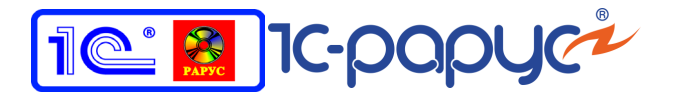

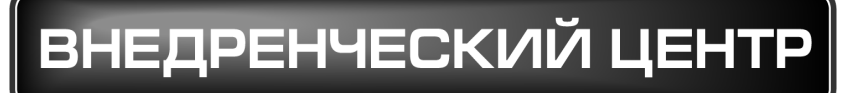

# 1C-Papyc

# 1С-РАРУС: УПРАВЛЕНИЕ САНАТОРНО-КУРОРТНЫМ КОМПЛЕКСОМ, РЕДАКЦИЯ 2

# Руководство пользователя

Том 1

Москва, 2017 год

### ПРАВО ТИРАЖИРОВАНИЯ ПРОГРАММНЫХ СРЕДСТВ И ДОКУМЕНТАЦИИ ПРИНАДЛЕЖИТ ООО «1С-РАРУС»

### Приобретая настоящую Конфигурацию, Вы тем самым даете согласие не допускать копирования программ и документации без письменного разрешения 000 «1С-РАРУС»

©2017, 000 «1С-РАРУС»

| Ко | мпания «1С-Рарус»                                                                      |                                                                               |
|----|----------------------------------------------------------------------------------------|-------------------------------------------------------------------------------|
|    | Почтовый адрес:                                                                        | Россия, Москва<br>127434, 000 «1С-Рарус», а/я 118<br>Дмитровское шоссе, д. 9Б |
|    | Телефон, факс<br>(в том числе линия консультаций<br>с 10-00 до 19-00 по рабочим дням): | +7 (495) 223-04-04,<br>+7 (495) 231-20-02                                     |
|    | Интернет:                                                                              | www.rarus.ru, www.1c-menu.ru                                                  |
|    | Электр. почта<br>(в том числе линия консультаций):                                     | resort@rarus.ru                                                               |
|    | Контрольная группа<br>(для претензий и рекламаций):                                    | k@rarus.ru                                                                    |
| Ко | мпания «1С-Рарус Центр разработки»                                                     | »                                                                             |
|    | Почтовый адрес:                                                                        | Россия, Севастополь,<br>299011, ул. Кулакова, 58                              |
|    | Телефон, факс<br>(в том числе линия консультаций<br>с 9-30 до 17-30 по рабочим дням):  | +7 (8692) 48-88-01                                                            |
|    | Интернет:                                                                              | www.rarus.ru                                                                  |
|    | Электр. почта:                                                                         | resort@rarus.ru                                                               |
|    |                                                                                        |                                                                               |
| _  | · · · -                                                                                | -                                                                             |

Группа разработки конфигурации: Департамент разработки Группа разработки документации: Департамент разработки Группа тестирования: Департамент разработки

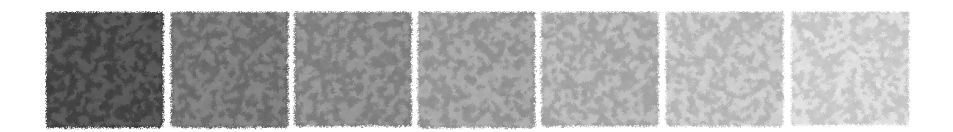

# Оглавление

## Том 1

|          | Предисловие                                | 1  |
|----------|--------------------------------------------|----|
|          | Текущая дата демонстрационной базы         | 3  |
|          | Работа с веб-сервисами                     | 3  |
|          | Зачем нужно это Типовое решение            |    |
|          | Основная функциональность Типового решения | 6  |
|          | Движения денежных средств и взаиморасчеты  | 8  |
|          | Совместимость                              | 8  |
| Глава 1: | Как работает Типовое решение               |    |
| 1.1.     | Нормативно-справочная подсистема           | 15 |
| 1.1.1.   | Структура компании                         | 15 |
| 1.1.2.   | Гостиница                                  | 16 |
| 1.1.3.   | Идентификационные справочники              | 17 |
| 1.1.4.   | Номенклатурные справочники                 | 17 |
| 1.1.5.   | Статьи и свойства                          | 18 |
| 1.1.6.   | Классификаторы                             | 19 |
| 1.1.7.   | Сервис                                     | 20 |
| 1.1.8.   | Планирование                               | 21 |
| 1.1.9.   | Розница                                    | 22 |
| 1.1.10.  | Нетоварные активы                          | 22 |
| 1.1.11.  | Производство                               | 22 |
| 1.1.12.  | Диетпитание                                | 23 |
| 1.1.13.  | Исследования                               | 23 |
| 1.1.14.  | Медицинские услуги                         | 24 |
| 1.1.15.  | Работы                                     | 25 |
| 1.2.     | Документооборот                            | 25 |
| 1.3.     | Учетные блоки                              | 28 |
| 1.3.1.   | Анкетирование                              | 28 |
| 1.3.2.   | Учет запасов ТМЦ                           | 28 |
|          |                                            |    |

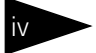

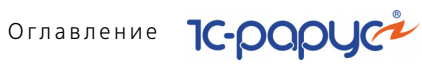

| 1.3.3.                                                                                                    | Учет денежных средств                                                                                                    | 28                                                                                           |
|----------------------------------------------------------------------------------------------------|----------------------------------------------------------------------------------------------------|----------------------------------------------------------------------------------------------|
| 1.3.4.                                                                                                    | Учет взаиморасчетов                                                                                                    | 30                                                                                           |
| 1.3.5.                                                                                                    | Учет доходов и расходов                                                                                                    | 33                                                                                           |
| 1.3.6.                                                                                                    | Учет продаж                                                                                                    | 35                                                                                           |
| 1.3.7.                                                                                                    | Учет заказов на поставку                                                                                                    | 37                                                                                           |
| 1.3.8.                                                                                                    | Учет заказов на отгрузку                                                                                                    | 37                                                                                           |
| 1.3.9.                                                                                                    | Планирование                                                                                                    | 38                                                                                           |
| 1.3.10.                                                                                                    | Нетоварные активы                                                                                                    | 39                                                                                           |
| 1.3.11.                                                                                                    | Регламентные задания                                                                                                    | 39                                                                                           |
| 1.3.12.                                                                                                    | Оказание медицинских услуг                                                                                                    | 39                                                                                           |
| 1.3.13.                                                                                                    | Производство                                                                                                    | 40                                                                                           |
| 1.3.14.                                                                                                    | Управление номерным фондом                                                                                                    | 42                                                                                           |
| 1.3.15.                                                                                                    | Коммуникаторы                                                                                                    | 45                                                                                           |
| 1.3.16.                                                                                                    | Обмен с сайтом                                                                                                    | 46                                                                                           |
| 1.3.1/.                                                                                                    | Лицензирование                                                                                                    | 46                                                                                           |
| 1.4.                                                                                                    | Отчеты                                                                                                    | 47                                                                                           |
| 1.5.                                                                                                    | Обработки                                                                                                    | 48                                                                                           |
| 1.6.                                                                                                    | YCKK                                                                                                    | 49                                                                                           |
| 17                                                                                                    | Версионирование объектов                                                                                                    | 49                                                                                           |
| 1.7.                                                                                                    | версионирование обвектов                                                                                                    | 45                                                                                           |
| Глава 2:                                                                                                    | Учебные примеры                                                                                                    | 49                                                                                           |
| <b>Глава 2:</b><br>2.1.                                                                                                    | Учебные примеры<br>Бронирование                                                                                                    | 51                                                                                           |
| <b>Глава 2:</b><br>2.1.<br>2.2.                                                                                                    | Учебные примеры<br>Бронирование<br>Изменение параметров брони                                                                                                    | 51<br>55                                                                                     |
| Глава 2:<br>2.1.<br>2.2.<br>2.3.                                                                                                   | Учебные примеры<br>Бронирование<br>Изменение параметров брони<br>Свободное размещение                                                                                                    | 51<br>55<br>58                                                                               |
| Глава 2:<br>2.1.<br>2.2.<br>2.3.<br>2.4.                                                                                           | Учебные примеры<br>Бронирование<br>Изменение параметров брони<br>Свободное размещение<br>Изменение параметров проживания                                                                                                    | 51<br>55<br>58<br>60                                                                         |
| Глава 2:<br>2.1.<br>2.2.<br>2.3.<br>2.4.<br>2.5.                                                                                   | Учебные примеры<br>Бронирование<br>Изменение параметров брони<br>Свободное размещение<br>Изменение параметров проживания<br>Оказание дополнительной услуги                                                                                                    | 51<br>55<br>58<br>60<br>63                                                                   |
| Глава 2:<br>2.1.<br>2.2.<br>2.3.<br>2.4.<br>2.5.<br>2.6.                                                                           | Учебные примеры<br>Бронирование<br>Изменение параметров брони<br>Свободное размещение<br>Изменение параметров проживания<br>Оказание дополнительной услуги<br>Лечение                                                                                                    | 51<br>55<br>58<br>60<br>63<br>64                                                             |
| Глава 2:<br>2.1.<br>2.2.<br>2.3.<br>2.4.<br>2.5.<br>2.6.<br>2.7.                                                                   | Учебные примеры<br>Бронирование<br>Изменение параметров брони<br>Свободное размещение<br>Изменение параметров проживания<br>Оказание дополнительной услуги<br>Лечение                                                                                                    | 51<br>55<br>58<br>60<br>63<br>64<br>75                                                       |
| Глава 2:<br>2.1.<br>2.2.<br>2.3.<br>2.4.<br>2.5.<br>2.6.<br>2.7.<br>2.8.                                                           | Учебные примеры<br>Бронирование<br>Изменение параметров брони<br>Свободное размещение<br>Изменение параметров проживания<br>Оказание дополнительной услуги<br>Лечение<br>Оплата<br>Выезд                                                                                               | 51<br>55<br>58<br>60<br>63<br>64<br>75<br>77                                                 |
| Глава 2:<br>2.1.<br>2.2.<br>2.3.<br>2.4.<br>2.5.<br>2.6.<br>2.7.<br>2.8.<br>2.9.                                                   | Учебные примеры<br>Бронирование<br>Изменение параметров брони<br>Свободное размещение<br>Изменение параметров проживания<br>Изменение параметров проживания<br>Оказание дополнительной услуги<br>Лечение<br>Оплата<br>Выезд<br>Планирование и выполнение уборки номеров<br>и помещений | 51<br>55<br>58<br>60<br>63<br>64<br>75<br>77                                                 |
| Глава 2:<br>2.1.<br>2.2.<br>2.3.<br>2.4.<br>2.5.<br>2.6.<br>2.7.<br>2.8.<br>2.9.<br>2.9.1.                                         | Учебные примеры<br>Бронирование                                                                                                    | 51<br>55<br>58<br>60<br>63<br>63<br>75<br>77<br>77<br>79<br>79                               |
| Глава 2:<br>2.1.<br>2.2.<br>2.3.<br>2.4.<br>2.5.<br>2.6.<br>2.7.<br>2.8.<br>2.9.<br>2.9.1.<br>2.9.2.                               | Учебные примеры<br>Бронирование                                                                                                    | 51<br>55<br>58<br>60<br>63<br>64<br>75<br>77<br>77<br>79<br>79<br>79                         |
| Глава 2:<br>2.1.<br>2.2.<br>2.3.<br>2.4.<br>2.5.<br>2.6.<br>2.7.<br>2.8.<br>2.9.<br>2.9.1.<br>2.9.2.<br>2.9.3.                     | Учебные примеры<br>Бронирование                                                                                                    | 51<br>55<br>58<br>60<br>63<br>64<br>75<br>77<br>79<br>79<br>79<br>80<br>81                   |
| Глава 2:<br>2.1.<br>2.2.<br>2.3.<br>2.4.<br>2.5.<br>2.6.<br>2.7.<br>2.8.<br>2.9.<br>2.9.1.<br>2.9.2.<br>2.9.3.<br>2.9.4.           | Учебные примеры<br>Бронирование                                                                                                    | 51<br>55<br>58<br>60<br>63<br>63<br>64<br>75<br>77<br>79<br>79<br>79<br>79<br>80<br>81<br>82 |
| Глава 2:<br>2.1.<br>2.2.<br>2.3.<br>2.4.<br>2.5.<br>2.6.<br>2.7.<br>2.8.<br>2.9.<br>2.9.1.<br>2.9.2.<br>2.9.3.<br>2.9.4.<br>2.9.5. | Учебные примеры<br>Бронирование                                                                                                    | 51<br>55<br>58<br>60<br>63<br>63<br>64<br>75<br>77<br>77<br>79<br>79<br>80<br>81<br>82<br>84 |

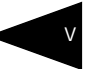

## Глава 3: Начало работы

| 3.1.                                                                                                    | Требования к системе                                                                                                    | 87                                                                                                    |
|----------------------------------------------------------------------------------------------------|----------------------------------------------------------------------------------------------------|----------------------------------------------------------------------------------------------------|
| 3.2.                                                                                                    | Установка                                                                                                    |                                                                                                    |
| 3.3.                                                                                                    | Установка системы управления оборудованием                                                                                                    |                                                                                                    |
| 3.4.                                                                                                    | Установка конфигурации «1С-Рарус: Управление                                                                                                    |                                                                                                    |
|                                                                                                    | санаторно-курортным комплексом, редакция 2»                                                                                                    | 93                                                                                                    |
| 3.5.                                                                                                    | Первый запуск платформы                                                                                                    | 95                                                                                                    |
| 3.6.                                                                                                    | Создание новой информационной базы                                                                                                    | 96                                                                                                    |
| 3.7.                                                                                                    | Запуск программы                                                                                                    |                                                                                                    |
| 3.8.                                                                                                    | Защита Типового решения                                                                                                    |                                                                                                    |
| 3.8.1.                                                                                                    | Что такое система лицензирования                                                                                                    |                                                                                                    |
| 3.8.2.                                                                                                    | Программные ключи защиты                                                                                                    |                                                                                                    |
| 3.8.3.                                                                                                    | Установка системы лицензирования                                                                                                    |                                                                                                    |
| 3.8.4.                                                                                                    | Настройка адреса сервера лицензирования                                                                                                    |                                                                                                    |
| 3.8.5.                                                                                                    | Активация программного ключа                                                                                                    |                                                                                                    |
| 3.8.6.                                                                                                    | Активация пакета лицензий                                                                                                    |                                                                                                    |
| 3.8.7.                                                                                                    | Сервер лицензирования                                                                                                    |                                                                                                    |
| 3.8.8.                                                                                                    | Web-сервер лицензирования                                                                                                    |                                                                                                    |
| 3 9                                                                                                    |                                                                                                    | 131                                                                                                    |
| J.J.                                                                                                    | рвод пачальных данных                                                                                                    |                                                                                                    |
| 3.9.1.                                                                                                    | Стартовый помощник                                                                                                    |                                                                                                    |
| 3.9.1.<br>3.10.                                                                                                    | Стартовый помощник<br>Обновления                                                                                                    |                                                                                                    |
| 3.9.1.<br>3.10.<br><b>Глава 4:</b>                                                                                                    | Стартовый помощник<br>Обновления<br>Нормативно-справочная подсистема                                                                                                    |                                                                                                    |
| 3.9.1.<br>3.10.<br>Глава 4:<br>4.1.                                                                                                    | Стартовый помощник<br>Обновления<br>Нормативно-справочная подсистема<br>Структура компании                                                                                                    |                                                                                                    |
| 3.9.1.<br>3.10.<br>Глава 4:<br>4.1.<br>4.1.                                                                                                    | Стартовый помощник<br>Обновления<br>Нормативно-справочная подсистема<br>Структура компании<br>Организации                                                                                                    |                                                                                                    |
| 3.9.1.<br>3.10.<br>Глава 4:<br>4.1.<br>4.1.<br>4.1.2.                                                                                                    | Стартовый помощник<br>Обновления<br>Нормативно-справочная подсистема<br>Структура компании<br>Организации<br>Подразделения компании                                                                                                    |                                                                                                    |
| 3.9.1.<br>3.10.<br>Глава 4:<br>4.1.<br>4.1.1.<br>4.1.2.<br>4.1.3.                                                                                                    | Стартовый помощник<br>Обновления<br>Нормативно-справочная подсистема<br>Структура компании<br>Организации<br>Подразделения компании<br>Склады (места хранения) компании                                                                                                    | 132<br>143<br>                                                                                                    |
| 3.9.1.<br>3.10.<br>Глава 4:<br>4.1.<br>4.1.1.<br>4.1.2.<br>4.1.3.<br>4.1.4.                                                                                                    | Стартовый помощник<br>Обновления<br>Нормативно-справочная подсистема<br>Структура компании<br>Организации<br>Подразделения компании<br>Склады (места хранения) компании<br>Помещения                                                                                                    | 132<br>143<br>143<br>145<br>145<br>149<br>156<br>163                                                                              |
| 3.9.1.<br>3.90.<br>Глава 4:<br>4.1.<br>4.1.1.<br>4.1.2.<br>4.1.3.<br>4.1.4.<br>4.1.5.                                                                                                    | Стартовый помощник<br>Обновления<br>Нормативно-справочная подсистема<br>Структура компании<br>Организации<br>Подразделения компании<br>Склады (места хранения) компании<br>Помещения<br>Места печати                                                                                                    | 132<br>132<br>143<br>145<br>145<br>145<br>149<br>156<br>163<br>164                                                                |
| 3.9.1.<br>3.10.<br>Глава 4:<br>4.1.<br>4.1.1.<br>4.1.2.<br>4.1.3.<br>4.1.4.<br>4.1.5.<br>4.1.6.                                                                                                    | Стартовый помощник<br>Обновления<br>Нормативно-справочная подсистема<br>Структура компании<br>Организации<br>Подразделения компании<br>Склады (места хранения) компании<br>Помещения<br>Места печати<br>Участки складов                                                                                                    | 132<br>143<br>143<br>145<br>145<br>145<br>149<br>156<br>                                                                          |
| 3.9.1.<br>3.10.<br>Глава 4:<br>4.1.<br>4.1.1.<br>4.1.2.<br>4.1.3.<br>4.1.4.<br>4.1.5.<br>4.1.6.<br>4.1.7.                                                                                                    | Стартовый помощник<br>Обновления<br>Нормативно-справочная подсистема<br>Структура компании<br>Организации<br>Подразделения компании<br>Склады (места хранения) компании<br>Помещения<br>Места печати<br>Участки складов<br>Номенклатура на участках складов                                                                                                    | 132<br>143<br>143<br>145<br>145<br>149<br>156<br>163<br>164<br>165<br>165                                                         |
| 3.9.1.<br>3.9.1.<br>3.10.<br>Глава 4:<br>4.1.<br>4.1.1.<br>4.1.2.<br>4.1.3.<br>4.1.4.<br>4.1.5.<br>4.1.6.<br>4.1.7.<br>4.1.8.                                                                                                    | Стартовый помощник<br>Обновления<br>Нормативно-справочная подсистема<br>Структура компании<br>Организации<br>Подразделения компании<br>Склады (места хранения) компании<br>Помещения<br>Места печати<br>Участки складов<br>Номенклатура на участках складов                                                                                                    | 132<br>132<br>143<br>145<br>145<br>145<br>149<br>156<br>163<br>164<br>165<br>165<br>166                                           |
| 3.9.1.<br>3.9.1.<br>3.10.<br>Глава 4:<br>4.1.<br>4.1.1.<br>4.1.2.<br>4.1.3.<br>4.1.4.<br>4.1.5.<br>4.1.6.<br>4.1.7.<br>4.1.8.<br>4.1.9.                                                                                                    | Стартовый помощник<br>Обновления<br>Нормативно-справочная подсистема<br>Структура компании<br>Организации<br>Подразделения компании<br>Склады (места хранения) компании<br>Помещения<br>Места печати<br>Участки складов<br>Номенклатура на участках складов<br>Цеха.<br>Учетные записи электронной почты                                                                                  | 132<br>132<br>143<br>145<br>145<br>145<br>149<br>156<br>163<br>164<br>165<br>165<br>166<br>167                                    |
| 3.9.1.         3.10.         Глава 4:         4.1.         4.1.1.         4.1.2.         4.1.3.         4.1.4.         4.1.5.         4.1.6.         4.1.7.         4.1.8.         4.1.9.         4.1.10.                                                 | Стартовый помощник<br>Обновления<br>Нормативно-справочная подсистема<br>Структура компании<br>Организации<br>Подразделения компании<br>Склады (места хранения) компании<br>Склады (места хранения) компании<br>Помещения<br>Места печати<br>Участки складов<br>Номенклатура на участках складов<br>Цеха<br>Учетные записи электронной почты                                               | 132<br>132<br>143<br>145<br>145<br>145<br>149<br>156<br>163<br>164<br>165<br>165<br>166<br>167<br>169                             |
| 3.9.1.         3.10.         Глава 4:         4.1.         4.1.1.         4.1.2.         4.1.3.         4.1.4.         4.1.5.         4.1.6.         4.1.7.         4.1.8.         4.1.9.         4.1.10.         4.1.11.                                 | Стартовый помощник<br>Обновления<br>Нормативно-справочная подсистема<br>Структура компании<br>Организации<br>Подразделения компании<br>Склады (места хранения) компании<br>Склады (места хранения) компании<br>Помещения<br>Места печати<br>Участки складов<br>Номенклатура на участках складов<br>Цеха.<br>Учетные записи электронной почты<br>Удаленные подразделения                   | 132<br>132<br>143<br>145<br>145<br>149<br>156<br>163<br>164<br>165<br>165<br>166<br>167<br>169<br>169                             |
| 3.9.1.         3.10.         Глава 4:         4.1.         4.1.1.         4.1.2.         4.1.3.         4.1.4.         4.1.5.         4.1.6.         4.1.7.         4.1.8.         4.1.9.         4.1.10.         4.1.11.                                 | Стартовый помощник<br>Обновления<br>Нормативно-справочная подсистема<br>Структура компании<br>Организации<br>Подразделения компании<br>Склады (места хранения) компании<br>Склады (места хранения) компании<br>Помещения<br>Места печати<br>Участки складов<br>Номенклатура на участках складов<br>Цеха.<br>Учетные записи электронной почты<br>Удаленные подразделения<br>Кассовые узлы. | 132<br>132<br>143<br>145<br>145<br>145<br>149<br>156<br>163<br>164<br>165<br>165<br>165<br>166<br>167<br>169<br>169<br>169        |
| 3.9.1.         3.90.1.         3.10.         Глава 4:         4.1.         4.1.1.         4.1.2.         4.1.3.         4.1.4.         4.1.5.         4.1.6.         4.1.7.         4.1.8.         4.1.9.         4.1.10.         4.1.11.         4.1.22. | Стартовый помощник<br>Обновления<br>Нормативно-справочная подсистема<br>Структура компании<br>Организации<br>Подразделения компании<br>Склады (места хранения) компании<br>Помещения<br>Места печати<br>Участки складов<br>Номенклатура на участках складов<br>Цеха<br>Учетные записи электронной почты<br>Удаленные подразделения<br>Кассовые узлы<br>Настройки доставки                 | 132<br>132<br>143<br>145<br>145<br>145<br>145<br>163<br>163<br>164<br>165<br>165<br>166<br>167<br>169<br>169<br>169<br>169<br>170 |

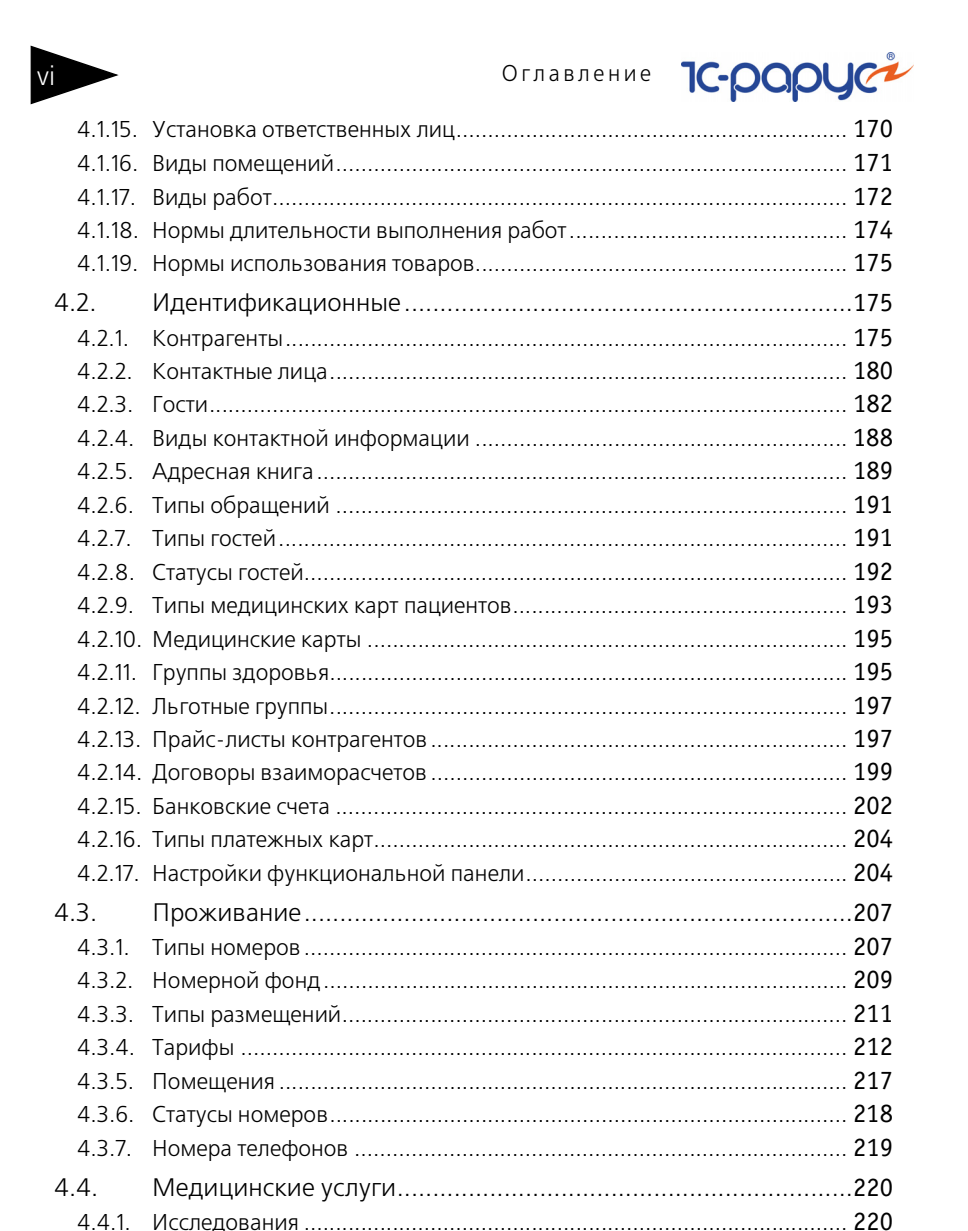

# 4.4.2. Шаблоны осмотров 228 4.4.3. Шаблоны стандартов лечения. 228 4.4.4. Способы введения лекарственных назначений 230 4.4.5. Условия применения лекарственных назначений 231

|    | 4.5.1.  | Номенклатура                                    | . 232 |
|----|---------|-------------------------------------------------|-------|
|    | 4.5.2.  | Типы номенклатуры                               | . 255 |
|    | 4.5.3.  | Модификаторы                                    | . 257 |
|    | 4.5.4.  | Сезонные проценты                               | . 258 |
|    | 4.5.5.  | Характеристики номенклатуры                     | . 259 |
|    | 4.5.6.  | Наценки номенклатуры                            | . 260 |
|    | 4.5.7.  | Типы цен                                        | . 260 |
|    | 4.5.8.  | Типы скидок и наценок                           | . 263 |
|    | 4.5.9.  | Виды меню                                       | . 265 |
|    | 4.5.10. | Меню                                            | . 266 |
|    | 4.5.11. | ГТД                                             | . 270 |
|    | 4.5.12. | Запрещенные штрих-коды                          | . 271 |
| 4  | .6.     | Кадры                                           | . 271 |
|    | 4.6.1.  | Сотрудники                                      | . 271 |
|    | 4.6.2.  | Должности                                       | . 273 |
|    | 4.6.3.  | Начисления и удержания                          | . 274 |
| 4  | .7.     | Производство                                    | . 275 |
|    | 4.7.1.  | Диетическое питание                             | . 276 |
|    | 4.7.2.  | Механизмы обработки сырья                       | . 282 |
|    | 4.7.3.  | Пути к базам РБК                                | . 284 |
|    | 4.7.4.  | тип мероприятия                                 | . 284 |
| 4  | .8.     | Статьи и свойства                               | . 284 |
|    | 4.8.1.  | Статьи доходов и расходов                       | . 285 |
|    | 4.8.2.  | Порядок распределения статей доходов и расходов | . 285 |
|    | 4.8.3.  | Регламентированный план счетов                  | .286  |
|    | 4.8.4.  | Причины отмен и списаний                        | .287  |
|    | 4.8.5.  | Свойства объектов                               | . 287 |
|    | 4.8.6.  | Назначения свойств объектов                     | . 290 |
|    | 4.8.7.  | Хоз, операции                                   | .293  |
|    | 4.8.8.  | Полтвержлающие документы                        | 294   |
|    | 4.8.9.  | Проекты                                         | . 295 |
| 4  | .9.     | Прочие активы                                   | . 297 |
|    | 491     | Прочие активы                                   | 297   |
|    | 492     | Типы эксплуатации                               | 299   |
|    | 493     | Типы обслуживания                               | 300   |
| Л  | 10      |                                                 | 201   |
| 4. | 10.     | Администрирование                               | 201   |
|    | 4.IU.I. |                                                 | . 501 |
|    | 4.10.2. | компьютеры                                      | . 30/ |
|    | 4.10.3. | Орорудование                                    | . 309 |

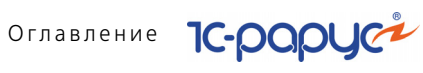

|   | 4.10.4.  | Настройки клавиатур                 | 314 |
|---|----------|-------------------------------------|-----|
|   | 4.10.5.  | Группы товаров оборудования         | 316 |
|   | 4.10.6.  | Запрещенные штрих-коды              | 319 |
|   | 4.10.7.  | Типы оплат в рознице                | 319 |
|   | 4.10.8.  | Периодичность напоминания           | 322 |
| 4 | .11.     | Классификаторы                      | 322 |
|   | 4.11.1.  | Ставки НДС                          | 323 |
|   | 4.11.2.  | Классификатор единиц измерения      | 323 |
|   | 4.11.3.  | Классификатор стран мира            | 324 |
|   | 4.11.4.  | Категории качества                  | 325 |
|   | 4.11.5.  | Производители                       | 325 |
|   | 4.11.6.  | Источники информации                | 326 |
|   | 4.11.7.  | Адресный классификатор              | 326 |
|   | 4.11.8.  | Адресные сокращения                 | 329 |
|   | 4.11.9.  | Районы                              | 329 |
|   | 4.11.10. | Языки                               | 330 |
|   | 4.11.11. | Виды алкогольной продукции          | 331 |
| 4 | .12.     | Бюджетирование                      | 332 |
|   | 4.12.1.  | Сценарии планирования               | 332 |
|   | 4.12.2.  | Параметры планирования              | 333 |
|   | 4.12.3.  | Статьи ДДС                          | 335 |
| 4 | .13.     | Банк и касса                        | 336 |
|   | 4.13.1.  | Банки                               | 336 |
|   | 4.13.2.  | Валюты                              | 337 |
|   | 4.13.3.  | Кассы компании                      | 339 |
|   | 4.13.4.  | Кассы ККМ                           | 340 |
|   | 4.13.5.  | Загрузка банковского классификатора | 341 |
| 4 | .14.     | Календари                           | 343 |
|   | 4.14.1.  | Графики работы                      | 344 |
|   | 4.14.2.  | Смены                               | 348 |
|   | 4.14.3.  | Сезоны                              | 349 |
| 4 | .15.     | Анкетирование                       | 350 |
|   | 4.15.1.  | Типовые анкеты                      | 350 |
|   | 4.15.2.  | Вопросы для анкетирования           | 350 |
| 4 | .16.     | Действия                            | 352 |
| 4 | .17.     | Значимые события                    | 352 |
|   | 4.17.1.  | Настройки АРМ-Отчеты                | 355 |
| Δ | 18       | Статусы занятости номеров           | 356 |
|   |          |                                     | 550 |

| 4.19.   | Внешние модули                 | 357 |
|---------|--------------------------------|-----|
| 4.20.   | Детский оздоровительный лагерь | 358 |
| 4.20.1. | Группы гостей                  | 358 |
| 4.20.2. | Смены заезда                   | 359 |
| 4.20.3. | Транспорт прибытия для группы  | 359 |
| 4.20.4. | Учебные классы                 | 360 |
| 4.20.5. | Отраслевые направления         | 360 |
|         |                                |     |

## Том 2

## Глава 5: Документооборот

| 5.1.   | Общие элементы документов                     |     |
|--------|-----------------------------------------------|-----|
| 5.1.1. | Кнопки                                        |     |
| 5.2.   | Журнал Складские и производственные документы |     |
| 5.3.   | Поступление ТМЦ                               |     |
| 5.3.1. | Поступление товаров и услуг                   |     |
| 5.3.2. | Поступление дополнительных расходов           |     |
| 5.3.3. | Возврат поставщику                            |     |
| 5.3.4. | Запись книги приобретения                     | 378 |
| 5.3.5. | Отчет комитенту                               | 379 |
| 5.3.6. | Ввод остатков товаров                         | 381 |
| 5.4.   | Отгрузка ТМЦ                                  |     |
| 5.4.1. | Реализация товаров и услуг                    | 386 |
| 5.4.2. | Возврат от покупателя                         | 391 |
| 5.4.3. | Налоговая накладная                           | 395 |
| 5.4.4. | Приложение 1 к налоговой накладной            |     |
| 5.4.5. | Приложение 2 к налоговой накладной            |     |
| 5.4.6. | Отчет комиссионера                            | 398 |
| 5.4.7. | Счет на оплату                                | 400 |
| 5.5.   | Складские документы                           |     |
| 5.5.1. | Перемещение товаров                           | 402 |
| 5.5.2. | Инвентаризация                                | 407 |
| 5.5.3. | Инвентаризация оперативная                    | 418 |
| 5.5.4. | Инвентаризационная опись                      |     |
| 5.5.5. | Инвентаризация продаж                         |     |
| 5.5.6. | Списание товаров                              | 425 |
| 5.5.7. | Переоценка                                    | 429 |
| 5.5.8. | Пересортица товаров                           |     |
| 5.6.   | Производство                                  |     |
| 5.6.1. | Рецептура                                     |     |

ix

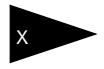

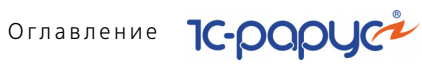

| 5.6.2  | Акт проработки                         | . 447 |
|--------|----------------------------------------|-------|
| 5.6.3  | Акт проработки сырья                   | 450   |
| 5.6.4  | Разделка                               | 452   |
| 5.6.5  | План-меню                              | 456   |
| 5.6.6  | Заказ мероприятия                      | 459   |
| 5.6.7. | Выпуск продукции                       | 463   |
| 5.6.8  | . Списание специй                      | 478   |
| 5.6.9  | Диетическое меню                       | 480   |
| 5.7.   | Прочие активы                          | .481  |
| 5.7.1. | Ввод в эксплуатацию                    | 482   |
| 5.7.2. | Перемещение активов                    | 484   |
| 5.7.3. | Списание активов                       | 486   |
| 5.7.4. | Реализация активов                     | 489   |
| 5.7.5. | Амортизация                            | 496   |
| 5.7.6. | Ввод остатков прочих активов           | 498   |
| 5.8.   | Проживание                             | .500  |
| 5.8.1. | Бронирование                           | 500   |
| 5.8.2  | Размещение                             | 505   |
| 5.8.3  | Начисление                             | 509   |
| 5.8.4  | Выезд                                  | 510   |
| 5.8.5  | Изменение статуса номера               | 512   |
| 5.8.6  | Путевка                                | 513   |
| 5.8.7  | Ночной аудит                           | 514   |
| 5.8.8  | . Чек на оплату                        | 515   |
| 5.8.9  | . Перемещение денежных средств (гости) | 519   |
| 5.8.10 | ). Распределение оплат                 | 521   |
| 5.8.11 | . Изменение цен тарифа                 | 523   |
| 5.8.12 | 2. Закрытие кассовой смены УО          | 524   |
| 5.9.   | Медицинские услуги                     | .524  |
| 5.9.1. | Журнал - Прием специалиста             | 524   |
| 5.9.2  | Талон на прием/вызов специалиста       | 525   |
| 5.9.3  | Направление на прием к специалисту     | 528   |
| 5.9.4  | Прием специалиста                      | 533   |
| 5.9.5  | Прием стоматолога                      | 549   |
| 5.9.6  | Талон амбулаторного пациента           | 551   |
| 5.9.7. | Рецепты                                | 552   |
| 5.9.8  | . Журнал - Диагностика                 | 553   |
| 5.9.9  | Направление на исследования            | 554   |
| 5.9.10 | ). Диагностические исследования        | 559   |

| -Рарус: Уп | равление санаторно-курортным комплексом, редакция 2. Руководство 🚽 | X     |
|------------|--------------------------------------------------------------------|-------|
| 5.9.11.    | Журнал - Манипуляции                                               | 567   |
| 5.9.12.    | Направление на манипуляции                                         | . 567 |
| 5.9.13.    | Процедурная/операционная карта                                     | . 573 |
| 5.9.14.    | Журнал посещений                                                   | . 580 |
| 5.10.      | Работы                                                             | . 580 |
| 5.10.1.    | Закрепление помещений за сотрудниками                              | . 580 |
| 5.10.2.    | Наряд-задание на работу                                            | . 582 |
| 5.10.3.    | Отчет о работе                                                     | . 585 |
| 5.10.4.    | Инспектирование номеров                                            | . 585 |
| 5.11.      | Взаиморасчеты                                                      | . 586 |
| 5.11.1.    | Авансовый отчет                                                    | . 586 |
| 5.11.2.    | Взаимозачет                                                        | . 589 |
| 5.11.3.    | Корректировка долга                                                | . 591 |
| 5.11.4.    | Ввод остатков взаиморасчетов                                       | . 593 |
| 5.11.5.    | Акт сверки взаиморасчетов                                          | . 594 |
| 5.12.      | Движения денежных средств                                          | . 597 |
| 5.12.1.    | Приходный кассовый ордер                                           | . 597 |
| 5.12.2.    | Расходный кассовый ордер                                           | . 601 |
| 5.12.3.    | Перемещение денежных средств                                       | . 604 |
| 5.12.4.    | Выписка                                                            | . 605 |
| 5.12.5.    | Платежное поручение                                                | . 608 |
| 5.12.6.    | Инкассация                                                         | . 612 |
| 5.12.7.    | Заявка на расход ДС                                                | . 614 |
| 5.12.8.    | План поступления ДС                                                | . 617 |
| 5.13.      | Расчеты по зарплате                                                | 619   |
| 5.13.1.    | Начисление заработной платы                                        | . 619 |
| 5.13.2.    | Выплата заработной платы                                           | . 622 |
| 5.14.      | Заказы и резервы                                                   | . 625 |
| 5.14.1.    | Заказ поставщику                                                   | . 625 |
| 5.14.2.    | Корректировка заказа поставщику                                    | . 629 |
| 5.14.3.    | Заказ покупателя                                                   | . 630 |
| 5.14.4.    | Заказ внутренний                                                   | . 634 |
| 5.14.5.    | Корректировка заказа покупателя                                    | . 636 |
| 5.15.      | Ценообразование                                                    | . 638 |
| 5.15.1.    | Изменение цен                                                      | . 638 |
| 5.15.2.    | Назначение общих скидок                                            | 640   |
| 5.15.3.    | Назначение товарных скидок                                         | . 642 |
| 5.16.      | Регламент                                                          | . 644 |
| 5.16.1.    | Закрытие кассовой смены                                            | . 644 |
|            | -                                                                  |       |

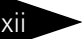

## Оглавление 1С-рори

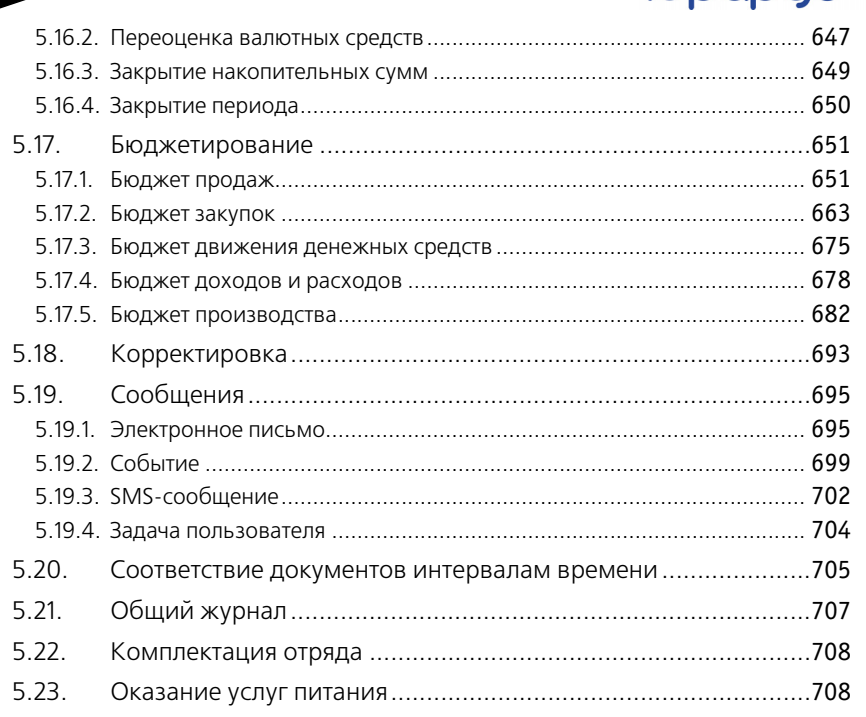

### Том З

### Глава 6: Отчеты

| 6.1.    | Финансовые                                        | 711 |
|---------|---------------------------------------------------|-----|
| 6.1.1.  | Доходы и расходы                                  | 711 |
| 6.1.2.  | Активы и пассивы                                  | 713 |
| 6.1.3.  | Управленческий баланс (вертикальная форма)        | 715 |
| 6.1.4.  | Денежные средства компании                        |     |
| 6.1.5.  | Денежные средства в кассах ККМ                    | 719 |
| 6.1.6.  | Кассовая книга                                    |     |
| 6.1.7.  | Взаиморасчеты с контрагентами                     |     |
| 6.1.8.  | Рост задолженности                                | 724 |
| 6.1.9.  | Динамика задолженности                            | 726 |
| 6.1.10. | Платежный календарь                               |     |
| 6.2.    | Отгрузка ТМЦ                                      | 728 |
| 6.2.1.  | Анализ продаж и торговой наценки                  |     |
| 6.2.2.  | Анализ розничных продаж                           | 730 |
| 6.2.3.  | Анализ продаж с модификаторами и торговой наценки |     |
| 6.2.4.  | Анализ продаж комплексных обедов                  | 733 |

|   |         |                                                       | -   |
|---|---------|-------------------------------------------------------|-----|
|   | 6.2.5.  | Рейтинг продаж                                        | 735 |
|   | 6.2.6.  | Рейтинг продаж с настройкой иерархии                  | 736 |
|   | 6.2.7.  | Анализ продаж по видам оплат                          | 737 |
|   | 6.2.8.  | АВС анализ покупателей                                | 738 |
|   | 6.2.9.  | АВС анализ товаров                                    | 740 |
|   | 6.2.10. | ХҮZ анализ покупателей                                | 742 |
|   | 6.2.11. | ХҮZ анализ товаров                                    | 744 |
|   | 6.2.12. | АВС-ХҮZ анализ продаж                                 | 747 |
|   | 6.2.13. | Анализ проектов                                       | 751 |
|   | 6.2.14. | Анализ продаж и списаний                              | 753 |
|   | 6.2.15. | Анализ цен                                            | 755 |
|   | 6.2.16. | Меню                                                  | 756 |
|   | 6.2.17. | Прайс-листы контрагентов                              | 758 |
|   | 6.2.18. | Товары и расчеты с комитентами                        | 758 |
|   | 6.2.19. | Действующие скидки                                    | 760 |
|   | 6.2.20. | Предоставленные скидки за период                      | 760 |
|   | 6.2.21. | Декларация об объемах розничной продажи алкогольной и |     |
|   |         | спиртосодержащей продукции                            | 761 |
| 6 | .3.     | Складской учет                                        | 764 |
|   | 6.3.1.  | Остатки товаров                                       | 764 |
|   | 6.3.2.  | Остатки и обороты партий товаров                      | 766 |
|   | 6.3.3.  | Остатки и обороты отданных товаров                    | 768 |
|   | 6.3.4.  | Остатки партий товаров по видам партий                | 770 |
|   | 6.3.5.  | Остатки и обороты по видам операций                   | 771 |
|   | 6.3.6.  | Движения товаров по видам операций                    | 772 |
|   | 6.3.7.  | Оперативная инвентаризация                            | 773 |
|   | 6.3.8.  | Номенклатура на участках складов                      | 775 |
|   | 6.3.9.  | Анализ аналогов номенклатуры                          | 776 |
|   | 6.3.10. | Минимальные остатки товаров                           | 778 |
|   | 6.3.11. | Стоимостная оценка склада в ценах компании            | 779 |
|   | 6.3.12. | Товарный отчет                                        | 780 |
|   | 6.3.13. | Отчет по таре                                         | 782 |
|   | 6.3.14. | Перемещение товаров                                   | 783 |
|   | 6.3.15. | Перемещение производственных аналогов                 | 784 |
|   | 6.3.16. | Поступление товаров                                   | 785 |
| 6 | 4       | Произволство                                          | 786 |
| 0 | 641     | Анализ выпуска пролукции                              | 786 |
|   | 642     | Планирование произволства                             | 788 |
|   | 6.4.3   | Состав рецептур                                       | 789 |
|   | 641     | Калькулационные карты                                 | 700 |
|   | 0.4.4.  | калькуллциоппые карты                                 | 190 |

xiv

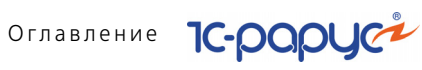

| 6.4.5.  | Отчет по себестоимости                         | 793 |
|---------|------------------------------------------------|-----|
| 6.4.6.  | Технико технологические карты                  | 796 |
| 6.4.7.  | Ведомость остатков продуктов                   | 798 |
| 6.4.8.  | Анализ перерасхода продуктов за период по дням | 799 |
| 6.4.9.  | Расход продуктов                               | 800 |
| 6.4.10. | Расход продуктов с заменами                    | 802 |
| 6.4.11. | Контрольный расчет расхода продуктов           | 803 |
| 6.4.12. | Контрольный расчет расхода специй и соли       | 805 |
| 6.4.13. | Заборный лист                                  | 806 |
| 6.4.14. | Состав блюда                                   | 809 |
| 6.4.15. | Отчет о наличии недовложений                   | 810 |
| 6.5.    | Заказы                                         | 811 |
| 6.5.1.  | Заказы покупателей                             | 811 |
| 6.5.2.  | Состояние заказов покупателей                  | 812 |
| 6.5.3.  | Состояние заказов поставщикам                  | 814 |
| 6.6.    | Прочие активы                                  | 815 |
| 6.6.1.  | Остатки и обороты активов                      | 815 |
| 6.6.2.  | История актива                                 | 817 |
| 6.7.    | Бюджетирование                                 | 818 |
| 6.7.1.  | Бюджет продаж                                  | 818 |
| 6.7.2.  | План-фактный анализ бюджета продаж             | 819 |
| 6.7.3.  | Бюджет закупок                                 | 821 |
| 6.7.4.  | План-фактный анализ бюджета закупок            | 823 |
| 6.7.5.  | Бюджет производства                            | 824 |
| 6.7.6.  | План-фактный анализ бюджета производства       | 825 |
| 6.7.7.  | Бюджет движения денежных средств               | 827 |
| 6.7.8.  | План-фактный анализ бюджета ДДС                | 828 |
| 6.7.9.  | Бюджет доходов и расходов                      | 829 |
| 6.7.10. | План-фактный анализ бюджета доходов и расходов | 831 |
| 6.7.11. | Прогнозный отчет о прибылях и убытках          | 832 |
| 6.7.12. | Отчет по ДДС                                   | 834 |
| 6.8.    | Проживание                                     | 836 |
| 6.8.1.  | Взаиморасчеты с гостями                        | 836 |
| 6.8.2.  | Задолженность гостей                           | 837 |
| 6.8.3.  | Платежи                                        | 838 |
| 6.8.4.  | Статистика по источникам рекламы               | 840 |
| 6.8.5.  | Продажи                                        | 841 |
| 6.8.6.  | Диаграмма состояния номерного фонда            | 843 |
| 6.8.7.  | Отчет по занятости номерного фонда             | 845 |

1С-Рарус: Управление санаторно-курортным комплексом, редакция 2. Руководство

| 6.8.8.                                                                                                    | Сведения о койко-днях                                                                                                    | . 846                                                                                                    |
|----------------------------------------------------------------------------------------------------|----------------------------------------------------------------------------------------------------|----------------------------------------------------------------------------------------------------|
| 6.8.9.                                                                                                    | Журнал учета граждан, проживающих в гостинице                                                                                                    | . 847                                                                                                    |
| 6.8.10.                                                                                                    | Сведения о проживающих                                                                                                    | . 848                                                                                                    |
| 6.8.11.                                                                                                    | Планирование питания на дату                                                                                                    | . 849                                                                                                    |
| 6.8.12.                                                                                                    | Загрузка номеров                                                                                                    | . 850                                                                                                    |
| 6.8.13.                                                                                                    | Загрузка типов номеров по дням                                                                                                    | . 851                                                                                                    |
| 6.8.14.                                                                                                    | Отчет для горничных                                                                                                    | . 853                                                                                                    |
| 6.8.15.                                                                                                    | Загрузка номеров                                                                                                    | . 853                                                                                                    |
| 6.8.16.                                                                                                    | Загрузка типов номеров по дням                                                                                                    | . 854                                                                                                    |
| 6.8.17.                                                                                                    | Отчет по выполненным работам на конец дня                                                                                                    | . 857                                                                                                    |
| 6.8.18.                                                                                                    | Отчет по странам                                                                                                    | . 857                                                                                                    |
| 6.8.19.                                                                                                    | История проживания                                                                                                    | . 858                                                                                                    |
| 6.8.20                                                                                                    | Зарезервированные помещения                                                                                                    | . 859                                                                                                    |
| 6.8.21.                                                                                                    | Регистрация прибывших туристов                                                                                                    | . 861                                                                                                    |
| 6.8.22.                                                                                                    | График заездов/выездов                                                                                                    | . 863                                                                                                    |
| 6.8.23.                                                                                                    | Отчет По броням                                                                                                    | . 864                                                                                                    |
| 6.9.                                                                                                    | Амбулатория                                                                                                    | . 866                                                                                                    |
| 6.9.1.                                                                                                    | Динамика показателей исследований                                                                                                    | . 866                                                                                                    |
| 6.9.2.                                                                                                    | Лабораторный журнал                                                                                                    | . 867                                                                                                    |
|                                                                                                    |                                                                                                    | ~ ~ -                                                                                                    |
| 6.9.3.                                                                                                    | Карточка клиента                                                                                                    | .86/                                                                                                    |
| 6.9.3.<br>6.10.                                                                                                    | Карточка клиента<br>Отчет о контактной информации                                                                                                    | .867<br>.868                                                                                                    |
| 6.9.3.<br>6.10.<br><b>Глава 7:</b>                                                                                                    | Карточка клиента<br>Отчет о контактной информации<br>Обработки                                                                                                    | .867<br>.868                                                                                                    |
| 6.9.3.<br>6.10.<br><b>Глава 7:</b><br>7.1.                                                                                                    | Карточка клиента<br>Отчет о контактной информации<br>Обработки<br>Рабочее место (АРМ)                                                                                                    | .867<br>.868                                                                                                    |
| 6.9.3.<br>6.10.<br><b>Глава 7:</b><br>7.1.<br>7.1.1                                                                                                    | Карточка клиента<br>Отчет о контактной информации<br>Обработки<br>Рабочее место (АРМ)<br>АРМ алминистратора                                                                                                    | .867<br>.868<br>.871<br>.872                                                                                                    |
| 6.9.3.<br>6.10.<br><b>Глава 7:</b><br>7.1.<br>7.1.1.<br>7.12                                                                                                    | Карточка клиента<br>Отчет о контактной информации<br><b>Обработки</b><br>Рабочее место (АРМ)<br>АРМ администратора<br>Функциональная панель                                                                                                    | .867<br>.868<br>.871<br>.872<br>.880                                                                                                 |
| 6.9.3.<br>6.10.<br><b>Глава 7:</b><br>7.1.<br>7.1.1.<br>7.1.2.<br>7.1.3.                                                                                                    | Карточка клиента<br>Отчет о контактной информации<br><b>Обработки</b><br>Рабочее место (АРМ)<br>АРМ администратора<br>Функциональная панель<br>Режим авторизации .                                                                                                    | .867<br>.868<br>.871<br>.872<br>.880<br>.881                                                                                         |
| 6.9.3.<br>6.10.<br>Глава 7:<br>7.1.<br>7.1.1.<br>7.1.2.<br>7.1.3.<br>7.1.4.                                                                                                    | Карточка клиента<br>Отчет о контактной информации<br><b>Обработки</b><br>Рабочее место (АРМ)<br>АРМ администратора<br>Функциональная панель<br>Режим авторизации<br>АРМ Бронирование                                                                                                    | .867<br>.868<br>.871<br>.872<br>.880<br>.881<br>.881                                                                                 |
| 6.9.3.<br>6.10.<br><b>Глава 7:</b><br>7.1.<br>7.1.1.<br>7.1.2.<br>7.1.3.<br>7.1.4.<br>7.1.5.                                                                                                    | Карточка клиента<br>Отчет о контактной информации<br>Обработки<br>Рабочее место (АРМ)<br>АРМ администратора<br>Функциональная панель<br>Режим авторизации<br>АРМ Бронирование<br>АРМ Список бронирования.                                                                                                    | .867<br>.868<br>.871<br>.872<br>.880<br>.881<br>.881<br>.890                                                                         |
| 6.9.3.<br>6.10.<br><b>Глава 7:</b><br>7.1.<br>7.1.1.<br>7.1.2.<br>7.1.3.<br>7.1.4.<br>7.1.5.<br>7.1.6.                                                                                                    | Карточка клиента<br>Отчет о контактной информации<br>Обработки<br>Рабочее место (АРМ)<br>АРМ администратора<br>Функциональная панель<br>Режим авторизации<br>АРМ Бронирование<br>АРМ Список бронирования<br>АРМ Размещение                                                                                                    | .867<br>.868<br>.871<br>.872<br>.880<br>.881<br>.881<br>.890<br>.896                                                                 |
| 6.9.3.<br>6.10.<br><b>Глава 7:</b><br>7.1.<br>7.1.1.<br>7.1.2.<br>7.1.3.<br>7.1.4.<br>7.1.5.<br>7.1.6.<br>7.1.7.                                                                                                    | Карточка клиента<br>Отчет о контактной информации<br>Обработки<br>Рабочее место (АРМ)<br>АРМ администратора<br>Функциональная панель<br>Режим авторизации<br>АРМ Бронирование<br>АРМ Список бронирования<br>АРМ Размещение<br>АРМ Изменение параметров размещения                                                                                                    | .867<br>.868<br>.871<br>.872<br>.880<br>.881<br>.881<br>.890<br>.896<br>.900                                                         |
| 6.9.3.<br>6.10.<br>Глава 7:<br>7.1.<br>7.1.1.<br>7.1.2.<br>7.1.3.<br>7.1.4.<br>7.1.5.<br>7.1.6.<br>7.1.7.<br>7.1.8.                                                                                                    | Карточка клиента<br>Отчет о контактной информации<br>Обработки<br>Рабочее место (АРМ)<br>АРМ администратора<br>Функциональная панель<br>Режим авторизации<br>АРМ Бронирование<br>АРМ Список бронирования<br>АРМ Размещение<br>АРМ Изменение параметров размещения<br>АРМ Гости                                                                                                    | . 867<br>. 868<br>. 871<br>. 872<br>. 880<br>. 881<br>. 881<br>. 890<br>. 896<br>. 900<br>. 902                                      |
| 6.9.3.<br>6.10.<br>Глава 7:<br>7.1.<br>7.1.1.<br>7.1.2.<br>7.1.3.<br>7.1.4.<br>7.1.5.<br>7.1.6.<br>7.1.7.<br>7.1.8.<br>7.1.9.                                                                                                    | Карточка клиента<br>Отчет о контактной информации<br>Обработки<br>Рабочее место (АРМ)<br>АРМ администратора<br>Функциональная панель.<br>Режим авторизации<br>АРМ Бронирование<br>АРМ Бронирование<br>АРМ Список бронирования<br>АРМ Размещение<br>АРМ Изменение параметров размещения<br>АРМ Гости<br>АРМ Номерной фонд                                                                                                  | . 867<br>. 868<br>. 871<br>. 872<br>. 880<br>. 881<br>. 881<br>. 890<br>. 896<br>. 900<br>. 902<br>. 916                             |
| 6.9.3.<br>6.10.<br><b>Глава 7:</b><br>7.1.<br>7.1.1.<br>7.1.2.<br>7.1.3.<br>7.1.4.<br>7.1.5.<br>7.1.6.<br>7.1.7.<br>7.1.8.<br>7.1.9.<br>7.1.10.                                                                                                    | Карточка клиента<br>Отчет о контактной информации<br>Обработки<br>Рабочее место (АРМ)<br>АРМ администратора<br>Функциональная панель<br>Режим авторизации<br>АРМ Бронирование<br>АРМ Бронирование<br>АРМ Список бронирования<br>АРМ Размещение<br>АРМ Изменение параметров размещения<br>АРМ Гости<br>АРМ Номерной фонд<br>АРМ Выезд                                                                                      | .867<br>.868<br>.871<br>.872<br>.880<br>.881<br>.881<br>.890<br>.900<br>.902<br>.916<br>.920                                         |
| 6.9.3.<br>6.10.<br><b>Глава 7:</b><br>7.1.<br>7.1.1.<br>7.1.2.<br>7.1.3.<br>7.1.4.<br>7.1.5.<br>7.1.6.<br>7.1.7.<br>7.1.8.<br>7.1.9.<br>7.1.10.<br>7.1.11.                                                                                                    | Карточка клиента<br>Отчет о контактной информации<br>Обработки<br>Рабочее место (АРМ)<br>АРМ администратора<br>Функциональная панель<br>Режим авторизации<br>АРМ Бронирование<br>АРМ Бронирование<br>АРМ Список бронирования<br>АРМ Размещение<br>АРМ Изменение параметров размещения<br>АРМ Гости<br>АРМ Номерной фонд<br>АРМ Выезд<br>АРМ Касса                                                                         | .867<br>.868<br>.871<br>.872<br>.880<br>.881<br>.881<br>.890<br>.902<br>.902<br>.916<br>.920<br>.923                                 |
| 6.9.3.<br>6.10.<br>Глава 7:<br>7.1.<br>7.1.1.<br>7.1.2.<br>7.1.3.<br>7.1.4.<br>7.1.5.<br>7.1.6.<br>7.1.7.<br>7.1.8.<br>7.1.9.<br>7.1.10.<br>7.1.11.<br>7.1.12.                                                                                                    | Карточка клиента<br>Отчет о контактной информации<br>Обработки<br>Рабочее место (АРМ)<br>АРМ администратора<br>Функциональная панель<br>Режим авторизации<br>АРМ Бронирование<br>АРМ Бронирование<br>АРМ Список бронирования<br>АРМ Размещение<br>АРМ Изменение параметров размещения<br>АРМ Изменение параметров размещения<br>АРМ Номерной фонд<br>АРМ Номерной фонд<br>АРМ Касса<br>АРМ Отчеты                         | .867<br>.868<br>.871<br>.872<br>.880<br>.881<br>.881<br>.890<br>.900<br>.902<br>.916<br>.920<br>.923<br>.926                         |
| 6.9.3.<br>6.10.<br>Глава 7:<br>7.1.<br>7.1.2.<br>7.1.3.<br>7.1.4.<br>7.1.5.<br>7.1.6.<br>7.1.7.<br>7.1.8.<br>7.1.9.<br>7.1.10.<br>7.1.10.<br>7.1.11.<br>7.1.12.<br>7.1.13.                                                                                                    | Карточка клиента<br>Отчет о контактной информации<br>Обработки<br>Рабочее место (АРМ)<br>АРМ администратора<br>Функциональная панель<br>Режим авторизации<br>АРМ Бронирование<br>АРМ Бронирование<br>АРМ Список бронирования<br>АРМ Размещение<br>АРМ Изменение параметров размещения<br>АРМ Изменение параметров размещения<br>АРМ Номерной фонд<br>АРМ Номерной фонд<br>АРМ Касса<br>АРМ Отчеты<br>АРМ Рассылка отчетов | .867<br>.868<br>.871<br>.872<br>.880<br>.881<br>.881<br>.890<br>.900<br>.902<br>.916<br>.920<br>.923<br>.926<br>.929                 |
| 6.9.3.<br>6.10.<br><b>Глава 7:</b><br>7.1.<br>7.1.1.<br>7.1.2.<br>7.1.3.<br>7.1.4.<br>7.1.5.<br>7.1.6.<br>7.1.7.<br>7.1.8.<br>7.1.9.<br>7.1.10.<br>7.1.11.<br>7.1.12.<br>7.1.13.<br>7.1.14.                                                                                                    | Карточка клиента<br>Отчет о контактной информации<br>Обработки<br>Рабочее место (АРМ)<br>АРМ администратора<br>Функциональная панель<br>Режим авторизации<br>АРМ Бронирование<br>АРМ Бронирование<br>АРМ Список бронирования<br>АРМ Размещение<br>АРМ Изменение параметров размещения<br>АРМ Гости<br>АРМ Номерной фонд<br>АРМ Номерной фонд<br>АРМ Касса<br>АРМ Сичеты<br>АРМ Рассылка отчетов                           | .867<br>.868<br>.871<br>.872<br>.880<br>.881<br>.881<br>.890<br>.900<br>.902<br>.916<br>.923<br>.926<br>.929<br>.922                 |
| 6.9.3.         6.10.         Глава 7:         7.1.         7.1.1.         7.1.2.         7.1.3.         7.1.4.         7.1.5.         7.1.6.         7.1.7.         7.1.8.         7.1.9.         7.1.10.         7.1.11.         7.1.22.         7.1.10.         7.1.11.         7.1.12.         7.1.13.         7.1.14.         7.1.15. | Карточка клиента<br>Отчет о контактной информации<br>Обработки<br>Рабочее место (АРМ)<br>АРМ администратора<br>Функциональная панель<br>Режим авторизации<br>АРМ Бронирование<br>АРМ Бронирование<br>АРМ Список бронирования<br>АРМ Список бронирования<br>АРМ Размещение<br>АРМ Изменение параметров размещения<br>АРМ Гости<br>АРМ Гости<br>АРМ Номерной фонд<br>АРМ Выезд<br>АРМ Касса<br>АРМ Отчеты<br>АРМ Отчеты     | .867<br>.868<br>.871<br>.872<br>.880<br>.881<br>.881<br>.890<br>.902<br>.902<br>.902<br>.902<br>.923<br>.926<br>.929<br>.923<br>.923 |

XV

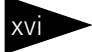

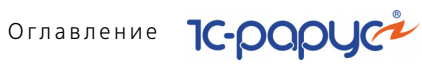

| 7.1.17. | АРМ Врача                                        |      |
|---------|--------------------------------------------------|------|
| 7.1.18. | АРМ Складские и производственные документы       |      |
| 7.1.19. | АРМ Коммуникатор                                 |      |
| 7.1.20. | АРМ Интеграция с сервисами ФМС                   |      |
| 7.1.21. | APM TravelLine                                   |      |
| 7.2.    | Проживание                                       | 999  |
| 7.2.1.  | Тарифный калькулятор                             |      |
| 7.2.2.  | Оплата от гостя                                  | 1003 |
| 7.2.3.  | Работа с путевками                               | 1004 |
| 7.2.4.  | Пересчет начислений                              | 1005 |
| 7.2.5.  | Обработка проблемных чеков                       | 1006 |
| 7.2.6.  | Отмена выезда                                    | 1006 |
| 7.2.7.  | Настройка параметров выполнения работ            | 1007 |
| 7.3.    | Производство                                     |      |
| 7.3.1.  | Исполнение заказов мероприятия                   |      |
| 7.3.2.  | Мастер планирования производства по заказам      | 1011 |
| 7.3.3.  | Печать сменных заданий плана-меню                | 1012 |
| 7.3.4.  | Мастер формирования накладных по оборотам        |      |
|         | отрицательных партий                             |      |
| 7.3.5.  | Мастер исполнения выпусков от продаж             |      |
| 7.3.6.  | Мастер исполнения планов производства            |      |
| 7.3.7.  | Планирование меню                                |      |
| 7.3.8.  | Мастер планирования производства по данным отеля |      |
| 7.3.9.  | Приготавливаемые блюда в подразделениях          |      |
| 7.3.10. | Места приготовления блюд                         |      |
| 7.3.11. | Модификаторы номенклатуры                        |      |
| 7.3.12. | Наценки номенклатуры                             |      |
| 7.4.    | Регламент                                        |      |
| 7.4.1.  | Пересчет производства                            |      |
| 7.4.2.  | Восстановление партионной последовательности     |      |
| 7.5.    | Печать этикеток и ценников                       | 1035 |
| 7.6.    | Обработка документов                             | 1038 |
| 7.7.    | Пакетная печать                                  | 1040 |
| 7.8.    | Внешние обработки и отчеты                       | 1040 |
| 7.9.    | Полнотекстовый поиск данных                      | 1041 |
| 7.10.   | Загрузка данных из WinTariff                     | 1042 |
| 7.11.   | Клиент банка                                     | 1043 |
| 7.12.   | Загрузка курсов валют                            | 1046 |

| 1С-Рарус: Уп | равление санаторно-курортным комплексом, редакция 2. Руководство | xvii    |
|--------------|------------------------------------------------------------------|---------|
| 7.13.        | Загрузка данных из табличного документа                          | 1047    |
| 7.14.        | Шаблоны документов                                               | 1048    |
| 7.15.        | Служебные                                                        | 1049    |
| 7.15.1.      | Поиск и замена значений                                          | 1049    |
| 7.15.2.      | Поиск и замена дублирующихся элементов справочников              | 1050    |
| 7.15.3.      | Исправление ошибок базы данных                                   | 1054    |
| 7.15.4.      | Тестирование и исправление базы данных                           | 1055    |
| 7.16.        | Сканирование                                                     | 1056    |
| Глава 8:     | Депозитные карты                                                 |         |
| 8.1.         | Права и настройки                                                | 1062    |
| 8.2.         | Работа с депозитными картами                                     | 1063    |
| Глава 9:     | Сервис                                                           |         |
| 9.1.         | Настройка параметров                                             | 1069    |
| 9.2.         | Напоминания                                                      | 1070    |
| 9.3.         | Регламентные операции                                            | 1071    |
| Глава 10:    | Подсистема обменов                                               |         |
| 10.1.        | Обмен между распределенными информационными                      | 1072    |
| 10 1 1       |                                                                  | 1073    |
| 10.1.1.      | Основная информация о подсистеме                                 | 1075    |
| 10.1.2.      | Начало работы с полсистемой обмена                               | 1085    |
| 10.1.4.      | Регистрация изменений                                            | 1089    |
| 10.1.5.      | Выполнение обмена                                                | 1090    |
| 10.2.        | Обмен с фронт-офисом                                             | 1091    |
| 10.2.1.      | Кассовые узлы                                                    | 1091    |
| 10.2.2.      | Операция обмена                                                  | 1095    |
| 10.3.        | Выгрузка данных в бухгалтерию                                    | 1098    |
| 10.4.        | Загрузка с сайта FoodCost                                        | 1101    |
| 10.4.1.      | Подключение к базе сайта                                         | 1101    |
| 10.4.2.      | Получение данных с сайта                                         | 1102    |
| 10.4.3.      | Установка соответствия данных                                    | 1103    |
| 10.4.4.      | Создание новой номенклатуры и документов «Рецептура»             | 1103    |
| 10.5.        | Работа с ЕГАИС                                                   | 1105    |
| 10.5.1.      | Подготовка к работе                                              | 1105    |
| 10.5.2.      | настроика подключения универсального транспортного модуля.       | 1105    |
| 10.3.3.      |                                                                  | 1 1 0 / |

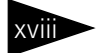

# Оглавление 1С-рорус

| 10.5.4.  | Возврат товаров поставщику                                | 1116 |
|----------|-----------------------------------------------------------|------|
| 10.5.5.  | Постановка на баланс в ЕГАИС                              | 1116 |
| 10.5.6.  | Передача в торговый зал и возврат из торгового зала ЕГАИС | 1123 |
| 10.5.7.  | Списание алкогольной продукции с баланса ЕГАИС            | 1124 |
| 10.5.8.  | Балансировка остатков ЕГАИС методом инвентаризации        | 1129 |
| 10.5.9.  | Ежедневное сведение данных о продажах                     | 1130 |
| 10.5.10  | . Перемещения алкогольной продукции между точками продаж  |      |
|          | обособленных подразделений (ресторанами)                  | 1133 |
| 10.5.11  | . Отчет о производстве ЕГАИС                              | 1134 |
| Прил. А: | Элементы интерфейса                                       | 1137 |
| A.1      | Получение справки                                         | 1137 |
| A.2      | Объекты Типового решения                                  | 1139 |
| A.3      | Панели инструментов Типового решения                      | 1139 |
| A.3.1    | Предварительный просмотр                                  | 1141 |
| A.3.2    | Календарь                                                 | 1143 |
| A.4      | Диалоговые окна                                           | 1143 |
| A.4.1    | Кнопки                                                    | 1144 |
| A.4.2    | Флажки                                                    | 1144 |
| A.4.3    | Переключатели                                             | 1144 |
| A.4.4    | Вкладки                                                   | 1144 |
| A.4.5    | Поля ввода информации                                     | 1145 |
| A.4.6    | Быстрый ввод ссылки                                       | 1148 |
| A.5      | Таблицы                                                   | 1149 |
| A.5.1    | Настройка списка                                          | 1151 |
| A.5.2    | Быстрый поиск информации в таблице                        | 1152 |
| A.5.3    | Отбор и сортировка                                        | 1153 |
| A.6      | Справочники                                               | 1157 |
| A.6.1    | Иерархические справочники                                 | 1158 |
| A.6.2    | Дерево                                                    | 1159 |
| A.6.3    | Правая панель                                             | 1160 |
| A.6.4    | Операции                                                  | 1162 |
| A.6.5    | Кнопки действий                                           | 1164 |
| A.6.6    | Подчиненные справочники                                   | 1164 |
| A.6.7    | Окно элемента справочника                                 | 1165 |
| A.6.8    | Наименование и код                                        | 1166 |
| A.6.9    | Печать справочника                                        | 1167 |
| A.7      | Документы                                                 | 1168 |
| A.7.1    | Проведение документа                                      | 1168 |

| 1С-Рарус: Уг | равление санаторно-курортным комплексом, редакция 2. Руководство | xix  |
|--------------|------------------------------------------------------------------|------|
| A.7.2        | Журналы                                                          | 1169 |
| A.7.3        | Ввод на основании                                                | 1171 |
| A.7.4        | Дерево документа                                                 | 1172 |
| A.7.5        | Шапка документа                                                  | 1173 |
| A.7.6        | Хозяйственная операция                                           | 1174 |
| A.7.7        | Операции над документами                                         | 1175 |
| A.7.8        | Таблица документа                                                | 1177 |
| A.7.9        | Цены и валюта                                                    | 1180 |
| A.7.10       | Подбор номенклатуры                                              | 1181 |
| A.7.11       | Внешние печатные формы                                           | 1184 |
| A.8          | Вспомогательные объекты                                          | 1184 |
| A.8.1        | Регистр сведений                                                 | 1185 |
| A.8.2        | Регистр накопления                                               | 1186 |
| A.8.3        | Константы                                                        | 1187 |
| A.8.4        | Окно сообщения                                                   | 1189 |
| Прил. В:     | Работа с отчетами                                                | 1191 |
| B.1          | Панели инструментов                                              | 1193 |
| B.2          | Поля диалогового окна отчета                                     | 1197 |
| B.3          | Поля-таблицы                                                     | 1198 |
| B.3.1        | Группировка строк                                                | 1198 |
| B.3.2        | Показатели                                                       | 1200 |
| B.3.3        | Фильтры                                                          | 1201 |
| B.3.4        | Группировка колонок                                              | 1202 |
| B.3.5        | Функции                                                          | 1203 |
| B.4          | Сформированный отчет                                             | 1205 |
| B.4.1        | Настройка графического отчета                                    | 1205 |
|              | Термины                                                          | 1207 |
|              | Диалоговые окна                                                  | 1215 |
|              | Таблицы                                                          | 1219 |

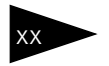

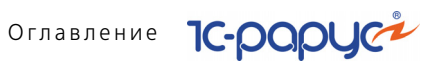

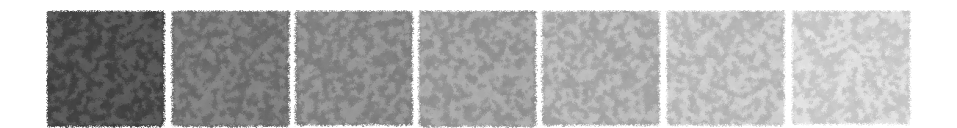

# Предисловие

Это Руководство представляет собой описание Типового решения «1С-Рарус: Управление санаторно-курортным комплексом, редакция 2» для системы 1С:Предприятие 8.

Руководство написано в расчете на то, что Вы знакомы с операционной системой семейства Windows и системой 1С:Предприятие 8<sup>1</sup>. Исчерпывающая информация по работе с системой 1С:Предприятие 8 приводится в документации к этой системе.

В комплект поставки входят пустая и демонстрационная информационные базы.

Типовое решение «1С-Рарус: Управление санаторно-курортным комплексом, редакция 2» защищено от несанкционированного копирования при помощи ключа аппаратной защиты. Типовое решение не является полностью конфигурируемым, так как содержит фрагменты исходного кода, не включаемого в поставку.

В этом Руководстве описываются:

- Общий порядок действий при установке и эксплуатации Типового решения «1С-Рарус: Управление санаторно-курортным комплексом, редакция 2»;
- Правила работы со справочниками, документами и получение отчетных форм.

В Руководстве содержатся специальные советы, примечания, предупреждения и примеры.

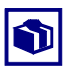

Советы содержат рекомендации по использованию Типового решения.

Руководство содержит приложения, в которых рассматриваются особенности интерфейса Типового решения «1С-Рарус: Управление санаторно-курортным комплексом, редакция 2».

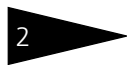

Предисловие 1С-рарус

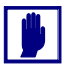

Примечания описывают некоторые особенности Типового решения и содержат определения терминов.

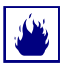

Предупреждения содержат описания ситуаций, в которых вы можете потерять данные.

Для работы с Типовым решением вы должны знать следующее:

- 🖙 Приемы работы с окнами;
- 🖙 Принципы работы с меню;
- 🖙 Использование управляющих элементов диалогов;
- 🖙 Стандартные диалоговые окна операционной системы;
- Настройка операционной системы с помощью Панели Управления (Control Panel);
- 🖙 Быть знакомым с принципами отраслевого учета;
- Если вы самостоятельно настраиваете Типовое решение, то владеть администрированием ПП «1С:Предприятие 8».

Если вы недостаточно хорошо владеете перечисленными выше понятиями и навыками, рекомендуем обратиться к приложению А., «Элементы интерфейса» на стр. 1137 или документации по операционной системе и ПП «1С:Предприятие 8». Вы также можете пройти курс обучения, например, в учебном центре 1С-Рарус.

Шрифтом без засечек выделены надписи и сообщения, которые можно видеть непосредственно на экране компьютера, например, Сервис, Печать или Новое сообщение.

Символ —> показывает выбор в программном меню. Например, «Сервис —> Активные пользователи» означает "В главном меню выберите «Сервис», затем выберите пункт «Активные пользователи»". Кроме того, самый последний заголовок в такой последовательности может означать не пункт меню, а имя вкладки<sup>1</sup>, в которую вам следует перейти.

Полужирным шрифтом выделены названия клавиш, например, Insert или Shift+F4.

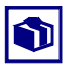

Все термины, рассмотренные в Руководстве, перечислены в указателе терминов – *см*. «Термины» на стр. 1207. Имеется также указатель диалоговых окон Типового решения – *см*. «Диалоговые окна» на стр. 1215. Эти указатели упорядочены по алфавиту.

Кроме того, перечислены все таблицы этого руководства – *см*. «Таблицы» на стр. 1219.

<sup>1</sup> В документации фирмы «1С» вкладки называются «закладками».

Иллюстрации не нумеруются. При необходимости ссылки на иллюстрацию указывается номер страницы: например, «см. стр. 42». Из-за особенностей автоматической верстки руководства соответствующая иллюстрация или таблица может располагаться на указанной странице, либо на следующей (в данном случае возможно, что иллюстрация находится на стр. 43).

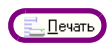

Руководство содержит многочисленные снимки диалоговых окон и их частей. Некоторые элементы этих снимков могут быть окружены лиловыми<sup>1</sup> овалами или прямоугольниками со скругленными углами. В дальнейшем такие элементы называются «отчеркнутыми».

# Текущая дата демонстрационной базы

Специфика гостиничного учета заключается в том, что для работы используются данные, начиная от сегодняшнего дня, а данные за прошедшие дни используются в основном для анализа при помощи отчетов. Однако демонстрационная база, входящая в комплект поставки, не может обновляться; в ней записаны данные на некоторые фиксированные даты. Поэтому для демонстрации используется специальный режим, который позволяет указать дату анализа базы. Без этого режима люди, покупающие программу, не могли бы должным образом ознакомиться с ней. Иначе говоря, демонстрационная база считает некую дату «вечным сегодня», когда бы эту демонстрационную базу ни запускали. Этот режим используется исключительно для демонстрации и в основной информационной базе не применяется.

# Работа с веб-сервисами

В решении «1С-Рарус: Управление санаторно-курортным комплексом, редакция 2» возможна настройка работы с веб-сервисами:

- 1) Веб-сервис для обмена с сайтом (АРМ Настройка обмена с сайтом);
- 2) Настройка веб-сервиса для обмена с решением РестАрт.

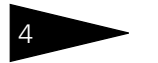

Предисловие 1С-рарус

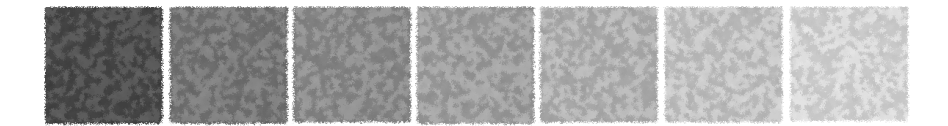

# Зачем нужно это Типовое решение

Типовое решение «1С-Рарус: Управление санаторнокурортным комплексом, редакция 2» предназначено для комплексной автоматизации учреждений санаторнокурортного типа. Данный программный продукт позволяет одновременно автоматизировать три блока оперативного учета на предприятии (отельный, ресторанный и амбулаторный), а также организовать гибкое взаимодействие указанных блоков в единой информационной базе.

Типовое решение «1С-Рарус: Управление санаторнокурортным комплексом, редакция 2» позволяет автоматизировать:

- рабочее место управляющего санаторием;
- службу бронирования и размещения, администратора отеля;
- бухгалтера-калькулятора;
- регистратуру амбулаторного блока;
- рабочее место врача;
- рестораны в части планового питания отдыхающих;
- бухгалтерию в части оплат броней и услуг по проживанию.

Типовое решение можно использовать на предприятиях, имеющих разветвленную организационную структуру, для обработки и консолидации информации.

Основные сферы использования

- ры 🖝 гостиницы;
  - 🖝 отели;
  - лечебные санатории;
  - 🖝 пансионаты;
  - 🖝 дома отдыха.

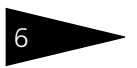

Зачем нужно это Типовое решение ТС-ООООС

Максимальное удобство пользователей Основа типового решения — максимальное удобство пользователей:

- Никакую информацию не требуется вводить более одного раза. Ранее введенная информация автоматически появляется в цепочках технологически зависимых документов. Это уменьшает количество «человеческих» ошибок.
- Развитый механизм предоставления прав доступа к информации в базе данных сводит к минимуму возможности ошибок и злоупотреблений персонала.
- Всю необходимую информацию можно быстро найти, что повышает производительность труда.
- Основная часть работы производится при помощи APM автоматизированных рабочих мест, интерфейс которых организован так, чтобы обеспечить пользователям максимальное удобство ввода информации.

# Основная функциональность Типового решения

#### Особенности программы:

#### Отельный блок

- управление номерным фондом гостиницы;
- бронирование;
- 🖝 размещение;
- изменение параметров бронирования и проживания;
- ведение взаиморасчетов с гостями и организациями;
- 🖝 автоматический подбор номера по указанным параметрам.

### Ресторанный блок

- управление закупками (планирование и учет);
- управление запасами (суммовой и количественно-суммовой оперативный складской учет);
- управление производством (планирование и учет);
- учет специфики диетпитания в составлении и утверждении меню;
- учет взаиморасчетов с поставщиками;
- 🖝 учет реализации;
- учет банковских и кассовых операций;
- 🖝 учет прочих активов (одежда, посуда, основные средства);
- бюджетирование и календарное планирование;

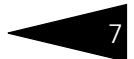

- управленческий учет: доходы и расходы, денежные средства, управленческий баланс;
- оперативное получение данных о состоянии предприятия в различных аналитических разрезах.
- консолидация данных;
- обмен данными с фронт-офисными и бухгалтерскими системами.

#### Амбулаторный блок

- оказание медицинских услуг (процедуры, лабораторные исследования, выписывание рецептов) гостям санатория;
- учет медикаментов и лекарственных средств предприятия;
- отслеживание истории болезни пациентов в разрезе случаев обращений (в том числе динамику изменений показателей и анализов пациентов);
- планирование работы подразделений, медицинского персонала, и других ресурсов;
- осуществление лечебного и финансового контроля деятельности предприятия;
- управление загрузкой специалистов, кабинетов и очередью пациентов;
- создание собственных подробных программ (шаблонов) лечения пациентов;
- 🖝 ведение взаиморасчетов с пациентами и контрагентами.
- *Структура* Учет от имени нескольких организаций на любом количестве компании состиниц, управленческий учет по компании в целом.
  - 🖝 Гибкая система префиксации документов и справочников.
- Обмен данными: Программный продукт «1С-Рарус: Управление санаторнокурортным комплексом, редакция 2» поддерживает работу с фронт-офисными системами, такими как «1С-Рарус: Ресторан (фронт офис), редакция 1» и «1С-Рарус: Рестарт», с которыми настроены двусторонние обмены (для блока «Ресторан»). Также программный продукт позволяет выгружать данные по регламентированному учету в систему «1С:Предприятие 8 Управление корпоративными финансами для Украины», что позволяет использовать данные программные продукты в связке для ведения полноценного учета.

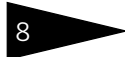

Зачем нужно это Типовое решение 1С-рорус

# Движения денежных средств и взаиморасчеты

Для оформления фактов движения денежных средств в Типовом решении реализован полный набор соответствующих электронных документов. Кассовые ордера фиксируют движения наличности в кассах компании.

*Наличные* Чеки фиксируют движение наличности в операционных средства кассах (ККМ).

Безналичные Банковскими выписками и платежными поручениями средства оформляются движения безналичных денежных средств (ДС) на расчетных счетах.

Для получения информации о движении ДС за выбранный период используются специальные отчеты.

# Совместимость

Типовое решение «1С-Рарус: Управление санаторнокурортным комплексом, редакция 2» не является самостоятельной программой. Оно предназначено для совместного использования с системой 1С:Предприятие 8 версий:

- Однопользовательская;
- Сетевая (с ограничением или без ограничения количества одновременно работающих пользователей).

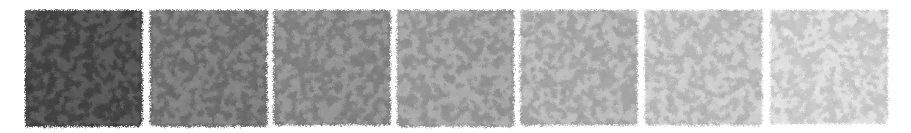

# 1. Как работает Типовое решение

Типовое решение «1С-Рарус: Управление санаторнокурортным комплексом, редакция 2» предназначено для ведения управленческого и регламентированного учета отелей, гостиниц, лечебных санаториев, домов отдыха и других предприятиях санаторно-курортного типа. Однако понятие «учет» требует уточнения, поскольку в зависимости от контекста в этот термин может вкладываться различное значение.

Рассмотрим подробнее модель учета, составляющую основу Типового решения.

Понятие «учет» можно классифицировать следующими способами:

- По периодичности учета. Значения термина «Учет» можно классифицировать по периодичности. С этой точки зрения учет может быть «Оперативным» или «Статистическим».
  - Оперативный учет предназначен для получения управленческих данных в режиме реального времени. В этом случае на предприятии каждое хозяйственное действие должно быть зафиксировано практически в момент его совершения, что позволяет в любой момент времени получить полную картину состояния дел на предприятии.
  - Статистический учет предназначен прежде всего для подготовки итоговых данных за определённый период. Этот учет также основан на сборе сведений о хозяйственных операциях, производимых на предприятии, однако предусматривает меньшую детализацию сведений об этих операциях и предназначен главным образом для подготовки периодической управленческой и регламентированной отчетности.
- По потребителю информации. С этой точки зрения значения термина «Учет» можно классифицировать следующим образом:
  - Управленческий учет. Потребителем является управленец менеджер или другое должностное лицо, принимающее

непосредственное участие в основной деятельности предприятия. При этом пользователю в режиме реального времени требуются детализированные сведения о состоянии дел на предприятии.

- Финансовый учет. Потребителем является собственник или акционер предприятия. В данном случае пользователю требуются периодические сведения о финансовых показателях, позволяющие сделать вывод об успешности или неуспешности деятельности предприятия, и принять те или иные решения на основании этих данных.
- Налоговый учет. Потребителем этих данных являются государственные контролирующие органы. Этим органам требуется строго ограниченный набор показателей деятельности предприятия, необходимый и достаточный для того, чтобы проконтролировать правильность расчета налогов и сборов, которые предприятие должно уплатить согласно действующему законодательству.
- По способу ведения учета. С этой точки зрения учет можно условно разделить на «Бухгалтерский» и «Небухгалтерский». Отличие между этими видами учета заключается в использовании, либо неиспользовании, плана счетов и принципа двойной записи «Дебет/ Кредит». Специфика использования в качестве средства автоматизации учета программного продукта 1С:Предприятие позволяет также разделить «Небухгалтерский» учет на «Оперативный учет» и «Расчет» в соответствии с тем, регистры какого вида используются для автоматизации предприятия.

Возможны и другие виды классификации, например, такие как «Фактический»/«Плановый».

При разработке Типового решения «1С-Рарус: Управление санаторнокурортным комплексом, редакция 2» ставилась следующая задача:

- 1. Создать систему оперативного управления предприятием, предназначенную для работы с данными в режиме реального времени.
- **2.** Система должна быть рассчитана на работу с большим объемом данных, при большом количестве пользователей.
- **3.** В качестве основного носителя управленческих данных должны быть задействованы «оперативные» регистры накопления.

В типовом решении реализованы следующие базовые возможности:

- Учет занятости номерного фонда. Под номерным фондом учреждения санаторно-курортного типа в данном случае подразумевается вся совокупность номеров такого учреждения.
- Учет товарно-материальных ценностей. Под товарноматериальными ценностями в данном случае подразумеваются товары, предназначенные для продажи. Аналитический учет товарноматериальных ценностей ведётся в следующих разделах:

- Номенклатура ТМЦ. Количественный и суммовой учет товарноматериальных ценностей ведется в разрезе позиций номенклатуры. Инвентарный учет каждой единицы ТМЦ не ведется. Предусмотрены процедуры расчета и назначения цен номенклатуры.
- Места хранения ТМЦ (Склады). Количественный и суммовой учет товарно-материальных ценностей ведется в разрезе мест их хранения. Возможен только обычный складской учет ТМЦ. Поддерживается ряд складских операций, например, перемещение ТМЦ со склада на склад. Склады могут быть как оптовыми, так и розничными, в этом случае учет на складах может вестись как в ценах приобретения номенклатуры, так и в ценах ее продажи.
- Характеристики. Количественный Учет ТМЦ можно вести в разрезе различных характеристик: сроков годности, параметров качества, цветов, размеров и т. д. Ведение такого учета позволяет разделить все товарно-материальные ценности, находящиеся на складе, на отдельные позиции, отличающиеся индивидуальными особенностями, описанными в характеристиках.
- Партии номенклатуры. Предусмотрен также учет номенклатуры в разрезе партий. Собственные товары компании отличаются от товаров, принятых на реализацию, признаком «Статус партии».
   Отдельно учитываются партии номенклатуры, переданные на реализацию.
- Заказы и резервы. Учитывается не только наличное количество товарно-материальных ценностей, но и ТМЦ, заказанные поставщикам, ТМЦ, заказанные покупателями, и ТМЦ, зарезервированные по заказам покупателей, как из имеющегося складского запаса, так и из будущих поставок. Поддерживается распределение заказов поставщикам по заказам покупателей и заказов покупателей по заказам поставщиков. Также возможно оформление специального заказа покупателя «Заказа банкета».
- Учет денежных средств. Денежные средства учитываются в нескольких аналитических разрезах:
  - Валюта. Поддерживается многовалютный учет денежных средств.
  - Безналичные денежные средства. Учет безналичных денежных средств ведётся в разрезе банковских счетов.
  - Наличные денежные средства. Учет наличных денежных средств ведётся в разрезе касс, оборудованных и не оборудованных контрольно-кассовыми аппаратами. Также ведётся учет денежных средств предприятия, выданных сотрудникам.
- Учет взаиморасчетов с гостями. Под взаиморасчетами с гостями понимается учет дебиторской и кредиторской задолженности учреждения санаторно-курортного типа перед гостем и гостя перед учреждением, связанный с выплатами денежных средств и оказанием

услуг. Учет взаиморасчетов ведётся в следующих аналитических разрезах:

- Гости. Учет взаиморасчетов ведётся в разрезе гостей физических лиц.
- Документы размещения. Кроме того, учет взаиморасчетов ведётся в разрезе документов, фиксирующих факт размещения гостя.
- Сделки. Аналитика по взаиморасчетам ведётся также в разрезе сделок. Под сделкой подразумевается документ, начисливший дебиторскую или кредиторскую задолженность.
- Учет прочих активов. Под прочими активами имеются в виду все материальные и нематериальные активы предприятия, не предназначенные для продажи или использования в качестве расходных материалов: основные средства, нематериальные активы и другие нетоварные активы, учет которых может повлиять на общую оценку стоимости предприятия и показатели успешности его работы. Учет прочих активов ведётся в следующих аналитических разрезах:
  - Подразделения. Учет нетоварных активов ведётся в разрезе подразделений, которым этот актив был передан в эксплуатацию.
  - Материально-ответственные лица. За каждым нетоварным активом закрепляется сотрудник предприятия, являющийся материальноответственным лицом, осуществляющим эксплуатацию данного актива или отвечающим за его сохранность.
  - Активы. Ведется инвентарный учет каждого нетоварного актива.
  - Тип эксплуатации. Также учет нетоварных активов ведётся в разрезе типов эксплуатации. Количество типов эксплуатации нетоварных активов не ограничено. Каждому нетоварному активу присваивается определенный тип эксплуатации. Для каждого типа эксплуатации предусмотрена возможность указания амортизационной группы и способа начисления амортизации. Здесь же может быть установлен признак консервации актива, что подразумевает вывод актива из эксплуатации и приостановку начисления амортизации по данному активу.

Конечные типовые решения могут охватывать и другие направления учета.

Учетная модель, заложенная в Типовое решение «1С-Рарус: Управление санаторно-курортным комплексом, редакция 2» не предполагает ведение бухгалтерского учета хозяйственных операций с использованием плана счетов и двойной записи «Дебет/Кредит». Тем не менее, предполагается, что система учетных регистров будет взаимосвязанной, позволяющей пользователю не только получать данные, касающиеся ряда учетных задач, но и отслеживать взаимосвязь между этими данными, формировать сбалансированную систему показателей работы предприятия, достаточную для принятия управленческих решений.

12

Типовое решение «1С-Рарус: Управление санаторно-курортным комплексом, редакция 2» состоит из информации («базы данных») и из алгоритмов, которые обрабатывают эту информацию. Типовое решение состоит из пяти подсистем. Эти подсистемы и их взаимосвязи изображены на следующей иллюстрации.

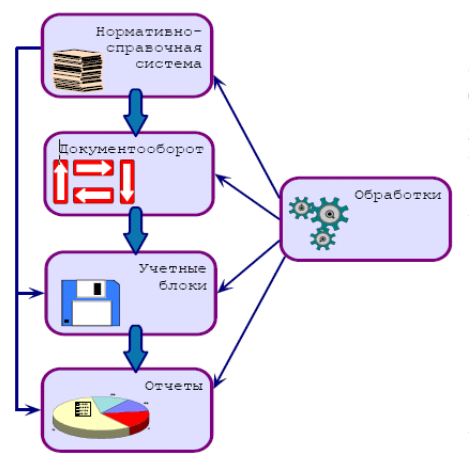

#### Нормативно-справочная подсистема

служит для хранения постоянной и условно-постоянной информации. Такая информация носит описательный характер и обычно вводится один раз или редко модифицируется. Информация этой подсистемы используется для идентификации объектов и применяется при заполнении документов и получении отчетов.

Подсистема **документооборота** содержит информацию о документообороте, бизнес-процессах и хозяйственных операциях автоматизируемой компании –

то есть электронные документы. Эта информация отражает происходящие учетные события и обычно имеет бумажные аналоги (накладные, кассовые ордера и т. п.). Таким образом, с помощью объектов этой подсистемы можно как подготовить первичный документ, соответствующий той или иной хозяйственной операции, так и зафиксировать в информационной базе факт проведения данной операции. Объектами данной подсистемы являются Документы. Каждый вид документа соответствует одной или нескольким Хозяйственным операциям. Выбор более чем одной хозяйственной операции для одного документа невозможен.

Документ имеет три стадии жизни: создание, сохранение и проведение. При создании документа никаких изменений в информационную базу не вносится. После того, как в документ внесены необходимые данные о содержании хозяйственной операции, документ может быть сохранён в информационной базе. При этом никаких записей в учетные регистры сформировано не будет, позже можно будет продолжить редактирование этого документа. Проведение документа подразумевает формирование записей в учетные регистры. Эти записи будут соответствовать хозяйственной операции, указанной для данного документа, и данным, внесённым в этот документ. Как работает Типовое решение 1С-рорус

Система **учетных блоков** хранит информацию о текущем состоянии компании (а во многих случаях – и о прошлых состояниях). Текущее состояние компании обычно изменяется при помощи информации и алгоритмов, которые содержатся в системе документооборота. Такие изменения обычно называются проведением документов.

Эта подсистема не является интерактивной, то есть операции этой подсистемы выполняются не по запросам пользователя, а по запросам других подсистем.

Отчеты предоставляют данные о положении дел в вашей компании в виде, удобном для анализа. Данные, попадающие в отчеты, извлекаются из базы данных Типового решения: обычно из подсистемы учетных блоков. Подсистема отчетов содержит в основном алгоритмы, служащие для получения и группировки данных в соответствии с требованиями пользователя.

**Обработки** – это алгоритмы и интерфейсы, позволяющие изменять содержимое базы данных других подсистем. Обработки, как правило, выполняют специализированные задачи.

Рассмотренные подсистемы, в свою очередь, состоят из вложенных подсистем. В следующих разделах рассмотрены подсистемы более низкого уровня.

14

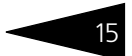

# 1.1 Нормативно-справочная подсистема

Эта подсистема представляет собой самый верхний уровень Типового решения. Основные объекты, входящие в эту подсистему называются справочниками. Ниже кратко рассмотрены составляющие этой подсистемы.

# 1.1.1 Структура компании

Этот раздел нормативно-справочной подсистемы предназначен для описания аналитических разрезов и объектов компании, от лица которой ведется учет. Объекты, описываемые данной подсистемой, зачастую являются основными разрезами учета всех учетных блоков и / или общими реквизитами документов информационной базы. Данные объектов этого раздела, в основном, заполняются до ввода информационной базы в эксплуатацию и должны полностью описывать структуру компании с точки зрения ведения управленческого учета. При настройке новой информационной базы к заполнению данных этой подсистемы следует относиться особенно вдумчиво.

В Типовом решении «1С-Рарус: Управление санаторно-курортным комплексом, редакция 2» к объектам этого раздела относятся справочники:

- Должности;
- 🖝 Кассы ККМ;
- Кассы компании;
- Организации;
- Подразделения компании;
- Пользователи;
- Помещения;
- Складские участки;
- Склады компании;
- Сотрудники;
- 🖝 Цеха,

### а также регистры сведений:

- Кураторы;
- Номенклатура на участках складов;
- Сведения компании.

Как работает Типовое решение 1С-рорус

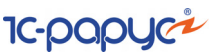

#### 1.1.2 Гостиница

Этот раздел нормативно-справочной подсистемы предназначен для описания гостиничных объектов, таких как корпуса (включающие в себя жилые и нежилые строения), и структуры номерного фонда гостиницы с указанием расположения номеров по этажам здания, а также их количественных и качественных характеристик. Кроме того, в этот раздел включены справочники, содержащие информацию по тарифам и ценам реализации услуг.

К объектам этого раздела относятся справочники:

- Корпуса;
- Номера телефонов;
- Номерной фонд;
- Причины отказа;
- Сезоны;
- Статусы занятости номеров;
- Статусы номеров;
- Тарифы;
- Типы гостей;
- Типы номеров;
- Типы размещений;
- Льготные группы

### и регистры сведений:

- Главные в группах;
- Изменение состояния номерного фонда;
- Настройки печати счетов;
- Цены проживания.

16
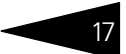

## 1.1.3 Идентификационные справочники

Справочники этого раздела нормативно-справочной подсистемы предназначены для описания внешних по отношению к компании сущностей, участвующих в учете и документообороте. Данные сущности могут описывать юридических и физических лиц, материальные и нематериальные объекты и их параметры. Обычно данные этой подсистемы непрерывно пополняются при ведении хозяйственной деятельности компании.

К объектам этого раздела относятся справочники:

- Банковские счета;
- Виды контактной информации;
- Группы здоровья;
- Договоры взаиморасчетов;
- Контактные лица;
- 🖝 Контрагенты;
- Прайс-листы контрагентов;
- 🖝 Статусы гостей

#### и регистры сведений:

- Контактная информация;
- Лицензии поставщиков алкогольной продукции;
- Сведения о сотрудниках.

## 1.1.4 Номенклатурные справочники

Этот раздел нормативно-справочной подсистемы предназначен для описания основных материальных и нематериальных ценностей, проходящих по учету на предприятии и непосредственно связанных с его деятельностью. Объекты, относящиеся к этому разделу, могут описывать физические и учетные параметры товаров, услуг, материалов и прочих активов предприятия. Этот раздел нормативносправочной подсистемы предназначен также для описания услуг, оказываемых учреждением постояльцам, а также товаров и блюд, которые могут быть реализованы в ресторанах и других розничных точках учреждения. Основным объектом этой подсистемы является справочник Номенклатура, предназначенный для хранения полного перечня таковых сущностей. Остальные объекты подсистемы, так или иначе, связаны с этим справочником. Обычно данные этого раздела непрерывно пополняются в процессе ведения хозяйственной деятельности компании и в связи с изменением номенклатурного ассортимента.

#### К объектам этого раздела относятся справочники:

- ┏ ГТД;
- Единицы измерения;
- Модификаторы;
- Номенклатура;
- Типы номенклатуры;
- Типы скидок;
- 🖝 Типы цен;
- Характеристики номенклатуры

#### и регистры сведений

- Аналоги:
- Дополнительные реквизиты номенклатуры;
- Запрещенные штрих-коды;
- Модификаторы номенклатуры;
- Наценки номенклатуры;
- Производственные аналоги;
- 🖝 Цены;
- Штрих-коды.

#### Статы и свойства 1.1.5

Этот раздел нормативно-справочной подсистемы предназначен для описания дополнительных и второстепенных данных объектов Типового решения, а также статейных данных документооборота компании. Механизм свойств, реализуемый посредством этой подсистемы, позволяет пользователю произвольно дополнять нормативно-справочную подсистему специфическими данными, не входящими в исходную структуру Типового решения.

К объектам этого раздела относятся справочники:

- Значения свойств:
- Подтверждающие документы;
- Причины отмен и списаний;
- Статьи ДДС;
- Статьи доходов и расходов;

#### и регистры сведений:

- Доступ к документам;
- Доступ к справочникам;
- Значения свойств объектов.

Кроме того, в этот раздел входят также следующие объекты:

- Свойства объектов. Этот план видов характеристик служит для описания видов дополнительных свойств объектов базы данных. Механизм свойств позволяет произвольно расширять аналитические реквизиты объектов нормативно-справочной подсистемы и документов. В процессе работы с Типовым решением пользователь может добавлять свои свойства, имеющие различные типы значений и функциональное назначение.
- Назначения свойств объектов. Этот план видов характеристик служит для привязки необходимых видов дополнительных свойств к различным объектам информационной базы.

## 1.1.6 Классификаторы

Классификаторами называются объекты нормативно-справочной подсистемы, служащие для хранения постоянных или практически неизменяемых данных, описывающих различные варианты ведения учета или внешние (например, устанавливаемые законодательно) сущности постоянного характера. Данные этого раздела подсистемы обычно заполняются автоматически при первом запуске Типового решения.

К объектам этого раздела относятся справочники:

- Адресные сокращения;
- 🖝 Банки;
- 🖝 Валюты;
- Виды помещений;
- Источники информации;
- Категории виз;
- 🖝 Качество;
- Классификатор административных округов;
- Классификатор болезней;
- Классификатор городов;
- Классификатор единиц измерения;
- Классификатор исходов заболеваний;
- Классификатор КФУ;
- Классификатор медицинских услуг;
- Классификатор национальностей;
- Классификатор осложнений заболеваний;
- Классификатор специализаций;
- Классификатор стран мира;
- Классификатор субъектов;
- Компоненты сканирования распознавания;
- Органы выдачи документов;

Как работает Типовое решение 1С-рорус

- Подсистемы человека;
- Производители;
- Профессии;
- Пункты пересечения границы;
- 🖝 Районы;
- Состояния зубов;
- Ставки НДС;
- Ставки туристического сбора;
- Тип мероприятия;
- Хоз. операции;
- 🖝 Цели въезда;
- 🖝 Цели поездки,

#### а также регистры сведений:

- Адресный классификатор;
- 🖝 Курсы валют

#### и планы видов характеристик:

- Права и настройки;
- Список управленческих отчетов;
- Типы документов одного учета;
- Типы смешанных документов;
- Типы управленческих документов.

### 1.1.7 Сервис

Объекты этого раздела нормативно-справочной подсистемы используются для служебных целей, оптимизирующих работу с информационной базой, либо используемых конфигурацией «внутри» для разделения информации и алгоритмов по различным фиксированным признакам. Большинство объектов этой системы не имеет отдельных описаний и явных способов вызова пользователем.

К объектам этого раздела относятся справочники:

- Виды прайс-листов;
- Виды прикреплений;
- Внешние печатные формы;
- Группы писем электронной почты;
- Группы товаров оборудования;
- Действия на значимые события;
- 🖝 Значимые события;
- 🖝 Компьютеры;

- Настройки АРМ Отчеты;
- Настройки доставки сообщений;
- Настройки клавиатур;
- Настройки функциональной панели;
- Оборудование;
- Правила миграции и доступа;
- Прайс-лист;
- Пути к базам РБК;
- 🖝 Смены;
- Структура информационных баз;
- Учетные записи электронной почты

#### а также регистры сведений:

- Заголовки полученных писем;
- Запрет редактирования документов;
- 🖝 Картинки и файлы;
- 🖝 Клавиши;
- Настройки планов обмена;
- Объекты обмена с внешними системами;
- Параметры планирования;
- Получатели отчетов по электронной почте;
- Права и настройки;
- Состояния документов;
- Утверждение документов;

#### и планы видов характеристик:

- Типы документов отложенного проведения;
- 🖝 Типы сделок.

## 1.1.8 Планирование

Справочники этого раздела нормативно-справочной системы позволяют описывать графики работ гостиницы и сотрудников, а также финансовое планирование по движению денежных средств.

К объектам этого раздела относятся справочники:

- 🖝 Графики работы;
- 🖝 Проекты;
- 🖝 Сценарии планирования;

#### а также регистры сведений

- График работ календарный;
- График работы ресурсов;

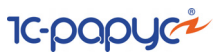

- Значения времени записи документов;
- Соответствия проектов и документов

и план видов характеристик:

Типы документов для записи по времени.

### 1.1.9 Розница

22

Справочники этого раздела нормативно-справочной системы используются для описания справочных сущностей, специфических для розничной торговой конфигурации и осуществляющих поддержку ведения процесса розничных продаж и управления торговым оборудованием.

К объектам этого раздела относятся справочники:

- 🖝 Карточки;
- 🖝 Типы оплат

а также регистры сведений:

Товары в оборудовании.

### 1.1.10 Нетоварные активы

Объекты этой подсистемы нормативно-справочной информации используются для описания сущностей, используемых при работе с нетоварными активами.

К объектам этого раздела относятся справочники:

- Прочие активы;
- Типы обслуживания;
- 🖝 Типы эксплуатации.

## 1.1.11 Производство

Эта отраслевая подсистема нормативно-справочной информации используется для описания справочных сущностей, специфических для производственной конфигурации и осуществляющих поддержку ведения процесса производства и управления производственным процессом.

К объектам этого раздела относятся справочники:

- 🖝 Виды обработки сырья;
- Категории блюд,

#### а также регистры сведений:

Запрещенные блюда в подразделениях;

- Места приготовления блюд;
- Обработка сырья;
- Потери ХЭХ при обработке сырья;
- Сезонные проценты,

#### а также документы:

- Акт проработки;
- Акт проработки сырья;
- 🖝 Рецептура

#### и обработки:

- Запрещенные блюда в подразделениях;
- Потери при обработке сырья,

#### а также отчет:

Анализ перерасхода продуктов за период по дням.

## 1.1.12 Диетпитание

Эта отраслевая подсистема нормативно-справочной информации используется для описания справочных сущностей, специфических для конфигурации диетического питания и осуществляющих поддержку ведения процесса диетического питания и управления данным процессом.

К объектам этого раздела относятся справочники:

- Группы ХЭХ;
- 🖝 Диеты;
- 🖝 Типы питания;
- Химикоэнергетические характеристики.

#### и регистры сведений:

- Принадлежность к диетам;
- Химикоэнергетические характеристики;
- ХЭХ для печати.

## 1.1.13 Исследования

Эта отраслевая подсистема нормативно-справочной информации используется для описания справочных сущностей, специфических для блока проведения анализов пациентов. Позволяет задавать и классифицировать нормы результатов исследования различных групп пациентов.

Как работает Типовое решение 1С-ОООЦС

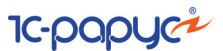

#### К объектам этого раздела относятся справочники:

- Группы норм пациентов;
- Группы норм результатов тестов;
- Характеристики норм;
- Шаблоны результатов инструментальных исследований.

#### Медицинские услуги 1.1.14

Эта отраслевая подсистема нормативно-справочной информации используется для описания справочных сущностей, специфических для блока проведения лечения пациентов. Позволяет описывать необходимую классификацию заболеваний, стадий заболеваний и методов лечения пациентов.

К объектам этого раздела относятся справочники:

- Виды эпикриза;
- Классификатор осложнений заболеваний;
- Медицинские диеты;
- Медицинские карты;
- Места приема специалистов;
- Результаты обращения;
- Случаи обращения пациентов;
- Способы введения лекарственных назначений;
- Способы применения:
- Стадии заболеваний;
- Типы карт:
- Условия применения;
- Шаблоны первичных осмотров;
- Шаблоны планов лечения.

#### и регистры сведений:

- Анамнезы жизни пациентов;
- Блокировки расписания специалистов;
- История обмена;
- Логотипы печатных форм;
- Наблюдение пациентов;
- План лечения:
- Сопутствующие диагнозы;
- Состояния зубов пациентов;
- Уточненный график работ.

## 1.1.15 Работы

Эта подсистема нормативно-справочной информации предназначена для описания объектов, норм, планов выполнения и видов работ. Кроме того, подсистема включает в себя информацию по актуальным статусам номерного фонда.

К объектам этого раздела относятся справочники:

- 🖝 Виды работ;
- Статусы занятости номеров.

#### и регистры сведений:

- Актуальные статусы номеров;
- Выполненные работы;
- Нормы длительности выполнения работ;
- Нормы использования товаров;
- 🖝 План выполнения работ,

#### а также документы:

- 🖝 Наряд-задание;
- Отчет о работе.

## 1.2 Документооборот

Работа с документами – одна из основ работы с Типовым решением «1С-Рарус: Управление санаторно-курортным комплексом, редакция 2». Именно при помощи документов изменяется содержимое базы данных, отображающее состояние предприятия.

Как правило, при любой хозяйственной операции, происходящей на предприятии, оформляется первичный документ, фиксирующий факт совершения операции и отображающий суть этой операции. При помощи документов в информационную базу вводится информация о совершаемых сделках. Информация, содержащаяся в документах, отражает происходящие учетные события и может иметь бумажные аналоги (накладные, кассовые ордера и т. п.). Информация и алгоритмы, содержащиеся в документах, используются для формирования изменений учетного состояния компании, отражаемого объектами подсистемы Учетные блоки. Внесение таких изменений называется проведением документов.

Каждый вид документа может выполнять одну или несколько хозяйственных операций. При проведении документа каждая хозяйственная операция влияет на учетное состояние предприятия, Как работает Типовое решение 1С-ОООЦС

внося определенные, свойственные только этой хозяйственной операции, изменения в учетные блоки Типового решения. Реквизит Хозяйственная операция является обязательным для заполнения.

В следующих подразделах кратко рассмотрены подсистемы документооборота.

- Поступление ТМЦ. Документы этой подсистемы предназначены для отражения всех хозяйственных операций по поступлению товарноматериальных ценностей нашей компании и возврату их поставщику.
- Отгрузка ТМЦ. Документы этой подсистемы предназначены для отражения всех хозяйственных операций по отгрузке товарноматериальных ценностей нашей компании и возврату их от покупателя.
- Складские акты. Документы этой подсистемы предназначены для отражения изменений остатков товарно-материальных ценностей на складах, вызванных различными регламентными операциями.
- Взаиморасчеты. Документы этой подсистемы документооборота позволяют изменить состояние взаиморасчетов с внешними и внутренними контрагентами, произвести инвентаризацию, корректировку и взаимозачеты.
- Движения денежных средств. Документы этой подсистемы документооборота осуществляют движения денежных средств компании различных видов.
- Заказы на поставку. Документы этой подсистемы документооборота осуществляют ввод изменений состояния и дальнейшее проведение заказов на поставку товарно-материальных ценностей как внешним поставщикам, так и внутренним подразделениям компании.
- Заказы на отгрузку. Документы этой подсистемы документооборота осуществляют ввод изменений состояния и дальнейшее проведение заказов на отгрузку как внешних покупателей, так и внутренних подразделений компании.
- Производство. Документы этой подсистемы документооборота предназначены для отражения всех хозяйственных операций по производству нашей компании.
- Ценообразование. Документы этой подсистемы документооборота предназначены для изменения различных цен компании: розничных, цен отгрузки, закупки, цен конкурентов и поставщиков.
- Регламент. Документы этой подсистемы документооборота не являются отражением оперативно-хозяйственных операций, а вводятся регламентно через определенные промежутки времени, например, документ о закрытии месяца.

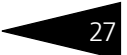

- Планирование. Документы этой подсистемы документооборота предназначены для планирования хозяйственной деятельности предприятия.
- Нетоварные активы. Документы этой подсистемы документооборота предназначены для учета нетоварных активов.
- Диетпитание. Документы этой подсистемы документооборота предназначены для отражения всех хозяйственных операций, связанных с диетическим питанием.
- Номерной фонд. Документы этой подсистемы осуществляют движения по изменению состояния в количественном и качественном выражении номерного фонда гостиницы.
- Медицинские услуги. Документы этой подсистемы документооборота предназначены для отражения всех хозяйственных операций, связанных с планируемым лечением пациентов.
- Работы. Эта подсистема документоооборота предназначена для описания объектов, норм, планов выполнения и видов работ.

Как работает Типовое решение 1С-рорус

## 1.3 Учетные блоки

28

Подсистема учетных блоков хранит информацию о текущем состоянии компании (а во многих случаях – и о прошлых состояниях). Текущее состояние компании обычно изменяется при проведении документов или с помощью специальных обработок.

Эта подсистема не является интерактивной, то есть операции этой подсистемы выполняются не по запросам пользователя, а по запросам других подсистем.

Типовое решение «1С-Рарус: Управление санаторно-курортным комплексом, редакция 2» содержит следующие учетные блоки.

#### 1.3.1 Анкетирование

Эта подсистема учетных блоков конфигурации предназначена для описания блока анкетирования.

#### Учет запасов ТМЦ 1.3.2

Эта подсистема учетных блоков конфигурации предназначена для хранения остатков различных товарно-материальных ценностей, отраженных в различных состояниях, например, принятые на реализацию, наши собственные, отданных на реализацию и т. д., находящихся на различных складах и в подразделениях компании.

#### Учет денежных средств 1.3.3

Эта подсистема учетных блоков конфигурации предназначена для хранения остатков и проведения различных видов движений денежных средств вашей компании.

К данному учетному блоку относятся следующие регистры накопления:

Денежные средства компании – этот остаточный регистр предназначен для хранения сведений об остатках наличных и безналичных денежных средств. Хозяйственные операции по поступлению денежных средств увеличивают остатки на данном регистре, а хозяйственные операции выбытия денежных средств уменьшают остатки на данном регистре. В некоторых случаях могут иметь смысл отрицательные остатки на регистре.

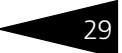

Аналитикой регистра накопления Денежные средства компании являются:

- Валюта. Хранит информацию о том, в какой валюте хранятся денежные средства компании.
- Структурная единица. Хранит информацию о том, в каких местах хранятся денежные средства. Это расчетный счет или касса компании.

Ресурсами данного регистра являются:

- Сумма. Сумма в валюте банковского счета (кассы).
- Сумма (упр.). Сумма в валюте управленческого учета.

Реквизитами данного регистра являются:

- Хозяйственная операция. Содержит информацию о хозяйственной операции, при проведении которой происходит движение по данному регистру.
- Статья ДДС. Статья движений денежных средств.

Документы, порождающие движения на регистре Денежные средства компании следующие: Выписка, Выплата зарплаты, Корректировка, Перемещение денежных средств, Переоценка валютных средств, Приходный кассовый ордер, Расходный кассовый ордер, Чек на оплату.

Платежный календарь – этот оборотный регистр предназначен для накопления информации по планированию движения денежных средств предприятия.

Аналитикой регистра накопления Платежный календарь являются:

- Валюта. Хранит информацию о том, в какой валюте хранятся денежные средства компании.
- Структурная единица. Хранит информацию о том, в каких местах хранятся денежные средства. Это расчетный счет или касса компании.
- 🖝 Статья ДДС.
- Договор взаиморасчетов.
- 🖝 Проект.

Ресурсами данного регистра являются:

- Поступление. Сумма планируемого поступления денежных средств в валюте планирования.
- Расход. Сумма планируемого расхода денежных средств в валюте планирования.

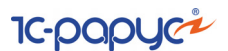

Документы, порождающие движения на регистрах данного учетного блока: Заявка на расход ДС, Корректировка, План поступления ДC.

#### Учет взаиморасчетов 1.3.4

Этот учетный блок предназначен для учета взаиморасчетов с внешними и внутренними контрагентами организации в разрезе договоров, сделок и различных валют. Также подсистема используется для расчетов с гостями по их личным счетам (фолио) в каждом случае проживания в гостинице.

К данному учетному блоку относятся следующие регистры накопления.

Взаиморасчеты компании – регистр предназначен для учета взаиморасчетов с контрагентами в разрезе договоров и сделок.

Взаиморасчеты с внутренними и внешними контрагентами ведутся без разделения на поставщиков и покупателей в разрезе договоров и сделок. Для учета взаиморасчетов в программе присутствует остаточный регистр Взаиморасчеты компании. Данный регистр является балансовым. Остатки на регистре имеют простой смысл – это сумма долга контрагента компании (положительный остаток) или компании контрагенту (отрицательный остаток); таким образом, на регистре могут присутствовать как положительные, так и отрицательные остатки. Хозяйственные операции, которые увеличивают долг контрагента перед предприятием или уменьшают долг предприятия перед контрагентом, увеличивают остатки на регистре. И наоборот: хозяйственные операции, приводящие к увеличению долга предприятия перед контрагентом или к уменьшению долга контрагента перед предприятием, уменьшают остатки на регистре.

Аналитикой регистра является:

- Контрагент. Хранит информацию о контрагентах, с которыми ведутся взаиморасчеты.
- Договор взаиморасчетов. Хранит ссылку на договор, в разрезе которого ведутся взаиморасчеты с контрагентами.
- Сделка. Хранит информацию о документах, согласно которым возникла задолженность контрагента перед компанией, либо компании перед контрагентом.
- 🖝 Пациент.

Ресурсами данного регистра являются:

 Сумма. Сумма задолженности в валюте договора. Это основная сумма, по которой производятся расчеты с контрагентом.

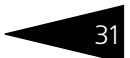

- Сумма (упр.). Сумма задолженности в валюте управленческого учета.
  Это сумма, по которой взаиморасчеты отражаются на балансе компании.
- 🖝 Сумма (баз.). Сумма долга в базовой валюте.

Реквизитами данного регистра являются:

- Хозяйственная операция. Содержит информацию о хозяйственной операции, при проведении которой происходит движения по данному регистру.
- Вид операции. Ссылается на перечисление «Виды операций взаиморасчетов».

Документы, порождающие движение на регистре Взаиморасчеты компании: Авансовый отчет, Ввод остатков взаиморасчетов, Взаимозачет, Возврат от покупателя, Возврат поставщику, Выезд, Выписка, Выплата зарплаты, Выпуск продукции, Диагностические исследования, Закрытие смены, Инвентаризация, Инкассация, Корректировка, Корректировка долга, Начисление, Начисление зарплаты, Обслуживание актива, Отказ от услуг, Отчет комиссионера, Отчет комитенту, Переоценка валютных средств, Поступление дополнительных расходов, Поступление товаров, Прием специалиста, Прием стоматолога, Приходный кассовый ордер, Процедурнооперационная карта, Размещение, Распределение оплат, Расходный кассовый ордер, Реализация активов, Реализация товаров, Талон амбулаторного пациента, Чек на оплату.

Взаиморасчеты с гостями – смысл остатков на данном регистре зависит от ресурсов, по которым получаются остатки. При увеличении задолженности гостя перед гостиницей увеличивается остаток по ресурсам «Сумма» данного гостя. При внесении оплаты от гостя, увеличивается остаток по ресурсам «Сумма оплаты». Остаток по регистру показывает одновременно сумму долга и сумму внесенных гостем оплат. Текущий долг гостя равен остатку по долгам минус остаток по суммам оплат. В момент выезда гостя происходит взаимное закрытие долгов и оплат.

Аналитикой регистра является:

- 🖝 Гость. Гость, на которого начисляется долг или который внес оплату.
- Размещение. Документ размещения, по которому проживает гость.
- Бронирование. Документ бронирования, по которому заселился гость (может быть пустым).
- Сделка. Документ, начисливший долг. При внесении оплаты данная аналитика остается пустой.

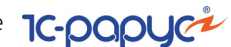

Ресурсами данного регистра являются:

- Сумма. Сумма задолженности в валюте взаиморасчетов с гостями (эта валюта определяется в подразделении).
- Сумма (регл.). Сумма задолженности в валюте регламентированного учета.
- Сумма упр. Сумма задолженности в валюте управленческого учета.
- Сумма оплат. Полученные от гостя оплаты в валюте взаиморасчетов с гостями.
- Сумма оплат (регл.). Полученные от гостя оплаты в валюте регламентированного учета.
- Сумма оплат (упр.). Полученные от гостя оплаты в валюте управленческого учета.
- Сумма оплат вне тарифа. Полученные оплаты от гостя, за услуги вне тарифа, в валюте взаиморасчетов (валюта определяется в подразделении).

Реквизитами данного регистра являются:

- Хозяйственная операция. Содержит информацию о хозяйственной операции, при проведении которой происходит движения по данному регистру.
- Тип оплаты (наличными, безналичными и др.).

Документы, порождающие движения на регистре Взаиморасчеты с гостями: Возврат от покупателя, Выезд, Диагностические исследования, Начисление, Диагностические исследования, Перемещение денежных средств гости, Прием специалиста, Прием стоматолога, Приходный кассовый ордер, Процедурнооперационная карта, Размещение, Распределение оплат, Расходный кассовый ордер, Реализация товаров, Талон амбулаторного пациента, Чек на оплату.

Движения по регистрам данного учетного блока также зависят от настроек следующих прав:

- Разрешить превышение максимального кредита контрагента в договоре с контрагентом может быть установлена заданная сумма, на которую максимально можно отгружать товары в долг.
- Проверка максимального превышения кредита контрагента право, позволяющее отгрузку товаров контрагенту без контроля превышения задолженности, независимо от заданных в договоре данных.
- Разрешить отгрузку в долг право пользователя, позволяющее отгружать товар, независимо от заданных в договоре данных.
- Режим списания суммовых разниц установленное для компании право, может производиться как непосредственно первичным документом, так и регламентной обработкой. Если выбран режим

списания первичным документом, то при проведении документа осуществляется анализ возникновения суммовой разницы, и в случае возникновения разница списывается на доходы и расходы. В случае выбора режима регламентного списания суммовых разниц, то списание будет производиться при проведении документа Переоценка валютных средств.

Движения по регистрам данного учетного блока также зависят от признака Автоматическое закрытие сделок. Учет данного признака обозначается наличием флажка, который указывается в договоре взаиморасчетов и документах оплаты. При выборе договора в документе оплаты признак Автоматическое закрытие сделок устанавливается в соответствии с договором. В документе оплаты флажок может быть снят либо установлен, независимо от наличия его в договоре, и имеет приоритет перед флажком в договоре.

- Флажок, установленный в договоре, означает, что при проведении документа оплаты сумма, проходящая по взаиморасчетам, закроет данную сделку, если сумма превышает, то сумма превышения закроет другие неоплаченные сделки по данному договору. Если флажок снят, то вся сумма зачисляется на данную сделку.
- Флажок, установленный в документе оплаты, означает, что при проведении сумма закроет данную сделку, если сумма превышает то сумма превышения закроет другие неоплаченные сделки по данному договору. Если флажок снят, то вся сумма зачисляется на данную сделку.

Также в элементах плана видов характеристик Типы сделок может быть установлен флажок Запретить переплату по сделкам, тогда в документах данного типа будет установлен запрет на превышение оплаты по данной сделке, в том числе несколькими платежами.

## 1.3.5 Учет доходов и расходов

К данному учетному блоку относится регистр накопления:

ДОХОДЫ И РАСХОДЫ – регистр предназначен для быстрого просмотра движений за период и остатков на дату активов и пассивов предприятия.

Если в результате проведения электронного документа увеличились активы предприятия или уменьшились пассивы, то в регистре Доходы и расходы увеличивается «Сумма дохода». Если же активы уменьшились или пассивы выросли, то в регистре увеличивается «Сумма расхода».

Документы, порождающие движения на регистре Доходы и расходы следующие: Авансовый отчет, Амортизация, Ввод в эксплуатацию, Ввод остатков взаиморасчетов, Ввод остатков

## Как работает Типовое решение 1С-рорус

прочих активов, Ввод остатков товаров, Взаимозачет, Возврат от покупателя, Возврат поставщику, Выезд, Выписка, Выплата зарплаты, Выпуск продукции, Диагностические исследования, Закрытие периода, Закрытие смены, Инвентаризация, Корректировка, Корректировка долга, Начисление, Начисление зарплаты, Обслуживание актива, Отчет комиссионера, Отчет комитенту, Перемещение активов, Перемещение денежных средств, Перемещение товаров, Переоценка, Переоценка валютных средств, Пересортица товаров, Поступление дополнительных расходов, Поступление товаров, Прием специалиста, Прием стоматолога, Приходный кассовый ордер, Расходный кассовый ордер, Процедурнооперационная карта, Разделка, Размещение, Реализация активов, Реализация товаров, Списание активов, Списание специй, Списание товаров, Талон амбулаторного пациента, Чек на оплату.

Аналитикой регистра накопления Доходы и расходы являются:

- Статья доходов и расходов. Хранит информацию о статье доходов и расходов.
- Подразделение компании. Хранит информацию о подразделении компании.

Ресурсами данного регистра являются:

- Доход (упр.). Сумма дохода в управленческой валюте.
- Расход (упр.). Сумма расхода в управленческой валюте.

Реквизитами данного регистра являются:

- Хозяйственная операция. Содержит информацию о хозяйственной операции, при проведении которой происходит движение по данному регистру.
- Статья распределения. Содержит информацию о статье распределения.

При установленном значении При проведении первичных документов для права Режим списания суммовых разниц в учетном блоке Учет доходов и расходов курсовая разница, если таковая была выявлена, начисляется или списывается при проведении первичных документов.

При установленном значении При проведении регламентных документов для права Режим списания суммовых разниц в учетном блоке Учет доходов и расходов курсовая разница, если таковая была выявлена, начисляется или списывается документом Переоценка валютных средств.

## 1.3.6 Учет продаж

К данному учетному блоку относятся следующие регистры накопления:

Продажи – регистр предназначен для учета торговой деятельности компании. В данном регистре накапливается количество и суммы продаж в разрезе дополнительной информации.

Аналитикой данного регистра являются:

- Подразделение компании. Хранит информацию о подразделении компании, в котором был зафиксирован факт оказания услуги.
- Номенклатура. Хранит информацию об оказанных услугах.
- Поставщик. Поставщик, у которого был куплен товар.
- Покупатель. Покупатель, которому была оказана услуга.
- Статус партии. Статус партии, определяющий, чей товар мы продали (собственный компании или принятый на комиссию).
- Хозяйственная операция. Хранит информацию о хозяйственных операциях.
- Договор взаиморасчетов. Договор взаиморасчетов с покупателем.
- 🖝 Характеристика номенклатуры.
- Склад компании. Склад компании, с которого товар был продан.
- Рецептура. Рецептура продажи комплексного обеда.
- Ставка НДС. Хранит информацию о ставке НДС.
- 🖝 Партия.
- 🖝 Проект.
- 🖝 Специалист.
- 🖝 Пациент.
- 🖝 Случай обращения. Случай обращения пациента.
- 🖝 Сделка.

Ресурсами данного регистра являются:

- 🖝 Количество. Количество оказанных услуг.
- 🖝 Сумма. Сумма с учетом налогов.
- Сумма упр. Сумма в валюте управленческого учета с учетом налогов.
- 🖝 Сумма НДС. Сумма НДС в валюте регламентированного учета.
- 🖝 Сумма скидки.
- 🖝 Количество комплексных обедов.
- Себестоимость упр.
- Себестоимость. Себестоимость регламентированного учета с учетом налогов.

Как работает Типовое решение 1С-рорус

 Сумма НДС входящий. Сумма входящего НДС в валюте регламентированного учета.

Документы, порождающие движения на регистре Продажи следующие: Возврат от покупателя, Выезд, Выпуск продукции, Диагностические исследования, Закрытие смены, Корректировка, Начисление, Отчет комиссионера, Прием специалиста, Прием стоматолога, Приходный кассовый ордер, Процедурно-операционная карта, Реализация активов, Реализация товаров, Талон амбулаторного пациента.

Продажи модификаторов — в данном оборотном регистре накапливаются количество и суммы продаж модификаторов в разрезе дополнительной информации.

Документы, порождающие движения на регистре Продажи модификаторов следующие: Выпуск продукции, Закрытие смены, Корректировка, Реализация товаров.

Продажи туристического сбора — в данном оборотном регистре накапливаются суммы туристического сбора отдельно от регистра Продажи.

Документы, порождающие движения на регистре Продажи туристического сбора следующие: Возврат от покупателя, Начисление, Отказ от услуг, Реализация товаров.

Продажи УО — регистр предназначен для учета торговой деятельности гостиницы. В данном регистре накапливается количество и суммы продаж услуг гостям в разрезе дополнительной информации.

Документы, порождающие движения на регистре Продажи УО следующие: Возврат от покупателя, Выезд, Диагностические исследования, Начисление, Отказ от услуг, Прием специалиста, Прием стоматолога, Процедурно-операционная карта, Размещение, Реализация товаров, Талон амбулаторного пациента.

Реализованные товары — для учета проданных товаров, ранее принятых на реализацию, за которые необходимо отчитаться перед поставщиком в программе, присутствует регистр «Реализованные товары» (небалансовый). Смысл остатков на регистре: это остатки товаров, принятых ранее на реализацию от поставщика и проданных, но отчет по которым еще не сформирован. Отрицательные остатки на регистре не имеют смысл.

Документы, порождающие движения на регистре Реализованные товары следующие: Ввод остатков товаров, Возврат от покупателя, Закрытие смены, Инвентаризация, Корректировка, Обслуживание актива, Отчет комитенту, Реализация товаров, Списание товаров.

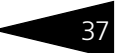

### 1.3.7 Учет заказов на поставку

Эта подсистема учетных блоков конфигурации хранит данные о текущих, прошлых заказах на поставку различных товарноматериальных ценностей как от внешних поставщиков, так и от внутренних подразделений.

К данному учетному блоку относятся следующие регистры накопления:

Заказы поставщикам — для учета заказов поставщикам служит одноименный регистр (небалансовый). Смысл остатков на регистре следующий: это остатки невыполненных заказов поставщикам. Отрицательные остатки на регистре не имеют смысла.

Документы, порождающие движения на регистре Заказы поставщикам следующие: Выпуск продукции, Заказ поставщику, Корректировка, Корректировка заказа поставщику, Поступление товаров.

Заказы распределение — в Типовом решении предполагается, что заказы покупателей (сам факт заказа покупателя может являться признаком отсутствия товара в настоящий момент на складе) будут перевыставлены поставщикам. Для контроля перевыставления заказов покупателей поставщикам служит регистр «Заказы распределение» (небалансовый). Смысл остатков на регистре: это остатки перевыставленных заказов покупателей. Отрицательные остатки на регистре не имеют смысла.

Документы, порождающие движения на регистре Заказы распределение следующие: Выпуск продукции, Заказ внутренний, Заказ поставщику, Корректировка, Корректировка заказа покупателя, Корректировка заказа поставщику, Перемещение товаров, Поступление товаров, Реализация товаров.

### 1.3.8 Учет заказов на отгрузку

Эта подсистема учетных блоков конфигурации хранит данные о заказах от покупателей и одних внутренних подразделений другим.

К данному учетному блоку относится регистр накопления:

Заказы покупателей — для учета заказов покупателей служит одноименный регистр (небалансовый). Смысл остатков на регистре следующий: это остатки невыполненных заказов покупателей. Отрицательные остатки на регистре не имеют смысла.

Документы, порождающие движения на регистрах данного учетного блока: Выпуск продукции, Заказ банкета, Заказ внутренний, Заказ Как работает Типовое решение 1С-рорус

покупателя, Инвентаризация, Корректировка, Корректировка заказа покупателя, Перемещение товаров, Пересортица товаров, Поступление товаров, Реализация товаров.

## 1.3.9 Планирование

Эта подсистема учетных блоков конфигурации предназначена для широкого аналитического планирования и анализа основных видов деятельности предприятия, а также бюджетирования предприятия.

К данному учетному блоку относятся следующие регистры накопления:

Бюджет ДДС — этот оборотный регистр предназначен для накопления информации по спланированным данным движения денежных средств в разрезе статей ДДС.

**Документы, порождающие движения на регистре** Бюджет ДДС: Бюджет ДДС, Корректировка.

Бюджет доходов и расходов — регистр предназначен для накопления информации по спланированным данным доходов и расходов от основной и не основной (дополнительной) деятельности предприятия.

**Документы, порождающие движения на регистре** Бюджет доходов и расходов: Бюджет доходов и расходов, Корректировка.

Бюджет закупок — предназначен для накопления информации по спланированным данным закупок в разрезе номенклатуры, либо категорий номенклатуры.

**Документы, порождающие движения на регистре** Бюджет закупок: Бюджет закупок, Корректировка.

Бюджет продаж — регистр предназначен для накопления информации по спланированным данным продаж в разрезе номенклатуры, либо категорий номенклатуры.

**Документы, порождающие движения на регистре** Бюджет продаж: Бюджет продаж, Корректировка.

Бюджет производства — предназначен для накопления информации по спланированным данным производства в разрезе номенклатуры, либо категорий номенклатуры.

**Документы, порождающие движения на регистре** Бюджет производства: Бюджет производства, Корректировка.

Платежный календарь — регистр предназначен для накопления информации по планированию движения денежных средств предприятия.

39

Документы, порождающие движения на регистре Платежный календарь: Заявка на расход, План поступления ДС, Корректировка.

## 1.3.10 Нетоварные активы

Эта подсистема учетных блоков конфигурации предназначена для учета нетоварных активов.

К данному учетному блоку относится регистр накопления:

Прочие активы в эксплуатации — в программе ведется учет нетоварных (прочих) активов компании, реализованный на балансовом учетном регистре Прочие активы в эксплуатации. Остатки на регистре — это находящиеся в эксплуатации подразделений нетоварные активы. Отрицательные остатки на регистре не имеют смысла.

Документы, порождающие движения на регистрах данного учетного блока: Амортизация, Ввод в эксплуатацию, Ввод остатков прочих активов, Корректировка, Обслуживание актива, Перемещение активов, Списание активов, Реализация активов.

## 1.3.11 Регламентные задания

Эта подсистема учетных блоков конфигурации предназначена для учета регламентных заданий.

К данному учетному блоку относится следующий регистр сведений:

Порядок закрытия балансовых статей — регистр предназначен для определения порядка закрытия и распределения статей доходов и расходов в пределах балансового подразделения. Если порядок одинаковый, то закрытие внутри этих статей производится в произвольном порядке.

## 1.3.12 Оказание медицинских услуг

Эта подсистема учетных блоков конфигурации хранит данные об оказании медицинских услуг гостям санаторно-курортного комплекса.

К данному учетному блоку относится следующий справочник:

Случаи обращения пациентов — справочник предназначен для хранения перечня случаев обращения пациентов, которые формируются автоматически при записи определенных документов и регистр сведений: Как работает Типовое решение 1С-рорцси

План лечения — регистр предназначен для хранения данных о процедурах, операциях, исследованиях, лекарственных препаратах, назначенных пациенту во время лечения.

Документы, порождающие движения на регистрах данного учетного блока: Талон на прием/вызов специалиста, Направление на прием к специалисту, Прием специалиста, Прием стоматолога, Талон амбулаторного пациента, Первичный осмотр, Направления на исследования, Диагностические исследования, Направления на манипуляции, Процедурная/операционная карта.

## 1.3.13 Производство

К данному учетному блоку относятся следующие регистры накопления:

План производства – служит для краткосрочного планирования будущего производства. Оборотный регистр, в котором хранятся нормативное и фактическое количества продукции.

Аналитикой (измерениями) регистра накопления План производства являются:

- Номенклатура товарные позиции, планируемые к выпуску.
- Характеристика номенклатуры дополнительная характеристика номенклатуры.
- Склад компании информация о складе компании, в котором планируется выпуск продукции.
- План-меню документ планирования.

Ресурсами данного регистра являются:

- Количество норма количество номенклатуры, планируемое к выпуску в документе План-меню.
- Количество факт фактическое количество номенклатуры, выпущенное по документу План-меню.

Реквизитами данного регистра являются:

 Хозяйственная операция – несет информацию о хозяйственной операции, которая позволяет анализировать движения регистра, порождаемые документами.

Документы, порождающие движения на регистре План производства: Выпуск продукции, Корректировка, План-меню.

Производство – в программе ведется учет производственного процесса в разрезе продукции и ингредиентов, использованных на ее приготовление. Ведется количественный учет использованных ингредиентов по отношению к количеству выпущенной продукции.

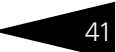

Кроме того, фиксируются ценовые показатели производства, а также количество недовложений по сравнению с рецептурой для данного приготовления.

Аналитикой (измерениями) регистра накопления Производство являются:

- Блюдо блюдо, которое будет выпускаться.
- Ингредиент ингредиенты, из которых производится блюдо.
- Склад компании информация о складе компании, на котором происходит приготовление.
- 🖝 Рецептура рецептура блюда.

Ресурсами данного регистра являются:

- Количество ингредиента количество ингредиента для производства блюда.
- Сумма управленческая сумма ингредиента в управленческой валюте списанного в производство.
- Сумма сумма ингредиента в гривнах списанного в производство.
- Сумма НДС сумма НДС ингредиента списанного в производство.
- Количество блюда количество выпускаемого блюда.
- Количество недовложений количество ингредиента, недовложенного в производство блюда.
- 🖝 Сумма розничная.-
- 🖝 Сумма розничная партионная.

Реквизитами данного регистра являются:

 Хозяйственная операция – несет информацию о хозяйственной операции, которая позволяет анализировать движения регистра, порождаемые документами.

Документы, порождающие движения на регистре Производство: Выпуск продукции, Корректировка.

Специи – предназначен для списания специй. В программе ведется обособленный учет специй, отличительной чертой которого, является использование специй в очень малом количестве при приготовлении. Поэтому на регистре количество хранится в «укрупненном» виде, то есть в тысячу раз больше реально используемого в производстве.

Аналитикой (измерениями) регистра накопления Специи являются:

- Номенклатура специя, подлежащая последующему регламентному списанию.
- Склад компании склад компании, с которого будет производиться списание.
- Характеристика номенклатуры дополнительная характеристика специи.

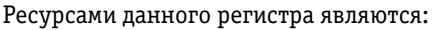

Количество – количество специи, увеличенное в тысячу раз.

Реквизитами данного регистра являются:

 Хозяйственная операция – несет информацию о хозяйственной операции, которая позволяет анализировать движения регистра, порождаемые документами.

Документы, порождающие движения на регистре Специи: Выпуск продукции, Корректировка, Списание специй.

## 1.3.14 Управление номерным фондом

Эта подсистема учетных блоков конфигурации предназначена для хранения остатков и проведения движений по номерному фонду в результате гостевых операций по размещению, бронированию и выезду, а также негостевых операций, таких как постановка номера на уборку и ремонт.

К данному учетному блоку относятся регистры накопления:

Забронированные номера – остатки на данном регистре показывают текущие забронированные номера в гостинице. При бронировании номера увеличивается остаток забронированных мест в номере. Если количество забронированных мест равно количеству мест в номере, то номер считается полностью забронированным. При операции размещения или отмены бронирования, остаток забронированных мест уменьшается (или списывается полностью). Если на данном регистре нет остатка по номеру, то номер считается незабронированным.

Аналитикой регистра накопления Забронированные номера являются:

- 🖝 Тип номера. Тип забронированного номера.
- Вид бронирования. Определяет, был ли номер забронирован автоматически или гость захотел жить именно в этом номере.
- Номер размещения. Забронированный номер.
- 🖝 Дата начала. Начало периода бронирования.
- 🖝 Дата конца. Конец периода бронирования.
- Бронирование. Корневой документ бронирования, с которого начинается первоначальная бронь.

Ресурсами данного регистра являются:

- Количество мест. Количество забронированных мест.
- Количество доп. мест. Количество забронированных дополнительных мест.

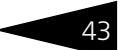

Реквизитами данного регистра являются:

 Хозяйственная операция. Содержит информацию о хозяйственной операции, при проведении которой происходят движения по данному регистру.

**Документы, порождающие движения на регистре** Забронированные номера: Бронирование, Размещение.

Размещенные номера – остатки на данном регистре показывают текущие занятые номера. При размещении гостей в номер увеличивается остаток занятых мест в номере. Если количество занятых мест равно количеству мест в номере, то номер считается полностью занятым. Списание с данного регистра происходит в момент выезда гостя из номера. Если на регистре нет остатка по номеру, то в номере сейчас никто не проживает.

Аналитикой регистра накопления Размещенные номера являются:

- 🖝 Тип номера. Тип занятого номера.
- Номер размещения. Номер, в который разместили гостей.
- Размещение. Текущий документ размещения.

Ресурсами данного регистра являются:

- Количество мест. Количество занятых мест.
- Количество доп. мест. Количество занятых дополнительных мест.

Реквизитами данного регистра являются:

- Хозяйственная операция. Содержит информацию о хозяйственной операции, при проведении которой происходят движения по данному регистру.
- Бронирование. Корневой документ бронирования, с которого начинается первоначальная бронь.
- Размещение корневой. Корневой документ размещения, с которого начинается размещение гостя в данный заезд.
- Гость. Гость, проживающий в номере.

**Документы, порождающие движения на регистре** Размещенные номера: Размещение, Выезд.

Также к данному учетному блоку относятся следующие регистры сведений:

Параметры размещения – предназначен для хранения оперативной (актуальной на текущую дату) информации о занятости номеров и о проживающих в номерах гостях. Этот регистр сведений детализирует информацию об остатках на регистре накопления Размещенные номера. Регистр сведений не хранит ретроспективных данных, а только актуальный срез на текущий момент. Предназначен для построения отчетов и оперативной работы с номерным фондом.

Измерениями регистра сведений Параметры размещения являются:

- Номер размещения. Номер, в который размещены гости.
- Гость. Гость, заселенный в номер.
- Размещение корневой. Корневой документ размещения.
- Подразделение компании. Подразделение (гостиница).

Ресурсами данного регистра являются:

- Количество мест. Количество мест, занимаемых гостем в номере.
- Количество доп. мест. Количество дополнительных мест, занимаемых гостем в номере.
- Дата начала. Дата начала проживания гостя в номере.
- 🖝 Дата конца. Дата планового выезда гостя.
- Тип размещения. Тип размещения, по которому гостя разместили в номере.
- Бронирование. Корневой документ бронирования, от которого идет первоначальная бронь.
- Размещение. Корневой документ размещения, от которого идет первое размещение гостя в данный заезд.
- Тариф. Тариф, по которому сейчас проживает гость.
- Гость наименование. Наименование гостя.
- Номер размещения наименование. Наименование номера размещения.

Документы, порождающие движения на регистре Параметры размещения: Размещение, Выезд.

Параметры размещения по периодам – предназначен для хранения детальной информации по размещениям гостей в гостинице на каждый день в разрезе нескольких параметров.

Измерениями регистра сведений Параметры размещения по периодам являются:

- Дата записи. Необходима для выявления, какая из записей была сделана последней по номеру в этот период.
- 🖝 Номер размещения.
- 🖝 Гость.
- 🖝 Место.

Ресурсами данного регистра являются:

- 🖝 Количество мест.
- Количество доп. мест.
- 🖝 Дата начала. Дата начала бронирования или размещения.

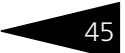

- 🖝 Дата конца. Дата планового выезда.
- Тип размещения. Тип размещения, по которому гостя разместили в номере.
- Тариф. Тариф, по которому сейчас проживает гость.
- Бронирование. Корневой документ бронирования, от которого идет первоначальная бронь.
- Размещение корневой. Корневой документ размещения.
- Размещение. Текущий документ размещения.
- 🖝 Статус занятости. Статус занятости номера.
- 🖝 Статус номера.
- Вид бронирования. Определяет, как был забронирован номер.

Документы, порождающие движения на регистре Параметры размещения по периодам: Бронирование, Размещение, Выезд.

Текущие статусы номеров – предназначен для хранения текущих статусов номеров. Позволяет запретить размещать гостей в номер по причинам, не связанным с занятостью номера (например, ремонтом). Статусы могут быть заданы «заранее» – например, через месяц начнется ремонт номера, который продолжится два месяца.

Измерениями регистра сведений Текущие статусы номеров являются:

- Номер размещения. Номер, статус которого установлен.
- 🖝 Статус номера. Статус номера.

Ресурсами данного регистра являются:

- Дата начала действия статуса. Плановое / фактическое время начала действия устанавливаемого статуса.
- Дата окончания действия статуса. Плановое / фактическое время окончания действия устанавливаемого статуса.

Реквизитами данного регистра являются:

 Хозяйственная операция. Содержит информацию о хозяйственной операции, при проведении которой происходят движения по данному регистру.

Документ, порождающий движения на регистре Текущие статусы номеров: Изменение статуса номера.

## 1.3.15 Коммуникаторы

Эта подсистема учетных блоков конфигурации предназначена для учета комуникационной деятельности.

10-papyer

К данному учетному блоку относятся:

- 🖙 Константы:
  - SMS Номер отправителя;
  - SMS Оборудование.
- 🖙 Справочники:
  - 🖝 Действия.
- 🖙 Документы:
  - SMS.

## 1.3.16 Обмен с сайтом

К учетному блоку Обмен с сайтом относятся:

- 🖙 Справочники:
  - Номерной фонд;
  - Типы номеров.
- 🖙 Документы:
  - Бронирование;
  - Изменение статуса номера;
  - 🖝 Изменение цен тарифа;
  - Размещение.
- 🖙 Регистры сведений:
  - История обмена.

## 1.3.17 Лицензирование

Эта подсистема предназначена для управления лицензированием конфигурации.

К данному учетному блоку относятся:

- 🖙 Константы:
  - Сервер лицензирования;
  - 🖝 Код доступа ключа защиты.
- 🖙 Обработки:
  - Управление лицензированием.

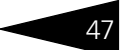

## 1.4 Отчеты

Подсистема отчетов представляет собой четвертый уровень иерархии объектов Типового решения. Большинство отчетов формируется с использованием информации объектов подсистемы «Учетные блоки». Объекты этой подсистемы не имеют учетного отражения в базе данных и не могут хранить информацию. Они служат для визуализации результатов учета и отражения деятельности компании в удобных для пользователя формах.

Многие отчеты конфигурации имеют, по меньшей мере, две формы настройки. Благодаря этому пользователи различного уровня квалификации и понимания системы могут максимально удобно и гибко определять форму представления выводимой информации. Большинство отчетов конфигурации используют общую форму вывода, позволяющую быстро и единообразно изменить представление и стилистическое оформление полученной информации.

Ниже кратко рассмотрены составляющие подсистемы отчетов.

- Финансовые. Получение информации о финансовом состоянии компании на любой момент времени, а также о его изменении за произвольный период.
- Складской учет. Получение информации о товарно-материальных запасах на складах компании, отданных, принятых на реализацию; данные о всевозможных операциях с товарами во времени.
- Поступление ТМЦ. Вывод детальной развертки данных по поступлению товарно-материальных ценностей от различных поставщиков.
- Отгрузка ТМЦ. Позволяет получить детальную развертку данных по отгрузке товарно-материальных ценностей различным покупателям.
- Сервисные. Получение различной вспомогательной информации из базы данных.
- Регламентированные. Позволяют формировать регламентированные законодательством печатные формы.
- Нетоварные активы. Позволяет получить детальную развертку данных по движению нетоварных активов.
- Планирование. Получение детальной развертки данных по планированию и бюджетированию нашей организации.
- Производство. Позволяет получить детальную развертку данных по производственным операциям нашей организации.
- Номерной фонд. Позволяют анализировать различные параметры, связанные с заполнением номерного фонда гостиницы.

Медицинские услуги. Позволяют анализировать различные параметры, связанные с оказанием медицинских услуг пациентам санатория.

## 1.5 Обработки

Данная подсистема представляет собой пятый уровень иерархии объектов конфигурации. Объекты этой подсистемы, как и отчеты, не имеют учетного отражения в базе данных. Они не могут хранить информацию. Эти объекты служат для реализации специализированных алгоритмов обработки данных, не относящихся непосредственно к объектам других подсистем.

Большинство универсальных механизмов конфигурации, позволяющих оперировать объектами разного вида, реализованы в виде обработок. Посредством обработок также реализуются механизмы взаимодействия Типового решения с внешней средой, такие, как выгрузки и загрузки информации, управление торговым и производственным оборудованием. Как и отчеты, обработки могут иметь печатные формы и другие способы визуализации информации. Однако в отличие от отчетов обработки ориентированы именно на изменения учетных данных, а не пассивное получение результирующей информации.

Основные обработки доступны в меню тех объектов, с которыми эти обработки работают. Сервисные обработки и обработки настройки параметров учета располагаются в главном меню Сервис.

- Автоматизированные рабочие места. Служит для использования в качестве специализированных «фронт-офисных» форм рабочих мест различных пользователей, таких как рабочие места портье, администраторов, менеджеров по бронированию и т. д.
- Обмен данными. Эта подсистема обработок предназначена для организации взаимодействия конфигурации с различными внешними источниками и приемниками информации, такими как программы бухгалтерского учета, различные системы загрузки и выгрузки из всевозможных отраслевых программных продуктов стороннего производства.
- Работа с оборудованием. Предназначена для управления из конфигурации различным внешним оборудованием.
- Сервис. Предназначена для реализации всевозможных вспомогательных и сервисных функций, реализующих общетехнологические блоки конфигурации.
- Служебные. Выполняют специфичные функции по поддержанию целостности базы данных, оценке заполнения конфигурации и т. д.

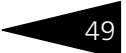

В основном используются специалистами по настройке и сопровождению Типового решения.

- Производство. Эта подсистема обработок предназначена для работы и обслуживания документов, связанных с производством.
- Диетпитание. Эта подсистема обработок предназначена для редактирования состава химикоэнергетических характеристик товара. Вызывается только из формы списка и формы элемента номенклатуры.
- Работы. Эта подсистема обработок предназначена для обработки данных объектов, норм, планов выполнения и видов работ.

## 1.6 УСКК

Подсистема УСКК представляет собой последний уровень иерархии объектов конфигурации. К ней относятся объекты конфигурации, разделенные по функциональным блокам.

- Connectum для хранения данных поключения гостя к сети.
- 🖙 ЕГАИС для обмена данными с системой ЕГАИС.
- Интеграция для обмена с внешними системами интеграции (TravelLine, ФМС и др.).

## 1.7 Версионирование объектов

Механизм версионирования объектов предназначен для учета истории изменений объектов (кто, когда и что изменил). Также версионирование позволяет получать отчеты по версиям или по конкретной версии объекта. Версионируемыми объектами могут быть справочники или документы конфигурации.

Механизм версионирования объектов включается при заполнении констант конфигурации (Операции —> Константы —> Дополнительные механизмы обработки документов —> вкладка Версионирование объектов —> флажок Использовать версионирование объектов.

Настройка версионирования объектов осуществляется в соответствующем регистре сведений Настройка версионирования объектов. Настройка версионирования доступна пользователю с ролью Полные права. Как работает Типовое решение 1С-рорус

\_ 🗆 🗙 Настройка версионирования объектов ② Режим версионирования 🗸 Синоним наименования объекта Вариант версионирования Э Справочники • Документы SMS сообщение Не версионировать Авансовый отчет Не версионировать Акт вскрытия тары алкогольной продукции Не версионировать Акт постановки на баланс Не версионировать Акт проработки Не версионировать Не версионировать Акт проработки сырья Не версионировать Акт сверки взаиморасчетов Не версионировать Амортизация Бронирование Версионировать Бюджет движения денежных средств Не версионировать

Настройка версионирования реализована с точностью до объекта метаданных и позволяет определить, будет ли объект версионироваться или нет. Для проводящихся документов настройка версионирования позволяет задать способ версионирования При проведении. Если версионирование включено и настройка версионирования по объекту совпадает с режимом записи объекта, то версия объекта сохраняется в регистре сведений Версии объектов.

Отчет История изменений объектов позволяет либо сравнить любые версии объекта друг с другом, либо открыть версию объекта.

В настоящий момент механизм версионирования активно применяется в блоке бронирования.

# 2. Учебные примеры

В этой главе описываются типичные задачи, которые требуется решать сотрудникам организации, подробно и последовательно рассмотрен способ решения этих задач при помощи Типового решения «1С-Рарус: Управление санаторнокурортным комплексом, редакция 2». Вы можете сами выполнить все требуемые действия или проанализировать документы, уже занесенные в демонстрационную базу данных.

Мы предполагаем, что все операции делает один пользователь, но в реальности эти операции обычно разнесены по нескольким сотрудникам организации (менеджер по бронированию, портье и т. д.). Также предполагается, что данный пользователь, обладает правами на выполнение действий, входящих в его обязанности.

В этой главе рассматривается работа с автоматизированными рабочими местами (APM). Диалоговые окна справочников и документов не описываются. Полное их описание содержится в соответствующих главах руководства.

## 2.1 Бронирование

Предположим, в службу бронирования поступил звонок от Виктора Павловича Алексеева. Алексеев хочет забронировать номера для группы гостей.

Менеджер по бронированию нажимает на функциональной панели кнопку Список бронирования (Описание функциональной панели *см.* в разделе 7.1.2, «Функциональная панель» на стр. 880) и на форме APM Список бронирования переходит на вкладку Диаграмма состояния номерного фонда.

Менеджер уточняет у Алексеева, какие номера и на какой период он хочет забронировать. Затем менеджер с помощью шахматки выбирает

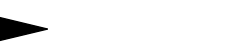

Учебные примеры 1С-рорус

нужные номера, проверяет их занятость и нажимает на кнопку Забронировать.

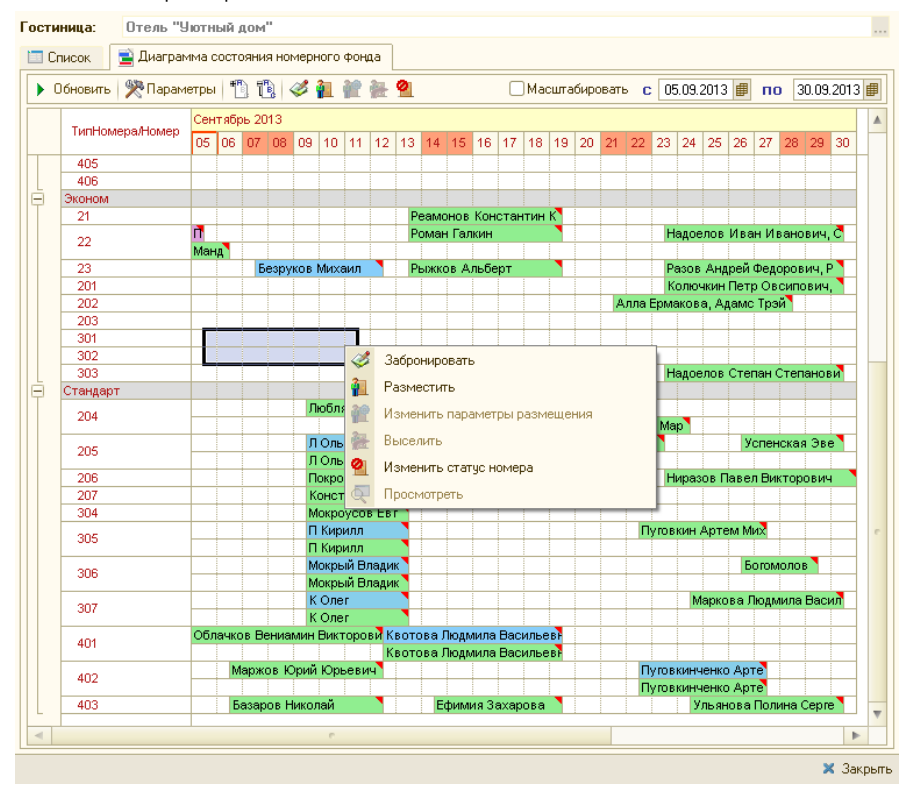
#### 2.1. Бронирование

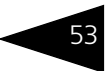

В результате открывается АРМ Бронирование.

| Б <mark>рониров</mark> а | ние           |                 |           |           |            |               |          |          |          | Hor     | мер бро  | ни: ЦБ0000  | )583        |
|--------------------------|---------------|-----------------|-----------|-----------|------------|---------------|----------|----------|----------|---------|----------|-------------|-------------|
| Гостиница:               | Отель "Ук     | отный дом"      |           |           |            |               |          |          |          |         |          |             |             |
| Контактная ин            | формация      |                 |           | Параме    | тры брон   | и             | Парам    | истры пр | иезда    |         |          | Ожидание    |             |
| Контактное лицо:         | 👬 Алексее     | ев Виктор Павло | вич Q     | Тип цен:  | Основно    | ой тип цен Q  | Трансг   | юрт:     | Поезд    |         | >        | Прибывает в | s: 16:00    |
| Контрагент               | ft            |                 | x Q       | Ваучер:   |            | ×             | Группа   | приезда: |          |         |          | Ждать (часо | в): 24      |
| Договор:                 |               |                 | x Q       |           |            |               | Номер    | рейса:   |          |         |          | Парантир    | ованная бро |
| Номера разме             | щения         |                 |           |           |            |               |          |          |          |         |          |             |             |
| 🕀 Добавить               | 🔂 По гостю    | 🔗 Изменить      | 🗙 Удалі   | ить (же)Р | азмещени   | е с переселен | ием 📑    | Тарифны  | й кальку | пятор   |          |             |             |
| Тип номера / но          | мера Т        | Гип размещения  | Гость     | С         |            | ПО            | Дней     | Номеров  | Мест     | Сумма   | 3        | Скидка      | Всего       |
| 😑 🗧 Эконом               | • F           | Номер           |           | 05.0      | 9.2013     | 11.09.201     | . 6      | 2        | 2 4      | 4       | 692,09   |             | 4 692,0     |
| - 301 (                  | Основной) Н   | Номер           |           | 05.09     | .2013 12   | 11.09.2013 1. | 6        |          | 2        | i       | 1 663,74 |             | 1 663,      |
| - 302 (                  | Основной) Н   | Номер           |           | 05.09     | .2013 12   | 11.09.2013 1. | 6        | 1        | 1 2      | 3       | 3 028,35 |             | 3 028,      |
|                          |               |                 |           |           |            |               |          |          |          |         |          |             |             |
|                          |               |                 |           |           |            |               |          |          |          | 4       | 692,09   |             | 4 692,      |
| 👬 Гости 🔐                | Услуги тарифа | а 🍯 Дополни     | тельные у | слуги 🤅   | 🕑 Услуги г | ю графику     |          |          |          |         |          |             |             |
| N Гость                  |               | Тип гостя       | Главный   | Тариф     |            | Дата заезда   | Дата вы  | незда Пр | одолжит  | ельн    | Сезон    | Доп место   | Без места   |
| 3 📜 Алекс                | еев Виктор    | Взрослый        | ~         | Прожив    | ание       | 05.09.2013    | 08.09.20 | 013      |          | 3       | Лето     | Нет         | Нет         |
| 4 🧏 Алекс                | еев Виктор    | Взрослый        | ~         | Прожив    | ание       | 08.09.2013    | 11.09.20 | 13       |          | 3       | Осень    | Нет         | Нет         |
|                          |               |                 |           |           |            |               |          |          |          |         |          |             |             |
|                          |               |                 |           |           |            |               |          |          |          |         |          |             |             |
| •                        |               |                 |           | e         |            |               |          |          |          |         |          |             | ,           |
| Комментарий:             |               |                 |           |           |            |               |          |          |          |         |          |             |             |
|                          |               |                 |           |           |            |               |          |          |          |         |          |             |             |
| ЛТОГО: 4 6               | 92,09 Pyt     | 0.              |           |           |            |               |          |          |          | ечать • | an Sa    | бронировать | 🗙 Закры     |

Менеджер спрашивает, на кого должны быть забронированы номера, и вводит в поле Контактное лицо названное имя: Алексеев Виктор Павлович. Также менеджер уточняет, во сколько примерно должны прибыть гости в день заселения, и вводит названное время (16:00) в поле Прибывает в. Гости заселяются не от организации, поэтому поле Контрагент оставляется пустым. Далее менеджер нажимает кнопку Добавить в области Номера размещения. В результате появляется форма Бронирование параметров размещения. Учебные примеры ТС-рорус

| 🛃 АРМ Бронирование пара     | метров разм                                                                   | ещения        |          |          |           |               |         |             | ×         |  |  |
|-----------------------------|-------------------------------------------------------------------------------|---------------|----------|----------|-----------|---------------|---------|-------------|-----------|--|--|
| Параметры размещения        |                                                                               |               |          |          | Информал  | ия            |         |             |           |  |  |
| Тип номера: 📗 Эконом        |                                                                               |               |          | Q        | Свойство  |               | 3       | начение     | ^         |  |  |
| Размещение: Номер           |                                                                               |               |          | Q        | Холодильн | ик            | Ed      | сть         |           |  |  |
| Проживание с: 05.09.2013 🗐  | 14:00 📋 п                                                                     | o: 11.09.2013 | 3 🗐 12   | 2:00 📫   | Кондицион | ер            | Ed      | сть         |           |  |  |
| Сезон: Лето                 | Q 11                                                                          |               |          | 6        | Телевизор |               | H       | ет          |           |  |  |
|                             | - 4º                                                                          | 0.00          |          | • •      | Балкон    |               | H       | ет          |           |  |  |
| информация: Период: 7 дн. с | вородно номе.                                                                 | ров: 8,00     |          |          | Вид на:   |               | X       | оз. двор    | *         |  |  |
| Номер:                      | × 🌂                                                                           | бронь: Бронир | ование н | номе 🔻   | Номеров:  |               | 1 🗘 м   | ест:        | 2 🗘       |  |  |
| Гости в номере              |                                                                               |               |          |          |           |               |         |             |           |  |  |
| 🔀 🛃 🗙 🏋 Главный 🔮           | Доп. место                                                                    | 🚨 Без места   |          |          |           |               |         |             |           |  |  |
| N Гость                     | Дата заезда                                                                   | Дата выезда   | Сезон    | Дней     | Тариф     |               | Стоимос | ть тарифа   | Bcero     |  |  |
| 📃 🎘 $\ominus$ Алексеев Ви   | 05.09.2013                                                                    | 11.09.2013    | 6        | Проживан | иe        |               |         | 1 650,00    |           |  |  |
| 1 🔭                         | 05.09.2013                                                                    | 08.09.2013    | Лето     | 3        | Проживан  | ие            |         | 300,00      | 900,00    |  |  |
| 2 📜                         | 08.09.2013                                                                    | 11.09.2013    | Осень    | 3        | Проживан  | ие            |         | 250,00      | 750,00    |  |  |
|                             |                                                                               |               |          |          |           |               |         |             |           |  |  |
|                             |                                                                               |               |          |          |           |               |         |             |           |  |  |
| Чолиги тарифа Пополнители   | ные ислиги                                                                    | Челиги по гра | тыкц     |          |           |               |         |             |           |  |  |
|                             | AL SI                                                                         | oongrunner pa | +riky    |          |           |               |         |             |           |  |  |
|                             | ā↓ Ā↓                                                                         |               |          |          | Fact      | иренный режим |         | чная коррек | пировка   |  |  |
| N \$ Дата услуги            | Номенкл                                                                       | татура        | Kor      | пичество | Ед. ИЗМ   | 1. Скидкана   | товар   | Всего       | ^         |  |  |
| 1 05.09.2013 14:00:00       | Прожива                                                                       | зние          |          |          | 1,00 -    |               |         | 3           | 00,00     |  |  |
| 2 05.09.2013 14:00:00       | Туристи                                                                       | еский сбор    |          |          | 1,00 -    |               |         |             | 2,50      |  |  |
| 3 06.09.2013 14:00:00       | 4 06.09.2013 14:00:00 Проживание     4 06.09.2013 14:00:00 Тиристический сбор |               |          |          |           |               |         | 3           | 2.50      |  |  |
| 4 06.03.2013 14:00:00       | гуристи                                                                       | неский соор   |          |          |           | _             |         | _           | 2,50      |  |  |
|                             | 1 663,74 🗸                                                                    |               |          |          |           |               |         |             |           |  |  |
| Итого: 1 663,74 Грн         | . (6 суток                                                                    | ;)            |          |          |           | 🚖 Скрыть усл  | луги 🛼  | OK 🔰        | ( Закрыть |  |  |

Менеджер уточняет у Алексеева, на какой период должны быть забронированы номера, и вводит названный период – с 05.09.2013 по 11.09.2013 – в поля Проживание с: по

Далее менеджер уточняет параметры желаемого размещения гостей:

- 🖙 тип номеров «Эконом»;
- 🖙 количество номеров 2;
- тип размещения номер;
- 🖙 тариф «Проживание».

Следует отметить, поскольку указанный период проживания гостей попадает на переход между сезонами, то в табличной части Гости в номере автоматически формируются строки, соответствующие разным сезонам проживания.

На вкладке Услуги тарифа приводится полный состав услуг по тарифу на каждый день, и связанные с ними данные (например, количество, скидка, стоимость). При установленном флажке Расширенный режим в табличной части вкладки выводятся дополнительные параметры, связанные с оказанием услуг гостям.

#### 2.2. Изменение параметров брони

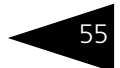

Установка флажка Ручная корректировка разрешает редактирование стоимости тарифа и табличной части Услуги тарифа.

После ввода всех данных в соответствующие поля формы Бронирование параметров размещения менеджер нажимает кнопку ОК.

Выбранный номер может быть при необходимости изменен до размещения (документом Бронирование с видом хозяйственной операции Изменение параметров бронирования, вводимым при помощи АРМ Список бронирования – *см*. раздел 2.2, «Изменение параметров брони» на стр. 55) или во время размещения.

Имена гостей пока не указываются.

Теперь, когда вся информация введена, менеджер нажимает кнопку Забронировать на форме АРМ Бронирование. Тем самым номера бронируются – создает документ Бронирование.

Из АРМ Список бронирования пользователь может в любой момент распечатать или из программы отправить по почте клиенту подтверждение бронирования.

## 2.2 Изменение параметров брони

Итак, на следующий день в службу бронирования поступает новый звонок от Виктора Павловича Алексеева. Он хочет изменить параметры бронирования – планы их группы изменились, и они хотят заказать не два, а три номера.

Менеджер по бронированию вызывает АРМ Список бронирования нажатием на функциональной панели кнопки Список бронирования. В области Поиск брони менеджер задает параметры поиска брони, которую нужно изменить. Он вводит в поле Гость фамилию гостя (Алексеев), нажимает **Enter** и выбирает нужного Алексеева из нескольких гостей-однофамильцев.

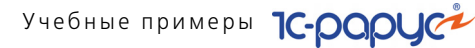

В АРМ отображается список броней для данного гостя.

| Гостиница:    | Отель "Уютный   | дом"                |                  |        |            |       |           |          |           |             |               |
|---------------|-----------------|---------------------|------------------|--------|------------|-------|-----------|----------|-----------|-------------|---------------|
| 🛅 Список 📑    | Диаграмма состо | яния номерного фонд | a                |        |            |       |           |          |           |             |               |
| Поиск брони   |                 |                     | Оплата           |        | Заезд      |       |           |          | Дополн    | ительно     |               |
| Номер брони:  |                 | ×                   | Парантированны   | e      | Транспор   | т:    |           |          | × Период: | # ×         | #×            |
| Гость:        | Алексеев Виктор | Тавлович ×          | Оплаченные пол   | ностью | 1.0        |       |           | ₽        | х • перио | оду         |               |
| Номер:        |                 | ×                   | Оплаченные час:  | тично  |            | годня |           |          | Одатен    | начала      |               |
| Контрагент:   |                 | ×                   | Не оплаченные    |        | ⊖3a        | втра  |           |          | Одатен    | конца       | 🏹 Очистить    |
| € Обновить сг | писок 🕕 Новое ( | бронирование 🛛 🛷 Из | менить параметры | ХОтм   | иенить 💡   | Разм  | естить 🖣  | Предоп   | лата 🕶 🛅  | i)e         | ×             |
| О Гар. Гос    | тиница          | Номер бронирован    | Контактное лицо  | Колич  | ество гост | ей Да | та заезда | Дата вь  | езда Врем | ія прибытия | руппа приезда |
| Оте           | ль "Уютный дом" | ЦБ00000583          | Алексеев Виктор  | İ      |            | 2 05. | .09.2013  | 11.09.20 | )13 16:00 | )           |               |
|               |                 |                     |                  |        |            |       |           |          |           |             |               |
|               |                 |                     |                  |        |            |       |           |          |           |             |               |
|               |                 |                     |                  |        |            |       |           |          |           |             |               |
|               |                 |                     |                  |        |            |       |           |          |           |             |               |
|               |                 |                     |                  |        |            |       |           |          |           |             |               |
| •             |                 | r                   |                  |        |            |       |           |          |           |             | Þ             |
| Гости в номер | ax              | Оплаты по           | текущей брони    |        |            |       | Заброни   | рованны  | ые номера |             |               |
| Гость         |                 | Документ о          | платы            |        | Сумма оп   | латы  | Номер ра  | ізм Т    | ип разме  | Тариф       | Дней          |
| 🧏 Алексеев    | Виктор Павлович |                     |                  |        |            |       | 301       | H        | юмер      | Проживание  | 6             |
|               |                 |                     |                  |        |            |       | 302       | H        | юмер      | Проживание  | 6             |
|               |                 |                     |                  |        |            |       |           |          |           |             |               |
|               |                 |                     |                  |        |            |       |           |          |           |             |               |
| Комментарий:  |                 |                     |                  |        |            |       |           |          |           | Деветья     | оов Егор Раш  |
|               |                 |                     |                  |        |            |       |           |          |           |             | 🗙 Закрыт      |

В данном случае в этом списке только один документ – тот самый, который был введен ранее. Менеджер выбирает нужную бронь двойным щелчком или нажатием кнопки Изменить параметры. Это открывает АРМ Бронирование в режиме Изменение параметров бронирования, в поля которого уже внесены все параметры брони, которую он собирается изменять.

#### 2.2. Изменение параметров брони

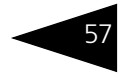

| Изме    | зменение параметров бронирования Номер брони: ШБ00000583                                   |              |                |            |           |          |              |     |          |          |          |    |          |           |           |        |      |
|---------|--------------------------------------------------------------------------------------------|--------------|----------------|------------|-----------|----------|--------------|-----|----------|----------|----------|----|----------|-----------|-----------|--------|------|
| Гостин  | ица:                                                                                       | Отель "У     | ютный дом"     |            |           |          |              |     |          |          |          |    |          |           |           |        | Q    |
| Контак  | тная ин                                                                                    | формация     |                |            | Парамет   | гры брон | ш            |     | Парам    | етры пр  | иезда    |    |          | Ожидан    | не        |        |      |
| Контакт | ное лицо:                                                                                  | 👬 Алексе     | ев Виктор Павл | ович Q     | Тип цен:  | Основн   | ой тип цен   | Q,  | Трансп   | орт:     | Поезд    |    |          | × Прибыва | вет в:    | 16:00  |      |
| Контраг | ент                                                                                        | fi -         |                | × Q        | Ваучер:   |          |              | ×   | Группа   | приезда: |          |    |          | Ждать (   | насов): [ | 2      | 4 🗘  |
| Договор | <b>D</b> :                                                                                 |              |                | × Q        |           |          |              |     | Номер    | рейса:   |          |    |          | 🗌 🗌 Гаран | тирован   | ная бр | онь  |
| Номера  | а разме                                                                                    | цения        |                |            |           |          |              |     |          |          |          |    |          |           |           |        |      |
| 🕀 Доб   | Обавить По госто У Изменить Х Удалить Ред Размещение с переселением П Тарифный калькулятор |              |                |            |           |          |              |     |          |          |          |    |          |           |           |        |      |
| Тип ног | Тип номера / номера Тип размещения Гость С ПО Дней Номеров Мест Сумма Скидка Всего         |              |                |            |           |          |              |     |          |          |          |    |          |           |           |        |      |
| Θ 🚍     | Эконом                                                                                     |              | Номер          |            | 05.09     | 9.2013   | 11.09.2013   | 3   | 6        | :        | 2 4      |    | 3 327,48 |           |           | 3 327  | .48  |
|         | - 301 (                                                                                    | Основной)    | Номер          | Алексе     | ев 05.09. | 2013 1   | 11.09.2013 1 |     | 6        |          | 12       |    | 1 663,74 |           |           | 1 663  | 3,74 |
|         | - 302 (                                                                                    | Основной)    | Номер          | Алексе     | ев 05.09. | 2013 1   | 11.09.2013 1 | I   | 6        |          | 1 2      |    | 1 663,74 |           |           | 1 663  | 3,74 |
|         |                                                                                            |              |                |            |           |          |              |     |          |          |          |    |          |           |           |        |      |
|         |                                                                                            |              |                |            |           |          |              |     |          |          |          |    | 3 327,48 |           |           | 3 32   | 7,48 |
| 🐴 Гос   | ти 🔒                                                                                       | Услуги тариф | ра 🏾 🦪 Дополн  | ительные у | слуги 🛞   | Услуги г | ю графику    |     |          |          |          |    |          |           |           |        |      |
| N       | Гость                                                                                      |              | Тип гостя      | Главный    | Тариф     |          | Дата заезда  | Дa  | та вые:  | зда Про  | должител | ън | Сезон    | Доп место | Без ме    | ста    | Сто  |
| 1 🄰     | Алексе                                                                                     | еев Виктор.  | Взрослый       | ~          | Проживан  | ие       | 05.09.2013   | 08. | .09.2013 | 3        |          | 3  | Лето     | Нет       | Нет       |        |      |
| 2 🌹     | 🕻 Алексе                                                                                   | еев Виктор.  | Взрослый       | ~          | Проживан  | ие       | 08.09.2013   | 11. | 09.2013  | 3        |          | 3  | Осень    | Нет       | Нет       |        |      |
|         |                                                                                            |              |                |            |           |          |              |     |          |          |          |    |          |           |           |        |      |
|         |                                                                                            |              |                |            |           |          |              |     |          |          |          |    |          |           |           |        |      |
| •       |                                                                                            |              |                |            | e         |          |              |     |          |          |          |    |          |           |           |        | ▶    |
| Коммен  | ментарий:                                                                                  |              |                |            |           |          |              |     |          |          |          |    |          |           |           |        |      |
| Итог    | o: 3 32                                                                                    | 27,48 Py     | б.             |            |           |          |              |     |          |          |          |    | Печать • | измен     | ињ        | < Закр | ыть  |

В области Номера размещения менеджер нажимает кнопку Добавить на функциональной панели. В появляющейся при этом форме обработки Бронирование параметров размещения менеджер вводит параметры добавляемого номера. Программа автоматически подбирает еще один номер. После нажатия кнопки ОК новый номер добавляется в список. Учебные примеры 1С-рорус

Никаких других изменений вносить не нужно, и менеджер нажимает кнопку Изменить. Это меняет параметры брони – теперь на группу Алексеева забронированы три номера.

| Измене     | ение па    | араме     | тров бро       | нирова     | ния      |            |               |      |        |        |       |         | ŀ    | юмер бр  | они: ЦБО  | 00058   | 3      |      |
|------------|------------|-----------|----------------|------------|----------|------------|---------------|------|--------|--------|-------|---------|------|----------|-----------|---------|--------|------|
| Гостиница  | а: От      | ель "Ую   | тный дом"      |            |          |            |               |      |        |        |       |         |      |          |           |         |        | . Q  |
| Контактна  | ая информ  | лация     |                |            | Парамет  | тры брон   | ш             | П    | Іарам  | етры   | при   | езда    |      |          | Ожидан    | ие      |        |      |
| Контактное | лицо: 🚮    | Алексее   | в Виктор Павло | а С        | Тип цен: | Основн     | ой тип цен    | Q T  | рансп  | орт:   | ſ     | Тоезд   |      |          | × Прибыва | етв:    | 16:00  |      |
| Контрагент | tì .       |           |                | × Q        | Ваучер:  |            |               | × F  | руппа  | приезд | qa:   |         |      |          | Ждать (ч  | асов):  | 2      | 4 🗘  |
| Договор:   |            |           |                | × Q        |          |            |               | н    | юмер   | рейса: |       |         |      |          | 🗌 🗌 Гаран | тирован | ная бр | онь  |
| Номера р   | азмещени   | я         |                |            |          |            |               |      |        |        |       |         |      |          |           |         |        |      |
| 🕀 Добави   | ить 🛛 🔂 По | о гостю   | 🔗 Изменить     | 🗙 Удали    | пъ 🏟Ра   | змещени    | е с переселен | ием  | Т 🗐 Т  | арифн  | ый ка | алькуля | тор  |          |           |         |        |      |
| Тип номер  | а / номера | Т         | Гип размещения | я Гость    | С        |            | ПО            | L    | Іней   | Номер  | ров   | Мест    | Суми | 4a       | Скидка    | Bce     | то     |      |
| 🗆 🚍 Эн     | коном      | ŀ         | юмер           | _          |          |            |               |      | 6      |        | 3     | 6       |      | 4 247,48 |           |         | 4 247  | .48  |
| -          | 301 (Осно  | вной) Н   | юмер           | Алексе     | ев 05.09 | .2013 1    | 11.09.2013 1  | l    | 6      |        | 1     | 2       |      | 1 663,74 |           |         | 1 663  | 8,74 |
| -          | 302 (Осно  | вной) Н   | юмер           | Алексе     | ев 05.09 | .2013 1    | 11.09.2013 1  | l    | 6      |        | 1     | 2       |      | 1 663,74 |           |         | 1 663  | 3,74 |
| -          | 303 (Осно  | вной) Н   | Номер          |            | 24.12    | .2015 1    | 31.12.2015 1  |      | 7      |        | 1     | 2       |      | 920,00   |           |         | 920    | 00,0 |
|            |            |           |                |            |          |            |               |      |        |        |       |         |      | 4 247,48 |           |         | 4 247  | 7,48 |
| 👬 Гости    | 🔥 Услуг    | ги тарифа | а 🍯 Дополни    | ительные у | слуги 🛞  | ) Услуги п | ю графику     |      |        |        |       |         |      |          |           |         |        |      |
| N F        | ость       |           | Тип гостя      | Главный    | Тариф    |            | Дата заезда   | Дат  | а вые: | зда П  | Іродо | лжител  | н    | Сезон    | Доп место | Без ме  | ста    | Сто  |
| 1 📜 A      | лексеев Е  | Виктор    | Взрослый       | ~          | Проживан | ние        | 05.09.2013    | 08.0 | 9.2013 | 3      |       |         | 3    | Лето     | Нет       | Нет     |        |      |
| 2 🧏 A      | Алексеев Е | Виктор    | Взрослый       | ~          | Проживан | ние        | 08.09.2013    | 11.0 | 9.2013 | 3      |       |         | 3    | Осень    | Нет       | Нет     |        |      |
|            |            |           |                |            |          |            |               |      |        |        |       |         |      |          |           |         |        |      |
|            |            |           |                |            |          |            |               |      |        |        |       |         |      |          |           |         |        |      |
| •          |            |           |                |            | e        |            |               |      |        |        |       |         |      |          |           |         |        | ►    |
| Комментар  | ий:        |           |                |            |          |            |               |      |        |        |       |         |      |          |           |         |        |      |
| Итого:     | 4 247      | 48 Pv6    | 5.             |            |          |            |               |      |        |        |       |         |      | Печать + | Измен     | ињ      | 🗙 Закр | ыть  |

## 2.3 Свободное размещение

05.09.2013 г. Виктор Павлович Алексеев и прочие гости из его группы прибывают в гостиницу. Они подходят к стойке портье (менеджера по размещению) и сообщают, что на них забронированы номера. Портье открывает АРМ Список бронирования нажатием на функциональной панели кнопки Список бронирования и производит поиск необходимой брони в списке броней аналогично тому, как это было описано выше (*см.* раздел 2.2, «Изменение параметров брони» на стр. 55).

Далее портье нажимает на функциональной панели кнопку Разместить. При этом открывается АРМ Свободное размещение в режиме Размещение по брони, в поля которого уже внесены все параметры брони.

#### 2.3. Свободное размещение

| Paa      | мещ      | ение по б     | рони       |         |           |         |              | Ном    | юр бро    | ни: | цБ00000     | 193       |        | Ваучер:    |             |
|----------|----------|---------------|------------|---------|-----------|---------|--------------|--------|-----------|-----|-------------|-----------|--------|------------|-------------|
| Гости    | ница:    | Отель "Уютны  | йдом"      |         |           |         |              |        |           |     |             |           |        |            | Q           |
| Осно     | вные г   | араметры      |            |         |           |         |              |        |           |     |             |           |        |            |             |
| Контр    | агент:   |               |            |         |           | ×       | <b>Q</b> Тиг | і цен: |           | C   | )сновной ті | ип цен пј | оодажи | 4          | Q           |
| Дого     | вор:     |               |            |         |           | ×       | <b>Q</b> Гла | вный в | з группе: | Δ   | лексеев Ві  | иктор Па  | авлови | ч          | ×           |
| Ном      | epa pa:  | змещения      |            |         |           |         |              |        |           |     |             |           |        |            |             |
| ()<br>() | Іобавит  | ь 🛛 🔗 Изменит | ъ 🔀 Удали  | пь 👔    | Размест   | ить ног | мер   🧃      | 💦 Выд  | ать ключ  | 4   |             | Г         | Тредо  | оплата: Гр | IH.         |
|          | Номер    | размещения    | Тип размеш | ения    | Тип ном   | 1ера    | С            |        | по        |     | Дней        | Сумма     |        | Скидка     | Bcero       |
|          | 301      |               | Номер      |         | Эконом    |         | 05.09.2      | 013    | 11.09.2   | 0   | 6           | 16        | 63,74  |            | 1 663,74    |
|          | 302      |               | Номер      |         | Эконом    |         | 05.09.2      | 013    | 11.09.2   | 0   | 7           | 7         | 70,00  |            | 770,00      |
|          | 303      |               | Номер      |         | Эконом    |         | 05.09.2      | 013    | 11.09.2   | 0   | 7           | 7         | 70,00  |            | 770,00      |
|          |          |               |            |         |           |         |              |        |           |     |             | 3 2       | 03,74  |            | 3 203,74    |
| <b>}</b> | ости     | 🔔 Услуги тар  | ифа 🛛 💋 Д  | lополни | гельные у | услуги  | ي 🚯          | Эслуги | по граф   | ику | ł           |           |        |            |             |
| N        | Го       | сть           | Тип гостя  | Тариф   |           | Дата    | начала       | Дата   | конца     | Пр  | родолжител  | вность    | Сезон  | н Стоимс   | сть тарифа  |
| 1        | 🔭 Ал     | ексеев Викт   | Взрослый   | Прожі   | ивание    | 05.09.  | .2013        | 08.09  | .2013     |     |             | 3         | Лето   |            | 300,00      |
| 2        | 🟋 Ал     | ексеев Викт   | Взрослый   | Прожі   | вание     | 08.09.  | .2013        | 11.09  | .2013     |     |             | 3         | Осен   | ь          | 250,00      |
| 3        | 🏋 Га     | врюшин Ни     | Взрослый   | Прожі   | ивани     | 05.09.  | .2013        | 08.09  | .2013     |     |             | 3         | Лето   |            |             |
| 4        | 🏋 Га     | врюшин Ни     | Взрослый   | Прожі   | ивани     | 08.09.  | .2013        | 11.09  | .2013     |     |             | 4         | Осен   | ь          |             |
| 5        | 🏋 Бо     | твин Михаил   | Взрослый   | Прожі   | ивани     | 05.09.  | .2013        | 08.09  | .2013     |     |             | 3         | Лето   |            |             |
| 6        | 🏋 Бо     | твин Михаил   | Взрослый   | Прожі   | ивани     | 08.09.  | .2013        | 11.09  | .2013     |     |             | 4         | Осен   | ь          |             |
|          |          |               |            |         |           |         |              |        |           |     |             |           |        |            |             |
|          |          |               |            |         |           |         |              |        |           |     |             |           |        |            |             |
| <        |          |               |            |         |           |         |              |        |           |     |             |           |        |            | >           |
| Комм     | іентарий | ic            |            |         |           |         |              |        |           |     |             |           |        |            |             |
| Итс      | лго: 3   | 203 74 E      | лн         |         |           |         |              |        |           |     |             | Разме     | тить   | все номера | а 🗙 Закрыть |

Виктор Павлович Алексеев устанавливается главным в группе (поле Главный в группе).

Для размещения необходимо задать фамилии гостей, которые будут проживать в каждом из номеров.

Для каждого из номеров портье вводит фамилии, имена и отчества всех гостей, которые будут проживать в этом номере, и их паспортные данные. Для этого в списке номеров размещения надо щелкнуть левой клавишей мыши в строке с необходимым номером — сделать его текущим — и нажать на клавишу Изменить.

Затем при помощи обработки Параметры размещения в области Гости в номере надо указать информацию о гостях. В каждом номере для одного из гостей устанавливается признак Главный.

Для каждого гостя может быть указан свой тариф проживания. Это позволяет использовать гибкий расчет стоимости проживания: например, можно комбинировать тарифы взрослых и детей, при этом за всех будет платить главный в номере.

Учебные примеры 1С-рорус

Ввод информации о гостях производится с помощью кнопки Добавить гостя в номер. При этом на форме обработки появляется табличная часть Гости в номере.

После того как в список добавлены все гости, которые будут проживать в этом номере, портье нажимает кнопку ОК, и программа автоматически переходит в АРМ Размещение в режиме Размещение по брони. Таким образом надо указать гостей для всех номеров брони.

После того как все данные по размещению прибывшей группы записаны, портье нажимает кнопку Разместить все номера, и программа размещает гостей в указанных номерах (создает три документа Размещение, по числу номеров).

# 2.4 Изменение параметров проживания

Через три дня, 07.09.2013 г., один из заселившихся гостей, Николай Иванович Гаврюшин, подходит к портье и сообщает, что номер 302, в котором он проживает, его не устраивает. Гаврюшин хочет переселиться в другой номер.

Портье нажимает на функциональной панели кнопку Гости — это открывает АРМ Гости. Портье находит в списке гостей Гаврюшина, щелкает правой кнопкой мыши на строку с записью о нем и выбирает в появившемся контекстном меню пункт Изменение параметров проживания.

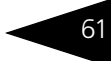

| 늘 По группам 🔹 🔁 🖺 🌾 | 🔭 💈 🎬 🔭 🔐 🎘 🖽 🦪              | 🕴 🕂 Опл   | аты и карты 🕶 🌱 | 🥬 🚛 Выезд       | 05.09.2013  | ₽   |
|----------------------|------------------------------|-----------|-----------------|-----------------|-------------|-----|
| Номера               | Гости                        | -         |                 |                 |             |     |
| 👼 ВСЕ НОМЕРА         | Гость 🚊                      | Номер     | Долг/Аванс      | Начислено       | Дата выезда | ^   |
| 🕀 🔜 Домик 1          | 🏋 Базаров Николай            | 403       | 1 665,00        | 1 665,00        | 12.09.2013  |     |
| 🕀 📃 Семейный         | 🚨 Балабанов Андрей           | 1         | 0,00            | 0,00            | 30.09.2013  |     |
| 🕀 🛄 Домик 2          | 🔭 Балалбанова Анастасия      | 1         | 102,51          | 1 602,51        | 30.09.2013  |     |
| ⊕ Uсновной           | 🎘 Барабанов                  | 311       | 504,17          | 604,17          | 24.09.2013  |     |
|                      | 🚨 Барабанова                 | 311       | 0,00            | 0,00            | 24.09.2013  |     |
|                      | 🔀 Ботвин Михаил              | 303       | 3 139,60        | 3 1 39,60       | 12.09.2013  |     |
|                      | 🕺 Булкович Андрей Максимович | 1         | 1 716,68        | 2 016,68        | 24.09.2013  |     |
|                      | 💢 Булычев Андрей Викторович  | 202       | 2 445,68        | 2 445,68        | 10.09.2013  |     |
|                      | 🏋 Вереницын Матвей           | 12        | 0,00            | 0,00            | 25.09.2011  |     |
|                      | 🕺 Вечёров Павел Сергеевич    | 211       | 3 063,34        | 3 063,34        | 10.09.2013  | _   |
|                      | 💢 Войнов Вениамин Юрьевич    | 213       | 3 763,36        | 3 763,36        | 10.09.2013  |     |
|                      | 🕺 Гаврюшин Николай Иванович  | 302       | Только главные  |                 | 10.00.0010  | 1   |
|                      | 🕺 Галина Бочарова            | 12        |                 |                 |             |     |
|                      | 🐣 Гангаузен Карл Фридрих     | 12        | только иностра  | пцы             |             |     |
|                      | 🕺 Гогошаров Семен            | 312       | остей           |                 |             |     |
|                      | 🔀 диана Боголюбова           | 200       | Выдать ключ     |                 |             |     |
|                      | 📉 Ефимия захарова            | 403       | Изменение пара  | аметров прожива | ания        |     |
|                      | M Изощренный майк            | 202       | Выселить        |                 |             |     |
|                      |                              | 401 Hera  | DEICONNE        |                 |             | ~   |
|                      | Квогова людмила васильевна   | 401       | Услуги          |                 |             |     |
|                      | Параметр                     |           | Заказ мероприя  | тия             |             |     |
|                      | Период проживания            | +         | Лечение         |                 |             |     |
|                      | Тип размещения               |           |                 |                 |             |     |
|                      | Занимает                     |           | оплаты и карты  |                 |             | Ц   |
|                      | Размещение                   | 1         | Создать напоми  | нание           |             |     |
|                      | По брони                     | -         | Печать          |                 | •           | Ŀ   |
|                      | Тариф                        | -         |                 | роживание с ни  | панион      | 1   |
|                      | Комментарий                  |           |                 |                 |             | _   |
|                      |                              | roora II. | oguru Cooŭera   | a rooma Moror   | aug Ha      | 4   |
|                      | Данные                       | I NOTA B  | слуги своиств   | истор           | ия па       |     |
|                      |                              |           |                 |                 | 🗙 Закр      | ыпе |

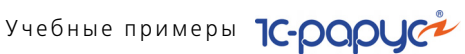

Открывается форма Параметры размещения с уже введенными данные о текущем размещении гостя Гаврюшина.

| 🔄 Параметры размещені     | Параметры размещения _ С Х                                                                                                    |               |           |        |                  |             |           |              |  |  |  |  |  |
|---------------------------|----------------------------------------------------------------------------------------------------|---------------|-----------|--------|------------------|-------------|-----------|--------------|--|--|--|--|--|
| Измененные параметры ,    | цействуют с:                                                                                                    | 07.09.2013    |           | ₽ .    | 🛛 Изменять текущ | ее размещен | ние       |              |  |  |  |  |  |
| Параметры размещения      |                                                                                                    |               |           | k      | Інформация       |             |           |              |  |  |  |  |  |
| Тип номера: Эконом        |                                                                                                    |               |           | Q      | Свойство         |             | Значен    | ие 🔨         |  |  |  |  |  |
| Размещение: Номер         |                                                                                                    |               |           | Q      | Холодильник      |             | Есть      |              |  |  |  |  |  |
| Проживание с: 05.09.201 🕮 | 14:00                                                                                                    | o: 11.09.201  | 12:0      | 0 @    | Коңдиционер      |             | Есть      |              |  |  |  |  |  |
| Гезон: Лето               |                                                                                                    | eŭ:           |           |        | Телевизор        |             | Нет       |              |  |  |  |  |  |
| Ceson. Jiero              | ч дн                                                                                                    | еи.           |           | • •    | Балкон           |             | Нет       |              |  |  |  |  |  |
| Номер: 22                 |                                                                                                    | 🐨 Доб         | авить гос | тя     | Вид на:          |             | Горы      | ~            |  |  |  |  |  |
| Гости в номере            |                                                                                                    |               |           |        |                  |             |           |              |  |  |  |  |  |
| 😳 式 🗙 🏋 Главный           | 💮 Доп. места                                                                                                    | о 🛛 🧶 Без мес | ста   🗮 П | утевка |                  |             |           |              |  |  |  |  |  |
| N Гость                   | Дата заезда                                                                                                    | Дата выезда   | Сезон     | Дней   | Тариф            | Стоимость   | тарифа    | Bcero        |  |  |  |  |  |
| 📃 🎘 😐 Гаврюшин            | 05.09.2013                                                                                                    | 11.09.2013    |           | 6      | Проживание       |             |           | 1 650,00     |  |  |  |  |  |
| 1 📜                       | 05.09.2013                                                                                                    | 08.09.2013    | Лето      | 3      | Проживание       |             | 300,00    | 900,00       |  |  |  |  |  |
| 2 🧏                       | 08.09.2013                                                                                                    | 11.09.2013    | Осень     | 3      | Проживание       |             | 250,00    | 750,00       |  |  |  |  |  |
|                           |                                                                                                    |               |           |        |                  |             |           |              |  |  |  |  |  |
|                           |                                                                                                    |               |           |        |                  |             |           |              |  |  |  |  |  |
|                           |                                                                                                    |               |           |        |                  |             |           |              |  |  |  |  |  |
| Услуги тарифа Дополните   | ельные услуги                                                                                                    | Услуги по г   | рафику    |        |                  |             |           |              |  |  |  |  |  |
| 🕒 🗈 🖉 🗙 🔜 🛧 🗏             | ► Al Al                                                                                                    |               |           |        | Расширенный р    | ежим 🗌      | Ручная ко | орректировка |  |  |  |  |  |
| N \$ Дата услуги          | Номенклат                                                                                                    | ура           | Количеств | 30     | Скидка на товар  | Boer        | ю         | ^            |  |  |  |  |  |
| 1 05.09.2013 14:00:0      | 0 Проживани                                                                                                    | ie            |           | 1,00   |                  |             |           | 300,00       |  |  |  |  |  |
| 2 05.09.2013 14:00:0      | 0 Туристичес                                                                                                    | кий сбор      |           | 1,00   |                  |             |           | 2,50         |  |  |  |  |  |
| 3 06.09.2013 14:00:0      | 0 Проживани                                                                                                    | e             |           | 1,00   |                  |             |           | 300,00       |  |  |  |  |  |
| 4 06.09.2013 14:00:0      | 4 06.09.2013 14:00:00 Туристический сбор 1,00 2,50                                                                             |               |           |        |                  |             |           |              |  |  |  |  |  |
| 5 07.09.2013 14:00:0      | 0 Проживани                                                                                                    | e             |           | 1,00   |                  |             |           | 300,00 🗸     |  |  |  |  |  |
| Итого: 1 663,74 Гр        | з 07.03.2013 14:00:00 проживание 1,00 300,00<br>ТОГО: 1 663,74 Грн. (6 суток) ▲ Скрыть услуги С., Изменить параметры 🗴 Закрыть |               |           |        |                  |             |           |              |  |  |  |  |  |

Портье вводит новые параметры размещения.

Новый номер может быть рассчитан автоматически при помощи кнопки 📧 либо подобран через специальное диалоговое окно, вызываемое по кнопке ......

Портье подбирает для Гаврюшина номер 22 (на иллюстрации этот номер выделен овалом).

После того как новые данные введены, портье нажимает кнопку Изменить параметры, и программа размещает Гаврюшина в номер 22 (создает новый документ Размещение на основании старого).

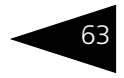

# 2.5

### Оказание дополнительной услуги

Гость Николай Иванович Гаврюшин подходит к стойке портье и говорит, что хочет два раза съездить на экскурсию в Воронцовский дворец. Данная услуга входит в тариф, по которому проживает Гаврюшин, в количестве одной. Поскольку Гаврюшин хочет две соответствующие услуги, вторая экскурсия будет являться дополнительной (т. е. не входящей в тариф, по которому он проживает). Оплата одной экскурсии, входящей в тариф, входит в общую оплату проживания Гаврюшина и дополнительно не начисляется. Оплата же дополнительной экскурсии в тариф не входит и будет добавлена к задолженности Гаврюшина перед гостиницей.

У портье в настоящий момент открыт АРМ Номерной фонд. Портье вводит в поле Гость фамилию Гаврюшина, нажимает **Enter**. Программа находит номер, в котором проживает гость Гаврюшин, и выделяет этого гостя.

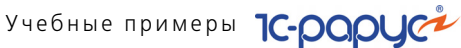

После этого портье щелкает правой кнопкой мыши на строку с записью о Гаврюшине и выбирает в появившемся контекстном меню пункт Продать дополнительные услуги.

|    | Гости      | ница: Отель              | ь "Уютны | ій дом''     |                  |             |         |                            |          |
|----|------------|--------------------------|----------|--------------|------------------|-------------|---------|----------------------------|----------|
|    | Дата: 07.0 | 9.2013                   |          |              |                  |             |         |                            |          |
| Ð. | Этаж: 1    |                          |          |              |                  |             |         |                            |          |
|    | 1          | Люкс                     |          | 12           | Семейный         |             | 13      | Семейный                   |          |
|    | Этаж: 1    | Мест: 2                  | Доп: 0   | Этаж: 1      | Мест: 3          | Доп: 2      | Этаж: 1 | Мест: 4                    | Доп: 2   |
|    |            |                          | 1        | OmeraTyp     | )                |             |         |                            |          |
|    |            |                          |          | M            | Вереницын М      | атвей       |         |                            |          |
|    |            | 1-                       |          | 15.09.2      | UTT - 25.09.2011 |             |         | 1-                         |          |
|    | 21         | Эконом                   | Rem 0    | 211          | Люкс             | l Remi d    | 212     | Люкс                       | Rem 0    |
|    | этаж. т    | IWECT. 2                 | гдон. о  | этаж. т      | INECT. 2         | тдон. т     | этаж. т | IMECT. T                   | јдон. о  |
|    |            |                          |          | м            | Вечёров Паве     | л Сергеевич |         |                            |          |
|    |            |                          |          | м            | Вечёров Паве     | л Сергеевич |         |                            |          |
|    |            |                          |          | 05.09.2      | 013 - 10.09.2013 | 2 540,00    |         |                            |          |
|    | 22         | Эконом                   |          | 23           | Эконом           |             |         |                            |          |
|    | Этаж: 1    | Мест: 2                  | Дon: 0   | Этаж: 1      | Mect: 2          | Доп: 0      |         |                            |          |
|    |            |                          |          | Турфирм      | а "Солнышко      |             |         |                            |          |
|    | м          | гаврюшин нию<br>Иванович | олаи     | 🖇 Заброн     | нировать         |             |         |                            |          |
|    | м          | Гаврюшин Ник<br>Иванович | олай     | Разме        | стить            |             |         |                            |          |
|    | 05.09.20   | 013 - 11.09.2013         | 2 000 👔  | —<br>Э Исмен |                  |             |         |                            |          |
| Ē  | Этаж: 2    |                          | 2        | Duran        | ить параметры р  | армещения   |         |                            |          |
|    | 14         | Семейный                 |          | т рысел      | ињ               |             | 2       | Эконом                     |          |
|    | Этаж: 2    | Мест: 4                  | Доп: 3 🦉 | Измен        | ить статус номер | a           | : 2     | Мест: 2                    | Дon: 0   |
|    |            |                          |          | 🖌 Оплаті     | πь               |             |         |                            |          |
|    |            |                          |          | 🖞 Продаг     | гь дополнительнь | ые услуги   |         | Булычев Аңдр<br>Викторович | ей       |
|    |            |                          |          |              |                  |             | м       | Булычев Аңдр<br>Викторович | ей       |
|    |            |                          |          |              |                  |             | 05.09.2 | 013 - 10.09.2013           | 1 380,00 |
|    | 204        | Стандарт                 |          | 205          | Стандарт         |             | 206     | Стандарт                   |          |
|    | Этаж: 2    | Мест: 2                  | Доп: 1   | Этаж: 2      | Мест: 2          | Дon: 2      | Этаж: 2 | Мест: 2                    | Доп: 2   |

При этом открывается форма Реализация товаров и услуг. В этой форме портье подбирает услугу «Экскурсия в Воронцовский дворец» и указывает ее количество – 2. Услуга автоматически записываются в две строки: одна входящая в тариф и одна дополнительная.

После этого портье нажимает кнопку ОК. Это регистрирует в системе оказание услуг (проводит документ Реализация товаров и услуг).

#### 2.6 Лечение

Гость Николай Иванович Гаврюшин подходит к стойке портье и говорит, что хочет провести лечение в нашем санатории. Портье отвечает, что по регламенту сначала гость должен пройти первичный осмотр врача-терапевта, а уже потом врач назначит ему программу лечения. В АРМ Гости портье находит гостя и в командной панели нажимает на кнопку Отправить гостя на лечение (или можно

#### 2.6. Лечение

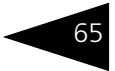

## выбрать команду Лечение в контекстном меню). При этом происходит переход в АРМ Амбулатория.

| РАБОЧЕЕ МЕСТО<br>СПЕЦИАЛИСТА<br>РЕГИСТРАТУРЫ<br>Подразделение:                                                          | Гаврюшин Николай Иванович<br><НЕ ВЫБРАН><br>49:<br>Амбулаторный блок "Здоровье" (Мир отдыха)       |                                                                                                    |
|----------------------------------------------------------------------------------------------------|----------------------------------------------------------------------------------------------------|----------------------------------------------------------------------------------------------------|
| ОФОРМЛЕН                                                                                                    | ИЕ УСЛУГ И ЗАПИСЬ НА ПРИЕМ                                                                         | 블 ПРОЧЕЕ                                                                                                    |
| н Новый (поиск) Поиская Поиская Поиская Поиская Поиская Поиская Поиская Поиская Поиская Поиская Поиская Поиская Поиская | <ul> <li>Амбулаторные услуги</li> <li>Расписание</li> <li>Распределение<br/>направлений</li> </ul> | <ul> <li>ЭМК пациента</li> <li>Исследования</li> <li>Исследования</li> <li>Манитиляция</li> <li>Талон анбилаторного</li> <li>пациента</li> <li>СЕРВИС</li> <li>Анализ посещений пациента</li> <li>Случан обращения</li> <li>Хирнал наподелления</li> <li>Хирнал наподелления</li> <li>Госещения пациента</li> </ul> |
|                                                                                                    |                                                                                                    | 🗙 Закрыть                                                                                                    |

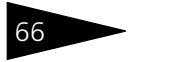

Учебные примеры 1С-рорус

### В АРМ Амбулатория гостю создается новая медицинская карта амбулаторного больного.

| РАБОЧЕЕ МЕСТО<br>СПЕЦИАЛИСТА<br>РЕГИСТРАТУРЫ | Пациент:         Гав           Карта:         Ам           Случай обращения:            Подразделение:         Ам | рюшин Николай Иван<br>булаторного больного<br>булаторный блок "Здо | ович<br>№3<br>ровье" (Мир отдыха) |                       |                     | C      |
|----------------------------------------------|----------------------------------------------------------------------------------------------------|--------------------------------------------------------------------|-----------------------------------|-----------------------|---------------------|--------|
| 🙎 Пациент                                    | СОЗДАНИЕ НОВОЙ МЕД                                                                                                | ИЦИНСКОЙ КАРТЫ —                                                   |                                   |                       |                     |        |
| Прикрепления                                 | Тип медицинской карты: Ан                                                                                         | ючлаторного больного                                               | × Подг                            | азделение: Амбилаторн | ый блок. "Здоровье" |        |
| 🛨 Медицинские карты                          |                                                                                                    |                                                                    |                                   |                       | Caracter L M. Own   |        |
|                                              |                                                                                                    |                                                                    |                                   |                       | проздать х очис     | лињ    |
|                                              | Саществающие мети                                                                                                 | ЦИНСКИЕ КАРТЫ ПАЦ                                                  | ИЕНТА                             |                       |                     |        |
|                                              | 🔨 Изменить статус 🛛 🔟                                                                                             | © ∭ - %   ಈ   ⊜                                                    | зчать                             |                       |                     |        |
|                                              | Тип карты                                                                                                    | Номер                                                              | Дата создания                     | Подразделение         | Статус              | ^      |
|                                              | — Амбулаторного больн                                                                                             | 3                                                                  | 07.09.2013                        | Амбулаторный блок "   | Действующая         | _      |
| Просмотр                                     |                                                                                                    |                                                                    |                                   |                       |                     |        |
| -                                            |                                                                                                    |                                                                    |                                   |                       |                     |        |
|                                              |                                                                                                    |                                                                    |                                   |                       | 🗙 3a                | экрыть |

Затем, нажав на кнопку Расписание формы АРМ Амбулатория портье должен выбрать подходящего врача и время первичного приема врача. Договариваются с Николаем Ивановичем, что он придет завтра в 8.30 к врачу Козлову Андрею Антоновичу.

#### 2.6. Лечение

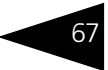

| РАСПИСАНИЕ                             | Пациент                   |             | Гаврюшин Николай Иванович                       |        | Специалисты                | 0 |
|----------------------------------------|---------------------------|-------------|-------------------------------------------------|--------|----------------------------|---|
| РАБОТЫ<br>СПЕЦИАЛИСТОВ                 | <u>Карта:</u><br>Случай о | бращения    | Амбулаторного больного №3                       |        | 🐚 По специализации 🕹       |   |
|                                        | <u>Подразд</u>            | еление:     | Амбулаторный блок "Эдоровье" (Мир               |        | 🔿 😑 Подразделения компании | ^ |
|                                        | (↔) Интервал 3            | 30 мин. 🕶 🗦 | < 🐁 💼 IIII Посещения пациента                   | »<br>▼ |                            |   |
| 26 27 28 29 30 31 1                    | Режим отображ             | ения: 💿 Сп  | ециалисты - Кабинеты 🔘 Кабинеты - Специалисты 📃 | П      |                            |   |
| 2345678                                | Расписание с              | пециалист   | ов: 8 сентября 2013 г. —                        |        |                            |   |
| 9 10 11 12 13 14 15                    | Время                     | Козлов Ан   | дрей Антонович                                  | ^      |                            |   |
| 16 17 18 19 20 21 22                   | 11:00                     | Кабинет М   | I≏3 терапевт                                    |        |                            |   |
| 23 24 25 26 27 28 29                   | 11:30                     | Кабинет М   | #3 терапевт                                     |        |                            |   |
| 30 1 2 3 4 5 6<br>8 cerrafina 2013 r ▼ | 12:00                     | Кабинет М   | #3 терапевт                                     |        |                            |   |
| a                                      | 12:30                     | Кабинет М   | #3 терапевт                                     |        |                            |   |
| Легенда                                | 13:00                     | Кабинет №   | #3 терапевт                                     |        |                            | ~ |
| • Рабочее время                        | 13:30                     | Кабинет №   | #3 терапевт                                     |        | Специализация (7 поз.)     | ^ |
| - Отпуск                               | 14:00                     | Кабинет М   | #3 терапевт                                     |        | Офтальмолог                |   |
|                                        | 14:30                     | Кабинет №   | #3 терапевт                                     |        | Стоматолог                 |   |
| <ul> <li>Нерабочее время</li> </ul>    | 15:00                     | Кабинет М   | I=3 терапевт                                    |        | Терапевт                   |   |
| Перерыв                                | 15:30                     | Кабинет М   | I#3 терапевт                                    |        | Физиотерапевт              |   |
| Выходной день                          | 16:00                     | Кабинет М   | I=3 терапевт                                    |        | Хирург                     | _ |
| Bomogriori gono                        | 16:30                     | Кабинет М   | I#3 терапевт                                    |        |                            | Ť |
| • Занятое время                        | 17:00                     | Кабинет М   | I=3 терапевт                                    |        | по текущему специалисту    |   |
| - Заблокировано                        | 17:30                     | Кабинет М   | #3 терапевт                                     |        | Специалист (1 поз.)        |   |
| 20000000                               | 18:00                     |             |                                                 |        | Козлов Андрей Антонович    |   |
| Завершено                              | 18:30                     |             |                                                 |        |                            |   |
| • Талон на прием                       | 19:00                     |             |                                                 |        |                            |   |
|                                        | 19:30                     |             |                                                 |        |                            |   |
|                                        | 20:00                     |             |                                                 |        |                            |   |
|                                        | 20:30                     |             |                                                 | $\sim$ |                            |   |
|                                        | День Неделя               | а Месяц     | Графики работы                                  |        |                            |   |
|                                        |                           |             | 🗙 Закр                                          | оыть   | Вид помещения:             | × |

После чего гостю можно распечатать талон на прием.

| специалист: | Козлов Андреи Антонович<br>(танция им отчест)          | arii         |       |
|-------------|--------------------------------------------------------|--------------|-------|
|             | Терапевт                                               |              |       |
| Трием:      | (тагнетовате стецталта:<br>08.09.2013 с 08:30 по 08:45 | ацт)         |       |
| Пациент:    | дата і время іргена, каб<br>Гаврюшин Николай Иванович  | HeT)         |       |
|             | (фантля, тия, отчеств                                  | 0)           |       |
| No          | Наименование услуги                                    | Кол-во       | Сумма |
| 1 Прием вра | ча терапевта (первичный)                               | 1,000        | 40,00 |
|             |                                                        | ИТОГО (Грн): | 40,00 |

На следующий день Николай Иванович Гаврюшин подходит к терапевту на первичный прием. Врач открывает АРМ Врача (в разделе Медицина функциональной панели решения), находит гостя и создает документ Прием специалиста после установки

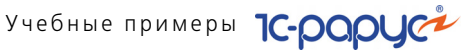

флажка в строке соответствующего приема и нажатия кнопки Начать прием в табличной части Назначения текущего пациента.

| 🕂 Рабоч        | 🕂 Рабочий стол: Царев Виктор (управляющий) (Терапевт) |        |                                                         |                                           |                               |        |        |          |           |          |           |             |           |        |          |            |        |
|----------------|-------------------------------------------------------|--------|---------------------------------------------------------|-------------------------------------------|-------------------------------|--------|--------|----------|-----------|----------|-----------|-------------|-----------|--------|----------|------------|--------|
| 🔰 Расписа      | ние                                                   |        | <u> 1</u>                                               | Пациент                                   | гы                            |        |        |          |           |          |           |             |           |        |          |            |        |
| < 14 ноября 20 | )1 > 🚷 60 мин. 👻 🗧                                    | 7      | 🔍 Поиск пациентов 🛛 🚔 Печать 🗸 🛄 Отображать события 🛛 🔂 |                                           |                               |        |        |          |           |          |           |             |           |        |          |            |        |
| 🕩 Начать пр    | ием 🔍 🗙 눩                                             | »<br>▼ | OTE                                                     | ОТБОР: 💠 На лечении 🎥 Только мои пациенты |                               |        |        |          |           |          |           |             |           |        |          |            |        |
| Время          | Событие                                               | ^      |                                                         | Пациент                                   |                               |        |        |          |           | Пол      | Дата р    | ождения     | Возраст   |        | Группа   | здоровья   | ^      |
| Экстренно      |                                                       |        |                                                         | Воробьева                                 | аAн                           | нгелин | нa     |          |           | Женский  |           |             |           |        |          |            |        |
| 07:00          |                                                       |        |                                                         | Вороная М                                 | 1ap                           | ия     |        |          |           | Женский  |           |             |           |        |          |            |        |
| 07:15          |                                                       |        |                                                         | Гаврюшин                                  | врюшин Николай Иванович       |        |        | Мужской  |           |          |           |             |           |        |          |            |        |
| 07:30          |                                                       |        |                                                         | Гаврюшин                                  | рюшин Николай Николаевич 🛛 🕅  |        |        | Мужской  |           |          |           |             |           |        |          |            |        |
| 07:45          |                                                       |        |                                                         | Гагузян А.                                | зян Александр Александрович М |        |        | Мужской  |           |          |           |             |           |        |          |            |        |
| 08:00          |                                                       |        |                                                         | Галина Бо                                 | чар                           | ова    |        |          |           | Женский  |           |             |           |        |          |            |        |
| 08:15          |                                                       |        |                                                         | Галоп Ник                                 | ола                           | эй     |        |          |           | Мужской  |           |             |           |        |          |            |        |
| 08:30          |                                                       |        |                                                         | Гангаузен                                 | ı Ka                          | рл Фр  | эидри  | 1X       |           | Мужской  |           |             |           |        |          |            |        |
| 08:45          |                                                       |        |                                                         | Гармоничн                                 | ный                           | Серг   | ей Ев  | геньеви  | ич        | Мужской  |           |             |           |        |          |            | $\sim$ |
| 09:00          |                                                       |        |                                                         |                                           |                               |        |        |          |           |          |           |             |           |        |          |            |        |
| 09:15          |                                                       |        | Ha                                                      | значен                                    | ия                            | тек    | чше    | го па    | циент     | a        |           |             |           |        |          |            |        |
| 09:30          |                                                       |        | - 10-                                                   | Начать при                                | ем                            | (++)   | ÷.     | Οτοбο    | ражать з  | авершенн | ue 🔽 T    | олько мои н | азначения |        | ињко моя | специализа | шия    |
| 09:45          |                                                       |        |                                                         | ll a a                                    |                               | 0.9    |        |          |           | C        |           | Carry       |           | D.e.e. |          | <b>П</b>   |        |
| 10:00          |                                                       |        | •                                                       | achig                                     | ji a                          |        |        |          |           | Cileu    | лалист    | Специ       | ализация  | nout   | аздел    | дага при   |        |
| 10:15          |                                                       |        |                                                         | ✓                                         |                               | триеъ  | и врач | ча терап | певта (пе | р Козла  | ов Андреи | Lepane      | вт        | Отел   | ь "Эютн  | 08.09.2013 | 8      |
| 10:30          |                                                       |        |                                                         |                                           |                               |        |        |          |           |          |           |             |           |        |          |            |        |
| 10:45          |                                                       |        |                                                         |                                           |                               |        |        |          |           |          |           |             |           |        |          |            |        |
| 11:00          |                                                       |        |                                                         |                                           |                               |        |        |          |           |          |           |             |           |        |          |            |        |
| 11:15          |                                                       | ~      |                                                         |                                           |                               |        |        |          |           |          |           |             |           |        |          |            |        |
|                |                                                       |        |                                                         |                                           |                               |        |        |          |           |          |           |             |           |        |          | 🗙 Закр     | ыть    |

В этом документе врач на вкладке Осмотр заполняет историю болезни и результаты первичного осмотра.

| Гаврюшин Николай Ив                | анович, пол: Мужской                                                                     |  |  |  |  |  |  |
|------------------------------------|------------------------------------------------------------------------------------------|--|--|--|--|--|--|
| 🖀 Телефоны: отсутствуют. Адрес рег | истрации: отсутствует.                                                                   |  |  |  |  |  |  |
| История Прием специалиста          |                                                                                          |  |  |  |  |  |  |
| Талон на прием (вызов специалист   | а) 000000008 от 03.10.2014 10:50:23 (Талон на прием к специалисту). Автор: Царев Викто 🔍 |  |  |  |  |  |  |
| Докцменты                          | Основной диагноз                                                                         |  |  |  |  |  |  |
| 📋 <u>Отчеты</u>                    | Диагноз: М42 Остеохондроз позвоночника 🗙                                                 |  |  |  |  |  |  |
| 👗 Прием                            | Стадия:                                                                                  |  |  |  |  |  |  |
| Плавное                            | Осмотр                                                                                   |  |  |  |  |  |  |
| 👗 🗍 Семотр                         |                                                                                          |  |  |  |  |  |  |
| План лечения                       |                                                                                          |  |  |  |  |  |  |
| П Лист назначений                  |                                                                                          |  |  |  |  |  |  |
| О Прикрепления                     | протокол первичного осмотра врача-тератевта                                              |  |  |  |  |  |  |
|                                    | Пациент: Гаврюшин Николай Иванович, пол М., возраст [].                                  |  |  |  |  |  |  |
|                                    | дата рождения:                                                                           |  |  |  |  |  |  |
|                                    | Дата осмотра: 03.10.2014                                                                 |  |  |  |  |  |  |
|                                    | Жаробы: [ ]                                                                              |  |  |  |  |  |  |
|                                    | Manoobi, []                                                                              |  |  |  |  |  |  |
|                                    | Описание состояния пациента: []                                                          |  |  |  |  |  |  |
|                                    | Кожа: нормальной окраски                                                                 |  |  |  |  |  |  |
|                                    | Высыпания: нет                                                                           |  |  |  |  |  |  |
|                                    | Лимфоузлы: не увеличены                                                                  |  |  |  |  |  |  |
|                                    | Слизистые ротовой полости: не окрашены                                                   |  |  |  |  |  |  |
|                                    |                                                                                          |  |  |  |  |  |  |
|                                    | Действия 👻 🚔 Печать 👻 ОК 🛛 🔚 Записать 🗶 Закрыть                                          |  |  |  |  |  |  |

#### 2.6. Лечение

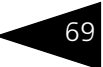

### На вкладке План лечения врач назначает гостю процедуры на ближайшие дни (например, массаж и уколы).

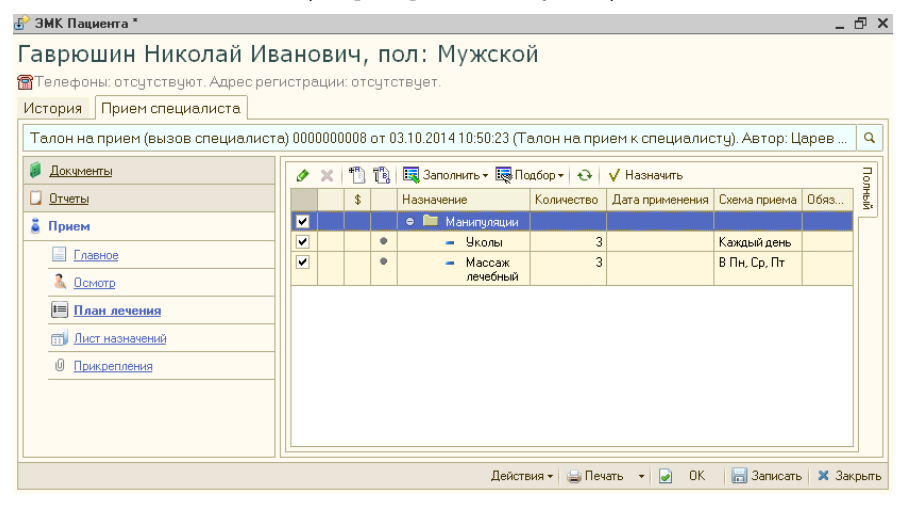

После выделения флажками назначений и нажатия врачом кнопки Назначить появляется форма Заполнение параметров назначений.

| кзначение      | Дата назначения | К-во  | Лечебное назна  | ачение-          |                       |                                   |                                   |                                |
|----------------|-----------------|-------|-----------------|------------------|-----------------------|-----------------------------------|-----------------------------------|--------------------------------|
| олы            | 03.10.2014      | 3,000 |                 |                  |                       | 🗌 Назначать ман                   | ипуляции на одну дату             |                                |
| ассаж лечебный | 03.10.2014      | 3,000 | Подразделение:  | Амбилат          | орный блок "Здоровье" |                                   |                                   |                                |
|                |                 |       | Rama unananan   | . 2              | rafina 2014 r         |                                   |                                   |                                |
|                |                 |       | dai a nasnaveni | ия. <b>Э</b> ОКІ | 190p9 2014 1.         |                                   |                                   |                                |
|                |                 |       |                 |                  |                       |                                   |                                   |                                |
|                |                 |       | ••• Октябрь 20  | 14               | Ноябрь 2014           | Декабрь 2014                      | Январь 2015                       | Февраль 2015                   |
|                |                 |       | 29 20 1 2 2     | 4 5              | 1 2                   | 1 2 2 4 5 6 7                     | 1 2 2 4                           | THE BT OP STITLE               |
|                |                 |       | 678910          | 11 12            | 3456789               | 8 9 10 11 12 13 14                | 5 6 7 8 9 10 11                   | 234567                         |
|                |                 |       | 13 14 15 16 17  | 18 19            | 10 11 12 13 14 15 16  | 15 16 17 18 19 20 21              | 12 13 14 15 16 17 18              | 9 10 11 12 13 14               |
|                |                 |       | 20 21 22 23 24  | 25.26            | 17 18 19 20 21 22 23  | 22 23 24 25 26 27 28              | 19 20 21 22 23 24 25              | 16 17 18 19 20 21              |
|                |                 |       | 27 28 29 30 31  |                  | 24 25 26 27 28 29 30  | 29 30 31                          | 26 27 28 29 30 31                 | 23 24 25 26 27 28              |
|                |                 |       |                 |                  |                       |                                   |                                   |                                |
|                |                 |       | Март 2015       | 5                | Апрель 2015           | Май 2015                          | Июнь 2015                         | Июль 2015                      |
|                |                 |       | Пн Вт Ср Чт Пт  | Có Bc            | Пн Вт Ср Чт Пт Сб Вс  | Пн Вт Ср Чт Пт Сб Вс              | Пн Вт Ср Чт Пт Сб Вс              | Пн Вт Ср Чт Пт Сб              |
|                |                 |       |                 | 1                | 12345                 | 1 2 3                             | 1234567                           | 1234                           |
|                |                 |       | 23456           | 78               | 6 7 8 9 10 11 12      | 45678910                          | 8 9 10 11 12 13 14                | 678910 <mark>11</mark>         |
|                |                 |       | 9 10 11 12 13   | 3 14 15          | 13 14 15 16 17 18 19  | 11 12 13 14 15 <mark>16 17</mark> | 15 16 17 18 19 <mark>20 21</mark> | 13 14 15 16 17 <mark>18</mark> |
|                |                 |       | 16 17 18 19 20  | 21 22            | 20 21 22 23 24 25 26  | 18 19 20 21 22 23 24              | 22 23 24 25 26 <mark>27 28</mark> | 20 21 22 23 24 25              |
|                |                 |       | 23 24 25 26 27  | 28 29            | 27 28 29 30           | 25 26 27 28 29 30 31              | 29 30                             | 27 28 29 30 31 1               |
|                |                 |       | 30 31           |                  |                       |                                   |                                   | 3 4 5 6 7 8                    |
|                |                 |       |                 |                  |                       |                                   |                                   | 3 октября 2014 г               |
|                |                 |       |                 |                  |                       |                                   |                                   |                                |
|                |                 |       | Описание        |                  |                       |                                   |                                   |                                |
|                |                 |       |                 |                  |                       |                                   |                                   |                                |
|                |                 |       |                 |                  |                       |                                   |                                   |                                |
|                |                 |       |                 |                  |                       |                                   |                                   |                                |

С помощью этой формы происходит распределение назначений по дням, специалистам и кабинетам. Это распределение можно осуществить вручную (кнопка Распределить вручную) и автоматически. В нашем случае врач использует автоматическое распределение, нажав кнопку Распределить автоматически. В результате производится подбор наиболее гибкого графика

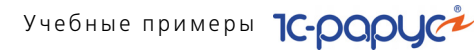

посещения пациентом процедур с учетом занятости специалистов, помещений, а также с учетом параметров проводимых процедур.

Для учета совместимости проводимых процедур предварительно был заполнен регистр сведений Совместимость назначений, в каждой записи которого указывается пара значений номенклатуры, по которым устанавливается совместимость:

| 📱 Совместимость назначений 📃 |                         |                            |                          |          |  |  |  |  |  |
|------------------------------|-------------------------|----------------------------|--------------------------|----------|--|--|--|--|--|
| Дейс                         | твия 🕶 🔂 🤌 🗙 🔜          | 🕅 V V 🔨 🔂 🥹                |                          |          |  |  |  |  |  |
|                              | Номенклатура            | Номенклатура совместимая   | Совместимость            | 1        |  |  |  |  |  |
| ~                            | Массаж косметический    | Массаж лечебный            | Условно совместимо       |          |  |  |  |  |  |
| n                            | Ингаляции лекарственные | Лекарственный электрофорез | Несовместимо в один день |          |  |  |  |  |  |
| ~                            | Уколы                   | Массаж профилактический    | Несовместимо в один день |          |  |  |  |  |  |
| ~                            | Массаж лечебный         | Уколы                      | Несовместимо в один день |          |  |  |  |  |  |
|                              |                         |                            |                          |          |  |  |  |  |  |
|                              |                         |                            |                          |          |  |  |  |  |  |
|                              |                         |                            |                          |          |  |  |  |  |  |
|                              |                         |                            |                          |          |  |  |  |  |  |
|                              |                         |                            |                          | `        |  |  |  |  |  |
|                              |                         |                            | 📃 Печать 🔰               | < Закрыл |  |  |  |  |  |

Нажатие кнопки Распределить автоматически запускает обработку Автопланирование процедур.

| 🚱 Обработка Автопланирование процед                                                     | 🗜 Обработка Автопланирование процедур 🛛 🗙 🗙 |                |             |                 |                     |                         |               |  |  |  |  |  |
|-----------------------------------------------------------------------------------------|---------------------------------------------|----------------|-------------|-----------------|---------------------|-------------------------|---------------|--|--|--|--|--|
|                                                                                         | Параметры планирования процедур             |                |             |                 |                     |                         |               |  |  |  |  |  |
| Подразделение: Амбулаторный блок 🛄 🗙 Период планирования с: 03.10.14 🗯 по. 24.10.14 🗰 🛄 |                                             |                |             |                 |                     |                         |               |  |  |  |  |  |
| Пациенты (1 поз.)                                                                       | Назначения и пар                            | аметры         |             |                 |                     |                         |               |  |  |  |  |  |
| 🕀 Сформировать / Обновить  🗙 🔹 🌷                                                        | Ø 🗙 🎓 🗣                                     | 📴 Настроить со | вместимость | 🔀 Проверить сов | эместимость         |                         |               |  |  |  |  |  |
| N Пациент                                                                               | Назначение                                  | Схема приема   | Дата начала | Дата окончания  | Количество процедур | Перерыв после процедуры | Специализация |  |  |  |  |  |
| 1 Гаврюшин Николай Иванович                                                             | Массаж лечебный                             | В Пн, Ср, Пт   | 03.10.2014  | 24.10.2014      | 3                   | 15                      | Физиотерапевт |  |  |  |  |  |
|                                                                                         | Уколы                                       | Каждый день    | 03.10.2014  | 24.10.2014      | 3                   | 15                      | Физиотерапевт |  |  |  |  |  |
|                                                                                         |                                             |                |             |                 |                     |                         |               |  |  |  |  |  |
|                                                                                         |                                             |                |             |                 |                     |                         |               |  |  |  |  |  |
|                                                                                         |                                             |                |             |                 |                     |                         |               |  |  |  |  |  |
|                                                                                         |                                             |                |             |                 |                     |                         |               |  |  |  |  |  |
|                                                                                         |                                             |                |             |                 |                     |                         |               |  |  |  |  |  |
|                                                                                         |                                             |                |             |                 |                     |                         |               |  |  |  |  |  |
|                                                                                         |                                             |                |             |                 |                     |                         |               |  |  |  |  |  |
|                                                                                         |                                             |                |             |                 |                     |                         |               |  |  |  |  |  |
|                                                                                         |                                             |                |             |                 | (2) 📢 Hasa          | а 🕨 Далее 陦 Распредел   | ить 🗙 Закрыть |  |  |  |  |  |

На первой странице обработки отображаются назначения и их параметры, которые можно отредактировать (переход к следующим страницам выполняется по кнопке Далее).

#### 2.6. Лечение

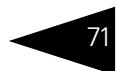

Врач проверяет совместимость назначенных процедур нажатием кнопки Проверить совместимость. Результаты проверки показывают, что назначения в некоторые дни несовместимы.

| Результаты проверки совме                               | Результаты проверки совместимости назначений Х |                 |               |                          |     |  |  |  |  |  |
|---------------------------------------------------------|------------------------------------------------|-----------------|---------------|--------------------------|-----|--|--|--|--|--|
| Результаты детальной проверки совместимости назначений: |                                                |                 |               |                          |     |  |  |  |  |  |
| Несовместимые назначения:                               |                                                |                 |               |                          |     |  |  |  |  |  |
| Пациент                                                 | Дата                                           | Назначения      | Совместимость |                          |     |  |  |  |  |  |
| Гаврюшин Николай Иванович                               | 03.10.14                                       | Массаж лечебный | Уколы         | Несовместимо в один день | e   |  |  |  |  |  |
| Гаврюшин Николай Иванович                               | 07.10.14                                       | Массаж лечебный | Уколы         | Несовместимо в один день |     |  |  |  |  |  |
|                                                         |                                                |                 |               |                          |     |  |  |  |  |  |
|                                                         |                                                |                 |               |                          |     |  |  |  |  |  |
|                                                         |                                                |                 |               |                          |     |  |  |  |  |  |
|                                                         |                                                |                 |               |                          |     |  |  |  |  |  |
|                                                         |                                                |                 |               |                          |     |  |  |  |  |  |
|                                                         |                                                |                 |               |                          |     |  |  |  |  |  |
| •                                                       |                                                | e               |               | Þ                        |     |  |  |  |  |  |
|                                                         |                                                |                 |               | 🗙 Закр                   | ыль |  |  |  |  |  |

Для редактирования назначенной схемы лечения врач нажимает кнопку Настроить совместимость. В результате на форме обработки автопланирования процедур назначения сортируются по группам. В одну группу входят процедуры с одинаковой датой назначения и схемой приема.

| Ð  | Обработка Автопланирование процеду                                                   | jp                         |                    |                |              |             | ×                |  |  |  |  |  |
|----|--------------------------------------------------------------------------------------|----------------------------|--------------------|----------------|--------------|-------------|------------------|--|--|--|--|--|
|    |                                                                                      | Параметрі                  | ы планирования про | цедур          |              |             |                  |  |  |  |  |  |
| По | Подразделение: Анкбулаторный блок 🗙 Период планирования с: 03.10.14 👜 по: 24.10.14 👜 |                            |                    |                |              |             |                  |  |  |  |  |  |
| Па | Пациенты (1 поз.) Назначения и параметры                                             |                            |                    |                |              |             |                  |  |  |  |  |  |
| 0  | 😔 Сеоринировать / Обновить   🗶   🛖 🐥 🌛 🗶   🏠 🐥 👔 Настроить совинестичность.          |                            |                    |                |              |             |                  |  |  |  |  |  |
| Ν  | Пациент                                                                              | Дата начала / Схема приема | Назначение         | Дата окончания | Количество п | Перерыв по  | Специализация    |  |  |  |  |  |
|    | Гаврюшин Николай Иванович                                                            | 😑 03.10.14 / В Пн, Ср, Пт  |                    |                |              |             |                  |  |  |  |  |  |
|    |                                                                                      |                            | Массаж лечебный    | 24.10.2014     | 3            | 15          | Физиотерапевт    |  |  |  |  |  |
|    |                                                                                      | ⊖ 03.10.14 / Каждый день   |                    |                |              |             |                  |  |  |  |  |  |
|    |                                                                                      |                            | Уколы              | 24.10.2014     | 3            | 15          | Физиотерапевт    |  |  |  |  |  |
|    |                                                                                      |                            |                    |                |              |             |                  |  |  |  |  |  |
|    |                                                                                      | Номенклатура               |                    | Совм           | естимость    |             |                  |  |  |  |  |  |
|    |                                                                                      |                            |                    |                |              |             |                  |  |  |  |  |  |
|    |                                                                                      |                            |                    | 2              | Назад 🕨 Дал  | ее 🖒 Распре | делить 🗙 Закрыть |  |  |  |  |  |

Для согласования назначенных процедур врач решает поменять схему приема: назначить пациенту массаж лечебный по четным дням, а уколы – по нечетным. Для этого в графе Дата начала/Схема приема он двойным щелчком мыши открывает соответствующее значение и редактирует его.

| 鹶 Дата нача   | 🦻 Дата начала / Схема приема |         |  |  |  |  |
|---------------|------------------------------|---------|--|--|--|--|
| Дата начала:  | 03.10.2014                   | ₽       |  |  |  |  |
| Схема приема: | По четным дням               | Q       |  |  |  |  |
|               | OK                           | Закрыты |  |  |  |  |

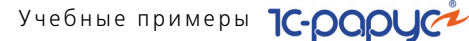

После повторной проверки совместимости (кнопка Проверить совместимость) программа сообщает о том, что все назначения совместимы.

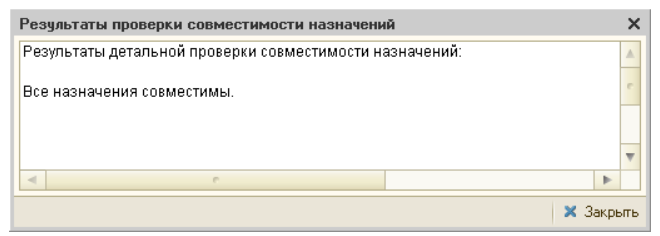

Врач закрывает форму результатов проверки и нажимает кнопку Далее для выполнения дополнительных настроек. Гаврюшин Николай Иванович просил, чтобы процедуры выполнял физиотерапевт Васильев Антон Сергеевич, поэтому на форме врач устанавливает соответствующий флажок в области Доступные специалисты. Кабинет проведения процедур в данном случае не важен, поэтому в области Кабинеты флажки не выставляются.

| 🔂 Обработка Автопланирование процедур |                     |          |                                                |      |  |  |  |  |  |
|---------------------------------------|---------------------|----------|------------------------------------------------|------|--|--|--|--|--|
|                                       | Лополнительн        | ые       | настройки и предпочтения                       |      |  |  |  |  |  |
| <b>D</b>                              | House               | <b>C</b> |                                                |      |  |  |  |  |  |
| Пациенты                              |                     | ιпе      | циалисты — — — — — — — — — — — — — — — — — — — |      |  |  |  |  |  |
| Пациент                               |                     |          | Доступные специалисты                          |      |  |  |  |  |  |
| Гаврюшин Николай Иванович             |                     | ⊻        | Васильев Антон Сергеевич                       |      |  |  |  |  |  |
|                                       |                     | Ц        | Викторов Сергей Петрович                       |      |  |  |  |  |  |
|                                       |                     | Ш        | Сергиенко Петр Владимирович                    |      |  |  |  |  |  |
|                                       |                     |          | Сидоренко Виктор Николаевич                    |      |  |  |  |  |  |
|                                       |                     |          |                                                |      |  |  |  |  |  |
|                                       |                     |          |                                                |      |  |  |  |  |  |
|                                       |                     |          |                                                |      |  |  |  |  |  |
|                                       |                     | Каб      | инеты                                          | -    |  |  |  |  |  |
|                                       |                     |          | Доступные кабинеты                             |      |  |  |  |  |  |
|                                       |                     |          | Кабинет физиотерапии №1                        |      |  |  |  |  |  |
| Назначения                            |                     |          | Кабинет физиотерапии №2                        |      |  |  |  |  |  |
| Назначение                            | Количество процедур |          | Кабинет физиотерапии №4                        |      |  |  |  |  |  |
| Массаж лечебный                       | 3                   |          | · · · · · · · · · · · · · · · · · · ·          |      |  |  |  |  |  |
| Уколы                                 | 3                   |          |                                                |      |  |  |  |  |  |
|                                       |                     |          |                                                |      |  |  |  |  |  |
|                                       |                     |          |                                                |      |  |  |  |  |  |
|                                       |                     |          |                                                |      |  |  |  |  |  |
|                                       |                     |          |                                                |      |  |  |  |  |  |
|                                       |                     |          |                                                |      |  |  |  |  |  |
|                                       |                     |          |                                                |      |  |  |  |  |  |
|                                       |                     |          |                                                |      |  |  |  |  |  |
|                                       |                     |          |                                                |      |  |  |  |  |  |
|                                       |                     |          |                                                |      |  |  |  |  |  |
|                                       |                     |          |                                                |      |  |  |  |  |  |
|                                       |                     |          | (2) < Назад > Далее > Распределить × Зак       | рыты |  |  |  |  |  |

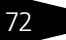

#### 2.6. Лечение

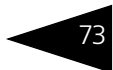

## После нажатия кнопки Далее программа сообщает об успешном планировании процедур.

| 6 | 😚 Обработка Автопланирс   | вание процедур  |            |           |                            |        | ×                        |  |  |  |  |
|---|---------------------------|-----------------|------------|-----------|----------------------------|--------|--------------------------|--|--|--|--|
|   |                           | F               | езульта    | ты пла    | нирования                  |        |                          |  |  |  |  |
|   |                           | П               | роцедуры і | успешно р | аспределены!               |        |                          |  |  |  |  |
|   | Лациенты Назначения       |                 |            |           |                            |        |                          |  |  |  |  |
|   | Пациент                   | Назначение      | Дата       | Время     | Кабинет                    | Место  | Специалист               |  |  |  |  |
| l | Гаврюшин Николай Иванович | Массаж лечебный | 03.10.2014 | 13:30:00  | Кабинет физиотерапии №2    | 1      | Васильев Антон Сергеевич |  |  |  |  |
|   |                           | Уколы           | 06.10.2014 | 8:00:00   | Кабинет физиотерапии №2    | 1      | Васильев Антон Сергеевич |  |  |  |  |
|   |                           | Массаж лечебный | 07.10.2014 | 8:30:00   | DO Кабинет физиотерапии №2 |        | Васильев Антон Сергеевич |  |  |  |  |
|   |                           | Уколы           | 08.10.2014 | 8:00:00   | Кабинет физиотерапии №4    | 1      | Викторов Сергей Петрович |  |  |  |  |
|   |                           | Массаж лечебный | 09.10.2014 | 8:00:00   | Кабинет физиотерапии №2    | 2      | Васильев Антон Сергеевич |  |  |  |  |
|   |                           | Уколы           | 10.10.2014 | 8:00:00   | Кабинет физиотерапии №2    | 1      | Васильев Антон Сергеевич |  |  |  |  |
|   |                           |                 |            |           |                            |        |                          |  |  |  |  |
|   | < >                       |                 |            |           |                            |        |                          |  |  |  |  |
|   |                           |                 |            | (2)       | ┥ Назад 🍗 <b>Сформиро</b>  | вать 🐞 | Распределить 🗙 Закрыть   |  |  |  |  |

После нажатия кнопки Сформировать формируются направления на запланированные услуги: открывается форма Назначение услуг с перечнем этих документов.

| 🚯 H | 🗜 Назначение услуг 🔲 🗙                                                                                                    |                            |            |             |       |              |                   |     |  |  |  |
|-----|----------------------------------------------------------------------------------------------------|----------------------------|------------|-------------|-------|--------------|-------------------|-----|--|--|--|
| Спи | сок нап                                                                                                    | равлений                   |            |             |       |              |                   | _   |  |  |  |
| A₁  | ₩<br>1                                                                                                    | 🗇 🔂 🔮 🖨 Печать •           |            |             |       |              |                   |     |  |  |  |
|     | Печать                                                                                                    | Операция                   | Номер      | Дата приема | Сумма | Время прие   | ма                |     |  |  |  |
| Ľ   | <ul> <li>Image: A start of the start of the start of</li></ul> | Направление на манипуляции | 000000085  | 03.10.2014  |       | 03.10.2014 c | : 13:30 no: 14:00 | )   |  |  |  |
| Ľ   | <ul> <li></li> </ul>                                                                                                    | Направление на манипуляции | 000000086  | 06.10.2014  |       | 06.10.2014 c | : 08:00 no: 08:30 | )   |  |  |  |
| Ľ   | <b>~</b>                                                                                                    | Направление на манипуляции | 000000087  | 07.10.2014  |       | 07.10.2014 c | : 08:30 no: 09:00 | )   |  |  |  |
| Ľ   | <b>~</b>                                                                                                    | Направление на манипуляции | 000000088  | 08.10.2014  |       | 08.10.2014 c | : 08:00 no: 08:30 | )   |  |  |  |
| Ľ   | <b>~</b>                                                                                                    | Направление на манипуляции | 000000089  | 09.10.2014  |       | 09.10.2014 c | : 08:00 no: 08:30 | )   |  |  |  |
| Ľ   | ✓                                                                                                    | Направление на манипуляции | 0000000090 | 10.10.2014  |       | 10.10.2014 c | : 08:00 no: 08:30 | )   |  |  |  |
|     |                                                                                                    |                            |            |             |       |              |                   |     |  |  |  |
|     |                                                                                                    |                            |            |             |       |              |                   |     |  |  |  |
|     |                                                                                                    |                            |            |             |       |              |                   |     |  |  |  |
|     |                                                                                                    |                            |            |             |       |              |                   |     |  |  |  |
| Coc | тав услу                                                                                                    | IC                         | ·          | ·           |       |              |                   |     |  |  |  |
| N   | \$                                                                                                    | Услуга                     |            |             |       |              | Сумма             |     |  |  |  |
| 1   |                                                                                                    | Массаж лечебный            |            |             |       |              |                   |     |  |  |  |
|     |                                                                                                    |                            |            |             |       |              |                   |     |  |  |  |
|     |                                                                                                    |                            |            |             |       |              | ② 🗙 Закры         | ять |  |  |  |

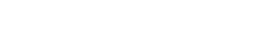

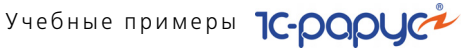

С помощью кнопки Печать на каждый день гостю печатаются направления на манипуляции.

| F         | аправление на манипуляции<br>№ 0000000085 от 03.10.2014 | 2 1 3      | 1546 590088 |
|-----------|---------------------------------------------------------|------------|-------------|
| Пациент:  | Гаврюшин Николай Иванович                               |            |             |
|           | (фантлия, гия, отчество)                                |            |             |
| диагноз:  |                                                         |            |             |
|           | (татиетоване длагноза)                                  | Кобицот    |             |
| Прием:    | 03.10.2014 в 13:30 Кабинет:                             | физиоте    | оапии №2    |
| C         |                                                         |            |             |
| специалис | . Баскльев Антон Сергеевич(Физиотераневт)               |            |             |
| Услуги    | Наименование процедуры или операции                     | Кол-во     | Сумма       |
| N≘        | Описание                                                |            | Пата        |
|           | Кабинет                                                 |            | назначения  |
| Услуги по | системе ОМС                                             |            |             |
| 1 Macca   | ж лечебный                                              | 1,000      |             |
|           |                                                         |            |             |
|           |                                                         |            |             |
|           | ИТС                                                     | )ГО (Грн): |             |
|           |                                                         |            |             |
|           |                                                         |            |             |

Затем врач закрывает форму назначения услуг и нажимает кнопку Распределить.

После распределения назначения меняют свой статус на «Назначено» и добавляются в список на вкладке Лист назначений.

| Гаврюшин Николай Иванович, пол: Мужской                  |                             |      |             |     |            |                |                            |             |       |  |  |
|----------------------------------------------------------|-----------------------------|------|-------------|-----|------------|----------------|----------------------------|-------------|-------|--|--|
| 🖀 Телефоны: отсутствуют. Адрес регистрации: отсутствует. |                             |      |             |     |            |                |                            |             |       |  |  |
| История Прием специалиста                                |                             |      |             |     |            |                |                            |             |       |  |  |
| Талон на прием (вызов специалиста                        | a) 0000000008 or 03.10.2014 | 110: | 50:23 (Тало | нн  | aп         | рие            | и к специалисту). Автор: Ц | арев Викто  | Q     |  |  |
| <i>і Документы</i>                                       | Дни назначений              | 1    | 8 🕅 🕅       |     | <b>i</b> - | T <sub>x</sub> | 🗙 Отменить 🕨 Выполнить     |             | 5     |  |  |
| 🖸 <u>Отчеты</u>                                          | Bce                         |      | Дата 🚊      |     |            | \$             | Назначение                 | ± ^         | 비비    |  |  |
| а Прием                                                  | Без даты                    |      | Время       |     |            |                | Применение                 | Обязат.     | E.    |  |  |
|                                                          | По статусам                 | 0    | 03.10.2014  |     |            |                | Массаж лечебный            |             | OAO   |  |  |
|                                                          | Назначено                   |      | 13:30       |     |            |                |                            |             | )KYM  |  |  |
| 🚨 <u>Осмотр</u>                                          | Выполнено                   | •    | 06.10.2014  |     | 1          |                | Уколы                      |             | CHT   |  |  |
| 🛤 План лечения                                           | Отменено                    |      | 08:00       |     |            |                |                            |             | ~     |  |  |
|                                                          | Нераспределено              | •    | 07.10.2014  |     | 1          |                | Массаж лечебный            |             | 00    |  |  |
| П ЛИСТ НАЗНАЧЕНИИ                                        | Податам                     |      | 08:30       |     |            |                |                            |             | nett  |  |  |
| 0 Прикрепления                                           | 03.10.2014                  | •    | 08.10.2014  |     | 12         |                | Уколы                      |             | тали  |  |  |
|                                                          | 05.10.2014                  |      | 08:00       | _   |            |                |                            |             | CTY   |  |  |
|                                                          | 07.10.2014                  | •    | 09.10.2014  |     | 17         |                | Массаж лечебный            |             | 0     |  |  |
|                                                          | 08.10.2014                  |      | 08:00       | _   | 2.1        |                |                            |             | води  |  |  |
|                                                          | 10.10.2014                  | •    | 10.10.2014  |     | 17         |                | Уколы                      | _           | Ę.    |  |  |
|                                                          | 10.10.2014                  |      | 08:00       |     |            |                |                            |             |       |  |  |
|                                                          |                             |      |             |     |            |                |                            |             |       |  |  |
|                                                          |                             |      |             |     |            |                |                            |             |       |  |  |
|                                                          |                             |      |             |     |            |                |                            |             |       |  |  |
|                                                          |                             |      |             |     |            |                |                            |             |       |  |  |
|                                                          |                             |      |             |     |            |                |                            |             |       |  |  |
|                                                          |                             |      |             |     |            |                |                            |             |       |  |  |
|                                                          |                             |      |             |     |            |                |                            | ~           | ·     |  |  |
|                                                          |                             | <    |             |     |            |                |                            | >           |       |  |  |
|                                                          |                             |      | Дейс        | тви | я 🕶        |                | Печать 👻 💽 ОК 🛛 🔚 Заг      | писать 🗙 За | жрыть |  |  |

#### 2.7. Оплата

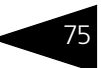

По кнопке Печать пациенту печатается лист назначений.

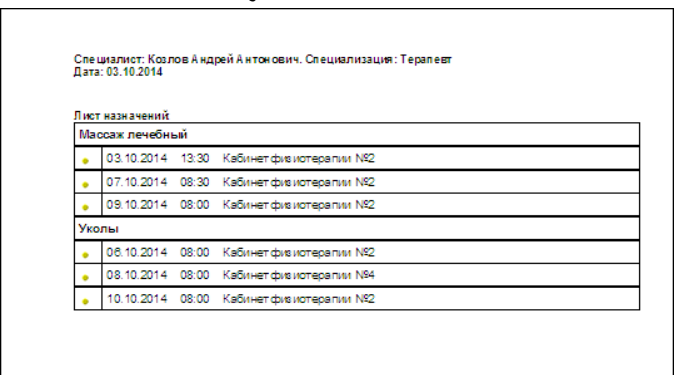

## 2.7 Оплата

Гость Николай Иванович Гаврюшин подходит к стойке портье и говорит, что хочет внести оплату за оказанные ему дополнительные услуги – за экскурсию стоимостью 300 гривен. При себе у него есть только купюра номиналом пятьсот гривен.

В АРМ Гости портье находит в списке гостей Гаврюшина, щелкает правой кнопкой мыши на строку с записью о нем и выбирает в контекстном меню пункт Оплаты и карты —> Оплатить услуги —> Чек на оплату. В результате открывается форма выбора документов к оплате.

| Выберите документы к оплате гостем * X |               |                   |              |       |                |         |                     |  |  |  |  |  |
|----------------------------------------|---------------|-------------------|--------------|-------|----------------|---------|---------------------|--|--|--|--|--|
| Предоплата Авансы                      |               |                   |              |       |                |         |                     |  |  |  |  |  |
| 🥏 Оплатить все 📋 🗍 👫 🧛 🦛 ↔ Жовте       | нь 2013 р Лис | топад 2013 р. [ 🐧 |              | 7     | <b>)</b>   C   | 2       |                     |  |  |  |  |  |
| Операция                               |               | Чен               | к на оплату  | Сумма |                |         |                     |  |  |  |  |  |
|                                        |               |                   |              |       |                |         |                     |  |  |  |  |  |
|                                        |               |                   |              |       |                |         |                     |  |  |  |  |  |
|                                        |               |                   |              |       |                |         |                     |  |  |  |  |  |
| Заполженность                          |               |                   |              |       |                |         |                     |  |  |  |  |  |
| Оплатить все                           |               |                   |              |       |                |         |                     |  |  |  |  |  |
| 0 Размещение/номенклатура              | Количество    | Сумма             | Сумма скидки | 4     | Дата           | Сделка  | Сделка              |  |  |  |  |  |
|                                        |               |                   |              |       |                |         |                     |  |  |  |  |  |
| 🔲 🧃 Проживание                         | 3,000         | 00                |              |       | Размещение 000 |         |                     |  |  |  |  |  |
| <ul> <li>Экскурсия</li> </ul>          | 1,000         | 300,              | 00           |       |                | Реализа | ция товаров и       |  |  |  |  |  |
| 🗌 🧃 Проживание                         | 3,000         | 750,              | 00           |       |                | Размеще | ение 00000004       |  |  |  |  |  |
| 🗌 🧃 Туристический сбор                 | 3,000         | 7,                | 50           |       |                | Размеще | ение 00000004       |  |  |  |  |  |
| 📃 🦸 Туристический сбор                 | 3,000         | 6,                | 24           |       |                | Размеще | ение 00000004       |  |  |  |  |  |
|                                        |               |                   |              |       |                |         |                     |  |  |  |  |  |
|                                        |               |                   |              |       |                |         |                     |  |  |  |  |  |
|                                        |               |                   |              |       |                |         |                     |  |  |  |  |  |
|                                        |               |                   |              |       |                | ۹., ۵   | <b>)К 🗙</b> Закрыты |  |  |  |  |  |

В этой форме приводится список предоплат и задолженностей гостя. Выбор задолженностей для оплаты осуществляется установкой соответствующего флажка в табличной части Задолженность. Следует отметить, что поскольку период проживания Гаврюшина приходится на переход сезонов, в списке задолженностей для каждого сезона отдельной строкой указывается задолженность за проживание и соответствующий туристический сбор.

В списке задолженностей портье выбирает оплачиваемую экскурсию и нажимает кнопку ОК. После этого появляется форма обработки Оплата от гостя.

| 🥂 Оплата от гостя *  |             |            |         |          |              |       | ×         |
|----------------------|-------------|------------|---------|----------|--------------|-------|-----------|
|                      | (           | Оплата     | от гост | я        |              |       |           |
| Гость:               | Гаврюшин I  | Іиколай Ив | анович  |          |              |       | Q         |
| Сумма долга:         | 1 963,74 Гр | 4          |         |          |              |       |           |
| 🕑 Частичная оплата   |             |            |         |          | Номер:       | 22    |           |
| Сумма платежа        |             |            |         |          |              |       |           |
| Внесенная сумма:     | 30          | 0,00 🖬 H   | аличные | e: 500   | ),00 🖬 Сдач  | a:    | 200,00    |
| Параметры платежа    |             |            |         |          |              |       |           |
| Тип оплаты:          | Наличными   |            |         |          |              |       |           |
| Тип платежной карты: |             |            |         |          |              |       | ×         |
| Оплачиваемые товары  |             |            |         |          |              |       |           |
| N П., Номенклатура   | Количество  | Цена       | Сумма   | % скидки | Сумма скидки | Bcero |           |
| 1 🔽 Экскурсия        | 1,000       | 300,00     | 300,00  |          |              |       | 300,00    |
|                      |             |            |         |          |              |       |           |
|                      |             |            |         |          |              |       |           |
|                      |             |            |         |          |              |       |           |
|                      |             |            |         |          | 💐 Принять оп | лату  | 🗙 Закрыты |

В форме отображается общая сумма долга Гаврюшина – 1963,74 грн.

В табличной части Оплачиваемые товары уже внесена информация об оплачиваемой экскурсии.

Портье устанавливает флажок Частичная оплата – после этого реквизиты Внесенная сумма и Наличные становятся доступны для редактирования – и указывает в поле Внесенная сумма сумму, которую оплачивает Гаврюшин, – 300 гривен, а в поле Наличные – сумму, которую Гаврюшин внес наличными, т. е. 500 гривен. Программа автоматически рассчитывает необходимую сумму сдачи (200 гривен). В табличной части Оплачиваемые товары для экскурсии портье устанавливает признак оплаты.

Нажатие кнопки Принять оплату регистрирует в системе принятие оплаты от гостя.

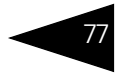

## 2.8 **Выезд**

10.09.2013 г. гость Николай Иванович Гаврюшин подходит к стойке портье и говорит, что он хочет выехать из гостиницы сегодня, на один день раньше срока. Портье нажимает на функциональной панели кнопку Гости — открывается АРМ Гости. Портье находит в списке гостей Гаврюшина, щелкает правой кнопкой мыши на строку с записью о нем и выбирает в контекстном меню пункт Выселить.

| 늘 По группам 🗸 🔁 🖺 🎉 🌾 | 🔭 💲 🎬 🐘 🔐 🌦 兰 🤲 🍓 🕇 Оплаты и карты 🔹 💔 🚔                | Печать 🕶 🗌 Выезд 🛛 10.09.2013 🏾 🕮     |
|------------------------|---------------------------------------------------------|---------------------------------------|
| Номера                 | Гости                                                   |                                       |
| BCE HOMEPA             | Гость 🚊 Номер Долг/Ава                                  | анс Начислено Дата выезда 🗠           |
| 🕀 🔜 Домик 1            | 🏋 Вечёров Павел Сергеевич 211 306                       | 3,34 3 063,34 10.09.2013              |
| 🕀 🔜 Семейный           | 🎘 Войнов Вениамин Юрьевич 213 376                       | 3,36 3 763,36 10.09.2013              |
| 🕀 🔜 Домик 2            | 🧏 Гаврюшин Николай Иванович 🔜 😋 🔹 🕇 со                  | 1 000 74 11.09.2013                   |
| 🕀 📴 Основной           | 🎘 Галина Бочарова 🕺 Только главные                      | 21.10.2013                            |
|                        | 🚨 Гангаузен Карл Фридрих 💲 Только иностранцы            | 21.10.2013                            |
|                        | 🏋 Гогошаров Семен 🦉 Показать всех гостей                | 30.09.2013                            |
|                        | 🔭 Диана Боголюбова 🐘 Выдать к доц                       | 23.09.2013                            |
|                        | 🔭 Ефимия Захарова                                       | 19.09.2013                            |
|                        | 🕅 Изощренный Майк 🛛 👔 Изменение параметров пр           | оживания 29.09.2013                   |
|                        | 🔀 К Олег 🤅 Выселить                                     | 13.09.2013                            |
|                        | 🏋 Квотова Людмила Васильевна 🔤 Услуги                   | 19.09.2013                            |
|                        | 🥂 Колючкин Петр Овсипович 👩 Заказ мероприятия           | 30.09.2013                            |
|                        | Колючкина Ольга                                         | 30.09.2013                            |
|                        | 🐨 Константинов Ангорей Сергеевич 🖛 Лечение              | 13.09.2013                            |
|                        | Параметр Оплаты и карты                                 | •                                     |
|                        | Период проживания 😵 Создать напоминание                 | 2013 (6 дней)                         |
|                        | Тип размещения                                          | • • • • • • • • • • • • • • • • • • • |
|                        | Занимает                                                | 0000000474 05 00 0                    |
|                        | Размещение Р                                            | азмещение 000000471 от 05.09.2        |
|                        | По орони В                                              | ронирование цвооооот 93 от 05.03      |
|                        | Париф                                                   | роживание                             |
|                        | Комментарии                                             |                                       |
|                        | Параметры проживания Данные гостя Услуги Свойства гостя | История Напоминания                   |

🗙 Закрыты

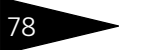

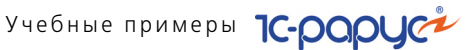

Это открывает АРМ Выезд, в котором уже внесены данные Гаврюшина.

| 🎬 Группы гостей 🔹 🔍 Дата выезда: 🛛 11.09.2013 🗐 | Выселить с:     | 10.09.20   | 13 🕮                | Не уч   | итывать вр | емя после расчетного часа 🗌 |  |  |
|-------------------------------------------------|-----------------|------------|---------------------|---------|------------|-----------------------------|--|--|
| Список номеров                                  | Параметры ра    | азмещен    | ия                  |         |            |                             |  |  |
| Гость                                           | Контрагент:     |            |                     |         |            |                             |  |  |
| 🗢 🚛 Отель "Уютный дом"                          | Тип номера:     | Эконом     |                     |         | Номер: 22  |                             |  |  |
| Гаврюшин Николай Иванович                       | Размещение:     | Номер      |                     |         | Nº брони:  | ЦБ00000193                  |  |  |
|                                                 | Гости в номер   | ре         |                     |         |            |                             |  |  |
|                                                 | Выезд           |            | Гость               |         |            |                             |  |  |
|                                                 | <b>N</b>        | 1          | Гаврюшин Николай І  | ванович |            |                             |  |  |
|                                                 | 1               | 1          | Гаврюшин Николай І  | ванович |            |                             |  |  |
|                                                 |                 |            |                     |         |            |                             |  |  |
|                                                 |                 |            |                     |         |            |                             |  |  |
|                                                 | Начисления и    | оплаты     |                     |         |            |                             |  |  |
|                                                 | Начислено во    | сего:      |                     |         |            | 1 711,66                    |  |  |
|                                                 | Оплачено все    | его:       |                     |         |            | 300,00                      |  |  |
|                                                 | Начислено по    | тарифу:    |                     |         | 1 711,66   |                             |  |  |
|                                                 | • Оплачено по   | тарифу:    |                     |         |            | 300,00                      |  |  |
|                                                 | Начислено за    | доп. услуг | ж                   |         |            | 0,00                        |  |  |
|                                                 | • Оплачено за   | доп. услуг | и                   |         |            | 0,00                        |  |  |
|                                                 | итого долг      | F:         |                     |         |            | 1 411,66                    |  |  |
|                                                 | - оплата: Налич | чными      |                     |         |            | 300,00                      |  |  |
|                                                 |                 |            |                     |         | OE         | 5ЩИЙ ДОЛГ: 2 823,32 Грн     |  |  |
|                                                 | Оплата услуг    | тарифа     |                     | Оплата  | а услуг вн | е тарифа                    |  |  |
|                                                 | 💿 Гость оплачи  | вает сам   |                     | 💿 Гость | оплачива   | эт сам                      |  |  |
|                                                 | Оплачивает о    | организаці | ия или другой гость | Опла    | чивает орг | анизация или другой гость   |  |  |
|                                                 | Оплачивает г    | остиница   |                     | Опла    | чивает гос | тиница                      |  |  |
|                                                 | Плательщик: Га  | аврюшин    | Николай Николаеві   | Платель | ыцик: Гавр | жин Николай Николаеві       |  |  |
| Перейти к номеру:                               | Договор:        | Іродажа в  | Грн от 15.11.13     | Договор | о: Про,    | дажа в Грн от 15.11.13 📃    |  |  |
|                                                 |                 |            |                     |         |            | 📮 Выеза  🗙 Закрыты          |  |  |

Также в этом АРМ указан долг Гаврюшина перед гостиницей.

Портье в поле Выселить с указывает дату 10.09.2013 г. В результате программа производит перерасчет задолженности Гаврюшина.

Услуги по дням, по которым гость отменил проживание в гостинице, сторнируются следующим образом: в программе автоматически создаются документы Начисление с хозяйственной операцией Сторнирование услуг на основании начислений за оставшиеся дни.

Портье нажимает на функциональной панели кнопку Гости. Это открывает АРМ Гости, в котором портье принимает от Гаврюшина оплату (см. раздел 2.7, «Оплата» на стр. 75).

Далее в АРМ Выезд портье нажимает кнопку Выезд. Это регистрирует выселение Гаврюшина из гостиницы.

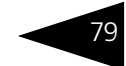

### 2.9 Планирование и выполнение уборки номеров и помещений

Автоматизация процесса формирования заданий на уборку, планирования и контроля над выполнением работ в номерах и помещениях санаторно-курортного комплекса является важной частью единой информационной системы Типового решения «1С-Рарус: Управление санаторно-курортным комплексом, редакция 2».

Рассмотрим на примере работу администратора с блоком планирования уборки номеров и помещений.

### 2.9.1 Виды работ

В санатории выполняются несколько видов уборки: ежедневная, периодическая, после выселения, до въезда и др. Также могут использоваться варианты уборки не только номеров, но и помещений (например, уборка сауны, процедурного кабинета и др.).

В справочник Виды работ администратор вводит перечень возможных работ по уборке, ремонту, подготовке номеров и помещений санаторно-курортного комплекса.

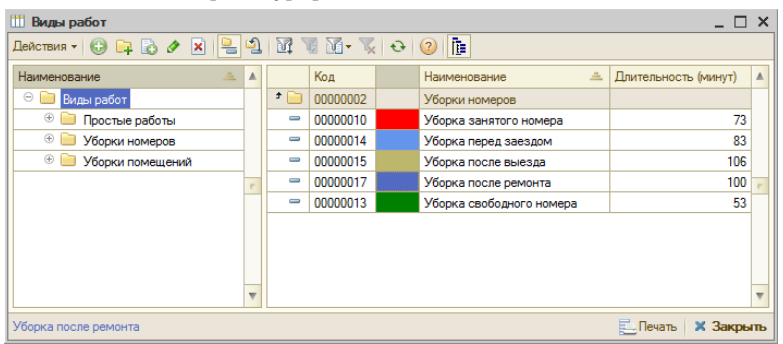

В каждый вид уборки входит разный набор операций: например, после выселения обязательно надо менять белье, полотенца, мыло и т. п., а при ежедневной уборке надо менять только полотенца. Если в номере никто не проживает (статус занятости номера Свободен), то его нужно убирать с определенной периодичностью.

Табличная часть формы элемента справочника Виды работ заполняется перечнем видов работ, входящих в состав выбранного вида. Для каждого вида работы также указывается время его выполнения, используемое в решении по умолчанию. В дальнейшем это значение можно откорректировать.

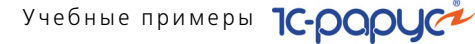

К примеру, для вида работы Уборка свободного номера администратор определяет следующие параметры:

| 🏥 Вид  | ды работ: У | борка с   | вободно   | го номера  |           |     |                |          | _ 🗆      | ×   |
|--------|-------------|-----------|-----------|------------|-----------|-----|----------------|----------|----------|-----|
| Действ | вия 🔹 🖳     | € 👩       | 2         |            |           |     |                |          |          |     |
| Наимен | нование:    | Уборка (  | вободног  | о номера   |           |     |                | Код:     | 00000013 |     |
| Цвет:  |             | 📕 Зеле    | ный (Gree | en)        | ×         | Про | должительность | (минут): |          | 53  |
| Работ  | гы          |           |           |            |           |     |                |          |          |     |
| 0      | õ 🖉 🗙       |           | ₽ Al A    | 🕌 🔜 Подбор | × Очистит | ъ   | 辁 По работам   |          |          |     |
| Ν      | Вид работы  |           |           |            |           |     |                |          |          |     |
| 1      | Очистка пов | ерхносте  | X I       |            |           |     |                |          |          |     |
| 2      | Чистка поло | в (пылесо | oc)       |            |           |     |                |          |          |     |
| 3      | Мойка полов | 3         |           |            |           |     |                |          |          |     |
| 4      | Проветриван | ние поме  | цения     |            |           |     |                |          |          |     |
|        |             |           |           |            |           |     |                |          |          |     |
|        |             |           |           |            |           |     |                |          |          |     |
|        |             |           |           |            |           |     |                |          |          |     |
|        |             |           |           |            |           |     | 🥑 OK 📄 3       | аписать  | 🗙 Закры  | ыть |

### 2.9.2 Статусы занятости номеров

Различные статусы занятости номеров соответствуют разным видам уборки. Эта информация отображается на форме элемента справочника Статусы занятости номеров на вкладке Виды работ. Для статуса занятости Свободен администратор заполняет значение вида работы Уборка свободного номера.

| 🛄 Свободен                  | _ 🗆 ×                       |
|-----------------------------|-----------------------------|
| Действия - 📮 💽 🔂 📀          |                             |
| Наименование: Свободен      | Код: 00000005               |
| Цвет статуса: 255, 255, 255 | ×                           |
| Виды работ                  |                             |
| Для всех типов номеров      | 🕀 🖉 🗶 🛖 🐺 Подбор 🗙 Очистить |
| Люкс                        | Вид работы                  |
| Семейный                    | Уборка свободного номера    |
| Стандарт                    |                             |
| Эконом                      |                             |
|                             |                             |
|                             | OK Записать Закрыть         |

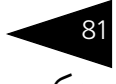

### 2.9.3 Настройка параметров выполнения работ

Теперь надо ввести параметры выполнения работ по уборке номера, а также установить нормы расхода ТМЦ при выполнении работ.

Для этого администратор использует обработку Настройка параметров выполнения работ.

| Гостиница: Отель "Уютны | ій дом"                 |               |                     |              |                    | Q    |
|-------------------------|-------------------------|---------------|---------------------|--------------|--------------------|------|
| Номера / Помещения      | Нормы длительности вып  | олнения работ |                     |              |                    |      |
| ⊖ Номера                | Действия 🕶 🔂 🛃 💉 🗙      | । 🔜 😔 🔜       | Подбор              |              |                    |      |
| 🕀 🛄 Эконом              | Подразделение ко Т      | ип ном Номер  | /поме Вид работы    | Длител       | Периодичность (ч.) | H 🔺  |
| 🕀 🛄 Стандарт            | 📨 Отель "Уютный дом"    |               | Уборка свобод-      | юго 45       | C                  |      |
| ⊕                       |                         |               |                     |              |                    | -    |
| 🕀 🌉 Люкс                |                         |               |                     |              |                    |      |
| ⊖ Помещения             |                         |               |                     |              |                    |      |
| 🕀 🔳 Отдых               |                         |               |                     |              |                    | Ŧ    |
| 🕀 🗧 Косметология        | •                       |               | e                   |              |                    | Þ    |
|                         | Нормы расхода номенкла  | туры          |                     |              |                    |      |
|                         | Действия - 🕀 🔂 🖉 💥      | : 🔜 😔 属       | Подбор номенклатуры |              |                    |      |
|                         | Номенклатура            | Количество    | Единица измерения   | Вид операции | Порядок расчета    |      |
|                         | 📼 Тряпка COMFORT унив   | 1,00          | шт                  | Списание     | По количеству      |      |
|                         | 📨 Средство для мытья ок | . 1,00        | л                   | Списание     | По площади номера  | -    |
|                         | 📨 Стиральный порошок    | 1,00          | кг                  | Списание     | По гостям          | -    |
|                         |                         |               |                     |              |                    |      |
|                         |                         |               |                     |              |                    |      |
|                         |                         |               |                     |              | 📀 🗙 Зак            | рыть |

На форме обработки в левой области выводятся группы номеров и помещений гостиницы. В нашем примере администратор не указывает конкретный номер или тип номера, поскольку он определяет параметры уборки любого свободного номера.

В табличной части Нормы длительности выполнения работ администратор добавляет вид работы Уборка свободного номера и задает длительность работы в минутах. Первоначально заполнение длительности выполнения работ происходит автоматически значениями, указанными в справочнике Виды работ. Администратор может выполнить корректировку данных в соответствии с объектом, для которого настраиваются параметры. Также для вида работы указывается периодичность.

В табличной части Нормы расхода номенклатуры администратор указывает количество ТМЦ, необходимое для выполнения данного вида работы. Для каждой единицы номенклатуры задается вид операции, выполняемый при работах: замена либо списание. В графе Порядок расчета указывается способ расчета расходуемой номенклатуры: по количеству, по гостям или по площади номера. Подбор номенклатурных позиций производится с помощью кнопки Подбор номенклатуры.

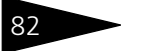

Учебные примеры ТС-рорус

### 2.9.4 Наряд-задание на выполнение работ

В конце рабочего дня администратор определяет список планируемых работ по уборке номеров и помещений на следующий день. Допустим, что администратор формирует задание по уборке свободных номеров. Для этого он создает документ Наряд-задание на работу. Для того чтобы сформировать задание только для свободных номеров, администратор использует команду Заполнить по номерам из меню кнопки Заполнение вкладки Работы документа. Откроется форма Номерной фонд, в области Отбор номеров задается отбор по статусу занятости Свободен (устанавливается флажок Свободен).

| E   | Hap     | яд-задани   | е на работу М     | ¢ от 26.05.2016 (L     | Јарев (управляющий)   | ) Новый *      |            |             |             | -              |         | Отбор номеров          |                | ×   |
|-----|---------|-------------|-------------------|------------------------|-----------------------|----------------|------------|-------------|-------------|----------------|---------|------------------------|----------------|-----|
| L   | Іействи | 19 - 🔜      | 🔤 🔂 📑 I           | 🖏   💽 - Перейти -      | · ② 🕗 (12:05:56) +    | 1 🗏 🖬          |            |             |             |                |         | Гостиница: Отель "Уютн | ый дом"        | Q   |
| 5   | Токум   | OHT N:      |                   | or 26.05.2016 #        | Мир отлыха: Отег      | ь "Уютный лом" |            |             |             |                |         | Типы номеров           | ~ 10           | • • |
| E   |         | L           |                   |                        |                       |                |            |             |             |                |         | Загрузка номеров       | **             | • • |
| 12  | панова  | ая дата раб | от: 21.09.2013    | 12:05:56               |                       | Склад компании | Склад      | отеля       |             |                |         | 21.09.2013 # [++       | 22.09.2013     | ₽   |
|     | Работь  | u (7 nos.)  | Товары (0 поз.)   |                        |                       |                |            |             |             |                |         | Виртуальная занятос    | ть             |     |
| Ш.  | - C     | ) 🕹 🖉       | X 🖩 🕈 🤇           | 91 X1 11 11 11         | Заполнение -          |                |            |             |             |                |         | Свободен               |                |     |
|     | N       | Номер       | Тип номера        | Статус занятости       | Заполнить всеми н     | юмерами        | ть (минут) | Дата заезда | Дата выезда | Сотрудник      |         | Заблокирован           |                | e   |
|     | 1       | 202         | Эконом            | Свободен               | Заполнить по номи     | ерам           | 53         |             |             | Иванова Натал  | ья      | Просроченый выезд      |                |     |
|     | 2 2     | 201         | Эконом            | Свободен               | Очистить              |                | 53         |             |             | Иванова Натал  | ья      | Занят частично         |                |     |
|     | 3 2     | 203         | Эконом            | Свободен               |                       |                | 53         |             |             | Обломова Ната  | лья     |                        |                |     |
|     | 4 3     | 301         | Эконом            | Свободен               | Уборка свободного ном | repa           | 53         |             |             | Обломова Ната  | лья     | Заоронирован номер     |                | Ŧ   |
|     | 5 3     | 302         | Эконом            | Свободен               | Уборка свободного ном | repa           | 53         |             |             | Обломова Ната  | лья     | Centeres wowence       | ** *           |     |
|     | 6 4     | 209         | Семейный          | Свободен               | Уборка свободного ном | tepa           | 53         |             |             | Обломова Ната  | лья     |                        |                |     |
| Ι.  | / .     | 212         | Тюкс              | Своооден               | Уборка свосодного ном | кера           | 53         |             |             | Обломова ната  | лья     | СВОИСТВО               | значение       | _   |
| Ш   | iiii Ho | мерной ф    | юнд               |                        |                       |                |            |             |             |                | . 🗆 🗙   | Холодильник            | -              | -   |
|     | Дейст   | вия 🕶 😳     | 📭 🗟 🖉 [           | x 🖺 🚽 🕅 🗴              | 1 🖸 • 📡   🗟 •   😔     | Перейти 👻 ②    | 🗐 👔 Отб    | ор номеров  |             |                |         | Торализор              |                | -   |
|     |         | Код         | Наименов          | зание 🔺                | Тип номера            | Количество     | Количество | доп Этаж    |             | Корпус         |         | Баркон                 |                | -   |
|     | -       | 0000004     | 0 1               |                        | Люкс                  | 2              |            |             | 1           | Домик 1        |         | Вилна                  |                | -   |
|     | -       | 0000005     | 0 12              |                        | Семейный              | 3              |            | 2           | 1           | Семейный       |         |                        |                |     |
|     | -       | 0000005     | 1 13              |                        | Семейный              | 4              |            | 2           | 1           | Семейный       |         | Этажи                  | ***            | • • |
| П   | -       | 0000005     | 2 14              |                        | Семейный              | 4              |            | 3           | 2           | Семейный       |         | Этаж 1                 |                |     |
| 171 | -       | 0000004     | 2 2               |                        | Люкс                  | 1              |            |             | 1           | Домик 1        |         | Этаж 2                 |                |     |
|     | -       | 000000      | 5 201             |                        | Эконом                | 3              |            |             | 2           | Основной       |         | Этаж 3                 |                |     |
|     | -       | 000000      | 4 202             |                        | Эконом                | 2              |            |             | 2           | Основной       |         | _Этаж 4                |                |     |
|     | -       | 0000000     | 6 203             |                        | Эконом                | 1              |            |             | 2           | Основной       |         | Корпуса                | <b>41</b> H    | • • |
|     | -       | 0000000     | 7 204             |                        | Стандарт              | 2              |            | 1           | 2           | Основной       |         | Decent 1               |                |     |
|     | -       | 0000000     | 8 205             |                        | Стандарт              | 2              |            | 2           | 2           | Основной       | -       |                        |                | -   |
|     | -       | 0000000     | 9 206             |                        | Стандарт              | 2              |            | 2           | 2           | Основной       |         | Основной               |                |     |
|     |         | 0000001     | 0 207             |                        | Стандарт              | 2              |            |             | 2           | Основной       |         |                        |                |     |
|     | -       | 0000001     | 208               |                        | Семейный              | 3              |            | 2           | 2           | Основной       |         |                        |                |     |
|     |         | 0000001     | 2 205             |                        | Семенный              |                |            |             | 2           | Основной       |         |                        |                |     |
|     |         | 0000001     | 3 210             |                        | Сехнолого             | 2              |            | 3           | 2           |                |         |                        |                |     |
|     | -       | 0000001     | 5 212             |                        | Doce                  | 1              |            | 5           |             | Основной       |         |                        |                |     |
|     | -       | 0000001     | 6 213             |                        | Пюкс                  | 2              |            | 1           | 1           | Основной       |         |                        |                |     |
|     | -       | 0000004     | 6 22              |                        | Эконом                | 2              |            |             | 1           | Домик 2        |         |                        |                |     |
|     | -       | 0000004     | 7 22              |                        | 2                     | 2              |            |             |             | D              | w.      |                        |                |     |
|     | Ссыл    | ка в списке | e (202; 201; 203; | 204; 205; 206; 207; 20 | 8; 209; 210;)         |                |            |             | 🚯 Выбрать   | 🔁 Печать 🛛 🗙 С | Вакрыть | R 06                   | новить 🗙 Закры | ыть |

На вкладке Работы документа Наряд-задание на работу выводится список помещений, виды и длительность работ. В графе Сотрудник отображается сотрудник, за которым закреплен данный номер или помещение документом Закрепление помещений за сотрудниками. Если данные не заполнены, администратор указывает исполнителей работ (значение выбирается из справочника Сотрудники). Затем с помощью кнопки 👔 администратор 2.9. Планирование и выполнение уборки номеров и помещений

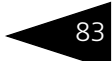

группирует информацию табличной части Работы по сотрудникам (для наглядного отображения загруженности по сотрудникам).

| □ Наряд-задание на работу № от 26.0                                                                                                    | 📃 Наряд-задание на работу № от 26.05.2016 (Царев (управляющий)) Новый * 💶 🛛 🗙 |            |                  |                      |             |                 |  |  |  |  |  |  |
|----------------------------------------------------------------------------------------------------|-------------------------------------------------------------------------------|------------|------------------|----------------------|-------------|-----------------|--|--|--|--|--|--|
| Действия 🗸 🌉 🗟 🔁 🍇 🏹 - Перейти - 🔕 🕗 (12:05:56) - 🎼 🔜 🔤                                                                                                    |                                                                               |            |                  |                      |             |                 |  |  |  |  |  |  |
| Документ №: от 26.05.2016 🗐 🗘 Мир отдыха; Отель "Уютный дом"                                                                                                    |                                                                               |            |                  |                      |             |                 |  |  |  |  |  |  |
| Плановая дата работ: 21.09.2013 12:05:56 🗰 Склад компании: Склад отеля Q                                                                                                    |                                                                               |            |                  |                      |             |                 |  |  |  |  |  |  |
| Работы (7 поз.) Товары (0 поз.)                                                                                                    |                                                                               |            |                  |                      |             |                 |  |  |  |  |  |  |
| Гарария (С. 1997) (С. 1997) (С. 19 |                                                                               |            |                  |                      |             |                 |  |  |  |  |  |  |
| Струдник/Вид работы                                                                                                    | Номер                                                                         | Тип номера | Статус занятости | Длительность (минут) | Дата заезда | Дата выезда     |  |  |  |  |  |  |
| 🗢 🛄 Иванова Наталья Петровна                                                                                                    | 2                                                                             |            |                  | 106 (1,77 ч.)        |             |                 |  |  |  |  |  |  |
| 🖛 Уборка свободного номера                                                                                                    | 202                                                                           | Эконом     | Свободен         | 53                   |             |                 |  |  |  |  |  |  |
| <ul> <li>Уборка свободного номера</li> </ul>                                                                                                    | 201                                                                           | Эконом     | Свободен         | 53                   |             |                 |  |  |  |  |  |  |
| 🗢 🛄 Обломова Наталья Игоревна                                                                                                    | 5                                                                             |            |                  | 265 (4,42 ч.)        |             |                 |  |  |  |  |  |  |
| <ul> <li>Уборка свободного номера</li> </ul>                                                                                                    | 203                                                                           | Эконом     | Свободен         | 53                   |             |                 |  |  |  |  |  |  |
| <ul> <li>Уборка свободного номера</li> </ul>                                                                                                    | 302                                                                           | Эконом     | Свободен         | 53                   |             |                 |  |  |  |  |  |  |
| <ul> <li>Уборка свободного номера</li> </ul>                                                                                                    | 212                                                                           | Люкс       | Свободен         | 53                   |             |                 |  |  |  |  |  |  |
| <ul> <li>Уборка свободного номера</li> </ul>                                                                                                    | 209                                                                           | Семейный   | Свободен         | 53                   |             |                 |  |  |  |  |  |  |
| <ul> <li>Уборка свободного номера</li> </ul>                                                                                                    | 301                                                                           | Эконом     | Свободен         | 53                   |             |                 |  |  |  |  |  |  |
|                                                                                                    |                                                                               |            |                  |                      |             |                 |  |  |  |  |  |  |
|                                                                                                    |                                                                               |            |                  |                      |             |                 |  |  |  |  |  |  |
|                                                                                                    |                                                                               |            |                  |                      |             |                 |  |  |  |  |  |  |
| Комментарий:                                                                                                    |                                                                               |            | ×Q               | 😂 Печать 🔹 🛃         | OK 🛛 层 3an  | исать 🗙 Закрыть |  |  |  |  |  |  |

Проанализировав полученную информацию, администратор приходит к выводу, что работники загружены неравномерно: Обломова Наталья Игоревна должна убрать 5 номеров, а Иванова Наталья Петровна – 2 номера. Чтобы сформировать задания относительно равномерно администратор перемещает одну работу из списка работ одного сотрудника в список работ другого сотрудника путем захвата и перемещения с помощью мыши.

На вкладке Товары приводится список необходимой для выполнения работ номенклатуры.

| Pa6 | оты (7 по | з.) Товары (3 | 5 поз.)          |                          |                                             |                  |            |         |   |        |              |  |  |
|-----|-----------|---------------|------------------|--------------------------|---------------------------------------------|------------------|------------|---------|---|--------|--------------|--|--|
| Ν   | Номер     | Тип номера    | Статус занятости | Вид работы               | 🕒 🚯 🕢 🗶 🔚 🛧 🐥 🗍 👫 🗔 Заполнить по нормативам |                  |            |         |   |        |              |  |  |
| 1   | 202       | Эконом        | Свободен         | Уборка свободного номера | Ν                                           | Номенклатура     | Количество | Единица | К | Остат  | Вид операции |  |  |
| 2   | 201       | Эконом        | Свободен         | Уборка свободного номера | 1                                           | Тряпка COMFORT   | 1,000      | шт      | 1 | 5,000  | Списание     |  |  |
| 3   | 203       | Эконом        | Свободен         | Уборка свободного номера | 2                                           | Салфетки для убо | 1,000      | шт      | 0 | 12,000 | Списание     |  |  |
| 4   | 301       | Эконом        | Свободен         | Уборка свободного номера | 3                                           | Стиральный поро  | 0,200      | кг      | 1 | 8,400  | Списание     |  |  |
| 5   | 302       | Эконом        | Свободен         | Уборка свободного номера | 4                                           | Гель санитарный  | 0,020      | л       | 1 | 5,840  | Списание     |  |  |
| 6   | 209       | Семейный      | Свободен         | Уборка свободного номера | 5                                           | Жидкое средство  | 0,050      | л       | 1 | 5,750  | Списание     |  |  |
| 7   | 212       | Люкс          | Свободен         | Уборка свободного номера |                                             |                  |            |         |   |        |              |  |  |
|     |           |               |                  |                          |                                             |                  |            |         |   |        |              |  |  |
|     |           |               |                  |                          |                                             |                  |            |         |   |        |              |  |  |
|     |           |               |                  |                          |                                             |                  |            |         |   |        |              |  |  |
|     |           |               |                  |                          |                                             |                  |            |         |   |        |              |  |  |
|     |           |               |                  |                          |                                             |                  |            |         |   |        |              |  |  |
|     |           | e .           |                  | •                        |                                             |                  |            |         |   |        |              |  |  |

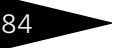

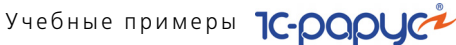

#### После проведения документа администратор печатает наряд-задание для каждого сотрудника.

|                                  |                                        |                        |                          | Мир отдыха                                       | Организация: Мир отдыха             |               |              |  |
|----------------------------------|----------------------------------------|------------------------|--------------------------|--------------------------------------------------|-------------------------------------|---------------|--------------|--|
|                                  |                                        |                        | DM"                      | Отель "Уютный до                                 | ление:                              | Подразде      |              |  |
|                                  |                                        |                        |                          | 21.09.2013                                       | Плановая дата работ: 21             |               |              |  |
|                                  |                                        |                        |                          |                                                  |                                     |               |              |  |
|                                  |                                        |                        |                          |                                                  |                                     |               |              |  |
|                                  | ата                                    | Д                      | Номер                    | l F                                              |                                     |               |              |  |
|                                  | вления                                 | соста                  | документа                |                                                  |                                     |               |              |  |
|                                  | 5.2016                                 | 26.05.2016             |                          | НАРЯД-ЗАДАНИЕ 000000020                          |                                     | НАРЯД-ЗАДАНИЕ |              |  |
|                                  |                                        |                        |                          |                                                  |                                     |               |              |  |
|                                  |                                        |                        | я Петровна               | Иванова Наталь                                   | Сотрудник:                          |               |              |  |
|                                  |                                        |                        |                          |                                                  |                                     |               |              |  |
|                                  | ······································ | y                      |                          |                                                  | Работы                              |               |              |  |
| Дата выезда                      | Дата заезда                            | Длительность<br>(мин.) | Вид работы               | Статус занятости                                 | Тип номера                          | Номер         | <u>⁰ n/n</u> |  |
|                                  |                                        | 53                     | Уборка свободного номера | Свободен                                         | Эконом                              | 202           | 1            |  |
|                                  | 1                                      | 53                     | Уборка свободного номера | Свободен                                         | Эконом                              | 201           | 2            |  |
|                                  |                                        | 53                     | Уборка свободного номера | Свободен                                         | Эконом                              | 203           | 3            |  |
| ного номеров<br>нут) : 159 (2,65 | ьность работ (ми                       | Итого длител           |                          |                                                  | Товары                              |               |              |  |
| ерации                           | Вид ог                                 | Ед. изм.               | Количество               | ypa                                              | Номенклат                           |               | º n/n ₽      |  |
| ание                             | Спи                                    | шт                     | 3                        | 1 Тряпка COMFORT универсальная                   |                                     |               | 1            |  |
| ание                             | Спи                                    | யா                     | 3                        | 2 Салфетки для уборки из нетканого полотна 4 шт. |                                     |               | 2            |  |
| ание                             | Спи                                    | KF                     | 0,6                      | 3 Стиральный порошок                             |                                     |               | 3            |  |
|                                  | Course                                 | л                      | 0,06                     | 4 Гель санитарный для сантехники                 |                                     | 4             |              |  |
| ание                             | Chin                                   | Å                      |                          |                                                  | 5 Жидкое средство для чистки ковров |               |              |  |

#### Отчет о работе 2.9.5

После выполнения запланированных работ по уборке номеров и помещений на основании ранее созданного документа Нарядзадание на работу администратор вводит документ Отчет о работе. В этом документе указывается фактический объем исполнения работ по уборке помещений сотрудниками компании и количество фактически затраченной номенклатуры. Эти данные располагаются на вкладках Работы и Товары документа, соответственно.

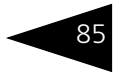

|   | 📃 Отчет о работе № от 26.05.2016 (Царев (управляющий)) Новый 💶 🗆 🗙      |       |            |                          |                      |                           |                  |  |
|---|-------------------------------------------------------------------------|-------|------------|--------------------------|----------------------|---------------------------|------------------|--|
| ( | (ð) (12:35:13) - Действия - 🜉 🔤 🕞 📑 🍓 🚱 - Перейти - 🥝 🎼 🔜 📓             |       |            |                          |                      |                           |                  |  |
| 1 | Документ №: от 26.05.2016 🗊 Мир отдыха; Отель "Уютный дом"              |       |            |                          |                      |                           |                  |  |
| Г | Плановая дата работ: 26.05.2016 0:00:00 🗰 Склад компании: Склад отеля О |       |            |                          |                      |                           |                  |  |
| ſ | Работы (7 поз.) Товары (35 поз.)                                        |       |            |                          |                      |                           |                  |  |
|   | 🕲 🗓 🖉 🗶 📓 🛧 🕹 🗍 🔣 Шалолнение -                                          |       |            |                          |                      |                           |                  |  |
|   | Ν                                                                       | Номер | Тип номера | Вид работы               | Длительность (минут) | Сотрудник                 | Статус занятости |  |
|   | 1                                                                       | 202   | Эконом     | Уборка свободного номера | 53,00                | Иванова Наталья Петровна  | Свободен         |  |
| Ш | 2                                                                       | 201   | Эконом     | Уборка свободного номера | 53,00                | Иванова Наталья Петровна  | Свободен         |  |
|   | 3                                                                       | 203   | Эконом     | Уборка свободного номера | 53,00                | Иванова Наталья Петровна  | Свободен         |  |
| Ш | 4                                                                       | 301   | Эконом     | Уборка свободного номера | 53,00                | Обломова Наталья Игоревна | Свободен         |  |
| Ш | 5                                                                       | 302   | Эконом     | Уборка свободного номера | 53,00                | Обломова Наталья Игоревна | Свободен         |  |
|   | 6                                                                       | 209   | Семейный   | Уборка свободного номера | 53,00                | Обломова Наталья Игоревна | Свободен         |  |
|   | 7                                                                       | 212   | Люкс       | Уборка свободного номера | 53,00                | Обломова Наталья Игоревна | Свободен         |  |
|   |                                                                         |       |            |                          |                      |                           |                  |  |
|   | Комментарий: 🛛 🖉 ОК 🗖 Записать 🗶 Закрыть                                |       |            |                          |                      |                           |                  |  |

После корректировки данных, администратор на основании документа Отчет о работе вводит документ Списание товаров с хозяйственной операцией Списание товаров, использованных при выполнении работ.

### 2.9.6 Анализ выполненных работ и израсходованных материалов

Для получения информации о фактически выполненных работах сотрудниками по уборке помещений и номеров санаторнокурортного комплекса на конец дня администратор формирует Отчет по выполненным работам на конец дня. Учебные примеры 1С-рорус

| 🗋 Отчет по выполненным работам 💶 🗆 🗙                                                             |                                                         |            |                  |   |   |  |  |
|--------------------------------------------------------------------------------------------------|---------------------------------------------------------|------------|------------------|---|---|--|--|
| Действия - 🕨 Обновить 🍙 🎇 Настройка 🖆 Отбор 🔛 🌑 📰 👔 [ Период ск 01.05.2016 🗊 по 26.05.2016 🗊 📢 🜓 |                                                         |            |                  |   |   |  |  |
| ÷                                                                                                | Отчет по выполненным работам<br>01.05.2016 - 26.05.2016 |            |                  | 4 |   |  |  |
|                                                                                                  | Подразделение / Сотрудник / Вид работы / Лата           | Показатели |                  |   |   |  |  |
|                                                                                                  | работы / Тип номера / Номер размещения                  |            | Убранных номеров |   |   |  |  |
| P                                                                                                | Отель "Уютный дом"                                      | 371,00     | 7                |   |   |  |  |
| 1 🕂                                                                                              | Обломова Наталья Игоревна                               | 212,00     | 4                |   |   |  |  |
| <del>-</del>                                                                                     | Уборка свободного номера                                | 212,00     | 4                | 0 | 1 |  |  |
| 무                                                                                                | 26.05.2016 0:00:00                                      | 212,00     | 4                |   |   |  |  |
|                                                                                                  | Люкс                                                    | 53,00      | 1                |   |   |  |  |
|                                                                                                  | 212                                                     | 53,00      | 1                |   |   |  |  |
|                                                                                                  | Семейный                                                | 53,00      | 1                |   |   |  |  |
|                                                                                                  | 209                                                     | 53,00      | 1                |   |   |  |  |
|                                                                                                  | Эконом                                                  | 106,00     | 2                |   |   |  |  |
|                                                                                                  | 302                                                     | 53,00      | 1                |   | 1 |  |  |
|                                                                                                  | 301                                                     | 53,00      | 1                |   |   |  |  |
| Q .                                                                                              | Иванова Наталья Петровна                                | 159,00     | 3                |   |   |  |  |
| l 🖓                                                                                              | Уборка свободного номера                                | 159,00     | 3                |   |   |  |  |
| E E                                                                                              | 26.05.2016 0:00:00                                      | 159,00     | 3                |   |   |  |  |
| E E                                                                                              | Эконом                                                  | 159,00     | 3                |   |   |  |  |
|                                                                                                  | 203                                                     | 53,00      | 1                |   |   |  |  |
|                                                                                                  | 202                                                     | 53,00      | 1                |   |   |  |  |
|                                                                                                  | 201                                                     | 53,00      | 1                |   |   |  |  |
|                                                                                                  |                                                         |            |                  | - | , |  |  |
| <                                                                                                | r                                                       | 1          |                  | • | - |  |  |
|                                                                                                  |                                                         |            |                  |   | _ |  |  |

Данные отчета могут быть использованы при начислении зарплаты сотрудникам.

Кроме того, объекты блока планирования уборки номеров и помещений позволяют оценить рентабельность номеров и помещений предприятия. Планирование и контроль выполнения работ по уборке номеров и помещений организации удобно осуществлять с использованием специализированного АРМ Горничные (*см.* 7.1.15 «АРМ Горничные» на стр. 933).

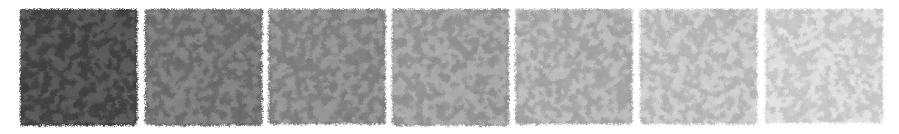

# 3. Начало работы

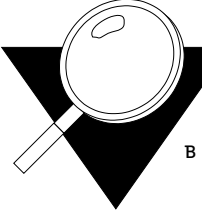

В этой главе содержатся сведения, с которыми вы должны ознакомиться до начала эксплуатации Типового решения «1С-Рарус: Управление санаторно-курортным комплексом, редакция 2». Кроме того, вам необходимо ориентироваться в интерфейсе Типового решения: *см*. Приложение А., стр. 1137.

## 3.1 Требования к системе

Типовое решение «1С-Рарус: Управление санаторно-курортным комплексом, редакция 2» можно установить при наличии любого продукта системы программ «1С:Предприятие 8».

| таблица 3-1. Пребования к систе                          | Me                                                                                                    |
|----------------------------------------------------------|----------------------------------------------------------------------------------------------------|
| Требование                                               | Параметры системы                                                                                                    |
| Рекомендуемый релиз системы<br>«1С:Предприятие», не ниже | 8.3.10.2168                                                                                                    |
| Вариант системы «1С:Предприятие»                         | Локальный, сетевой,<br>клиент-серверный                                                                                |
| Свободного дискового<br>пространства                     | от 80 Мбайт                                                                                                    |
| Разрешение экранной системы                              | не менее 1024*768                                                                                                    |
| Рекомендуемый размер экранных                            | Обычный размер (96 точек / дюйм)                                                                                       |
|                                                          | Пуск —> Настройка —> Панель<br>управления —> Экран —> вкладка<br>Параметры —> кнопка<br>Дополнительно —> вкладка Общие |
| Объем оперативной памяти                                 | не менее 256 Мбайт                                                                                                    |
| Процессор                                                | не менее Pentium II 400 МГц                                                                                            |
|                                                          |                                                                                                    |

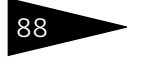

Начало работы 1С-рорус

Таблица 3-1. Требования к системе (продолжение)

Требование

Параметры системы

Операционная система для сервера Windows 2000, XP, Windows 7, Windows 10 ключа защиты

## 3.2 Установка

Установка Типового решения «1С-Рарус: Управление санаторнокурортным комплексом, редакция 2» выполняется при помощи специальной программы установки, которая находится на компьютерном СD-диске. Перед тем, как приступить к установке, следует убедиться, что жесткий диск не содержит ошибок и имеется достаточно свободного места для выполнения установки.

Вставьте компакт-диск в привод. В случае если на вашем компьютере включен режим Автозапуска, программа установки запустится автоматически. Если этого не произойдёт, для запуска программы установки выберите Пуск —> Выполнить. В выданном на экран запросе укажите имя программы установки, которая находится в корневой папке CD-диска, например «d:\autorun.exe» и нажмите кнопку OK.

На экран будет выведено диалоговое окно программы установки программного продукта.

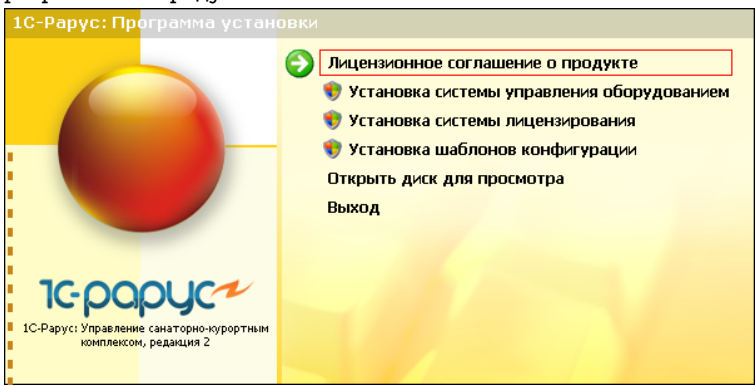

В этом окне содержится три следующие гиперссылки, служащие для установки Типового решения.

Лицензионное соглашение о продукте. Открывается лицензионное соглашение, регулирующее правила использования программного продукта.
3.3. Установка системы управления оборудованием

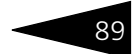

- Установка системы управления обрудованием. Устанавливается система управления внешним оборудованием.
- Установка системы лицензирования. Устанавливается система лицензирования программного продукта (см. «Защита Типового решения» на стр. 101).
- Установка шаблонов конфигурации. Устанавливаются файлы, используемые для создания новой базы данных для Типового решения. Следуйте инструкциям, которые появляются на экране. Эта программа описана в документации фирмы «1С». Для работы Типового решения требуется работа системы защиты.
- Открыть диск для просмотра. Открывает программу проводника, но не производит установку.
- 🖙 Выход. Завершает работу программы установки.

После установки шаблонов конфигураций Типового решения можно стандартным способом создать из шаблона новую информационную базу: демонстрационную или рабочую.

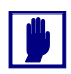

Добавление новой информационной базы в список баз описано в документации фирмы «1С»: книга «РУКОВОДСТВО ПО УСТАНОВКЕ И ЗАПУСКУ», глава 3, «Запуск системы 1С:Предприятие 8», раздел «Ведение списка информационных баз».

## 3.3 Установка системы управления оборудованием

Система управления внешним оборудованием используется для хранения данных о подключенном оборудовании и для его настройки.

Эта система должна быть установлена на каждом компьютере, на который устанавливается программный продукт «1С-Рарус: Управление санаторно-курортным комплексом, редакция 2».

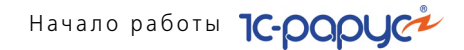

В начале установки Системы управления внешним оборудованием будет предложено выбрать язык, который будет использован в процессе установки.

| Выберите языя | установки                                                     | X        |
|---------------|---------------------------------------------------------------|----------|
|               | Выберите язык, который будет использо<br>в процессе установки | ван      |
|               | Русский                                                       | <b>*</b> |
|               | ОК Отмена                                                     |          |

После выбора используемого языка установки и нажатия кнопки ОК появляется первый экран мастера установки системы управления внешним оборудованием.

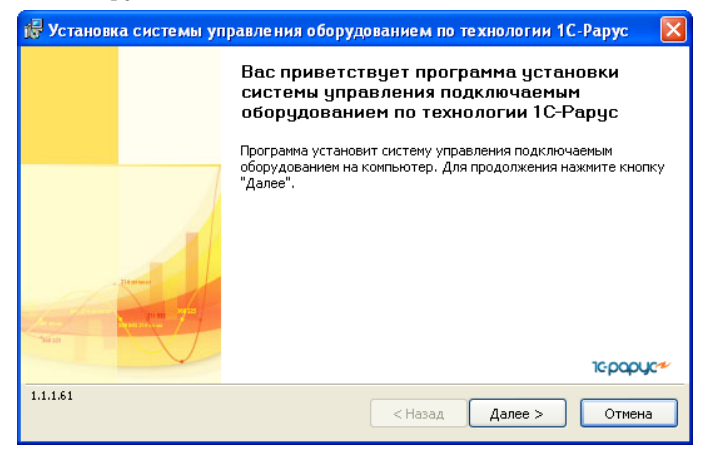

Чтобы начать установку системы, нажмите кнопку Далее.

На следующем экране мастера пользователь может выбрать, с какими моделями подключаемого оборудования (весами, фискальными регистраторами и т. д.) будет вестись работа. По умолчанию

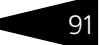

## устанавливаются все доступные модели подключаемого оборудования.

| 😸 Установка системы управления оборудованием по технологи             | и 1С-Рару | c 🛛 🔀 |
|-----------------------------------------------------------------------|-----------|-------|
| Выбор устанавливаемых моделей подключаемого оборудования              | 10-       | papyc |
| Укажите, какие модели подключаемого оборудования необходимо установит | ь         |       |
| • Установить все доступные модели подключаемого оборудования          | _         | _     |
| Установить только указанные модели подключаемого оборудования         |           |       |
| Название                                                              | версия    | •     |
| 🗹 1С-Рарус: Весы САЅ AD, AP, DB                                       | 1.1.43    |       |
| 🗹 1С-Рарус: Депозитные карты                                          | 1.1.77    |       |
| IC-Рарус: Закрытие на номер                                           | 1.1.11    |       |
| 🗹 1С-Рарус: Принтер сервис-печати (Windows)                           | 1.1.14    |       |
| IC-Рарус: Сканер UPOS-клавиатура                                      | 1.1.21    |       |
| IC-Рарус: Сканер штрихкодов RS-232                                    | 1.0.69    | _     |
| 🔽 1С-Рарус: Сканер штрихкодов Клавиатурный                            | 1.2.74    | ~     |
| 1.1.1.61 < Назад Далее >                                              | От        | мена  |

Выбрав нужные модели оборудования, нажмите кнопку Далее.

Следующий экран мастера установки сообщает о готовности программы к установке.

| 🐻 Установка системы управления оборудованием по технологии 1С-Р.                                                                                                    | арус 🛛 🔀  |
|----------------------------------------------------------------------------------------------------|-----------|
| Готова к установке системы управления подключаемым оборудованием<br>Программа готова к установке системы управления подключаемым оборудованием                                 | 1¢papyc≁∕ |
| Нажмите "Установить", чтобы начать установку<br>Чтобы просмотреть или изменить параметры установки, нажмите кнопку "Назад".<br>Нажмите кнопку "Отмена" для выхода из программы |           |
| 1.1.1.61 (Назад Установить                                                                                                    | Отмена    |

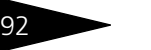

Начало работы 1С-рорус

Чтобы начать установку, надо нажать кнопку Установить.

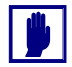

При переустановке может оказаться, что информация о какой-либо модели оборудования уже была установлена.

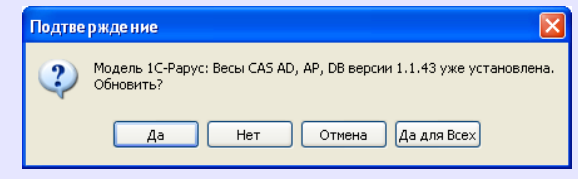

В этом случае можно подтвердить необходимость переустановки (кнопка Да) или отменить переустановку файла (кнопка Нет).

При нажатии кнопки Да для всех при дальнейшей установке файлы будут перезаписаны автоматически.

Нажатие кнопки Отмена остановит процесс установки.

По окончании установки программа выводит заключительное диалоговое окно.

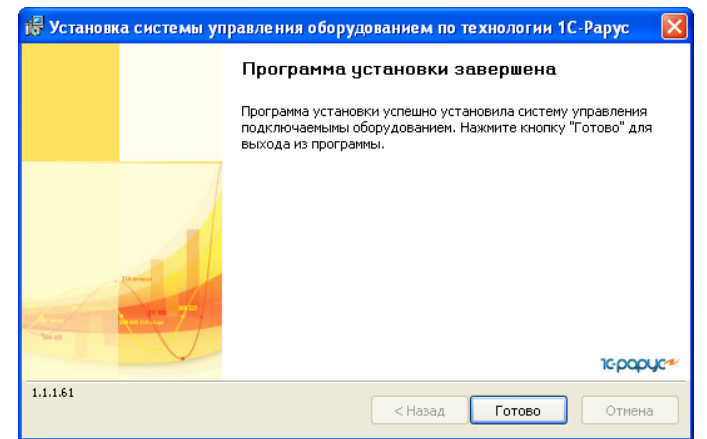

Нажатие кнопки Готово завершает установку системы управления оборудованием.

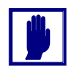

Взаимодействие с системой управления оборудованием программный продукт «1С-Рарус: Управление санаторно-курортным комплексом, редакция 2» выполняет самостоятельно. При необходимости пользователь может воспользоваться конфигуратором этой системы для ревизии всего оборудования рабочей станции и для редактирования любых настроек при помощи меню Пуск (Пуск —> 1С-Рарус —> Система управления подключаемым оборудованием —> Конфигуратор).

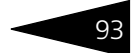

## 3.4 Установка конфигурации «1С-Рарус: Управление санаторнокурортным комплексом, редакция 2»

Для установки шаблона конфигурации необходимо выбрать пункт Установка шаблонов конфигурации стартового меню программы установки.

На экране отобразится информационное окно.

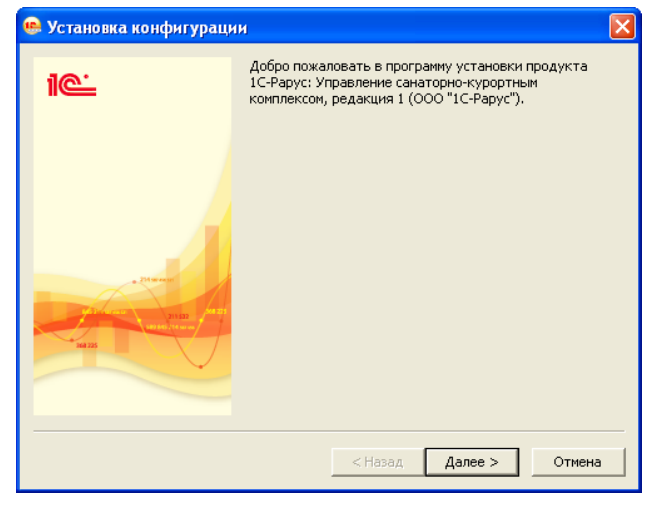

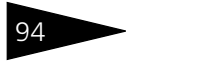

Начало работы 1С-роруст

Для продолжения установки нажать кнопку Далее.

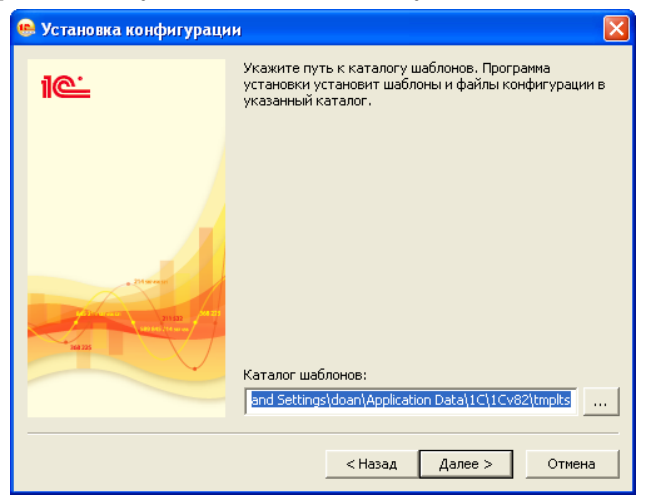

В окне выбора каталога шаблонов рекомендуется оставить предложенный путь без изменения.

Затем нажать кнопку Далее. Программа установки скопирует файлы шаблонов конфигурации на ваш компьютер.

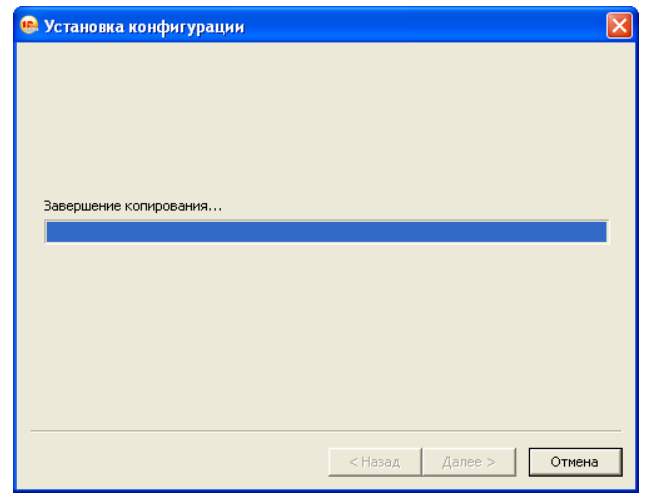

3.5. Первый запуск платформы

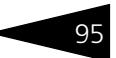

Затем отобразится сообщение об успешной установке конфигурации.

| 💀 Установка конфигурации 🛛 🔀 |                                   | × |
|------------------------------|-----------------------------------|---|
| 10-                          | Конфигурация успешно установлена. |   |
| + Datase<br>Marine<br>Marine | ☑ Открыть описание поставки       |   |
|                              | Готово Отмена                     |   |

В открывшейся форме надо нажать кнопку Готово.

Если по каким-либо причинам программа установки конфигурации не запускается, следует выполнить запуск программы установки вручную (программа setup.exe в каталоге \1CData\ установочного компакт-диска).

# 3.5 Первый запуск платформы

Чтобы запустить платформу 1С:Предприятие 8, нужно выбрать команду меню Пуск —> Программы —> 1С:Предприятие 8 —> 1С Предприятие.

На экран будет выведено окно запуска.

| Запуск 1С:Предприятия                                                              | ×                                                        |
|------------------------------------------------------------------------------------|----------------------------------------------------------|
| - Информационные базы                                                              | <ul> <li>1С:Предприятие</li> <li>Конфигуратор</li> </ul> |
|                                                                                    | Добавить<br>Изменить<br>Удалить                          |
| File="C:\Documents and Settings\Lipovenko\My Documen<br>Низкая скорость соединения | Настроика                                                |

Начало работы ТС-роруст

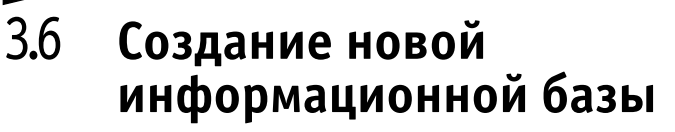

96

После запуска платформы для создания новой информационной базы необходимо выполнить следующие действия:

 Нажать кнопку Добавить. На экран будет выведено окно выбора варианта добавления информационной базы. Выбрать вариант Создание новой информационной базы.

| Добавление информационной базы/группы 🗙                                                                                                    |  |  |
|----------------------------------------------------------------------------------------------------|--|--|
| Добавление информационной базы в список:                                                                                                    |  |  |
| Создание новой информационной базы                                                                                                    |  |  |
| Создание информационной базы из поставляемой конфигурации,<br>поставляемой демонстрационной базы или создание пустой<br>информационной базы без конфигурации |  |  |
| О Добавление в список существующей информационной базы                                                                                                    |  |  |
| Включение в список ранее созданной информационной базы,<br>расположенной на данном компьютере, в локальной сети или на<br>сервее 10:Пераприятия              |  |  |
| О Создание новой группы                                                                                                    |  |  |
| Создание группы в дереве информационных баз                                                                                                    |  |  |
|                                                                                                    |  |  |
|                                                                                                    |  |  |
|                                                                                                    |  |  |
|                                                                                                    |  |  |
|                                                                                                    |  |  |
| < Назад Далее > Отмена                                                                                                    |  |  |

2. На экран будет выведено окно выбора шаблона конфигурации, необходимого для создания информационной базы. В списке шаблонов раскрыть ветку «1С-Рарус: Управление санаторно-курортным комплексом, редакция 2» (демо). В списке отобразятся доступные 3.6. Создание новой информационной базы

шаблоны, которые будут обозначены цифрами - номерами версий конфигураций.одолжения нажать кнопку Далее>.

| Добавление информационной базы/группы                                                                                                    | × |  |
|----------------------------------------------------------------------------------------------------|---|--|
| • Создание информационной базы из шаблона                                                                                                    |   |  |
| Выберите поставляемую конфигурацию для начала работы или<br>демонстрационный пример для ознакомления                                                           |   |  |
| 😔 📄 1С-Рарус: Управление санаторно-курортным комплексо                                                                                                    | м |  |
| <ul> <li>IC-Рарус: Управление санаторно-курортным комплекс</li> <li>01.0.03.03</li> </ul>                                                                      |   |  |
| <ul> <li>         1C-Рарус: Управление санаторно-курортным комплекс     </li> </ul>                                                                            |   |  |
|                                                                                                    |   |  |
|                                                                                                    | • |  |
| <ul> <li>Создание информационной базы без конфигурации для разработки<br/>новой конфигурации или загрузки выгруженной ранее<br/>информационной базы</li> </ul> |   |  |
| К Назад Далее > Отмен                                                                                                    | a |  |

Щелчком выбрать шаблон конфигурации и нажать кнопку Далее>.

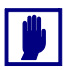

Шаблоны в ветке с пометкой демо предназначены для установки информационных баз с демонстрационными примерами, которые позволяют ознакомиться с возможностями конфигурации и приемами ведения учета. Шаблоны в ветке без пометки демо предназначены для установки информационных баз для ведения учета.

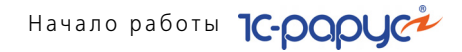

3. Указать название информационной базы по своему усмотрению.

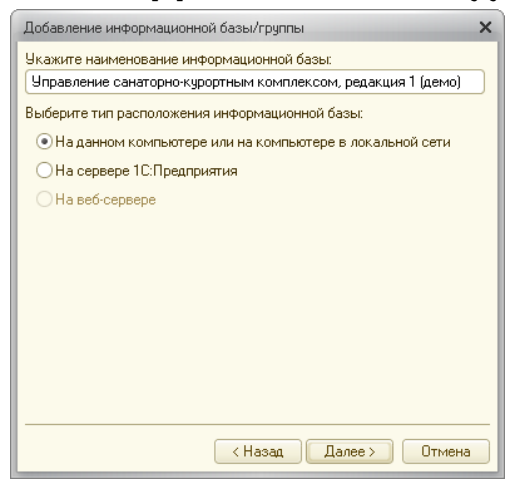

Для продолжения нажать кнопку Далее>.

 Можно указать какое-либо место расположения информационной базы взамен предложенного программой установки.

| Добавление информационной базы/группы 🗙          |  |  |
|--------------------------------------------------|--|--|
| Укажите параметры информационной базы:           |  |  |
| Каталог информационной базы:                     |  |  |
| D:\Cанаторно-курортный комплекс\База_для_шаблона |  |  |
|                                                  |  |  |
|                                                  |  |  |
|                                                  |  |  |
|                                                  |  |  |
|                                                  |  |  |
|                                                  |  |  |
|                                                  |  |  |
|                                                  |  |  |
|                                                  |  |  |
|                                                  |  |  |
| < Назад Далее > Отмена                           |  |  |

Для завершения создания информационной базы нажать кнопку Далее>.

5. Можно определить особые параметры запуска для вновь созданной информационной базы: выбрать вариант аутентификации, задать

98

3.6. Создание новой информационной базы

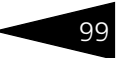

строку специальных параметров, определить основной режим запуска. Затем нажать кнопку Готово.

| Добавление информационной базы/группы 🗙            |                      |    |
|----------------------------------------------------|----------------------|----|
| Укажите параметры запуска:                         |                      |    |
| Вариант аутентификации (определения пользователя): |                      |    |
| <ul> <li>Выбирать автоматически</li> </ul>         |                      |    |
| 🔵 Запрашивать имя и п                              | ароль                |    |
| Скорость соединения:                               | Обычная              |    |
| Дополнительные параметр                            | ы запуска:           |    |
|                                                    |                      |    |
| Основной режим запуска:                            |                      |    |
| <ul> <li>Выбирать автоматичи</li> </ul>            | зски                 |    |
| 🔵 Тонкий клиент                                    |                      |    |
| О Веб-клиент                                       |                      |    |
| О Толстый клиент                                   |                      |    |
| Версия 1С:Предприятия:                             | 8.2                  |    |
|                                                    |                      |    |
|                                                    | К Назад Готово Отмен | 1a |

**6.** Созданная информационная база будет добавлена в список информационных баз в окне запуска.

| Запуск 1С:Предприятия                                                                                                    | ×                                                        |
|----------------------------------------------------------------------------------------------------|----------------------------------------------------------|
| <ul> <li>Информационные базы</li> <li>Информационные базы</li> <li>1C-Рарус: Управление санаторно-курортным комплексом, редакция 2 (демо)</li> <li>         Прочее     </li> </ul> | <ul> <li>1С:Предприятие</li> <li>Конфигуратор</li> </ul> |
|                                                                                                    | Добавить<br>Изменить<br>Удалить                          |
|                                                                                                    | Настройка                                                |
|                                                                                                    | Выход                                                    |

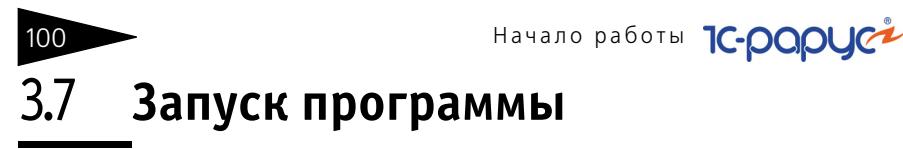

Необходимо открыть окно запуска, используя меню Пуск —> Программы —> 1С:Предприятие 8 —> 1С Предприятие.

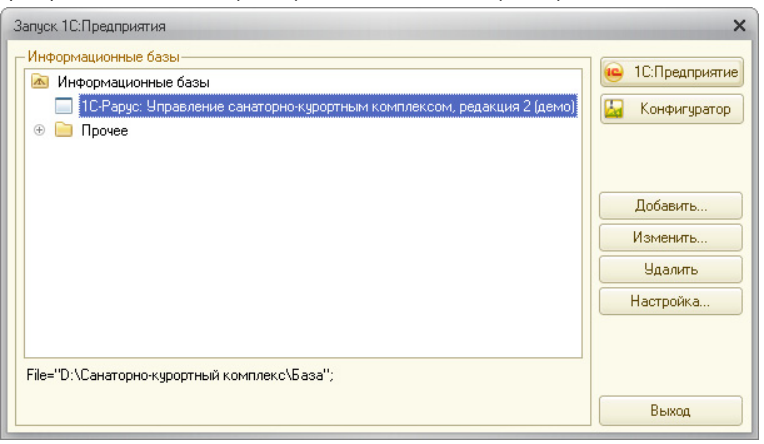

В окне запуска щелчком мыши выделить название информационной базы, с которой вы собираетесь работать.

Затем нажать кнопку 1С:Предприятие.

В результате программа запустится в режиме «1С:Предприятие».

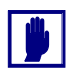

Программу можно запустить в одном из двух режимов: «1С:Предприятие» или «Конфигуратор». «1С:Предприятие» – это основной режим работы с программой. В нем выполняется собственно ввод и обработка информации (работа со справочниками, документами, отчетами и т.д.). В режиме «Конфигуратор» выполняется тестирование и исправление информационной базы.

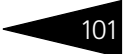

В этом разделе приводится информация о защите Типового решения.

### 3.8.1 Что такое система лицензирования

Система лицензирования - это набор аппаратных (ключи защиты) и / или программных (сервер лицензирования) средств, совокупность которых позволяет ограничить нелицензионное использование программного продукта. Для работы решения необходимо взаимодействие сервера лицензирования и ключа защиты.

Лицензионные ограничения на использование программного продукта задаются в ключе защиты.

Возможны два вида ключей защиты: аппаратные и программные.

- Аппаратные ключи 1С:СЛК выполнены в форм-факторе и по технологии USB. На каждом ключе имеется наклейка, которая содержит следующую информацию:
  - название Типового решения, для которого ключ предназначен;
  - 🖝 уникальный номер (s/n) ключа защиты и его штрих-код.
- Программный ключ требует активации для своего создания. Процесс активации создает программный ключ на конкретном сервере лицензирования. В результате активации программный ключ привязывается к уникальным аппаратным параметрам компьютера, на котором запущен сервер лицензирования.

Типовое решение всегда использует программу «сервер лицензирования». Связь между компонентой защиты и сервером лицензирования осуществляется по протоколу TCP/IP. По умолчанию сервер лицензирования использует порт 15200 для лицензирования и 15201 для веб-сервера управления.

Система лицензирования состоит из трех частей. Первая часть — это компонента защиты. Она загружается в рамках серверного контекста конфигурации. Для получения лицензии на работу компонента защиты подключается по протоколу TCP/IP ко второй части системы лицензирования — серверу лицензирования. Сервер лицензирования представляет собой службу Windows, установленную на том же компьютере, на котором и запускается приложение, или на любом компьютере в рамках сети. В свою очередь сервер лицензирования обращается к третьей части системы лицензирования — ключам защиты, установленным на том же

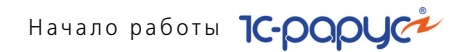

компьютере, что и сервер лицензирования, для того чтобы найти нужный для работы программы ключ. Если такой ключ будет найден, то сервер лицензирования выдаст компоненте защиты лицензию на работу (при условии, что в ключе есть свободные лицензии).

Для установки системы лицензирования используется файл **Setup.exe** в папке **Protect** из комплекта поставки решения.

Если решение работает локально, только на одном компьютере, то именно на этом компьютере и устанавливается сервер лицензирования. Если же несколько пользователей решения работают в общей сети по протоколу TCP/IP, то используется единый общий сервер - один из компьютеров сети, на котором устанавливается сервер лицензирования. Все остальные компьютеры сети подключаются к этому серверу лицензирования.

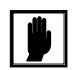

Также решение может работать на терминальном сервере без какихлибо дополнительных настроек. В этом случае программа «сервер лицензирования» может быть установлена как на сам терминальный сервер, так и на любой другой компьютер в сети терминального сервера. Необходимо, чтобы компьютер, на который установлен сервер лицензирования, был включен и доступен на протяжении всей работы программы на терминальном сервере.

Система лицензирования доступна для платформ Windows x86 и x86\_64, т.е. работа защищенного решения в серверном режиме возможна только на сервере 1С-Предприятия под указанными платформами.

При настройке параметров защиты смена экранов настройки управляется стандартными кнопками, рассмотренными в табл. **3-2**.

| Таблица 3-2. | Мастер системы лицензирования, кнопки                                                  |  |
|--------------|----------------------------------------------------------------------------------------|--|
| Кнопка       | Действие                                                                               |  |
| Далее        | Переход к следующему экрану мастера (после того, как<br>выполнены требуемые действия). |  |
| Назад        | Переход к предыдущему экрану мастера для исправления<br>ранее принятых решений.        |  |
| Отмена       | Прекращение установки (после подтверждения).                                           |  |

### 3.8.2 Программные ключи защиты

В качестве альтернативы аппаратным ключам защиты могут использоваться программные ключи защиты. По сути, программный ключ представляет собой специально сформированный файл. В нем

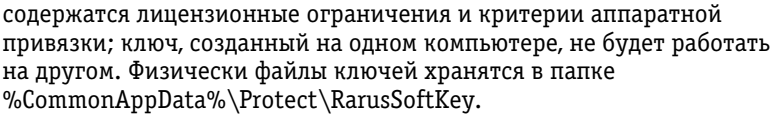

Эти файлы имеют имя, соответствующее номеру ключа, и расширение .dongle. Ключ имеет текстовый формат; в начале файла ключа расположена описательная секция, из которой можно узнать, что это за ключ и для какого продукта.

Установка программного ключа выполняется в интерактивном режиме из запущенной программы. Для этого нужно в мастере управления лицензированием выбрать пункт Активировать программный ключ (см. «Активация программного ключа» на стр. 14). Каждый ключ имеет свой уникальный серийный номер и набор пин-кодов для активации. Количество этих пин-кодов определяется для каждой программы индивидуально. Ключ разрешено устанавливать только на одном компьютере.

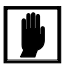

Дополнительные пин-коды предназначены для переактивации программного ключа на этом компьютере в случае изменения аппаратной составляющей. Запрещено использовать несколько ключей защиты от одной поставки решения за счет активации дополнительных пин-кодов на других компьютерах.

Для установки ключа на определенный компьютер на этом компьютере следует первоначально установить сервер лицензирования.

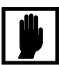

После активации программный ключ не переносится на другой компьютер/станцию. Поэтому следует быть внимательным при выборе компьютера для установки сервера лицензирования. Впоследствии именно к его аппаратным частям будет привязываться ключ.

В процессе активации ключ привязывается к следующим аппаратным частям:

- 1. К жесткому диску, на котором находится системный раздел;
- 2. К сетевой карте (если их несколько, то к первой найденной);
- 3. К операционной системе, ее серийному номеру и имени компьютера;
- 4. К материнской плате.

В случае изменения хотя бы одного параметра программный ключ теряет работоспособность. Восстановить ее можно с помощью реактивации ключа с использованием дополнительных пин-кодов.

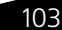

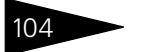

Начало работы 1С-рориси

Если пин-коды кончились, то следует обратиться на линию консультации для данного программного продукта.

### 3.8.3 Установка системы лицензирования

Система лицензирования предназначена для работы в операционных системах Windows. Минимально поддерживаема версия Windows XP SP3. Для всех современных операционных систем доступна работа как в x86, так и в x86\_64.

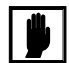

Установка сервера лицензирования должна производиться пользователем, обладающим администраторскими правами в операционной системе.

Если установка происходит в операционной системе Windows Vista или Windows 7 (и пользователь обладает правами администратора), то система запросит у пользователя подтверждение для продолжения установки.

Если пользователь не обладает правами администратора, то система предложит указать новую учетную запись пользователя, у которой есть права администратора. Программа установки будет запущена от имени этой новой учетной записи.

Если используются другие программные продукты фирмы 1С-Рарус, то, возможно, на компьютере установлена и работает старая версия Сервера защиты **keyserver.exe** (в службах она имеет имя «Сервер защиты»), которую следует остановить перед установкой сервера лицензирования.

При подключении ключа защиты к USB-порту компьютера, если система лицензирования еще не установлена, некоторые операционные системы могут предложить начать начать установку драйвера ключа. В этом случае следует нажать кнопку Отмена.\* Ключ USB нужно подключать после установки системы лицензирования.

Установка системы лицензирования возможна как из самого решения, так и из отдельного инсталлятора. Если решение будет использоваться на нескольких компьютерах, то систему

По умолчанию Windows не знает о ключе 1C:СЛК и не имеет на борту соответствующего драйвера. Поэтому установка ключа невозможна. После установки системы лицензирования драйвер будет добавлен в Windows и установка ключа будет возможна. Если после установки ключа Windows будет искать драйвер в Windows Update, то эту операцию можно смело пропустить, так как нужный драйвер уже доступен в системе.

лицензирования нужно установить на сервере, который и будет раздавать лицензии. В этом случае нужно использовать отдельный инсталлятор системы лицензирования (файл **setup.exe** в папке **Protect**).

Если же решение будет использоваться на одном компьютере, то для установки системы лицензирования следует запустить решение. Если защита ранее не была установлена, то автоматически откроется окно Управление лицензированием.

| Управление лицензированием                     | □ ×                                                  |
|------------------------------------------------|------------------------------------------------------|
| Состояние системы                              | — Действия—                                          |
| [25.10.2011 16:09:43]: Адрес сервера не указан | Настроить адрес сервера лицензирования               |
| Код ошиоки = 12004 (URL = )                    | Активировать программный ключ                        |
|                                                | Активировать пакет лицензий                          |
|                                                | Повторить подключение                                |
|                                                | Завершить работу                                     |
|                                                | Информация о параметрах лицензирования               |
|                                                | 🕐 <u>Установить сервер лицензирования (локально)</u> |

Также окно Управление лицензированием может быть вызвано из пункта меню Операции —> Константы —> Системные настройки —> вкладка Номер релиза конфигурации, Сервер системы лицензирования. На этой же вкладке формы системных настроек при помощи кнопки Информация о параметрах лицензирования можно получить текущие параметры лицензирования.

При помощи окна Управление лицензированием следует установить и настроить сервер лицензирования.

В данном окне присутствуют следующие команды.

- 🖙 Настроить адрес сервера лицензирования.
- 🖙 Активировать программный ключ.
- 🖙 Активировать пакет лицензий.
- 🖙 Повторить подключение.
- 🖙 Завершить работу.
- 🖙 Информация о параметрах лицензирования.
- Установить сервер лицензирования (локально)\*.

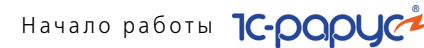

Для работы программного продукта необходимо установить сервер лицензирования.

Место установки сервера лицензирования зависит от варианта работы решения.

- В локальном варианте работы вся работа производится на одном рабочем месте (компьютере). Именно на этот компьютер и следует установить сервер лицензирования.
- В сетевом варианте работы сервер лицензирования устанавливается только на компьютер-сервер, а остальные компьютеры подключаются к серверу. Этот вариант является рекомендуемым.

Для установки сервера лицензирования на компьютере следует выбрать пункт Установить сервер лицензирования.

Перед тем как начать установку, система уточнит, обладает ли текущий пользователь компьютера правами администратора.

| Į | 1С:Предприятие Х                                                                                                    |  |  |  |
|---|----------------------------------------------------------------------------------------------------|--|--|--|
|   | Сервер лицензирования конфигураций будет установлен на этом компьютере.<br>Пользователь должен иметь права администратора компьютера.<br>Установить? |  |  |  |
|   | Да Нет                                                                                                    |  |  |  |

Нажатие кнопки Да начинает установку сервера лицензирования на данный компьютер.

После завершения установки появляется сообщение об этом.

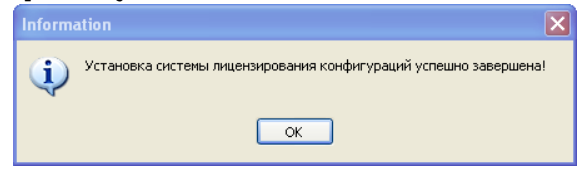

Нажатие кнопки ОК завершает установку сервера лицензирования.

По окончанию установки в браузере, выбранном на данном компьютере по умолчанию (например, Internet Explorer), откроется web-сервер лицензирования, предназначенный для более детального контроля ключей и лицензий (*см.* раздел 3.8.8, «Web-сервер лицензирования» на стр. 123).

Если используется аппаратный ключ защиты, то необходимо подключить этот ключ к USB-порту компьютера, на котором установлен сервер лицензирования. После этого следует убедиться, что ключ доступен для использования. Для этого в web-сервере

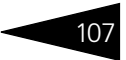

следует перейти на вкладку Ключи защиты и убедиться, что данный ключ отображается в списке ключей защиты и имеет статус Активен.

## 3.8.4 Настройка адреса сервера лицензирования

После того как сервер лицензирования установлен, на всех компьютерах, работающих с решением, следует настроить адрес этого сервера.

Для этого в окне Управление лицензированием следует выбрать пункт Настроить адрес сервера лицензирования.

Откроется окно выбора вида сервера.

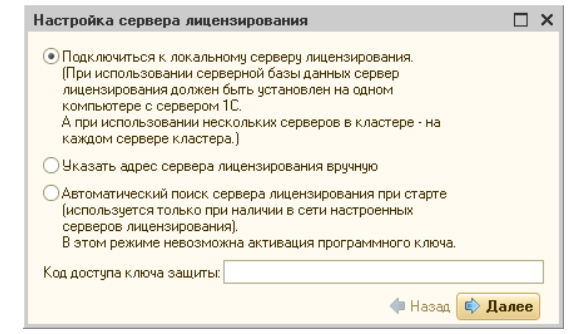

В этом окне следует выбрать один из трех вариантов подключения и нажать Далее.

1. Подключиться к локальному серверу лицензирования. Этот вариант следует выбирать в случае работы в локальном режиме: то есть на одном рабочем месте, без использования сети. Если используется аппаратный ключ защиты, то его следует подключать к этому компьютеру. Если же используется программный ключ защиты, то его следует активировать на данном компьютере. При выборе этого варианта подключения в константу Сервер лицензирования записывается значение \*LOCAL – в этом режиме компонента защиты проверяет наличие сервера лицензирования на том компьютере, на котором запущено решение. Если сервер лицензирования присутствует, то компонента защиты подключается к нему по протоколу TCP/IP на адрес localhost.

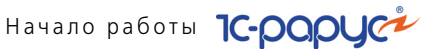

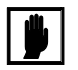

Если информационная база размещена на сервере 1С-Предприятия, то компонента запускается на сервере и по умолчанию пытается найти и подключиться к серверу лицензирования локально (то есть, опять же на сервере). Это поведение можно изменить, выбрав вариант подключения Указать адрес сервера лицензирования вручную.

- 2. Указать адрес сервера лицензирования вручную. Этот вариант используется в сетевом режиме, является рекомендуемым. Если он выбран, то следует указать сетевой адрес компьютера, на котором установлен сервер лицензирования. По умолчанию сервер лицензирования устанавливается на сетевой порт 15200.
- 3. Автоматический поиск сервера лицензирования при старте. Этот вариант также используется в сетевом режиме. При использовании данного варианта происходит автоматический поиск настроенных серверов лицензирования в сети. При выборе этого варианта подключения в константу Сервер лицензирования записывается значение \*AUTO - в этом случае компонента защиты осуществляет поиск сервера лицензирования. Для этого компонента посылает в сеть широковещательный UDP запрос. В ответ сервера лицензирования, доступные в сети, посылают информацию о себе. После этого компонента защиты использует первый ответивший сервер. При каждом запуске операция будет повторяться. В этом режиме старт защиты наиболее долгий; он может занимать несколько секунд.

Также в этом окне может быть задан код доступа к ключу. Этот код позволяет однозначно указать, какой ключ защиты будет использовать решение. Использоваться будут только ключи, у которых задан в точности такой же код доступа.

Это может быть удобно, например, если один сервер обслуживает сети нескольких фирм. Для ключей каждой из фирм могут быть заданы свои коды доступа. Таким образом, клиенты из каждой фирмы смогут обращаться только к ключу своей фирмы.

#### Активация программного ключа 3.8.5

Как говорилось выше, система лицензирования может использовать два вида ключей: аппаратные и программные.

Аппаратные ключи подключаются к USB-разъему компьютера, на котором установлен сервер лицензирования.

Программные ключи требуют активации. Процесс активации создает программный ключ на конкретном компьютере, и данный ключ оказывается привязан к этому конкретному компьютеру. Можно активировать программный ключ и с другого компьютера сети, а не только с сервера. Но на компьютере, на который устанавливается ключ, обязательно должен быть установлен сервер лицензирования.

Для активации ключа защиты следует в окне Управление лицензированием выбрать пункт Активировать программный ключ.

Откроется окно выбора режима работы.

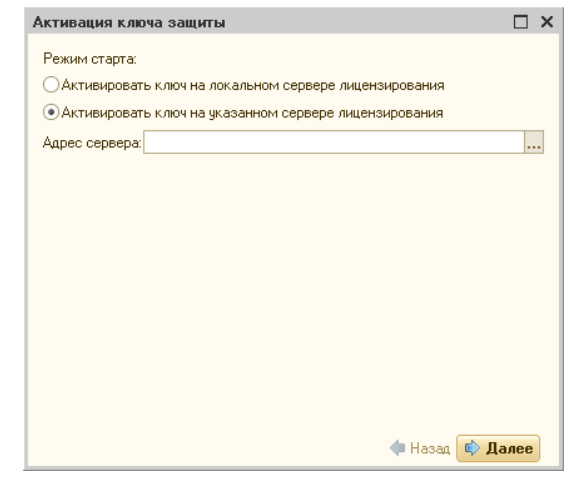

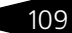

Начало работы 1С-ООООС

В нем следует выбрать локальный либо сетевой режим и нажать Далее.

| Активация ключа защиты          |      | × |
|---------------------------------|------|---|
| Способ активации:               |      |   |
| • Автоматический через интернет |      |   |
| Активация через файловый запрос |      |   |
| Активация по телефону           |      |   |
|                                 |      |   |
|                                 |      |   |
|                                 |      |   |
|                                 |      |   |
|                                 |      |   |
|                                 |      |   |
|                                 |      |   |
|                                 |      |   |
|                                 |      |   |
|                                 |      |   |
| Назад 🔹 Д.                      | алее |   |

На следующем экране следует выбрать способ активации ключа.

- Автоматический через интернет. Онлайн-активация выполняется по интернету. Наиболее быстрый способ активации.
- Активация через файловый запрос. В этом способе работы программой создается файл запроса активации. Этот файл каким-либо способом - например, по электронной почте - передается в центр лицензирования (почтовый адрес указан в сообщении, которое появится на экране сразу после создания файла запроса). На основании данного файла запроса в центре лицензирования создается файл активации, который передается обратно. После загрузки файла активации пользователь в соответствующей форме указывает путь к файлу активации и активирует программный ключ.
- Активация по телефону. В этом способе работы пользователь звонит по телефону в центр лицензирования и зачитывает цифровой код, отображенный программой. В ответ из центра сообщают цифровой код для активации. Пользователь вводит этот код в соответствующее поле и активирует программный ключ. Данный способ удобен, если есть только телефонная связь, а связь по интернету отсутствует.

Рассмотрим эти способы подробнее.

При выборе способа активации Автоматический через интернет либо Активация по телефону открывается экран ввода параметров пользователя (см. ниже).

11<u>0</u>

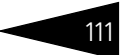

Если выбран способ активации через файловый запрос, то следует указать, какое именно действие выполняется: создание файла запроса или загрузка файла активации.

| Активация ключа защиты                         |              |     | × |
|------------------------------------------------|--------------|-----|---|
| Выберите действие:                             |              |     |   |
| <ul> <li>Создание запроса активации</li> </ul> |              |     |   |
| <ul> <li>Загрузка ответа активации</li> </ul>  |              |     |   |
|                                                |              |     |   |
|                                                |              |     |   |
|                                                |              |     |   |
|                                                |              |     |   |
|                                                |              |     |   |
|                                                |              |     |   |
|                                                |              |     |   |
|                                                |              |     |   |
|                                                |              |     |   |
|                                                |              |     |   |
|                                                |              |     |   |
|                                                | < Назад 📫 Да | лее |   |

Далее открывается экран ввода параметров пользователя. (В двух других способах активации этот экран открывается сразу.)

| Активация ключа защиты |                     |                  |     |  |
|------------------------|---------------------|------------------|-----|--|
| Регистрационный номер: | 100000000832        | Пин-код: 264-295 |     |  |
| Организация:           | Моя компания        |                  |     |  |
| Ответственный:         | Иванов И.И.         |                  |     |  |
| Телефон:               | 123-45-67           |                  |     |  |
| Электронная почта:     | ivanov@mycompany.ru |                  |     |  |
| Адрес веб-сайта:       | www.mycompany.ru    |                  |     |  |
| Установщик:            | Кузнецов Б.Н.       |                  |     |  |
|                        |                     |                  |     |  |
|                        |                     |                  |     |  |
|                        |                     |                  |     |  |
|                        |                     |                  |     |  |
|                        |                     |                  |     |  |
|                        |                     | 🗇 Назад 🔹 Да     | лее |  |

На этом экране пользователь вводит регистрационный номер программного продукта и прилагающийся к продукту пин-код. Пинкоды, входящие в комплект поставки программного продукта, предназначены для активации и, при необходимости, последующей реактивации одного и того же программного ключа. Реактивация используется для восстановления работоспособности программного

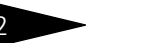

Начало работы 1С-рорус

ключа в случае изменения аппаратной составляющей сервера. К программному продукту прилагаются несколько пин-кодов – например, на случай, если изменилась аппаратная составляющая компьютера, на котором установлен сервер лицензирования и активирован программный ключ. С помощью дополнительных пинкодов в этом случае можно восстановить работоспособность решения.

Также на этом экране пользователю следует указать параметры своей компании.

Дальнейшие действия различны для разных способов активации; поэтому далее мы рассмотрим эти способы по отдельности.

#### Автоматическая активация через Интернет

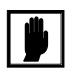

Для автоматической активации необходимо иметь доступ в Интернет.

После того как введены регистрационный номер программного продукта, пин-код и параметры пользователя, следует нажать кнопку Далее. Ключ защиты будет автоматически активирован.

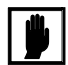

В случае, если по какой-либо причине автоматическая активация ключа не была произведена, обратитесь к Вашему системному администратору. Сервер активации имеет адрес <u>https://</u>support.rarus.ru/activation/

#### Активация через файловый запрос

После того как введены регистрационный номер программного продукта, пин-код и параметры пользователя, следует нажать кнопку

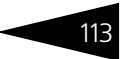

Далее. После нажатия кнопки Далее открывается экран, на котором отображаются введенные сведения.

| Активация ключа защи    | гы                   |              |     | × |
|-------------------------|----------------------|--------------|-----|---|
| Регистрационный номер:  | 100000000832         |              |     |   |
| Пин-код:                | 264-295              |              |     |   |
| Организация:            | Моя компания         |              |     |   |
| Ответственный:          | Иванов И.И.          |              |     |   |
| Телефон:                | 123-45-67            |              |     |   |
| Электронная почта:      | ivanov@mycompany.ru  |              |     |   |
| Адрес веб-сайта:        | www.mycompany.ru     |              |     |   |
| Установщик:             | Кузнецов Б.Н.        |              |     |   |
| Сигнатура оборудования: | -1323387897533330388 |              |     |   |
| Сохранить запрос актив  | зации в файл         |              |     |   |
|                         |                      |              |     |   |
|                         |                      |              |     |   |
|                         |                      |              |     |   |
|                         |                      |              |     |   |
|                         |                      | < Назад 🔹 Да | лее |   |

На этом экране следует нажать кнопку Сохранить запрос активации в файл. Программа предложит выбрать место сохранения файла запроса.

После сохранения файла запроса на следующем экране будет указано место его сохранения на компьютере и адрес электронной почты, по которому этот файл следует отправить.

| Создан файл запроса активации                                                                                                    | ×                  |
|----------------------------------------------------------------------------------------------------|--------------------|
| Запрос активации сохранён в файл. \\Drts\common\4-Kiiv\2\KAR10000<br>Отправьте этот файл по электронной почте на адрес "alla@rarus.ru",<br>получите ответ и загрузите его на странице загрузки ответа активации | 00000856.txt.<br>4 |
| ОК                                                                                                    |                    |

Сохраненный файл запроса следует отправить по указанному адресу электронной почты. С ответом будет прислан файл активации.

Для загрузки файла активации следует, как и при создании файла загрузки, выбрать пункт Активация через файловый запрос. На следующем экране следует выбрать пункт Загрузка ответа активации.

Загружать файл активации ключа необходимо на тот же сервер лицензирования, на котором создавался файл запроса активации. В противном случае активация ключа невозможна и ключ будет недоступен.

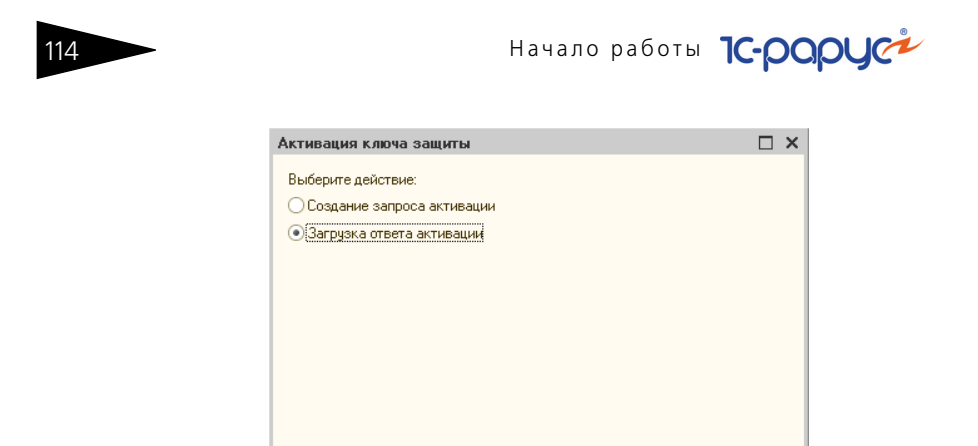

На открывшемся экране следует указать путь к файлу активации и нажать кнопку Активировать ключ.

🗇 Назад 🚺 Далее

| Активация ключа защит   | ы                   |               | $\square \times$ |
|-------------------------|---------------------|---------------|------------------|
| Файла ответа активации: | KRS100000000832.txt |               |                  |
| Активировать ключ       |                     |               |                  |
|                         |                     |               |                  |
|                         |                     |               |                  |
|                         |                     |               |                  |
|                         |                     |               |                  |
|                         |                     |               |                  |
|                         |                     |               |                  |
|                         |                     |               |                  |
|                         |                     |               |                  |
|                         |                     | 🗇 Назад 📫 Да. | лее              |

После этого ключ будет активирован.

### Активация по телефону\*

После того как введены регистрационный номер программного продукта, пин-код и параметры пользователя, следует нажать кнопку

Резервный вариант. Может быть использован при отсутствии доступа к сети Интернет.

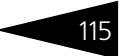

Далее. После нажатия кнопки Далее открывается экран, на котором отображаются введенные сведения.

| Активация ключа защи                                                                                                    | ты                  | × |  |  |  |
|----------------------------------------------------------------------------------------------------|---------------------|---|--|--|--|
| Позвоните в центр лицензирования по телефону "8 (495) 223-0404".<br>Продиктуйте регистрацонные данные и запрос активации ключа.<br>Затем, перейдите на следующую страницу и введите ответ активации ключа. |                     |   |  |  |  |
| Регистрационный номер:                                                                                                    | 10000000894         |   |  |  |  |
| Пин-код:                                                                                                    | 197-607             |   |  |  |  |
| Организация:                                                                                                    | Моя компания        |   |  |  |  |
| Ответственный:                                                                                                    | Иванов И.И.         |   |  |  |  |
| Телефон:                                                                                                    | 123-45-67           |   |  |  |  |
| Электронная почта:                                                                                                    | ivanov@mycompany.ru |   |  |  |  |
| Адрес веб-сайта:                                                                                                    | www.mycompany.ru    |   |  |  |  |
| Установщик:                                                                                                    | Кузнецов Б.Н.       |   |  |  |  |
| Запрос активации ключа:                                                                                                    |                     |   |  |  |  |
| 029-336-060-119-687-220-001<br>333-294-664-053-079-954-005                                                                                                    |                     |   |  |  |  |
|                                                                                                    | Назад 🔷 Далее       |   |  |  |  |

Также на этом экране указан телефон для активации ключа. Следует позвонить по этому телефону и продиктовать цифровой код, указанный в нижней части экрана, в поле Запрос активации ключа.

После того как код продиктован и принят, следует нажать Далее.

Сотрудник центра лицензирования продиктует Вам ответ активации ключа защиты. Этот ответ, состоящий из трех блоков, следует ввести на следующем экране.

| Активация ключа защиты                |                             |                |   | × |
|---------------------------------------|-----------------------------|----------------|---|---|
| Введите ответ активации ключа защиты. |                             |                |   |   |
| Блок ответа 1:                        | 999-031-085-217-324-669-046 |                |   | ] |
| Блок ответа 2:                        | 231-840-451-130-956-991-026 |                |   |   |
| Блок ответа 3:                        | 922-455-231-077-522-413-055 |                |   |   |
| Активировать                          | » КЛЮЧ                      |                |   |   |
|                                       |                             |                |   |   |
|                                       |                             |                |   |   |
|                                       |                             |                |   |   |
|                                       |                             |                |   |   |
|                                       |                             |                |   |   |
|                                       |                             |                |   |   |
|                                       |                             |                |   |   |
|                                       |                             | 4.11           |   |   |
|                                       |                             | 💎 Назад 📫 Дале | e |   |

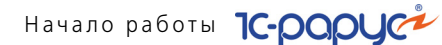

В программе проверяется корректность ввода. Если строка цифр введена неправильно или не полностью, то символы отображаются красным шрифтом. Если же строка введена правильно и без ошибок, то цвет символов зеленый.

После того как все три цифровых блока введены, следует нажать кнопку Активировать ключ.

| Активация ключа защи   | пы                             |     | × |
|------------------------|--------------------------------|-----|---|
| Ключ активирован!      |                                |     |   |
| Текущий адрес сервера: | *AUTO                          |     |   |
| Адрес сервера:         | localhost                      |     |   |
| 🗌 Подключиться к выбр  | анному серверу после активации |     |   |
| Перезапустить систем   | у защиты                       |     |   |
|                        |                                |     |   |
|                        |                                |     |   |
|                        |                                |     |   |
|                        |                                |     |   |
|                        |                                |     |   |
|                        |                                |     |   |
|                        |                                |     |   |
|                        |                                |     |   |
|                        | 🗇 Назад 🔹 Да                   | лее |   |

После этого ключ будет активирован.

### 3.8.6 Активация пакета лицензий

Пакет лицензий предназначен для изменения лицензионных ограничений, заданных в уже существующем ключе защиты. Например, если нужно расширить количество пользователей, работающих с решением, компания может приобрести и активировать дополнительные лицензии.

Приобретая пакет лицензий, пользователь получает идентификатор и пароль для установки лицензий.

Для того чтобы была возможность активировать новую лицензию, необходимо выполнение следующих условий:

решение должно быть запущено, лицензия с сервера лицензирования должна быть получена.

Только при выполнении этих условий возможна активация нового пакета лицензий. (Иначе соответствующий пункт в окне Управление лицензированием будет недоступен.)

Для того чтобы активировать пакет лицензий, в окне Управление лицензированием следует выбрать пункт Активировать пакет лицензий (как открывать это окно, описано выше в разделе в разделе 3.8.3, «Установка системы лицензирования» на стр. 104).

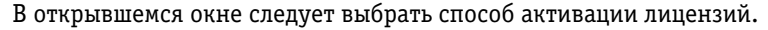

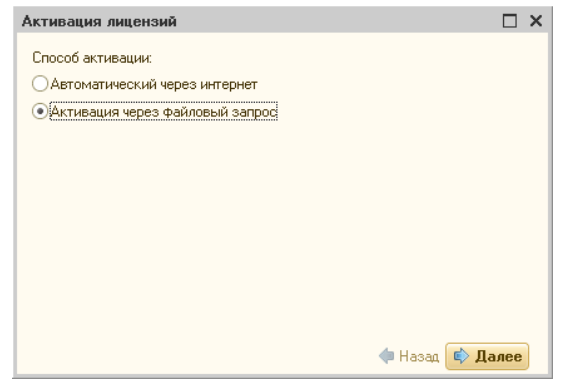

- Автоматический через интернет. Онлайн-активация выполняется по интернету. Наиболее быстрый способ активации.
- Активация через файловый запрос. В этом способе работы программой создается файл запроса активации. Этот файл каким-либо способом – например, по электронной почте – передается в центр лицензирования. На основании данного файла запроса в центре лицензирования создается файл активации лицензии, который передается обратно. Этот файл активации следует загрузить в систему лицензирования. В результате этой загрузки новая лицензия будет активирована.

Рассмотрим подробнее активацию лицензий посредством файлового запроса.

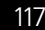

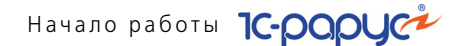

При выборе этого способа открывается следующий экран.

| Активация лицензий                                      | □ ×           |
|---------------------------------------------------------|---------------|
| Выберите действие:                                      |               |
| <ul> <li>Создание запроса активации лицензии</li> </ul> |               |
| О Загрузка ответа активации лицензии                    |               |
|                                                         |               |
|                                                         |               |
|                                                         |               |
|                                                         |               |
|                                                         |               |
|                                                         |               |
|                                                         |               |
|                                                         |               |
|                                                         | Назад 🔷 Далее |

На этом экране следует указать, какое именно действие выполняется: создание файла запроса или загрузка файла активации.

Далее открывается экран ввода параметров пользователя.

| Активация лицензий      |                       | □ ×  |
|-------------------------|-----------------------|------|
| Регистрационный номер:  | 200000000886          |      |
| Пароль пакета лицензий: | 776-745-707-242       |      |
| Организация:            | Моя компания          |      |
| Ответственный:          | Кузнецов Б.Д.         |      |
| Телефон:                | 123-45-67             |      |
| Электронная почта:      | director@mycompany.ru |      |
| Адрес веб-сайта:        |                       |      |
| Установщик:             |                       |      |
|                         |                       |      |
|                         | Назад 🔹 Да            | алее |

На этом экране пользователь вводит регистрационный номер программного продукта и пароль пакета лицензий, полученный при приобретении данного пакета.

Также на этом экране пользователю следует указать параметры своей компании.

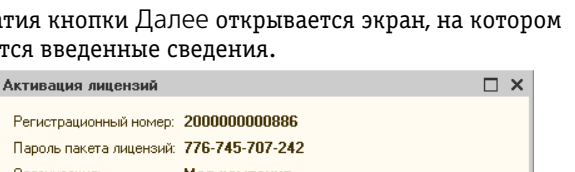

После нажатия кнопки Далее открывается экран, на котором отображаются введенные сведения.

| Регистрационный номер:  | 200000000886          |    |
|-------------------------|-----------------------|----|
| Пароль пакета лицензий: | 776-745-707-242       |    |
| Организация:            | Моя компания          |    |
| Ответственный:          | Кузнецов Б.Д.         |    |
| Телефон:                | 123-45-67             |    |
| Электронная почта:      | director@mycompany.ru |    |
| Адрес веб-сайта:        |                       |    |
| Установщик:             |                       |    |
| Сохранить файл запроса  | 3                     |    |
|                         |                       |    |
|                         |                       |    |
|                         | 🗇 Назад 📫 Дале        | ee |

На этом экране следует нажать кнопку Сохранить файл запроса. Программа предложит выбрать место сохранения файла запроса.

После сохранения файла запроса на следующем экране будет указано место его сохранения на компьютере и адрес электронной почты, по которому этот файл следует отправить.

| Создан файл запроса активации пакета лицензий                                                                                                    | ×    |
|----------------------------------------------------------------------------------------------------|------|
| Запрос активации пакета лицензий сохранён в файи: \\Drts\common\4Kriv\2\LAR200000000886.t<br>Отправьте этот файл по электронной почте на адрес "alfa@rarus.ru",<br>получите ответ и загрузите его на странице загрузки ответа активации пакета лицензий | txt. |
| OK.                                                                                                    |      |

Сохраненный файл запроса следует отправить по указанному адресу электронной почты. С ответом будет прислан файл активации.

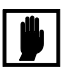

Загружать файл активации пакета лицензий необходимо на тот же сервер лицензирования, на котором создавался файл запроса активации. При этом на этом сервере должен быть установлен тот же ключ защиты, что и во время создания файла запроса. В противном случае активация пакета лицензий невозможна.

Для загрузки файла активации следует, как и при создании файла загрузки, выбрать пункт Активация через файловый запрос.

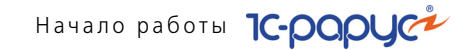

На следующем экране следует выбрать пункт Загрузка ответа активации.

| Активация лицензий                    | □ ×             |
|---------------------------------------|-----------------|
| Выберите действие:                    |                 |
| О Создание запроса активации лицензии |                 |
| • Загрузка ответа активации лицензии  |                 |
|                                       |                 |
|                                       |                 |
|                                       |                 |
|                                       |                 |
|                                       |                 |
|                                       |                 |
|                                       |                 |
|                                       |                 |
|                                       | 🗇 Назад 🔹 Далее |

На открывшемся экране следует указать путь к файлу активации и нажать кнопку Активировать ключ.

| Активация лицензий        | □ ×             |
|---------------------------|-----------------|
| Ответ интернет активации: |                 |
|                           |                 |
|                           |                 |
|                           |                 |
|                           |                 |
|                           |                 |
|                           | 🗇 Назад 📫 Далее |

После этого пакет лицензий будет активирован. В информационной области окна Управление лицензированием об этом будет выведено сообщение.

| <u>5HO</u> |
|------------|
| ±          |

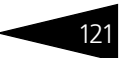

Общее количество активированных лицензий можно посмотреть на вкладке Ключи защиты web-сервера лицензирования, нажав на номер нужного ключа защиты (*см*. раздел 3.8.8, «Web-сервер лицензирования» на стр. 123).

### 3.8.7 Сервер лицензирования

Сервер лицензирования предназначен для выдачи разрешений на работу программных продуктов. Список программных продуктов, на работу с которыми могут выдаваться разрешения, определяется списком подключенных к серверу лицензирования ключей защиты. Каждый экземпляр программы в обязательном порядке подключается к серверу лицензирования.

Сервер лицензирования представляет собой службу Windows. Имя службы: LicServer82, ее описание: «Сервер программного лицензирования конфигураций».

| 🎭 Службы           |                                                                     |          |           |             |                | × |
|--------------------|---------------------------------------------------------------------|----------|-----------|-------------|----------------|---|
| Консоль Действие   | Вид Справка                                                         |          |           |             | 1000           |   |
| ← → 🔟 🗗 🖸          |                                                                     |          |           |             |                |   |
| 🎭 Службы (локальнь | Иня 🛆                                                               | Описание | Состояние | Тип запуска | Вход от имени  | ^ |
|                    | Сервер папки обмена                                                 | Позволяе |           | Отключено   | Локальная сис  |   |
|                    | Сервер програминого лицензирования конфигураций                     |          | Работает  | Авто        | Локальная сис  |   |
|                    | 💑 Сетевой вход в систему                                            | Поддерж  |           | Вручную     | Локальная сис  |   |
|                    | Сетер                                                               | Управляе | Работает  | Вручную     | Локальная сис  |   |
|                    | 🗞 Систа Сервер программного лицензирования конфигурац ? 🔀           | Поддерж  | Работает  | Вручную     | Локальная сис  |   |
|                    | Систе                                                               | Управлен | Работает  | Вручную     | Локальная сис  |   |
|                    | Служ Общие Вход в систему Восстановление Зависимости                | Управлен |           | Вручную     | Локальная сис  |   |
|                    | « Служ                                                              | Выполняе |           | Вручную     | Локальная сис  |   |
|                    | аб <sub>о Служ</sub> Имя службы: LicServer82                        | Выполняе |           | Авто        | Локальная сис  |   |
|                    | Служ р. Геовер программиого дицеизирования конфигиран               | Управляе | Работает  | Авто        | Локальная сис  |   |
|                    | Служ Быводимое имя.                                                 | Обеспечи |           | Вручную     | Локальная сис  |   |
|                    | 💑 Служ Описание: 🔣                                                  | Индексир |           | Вручную     | Локальная сис  |   |
|                    | 🖏 Служ                                                              | Управляе |           | Вручную     | Локальная сис  |   |
|                    | 🦓 Служ                                                              | Включит  | Работает  | Вручную     | Локальная сл   |   |
|                    | Служ Исполняемый файл:                                              | Обеспечи |           | Отключено   | Сетевая служба |   |
|                    | Cnyx C:\Program Files\ProtectStorage\LicServer.exe                  | Позволяе |           | Вручную     | Локальная сис  |   |
|                    | «Служ                                                               | Позволяе | Работает  | Авто        | Локальная сис  |   |
|                    | 🖏 Служ Тип запуска: Авто 🛩                                          | Получает |           | Вручную     | Локальная сис  |   |
|                    | Ф <mark>о</mark> Служ                                               | Обеспечи |           | Отключено   | Локальная сис  |   |
|                    | Фаслуж — — — — — — — — — — — — — — — — — — —                        | Собирает | Работает  | Вручную     | Локальная сис  |   |
|                    | 💑 Служ Состояние: Работает                                          | Посылает |           | Отключено   | Локальная сис  |   |
|                    | 🖏 Служ                                                              | Служба у |           | Отключено   | .\POS          |   |
|                    | 💑 Служ Пуск Стоп Пауза Продолжить                                   | Управляе |           | Вручную     | Локальная сис  |   |
|                    | Служ Маница и засти ворожится настичка при восновни на при останока | Поддерж  | Работает  | Вручную     | Локальная сл   |   |
|                    | Служ службы из этого диалога.                                       | Управляе | Работает  | Авто        | Локальная сис  |   |
|                    | 4 Cnyж                                                              | Предоста | Работает  | Авто        | Локальная сис  |   |
|                    | 🦓 <sub>Служ</sub> Параметры запуска:                                | Предоста | Работает  | Вручную     | Локальная сис  |   |
|                    | Смар                                                                | Управляе |           | Вручную     | Локальная сл   |   |
|                    | Сови                                                                | Управлен | Работает  | Вручную     | Локальная сис  |   |
|                    | Спра ОК Отмена Покленить                                            | Обеспечи | Работает  | Авто        | Локальная сис  |   |
|                    | Съем                                                                |          |           | Вручную     | Локальная сис  |   |
|                    | Карания                                                             | Обеспечи | Работает  | Вручную     | Локальная сис  |   |
|                    | 💑 Тены                                                              | Управлен | Работает  | Авто        | Локальная сис  |   |
|                    | 💑 Теневое копирование тома                                          | Управляе |           | Вручную     | Локальная сис  |   |
|                    | 🐐 Уведомление о системных событиях                                  | Протокол | Работает  | Авто        | Локальная сис  |   |
|                    | 🦓 Удаленный вызов процедур (RPC)                                    | Обеспечи | Работает  | Авто        | Сетевая служба |   |
|                    | 💑 Удаленный реестр                                                  | Позволяе | Работает  | Авто        | Локальная сл   | ~ |
|                    | \ Расширенный 🔪 Стандартный 🦯                                       |          |           |             |                |   |
|                    |                                                                     |          |           |             |                |   |

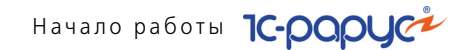

Система устанавливается в каталог %ProgramFiles%\ProtectStorage. Свои настройки программа хранит в ini-файле, который расположен там же. Вот его типовое содержание:

port=15200

WebPort=15201

Local=1

user=Cei=Txnv7RSta=HPxTVFhjhiKqnQ6HCxmq2kbH1du4YyVLa46fx+ 13xxIEw

password=Cei=Txnv7RSta=HPxTVFhjhiKqnQ6HCxmq2kbH1du4YyVLa46f x+13xxIEw

Строки файла имеют следующее значение:

- port номер TCP/IP-порта, к которому ожидает подключения клиента сервер лицензирования. Параметр может быть настроен через веб интерфейс сервера лицензирования.
- WebPort номер TCP-IP порта, на котором доступен web-интерфейс сервера лицензирования. Настраивается вручную.
- Local режим доступности сервера лицензирования. Если указано значение 0, то сервер лицензирования доступен в сети по всем сетевым интерфейсам компьютера. Если же указано значение 1, то сервер доступен только по локальному адресу Localhost (127.0.0.1), и подключение к нему возможно только с этого компьютера в режиме \*Local. Параметр может быть настроен через web-интерфейс сервера лицензирования.
- 🖙 user зашифрованное имя пользователя web-интерфейса.
- 🖙 password зашифрованный пароль.

Два последних параметра настраиваются только через webинтерфейс. Если пользователь не был назначен в web-интерфейсе, то эти два параметра отсутствуют в файле настройки.

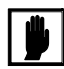

Если Вы забыли пользователя или пароль, то просто удалите строчки с **user** и **password** из конфигурационного файла и перезапустите службу сервера лицензирования.

Установка сервера лицензирования доступна как из самой программы, так и из отдельной программы установки (**Protect\Setup.exe**). Вместе с установкой службы сервера лицензирования программа установит драйвера аппаратного ключа 1C:СЛК.

Список портов, которые использует сервер лицензирования:

- 15200 TCP сервер лицензирования. Его значение может быть изменено через конфигурационный файл;
- 15200 UDP система автоконфигурирования и поиска серверов в сети. Значение изменить нельзя;
- 15201 TCP web-интерфейс сервера лицензирования. Его значение может быть изменено через конфигурационный файл.

### 3.8.8 Web-сервер лицензирования

Для более детального контроля ключей и лицензий на сервере лицензирования предусмотрен web-сервер, который отображает текущее состояние сервера лицензирования. Этот web-сервер автоматически открывается после установки сервера лицензирования в браузере, установленном на компьютере пользователя по умолчанию.

Web-сервер устанавливается на порт 15201. Этот параметр может быть изменен на вкладке Настройка.

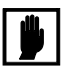

Сначала следует произвести установку сервера лицензирования и драйверов ключа защиты. Потом, если ключ защиты аппаратный, необходимо подключить USB-ключ защиты. После этого ключ защиты определяется системой Windows, и далее информация о нем отображается в web-отчете сервера (см. ниже).

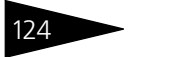

Начало работы 1С-рорус

Для получения информации о сервере лицензирования, ключах и лицензиях нужно открыть в браузере адрес http://<IP адрес или имя сервера лицензирования>:15201, как показано на рисунке.

| 🕘 Сервер лицензирования - список ключей - Microsoft Internet Explorer                                                                                         |                                             |
|----------------------------------------------------------------------------------------------------|---------------------------------------------|
| Файл Правка Вид Избранное Сервис Справка                                                                                                    | 💦 👘 🖓                                       |
| 🔇 Назад 👻 💿 · 💌 🗟 🏠 🔎 Поиск 👷 Избранное 🤣 😥 - 븛 😥 ·                                                                                                    | 🖵 😏 🛍 🦓                                     |
| Адрес: 🛃 http://127.0.0.1:15201/html2.html                                                                                                    | 💌 🄁 Переход                                 |
| Ссылки 🎽 🌍 SnagIt 🧮 📑                                                                                                    | 😪 •                                         |
| Сервер лицензирования<br>Версия 2.0.0.110, Порт. 15200<br>Версия двайеера 9.1 WOM<br>Ключей: 2, Подилючений: 0<br>Подилючения Список ключей Функции Настройка |                                             |
| Серийный номер Тип Название                                                                                                    | Последнее обращение Код доступа Состояние   |
| 0000104463 📩 1С:Предприятие 8. Общепит                                                                                                    | 12.03.2013 Отключен                         |
| 0000104563 10-Рарус: Управление санаторно-курортным комплексом, редакция 2                                                                                    | 21.03.2013 Активен                          |
| A                                                                                                    | © 2010-2012 1С-Рарус Ф. Все права защищены. |

На web-сервере расположены следующие вкладки.
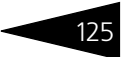

#### Подключения

На данной вкладке отображается список всех подключений к серверу лицензирования.

| П  | одключения | Список      | <u>сключей Функц</u> | <u>ии Настрой</u> | <u>ika</u> |       |           |                 |                   |           |
|----|------------|-------------|----------------------|-------------------|------------|-------|-----------|-----------------|-------------------|-----------|
| N₂ | № лицензии | Тип         | Пользователь         | Компьютер         | Программа  | Сеанс | RDP сеанс | Ключ            | $\odot$           |           |
| 1  | 1          | за<br>место | DooY                 | DOOY-W64          | 1CV8       | 3006  | 0         | <u>10000191</u> | #<br>01ч.<br>33м. | Отключить |
| 2  | 2          | за<br>место | EliO                 | ELIO-PC           | 1CV8       | 2921  | 0         | <u>10000191</u> | 09м.<br>56с.      | Отключить |
| 3  | 3          | за<br>место | MesM                 | MESM-PC           | 1CV8       | 3013  | 0         | <u>10000191</u> | #<br>01ч.<br>39м. | Отключить |
| 4  | 4          | за<br>место | KriV                 | KRIV-W64          | 1CV8       | 3062  | 0         | <u>10000191</u> | #<br>02ч.<br>31м. | Отключить |
| 5  | 5          | за<br>место | ShaL                 | SHAL-W64          | 1CV8       | 3063  | 0         | <u>10000191</u> | #<br>02ч.<br>18м. | Отключить |
| 6  | 6          | 3a          | GavV                 | GAVV-             | 1CV8       | 3076  | 0         | <u>10000191</u> | #<br>02ч.         | Отключить |

Подключение создается при старте решения на клиенте. Каждое подключение имеет номер лицензии, которую оно использует. В случае лицензирования за место, несколько подключений с одного рабочего места будут использовать одну и ту же лицензию. Во всех остальных случаях каждому подключению будет соответствовать уникальный номер выданной лицензии.

Для каждой лицензии указываются:

- Тип тип счетчика лицензий. Эти счетчики по-разному обрабатываются сервере лицензирования.
- ПОЛЬЗОВАТЕЛЬ СИСТЕМНОЕ ИМЯ ПОЛЬЗОВАТЕЛЯ, ПОДКЛЮЧИВШЕГОСЯ С данной лицензией.
- Компьютер строка, идентифицирующая компьютер, с которого пришел запрос.
- Программа программа, использующая данную лицензию.
- Ключ ссылка на ключ, от которого получена лицензия.
- 🖙 Сеанс номер сеанса 1С.

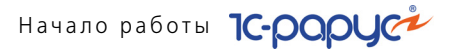

- RDP сеанс номер терминальной сессии (в случае работы через сервер терминалов).
- 🖙 Ключ ссылка на ключ, от которого получена лицензия.
- время работы пользователя, подключившегося с данной лицензией. Каждое подключение имеет активный период существования в течение 10 минут. Этот интервал периодически обновляется, если решение активно используется клиентом. Если активности в работе нет, то лицензия будет заблокирована на время, указанное на странице настройки в web-интерфейсе (см. «Настройка» на стр. 129).
- Отключить нажатие этой кнопки освобождает лицензию на сервере. Кнопка может использоваться, например, если недостаточно лицензий для работы пользователей, и надо освободить часть использующихся лицензий (обычно поставка программного продукта имеет ограничение по числу лицензий, т. е. пользователей, одновременно работающих с программным продуктом).

#### Список ключей

Версия: **2.0.0.110**, Порт. **15200** Версия драйвера **9.1 WDM** 

Сервер лицензирования

На этой вкладке отображается список подключенных к серверу ключей защиты.

| Серийный номер — Тип Название — Последнее обращение Код доступа — Со<br>1000104463 — 📷 1C:Предприятие 8. Общепит — 12.03.2013 — От |           |             |                     |                                                        |                               |              |  |
|----------------------------------------------------------------------------------------------------|-----------|-------------|---------------------|--------------------------------------------------------|-------------------------------|--------------|--|
| 1000104463 — 1С:Предприятие 8. Общепит 12.03.2013 От                                                                               | Состояние | Код доступа | Последнее обращение | ine                                                    | ер Тип Назва                  | Серийный ном |  |
|                                                                                                    | Этключен  |             | 12.03.2013          | дприятие 8. Общепит                                    | 📑 1С:Пре                      | 0000104463   |  |
| 000104563 IC-Papyc: Управление санаторно-курортным 21.03.2013 Ак<br>комплексом, редакция 2                                         | \ктивен   |             | 21.03.2013          | ус: Управление санаторно-курортным<br>ксом, редакция 2 | 0000104563 - 1С-Рар<br>Компле |              |  |

Для каждого ключа указывается его тип: аппаратный это ключ или программный.

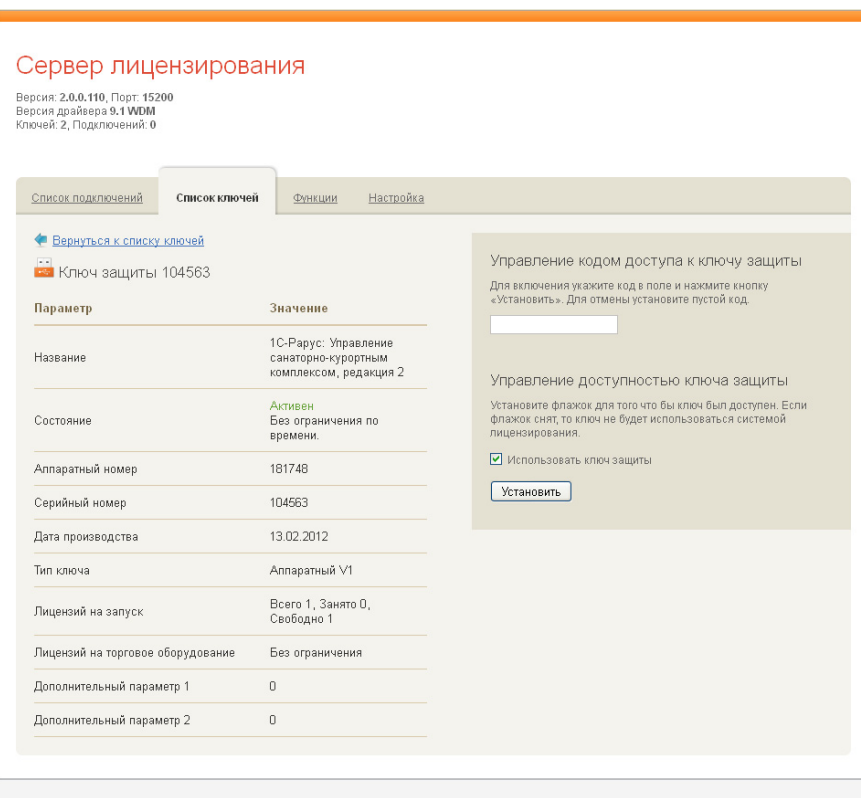

Щелчок по серийному номеру ключа открывает окно параметров данного ключа.

© 2010-2012 1С-Рарус ©. Все права защищены.

В этом окне может быть задан код доступа для данного ключа защиты. Этот код позволяет однозначно указать, кто сможет работать с данным ключом. Доступ к ключу будет только у того, у кого в параметрах подключения сервера задан в точности такой же код доступа (см. раздел 3.8.4, «Настройка адреса сервера лицензирования» на стр. 107).

Это может быть удобно, например, если один сервер обслуживает сети нескольких фирм. Для ключей каждой из фирм могут быть заданы свои «пароли» – коды доступа. Таким образом, клиенты из каждой фирмы смогут обращаться только к ключу своей фирмы.

Также на данной форме расположен флажок Использовать ключ защиты. Если этот флажок снят, то данный ключ не будет

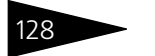

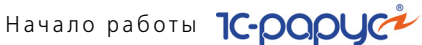

использоваться. Таким образом можно запретить использование ключа, не отключая его от сервера.

#### Функции

При помощи данной вкладки можно использовать две функции управления сервером лицензирования.

| Сервер лицензирования<br>версия: 20.0.97, Порт: 15200<br>версия драйвера 9.1 WOM<br>Ключек: 4. Подключений: 6                                                                                                    |  |  |  |  |  |  |  |  |  |  |
|----------------------------------------------------------------------------------------------------|--|--|--|--|--|--|--|--|--|--|
| <u>Подключения Слисок ключей</u> Функции <u>Настройка</u><br>Освобождение выданных лицензий                                                                                                    |  |  |  |  |  |  |  |  |  |  |
| Чтобы освободить все выданные сервером лицензии, установите флажок и нажмите кнопку<br>«Освободить».<br>Освободить все выданные лицензии<br>Освободить                                                                                                    |  |  |  |  |  |  |  |  |  |  |
| Установка обновления ключа защиты<br>Для установки обновления ключа защиты скопируйте содержимое обновления в Буфер обмена, а<br>затем вставьте его в текстовое поле. Далее, для применения обновления, нажмите кнопку<br>«Установить обновление».<br>.:: |  |  |  |  |  |  |  |  |  |  |
| Установить обновление<br>© 2010-2012 1С-Рерус ©. Все прово защищены.                                                                                                    |  |  |  |  |  |  |  |  |  |  |

Установив флажок Освободить все выданные лицензии и нажав кнопку Освободить, можно освободить все выданные лицензии, т. е. отключить всех пользователей от сервера.

Данная функция может быть полезна, например, если нужно отключить большое количество рабочих станций одновременно.

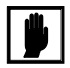

При перезапуске сервера лицензирования список подключений сохраняется.

Также при помощи данной вкладки можно обновить аппаратный ключ из текстового файла. Для этого текст обновления копируется в буфер обмена, а оттуда – в текстовое поле на вкладке, после чего следует нажать кнопку Установить обновление. Текст обновления нужно

#### 3.8. Защита Типового решения

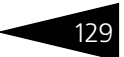

копировать целиком. Не нужно удалять из него заголовок, так как это приведет к неработоспособности обновления.

После обновления ключа защиты рекомендуется перезагрузить сервер лицензирования (в случае сетевой установки системы лицензирования).

#### Настройка

| ия драйвера 9.                        | pt: 15200<br>1 WDM                                              |                                                       |                                                          |                                                                                      |                                            |                                                                |                                  |
|---------------------------------------|-----------------------------------------------------------------|-------------------------------------------------------|----------------------------------------------------------|--------------------------------------------------------------------------------------|--------------------------------------------|----------------------------------------------------------------|----------------------------------|
| іеи: 4, Подключ                       | ении: 6                                                         |                                                       |                                                          |                                                                                      |                                            |                                                                |                                  |
| одключения                            | <u>Список ключей</u>                                            | Функции                                               | Настройка                                                |                                                                                      |                                            |                                                                |                                  |
| ля изменения                          | номера ТСР порта,                                               | на котором дол                                        | жен работать с                                           | эрвер лицензирования, ука                                                            | ките в поле в                              | звода требуемый номер                                          | порта и нажмите                  |
| нопку «установ<br>Інимание! Пі        | ить». также здесь м<br>ри изменении эт                          | ожно поменять<br>Піх настроек                         | » режим расоты<br>Все выдани                             | сервера лицензирования і<br>ые сервером лицензі                                      | возможност                                 | гь доступа к ключам друг<br>сертификаты будут                  | их рарочих мест.<br>освобождены. |
|                                       |                                                                 |                                                       |                                                          |                                                                                      |                                            |                                                                |                                  |
| Порт ТС                               | P                                                               |                                                       |                                                          |                                                                                      |                                            |                                                                |                                  |
| Порт, на ко                           | тором должен рабо                                               | тать сервер ли                                        | цензирования                                             |                                                                                      |                                            |                                                                |                                  |
| 15200                                 |                                                                 |                                                       |                                                          |                                                                                      |                                            |                                                                | Установить                       |
| 🗌 Запрет                              | ить доступ по сети к                                            | серверу лицен:                                        | зирования.                                               |                                                                                      |                                            |                                                                |                                  |
| Подключе                              | ние возможно тольк                                              | о в режиме «Лі                                        | экального серве                                          | ра лицензирования».                                                                  |                                            |                                                                |                                  |
|                                       |                                                                 |                                                       |                                                          |                                                                                      |                                            |                                                                |                                  |
| Время р                               | езервирования                                                   | я подключе                                            | ния                                                      |                                                                                      |                                            |                                                                |                                  |
| Время, в т                            | ечение которого по,                                             | ключение буде                                         | т активным, дая                                          | е если защищенная програ                                                             | мма запуще                                 | на, но не используется. В                                      | B                                |
| списке под<br>подключен<br>ним. Досту | цключений это врем<br>ие так же блокируе<br>пно указать время с | я отображается<br>гся на указанны<br>гт 0 до 24 часов | і с символом "#"<br>ій срок. На все в<br>. Внимание, есл | в начале. В случае аварий<br>ремя жизни подключения,<br>и указать О часов, то подклі | юго заверше<br>выданная ли<br>очение будет | ния программы,<br>щензия резервируется з<br>покироваться на 10 | а Установить                     |
| минут. Нов                            | ое значение рудет г                                             | рименено толь                                         | ко к новым лиц                                           | ензиям.                                                                              |                                            |                                                                |                                  |
| U                                     | (0 - 2                                                          | +) ч.                                                 |                                                          |                                                                                      |                                            |                                                                |                                  |
|                                       |                                                                 |                                                       |                                                          |                                                                                      |                                            |                                                                |                                  |
| Паролы                                | ный доступ                                                      |                                                       |                                                          |                                                                                      | Mug.                                       |                                                                |                                  |
|                                       | чения доступа к веб                                             | і-сервису настр<br>ля этого укажит                    | ойки сервера ли<br>ге имя пользова                       | цензирования можно<br>теля и пароль. Для сброса                                      | Пароль:                                    | •••••                                                          | Установить                       |
| Для ограни<br>включить г<br>ограничен | ного доступа просто                                             | установите пус                                        | гые имя пользо                                           | вателя и пароль.                                                                     |                                            |                                                                |                                  |

На данной вкладке можно поменять номер TCP порта сервера лицензирования. Для этого следует указать новый номер порта в соответствующем поле и нажать кнопку Установить. По умолчанию сервер подключен к сетевому порту 15200.

Начало работы 1С-рорус

Если флажок Запретить доступ по сети установлен, то к данному серверу будет отсутствовать доступ по сети.

Также на этой вкладке можно указать время, в течение которого подключение будет активным, даже если защищенная программа запущена, но не используется.

Кроме того, на данной вкладке можно задать ограничение доступа к серверу лицензирования. Если указать в соответствующих полях имя пользователя и пароль и нажать кнопку Установить, то при попытке подключения к серверу лицензирования пользователям будет выдаваться запрос на авторизацию.

#### 130

# 3.9 Ввод начальных данных

Прежде чем начать эксплуатацию Типового решения «1С-Рарус: Управление санаторно-курортным комплексом, редакция 2», необходимо заполнить вашу рабочую базу данных информацией, которая определяет режимы дальнейшей работы. Порядок работы с Типовым решением аналогичен порядку работы с любой базой данных системы 1С:Предприятие 8. Так, многие справочники можно заполнять непосредственно в ходе эксплуатации Типового решения «1С-Рарус: Управление санаторно-курортным комплексом,

редакция 2».

Большинство значений констант автоматически заполняются при первом запуске Типового решения с пустой базой данных. Однако следует изменить значения констант так, чтобы они отвечали особенностям учета в вашей компании. Диалоговое окно констант автоматически открывается при первом запуске Типового решения.

Далее следует заполнить справочники следующих подсистем.

- 🖙 см. 4.1 «Структура компании» на стр. 145
- 🖙 см. 4.5 «Номенклатурные» на стр. 232
- 🌃 см. 4.8 «Статьи и свойства» на стр. 284
- 🌃 см. 4.11 «Классификаторы» на стр. 322.

Наконец, следует ввести документы начальных остатков.

- см. 5.3.6 «Ввод остатков товаров» на стр. 381. Рекомендуется вводить суммарный остаток товаров на главный склад, а затем переместить необходимые товары на розничные и ордерные склады. Раздельно вводятся остатки товаров компании, принятые на комиссию и переданные на комиссию.
- **2.** *см.* 5.16.3 «Закрытие накопительных сумм» на стр. 649. Цены на товары задаются раздельно в разрезе типов цен.
- 3. см. 5.12.1 «Приходный кассовый ордер» на стр. 597, см. 5.12.4 «Выписка» на стр. 605. Введите остатки денежных средств раздельно по кассам и банковским счетам компании. В качестве контрагента следует выбрать служебный элемент: «Ввод начальных остатков». Для каждой организации с этим контрагентом должен быть заключен свой договор (в валюте остатков денежных средств). Возникшую задолженность погасите документом «Ввод остатков взаиморасчетов» (см. 5.11.4 «Ввод остатков взаиморасчетов» на стр. 593).

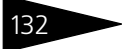

Начало работы 1С-рорус

**4.** *см*. 5.11.4 «Ввод остатков взаиморасчетов» на стр. 593. Введите текущие значения долгов компании и контрагентов в разрезе договоров.

### 3.9.1 Стартовый помощник

Обработка Стартовый помощник (Сервис —> Стартовый помощник) предназначена для удобства ввода сведений об организации и основных параметров учета при начальном заполнении базы.

😿 🛛 Эта обработка может быть вызвана также при помощи значка.

Обработка Стартовый помощник – это пошаговый мастер ввода, который позволяет быстро и удобно вводить информацию о гостинице. При помощи этого мастера можно ввести сведения о новой организации или изменить уже введенные сведения об одной из организаций.

На первом экране Помощника выбирается, какая именно информация будет вводиться. В левой части этого экрана отображается список экранов Помощника. Этот список изменяется в зависимости от того, какие типы информации пользователь отметил флажками в основной части экрана.

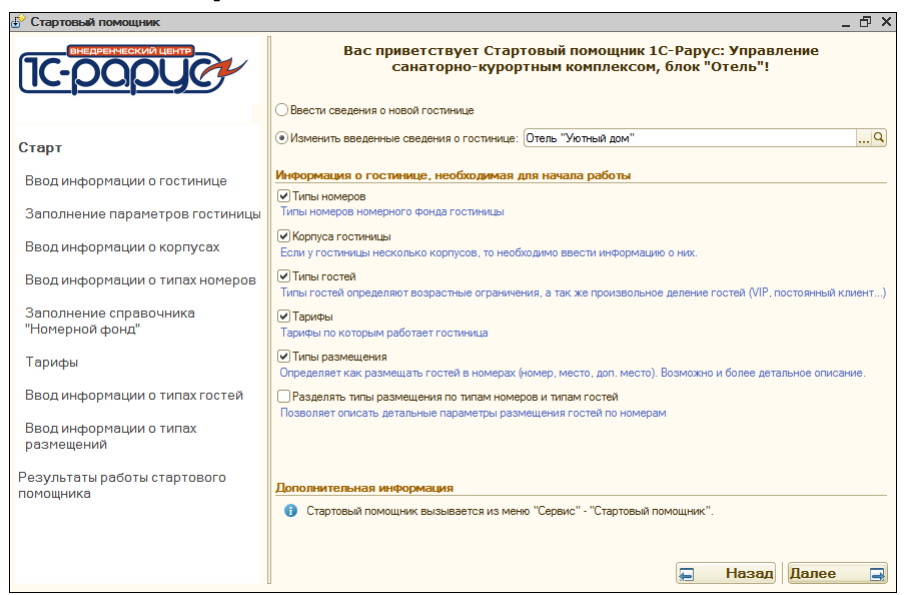

#### 3.9. Ввод начальных данных

133

Могут быть установлены следующие флажки:

- Типы номеров вводится информация о типах номеров: одноместный, двухместный, люкс и т. д.;
- Корпуса гостиницы если у гостиницы несколько корпусов, то вводится информация о них;
- Типы гостей при помощи типов гостей в программе учитываются возрастные ограничения; также при помощи типов может быть осуществлено подразделение гостей на произвольные категории (VIP, постоянный клиент и т. д.);
- Тарифы виды тарифов, по которым работает гостиница;
- Типы размещения варианты размещения гостей в номерах;
- Разделять типы размещения по типам номеров и типам гостей этот флажок может быть установлен, только если установлен флажок Типы размещения. Позволяет детально описать параметры размещения гостей по номерам.

Также при помощи переключателя, расположенного в верхней части формы, следует выбрать, вводится ли информация о новой гостинице или меняется уже введенная информация об одной из гостиниц компании.

Переход по страницам Помощника осуществляется при помощи кнопок Далее и Назад.

#### Ввод информации о гостинице

На экране Ввод информации о гостинице Помощника вводится наименование гостиницы (транслитерация названия выполняется автоматически и отображается под полем наименования), организация и префикс документов. Также здесь указывается используемый график работы гостиницы (значение выбирается из справочника Графики работы).

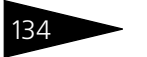

## Начало работы 1С-рорус

| 👉 Стартовый помощник                      |                       |                               | _ 🗗 🗙 |
|-------------------------------------------|-----------------------|-------------------------------|-------|
|                                           | Hanarawaaa            | Ввод информации о гостинице   |       |
|                                           | паименование.         | Otel "I ha traju dom"         |       |
| Отель "Уютный дом"                        | Организация:          | Мир отлыка                    |       |
| Старт                                     | Префикс               |                               |       |
| Ввод информации о гостинице               | Префикс автонумерации | для документов (до 3-х букв). |       |
| Заполнение параметров гостиницы           | График работы:        | График работы компании        |       |
| Ввод информации о корпусах                |                       |                               |       |
| Ввод информации о типах номеров           |                       |                               |       |
| Заполнение справочника<br>"Номерной фонд" |                       |                               |       |
| Тарифы                                    |                       |                               |       |
| Ввод информации о типах гостей            |                       |                               |       |
| Ввод информации о типах<br>размещений     |                       |                               |       |
| Результаты работы стартового<br>помощника |                       | 📮 Назад Далее                 |       |

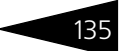

#### Заполнение параметров гостиницы

| 🗄 Стартовый помощник               |                                                    |                                   |                                        |                                          | -                                     | _ @ × |  |  |  |  |
|------------------------------------|----------------------------------------------------|-----------------------------------|----------------------------------------|------------------------------------------|---------------------------------------|-------|--|--|--|--|
|                                    | Параметры гостиницы                                | Заполнение                        | пара                                   | метров гости                             | ницы                                  |       |  |  |  |  |
|                                    | Валюта взаиморасчетов:                             | Руб                               |                                        | ×                                        |                                       |       |  |  |  |  |
| Отель "Уютный дом"                 | Валюта взаиморасчетов с                            | гостями.                          |                                        |                                          |                                       |       |  |  |  |  |
| Старт                              | Страна:<br>Местоположение гостиниц                 | Россия<br>ы. Необходимо для оп    | ределени                               | я иностранцев, прожи                     | вающих в гостинице.                   | ×     |  |  |  |  |
| Ввод информации о гостинице        | кпп:                                               | 222222                            |                                        | ИНН:                                     | 111111                                |       |  |  |  |  |
| bod in the brack in a community    | Код причины постановки н                           | а учет.                           | Индивидуальный номер налгоплательщика. |                                          |                                       |       |  |  |  |  |
| Заполнение параметров<br>гостиницы | Расчетный час заезда:<br>Определяет, во сколько на | 14:00:00<br>вчинаются сутки прожи | вания.                                 | Закрывать оплаты:<br>Выбор способа закря | Первичными документами<br>ытия оплат. | ×     |  |  |  |  |
| Ввод информации о корпусах         | Расчетный час выезда:                              | 12:00:00                          |                                        | Работа с путевками:                      | Путевка на каждого гостя              | ×     |  |  |  |  |
| Ввод информации о типах номеров    |                                                    | 22-00-00                          | атиля.<br>П                            |                                          |                                       |       |  |  |  |  |
| Заполнение справочника             | Время запуска процедуры                            | «ночного аудита».                 |                                        | Режим автоматическ                       | кого подбора сезона в АРМ.            | ^     |  |  |  |  |
| "Номерной фонд"                    | Значения по умолчанию                              |                                   |                                        |                                          |                                       |       |  |  |  |  |
| Taputu                             | Тип номера:                                        | Стандарт                          | ×                                      | Тариф:                                   | Проживание с питанием                 | ×     |  |  |  |  |
| тарифы                             | Тип номера по умолчанию.                           |                                   |                                        | Тариф по умолчанию                       |                                       |       |  |  |  |  |
| Ввод информации о типах гостей     | Тип размещения:                                    | Номер                             | ×                                      | Валюта гостиницы:                        | Руб                                   | ×     |  |  |  |  |
| Boon Muthopmenum o Turgey          | Тип размещения по умолч                            | внию.                             |                                        | Валюта гостиницы.                        |                                       |       |  |  |  |  |
| размешений                         | Параметры начислен                                 | ия туристического                 | сбора                                  |                                          |                                       |       |  |  |  |  |
|                                    | Ставка:                                            |                                   | ×                                      | Статья расхода:                          |                                       | ×     |  |  |  |  |
| Результаты работы стартового       | процент ставки туристиче                           | ского соора.                      |                                        | статья расхода для н                     | акопления туристического              | Joopa |  |  |  |  |
| помощника                          | Плательщих налога:                                 |                                   | ×                                      | Договор:                                 |                                       | ×     |  |  |  |  |
|                                    |                                                    |                                   |                                        |                                          |                                       |       |  |  |  |  |
|                                    |                                                    |                                   |                                        | Ŧ                                        | Назад Далее                           |       |  |  |  |  |

На экране Заполнение параметров гостиницы Помощника указывается:

- 🖾 валюта взаиморасчетов с гостями;
- код причины постановки на учет (КПП);
- 🖙 ИНН;
- расчетный час заезда и расчетный час выезда определяют, во сколько начинаются и заканчиваются сутки проживания;
- время ночного аудита время, в которое автоматически запускается система ночного аудита;
- 🏁 способ закрытия оплат (первичными документами или при выезде);
- режим работы с путевками определяет, выдается путевка на номер, на гостя или путевки отсутствуют;
- режим автоматического подбора сезона в АРМ;
- значения, которые будут подставляться в объекты решения по умолчанию;
  - 🖝 Тип номера,
  - Тип размещения,

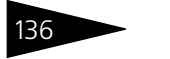

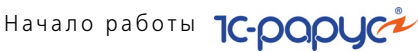

- 🖝 Тариф,
- Валюта гостиницы.
- 🖙 параметры начисления туристического сбора (ставка, статья расхода, плательщик налога, договор).

#### Ввод информации о корпусах

Этот раздел присутствует, если на первом экране Помощника был установлен флажок Корпуса гостиницы.

| Стартовый помощник                        |      |               |     |                                         |          | -           | Β× |
|-------------------------------------------|------|---------------|-----|-----------------------------------------|----------|-------------|----|
| внедренческий центр                       |      |               |     | Ввод информации о корпу                 | cax      |             |    |
| 12-000000                                 | 옅.   | Добавить корг | пус | 📓 Отменить изменения 🛛 🆓 Установить/Сня | ть помет | ку удаления |    |
|                                           | Наим | иенование:    | 00  | сновной                                 |          |             |    |
| Отель эютный дом                          |      |               |     | Жилой корпус                            |          |             |    |
| Старт                                     | Cvuu | ecteviouuveu  | Оп  | мечается, если корпус жилой.            |          |             |    |
| Ввод информации о гостинице               | Сущ  | Код           |     | Наименование                            | -        | Жилой       |    |
|                                           | -    | 0000005       |     | Домик 1                                 |          | ~           | c  |
| Заполнение парачетров гостиницы           | -    | 0000006       |     | Домик 2                                 |          | ~           |    |
| Ввод информации о корпусах                | -    | 00000004      |     | Основной                                |          | ~           |    |
|                                           | -    | 0000008       |     | Семейный                                |          | ~           |    |
| Ввод информации о типах номеров           |      |               |     |                                         |          |             |    |
| Заполнение справочника<br>"Номерной фонд" |      |               |     |                                         |          |             |    |
| Тарифы                                    |      |               |     |                                         |          |             |    |
| Ввод информации о типах гостей            |      |               |     |                                         |          |             |    |
| Ввод информации о типах<br>размещений     |      |               |     |                                         |          |             |    |
| Результаты работы стартового              |      |               |     |                                         |          |             |    |
| помощника                                 |      |               |     | F I                                     | Іазад    | Далее       |    |

Нажатие кнопки Добавить корпус переводит экран в режим ввода информации о новом корпусе. Для корпуса вводится наименование. Если корпус жилой, для него устанавливается флажок Жилой.

Нажатие кнопки Записать записывает информацию о новом корпусе. Нажатие кнопки Отменить изменения отменяет внесенные в поля данные.

Нажатие кнопки Установить/Снять пометку удаления устанавливает либо снимает у одного из корпусов в списке пометку удаления.

Основные кнопки следующих экранов Помощника аналогичны описанным выше кнопкам. Далее будут описываться только дополнительные кнопки.

#### Ввод информации о типах номеров

| установлен                                | ιψπα              | ажок і                           | ипы померов                    | •                        |                 |                      |       |  |  |  |
|-------------------------------------------|-------------------|----------------------------------|--------------------------------|--------------------------|-----------------|----------------------|-------|--|--|--|
| 🚰 Стартовый помощник                      |                   |                                  |                                |                          |                 | -                    | . 🗗 🗙 |  |  |  |
| внедренческий центр                       | 1                 |                                  | Ввод инфор                     | омации о типах но        | меров           |                      |       |  |  |  |
| 1C-DODUCY                                 | С. До             | бавить тип ном                   | ера 🛯 🌇 Отменить изменения     | 🍇 Установить/Снять помет | ку удаления 🛛 🤺 | 🖓 Установить по умол | чанию |  |  |  |
|                                           | Наимен            | ование:                          | Люкс                           |                          |                 |                      |       |  |  |  |
| Отель эютный дом                          | Количес           | TB0 MeCT:                        | 2 ‡                            |                          | Площадь но      | мера: 25,00 🗘        | KB.M. |  |  |  |
| Старт                                     | Максим            | альное количе                    | ство мест для данного типа ном | иеров.                   |                 |                      |       |  |  |  |
| Ввод информации о гостинице               | Количес<br>Максим | ство доп. мест:<br>альное количе | 1                              | данного типа номеров.    |                 |                      |       |  |  |  |
| Заполнение параметров гостинии Свойства   |                   |                                  |                                |                          |                 |                      |       |  |  |  |
| Ввод информации о корпусах                | На:               | значить свойст<br>пво            | ва Люкс                        | Значение                 |                 |                      |       |  |  |  |
| Ввод информации о типах                   | Холоди            | ильник                           |                                | Есть                     |                 |                      |       |  |  |  |
| номеров                                   | Конди             | ционер                           |                                | Есть                     |                 |                      |       |  |  |  |
| Заполнение справочника<br>"Номерной фонд" | Телеви            | 130p                             |                                | Есть                     |                 |                      |       |  |  |  |
| Тарифы                                    |                   |                                  |                                |                          |                 | Записать             |       |  |  |  |
| Ввод информации о типах гостей            | Сущес             | твующие тип                      | ы номеров                      |                          |                 |                      |       |  |  |  |
| Ввод информации о тидах                   |                   | Код                              | Наименование                   | A                        | Мест            | Доп. мест            |       |  |  |  |
| размещений                                | -                 | 0000002                          | Люкс                           |                          | 2               | 2                    | 1 _   |  |  |  |
|                                           | -                 | ЦБ000002                         | Полулюкс                       |                          | 1               | 1                    | _     |  |  |  |
| Результаты работы стартового              | -                 | ЦБ000001                         | Полулюкс тестовый              |                          | 1               | 1                    | _     |  |  |  |
| помощника                                 | -                 | 00000004                         | Семейный                       |                          | 3               | 3                    | 2     |  |  |  |
|                                           | -                 | 0000001                          | Стандарт                       |                          | 2               | 2                    | 1     |  |  |  |
|                                           |                   | 0000003                          | Эконом                         |                          | 2               | 2                    | _     |  |  |  |
|                                           |                   |                                  |                                |                          |                 |                      |       |  |  |  |
|                                           |                   |                                  |                                |                          | 💭 Ha            | азад Далее           |       |  |  |  |

Этот раздел присутствует, если на первом экране Помощника был установлен флажок Типы номеров.

Типы номеров не принадлежат различным гостиницам или корпусам; они относятся ко всем гостиницам компании.

На этом экране Помощника могут быть добавлены новые типы корпусов, а также назначены свойства типов номеров.

Кнопка Установить по умолчанию позволяет выбрать один из имеющихся типов номеров «по умолчанию»; далее при создании новых номеров данный тип номера будет для них подставляться по умолчанию (но может быть изменен при необходимости). Это удобно, если в гостинице большинство номеров относится к одному типу.

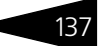

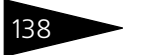

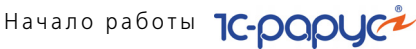

#### Заполнение справочника «Номерной фонд»

#### Номерной фонд, если уже введен, редко меняется.

| 🚰 Стартовый помощник *                    |                                                                                                    |                                                                                               |                                         |                    | _ & ×        |  |  |  |  |  |  |  |  |
|-------------------------------------------|----------------------------------------------------------------------------------------------------|-----------------------------------------------------------------------------------------------|-----------------------------------------|--------------------|--------------|--|--|--|--|--|--|--|--|
| ВНЕДРЕНЧЕСКИЙ ЦЕНТР                       | Зап                                                                                                    | олнение спра                                                                                  | вочника "Но                             | мерной фонд"       |              |  |  |  |  |  |  |  |  |
| IC-DODUCT                                 | Шаблон заполнения                                                                                                    | Список номеров                                                                                |                                         |                    |              |  |  |  |  |  |  |  |  |
|                                           | Корпус: Основной                                                                                                    |                                                                                               |                                         |                    | Q            |  |  |  |  |  |  |  |  |
| Отель "Уютный дом"                        | Корпус гостиницы, для к                                                                                                    | оторого создаются номе                                                                        | pa.                                     |                    |              |  |  |  |  |  |  |  |  |
| Старт                                     | Кол-во цифр в представл                                                                                                    | ении номера:                                                                                  |                                         | 2 💭 Представлен    | ие номера:01 |  |  |  |  |  |  |  |  |
| Ввод информации о гостинице               | Использовать номер                                                                                                    | этажа в качестве началы                                                                       | для представления но<br>ных цифр номера | мера.              |              |  |  |  |  |  |  |  |  |
| Заполнение параметров гостиницы           | Отмечается, если первы<br>— Варианты группиро                                                                                                    | Отмечается, если первыми цифрами номера будет являться номер этажа.<br>С Варианты группировки |                                         |                    |              |  |  |  |  |  |  |  |  |
| Ввод информации о корпусах                | ОГруппировать по типам номеров                                                                                                    |                                                                                               |                                         |                    |              |  |  |  |  |  |  |  |  |
| Ввод информации о типах номеров           | О Группировать по этажам         Кол-во этажей:         1           Шаблон заполнения номерного фонда         Предварительный просмотр           О А А А А А А А А А А А А А А А А А А А |                                                                                               |                                         |                    |              |  |  |  |  |  |  |  |  |
| Заполнение справочника<br>"Номерной фонд" |                                                                                                    |                                                                                               |                                         |                    |              |  |  |  |  |  |  |  |  |
| Taputu                                    | Этаж/Тип номера                                                                                                    | Начальный номер                                                                               | Конечный номер                          | Количество номеров | Площадь      |  |  |  |  |  |  |  |  |
| гарифы                                    | ⊖ 1                                                                                                    |                                                                                               |                                         |                    |              |  |  |  |  |  |  |  |  |
| Ввод информации о типах гостей            | Стандарт                                                                                                    | 1                                                                                             | 1                                       | 1                  | 20           |  |  |  |  |  |  |  |  |
|                                           | Люкс                                                                                                    | 1                                                                                             | 1                                       | 1                  | 25           |  |  |  |  |  |  |  |  |
| Ввод информации о типах                   | Эконом                                                                                                    | 1                                                                                             | 1                                       | 1                  | 10           |  |  |  |  |  |  |  |  |
| размещении                                | Семейный                                                                                                    | 1                                                                                             | 1                                       | 1                  | 25           |  |  |  |  |  |  |  |  |
| Результаты работы стартового              | Полулюкс<br>тестовый                                                                                                    | 1                                                                                             | 1                                       | 1                  |              |  |  |  |  |  |  |  |  |
| помощника                                 | Полулюкс                                                                                                    | 1                                                                                             | 1                                       | 1                  |              |  |  |  |  |  |  |  |  |
|                                           | Корпус:                                                                                                    | Этаж:                                                                                         | Тип номе                                | apa:               |              |  |  |  |  |  |  |  |  |
|                                           |                                                                                                    |                                                                                               |                                         | 📮 Назад            | Далее 📑      |  |  |  |  |  |  |  |  |
|                                           |                                                                                                    |                                                                                               |                                         |                    |              |  |  |  |  |  |  |  |  |

Помощник позволяет быстро создать «скелет» номерного фонда на вкладке Шаблон заполнения. Здесь задается шаблон представления номеров. Указывается количество цифр в представлении номера (например, если номеров в гостинице меньше сотни, то их описания достаточно двух цифр в наименованиях). Кроме того, указывается, будет ли в качестве первых цифр номера (в дополнение к тем, количество которых задается) использован номер этажа.

Также на вкладке Шаблон заполнения задается вариант группировки номеров в справочнике Номерной фонд: по типам номеров или по этажам.

На вкладке Предварительный просмотр отображается список номеров, которые будут созданы в результате действия Помощника.

Вкладка Список номеров данного экрана Помощника содержит список номеров данного корпуса.

#### Тарифы

Этот раздел присутствует, если на первом экране Помощника был установлен флажок Тарифы.

| 🚱 Стартовый помощник *          |        |                                                                    |              |                        |               |               |                 | _ D >                     |  |  |  |  |  |  |
|---------------------------------|--------|--------------------------------------------------------------------|--------------|------------------------|---------------|---------------|-----------------|---------------------------|--|--|--|--|--|--|
| ВНЕДРЕНЧЕСКИЙ ЦЕНТР             |        |                                                                    |              | Ввод инф               | рормац        | ии о тар      | ифах            |                           |  |  |  |  |  |  |
| 1C-papyer                       | ед     | обавить тариф                                                      | 🐴 Отменита   | изменения              | Установит     | ь/Снять поме  | етку удаления 🦷 | 🏌 Установить по умолчанию |  |  |  |  |  |  |
| Отель "Уютный дом"              | Наиме  | енование:                                                          | Прожи        | вание с питание        | м             |               |                 | )                         |  |  |  |  |  |  |
|                                 |        |                                                                    | Prozhiv      | anie s pitaniem        |               |               |                 |                           |  |  |  |  |  |  |
| Старт                           | Перио  | дичность начисле                                                   | ния: Сутки   |                        |               |               |                 |                           |  |  |  |  |  |  |
| Ввод информации о гостинице     | Доп.   | параметры тар                                                      | ифа          |                        |               |               | Действие доп    | . цены                    |  |  |  |  |  |  |
|                                 | Тип це | ип цен тарифа: Основной тип цен × услуг: Основной тип це × Рабочий |              |                        |               |               |                 |                           |  |  |  |  |  |  |
| Заполнение параметров гостиниц  | Время  | а заезда: 14:0                                                     | 0            | выезда:                | 12:00         |               | Суббота         | e                         |  |  |  |  |  |  |
| Ввод информации о корпусах      | ✓ Pa:  | зрешить ручное из                                                  | менение сто  | оимости тарифа         |               |               | Воскресенье     |                           |  |  |  |  |  |  |
| Услуги                          |        |                                                                    |              |                        |               |               |                 |                           |  |  |  |  |  |  |
| Ввод информации о типах номеро: | 0      |                                                                    |              |                        |               |               |                 |                           |  |  |  |  |  |  |
| Заполнение справочника          | Ν      | Номенклатура                                                       |              | Количество             |               |               |                 | Вид начисления            |  |  |  |  |  |  |
| "Номерной фонд"                 |        |                                                                    |              | Зависит от го          | стей          | Максимали     | ное кол-во ус   |                           |  |  |  |  |  |  |
| Тарифы                          |        | 1 Проживание                                                       |              |                        |               |               | 1,00            | ) Периодическое           |  |  |  |  |  |  |
| Ввод информации о типах гостей  |        | 2 Питание                                                          |              |                        |               |               | 1,00            | Периодическое             |  |  |  |  |  |  |
| bod moor administration         |        |                                                                    |              |                        |               |               | 3,00            | 00                        |  |  |  |  |  |  |
| Ввод информации о типах         |        | 3 Завтрак                                                          |              |                        |               |               | 1,00            | Периодическое             |  |  |  |  |  |  |
| размещении                      |        |                                                                    |              |                        |               |               |                 |                           |  |  |  |  |  |  |
| Результаты работы стартового    |        | 4 Ужин                                                             |              | 0                      |               |               | 1,00            | Периодическое             |  |  |  |  |  |  |
| non out with                    | Person |                                                                    | ти услуг тал | ифа: По текуш          | им ценам      |               |                 | П Записать                |  |  |  |  |  |  |
|                                 | 0      |                                                                    |              |                        |               |               |                 |                           |  |  |  |  |  |  |
|                                 | Суще   | ствующие тари<br>Кол                                               | Наименова    | ние                    |               |               |                 | <u></u> ▲                 |  |  |  |  |  |  |
|                                 | - (    | 0000001                                                            | Проживани    | ie.                    |               |               |                 |                           |  |  |  |  |  |  |
|                                 | - 1    | ЦБ000003                                                           | Проживани    | <br>ie + доп. услуги о | с разным вре  | менем начис   | ления           | e.                        |  |  |  |  |  |  |
|                                 | - (    | 0000003                                                            | Прожива      | ние с питание          | м             |               |                 |                           |  |  |  |  |  |  |
|                                 |        | ЦБ000002                                                           | Проживани    | е с учетом цен в       | выходного дня | я и разовой у | слугой          | V                         |  |  |  |  |  |  |
|                                 |        |                                                                    |              |                        |               |               | E H             | азад Далее 📑              |  |  |  |  |  |  |

На этом экране Помощника можно создавать новые и редактировать созданные тарифы.

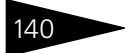

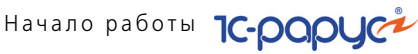

#### Ввод информации о типах гостей

Этот раздел присутствует, если на первом экране Помощника был установлен флажок Типы гостей.

| 🗗 Стартовый помощник *                    |                                    |               |           |        | _ D :                                                  | × |  |  |  |  |
|-------------------------------------------|------------------------------------|---------------|-----------|--------|--------------------------------------------------------|---|--|--|--|--|
| ВНЕДРЕНЧЕСКИЙ ЦЕНТР                       |                                    |               | Ввод      | цин    | нформации о типах гостей                               |   |  |  |  |  |
| 1C-DODUCY                                 | 2                                  | Добавить ти   | п гостей  | 0      | Отменить изменения 💥 Установить/Снять пометку удаления |   |  |  |  |  |
|                                           | Наи                                | именование:   |           |        | Взрослый                                               | j |  |  |  |  |
|                                           | Вах                                | кность:       |           |        | 0                                                      |   |  |  |  |  |
| Старт                                     | Kos                                | эффициент "ва | ажности". | Чем б  | вольше - тем важнее.                                   |   |  |  |  |  |
| Ввод информации о гостинице               | Нио                                | жняя граница  | возраста  | (лет): |                                                        |   |  |  |  |  |
| 2                                         | Bep                                | охняя граница | возраста  | (лет): | ):0 🗘                                                  |   |  |  |  |  |
| Заполнение параметров гостиницы           | ИНИЦЫ Запрещено размещать отдельно |               |           |        |                                                        |   |  |  |  |  |
| Ввод информации о корпусах                | Фл                                 | аг определяе  | т можно л | и данн | ному типу гостей селиться одному в номер.              |   |  |  |  |  |
| Ввод информации о типах номеров           |                                    |               |           |        | Записать                                               |   |  |  |  |  |
|                                           | CyL                                | Кол           |           | Palina | 49                                                     | 1 |  |  |  |  |
| Заполнение справочника                    |                                    |               | Repoon    | анис   |                                                        |   |  |  |  |  |
| "Номерной фонд"                           |                                    | 00000002      | Ребенок   | P1     |                                                        | 1 |  |  |  |  |
| Тарифы                                    | -                                  | ЦБ000001      | Тестовы   | й тип  | 1                                                      |   |  |  |  |  |
| Ввод информации о типах                   |                                    |               |           |        |                                                        |   |  |  |  |  |
| I OCTON                                   |                                    |               |           |        |                                                        |   |  |  |  |  |
| Ввод информации о типах<br>размещений     |                                    |               |           |        |                                                        |   |  |  |  |  |
| Результаты работы стартового<br>помощника |                                    |               |           |        | т Назад Далее 🚍                                        |   |  |  |  |  |
|                                           | -                                  |               |           |        |                                                        |   |  |  |  |  |

На этом экране Помощника создаются новые и редактируются созданные типы гостей.

#### 3.9. Ввод начальных данных

#### Ввод информации о типах размещения

# Этот раздел присутствует, если на первом экране Помощника был установлен флажок Типы размещений.

| Стартовый помощник *               |                |                                     |             |                   |                       |                           |                        |              | _ 🗗 X                                 |  |  |  |  |
|------------------------------------|----------------|-------------------------------------|-------------|-------------------|-----------------------|---------------------------|------------------------|--------------|---------------------------------------|--|--|--|--|
| внедренческий центр                |                |                                     |             | Ввод ин           | формации с            | о типах р                 | азмещений              |              |                                       |  |  |  |  |
| 1C-DODUCT                          | ОИ             | спользоват                          | ь простыя   | е типы размещения | ("Номер", "Место", ", | Доп. место")              |                        |              |                                       |  |  |  |  |
| Отель "Уютный дом"                 | ۰B             | вести типы                          | размеще     | ния вручную       |                       |                           |                        |              |                                       |  |  |  |  |
|                                    | 2              | Добавить п                          | ип размеі   | щения 🏠 Отменит   | ъ изменения 🛛 🎽 Ус    | тановить/Снят             | ь пометку удаления 🛛   | 🌟 Установи   | ть по умолчанию                       |  |  |  |  |
| Старт                              | Наи            | менование:                          |             |                   |                       |                           |                        |              |                                       |  |  |  |  |
| Ввод информации о гостинице        | Наи            | менование т                         | ипа разм    | ещений.           |                       | Определяет, к размещения. | ак будет занят номер і | при данном т | ипе                                   |  |  |  |  |
| Заполнение параметров гостиницы    |                |                                     |             | аписать Записать  |                       |                           |                        |              |                                       |  |  |  |  |
| Ввод информации о корпусах         | Суц            | уществующие типы размещений         |             |                   |                       |                           |                        |              |                                       |  |  |  |  |
|                                    |                | Код                                 | Вид разме   | щения 🔺           |                       |                           |                        |              |                                       |  |  |  |  |
| Ввод информации о типах номеров    | -              | 0000003                             | Доп место 🖆 |                   |                       |                           |                        |              |                                       |  |  |  |  |
| Заполнение справочника             | -              | ЦБ0000                              | Доп место   | >                 |                       |                           |                        |              |                                       |  |  |  |  |
| "Номерной фонд"                    | 00000002 Место |                                     |             |                   |                       |                           |                        | Место        |                                       |  |  |  |  |
|                                    |                | 00000                               | Номер       |                   |                       |                           |                        |              |                                       |  |  |  |  |
| Тарифы                             |                | ЦБ0000                              | Тестовь     | ійНаНомер         |                       |                           |                        | Номер        | · · · · · · · · · · · · · · · · · · · |  |  |  |  |
| Вродинформации о тидах гостой      | Тиг            | ы гостей                            |             |                   |                       | Типы номер                | OB                     |              |                                       |  |  |  |  |
| bbod windoprind wind runder berevi | 0              | ◎ ▷ ▷ × ■ ★ ★ 쉽 됨 ◎ ▷ ▷ × ■ ★ ★ 쉽 됨 |             |                   |                       |                           |                        |              |                                       |  |  |  |  |
| Ввод информации о типах            | Ν              | Тип гостя                           |             | Количество мест   | Количество доп        | Ν                         | Тип номера             |              |                                       |  |  |  |  |
| размещении                         |                |                                     |             |                   |                       |                           |                        |              |                                       |  |  |  |  |
| Результаты работы стартового       |                |                                     |             |                   |                       |                           |                        |              |                                       |  |  |  |  |
| помощника                          |                |                                     |             |                   |                       |                           |                        |              |                                       |  |  |  |  |
|                                    |                |                                     |             |                   |                       |                           |                        |              |                                       |  |  |  |  |
|                                    |                |                                     |             |                   |                       |                           |                        |              |                                       |  |  |  |  |
|                                    |                |                                     |             |                   |                       |                           |                        |              |                                       |  |  |  |  |
|                                    |                |                                     |             |                   |                       |                           | E F                    | Іазад Д      | алее 📑                                |  |  |  |  |
|                                    |                |                                     |             |                   |                       |                           |                        |              |                                       |  |  |  |  |

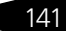

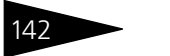

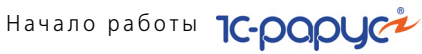

#### Результаты работы Помощника

На этом экране отображается полная информация о том, какие данные были добавлены в базу при помощи Помощника.

| 🚰 Стартовый помощник *              |     |              |                                 |                    |                 |            | -      | Δ×  |
|-------------------------------------|-----|--------------|---------------------------------|--------------------|-----------------|------------|--------|-----|
| внедренческий центр                 |     | Pe           | езультаты работы ста            | ртового помо       | ощника          |            |        |     |
|                                     |     | -            | -                               |                    |                 |            |        |     |
|                                     |     | Результ      | аты рароты стартового           | о помощника.       |                 |            |        | -   |
| Отель "Уютный дом"                  |     | Orpenartupo  | Paus Forthumis                  |                    |                 |            |        |     |
|                                     |     | отредактиро  | Наименование                    | Отель "Уютный пом" |                 |            |        |     |
| Старт                               |     |              |                                 | Otel "Uputnik dom" |                 |            |        |     |
|                                     |     |              | Opraveraging                    | Mup ot puty        |                 |            |        |     |
| Ввод информации о гостинице         |     |              | Deduce                          | мир отдыха         |                 |            |        | e . |
|                                     |     |              | График работы                   | График работы комп | 94444           |            |        |     |
| Заполнение параметров гостиницы     |     |              | Стояна                          | Россия             | unnn            |            |        |     |
| Surios nerve hapanerpobrocrisinga   |     |              | Расцатный цас заезда            | 14:00:00           |                 |            |        |     |
| Deserved and a second second second |     |              | Расчетный час заезда            | 12:00:00           |                 |            |        |     |
| вод информации о корпусах           |     |              | Момент начистения полга         | Пармешение         |                 |            |        |     |
| -                                   |     |              | Варюта взаиморасиетов с гостями | Pv6                |                 |            |        |     |
| Ввод информации о типах номеров     |     |              | Валюта состиницы                | Pv6                |                 |            |        |     |
|                                     |     |              | Время ночного аудита            | 23:00:00           |                 |            |        |     |
| Заполнение справочника              |     |              | орения почного аудита           | 23.00.00           |                 |            |        |     |
| "Номерной фонд"                     |     | Созданы типи | HOMEDOR.                        |                    |                 |            |        |     |
|                                     |     | Condition    |                                 |                    | Количество дол  | 1          |        |     |
| Тарифы                              |     |              | Наименование                    | Количество мест    | мест            |            |        |     |
|                                     |     |              | Стандарт                        | 2                  | 1               | 1          |        |     |
| Ввод информации о типах гостей      |     |              | Люкс                            | 2                  | 1               | 1          |        |     |
| boog in popriod in a runal coron    |     |              | Эконом                          | 2                  |                 | 1          |        |     |
| Roop with computing a Turgey        |     |              | Семейный                        | 3                  | 2               | 1          |        |     |
| ресможений                          |     |              | Полулюкс тестовый               | 1                  |                 | 1          |        |     |
| размещении                          |     |              | Полулюкс                        | 1                  |                 | 1          |        |     |
|                                     |     |              |                                 |                    |                 | ,          |        |     |
| Результаты работы стартового        |     | Созданы корг | iyca:                           |                    |                 |            |        |     |
| помощника                           |     |              | Наименование                    | Жилой              |                 |            |        |     |
|                                     |     |              | Основной                        | 1                  |                 |            |        |     |
|                                     |     |              | Домик 1                         | 1                  |                 |            |        |     |
|                                     |     |              | Домик 2                         | 1                  |                 |            |        |     |
|                                     |     |              | Семейный                        | ~                  |                 |            |        |     |
|                                     |     |              |                                 |                    |                 |            |        |     |
|                                     |     | Созданы ном  | epa:                            |                    |                 |            |        |     |
|                                     |     |              | Корпус/Этаж/Номер размещения    | Тип номера         | Количество мест | Количество | Площад | дь  |
|                                     |     |              |                                 |                    |                 | Aon. meet  |        | _   |
|                                     | 비보_ |              | Корпус: Основной                |                    |                 |            |        | _   |
|                                     | 티브  |              | Этаж: 2                         |                    |                 |            |        | _   |
|                                     |     |              | 202                             | Эконом             | 2               |            | 13     |     |
|                                     |     |              | 201                             | Эконом             | 2               | 1          | 13     |     |
|                                     | <   |              | e                               |                    |                 |            |        |     |
|                                     |     |              |                                 |                    | -               | Назад Го   | DTOBO  |     |
|                                     |     |              |                                 |                    |                 |            |        |     |

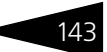

# 3.10 Обновления

Зарегистрированным пользователям могут предоставляться соответствующие обновления Типового решения «1С-Рарус: Управление санаторно-курортным комплексом, редакция 2», а также обновления базовой платформы «1С:Предприятие 8».

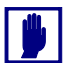

Зарегистрированным считается пользователь, приславший оригинал возвратной части анкеты по указанному на ней адресу.

Обновления предоставляются пользователю на твердых носителях или в электронном виде. Последовательность действий при обновлении описана в документации на программу «1С:Предприятие 8».

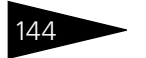

Начало работы 1С-рорус

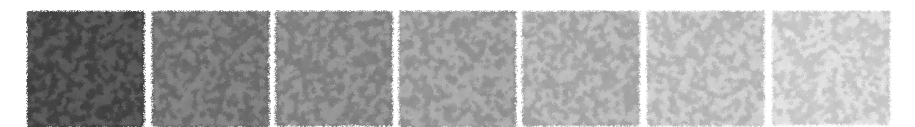

# 4. Нормативносправочная подсистема

В этой главе рассмотрены справочники и планы видов характеристик, входящие в Типовое решение «1С-Рарус: Управление санаторно-курортным комплексом, редакция 2.0». Более простые объекты подсистемы (например, перечисления и регистры сведений) отдельно обычно не описываются. Они приводятся вместе с описаниями основных объектов.

Разделы этой главы соответствуют пунктам главного меню Справочники решения. Если выбор некоторого пункта приводит к появлению подменю, то соответствующие справочники рассматриваются в подразделах данного раздела.

Общие правила работы с диалоговыми окнами справочников рассмотрены в приложении А. «Элементы интерфейса» на стр. 1137.

# 4.1 Структура компании

В этом разделе рассмотрены справочники, которые содержат информацию о структуре вашей компании. Для доступа к этим справочникам выберите Справочники —> Структура компании, затем выберите соответствующий пункт меню.

## 4.1.1 Организации

Справочник Организации (Справочники —> Структура компании —> Организации) содержит список организаций.

Нормативно-справочная подсистема ТС-ООООС

Этот справочник можно вызвать также при помощи значка.

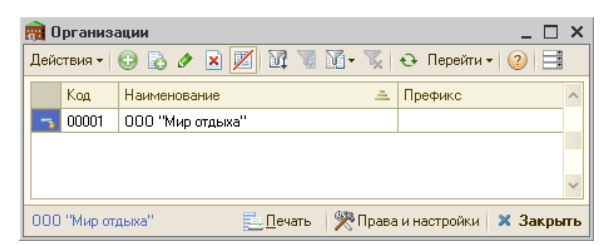

С точки зрения учета ваше предприятие может состоять из нескольких организаций – самостоятельных юридических лиц.

В данном справочнике хранится список организаций, из которых состоит ваше предприятие. Каждая организация может формировать свой комплект отчетности. В справочнике также хранится информация, необходимая для оформления первичных документов, ведения бухгалтерского учета и получения отчетов.

В таблицу введен предопределенный элемент. До начала работы этот элемент следует переименовать в соответствии с наименованием вашей основной организации.

Ниже показано диалоговое окно элемента справочника Организации.

| 🧰 Мир отдыха                       |                                                                                                    |                |                      |             | _ 🗆 ×        |
|------------------------------------|----------------------------------------------------------------------------------------------------|----------------|----------------------|-------------|--------------|
| Действия 🕶 📮 💽 🔒                   | Перейти 🗸 ② 📑                                                                                                    |                |                      |             |              |
| Наименование: М                    | Таименование: Мир отдыха Код: 00001                                                                                   |                |                      |             | 00001        |
| Полное наименование: 0             | О "Мир отдыха"                                                                                                    |                |                      | Префикс:    |              |
| Основные данные Кон                | Основные данные Контактная информация Контактные лица Счета и подтверждающие документы Лицензии алкогольной продукции |                |                      |             |              |
| Форма собственности:               | Юридическое лицо                                                                                                    |                | НЕ являет            | ся плательщ | иком НДС 🗌   |
| Дата регистрации:                  | 03.02.2009                                                                                                    | ИHH:           | 0056123412           |             |              |
| Номер регистрации:                 |                                                                                                    | Контрагент:    |                      |             | ×            |
| Кем зарегистрирована:              |                                                                                                    | Код ЕГРПОУ:    | 87009943             |             |              |
| Номер свидетельства:               | 3445678876                                                                                                    | Код ОПФГ:      |                      |             |              |
| Номер регистрации в П9             | p:                                                                                                    | Код КОАТУУ:    |                      |             |              |
| Номер рег. в службе зан            | ятости:                                                                                                    | Код КФВ:       |                      |             |              |
| Номер рег. в ФСС от врем. потери   |                                                                                                    |                |                      |             |              |
| трудосп.:                          |                                                                                                    | Код по ЗКГНГ:  |                      |             |              |
| Номер рег. в ФСС от нес<br>случая: | частного                                                                                                    | Код по КВЕД:   |                      |             |              |
| Ответственные лица-                |                                                                                                    |                |                      | <u>P</u>    | здактировать |
| Действует с                        | 🗄 Вид ответственного лица                                                                                             | Ответстве      | енное лицо           |             | ~            |
| 02.04.2011                         | Руководитель                                                                                                    | Царев Вин      | ктор (управляющий)   |             |              |
|                                    |                                                                                                    |                |                      |             |              |
|                                    |                                                                                                    |                |                      |             |              |
|                                    |                                                                                                    | 🎇 Права и наст | тройки 🛃 <b>ОК</b> [ | 🚽 Записать  | 🗙 Закрыть    |

Поля этого диалогового окна и вкладки Основные данные рассмотрены в табл. 4-1.

146

#### 4.1. Структура компании

| Поле                                                                                                    | Содержимое                                                                                                    |
|----------------------------------------------------------------------------------------------------|----------------------------------------------------------------------------------------------------|
| Наименование                                                                                                    | Наименование организации.                                                                                                    |
| Полное<br>наименование                                                                                                    | Полное наименование организации.                                                                                                    |
| Префикс                                                                                                    | При создании регламентированных документов,<br>относящихся к этой организации, префикс номеров<br>документов будет формироваться автоматически<br>со сквозной нумерацией по каждой организации.<br>В качестве префикса будут использованы символы (до<br>трех), заданные в этом текстовом поле. |
|                                                                                                    | Виды документов, которые используют данный префикс,<br>задаются в правах и настройках для компании в целом.                                                                                                    |
| Форма<br>собственности                                                                                                    | Форма собственности организации. Выбирается из списка:                                                                                                    |
| НЕ является<br>плательщиком<br>НДС                                                                                                    | Если флажок установлен, то при заполнении приходных<br>документов по этой организации товары будут поступать<br>без НДС.                                                                                                    |
| Дата<br>регистрации                                                                                                    | Дата регистрации организации.                                                                                                    |
| Номер<br>регистрации                                                                                                    | Регистрационный номер организации.                                                                                                    |
| Кем зарегистри-<br>рована                                                                                                    | Кем была зарегистрирована организация.                                                                                                    |
| Номер<br>свидетельства                                                                                                    | Номер свидетельства о регистрации.                                                                                                    |
| Номер<br>регистрации<br>в ПФ, службе<br>занятости, ФСС<br>по временной<br>утрате<br>трудоспособ-<br>ности, ФСС от<br>несчастных<br>случаев | Номера регистрации организации в государственных<br>органах.                                                                                                    |
| Контрагент                                                                                                    | Собственный контрагент в холдинговой структуре.                                                                                                    |
| ИНН                                                                                                    | Индивидуальный номер налогоплательщика.                                                                                                    |

Таблица 4-1. Организации, поля

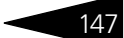

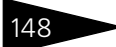

Нормативно-справочная подсистема ТС-рорис

| Таблица 4-1.          | Организации, поля (продолжение)                                                                                                    |
|-----------------------|----------------------------------------------------------------------------------------------------|
| Поле                  | Содержимое                                                                                                    |
| Код ЕГРПОУ            | Код организации в Едином государственном реестре<br>предприятий и организаций Украины.                                                               |
| Код ОПФГ              | Код организационно-правовой формы хозяйствования.                                                                                                    |
| Код КОАТУУ            | Код по классификатору объектов административно-<br>территориального устройства Украины.                                                              |
| Код КФВ               | Код согласно классификации форм собственности.                                                                                                    |
| Код по СПОДУ          | Код системы обозначений органов государственного<br>управления.                                                                                      |
| Код по ЗКГНГ          | Код по Общему классификатору «Отрасли народного<br>хозяйства Украины».                                                                               |
| Код по КВЭД           | Код по классификатору видов экономической<br>деятельности.                                                                                           |
| Ответственные<br>лица | Список ответственных лиц организации, которые будут<br>выводиться в печатных формах. Для редактирования надо<br>нажать на гиперссылку Редактировать. |

Права и настройки открывает АРМ Администратор на вкладке Права и настройки для организации.

На вкладке Контактная информация карточки организации хранится перечень контактной информации организации (телефоны, адреса и др.).

На вкладке Контактные лица хранится список контактных лиц организации.

Вкладка Счета и подтверждающие документы содержит две табличные части:

- Расчетные счета список банковских счетов организации. Строка таблицы, соответствующая основному счету, отображается в таблице полужирным шрифтом. Установить счет как основной можно с помощью кнопки Споеной. Именно указанный счет (если он задан) будет использоваться по умолчанию в документах, которые создаются в данной организации.
- Подтверждающие документы список подтверждающих документов организации (лицензия, свидетельство и т. п.)

#### 4.1. Структура компании

Для ввода информации о документе используется специальная форма, открывающаяся после нажатия кнопки 😡 .

| Ш Лицензия № 152 в | ыдана 22.12.16 _ 🗌 🗙                         |
|--------------------|----------------------------------------------|
| Действия 🕶 📮 💽 🧗   | ) Перейти 🗸 😢 🧮                              |
| Код: ЦБ000103      | Вид документа: Лицензия                      |
| Серия:             | Номер: 152 Выдан: 22.12.2016 🗐               |
| Наименование:      | Лицензия № 152 выдана 22.12.16               |
| Страна выдачи:     | Россия                                       |
| Данные Картинки и  | файлы Дополнительная информация              |
| Номер бланка:      | 54АЕ №0001523 Действителен до: 22.12.2017 🔳  |
| Кем выдан:         |                                              |
| Комментарий:       | ✓ Текущий (основной) _ Устаревший            |
| Мир отдыха         | Печать • • • • • • • • • • • • • • • • • • • |

Вкладка Картинки и файлы этой формы содержит сведения об отсканированных изображениях документов.

| Данные Картинки и файлы   |   |  |
|---------------------------|---|--|
| 😳 🗟 🖉 🗙 🔁 🔤 Сканирование  |   |  |
| Идентификатор Комментарий |   |  |
| 20151222093103            |   |  |
|                           | e |  |
|                           |   |  |
|                           | v |  |

Сканирование документов выполняется по кнопке Сканирование. Подробнее о настройке и выполнении сканирования *см*. 7.16 «Сканирование» на стр. 1056.

Вкладка Лицензии алкогольной продукции карточки организации содержит информацию о лицензиях на алкогольную продукцию.

На вкладке Дополнительная информация карточки организации можно хранить отсканированное изображение логотипа данной организации.

### 4.1.2 Подразделения компании

Справочник Подразделения компании (Справочники —> Предприятие —> Подразделения компании) содержит фактическую организационную структуру компании – список подразделений. При этом справочник представляет собой иерархию элементов, описывающую основные точки центров ответственности компании. Подразделение может быть как гостиницей, так и обычной

149

Нормативно-справочная подсистема ТС-ОООЦС

структурной единицей (например, главным офисом компании). Поддерживается иерархия подразделений для описания структуры подчиненности.

Для каждого подразделения может быть назначен префикс номера документов. Это позволяет вести раздельную нумерацию для документов, оформленных от имени разных подразделений, а также для распределенных ИБ.

Подразделение заполняется во всех документах, оформляемых в информационной базе. Подразделение используется в качестве дополнительного аналитического признака во многих отчетах.

覷 Этот справочник можно вызвать также при помощи значка.

Многоуровневый справочник Подразделения компании перечисляет отделы и филиалы всей организации.

| 💂 Подразделения компании 💶 🗆 🗙   |          |                  |              |             |     |
|----------------------------------|----------|------------------|--------------|-------------|-----|
| Действия 🗸 🚯 🔂 🖉 🔟 🕅 🥡           | M• 📡     | 😔 Перейти 🕶 ②    |              |             |     |
| Наименование 🏯                   | Код      | Организация      | Префикс      | Расписание  | ^   |
| 😑 😑 Подразделения компании       |          |                  |              |             |     |
| 😑 🧠 Санаторий "Планета"          | 00001    | 000 "Мир отдыха" |              | Дa          |     |
| 🔘 😑 Амбулаторный блок "Здоровье" | ЦБ000002 | 000 "Мир отдыха" |              | Дa          |     |
| 🔘 😑 Отель "Солнечные дни"        | ЦБ000001 | 000 "Мир отдыха" |              | Нет         |     |
| 🔘 😑 Ресторан "Вкусный дом"       | ЦБ000003 | 000 "Мир отдыха" |              | Нет         |     |
|                                  |          |                  |              |             | ~   |
|                                  |          | 📃 Печать 🛛 🎇 Пра | ава и настро | йки 🗙 Закры | ять |

Иерархическая структура справочника может отражать территориальное и административное деление компании.

При соответствующей настройке Типового решения управленческий баланс можно получать в разрезе подразделений.

В справочник введен предопределенный элемент, который до начала работы следует переименовать в соответствии с наименованием вашего основного подразделения.

150

## Ниже показано диалоговое окно элемента справочника Подразделения компании.

| ₫ Отель "Солі   | ечные дни"                                                            |          | _ 🗆 ×       |  |
|-----------------|-----------------------------------------------------------------------|----------|-------------|--|
| Действия 👻 具    | 💽 💽 Перейти 🗸 ② 📑                                                     |          |             |  |
| Наименование:   | Отель "Солнечные дни"                                                 | Код:     | ЦБ000001    |  |
|                 | 🖌 Это гостиница                                                       |          |             |  |
| Основные данны  | ие Контактная информация. Ответственные лица. Параметры гостиницы. Па | раметры  | амбулатории |  |
| Параметры по    | дразделения                                                           |          |             |  |
| Организация:    | 000 "Мир отдыха" 🔍 П                                                  | Ірефикс: |             |  |
| График работы:  | График отеля                                                          | алюта:   | ×           |  |
| НЕ является пла | тельщиком НДС 🗌 Е                                                     | дрпоу:   |             |  |
| Формировани     | е цены документами поступления                                        |          |             |  |
| Формироваті     | Формировать цену розничной торговли                                   |          |             |  |
| Формироваті     | » закупочную цену                                                     |          |             |  |
| Формироват      | » нормативную цену                                                    |          |             |  |
| Формироваті     | » нормативную цену производственных аналогов                          |          |             |  |
| Переоценка р    | озничных остатков                                                     |          |             |  |
| 🗌 При оприхода  | вании товаров                                                         |          |             |  |
| 🗌 При списани   | товаров                                                               |          |             |  |
| Партионный у    | чет                                                                   |          |             |  |
| Режим проведен  | ия по партиям: Партионные движения есть и выполняется допроведение    |          |             |  |
|                 | 🎘 Права и настройки 🅑 ОК 🔚                                            | Записата | 🛛 🗙 Закрыты |  |

Диалоговое окно элемента справочника Подразделения компании содержит пять вкладок. В случае подразделений, не являющихся гостиницами, вкладка Параметры гостиницы недоступна.

Поля диалогового окна элемента справочника Подразделения компании, расположенные на вкладке Основные данные, рассмотрены в табл. **4-2**.

| Таблица 4-2.  | Подразделения компании, Основные данные, поля                                        |
|---------------|--------------------------------------------------------------------------------------|
| Поле          | Содержимое                                                                           |
| Наименование  | Наименование подразделения.                                                          |
| Это гостиница | Данный флажок устанавливается, если данное<br>подразделение является гостиницей.     |
|               | Если этот флажок установлен, то становится доступной<br>вкладка Параметры гостиницы. |
| Параметры под | разделения                                                                           |

Организация Задает, к какой организации относится подразделение. Выбирается из справочника Организации.

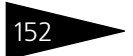

Нормативно-справочная подсистема 1С-рорус

| Таблица 4-2.                                       | Подразделения компании, Основные данные, поля                                                                                                    |
|----------------------------------------------------|----------------------------------------------------------------------------------------------------|
| Поле                                               | Содержимое                                                                                                    |
| Префикс                                            | При создании внутренних документов, относящихся к этому<br>подразделению, префикс номеров документов будет<br>формироваться автоматически. В качестве префикса будут<br>использованы символы (до трех), заданные в этом текстовом<br>поле. |
| График работы                                      | График работы подразделения. Выбирается из справочника<br>Графики работы.                                                                                                    |
| Валюта                                             | Основная валюта подразделения. Подставляется по<br>умолчанию в новые документы.                                                                                                    |
| ЕДРПОУ                                             | Код подразделения по ЕГРПОУ.                                                                                                    |
| НЕ является<br>плательщиком<br>НДС                 | Если этот флажок установлен, то при заполнении<br>приходных документов по этой организации товары будут<br>поступать без НДС.                                                                                                    |
| Формирование<br>цены<br>документами<br>поступления | Установка нормативной, розничной, закупочной цены,<br>нормативной цены на производственные аналоги<br>документами поступления.                                                                                                    |
| Переоценка<br>розничных<br>остатков                | Установка соответствующего флажка определяет, как будут<br>переоцениваться розничные остатки: при оприходовании<br>или при списании товаров.                                                                                               |
| Режим<br>проведения по<br>партиям                  | Отложенное проведение по партиям.                                                                                                    |

На вкладке Контактная информация хранится перечень контактной информации (телефоны, адреса и т.д.) данного подразделения.

На вкладке Ответственные лица хранится список ответственных лиц данного подразделения. Для редактирования надо нажать на гиперссылку Редактировать.

Вкладка Параметры гостиницы содержит информацию об основных параметрах гостиницы. Данная вкладка в свою очередь содержит еще четыре вкладки:

- 🖙 Параметры;
- 🖙 Корпуса;
- 🖙 Номерной фонд;
- 🖙 Туристический сбор.

#### 4.1. Структура компании

#### Параметры

| Основные данные Ко   | нтактная информация                 | Ответственные лица | Параметры гостини | цы Параметры амбулатории |
|----------------------|-------------------------------------|--------------------|-------------------|--------------------------|
| Параметры Корпуса    | Номерной фонд Ту                    | ристический сбор   |                   |                          |
| Otel' "May"          |                                     |                    |                   |                          |
| Местоположение:      | Украина                             | ×                  |                   |                          |
| Долги и оплаты       |                                     |                    | Расчетные чась    | 4                        |
| Начисление долга:    | Ночной аудит                        |                    | 🗙 Заезда:         | 9:00:00                  |
| Закрывать оплаты:    | При выезде                          |                    | 🗙 Выезда:         | 8:00:00                  |
| Валюта взаиморасчет  | ов: Грн                             |                    | × Ночной аудит:   | 23:00:00                 |
| Режимы работы        | Режимы работы Значения по умолчанию |                    |                   |                          |
| Работа с путевками:  | Путевка на номер                    |                    | × Тип номера:     | Люкс ×                   |
| Автоподбор сезонов:  | По дате начала                      |                    | 🗙 Тариф:          | проживание с питание 🗙   |
| Кол-во переселений:  |                                     |                    | 1 Тип размещения: | Номер ×                  |
| Процент платы за ран | ний заезд:                          | 50,00              | *<br>*            |                          |
|                      |                                     |                    |                   |                          |

Поля этой вкладки рассмотрены в табл. 4-3.

# Таблица 4-3. Подразделения компании, Параметры гостиницы, Параметры, поля

| Поле             | Содержимое                                                                                                    |  |  |
|------------------|----------------------------------------------------------------------------------------------------|--|--|
| Местоположение   | Страна, в которой расположена гостиница.                                                                                                    |  |  |
| Долги и оплаты   |                                                                                                    |  |  |
| Начисление долга | Цанный параметр задает, когда должен начисляться<br>долг гостя по услугам, входящим в тариф. Выбирается<br>из следующих вариантов:<br>Размещение – долг начисляется документом                                 |  |  |
|                  | Размещение сразу по размещении гостя;                                                                                                    |  |  |
|                  | 🖝 Выезд – долг начисляется при выезде гостя;                                                                                                    |  |  |
|                  | <ul> <li>Ночной аудит – пропорциональная часть долга<br/>ежесуточно начисляется документом Ночной аудит;</li> </ul>                                                                                            |  |  |
|                  | <ul> <li>Ночной аудит по размещению – долг за первые<br/>сутки начисляется документом Размещение;<br/>в дальнейшем пропорциональная часть долга<br/>ежесуточно начисляется документом Ночной аудит.</li> </ul> |  |  |
| Закрывать оплаты | Режим закрытия оплат выбирается из следующих вариантов:<br>• При выезде.<br>• Первичными документами.                                                                                                    |  |  |
| Вапюта           |                                                                                                    |  |  |
| взаиморасчетов   | banora bsamopacierob e rocizmu.                                                                                                    |  |  |
| Расчетные часы   |                                                                                                    |  |  |

153

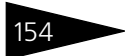

Нормативно-справочная подсистема ТС-рорус

| Таблица 4-3. Подр<br>Пара | <b>азделения компании, Параметры гостиницы,</b><br><b>метры, поля</b> (продолжение)                                                                                                    |
|---------------------------|----------------------------------------------------------------------------------------------------|
| Поле                      | Содержимое                                                                                                    |
| Заезда                    | Время, с которого начинается отсчет проживания гостя в гостинице.                                                                                                    |
| Выезда                    | Время, до которого выезжающему гостю следует<br>выехать из номера.                                                                                                    |
| Ночной аудит              | Время, в которое система запускает систему ночного<br>аудита для данной гостиницы.                                                                                                    |
| Режимы работы             |                                                                                                    |
| Работа с путевками        | <ul> <li>Данный параметр задает режим работы гостиницы с путевками. Выбирается из следующих вариантов:</li> <li>Путевка на номер — путевка предоставляется на номер независимо от количества проживающих;</li> <li>Путевка на каждого гостя — путевка предоставляется на каждого гостя отдельно;</li> <li>Путевки отсутствуют — работа с путевками не ведется.</li> </ul> |
| Автоподбор<br>сезонов     | Данный параметр определяет, по какому правилу<br>подставляется сезон в APMax.                                                                                                    |
| Количество<br>переселений | Максимальное количество переселений гостя из номера<br>в номер за период его проживания в гостинице.<br>Используется при автоподборе при бронировании<br>номеров.                                                                                                    |
| Значения по умолчан       | ию                                                                                                    |
| Тип номера                | Тип номера в гостинице по умолчанию.                                                                                                    |
| Тариф                     | Тариф проживания в гостинице по умолчанию.                                                                                                    |
| Тип размещения            | Тип размещения в гостинице по умолчанию.                                                                                                    |

#### Корпуса

В случае если гостиница включает в себя несколько корпусов, информация о корпусной структуре гостиницы вводится на вкладке Корпуса.

| П | ара | метры   | Кор | пуса | Ho        | мерн | юй ф | оңд | Тури | стиче          | ский сбо | p |         |            |
|---|-----|---------|-----|------|-----------|------|------|-----|------|----------------|----------|---|---------|------------|
| 1 | ]ей | ствия 🔻 | Ð   | 6    | ٢         | ×    | Ŋ    | Y.  | V-   | T <sub>x</sub> | Ð        |   |         |            |
|   |     | Код     |     | Наим | ено       | вани | ie   |     |      |                |          | - | . Жилой | 4 <b>^</b> |
|   | -   | 000000  | D1  | Глав | Главный 🗸 |      |      |     |      |                |          |   |         |            |
|   |     |         |     |      |           |      |      |     |      |                |          |   |         |            |
|   |     |         |     |      |           |      |      |     |      |                |          |   |         | ~          |
|   |     |         |     |      |           |      |      |     |      |                |          |   |         |            |

#### 4.1. Структура компании

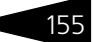

При помощи флажка Жилой выделяются жилые корпуса.

#### Номерной фонд

На вкладке Номерной фонд отображается иерархический список номеров данной гостиницы.

| Основные данные Контактная информация | Ответс   | твенные ли | ца Параметры гост | иницы Пара | аметры амбулатор | ии                   |      |        |   |
|---------------------------------------|----------|------------|-------------------|------------|------------------|----------------------|------|--------|---|
| Параметры Корпуса Номерной фонд Тур   | ристичес | кий сбор   |                   |            |                  |                      |      |        |   |
| Действия - 🕄 🚘 🗟 🖋 🙁 🖳 🚯              | <b>1</b> | a T M.     | - 🌾 🐘 е П         | ерейти 🔻   |                  |                      |      |        |   |
| Наименование 🏯 🔨                      |          | Код        | Наименование ≞    | Тип номера | Количество ме    | Количество доп. мест | Этаж | Корпус | ^ |
| 🖂 📄 Номерной фонд                     | ÷ 📄      | 00000001   | Главный           |            |                  |                      |      |        |   |
| 🕀 📄 Главный                           | \$ 📄     | 00000002   | Этаж 1            |            |                  |                      |      |        |   |
|                                       | -        | 00000003   | 101               | Люкс       | 2                | 3                    | 1    | Глав   |   |
|                                       | -        | 00000004   | 102               | Люкс       | 2                | 3                    | 1    | Глав   |   |
|                                       | -        | 00000005   | 103               | Люкс       | 2                | 3                    | 1    | Глав   |   |
|                                       | -        | 00000006   | 104               | Люкс       | 2                | 3                    | 1    | Глав   |   |
|                                       | -        | 00000007   | 105               | Люкс       | 2                | 3                    | 1    | Глав   |   |
|                                       | -        | 00000008   | 106               | Люкс       | 2                | 3                    | 1    | Глав   |   |
|                                       | -        | 00000009   | 107               | Люкс       | 2                | 3                    | 1    | Глав   |   |
|                                       | -        | 00000010   | 108               | Люкс       | 2                | 3                    | 1    | Глав   |   |
| ×                                     | -        | 00000011   | 109               | Люкс       | 2                | 3                    | 1    | Глав   | ~ |

#### Туристический сбор

На этой вкладке задаются значения, характеризующие уплату туристического сбора.

| Основные данные Контактная информация    | Ответственные лица Параметры гостиницы | ы Параметры амбулатории |
|------------------------------------------|----------------------------------------|-------------------------|
| Параметры Корпуса Номерной фонд Т        | уристический сбор                      |                         |
| Ставка туристического сбора:             | 1%                                     | ×                       |
| Статья расхода туристического сбора:     | Туристический сбор                     | Q                       |
| Плательщих налога:                       | Частное лицо                           | Q                       |
| Договор взаиморасчетов туристического сб | ора: Продажа в Грн от 29.07.11         | Q                       |
|                                          |                                        |                         |

На вкладке Параметры амбулатории расположен флажок необходимости отображения в расписании работы специалистов, а также указываются склад, с которого происходит списание ТМЦ, и статья списания ТМЦ.

| Основные данные   | Контактная информация                            | Ответственные лица | Параметры гостиницы | Параметры амбулатории |  |  |
|-------------------|--------------------------------------------------|--------------------|---------------------|-----------------------|--|--|
| Дополнительные    | Дополнительные амбулаторные настройки            |                    |                     |                       |  |  |
| Отображать в расп | Этображать в расписании 🗌                        |                    |                     |                       |  |  |
| Настройки спис    | Настройки списания материалов при оказании услуг |                    |                     |                       |  |  |
| Склад компании:   | Склад амбулатории 🗙                              |                    |                     |                       |  |  |
| Статья списания:  | зания: Прочие затраты 🗙                          |                    |                     |                       |  |  |
|                   |                                                  |                    |                     |                       |  |  |
|                   |                                                  |                    |                     |                       |  |  |

Нормативно-справочная подсистема ТС-ООООС

## 4.1.3 Склады (места хранения) компании

Справочник Склады (Справочники —> Структура компании —> Склады (места хранения) компании) предназначен для ведения списка мест хранения товаров. Каждый элемент справочника описывает некоторое физическое место хранения товарноматериальных ценностей предприятия (ангар, площадка, комната и т.д.).

Этот справочник можно вызвать также при помощи значка.

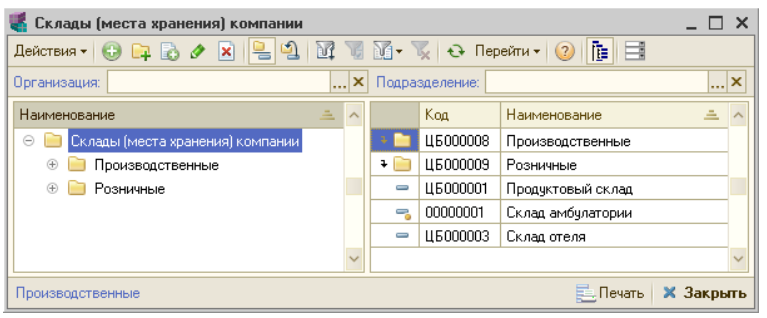

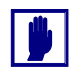

В этом справочнике описываются склады — выделенные места хранения товаров. Административно-территориальная структура компании описывается в справочнике подразделений компании.

Одному подразделению организации может соответствовать несколько складов.

Элементы этого справочника используются практически во всех документах, регистрирующих движение товаров, и определяют место хранения, где фактически находятся товары.

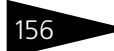

#### 4.1. Структура компании

Ниже показано диалоговое окно элемента справочника Склады (места хранения) компании.

| 🏥 Склад отеля  |                                             | ,                          |
|----------------|---------------------------------------------|----------------------------|
| Действия 🛪 🖳   | 💽 🔂 Перейти 🕶 ② 📑                           |                            |
| Наименование:  | Склад отеля                                 | Код: ЦБ000003              |
| Основная Участ | ки складов Цеха Ответственные лица          |                            |
| Принадлежност  | ГЬ                                          |                            |
| Подразделение: | Отель "Солнечные дни"                       | × Q                        |
| Организация:   | 000 "Мир отдыха"                            | × Q                        |
| График работы: |                                             | ×                          |
| Параметры      |                                             |                            |
|                | Производственный Вид цеха:                  | ×                          |
|                | Розничный склад Тип цен:                    | × Q                        |
|                | ■ Разрешить списание в минус № отдела ККМ:  | 0                          |
|                | Стратегия списания партий товаров по датам: | ×                          |
|                | НТТ Вести учет по пр                        | одажным ценам в НТТ        |
| Дополнительно  | )                                           |                            |
| Комментарий:   |                                             |                            |
|                | 0                                           | IK 🛛 🔚 Записать 🛛 🗙 Закрыт |

Поля вкладки Основная этого диалогового окна рассмотрены в табл. 4-4.

| Таблица 4-4. Ск | лады (места хранения) компании, Основная, поля                                                                                                   |
|-----------------|----------------------------------------------------------------------------------------------------|
| Поле            | Содержимое                                                                                                    |
| Принадлежность  |                                                                                                    |
| Подразделение   | Подразделение компании, к которому приписан склад.<br>Выбирается из справочника Подразделения<br>компании.                                       |
| Организация     | Организация, которой принадлежит склад. Выбирается<br>из справочника Организации.                                                                |
| График работы   | График работы склада. Выбирается из справочника<br>Графики работы.                                                                               |
| Параметры       |                                                                                                    |
| Производственнь | ій Устанавливается для производственного склада. На<br>данном складе готовятся блюда, происходит разделка<br>товара, комплектация обедов и т. д. |

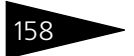

Нормативно-справочная подсистема ТС-рорус

| Таблица 4-4. Склад                               | ы (места хранения) компании, Основная, поля                                                                                                    |
|--------------------------------------------------|----------------------------------------------------------------------------------------------------|
| Поле                                             | Содержимое                                                                                                    |
| Розничный склад                                  | Если флажок снят, то товары на складе учитываются<br>только по себестоимости. Если флажок установлен,<br>то товары учитываются также по розничной<br>стоимости.                                                                                                    |
|                                                  | При изменении розничной цены требуется переоценка<br>товаров на складе. В результате изменяется<br>стоимостная оценка описываемого склада.                                                                                                    |
| Разрешить списание<br>в минус                    | Устанавливается, если на данном складе разрешено<br>списание товаров, блюд и т. д. в отрицательную<br>область.                                                                                                    |
| Вид цеха                                         | Вид цеха для производственного склада (горячий,<br>холодный, буфет, хлеборезка).                                                                                                    |
| Тип цен                                          | Задает тип цен для товаров, хранящихся на складе. Для<br>розничного склада – розничный тип цен. Для оптового<br>склада указанный тип цен используется в качестве<br>типа цен по умолчанию. Выбирается из справочника<br>Типы цен.                                     |
|                                                  | Поле доступно, если установлен флажок Розничный.                                                                                                    |
| № отдела ККМ                                     | Номер отдела для ККМ. Поле доступно, если установлен<br>флажок Розничный склад.                                                                                                    |
| Стратегия списания<br>партий товаров по<br>датам | Задает последовательность списания партий товаров со<br>склада. Если поле не заполнено, то списание будет<br>производиться в соответствии со значением,<br>указанным в настройках параметров (Операции —><br>Константы —> Учетная политика —> Стратегии<br>списания). |
| HTT                                              | Если этот флажок установлен, это означает, что данный<br>склад является неавтоматизированной торговой<br>точкой.                                                                                                    |
|                                                  | Если же этот флажок не установлен, то данный склад<br>является автоматизированной торговой точкой.                                                                                                    |
|                                                  | Флажок НТТ может быть установлен только для<br>розничного склада.                                                                                                    |
|                                                  | Подробнее учет по складам НТТ описан ниже: см.<br>«Учет по складам НТТ» на стр. 159.                                                                                                    |

| iaomiga i n. eiuiagi               |                                                                                                    |  |  |
|------------------------------------|----------------------------------------------------------------------------------------------------|--|--|
| Поле                               | Содержимое                                                                                                    |  |  |
| Вести учет по<br>продажным ценам в | Этот флажок доступен, только если для данного склада<br>установлен флажок HTT.                                                                                                    |  |  |
| нп                                 | Если этот флажок установлен, то при продажах<br>с данной торговой точки ведется только суммовой<br>учет. Если же этот флажок не установлен, то будет<br>возможно также и ведение количественного учета<br>(в ручном режиме). |  |  |

Таблица 4-4. Склады (места хранения) компании, Основная, поля

#### Учет по складам НТТ

Учет по складам НТТ – это метод инвентаризации продаж, который применяется для неавтоматизированных торговых точек.

Если установлен флажок HTT для какого-либо розничного склада (для других видов складов этот флажок не может быть установлен), это означает, что торговая точка при данном складе является неавтоматизированной и не оборудована фискальным регистратором, который бы регистрировал продажи в разрезе номенклатуры. Соответственно, если установлен флажок HTT, то при продажах с данного склада не ведется автоматический учет в разрезе номенклатуры.

Если флажок HTT установлен, то может быть также установлен флажок Вести учет по продажным ценам в HTT. Если флажок Вести учет по продажным ценам в HTT установлен, это означает, что учет в разрезе номенклатуры при продажах с данного склада не будет вестись ни в каком виде – будет вестись исключительно суммовой учет.

В том случае, если ведется только суммовой учет, в проводках будет фигурировать только обобщенная номенклатура, выбранная в константах (Сервис —> Основная форма констант —> Учетная политика —> Номенклатура НТТ).

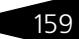

Нормативно-справочная подсистема

| 🔡 Учетная политика    | _ 🗆 ×                                                          |
|-----------------------|----------------------------------------------------------------|
| Валюты                | - Номенклатура HTT                                             |
| Стратегии списания    | ×                                                              |
| Номенклатура НТТ      | Номенклатура, используемая при ведении только                  |
| Служебные партии      | суммового учета на неавтоматизируемых торговых точках<br>(НТТ) |
| Скидки                | (((())))                                                       |
| Баланс                |                                                                |
| Отрицательная область |                                                                |
| X3X                   |                                                                |
| Взаиморасчеты         |                                                                |
|                       |                                                                |
|                       |                                                                |
|                       |                                                                |
|                       |                                                                |
|                       |                                                                |
|                       |                                                                |
|                       |                                                                |
|                       |                                                                |
|                       | ② Справка 🛛 🕢 🔚 Записать 🗙 Закрыть                             |

1C-DODUCE

Может быть выбрана любая номенклатура с видом «Товар». Рекомендуется использовать для этого номенклатуру с наглядным, «обобщенным» названием.

Номенклатура HTT в константах может быть изменена только в том случае, если по ней еще не производилось никаких движений.

| 1С:Предприятие Х                                               |
|----------------------------------------------------------------|
| Изменение невозможно. Есть движения по обобщенной номенклатуре |
| OK                                                             |

Если в документе поступления будет выбран склад НТТ исключительно с суммовым учетом, программа задаст вопрос: детализировать по номенклатуре или нет. Если пользователь выберет ответ «Нет», то из табличной части документа будет скрыта колонка Номенклатура.

Если же пользователь выберет ответ «Да», то в документе будет отображаться колонка Номенклатура, и в его табличной части можно будет указывать номенклатуру. Однако в обоих случаях по регистрам будет приходоваться только обобщенная номенклатура.

Если же в карточке склада НТТ флажок Вести учет по продажным ценам в НТТ **не** установлен, то возможно вести учет в разрезе номенклатуры вручную.

160
#### 4.1. Структура компании

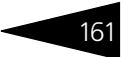

В этом случае документ Инвентаризация продаж будет учитывать продажи в разрезе номенклатуры.

Далее на основании документа Инвентаризация продаж вводится документ Закрытие кассовой смены. Количество товара автоматически подставляется в него из документа-основания.

Данный документ Закрытие кассовой смены невозможно провести, если не было сдано выручки столько, сколько указано суммы продажи. Сданная выручка регистрируется документом Приходнокассовый ордер с хозяйственной операцией Прием розничной выручки.

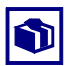

При создании документа Приходно-кассовый ордер на основании документа Инвентаризация продаж автоматически выбирается хозяйственная операция Прием розничной выручки.

При этом в документе Приходно-кассовый ордер ставится флажок Выручка HTT: данный флажок указывает, что приходуется выручка с неавтоматизированной торговой точки (*см*. раздел 5.12.1, «Приходный кассовый ордер» на стр. 597).

Если этот флажок установлен, то в документе Приходно-кассовый ордер появляется дополнительный блок НТТ. В этом блоке указываются склад НТТ, с которого приходуется выручка, и сумма выручки (со ставкой НДС).

Вкладка Участки складов содержит список участков, относящихся к данному складу.

|                                            | Основная Участки складов Цеха Ответственные лица |          |                |   |  |  |  |  |  |  |  |
|--------------------------------------------|--------------------------------------------------|----------|----------------|---|--|--|--|--|--|--|--|
| Действия 🕶 🚱 🔊 🖉 📓 🕅 📆 📆 📆 - 🏹 🔂 Перейти - |                                                  |          |                |   |  |  |  |  |  |  |  |
|                                            |                                                  | Код      | Наименование   |   |  |  |  |  |  |  |  |
|                                            | -                                                | ЦБ000001 | Барная стойка  |   |  |  |  |  |  |  |  |
|                                            | -                                                | ЦБ000002 | Холодильник №1 |   |  |  |  |  |  |  |  |
|                                            | -                                                | ЦБ000003 | Холодильник №2 |   |  |  |  |  |  |  |  |
|                                            |                                                  |          |                | T |  |  |  |  |  |  |  |

Участки выбираются из справочника Участки складов. Анализ по участкам складов используется для проведения инвентаризационных описей. Нормативно-справочная подсистема ТС-ОООЦС

Вкладка Цеха содержит список цехов, принадлежащих данному складу.

| Основн | ная Учас           | тки складов Цеха Ответственные лица |   |  |  |  |  |  |
|--------|--------------------|-------------------------------------|---|--|--|--|--|--|
| Дейст  | вия 👻 🔂 🛛          | × 😑 🕅 😨 🔟- 🏋 😔                      |   |  |  |  |  |  |
|        | Код Наименование 🏯 |                                     |   |  |  |  |  |  |
| -      | ЦБ000002           | Горячий                             |   |  |  |  |  |  |
| -      | ЦБ000005           | Кондитерский                        |   |  |  |  |  |  |
| -      | ЦБ000007           | Мясной                              |   |  |  |  |  |  |
| -      | ЦБ000006           | Овощерезка                          | c |  |  |  |  |  |
| -      | ЦБ000003           | Рыбный                              |   |  |  |  |  |  |
| -      | ЦБ000009           | Соусной                             |   |  |  |  |  |  |
| -      | ЦБ000008           | Холодный                            |   |  |  |  |  |  |
|        |                    |                                     | w |  |  |  |  |  |

Вкладка Ответственные лица содержит список ответственных лиц для данного склада.

| Осн            | ювная 🔰 Участки сі | кладов | Цеха Ответственные лица  |                       |     |
|----------------|--------------------|--------|--------------------------|-----------------------|-----|
|                |                    |        |                          | <u>Редактиров</u>     | аты |
|                | Действует с 🛛 🚊    | Упр.   | Вид ответственного лица  | Ответственное лицо    |     |
| 🚾 01.01.2010 🗸 |                    | ~      | Заведующий производством | Матвеев Игорь Леонидо |     |
| @ 01.01.2010   |                    |        | мол                      | Фадеева Нина Владими  |     |
| ~              | 01.01.2010         | ¥      | мол                      | Фадеева Нина Владими  |     |
| 🚾 01.01.2010   |                    |        | Заведующий производством | Матвеев Игорь Леонидо |     |
|                |                    |        |                          |                       | w   |

Например, могут быть указаны МОЛ (материально ответственное лицо), заведующий производством и т. д. Для редактирования списка и добавления в него новых ответственных лиц используется гиперссылка Редактировать. Эта гиперссылка открывает для данного склада обработку Установка ответственных лиц (*см.* раздел 4.1.15, «Установка ответственных лиц» на стр. 170).

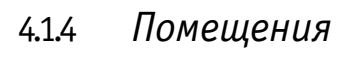

Справочник Помещения (Справочники —> Структура компании —> Помещения) предназначен для хранения списка помещений (например, процедурных кабинетов), используемых на предприятии.

| Помещения _ 🗆 Х                            |          |          |                     |                 |                  |                |  |  |
|--------------------------------------------|----------|----------|---------------------|-----------------|------------------|----------------|--|--|
| Действия - 🔀 🗞 🖉 🔟 💆 🕅 - 📡 😔 Перейти - 😢 📑 |          |          |                     |                 |                  |                |  |  |
| 🖂 😑 Помещения 🔨                            |          | Код 🚊    | Наименование        | График работы   | Время подготовки | Имя картинки 🗠 |  |  |
| 🕀 🚍 бильярдная                             | <b>+</b> | ЦБ000003 | кабинет терапевта   | график кабинет  | 0:30:00          |                |  |  |
| 🕀 🥌 кабинет терапевта                      | +        | ЦБ000004 | кабинет хирурга     | график кабинет  | 0:30:00          |                |  |  |
| 🕀 📼 кабинет хирурга                        | ÷        | ЦБ000005 | массажный кабинет   | график массаж   | 1:00:00          |                |  |  |
| — массажный кабинет                        | ¥ —      | ЦБ000006 | сауна               | график сауны    | 1:00:00          |                |  |  |
| 🕀 😑 Процедурный кабинет                    | ¥ —      | ЦБ000007 | бильярдная          | график бильярда | 1:00:00          |                |  |  |
| 🕀 🚍 сауна                                  | +        | ЦБ000008 | Процедурный кабинет | график процеду  | 0:15:00          |                |  |  |
| 🕀 🧢 Тренажерный зал                        | +        | ЦБ000009 | Тренажерный зал     | График трен. за | 1:00:00          |                |  |  |
|                                            |          |          |                     |                 |                  | >              |  |  |
| ×                                          | < .      |          |                     |                 |                  | >              |  |  |
| кабинет терапевта                          |          |          |                     |                 | <u>—</u> ечат    | ъ 🗙 Закрыть    |  |  |

Для каждого помещения в справочнике указывается график работы. Также указывается, сколько времени нужно на подготовку этого помещения к какому-либо мероприятию.

| III Помещения: Массажный кабинет №1 _ 🗆 🗙 |                                                     |  |  |  |  |  |  |  |  |  |
|-------------------------------------------|-----------------------------------------------------|--|--|--|--|--|--|--|--|--|
| Действия 🗸 📮 💽 Го Перейти 🗸 ⊘             |                                                     |  |  |  |  |  |  |  |  |  |
| Наименование:                             | Массажный кабинет №1 Код: ЦБ000019                  |  |  |  |  |  |  |  |  |  |
| Родитель:                                 | Медицина 🗙                                          |  |  |  |  |  |  |  |  |  |
| Время подготовки:                         | 0:10:00 График работы: График массажных кабинетов 🗙 |  |  |  |  |  |  |  |  |  |
| Имя картинки:                             | ×                                                   |  |  |  |  |  |  |  |  |  |
| Склад компании:                           | ×                                                   |  |  |  |  |  |  |  |  |  |
| Вид помещения:                            | Медицина 🗙                                          |  |  |  |  |  |  |  |  |  |
| Подразделение:                            | Амбулаторный блок "Здоровье" 🗙                      |  |  |  |  |  |  |  |  |  |
| Статья списания:                          | ×                                                   |  |  |  |  |  |  |  |  |  |
| Услуга:                                   | ×                                                   |  |  |  |  |  |  |  |  |  |
| Вместимость:                              | 4 Не отображать в расписании                        |  |  |  |  |  |  |  |  |  |
|                                           | 🛃 🛛 ОК 🛛 🔚 Записаты 🗙 Закрыты                       |  |  |  |  |  |  |  |  |  |

Также для каждого помещения может быть указано Имя картинки – графический файл, который будет использоваться во фронт-офисе для отображения зала обслуживания. При обмене с фронт-офисом данный файл будет передан из бэк-офиса во фронт-офис.

Реквизит Вместимость означает количество мест в помещении (если этот реквизит не задан, то считается, что помещение одноместное). Данное значение используется при планировании приема пациентов.

Нормативно-справочная подсистема ТС-ОООЦС

Помещения могут резервироваться для мероприятий документом Заказ мероприятия.

### 4.1.5 Места печати

Справочник Места печати (Справочники —> Структура компании —> Места печати) предназначен для задания мест печати во фронтофисе.

| 🚻 Горячая кухня              | _ 🗆 ×                       |
|------------------------------|-----------------------------|
| Действия 🕶 🛃 💽 🕞 Пе          | ерейти 🗸 ② 📑                |
| Наименование:                | Горячая кухня Код: 00000001 |
| Склад приготовления (кухня): | Продуктовый склад           |
| Способ печати:               | Последовательно 🗙           |
|                              | 🛃 ОК 🔚 Записать 🗙 Закрыть   |

Поля диалогового окна элемента справочника рассмотрены в табл. 4-5.

#### Таблица 4-5. Места печати, поля

| Поле                              | Содержимое                                                                                                    |
|-----------------------------------|----------------------------------------------------------------------------------------------------|
| Склад<br>приготовления<br>(кухня) | Зал, где будет производиться печать заказов на кухонном<br>принтере.                                                                                                    |
| Способ печати                     | При последовательной печати печать производится<br>поочередно на всех принтерах данного места печати до<br>первой успешной попытки, далее печать прекращается.<br>При параллельной печати печать производиться<br>параллельно на все принтеры места печати. |

Места печати определяют, с какого склада будут списываться и где будут приготовлены определенные заказы. Эта информация используется при учете реализации в бэк-офисе.

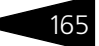

# 4.1.6 Участки складов

Справочник Участки складов (Справочники —> Структура компании —> Участки складов) хранит список участков складов.

| 🛄 Участки складов 📃 🗆 🗙                    |                                        |                  |          |   |  |  |  |  |  |  |
|--------------------------------------------|----------------------------------------|------------------|----------|---|--|--|--|--|--|--|
| Действия 🕶 🔂 🖉 🙁 📑 🕅 🔞 🕅 - 📡 😌 Перейти - ② |                                        |                  |          |   |  |  |  |  |  |  |
|                                            | Код                                    | Наименование 🏻 🚊 | Склад    |   |  |  |  |  |  |  |
| -                                          | ЦБ000                                  | Барная стойка    | Тверская | c |  |  |  |  |  |  |
| -                                          | ЦБ000                                  | Холодильник №1   | Тверская |   |  |  |  |  |  |  |
| -                                          | ЦБ000                                  | Холодильник №2   | Тверская |   |  |  |  |  |  |  |
|                                            |                                        |                  |          |   |  |  |  |  |  |  |
| Владел                                     | Владелец: Тверская 🛃 🛄 ечать 🗙 Закрыть |                  |          |   |  |  |  |  |  |  |

Для каждого участка указывается склад, к которому относится этот участок.

Данный справочник предназначен для проведения инвентаризационной описи на выбранном участке склада.

# 4.1.7 Номенклатура на участках складов

Обработка Соответствие номенклатуры участкам складов (Справочники —> Структура компании —> Номенклатура на участках складов) позволяет указать, на каком из участков склада хранится номенклатура. Нормативно-справочная подсистема

1C-DODUCE

| 🗄 Соответствие номенклатуры участкам складов 💶 🗖 🗙 |                                                               |                       |                      |       |            |                    |                |             |  |  |  |
|----------------------------------------------------|---------------------------------------------------------------|-----------------------|----------------------|-------|------------|--------------------|----------------|-------------|--|--|--|
| ?                                                  |                                                               |                       |                      |       |            |                    |                |             |  |  |  |
| Номен                                              | Номенклатура Соответствия номенклатуры участкам складов — — — |                       |                      |       |            |                    |                |             |  |  |  |
| <u>-</u>                                           | r V V                                                         | Перейти 🔻 🥞 📄 🕶       | на дату 06.10.2011 🛛 | 0 🕹 🖉 | 🗙 🔜 👉 🕹 🛔  | 🛔 📋 🔣 3ar          | полнение +     |             |  |  |  |
|                                                    | Код                                                           | Наименование          | A .                  | ^     | Период     | Номенклатура       | Участок склада | Регистратор |  |  |  |
| ± 📄                                                | ЦБ000                                                         | Ресторан              |                      |       | 06.10.2011 | Мясо по-французски | Готовые блюда  |             |  |  |  |
| ± 📄                                                | ЦБ000                                                         | Блюда                 |                      |       | 06.10.2011 | Салат Овощной      | Готовые блюда  |             |  |  |  |
| -                                                  | ЦБ000                                                         | Борщ                  |                      |       |            |                    |                |             |  |  |  |
| -                                                  | ЦБ000                                                         | Картофель Фри         |                      |       |            |                    |                |             |  |  |  |
| -                                                  | ЦБ000                                                         | Мясо по-французски    |                      |       |            |                    |                |             |  |  |  |
| -                                                  | ЦБ000                                                         | Салат Овощной         |                      |       |            |                    |                |             |  |  |  |
| -                                                  | ЦБ000                                                         | Суп куринный с лапшой |                      |       |            |                    |                |             |  |  |  |
| -                                                  | ЦБ000                                                         | Яичница "Глазунья"    |                      |       |            |                    |                |             |  |  |  |
|                                                    |                                                               |                       |                      |       |            |                    |                |             |  |  |  |
| Склад                                              | ы и участ                                                     | ки складов            |                      | _     |            |                    |                |             |  |  |  |
| <b>()</b>                                          | × 🔜                                                           |                       |                      | _     |            |                    |                |             |  |  |  |
| Склад                                              | Участок                                                       |                       |                      |       |            |                    |                |             |  |  |  |
| Θ 📲                                                | Продукто                                                      | вый склад             |                      |       |            |                    |                |             |  |  |  |
|                                                    | — Готов                                                       | ые блюда              |                      |       |            |                    |                |             |  |  |  |
|                                                    | Склад ам                                                      | булатории             |                      |       |            |                    |                |             |  |  |  |
|                                                    | Склад оте                                                     | вля                   |                      |       |            |                    |                |             |  |  |  |
|                                                    |                                                               |                       |                      |       |            |                    |                |             |  |  |  |
|                                                    |                                                               |                       |                      |       |            |                    |                |             |  |  |  |
|                                                    |                                                               |                       |                      |       | L          |                    |                |             |  |  |  |
|                                                    | 🗙 Закрыть                                                     |                       |                      |       |            |                    |                |             |  |  |  |

В области Склады и участки складов (нижняя левая часть диалогового окна обработки) расположено дерево – иерархический список всех складов и участков складов компании. В этой области выбирается участок склада, для которого задается соответствие номенклатуры.

В области Номенклатура (верхняя левая часть окна) выбирается номенклатура, которая ставится в соответствие данному участку склада. Номенклатура добавляется в список двойным щелчком левой кнопки мыши.

В правой области окна обработки отображается список номенклатуры, соответствующей текущему (выбранному в области Склады и участки складов) участку склада. Если выбран склад, то показываются все номенклатурные единицы, соответствующие всем участкам этого склада.

### 4.1.8 Цеха

Справочник Цеха (Справочники —> Структура компании —> Цеха) служит для хранения перечня производственных цехов, по которым необходимо вести раздельный учет производственных операций.

| Наименование:  | Основной цех Код: 00000                       |
|----------------|-----------------------------------------------|
| Принадлежнос   | ТЬ                                            |
| Подразделение: | Ресторан "Вкусный дом" Q                      |
| Организация:   | 000 "Мир отдыха"                              |
| Склад:         | Продуктовый склад 🗙 🔍                         |
| Мастер:        | Антонова Ольга Васильевна 🗙 🔍                 |
| График работы: | график продуктового склада 🗙 🔍                |
|                | Установить график работы для всех подчиненных |
| Комментарий-   |                                               |
|                |                                               |
|                |                                               |

Поля диалогового окна элемента справочника рассмотрены в табл. **4-6**.

| Таблица 4-6.                                           | Цеха, поля                                                                                                    |  |  |  |  |
|--------------------------------------------------------|----------------------------------------------------------------------------------------------------|--|--|--|--|
| Поле                                                   | Содержимое                                                                                                    |  |  |  |  |
| Подразделение                                          | Подразделение компании, к которому приписан цех.<br>Выбирается из справочника Подразделения компании.                                |  |  |  |  |
| Организация                                            | Организация, которой принадлежит цех. Выбирается из<br>справочника Организации.                                                      |  |  |  |  |
| Склад                                                  | Склад компании, с которого по умолчанию поступают<br>материалы в цех. Выбирается из справочника Склады<br>(места хранения) компании. |  |  |  |  |
| Мастер                                                 | Ответственное лицо. Выбирается из справочника<br>Сотрудники.                                                                         |  |  |  |  |
| График работы                                          | График работы цеха. Выбирается из справочника Графики<br>работы.                                                                     |  |  |  |  |
| Установить<br>график работы<br>для всех<br>подчиненных | Устанавливает график работы для всех подчиненных цехов<br>таким, как у родительского цеха.                                           |  |  |  |  |

# 4.1.9 Учетные записи электронной почты

Справочник Учетные записи электронной почты (Справочники —> Структура компании —> Учетные записи электронной почты) предназначен для регистрации пользователем Нормативно-справочная подсистема ТС-рорис

необходимых учетных записей (почтовых ящиков), для доступа к почтовому серверу.

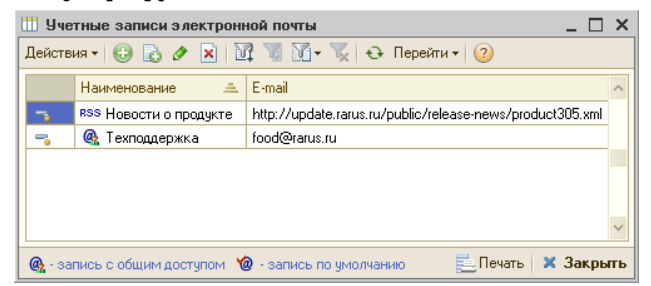

Для каждой учетной записи могут быть указаны адрес электронной почты и имя пользователя.

| 🎹 Техподдержка (служебная учетная запись, для отправки писем в техподдерж 💶 🗙 |                                                                |                  |                                |                   |  |  |  |  |  |  |
|-------------------------------------------------------------------------------|----------------------------------------------------------------|------------------|--------------------------------|-------------------|--|--|--|--|--|--|
| Действия 🗸 📮 🔂 🕞 Перейти 🗸 🥝                                                  |                                                                |                  |                                |                   |  |  |  |  |  |  |
| Е-mail: food@rarus.ru Представление: Техподдержка                             |                                                                |                  |                                |                   |  |  |  |  |  |  |
| Имя (от):                                                                     | Тех поддержка решений направления                              | Общественное пит | ание"                          |                   |  |  |  |  |  |  |
| Группы<br>Лейств                                                              | писем Подпись Доступ                                           | <b>6- 1</b> A    |                                |                   |  |  |  |  |  |  |
| Наиме                                                                         | нование                                                        |                  |                                | <u> </u>          |  |  |  |  |  |  |
| Θ 🗖                                                                           | Группы писем электронной почты                                 |                  |                                |                   |  |  |  |  |  |  |
| 0                                                                             | ` Входящие                                                     |                  |                                |                   |  |  |  |  |  |  |
| 0                                                                             | 🔙 Исходящие                                                    |                  |                                |                   |  |  |  |  |  |  |
| 0                                                                             | 🕌 Отправленные                                                 |                  |                                |                   |  |  |  |  |  |  |
| 0                                                                             | 🔿 🛶 Удаленные                                                  |                  |                                |                   |  |  |  |  |  |  |
| Положе                                                                        | Положение групп можно изменить при помощи перетаскивания мышью |                  |                                |                   |  |  |  |  |  |  |
|                                                                               | Проверить параметры под                                        | ключения 🛃       | О <u>К</u> 🔚 З <u>а</u> писать | 🗙 <u>З</u> акрыты |  |  |  |  |  |  |

На вкладке Группы писем пользователь может создать необходимые группы писем электронной почты.

По умолчанию есть четыре предопределенные группы писем, которые нельзя удалить или переименовать: Входящие, Исходящие, Отправленные, Удаленные.

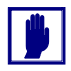

В случае учетной записи для просмотра новостей в режиме RSS на вкладке Группы писем имеются только две предопределенные группы: Входящие и Удаленные.

На вкладке Подпись пользователь может задать подпись для данной учетной записи. Это подпись будет автоматически добавляться к исходящим письмам.

#### 4.1. Структура компании

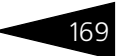

На вкладке Доступ можно указать список доверенных пользователей, которым доступна работа с письмами данной учетной записи на различные действия:

- 🖝 чтение;
- администрирование изменение параметров учетной записи и распределение прав доступа;
- 🔹 редактирование;
- транспорт (доступна только операция отправки и получения писем, без возможности создания новых);
- учетная запись признак, что эта учетная запись является для данного пользователя учетной записью по умолчанию.
- администрирование изменение параметров учетной записи и распределение прав доступа.

| Гр                | уппы п                                | исем Под   | цпись | Доступ |                                                                                                    |            |           |                |
|-------------------|---------------------------------------|------------|-------|--------|----------------------------------------------------------------------------------------------------|------------|-----------|----------------|
| 6                 | 🕃 🔊 🗶 🔜 🛧 🐥 🗍 🔛 Подбор 📃 Заполнение - |            |       |        |                                                                                                    |            |           |                |
| Ν                 | По                                    | льзователь | ь     | Чтение | Администриров                                                                                                    | Редактиров | Транспорт | Учетная запись |
| 1 Администратор 🗸 |                                       |            | ор    | ¥      | <ul> <li>Image: A start of the start of the start of</li></ul> |            |           |                |
|                   |                                       |            |       |        |                                                                                                    |            |           |                |
|                   |                                       |            |       |        |                                                                                                    |            |           |                |
|                   | Учетная запись для обшего достчпа     |            |       |        |                                                                                                    |            |           |                |
| l C               |                                       |            |       |        |                                                                                                    |            |           |                |

Также в данном справочнике существует возможность создать запись для просмотра новостей в формате RSS.

# 4.1.10 Удаленные подразделения

Данный справочник описан в главе 4, «Нормативно-справочная подсистема» (*см.* раздел 10.1.2.1, «Удаленные подразделения» на стр. 1076).

### 4.1.11 Кассовые узлы

Данный план обмена описан в главе 4, «Нормативно-справочная подсистема» (см. раздел 10.2.1, «Кассовые узлы» на стр. 1091).

### 4.1.12 Настройки доставки

Данный справочник описан в главе 4, «Нормативно-справочная подсистема» (*см*. раздел 10.1.2.1, «Настройки доставки сообщений» на стр. 1078).

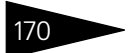

Нормативно-справочная подсистема

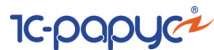

# 4.1.13 Правила миграции и доступа

Данный справочник описан в главе 4, «Нормативно-справочная подсистема» (*см.* раздел 10.1.2.1, «Правила миграции и доступа» на стр. 1082).

# 4.1.14 Внешние обработки и печатные формы

Справочник Внешние обработки и печатные формы (Справочники —> Структура компании —> Внешние обработки и печатные формы) предназначен для хранения внешних обработок либо печатных форм конфигурации во внешних файлах или в базе данных.

| 🌯 ЗагрузкаRКеерег.ерf 🛛 💶 🗙                   |                                                    |                         |  |  |  |  |
|-----------------------------------------------|----------------------------------------------------|-------------------------|--|--|--|--|
| Действия 🔹 具                                  | 🔁 🔂 📀                                              |                         |  |  |  |  |
| Наименование:                                 | ЗагрузкаRКеерег.ерf                                | Код: ЦБ000001           |  |  |  |  |
| Параметры вн                                  | ешней формы                                        |                         |  |  |  |  |
| Идентификатор с                               | Идентификатор объекта:                             |                         |  |  |  |  |
| •Хранить обраб                                | іотку в базе данных                                |                         |  |  |  |  |
| 🍢 Загрузить                                   | 🐁 Загрузить 🔹 Выгрузить 🙀 Очистить Форма загружена |                         |  |  |  |  |
| Хранить обработку в файле 14.04.2010 14:29:00 |                                                    |                         |  |  |  |  |
| D:\Bases\3arpy3kaRKeeper.epf                  |                                                    |                         |  |  |  |  |
|                                               | 🚺 Открыты 🍃                                        | ОК 🔚 Записать 🗙 Закрыть |  |  |  |  |

Для печатных форм указывается печатаемый объект – документ, в списке печатных форм которого будет добавлена еще одна печатная форма.

### 4.1.15 Установка ответственных лиц

Обработка Установка ответственных лиц (Справочники —> Структура компании —> Установка ответственных лиц) служит для установки ответственных лиц для организации, подразделения или склада компании.

#### 4.1. Структура компании

| 鹶 Установка                    | 🖻 Установка ответственных лиц 🛛 💶 🗙                                        |                   |                                     |            |             |  |
|--------------------------------|----------------------------------------------------------------------------|-------------------|-------------------------------------|------------|-------------|--|
| Актуальность ответственных лиц |                                                                            |                   |                                     |            |             |  |
| 💿 Выводить отв                 | етстве                                                                     | нные лица актуаль | ные на 6 октября 2011 г.            |            |             |  |
| О Выводить отв                 | Овыводить ответственные лица с: 01.01.2011                  по: 06.10.2011 |                   |                                     |            |             |  |
| Организация Г                  | Тодраз                                                                     | деление Склад     |                                     |            |             |  |
| Действия 👻 🌀                   | ) 🐻                                                                        | 🖉 🛛 📈 🕅           | 📆 🏹 - 🏹 😔 Перейти -                 |            |             |  |
| Код                            |                                                                            | Наименование      |                                     | <u> –</u>  | Префикс 🔨   |  |
| - 00001                        |                                                                            | 000 "Мир отдыха   | u                                   |            |             |  |
|                                |                                                                            |                   |                                     |            |             |  |
|                                |                                                                            |                   |                                     |            | *           |  |
| Ответственны                   | е лиц                                                                      | a                 |                                     |            |             |  |
| ×                              |                                                                            |                   |                                     |            |             |  |
| Вид ответствен                 | ного л                                                                     | ица               | Ответственное лицо Дейс             |            | lействует с |  |
| Врач-диетолог                  |                                                                            |                   | Тертычный Павел Дмитриевич 06.10.2/ |            | 5.10.2011   |  |
| Главный бухгал                 | πер                                                                        |                   | Хрустина Анна Михайловна 06.10      |            | 6.10.2011   |  |
| Руководитель                   |                                                                            |                   | Машошин Егор Глебович               | 06.10.2011 |             |  |
|                                |                                                                            |                   |                                     |            |             |  |
| ② 🖬 Записать 🗙 Закрыть         |                                                                            |                   |                                     |            |             |  |

При помощи данной обработки информация об ответственных лицах (руководителе, бухгалтере, главном кассире и т. д.) записывается в регистр сведений Сведения компании. Впоследствии эта информация автоматически выводится в различных печатных формах – например, как список подписей ответственных лиц, требуемых в печатной форме документа.

### 4.1.16 Виды помещений

Справочник Виды помещений (Справочники —> Структура компании —> Виды помещений) предназначен для классификации помещений санатория.

Справочник Виды помещений содержит предопределенные элементы:

- 🖙 Отдых;
- 🖙 Спорт.

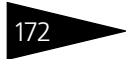

| 111 B | 🚻 Виды помещений 🛛 💶 🗙 |                            |    |  |  |  |  |
|-------|------------------------|----------------------------|----|--|--|--|--|
| Дей   | ствия 🔹 🔂 🔂            | 🖉 🗙 🔜 🕅 🖫 🕅 - 🏋 😔 ②        |    |  |  |  |  |
|       | Код                    | Наименование 🚊             | ^  |  |  |  |  |
| -     | 00000006               | Медицина                   |    |  |  |  |  |
| -     | 00000004               | Отдых                      |    |  |  |  |  |
| -     | 00000005               | Спорт                      |    |  |  |  |  |
|       |                        |                            | ~  |  |  |  |  |
| Мед   | ицина                  | 🧮 <u>П</u> ечать 🔰 🗙 Закры | ть |  |  |  |  |

# 4.1.17 Виды работ

Справочник Виды работ (Справочники —> Структура компании —> Виды работ) хранит список возможных работ по уборке, ремонту, подготовке номеров и помещений санаторно-курортного комплекса.

| 🛄 Виды работ _ 🗆 🗙                       |     |          |                                   |                      |    |  |
|------------------------------------------|-----|----------|-----------------------------------|----------------------|----|--|
| Действия = 🔀 📭 🗟 🖉 🙁 🖳 🖄 🕅 🕅 🖓 - 🏹 😌 ② 👔 |     |          |                                   |                      |    |  |
| Наименование 🚊 🔨                         |     | Код      | Наименование 🚊                    | Длительность (минут) | ^  |  |
| 😔 📄 Виды работ                           | ± 📄 | 00000001 | Простые работы                    |                      |    |  |
| 🛞 📄 Простые работы                       | -   | 00000006 | Вынос мусора                      |                      | 7  |  |
| 🕀 📄 Уборки номеров                       | -   | 00000021 | Дезинфекция поверхностей          |                      | 20 |  |
| 🕀 📄 Уборки помещений                     | -   | 00000020 | Кварцевание кабинета              |                      | 7  |  |
|                                          | -   | 00000003 | Мойка полов                       |                      | 20 |  |
|                                          | -   | 00000007 | Мытье дверей                      |                      | 10 |  |
|                                          | -   | 00000009 | Мытье окон и зеркал               |                      | 20 |  |
|                                          | -   | 00000008 | Очистка пепельниц                 |                      | 4  |  |
|                                          | -   | 00000005 | Очитска поверхностей              |                      | 15 |  |
|                                          | -   | 00000018 | Проветривание помещения           |                      | 3  |  |
|                                          | -   | 00000004 | Смена постельного белья           |                      | 12 |  |
|                                          | -   | 00000026 | Удаление органических загрязнений |                      | 12 |  |
|                                          | -   | 00000011 | Чистка полов (пылесос)            |                      | 15 |  |
| Ľ¥                                       |     |          |                                   |                      | ~  |  |
| Вынос мусора 📃 Печаты 🗙 Закрыты          |     |          |                                   |                      |    |  |

Все виды работ подразделяется на простые и составные. К простым видам работ относится структурно неделимый перечень действий. К составным относится такой вид работ, который структурно может быть разделен на несколько простых работ, которые могут выполняться отдельно. Составные работы представляют собой так называемые комплексы мероприятий по выполнению определенных работ.

#### 4.1. Структура компании

Ниже показан элемент справочника Виды работ. Табличная часть формы элемента справочника Виды работ содержит перечень видов работ, входящих в состав выбранного вида.

| Ш Ви  | 🎹 Виды работ: Уборка перед заездом 📃 🗌 🗙 |                      |                |            |                  |          |          |     |
|-------|------------------------------------------|----------------------|----------------|------------|------------------|----------|----------|-----|
| Дейст | Действия • 📮 🗟 👩 🥝                       |                      |                |            |                  |          |          |     |
| Наиме | енование:                                | Уборка перед заездом |                |            |                  |          | 00000014 |     |
| Цвет: |                                          | Посось               | (Salmon)       | × П        | родолжительность | (минут): |          | 83  |
| Рабо  | ты                                       |                      |                |            |                  |          |          |     |
| •     | 🗟 / 🗙                                    | 🔜 🛧 🤤                | АЈ АЈ 🔜 Подбор | × Очистить | 🛓 По работам     |          |          |     |
| Ν     | Вид работы                               |                      |                |            |                  |          |          |     |
| 1     | Очистка пов                              | ерхностей            |                |            |                  |          |          |     |
| 2     | Чистка поло                              | в (пылесос)          |                |            |                  |          |          |     |
| 3     | Мойка полов                              | 3                    |                |            |                  |          |          |     |
| 4     | Мытье окон                               | и зеркал             |                |            |                  |          |          |     |
| 5     | 5 Мытье дверей                           |                      |                |            |                  |          |          |     |
| 6     | 6 Проветривание помещения                |                      |                |            |                  |          |          |     |
|       |                                          |                      |                |            |                  |          |          |     |
|       |                                          |                      |                |            | 🥑 OK 🛛 层 3       | аписать  | 🗙 Закрі  | ыть |

Для каждого вида работ необходимо указывать длительность выполнения работы в минутах (поле Продолжительность (минут)), т.е. временной промежуток, который необходим для полноценного выполнения той или иной работы. Для простых работ временной интервал указывается вручную, для составных может быть указан как вручную, так и рассчитан, исходя из перечня простых услуг, входящих в ее состав. С помощью кнопки По работам можно выполнить расчет длительности работ по составу.

Если время выполнения не указано, то будет подставляться длительность работ, заданная в константах программы (Сервис —> Основная форма констант —> Настройки управления отелем —> Гостиница, значение Длительность работ).

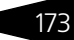

Нормативно-справочная подсистема ТС-ООООС

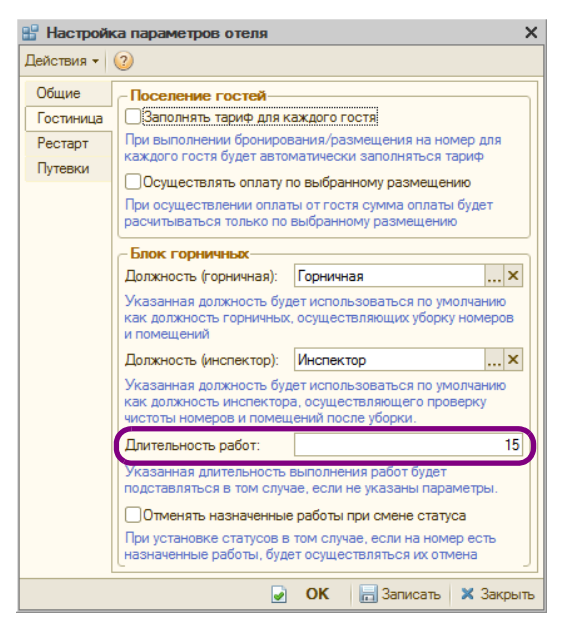

Реквизит Цвет влияет на индикацию работ в АРМ Горничные.

# 4.1.18 Нормы длительности выполнения работ

Регистр сведений Нормы длительности выполнения работ хранит порядок выполнения работ и длительность выполнения работ для конкретных номеров, типов номеров, помещений и подразделений компании.

|     | 🗄 Нормы длительности работ 💦 🗖 🗙 |                          |                        |                           |                       |  |
|-----|----------------------------------|--------------------------|------------------------|---------------------------|-----------------------|--|
| Дei | lействия - 🚱 🚡 🖉 🕱 🕅 - 🏹 🔂 🕗 📀   |                          |                        |                           |                       |  |
|     | Подразделение компании           | Тип номера/Вид помещения | Номер/помещение        | Вид работы                | Длительность(минут) 🔺 |  |
| 120 | Амбулаторный блок "Зд            | Медицина                 | Кабинет №7 процедурная | Уборка мед кабинета       | 54                    |  |
| 1   | Отель "Уютный дом"               | Отдых                    | Кабинет косметолога    | Уборка косметологического | 54                    |  |
| 1   | Отель "Уютный дом"               | Отдых                    | Сауна                  | Уборка сауны              | 57                    |  |
| inc | Отель "Уютный дом"               | Отдых                    | Бильярдная             | Уборка бильярдной         | 64                    |  |
| ine | Отель "Уютный дом"               | Стандарт                 |                        | Уборка занятого номера    | 73                    |  |
| 1   | Отель "Уютный дом"               | Стандарт                 |                        | Уборка свободного номера  | 53                    |  |
| inc | Отель "Уютный дом"               | Стандарт                 |                        | Уборка перед заездом      | 83                    |  |
| inc | Отель "Уютный дом"               | Стандарт                 |                        | Уборка после выезда       | 106                   |  |
| inc | Отель "Уютный дом"               | Стандарт                 |                        | Уборка после ремонта      | 100                   |  |
| n   | Отель "Уютный дом"               | Люкс                     |                        | Уборка занятого номера    | 73                    |  |
| inc | Отель "Уютный дом"               | Люкс                     |                        | Уборка свободного номера  | 53 🗡                  |  |
|     |                                  |                          |                        |                           | 📃 Печать  🗙 Закрыть   |  |

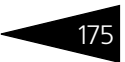

Данные этого регистра заполняются с помощью обработки Настройка параметров выполнения работ (*см.* 7.2.7 «Настройка параметров выполнения работ» на стр. 1007). Также заполнение этого регистра может выполняться через АРМ Горничные (*см.* 7.1.15 «АРМ Горничные» на стр. 933).

### 4.1.19 Нормы использования товаров

Регистр сведений Нормы использования товаров хранит информацию о замене/списании товаров для конкретных номеров, типов номеров, помещений.

| <b></b> | 🗉 Нормы использования товаров 🗕 📃 🗙 |                           |                        |                             |                                                |            |                   |              |   |
|---------|-------------------------------------|---------------------------|------------------------|-----------------------------|------------------------------------------------|------------|-------------------|--------------|---|
| Дe      | alemaar 🚱 🔂 🖉 💥 🔣 🕅 🕅 🕅 🖉 🖓 + 😓 😕   |                           |                        |                             |                                                |            |                   |              |   |
|         | Подразделение компании              | Тип номера/ Вид помещения | Номер/помещение        | Вид работы                  | Номенклатура                                   | Количество | Единица измерения | Вид операции | ^ |
| 100     | Амбулаторный блок "Здоровье"        | Медицина                  | Кабинет №7 процедурная | Уборка мед кабинета         | Салфетки для уборки из нетканого полотна 4 шт. | 1,00       | yn                | Списание     |   |
| 100     | Амбулаторный блок "Здоровье"        | Медицина                  | Кабинет №7 процедурная | Уборка мед кабинета         | Гель санитарный для сантехники                 | 0,10       | л                 | Списание     |   |
| inc.    | Амбулаторный блок "Здоровье"        | Медицина                  | Кабинет №7 процедурная | Уборка мед кабинета         | Стериллиум, Флакон 1000 мл                     | 0,10       | л                 | Списание     |   |
|         | Отель "Уютный дом"                  | Отдых                     | Кабинет косметолога    | Уборка косметологического к | Салфетки для уборки из нетканого полотна 4 шт. | 1,00       | yn                | Списание     |   |
|         | Отель "Уютный дом"                  | Отдых                     | Кабинет косметолога    | Уборка косметологического к | Гель санитарный для сантехники                 | 0,10       | л                 | Списание     |   |
| 60      | Отель "Уютный дом"                  | Отдых                     | Кабинет косметолога    | Уборка косметологического к | Стериллиум, флакон 1000 мл                     | 0,10       | л                 | Списание     |   |
| 600     | Отель "Уютный дом"                  | Отдых                     | Сауна                  | Уборка сауны                | Мочалки металлические 3 шт.                    | 1,00       | ωr                | Списание     |   |
| loc.    | Отель "Уютный дом"                  | Отдых                     | Сауна                  | Уборка сауны                | Гель санитарный для сантехники                 | 0,10       | л                 | Списание     |   |
| ine.    | Отель "Уютный дон"                  | Отдых                     | Сауна                  | Уборка сауны                | Стериллиум, флакон 1000 мл                     | 0,10       | л                 | Списание     |   |
| 100     | Отель "Уютный дон"                  | Отдых                     | Бильярдная             | Уборка бильярдной           | Салфетки для уборки из нетканого полотна 4 шт. | 1,00       | шт                | Списание     |   |
| ine:    | Отель "Уютный дом"                  | Отдых                     | Бильярдная             | Уборка бильярдной           | Жидкое средство для чистки ковров              | 0,02       | л                 | Списание     |   |
| inc.    | Отель "Уютный дон"                  | Стандарт                  |                        | Уборка занятого номера      | Халат для постояльцев                          | 1,00       | шт                | Замена       |   |
|         | Отель "Уютный дом"                  | Стандарт                  |                        | Уборка занятого номера      | Комплект постельного белья, двуспальный        | 1,00       | шт                | Замена       |   |
|         | Отель "Уютный дом"                  | Стандарт                  |                        | Уборка занятого номера      | Полотенце белое банное 70х140                  | 1,00       | шт                | Замена       |   |
| 60      | Отель "Уютный дом"                  | Стандарт                  |                        | Уборка занятого номера      | Полотенце белое лицевое 50x100                 | 1.00       | wr                | Замена       |   |
| 60      | Отель "Уютный дом"                  | Стандарт                  |                        | Уборка занятого номера      | Полотенце белое для рук. 40х70                 | 1,00       | шт                | Замена       | ~ |
|         | <u>∟</u> Печнь   <b>Х</b> Закрыт    |                           |                        |                             |                                                |            |                   | жрыты        |   |

Данные этого регистра заполняются с помощью обработки Настройка параметров выполнения работ (см. раздел 7.2.7, «Настройка параметров выполнения работ» на стр. 1007). Также заполнение этого регистра может выполняться через АРМ Горничные (см. 7.1.15 «АРМ Горничные» на стр. 933).

# 4.2 Идентификационные

Справочники, рассмотренные в этой группе, задают информацию о внешних связях нашей компании: контрагентах, договорах, банковских счетах, ценных бумагах и т. п.

# 4.2.1 Контрагенты

Справочник Контрагенты (Справочники —> Идентификационные —> Контрагенты) содержит перечень всех контрагентов компании.

Контрагент – это все сторонние юридические и физические лица, в том числе поставщики и покупатели, организации и частные лица, с которыми пересекается деятельность компании, а также сотрудники Нормативно-справочная подсистема ТС-ООООС

компании (подотчетные лица, курьеры, внутренние инкассаторы и т. д.).

🛉 Этот справочник можно вызвать также при помощи значка.

| С Быстрый веод Действия - Со Р. 2010 Станка - Со Р. 2010 Станка - Со Р. 2010 Станк |  |  |  |  |  |  |
|----------------------------------------------------------------------------------------------------|--|--|--|--|--|--|
| Наименование ∧ Код Наименование                                                                                                    |  |  |  |  |  |  |
| Контрагенты Р с 00004 Гости                                                                                                    |  |  |  |  |  |  |
|                                                                                                    |  |  |  |  |  |  |
| 🛞 📴 Гости – ЦБО00450 Абрамова                                                                                                    |  |  |  |  |  |  |
| 🛞 📄 Партнеры 🧧 🔲 ЦБ000451 Абрамович                                                                                                    |  |  |  |  |  |  |
| 🛞 📄 Покупатели 📃 🧧 ЦБ000482 Абрикосов Петр                                                                                                    |  |  |  |  |  |  |
| 🛞 📄 Поставщики 🧧 😑 ЦБ000264 Адамс Бак                                                                                                    |  |  |  |  |  |  |
| 🛞 🧰 Сотрудники 📃 💻 ЦБО00277 Адамс Трэйси                                                                                                    |  |  |  |  |  |  |
| - ЦБ000093 Адольф Иванович                                                                                                    |  |  |  |  |  |  |
| - ЦБ000103 Аларик Гарднер                                                                                                    |  |  |  |  |  |  |
| - ЦБ000226 Алексеева Олеся                                                                                                    |  |  |  |  |  |  |
| ЦБ000144 Алиан Казаков                                                                                                    |  |  |  |  |  |  |
| С ЦБ000177 Алиса Колесникова                                                                                                    |  |  |  |  |  |  |
| Тип 🔺 Вид Представление                                                                                                    |  |  |  |  |  |  |
|                                                                                                    |  |  |  |  |  |  |
|                                                                                                    |  |  |  |  |  |  |
|                                                                                                    |  |  |  |  |  |  |
|                                                                                                    |  |  |  |  |  |  |
| ×                                                                                                    |  |  |  |  |  |  |
| Контактная информация Контактные лица Кураторы Счета Договоры Подтвержд. документы Дискон, карты Лицензии алкогольной продукции                                                                                                    |  |  |  |  |  |  |
| Абрамова 📃 Печать - 🛛 🛪 Закрыт                                                                                                    |  |  |  |  |  |  |

Быстрый ввод на форме списка справочника Контрагенты вызывается форма быстрого ввода контрагентов и контактных лиц.

| <u> </u> | Быстрый ввод ко    | нтрагента: Создание                      | :                                | × |  |  |  |
|----------|--------------------|------------------------------------------|----------------------------------|---|--|--|--|
| fì       | Родитель:          | ×Q                                       | 💼 Адрес контрагента 🧼 👻 🔨        | 1 |  |  |  |
| Кон      | Тип клиента:       | Юридическое лицо                         | Оридический адрес                |   |  |  |  |
| Tpar     | Наименование:      |                                          | • Украинский адрес Произвольный  |   |  |  |  |
| eHT      | Полное наимен.:    |                                          | Район                            |   |  |  |  |
|          | ИНН:               | КодП                                     |                                  |   |  |  |  |
| É        | Вид отношений:     | Покупатель                               | Нас. пункт:                      |   |  |  |  |
| 37       | Источник инф-ции:  | ×                                        | Гор. район:                      |   |  |  |  |
| Кон      | Куратор:           | ×Q                                       | Улица:                           |   |  |  |  |
| такт     | Телефоны: ——       | Код странки Код города. Номер Вилтениций | Дом: Корпус:                     |   |  |  |  |
| Hoe      | Рабочий теле       |                                          | Этаж: Подъезд: Код:              |   |  |  |  |
| TINIL .  |                    |                                          | Индекс:                          |   |  |  |  |
| KI       |                    | Код страны Код города Номер Внутренний   | Адрес                            |   |  |  |  |
| ICHT     | <u>Сотовый тел</u> |                                          |                                  |   |  |  |  |
|          |                    |                                          | Примечания:                      |   |  |  |  |
| rl+2]    | Комментарий: —     |                                          | -                                |   |  |  |  |
|          |                    |                                          |                                  |   |  |  |  |
|          |                    |                                          |                                  |   |  |  |  |
|          | Эткрывать карточку | клиента после закрытия                   | Вид 👻 🤺 🌛 ОК 🔚 Записать 🗙 Закрыт | ъ |  |  |  |

Форма быстрого ввода предназначена для ввода полной информации о контрагенте: наименование; тип клиента; вид отношений с данным контрагентом; источник, через который контрагент получил

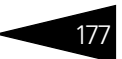

информацию о компании; ИНН, ЕГРПОУ; контактная информация; контактные лица контрагента. С помощью кнопки виа- (Управление видимостью контактной информации) можно настроить краткий или полный формат отображения контактной информации контрагента. В правах и настройках пользователя для каждого подразделения компании указывается использование значений по умолчанию контактной информации. Если флажок Открывать карточку клиента после закрытия установлен, то после закрытия формы быстрого ввода автоматически откроется диалоговое окно соответствующего элемента справочника Контрагенты.

При нажатии на кнопку Найти клиента открывается обработка Полнотекстовый поиск данных (см. раздел 7.9, «Полнотекстовый поиск данных» на стр. 1041), которая позволяет быстро найти нужного контрагента в базе данных.

Ниже показано диалоговое окно элемента справочника Контрагенты.

| 😭 Основной поставщик 💶 🗖                                                                           | ×   |
|----------------------------------------------------------------------------------------------------|-----|
| Действия - 📮 🗟 🕞 - Перейти - ② 🚍                                                                   |     |
| Наименование: Основной поставщик Код: 00001                                                        |     |
| Полное наименование: Основной поставщик                                                            |     |
| Основные Счета и договоры Подтв. документы Дисконт. карты Документы Лицензии алкогольной продукции | _   |
| Тип клиента: Юридическое лицо                                                                      |     |
| Вид отношений: Поставщик Срок поставки: О 🗙 🗘 (дней)                                               |     |
| Контактная информация Дополнительная информация                                                    |     |
| Действия - 🕲 🗟 🎤 🗶 🔜 🛧 🕂 😔 🌱 Основная 🔎 Открыть                                                    |     |
| Тип Вид Представление                                                                              |     |
|                                                                                                    |     |
|                                                                                                    |     |
| Контактные лица: Контактная информация контактного лица:                                           | -   |
| Действия - 🚯 🔈 🥢 📓 Перейти - 😔 Действия - 🔂 🥢 💥 🔩 Основная 🔎 Открыть                               |     |
| Контактное лицо 🏯 Дата рождения ( 🔺 Вид Представление                                              |     |
|                                                                                                    |     |
| ×                                                                                                  |     |
| Кураторы:                                                                                          |     |
| Комментарий:                                                                                       | Q,  |
| <u>Файлы и картинки</u> 💽 ОК 🔜 Записать 🗙 Закри                                                    | ыть |

Диалоговое окно содержит несколько вкладок.

Поля вкладки Основные этого диалогового окна рассмотрены в табл. 4-7.

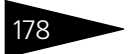

Нормативно-справочная подсистема ТС-рорус

| Таблица 4-7. <b>Ко</b>                                             | онтрагенты, вкладка Основные, поля                                                                                                    |
|--------------------------------------------------------------------|----------------------------------------------------------------------------------------------------|
| Поле                                                               | Содержимое                                                                                                    |
| Тип клиента                                                        | Возможные значения:<br><ul> <li>Юридическое лицо;</li> <li>Частный предприниматель;</li> <li>Частное лицо;</li> <li>Прочее.</li> </ul>                                                    |
| Вид отношений                                                      | Описывает основной вид взаимодействия компании<br>с контрагентом. Возможные значения:<br>– Покупатель;<br>– Поставщик;<br>– Подотчетное лицо;<br>– Филиал;<br>– Собственник;<br>– Прочее. |
|                                                                    | Вид контрагента используется для разделения данных<br>в отчетах. Назначение вида не является строгим.<br>Например, поставщику можно производить отгрузку<br>товаров.                      |
| Сотрудник                                                          | Поле доступно только для подотчетного лица и задает<br>сотрудника, которому могут выдаваться денежные<br>средства.                                                                        |
| Филиал                                                             | Поле доступно только для нашего филиала. Задает<br>организацию, участвующую во взаиморасчетах.                                                                                            |
| Срок поставки<br>(дн)                                              | Поле доступно только для поставщика. Обычный срок<br>поставки товаров в днях.                                                                                                    |
| Контактная<br>информация                                           | Информация о телефонах, адресах, адресах электронной<br>почты и пр.                                                                                                    |
| Контактные<br>лица и<br>Контактная<br>информация<br>контактных лиц | Данные о контактных лицах (ФИО, дата рождения и т. п.)<br>и контактная информация (телефон, адрес, адрес<br>электронной почты и т. п.) для каждого контактного лица.                      |
| Дополнительная<br>информация                                       | На этой вкладке указывается регистрационная<br>информация: дата регистрации, код по ЕГРПОУ и пр.                                                                                          |
|                                                                    | Для частного лица указывается дата рождения, пол,<br>источник информации и график работы.                                                                                                 |
|                                                                    | Установка флажка Производитель/Импортер<br>алкогольной продукции указывает на то, что данный<br>контрагент является производителем/импортером<br>алкогольной продукции.                   |

| Таблица 4-7. | <b>Контрагенты, вкладка Основные, поля</b> (продолжение)                                                                                                    |
|--------------|----------------------------------------------------------------------------------------------------|
| Поле         | Содержимое                                                                                                    |
| Кураторы     | Сотрудники, назначаемые ответственными<br>за взаимодействие с контрагентом. Куратор может быть<br>привязан к самому контрагенту, а также к контактному<br>лицу и/или договору взаиморасчетов. |

Вкладка Счета и договоры содержит две таблицы, в которые заносится информация из справочников Банковские счета и Договоры взаиморасчетов.

| 👫 Основной поставщик 💶 🗆 🗙       |            |                     |               |             |                |        |         | ) ×     |          |        |
|----------------------------------|------------|---------------------|---------------|-------------|----------------|--------|---------|---------|----------|--------|
| Действия 🛪 📮 🔂 🐻 ч Перейти ч ② 🚍 |            |                     |               |             |                |        |         |         |          |        |
| Наименование:                    | Основной   | поставщик           |               |             |                |        | Код:    | 00001   |          |        |
| Полное наименование:             | Основной   | і поставщик         |               |             |                |        |         |         |          |        |
| Основные Счета и до              | оговоры    | Подтв. документы Ди | сконт. карты  | Документы   | Лицензии алк   | огольн | ой прод | укции   |          |        |
| Банковские счета:-               |            |                     |               |             |                |        |         |         |          | -      |
| 🔁 🗈 🛛 🖉 🕀                        | E   🍫 (    | )сновной            |               |             |                |        |         |         |          |        |
| Наименование                     |            |                     |               |             |                |        | $-\pm$  | Валют   | а        | ^      |
|                                  |            |                     |               |             |                |        |         |         |          | $\sim$ |
| Основной банковский с            | чет:       |                     |               |             |                |        |         |         | ×        | Q      |
| Договоры контраген               | нта: ——    |                     |               |             |                |        |         |         |          | _      |
| 🕀 🗟 🗶 🔗                          | 🔮   🍫 (    | )сновной 😽 Ссновной | (мед. услуги) |             |                |        |         |         |          |        |
| Наименование                     | - A        | Вид оплаты          | % предоплаты  | Тип цен пок | упки           | Тип це | н прод  | ажи     | Кураторы | ^      |
| Комиссия в Грн от                | т 08.02.12 | Произвольная оплата |               | Основной ти | ип цен закупки |        |         |         |          |        |
| 😑 Поставка в Грн от              | r 01.01.12 | Произвольная оплата |               | Основной ти | ип цен закупки | Основ  | ной тиг | цен     |          |        |
|                                  |            |                     |               |             |                |        |         |         |          |        |
|                                  |            |                     |               |             |                |        |         |         |          | ~      |
| Основной договор:                |            |                     |               |             |                |        |         |         | ×        | q      |
| <u>Файлы и картинки</u>          |            |                     |               | 🛄 Ka        | арточка 🛃      | OK     | 8       | аписаті | 🛛 🗙 Закр | ыть    |

Кнопка Основной позволяет установить табличную строку по умолчанию. Эта табличная строка показывается полужирным шрифтом и используется по умолчанию при создании документов. Так можно задать договор и банковский счет (его значение может быть выбрано из справочника Банковские счета), который будет подставляться в документы по умолчанию.

Вкладка Подтв. документы содержит список подтверждающих документов для контрагента (доверенность, лицензия и т. п.).

Вкладка Дисконт. карты содержит список дисконтных карт контрагента и сумм, накопленных на этих картах. В верхнем правом углу вкладки над табличной частью отображается общая расчетная сумма, накопленная данным контрагентом. Данный список – нередактируемый; держатели карт задаются в справочники Карточки. Нормативно-справочная подсистема 1С-ОООЦС

Вкладка Документы отображает список документов, оформленных с контрагентом.

| 🕅 Основной поставщик 💶 🗆 🗙                 |                                  |                             |               |                   |  |  |  |  |
|--------------------------------------------|----------------------------------|-----------------------------|---------------|-------------------|--|--|--|--|
| Действия 🕶 🖳 💽 🕞 🖌 Перейти                 | Действия 🗸 📮 🔂 🐚 т Перейти т 😢 📑 |                             |               |                   |  |  |  |  |
| Наименование: Основной постави             | цик                              |                             | Код:          | 00001             |  |  |  |  |
| Полное наименование: Основной постави      | цик                              |                             |               |                   |  |  |  |  |
| Основные Счета и договоры Подтв. до        | кументы Ди                       | сконт. карты Документы      |               |                   |  |  |  |  |
| 🔄 🔄 🚉 Установлен отбор по документа        | м «Все докуме                    | енты> 👻 🚺                   |               |                   |  |  |  |  |
| Операция                                   | Дата                             | Документ                    | Сумма докумен | га Валюта докумен |  |  |  |  |
| 🛯 Поступление товаров по среднему          | 01.01.2011                       | Поступление товаров и услуг |               | Грн               |  |  |  |  |
| 📑 Поступление товаров по среднему          | 01.01.2011                       | Поступление товаров и услуг |               | Грн               |  |  |  |  |
| 📑 Поступление товаров нормальные           | 01.01.2011                       | Поступление товаров и услуг |               | Грн               |  |  |  |  |
| 📑 Поступление товаров и услуг              | 01.05.2011                       | Поступление товаров и услуг |               | Грн               |  |  |  |  |
|                                            |                                  |                             |               |                   |  |  |  |  |
| Файлы и картинки 💽 ОК 🔚 Записать 🗶 Закрыть |                                  |                             |               |                   |  |  |  |  |

Зустановлен отбор по документам По кнопке Установлен отбор по документам можно установить отбор следующих видов:

- Все документы выводится весь список документов, оформленных с контрагентом;
- События и электронная почта выводятся документы Событие и Электронное письмо;
- Продажи выводятся документы продаж: Реализация товаров, Заказ покупателя, Возврат от покупателя и т.д.;
- Закупки выводятся документы закупки: Поступление товаров, Поступление дополнительных расходов, Заказ поставщику и т. д.
- (+) По кнопке Установить интервал можно настроить период времени, за который будут выводиться документы.

Вкладка Лицензии алкогольной продукции содержит информацию о лицензиях на алкогольную продукцию.

### 4.2.2 Контактные лица

Справочник Контактные лица (Справочники —> Идентификационные —> Контактные лица) служит для хранения списка контактных лиц и данных о них. Для каждого контактного лица хранится его контактная информация и список кураторов – сотрудников, курирующих работу с данным контактным лицом.

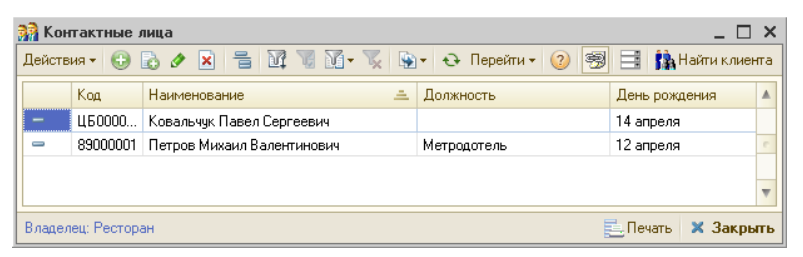

При нажатии на кнопку Найти клиента открывается обработка Полнотекстовый поиск данных, которая позволяет быстро найти нужное контактное лицо в базе данных. Кнопка доступна, если установлен флажок Разрешить полнотекстовый поиск (Операции -> Управление полнотекстовым поиском -> Настройка).

Ниже показано диалоговое окно элемента справочника Контактные лица.

| 👔 Петров Михаил Валентинович 💦 🗆 🗙 |           |                    |             |           |           |          |         |              |       |
|------------------------------------|-----------|--------------------|-------------|-----------|-----------|----------|---------|--------------|-------|
| Действия 🗸 🛃 🔂 🚯 т Перейти т 🕜 📑   |           |                    |             |           |           |          |         |              |       |
| ФИО:                               | Петров    |                    |             | Михаил    |           | Вале     | нтинови | ч            |       |
| Представление:                     | Петров М  | ихаил Валентин     | ович        |           |           |          |         |              | -     |
| Должность:                         | Метродот  | ель                |             |           |           | Пол:     | Мужск   | юй           |       |
| Дата рождения:                     | 12.04.196 | 7 🗊 🌱 <u>Созда</u> | ть напомина | ние       |           |          |         |              |       |
| Контактная инф                     | рормация  | События и э        | лектронные  | письма    |           |          |         |              |       |
| Действия 🕶 🍕                       | ) 🖪 🌶     | X 🖩 🛧 🔻            | 🕨 😔 🍕       | Основная  | 🔎 Открыты |          |         |              |       |
| Тип                                |           | Вид                |             | Представл | ение      |          |         |              |       |
| 🕾 Телефон                          |           | Контактный         | телефон     | 3452234   |           |          |         |              |       |
|                                    |           |                    |             |           |           |          |         |              |       |
| K                                  |           |                    |             |           |           |          |         |              |       |
| кураторы:                          |           |                    |             |           |           |          |         |              |       |
| График работы:                     |           |                    |             |           |           |          |         | >            | ĸQ    |
| Комментарий:                       |           |                    |             |           |           |          |         |              |       |
|                                    |           |                    |             |           |           |          |         |              |       |
|                                    |           |                    |             |           |           |          |         |              |       |
| (Decessor Human                    |           |                    |             | 0         | 04        | <b>.</b> |         | <b>v</b> n., |       |
| <u>жадеева Пина Б</u>              | пацимиров | sha                |             | <b>1</b>  | UK        | 🔤 Зап    | исать   | 🛪 Jai        | срыть |

На вкладке Контактная информация отображаются данные контактной информации контактного лица: телефон, адрес, электронный адрес и т. д.

Кнопка Основная позволяет установить табличную строку по умолчанию. Эта табличная строка показывается полужирным шрифтом и используется по умолчанию при создании документов.

С помощью кнопки Открыть можно создать электронное письмо на адрес электронный почты, выделенный в таблице Контактная информация, или открыть веб-сайт по электронному адресу,

Нормативно-справочная подсистема ТС-ОООЦС

выделенному в таблице Контактная информация. Кнопка доступна, если в таблице Контактная информация присутствует контактная информация следующих видов: адрес электронной почты, вебстраница.

Также на вкладке Контактная информация могут быть заданы кураторы и график работы контактного лица.

На вкладке События и электронные письма отображается список документов Событие и Электронное письмо, оформленных на данное контактное лицо.

## 4.2.3 Гости

Справочник Гости (Справочники —> Идентификационные —> Гости) хранит информацию обо всех гостях, проживающих (или когдалибо проживавших) в гостинице.

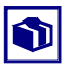

Работа со справочником Гости обычно осуществляется не непосредственно, а при помощи автоматизированных рабочих мест – в частности, АРМ Гости.

Как правило, справочник Гости не заполняется заранее. Информация о гостях вводится при бронировании или размещении гостей.

| 🛄 Гос   | 🛄 Гости 🗕 🗖 🗙                                                                       |      |                             |                  |                  |                     |    |  |
|---------|-------------------------------------------------------------------------------------|------|-----------------------------|------------------|------------------|---------------------|----|--|
| 🕀 Быс   | 🚱 Быстрый ввод   Действия •   😌 🚘 🗟 🖉 🙁 🖳 💁   🔯 📲 🖏 - 🐼 🧏 🐏 - 😓 Перейти •   ② 🎼 🚍 🦊 |      |                             |                  |                  |                     |    |  |
|         | Код                                                                                 |      | Наименование 🚊              | Тип гостя        | Гражданство      | Пол                 | Α. |  |
| -       | ЦБ000116                                                                            |      | Алла Ермакова               | Взрослый         | Украина          | Женский             |    |  |
| -       | ЦБ000161                                                                            |      | Алла Созонова               | Взрослый         | Украина          | Женский             |    |  |
| -       | ЦБ000160                                                                            |      | Альберт Созонов             | Взрослый         | Украина          | Мужской             |    |  |
| -       | ЦБ000203                                                                            |      | Альвес Кайи                 | Взрослый         | Украина          | Мужской             |    |  |
| -       | ЦБ000481                                                                            |      | Альфред                     | Взрослый         | Германия         |                     |    |  |
| -       | ЦБ000354                                                                            |      | Амаров Юрий Юрьевич         | Взрослый         | Украина          | Мужской             | -  |  |
| -       | ЦБ000355                                                                            |      | Амерьянов Константин Юрь    | Взрослый         | Украина          | Мужской             |    |  |
| -       | ЦБ000123                                                                            |      | Ангелина Селезнева          | Взрослый         | Украина          | Женский             |    |  |
| -       | ЦБ000215                                                                            |      | Андреев Сергей              | Взрослый         | Украина          | Мужской             |    |  |
| -       | ЦБ000214                                                                            |      | Андреева Юлия               | Взрослый         | Украина          | Женский             |    |  |
| -       | 0000002                                                                             | *    | Андрейченко Елена Сергеевна | Ребенок          | Украина          | Женский             |    |  |
| -       | 00000001                                                                            |      | Андрейченко Сергей Владис   | Взрослый         | Украина          | Мужской             |    |  |
| -       | ЦБ000148                                                                            |      | Анитпов Николай             | Взрослый         | Украина          | Мужской             | r. |  |
| - Поис  | к —                                                                                 |      |                             |                  |                  |                     | 5  |  |
| 🔭 Гл    | авные 👔                                                                             | Прож | хивающие   🎥 Выезд сегодня  | √ Сбросить отбор | ы                |                     |    |  |
| Поиси   | к по личны                                                                          | м да | нным                        |                  | Искать           | по вхождению строки | 1  |  |
| Фами    | лия:                                                                                |      | х Имя:                      |                  | × Пол:           | ×                   |    |  |
| Вид до  | кумента:                                                                            |      | × Номер:                    |                  | × Дата рождения: | 🗐 🗙                 |    |  |
| Статус  | Статус:                                                                             |      |                             |                  |                  |                     |    |  |
| Алла Ер | макова                                                                              |      |                             |                  |                  | 📃 Печать 🛛 🗙 Закрыт | ъ  |  |

Под формой списка справочника расположена панель быстрого поиска. При помощи этой панели можно установить отбор в справочнике по личным данным гостей. Если флажок Искать по вхождению строки установлен, то поиск (отбор) осуществляется и по фрагментам слов, а не только по полному вхождению: например, отбор по фрагменту фамилии «Алекс» выдаст гостей с фамилиями «Алексеев» и «Александров».

Кнопки панели инструментов, расположенной над панелью быстрого поиска, позволяют быстро устанавливать различные отборы:

- 🚺 🖛 Главные отображаются только гости, главные в группах;
- проживающие отображаются только гости, проживающие в гостинице в настоящий момент;

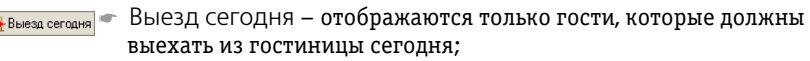

<sup><sup>™</sup> сбросить отборы - Сбросить отборы - все установленные отборы отменяются.</sup>

Ниже показано диалоговое окно элемента справочника Гости.

| ⅲ Андрей   | ченко В  | Елена Сергее   | вна        |                |                |        |               | _           |        |
|------------|----------|----------------|------------|----------------|----------------|--------|---------------|-------------|--------|
| 📑 Далее    | Де       | йствия 👻 📮     | 🔁 🔓 🕸      | 🝷 Перейти 👻 🤅  | 👔 📑 Показать ( | свойст | тва           |             |        |
| ФИО:       | Андрейч  | ненко          |            | Елена          |                | Серг   | еевна         |             |        |
|            | Andreycł | henko          |            | <u>Elena</u>   |                | Serge  | evna          |             |        |
| Тип гостя: |          | Ребенок        | Q          | )              | Гражданство:   | Укра   | ина           |             | Q      |
| Направлени | ie:      |                | ×          | )              | Класс:         |        |               |             | ×      |
| Дополнит   | ельно    | Контакты       | Документы  | Статусы        | Прочее Дети    | 1      | История       | Карты       |        |
| Личные д   | анные    |                |            |                |                |        |               |             |        |
| Пол:       | Жен      | ский           |            | Дата рождения: |                | ₽      |               |             |        |
| Родился в: |          |                | ×          | Город рождения | :              | ×      |               |             |        |
| Контакти   | ая инф   | ормация        |            |                |                |        |               |             |        |
| Обращение  | e: 📃     |                |            | Язык:          |                |        |               |             |        |
| @E-mail:   |          |                | ×          | Пелефон:       |                | ×      |               |             |        |
| Дополнит   | гельно   |                |            |                |                |        |               |             |        |
| Реклама:   | Рекл     | пама в журнале | "Райский   | Код:           | 0000002        |        |               |             |        |
| Контрагент | г: Андр  | рейченко Елена | Сергеевн Q | Город:         |                | Q      | <b>ii</b> (10 | нять фото/е | зидео  |
|            |          |                |            |                | 🖶 Печать 👻 🛃   | ок     | 🔚 Запис       | ать 🗙 За    | акрыть |

В этом окне отображается информация о фамилии, имени и отчестве гостя. Под фамилией, именем и отчеством автоматически вводятся их написания латиницей, представляющие собой гиперссылки. Нажатие этой гиперссылки открывает специальное диалоговое окно, в котором латинское написание может быть изменено.

| Перевод: Фамилия | ×                |
|------------------|------------------|
| Фамилия          | Андрейченко Тг   |
| Фамилия (lat:)   | Andreychenko     |
|                  | 🖳 ОК 🛛 🗙 Закрыть |

Нормативно-справочная подсистема ТС-рорус

Нажатие кнопки 🛅 автоматически вводит стандартную транслитерацию.

184

Также в диалоговом окне элемента справочника Гости указываются тип гостя и его гражданство.

В поле Направление указывается отраслевое направление департамента, направившего гостя в санаторно-курортное учреждение. Реквизит Класс содержит информацию о номере учебного класса гостя.

В карточке гостя расположены следующие вкладки.

На вкладке Дополнительно отображается дополнительная информация о госте.

| Дополн      | Контакты Докуме Свойства Статусы Прочее Дети История Карты |
|-------------|------------------------------------------------------------|
| Личные дан  | ые                                                         |
| Пол:        | Женский Дата рождения: 🗐                                   |
| Родился в:  | Х Город рождения:                                          |
| Контактная  | информация                                                 |
| Обращение:  | Язык:                                                      |
| @E-mail:    | × @Телефон:                                                |
| Дополнител  | oHO                                                        |
| Реклама:    | Реклама в журнале "Райский Код: 00000002                   |
| Контрагент: | Андрейченко Елена Сергеевн 🭳 Город:                        |
|             |                                                            |

Поля этой вкладки рассмотрены в табл. 4-8.

| Таблица 4-8. <b>Го</b> | сти, Дополнительно, поля                                                                                          |
|------------------------|----------------------------------------------------------------------------------------------------|
| Поле                   | Содержимое                                                                                                    |
| Пол                    | Пол гостя.                                                                                                    |
| Дата рождения          | Дата рождения гостя.                                                                                              |
| Родился в              | Страна, в которой родился гость.                                                                                  |
| Город рождения         | Город, в котором родился гость.                                                                                   |
| Обращение              | Как следует обращаться к данному гостю: гражданин,<br>мистер и т. д. Выбирается из справочника Типы<br>обращений. |
| Язык                   | Язык, на котором говорит гость. Выбирается<br>из справочника Языки.                                               |
| E-mail                 | Электронный адрес гостя.                                                                                          |
| Телефон                | Телефон для связи с гостем.                                                                                       |
| Реклама                | Источник информации, из которого гость узнал<br>о гостинице. Выбирается из справочника Источники<br>информации.   |

| Таблица 4-8. | <b>Гости, Дополнительно, поля</b> (продолжение) |
|--------------|-------------------------------------------------|
| Поле         | Содержимое                                      |
| Контрагент   | Контрагент гостя.                               |
| Город        | Город, откуда прибыл гость.                     |

На вкладке Контакты в соответствии с предварительными настройками хранится контактная информация о госте (телефон, адрес и т.п.).

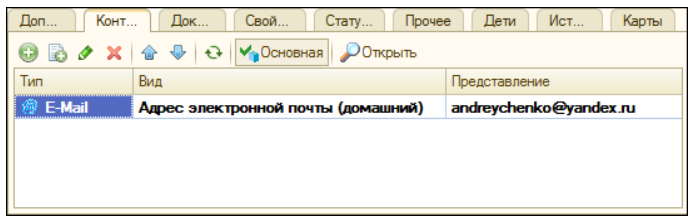

На вкладке Документы вводится информация о документах гостя: вид документа, серия и номер, когда и кем был выдан данный документ, а также дата, до которой он действителен.

| Дополн К                                                                                                    | онтакты Докуме Статусы         | Прочее | е Дети | История | Карты       |
|----------------------------------------------------------------------------------------------------|--------------------------------|--------|--------|---------|-------------|
| 🕀 🗟 🖉                                                                                                    | Ð                              |        |        |         |             |
| Вид документа                                                                                                    | Наименование                   | - 4    | Серия  | Номер   | Кем выдан 🔺 |
| Паспорт                                                                                                    | Паспорт № АР 108322 выдан 01.1 | 1.10   |        | AP 1083 | 1 FOM F.    |
|                                                                                                    |                                |        |        |         |             |
|                                                                                                    |                                |        |        |         |             |
|                                                                                                    |                                |        |        |         | *           |
| <ul> <li>Image: A start of the start of the start of</li></ul> | ٩                              |        |        |         | •           |

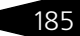

Нормативно-справочная подсистема ТС-ОООЦС

Для ввода информации о документе гостя используется специальная форма, открывающаяся после нажатия кнопки 👴 на вкладке Документы.

| Ш Паспорт № АР 108322 выдан 01.11.10 _ C ×                       |                              |                        |                 |            |  |  |  |  |
|------------------------------------------------------------------|------------------------------|------------------------|-----------------|------------|--|--|--|--|
| Действия 🕶 🖳 💽 🏾                                                 | Действия 🛪 📮 🔂 Герейти 🛪 ② 📑 |                        |                 |            |  |  |  |  |
| Код: ЦБ000102                                                    | Вид документа:               | Паспорт                |                 |            |  |  |  |  |
| Серия:                                                           | Номер:                       | AP 108322              | Выдан:          | 01.11.2010 |  |  |  |  |
| Наименование:                                                    | Паспорт № АР                 | 108322 выдан 01.11.10  |                 |            |  |  |  |  |
| Страна выдачи:                                                   | Россия                       |                        |                 | ×          |  |  |  |  |
| Данные Картинки                                                  | и файлы Доп                  | олнительная информация | R               |            |  |  |  |  |
| Номер бланка:                                                    |                              | Де                     | ействителен до: |            |  |  |  |  |
| Кем выдан:                                                       | 503-105                      | 1 ГОМ Г. СЕРПУХО       | ВА МОСКОВСКОЙ   | 1 ОБЛ 🗙    |  |  |  |  |
| Комментарий:                                                     |                              |                        |                 |            |  |  |  |  |
|                                                                  |                              |                        |                 |            |  |  |  |  |
| Текущий (основной) Устаревший                                    |                              |                        |                 |            |  |  |  |  |
|                                                                  |                              |                        |                 |            |  |  |  |  |
| Андрейченко Елена Сергеевна 📃 Печать 🔻 🖌 ОК 🔚 Записать 🗶 Закрыть |                              |                        |                 |            |  |  |  |  |

Хранение отсканированных изображений документов осуществляется с помощью вкладки Картинки и файлы этой формы. Сканирование документов выполняется по кнопке Сканирование. Подробнее о настройке и выполнении сканирования *см*. 7.16 «Сканирование» на стр. 1056.

🖙 На вкладке Свойства отображается список свойств гостя.

| Допол Конта Докум Свойства | а Статусы Прочее Дети История Карты |
|----------------------------|-------------------------------------|
| Свойство                   | Значение                            |
| Администратор              | Беляев Андрей Сергеевич             |
| Грузополучатель            | ЗАО "ГУПСР"                         |
|                            |                                     |
|                            |                                     |
|                            |                                     |
|                            |                                     |
|                            |                                     |

Для каждого гостя могут быть указаны свои значения этих свойств. Свойства задаются в плане видов характеристик Назначения свойств объектов.

Данная вкладка появляется на форме после нажатия кнопки Показать свойства карточки гостя.

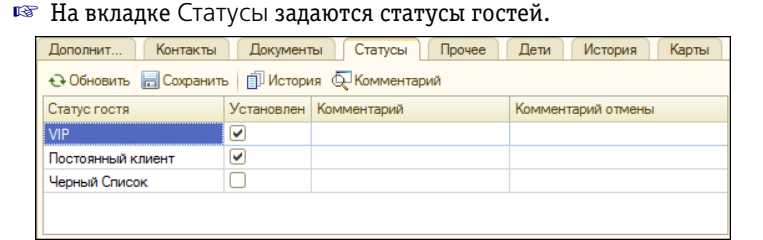

Статус применяется для данного гостя при условии установки флажка Установлен. В полях Комментарий и Комментарий отмены вводится комментарий при установке и отмене статуса клиенту, соответственно. По кнопке История можно просмотреть историю изменения статусов гостя.

Гостю может быть присвоено несколько статусов. В разлиных списках решения (например, в форме списка справочника Гости, АРМ Бронирование) для гостя будет отображаться статус с наименьшим значением приоритета. Статусы и их приоритеты задаются в справочнике Статусы гостей (*см.* 4.2.8 «Статусы гостей» на стр. 192).

На вкладке Прочее содержатся реквизиты, отражающие состояние здоровья гостей, а также некоторые дополнительные сведения. При установке флажка Печатать единый счет появляется возможность печатать единый счет гостя, если гость проживает в нескольких номерах сразу. Если этот флажок не установлен, на каждый номер будет печататься свой отдельный счет.

| Допо Конта                   | Доку Свой       | Стату | Прочее   | Дети  | Исто   | Карты |
|------------------------------|-----------------|-------|----------|-------|--------|-------|
| Группа здоровья:             | Основная        |       | Группа к | рови: | І пол. |       |
| Национальность:              |                 | ×     | СНИЛС:   |       | • •    |       |
| Контрагент по умолчанию      | :               |       |          |       |        | ×     |
| Является сотрудником         |                 |       |          |       |        | ×     |
| Льготная группа:             |                 |       |          |       |        | Q     |
| Комментарий:                 |                 |       |          |       |        |       |
| <b>П</b> ечатать единый счет | Почтовый адрес: |       |          |       |        |       |
|                              |                 |       |          |       |        |       |

#### 🖙 Вкладка Дети содержит список детей гостя.

| Доп | Конт        | Док        | Свой  | Стату | Прочее | Дети | Ист | Карты |
|-----|-------------|------------|-------|-------|--------|------|-----|-------|
| 🕀 🗟 | N 🗙 🔜       | ♠ ♣ ∮      | t¥ tf |       |        |      |     |       |
| Ν   | Ребенок     |            |       |       |        |      |     |       |
| 1   | Иванов Егор | О Петрович |       |       |        |      |     |       |
|     |             |            |       |       |        |      |     |       |
|     |             |            |       |       |        |      |     |       |
|     |             |            |       |       |        |      |     |       |
|     |             |            |       |       |        |      |     |       |
|     |             |            |       |       |        |      |     |       |

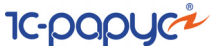

Как правило, информация о детях гостя вводится, если они вселяются в гостиницу вместе с этим гостем.

На вкладке История можно увидеть историю проживания гостя в гостинице.

| Допо       | Конта    | а Доку.    | Свойс           | Статусы      | Прочее Дети  | История    | Карты      |
|------------|----------|------------|-----------------|--------------|--------------|------------|------------|
| (+) Истори | ия прожи | вания 🔟 С  | тчет по услугам | 1            |              |            |            |
| Дата       | Номер    | Тип номера | Тип размещ      | Тариф        | Размещение   | Дата нач   | Дата конца |
| 01.05.2    | 3        | Люкс       | Номер           |              | Размещение 0 | 01.05.2011 | 06.05.2011 |
| 06.05.2    | 213      | Люкс       | Номер           |              | Размещение 0 | 06.05.2011 | 08.05.2011 |
| 13.01.2    | 20       | Эконом     | Место           | Проживание с | Размещение 0 | 13.01.2017 | 13.01.2017 |
| 19.01.2    | 310      | Люкс       | Доп место       | Проживание с | Размещение 0 | 19.01.2017 | 25.01.2017 |
| 11.10.2    | 2        | Люкс       | Номер           | Проживание с | Размещение 0 | 11.10.2017 | 21.10.2017 |
|            |          |            |                 |              |              |            |            |
|            |          |            |                 |              |              |            |            |

- Вкладка Карты содержит перечень используемых в гостинице карт, которые выданы гостю (либо возвращены).
- Печать Меню кнопки Печать позволяет сформировать следующие печатные формы справочника:
  - Карточка гостя;
  - Регистрация иностранных граждан;
  - Квитанция «Автостоянка»;
  - Уведомление о прибытии.

# 4.2.4 Виды контактной информации

Справочник Виды контактной информации (Справочник —> Идентификационные —> Виды контактной информации) служит для классификации контактной информации. Для каждого вида контактной информации определен тип (телефон, адрес, e-mail и пр.).

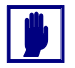

Предопределенные элементы справочника не могут быть изменены.

| 🎹 Вид  | 🎹 Виды контактной информации 📃 🗆 🗙         |                |                                    |  |  |  |  |
|--------|--------------------------------------------|----------------|------------------------------------|--|--|--|--|
| Действ | Действия 🛛 🚯 🔊 🗶 🔜 🕅 🐨 🕅 - 🍢 🕂 Перейти - ② |                |                                    |  |  |  |  |
|        | Код                                        | Тип 🏯          | Наименование                       |  |  |  |  |
| 5      | 00000005                                   | 🕾 Телефон      | Рабочий телефон                    |  |  |  |  |
| -      | 00000007                                   | 📾 Телефон      | Сотовый телефон                    |  |  |  |  |
| -      | 00000008                                   | 📾 Телефон      | Факс                               |  |  |  |  |
| -      | 00000015                                   | 🕾 Телефон      | Контактный телефон                 |  |  |  |  |
| -      | 0000006                                    | 🕾 Телефон      | Домашний телефон                   |  |  |  |  |
| -      | 00000002                                   | 🏦 Адрес        | Юридический адрес                  |  |  |  |  |
| -      | 00000003                                   | 🏦 Адрес        | Почтовый адрес                     |  |  |  |  |
| -      | 00000001                                   | 🏦 Адрес        | Фактический адрес                  |  |  |  |  |
| -      | 00000004                                   | 🏦 Адрес        | Адрес за пределами Украины         |  |  |  |  |
| -      | 00000010                                   | @ E-Mail       | Адрес электронной почты (домашний) |  |  |  |  |
| -      | 00000009                                   | @ E-Mail       | Адрес электронной почты (рабочий)  |  |  |  |  |
| -      | 00000011                                   | 🥭 Веб-страница | Веб-страница организации           |  |  |  |  |
| -      | 00000012                                   | 🥭 Веб-страница | Домашняя веб-страница              |  |  |  |  |
| -      | 00000013                                   | 🏶 Номер ICQ    | Номер ICQ                          |  |  |  |  |
| -      | 00000014                                   | 🔀 Другое       | Прочая информация 🗠                |  |  |  |  |
| Рабочи | й телефон                                  |                | 📃 Печать 🛛 🗙 Закрыть               |  |  |  |  |

# 4.2.5 Адресная книга

Обработка Адресная книга (Справочники —> Идентификационные —> Адресная книга) предназначена для просмотра, поиска и редактирования контактной информации.

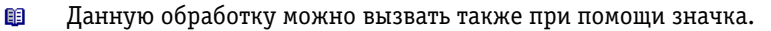

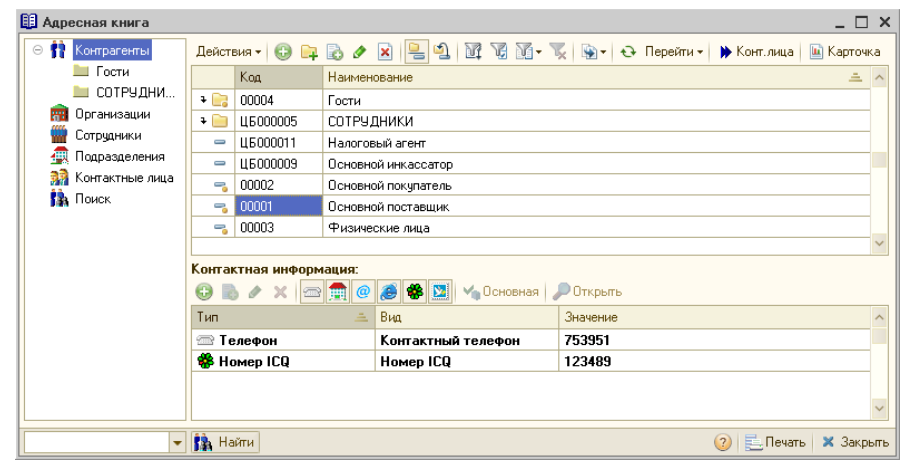

Диалоговое окно обработки разделено на три области.

Нормативно-справочная подсистема ТС-ОООЦС

- В левой части располагается дерево объектов. В этом дереве выбираются справочники или группы. Дерево содержит следующие объекты: контрагенты, организации, сотрудники, подразделения и контактные лица. Для контрагентов и сотрудников выводятся подразделы, которые соответствуют группам соответствующих справочников. Также в дереве объектов находится команда Поиск, при помощи которой можно осуществить поиск нужного объекта.
   В верхней правой части диалогового окна располагается панель списка объектов.
   В этой панели отображаются все объекты, соответствующие выбранному в дереве объектов справочнику (или группе справочника). Двойной щелчок по строке объекта открывает соответствующий этому объекту элемент справочника.
- конт.лица Кнопка Конт. лица позволяет выводить в данной панели список контактных лиц с установленным отбором по объекту, который был выбран в панели. Например, если в панели выбрана организация фирма «Лайт», то нажатие кнопки Конт. лица выведет в этой панели список всех контактных лиц фирмы «Лайт». Кнопка Конт. лица доступна, только если в панели списка выбран контрагент, организация или сотрудник.
- Карточка Кнопка Карточка доступна, только если в панели списка выбран контрагент. Нажатие этой кнопки выводит карточку выбранного контрагента.
  - В области Контактная информация нижней правой части диалогового окна – отображается контактная информация объекта, выбранного в панели списка объектов. Двойной щелчок по строке контактной информации позволяет редактировать эту контактную информацию.

Кнопки на командной панели области Контактная информация позволяют отображать только нужные виды контактной информации.

# 4.2.6 Типы обращений

Справочник Типы обращений (Справочники —> Идентификационные —> Типы обращений) содержит список принятых обращений к гостям (гражданин, мистер, мисс и т. п.).

| Ш Мисс                |             |            |         | _ 🗆 ×     |
|-----------------------|-------------|------------|---------|-----------|
| Действия 🕶 🖳 😧        |             |            |         |           |
| Наименование:         | Мисс        |            | Код:    | 00000001  |
|                       | <u>Miss</u> |            |         |           |
| Краткое наименование: | Mc          |            |         |           |
|                       | <u>Ms</u>   |            |         |           |
|                       |             | 🕑 ОК 🛛 层 З | аписать | 🗙 Закрыты |

Для каждого обращения может быть также указана краткая форма. Как для полной, так и для краткой формы обращения автоматически указываются (и, при необходимости, могут быть изменены) записи латиницей.

# 4.2.7 Типы гостей

Справочник Типы гостей (Справочники ->

Идентификационные —> Типы гостей) позволяет делить гостей по социальным и возрастным факторам.

| <u> </u> | 🗓 Справочник Типы гостей 🛛 💶 🗙 |                |          |                         |                          |                              |        |
|----------|--------------------------------|----------------|----------|-------------------------|--------------------------|------------------------------|--------|
| Дей      | ствия 🕶 🌐                      | ) 🗟 🖉 🗙 🕅      | 78 M-    | 🃡 🕹 ② 📑                 |                          |                              |        |
|          | Код                            | Наименование 🟯 | Важность | Нижняя граница возраста | Верхняя граница возраста | Запрещено размещать отдельно | ^      |
| -        | 00000002                       | Взрослый       |          |                         |                          |                              |        |
| -        | 00000001                       | Ребенок        |          |                         |                          | <b>v</b>                     |        |
|          |                                |                |          |                         |                          |                              |        |
|          |                                |                |          |                         |                          |                              |        |
|          |                                |                |          |                         |                          |                              | $\sim$ |
| Взр      | ослый                          |                |          |                         |                          | 📃 Печать 🛛 🗙 Закр            | ьпь    |

Изначально в этом справочнике содержатся предопределенные элементы «Ребенок» и «Взрослый». При необходимости пользователь может добавить произвольное число дополнительных типов гостей.

| 🎹 Взрослый       |                            |              | _ 🗆 ×     |
|------------------|----------------------------|--------------|-----------|
| Действия 🛪 🖳     | 🔁 🔂 🕗 🗮                    |              |           |
| Наименование:    | Взрослый                   | Код:         | 0000002   |
| 📃 Запрещено раз  | Важность:                  | 0            |           |
| Возраст          |                            |              |           |
| Нижняя граница в | озраста: 0 🗘 Верхняя грани | ща возраста: | 0 🗘       |
|                  | 🥑 OK                       | 🔚 Записать   | 🗙 Закрыть |

Поля диалогового окна элемента справочника рассмотрены в табл. 4-9.

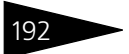

Нормативно-справочная подсистема

10-000yc

| Таблица 4-9. <b>Т</b>              | ипы гостей, поля                                                                                                    |
|------------------------------------|----------------------------------------------------------------------------------------------------|
| Поле                               | Содержимое                                                                                                    |
| Запрещено<br>размещать<br>отдельно | Если этот флажок установлен, то гостя с данным типом<br>запрещено размещать в номере, в котором не проживает<br>хотя бы один гость, в типе которого данный флажок<br>отсутствует (т. е., например, ребенка нельзя селить в номер<br>без взрослых). |
| Важность                           | Условный коэффициент важности гостя для гостиницы. Чем<br>больше число – тем важнее данный гость.                                                                                                    |
| Нижняя граница<br>возраста         | Нижняя граница возраста гостя.                                                                                                    |
| Верхняя граница<br>возраста        | Верхняя граница возраста гостя.                                                                                                    |

### 4.2.8 Статусы гостей

Для возможности использования статусов гостей в решении необходимо установить флажок Использовать статусы гостей (Сервис —> Основная форма констант —> гиперссылка Настройки управления отелем —> вкладка Гостиница).

Справочник Статусы гостей (Справочники —> Идентификационные —> Статусы гостей) содержит перечень определенных в системе статусов гостей.

| III C | тату  | сы гостей |      |                                      |            | _ 🗆     | ×   |
|-------|-------|-----------|------|--------------------------------------|------------|---------|-----|
| Дей   | ствия | • 🖯 🗟 🖉   | ×    | 🛱 😼 🕅 - 🏹 😔 🞯 📑 🗣 Понизить приоритет | 合 Повысить | приори  | тет |
|       |       | Код       | Цвет | Наименование 🏯                       | Приоритет  |         |     |
| -     | *     | 0000002   |      | VIP                                  |            | 1       | e   |
| -     | 8     | 0000001   |      | Черный Список                        |            | 2       |     |
|       |       |           |      |                                      |            |         |     |
|       |       |           |      |                                      |            |         |     |
|       |       |           |      |                                      |            |         |     |
|       |       |           |      |                                      |            |         | -   |
|       |       |           |      |                                      |            |         |     |
| VIP   |       |           |      |                                      | Печать 3   | 🗙 Закры | лъ  |

На следующем рисунке показана форма элемента данного справочника.

| III VIP       |                           | _ 🗆 ×                     |
|---------------|---------------------------|---------------------------|
| Действия 👻 具  | 🖸 🔂 😢 🗮                   |                           |
| Наименование: | VIP                       | Код: 00000002             |
| Приоритет:    | 1 Цвет статуса: 🔳 0, 0, 0 | 🗙 Картинка: 🌟 🗙 🔍         |
|               |                           | 🖉 ОК 📄 Записать 🗶 Закрыть |

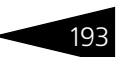

Поля этой формы рассмотрены в табл. 4-11.

| Таблица 4-10. | татусы гостеи, элемент, поля                                                                                                    |
|---------------|----------------------------------------------------------------------------------------------------|
| Поле          | Содержимое                                                                                                    |
| Наименование  | Название статуса гостя.                                                                                                    |
| Приоритет     | Приоритет для отражения статуса гостя в списках<br>(например, в форме списка справочника Гости, АРМ<br>Бронирование). Гостю может быть присвоено несколько<br>статусов ( статусы гостю задаются в элементе<br>справочника Гости на вкладке Статусы, <i>см.</i> 4.2.3<br>«Гости» на стр. 182). В разлиных списках решения для<br>гостя будет отображаться статус с наименьшим<br>значением приоритета. Повысить или понизить<br>приоритет статуса гостя можно при помощи<br>соответствующих кнопок командной панели формы<br>списка справочника, при этом приоритеты<br>автоматически соответственно поменяются для всех<br>статусов, содержащихся в списке. |
| Цвет статуса  | Цвет для индикации статуса гостя в списках.                                                                                                    |
| Картинка      | Картинка, с использованием которой выполняется<br>индикация статуса гостя.                                                                                                    |

Вариант индикации статуса гостя в списках задается в настройках управления отелем (Сервис -> Основная форма констант -> гиперссылка Настройки управления отелем -> вкладка Гостиница):

- 🖝 Картинка;
- 🖝 Цветом;
- 🖝 Картинка и цветом;
- 🖝 Без индикации.

Индикация помогает быстро идентифицировать гостя, например, если клиент находится в черном списке.

### 4.2.9 Типы медицинских карт пациентов

Справочник Типы медицинских карт пациентов (Справочники — > Идентификационные —> Типы медицинских карт) содержит

Нормативно-справочная подсистема ТС-ООООС

перечень возможных типов медицинских карт, используемых в данном медицинском учреждении.

| 🎹 Типы медицинских карт пациентов 📃 🗌        |             |                             |                   |               |       |
|----------------------------------------------|-------------|-----------------------------|-------------------|---------------|-------|
| Действия 🕶 🚯 🗞 💉 📈 🎉 🌃 📆 🕅 - 🏹 🕂 Перейти - ② |             |                             |                   |               |       |
|                                              | Код         | Наименование 🏯              | Правило нумерации | Периодичность | ^     |
| -                                            | 00000002    | Амбулаторного больного      |                   |               |       |
| -                                            | 00000005    | Диспансерного наблюдения    |                   |               |       |
| -                                            | 00000006    | Обращение в травмпункт      |                   |               |       |
| -                                            | 00000001    | Ребенка                     |                   |               |       |
| -                                            | 00000004    | Стационарного больного      |                   |               |       |
| -                                            | 00000003    | Стоматологического больного |                   |               |       |
|                                              |             |                             |                   |               |       |
| Амбула                                       | торного бо. | льного                      | E                 | Печать 🗙 За   | крыть |

В медицинском учреждении может быть необходимо вести разные типы карт в разных отделениях. Все эти типы карт следует хранить в данном справочнике.

| 🛄 Стоматологического больного 💶 🗆 🔀                                                |                                                                                                    |                                                                                                    |                    |        |  |  |
|------------------------------------------------------------------------------------|----------------------------------------------------------------------------------------------------|----------------------------------------------------------------------------------------------------|--------------------|--------|--|--|
| Действия 🛪 📮                                                                       | 💽 🚡 Перейти 🕶 ②                                                                                                    |                                                                                                    |                    |        |  |  |
| Наименование:                                                                      | Стоматологического больного                                                                                                    |                                                                                                    | Код: 00000003      |        |  |  |
| Правило нумера                                                                     | ции карт                                                                                                    |                                                                                                    |                    |        |  |  |
| Правило (шаблон):                                                                  | (H)[O][N][P][yy]                                                                                                    | 🗙 Период                                                                                                    | цичность: Год      |        |  |  |
|                                                                                    | <ul> <li>(Н) - Нумератор карты (обязательный)</li> <li>(О) - Префикс организации</li> <li>(П) - Префикс подразделения</li> <li>(Р) - Номер родительской карты</li> </ul> | (MM) - Префикс месяца (2 знака) — Печать ф<br>[уу] - Префикс года (2 знака)<br>(уууу) - Префикс года (4 знака) | Формы по умолчанию | ×      |  |  |
| Шаблон печатной формы                                                              |                                                                                                    |                                                                                                    |                    |        |  |  |
| Действия 🗸 [Показатель]   {Условие}   🏢 🎦 🎟 🗸 🏢 Сетка 🖳 Заполнение 🖣 🖽 🖌 Портрет 🗸 |                                                                                                    |                                                                                                    |                    |        |  |  |
|                                                                                    |                                                                                                    |                                                                                                    |                    |        |  |  |
|                                                                                    |                                                                                                    | 🥃 ΟΚ                                                                                                    | 🔚 Записать 🛛 🗙 З   | акрыты |  |  |

Для каждого типа медицинских карт указываются периодичность и правило нумерации.

В области Шаблон печатной формы, используя предоставленные средства, можно сформировать необходимый шаблон титульного листа для каждого типа медицинских карт. Этот шаблон будет использоваться при построении отчетов и печати, по усмотрению оператора.

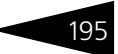

## 4.2.10 Медицинские карты

Справочник Медицинские карты (Справочники —> Идентификационные —> Медицинские карты) предназначен для хранения перечня медицинских карт пациентов.

|                                                             | 🛄 Медицинские карты _ 🗆 🗙                       |                             |                        |               |             |              |               | ×                |   |
|-------------------------------------------------------------|-------------------------------------------------|-----------------------------|------------------------|---------------|-------------|--------------|---------------|------------------|---|
|                                                             | Действия 🛪 🕒 🔂 🖉 🔣 📇 🛐 📆 📆 式 😴 Ө. Перейти 🛪 ② 📆 |                             |                        |               |             |              |               |                  |   |
|                                                             | Пациент:Х Тип карты:Х                           |                             |                        |               |             |              |               |                  |   |
|                                                             |                                                 | Пациент                     | Тип карты              | Дата создания | Номер карты | Статус карты | Подразделение | Родительская кар | ^ |
| I                                                           | -                                               | Кузьмин Антон Александрович | Амбулаторного больного | 15.09.2011    | 1           | Действующая  | Амбулаторны   |                  |   |
| I                                                           | -                                               | Фесенко Игорь Анатольевич   | Амбулаторного больного | 16.09.2011    | 2           | Действующая  | Амбулаторны   |                  | 1 |
| I                                                           | -                                               | Артеменко Адриан Александр  | Амбулаторного больного | 01.05.2011    | 3           | Действующая  | Амбулаторны   |                  |   |
| I                                                           | -                                               | Андрейченко Сергей Владисл  | Амбулаторного больного | 01.05.2011    | 4           | Действующая  | Отель "Солне  |                  |   |
| I                                                           | -                                               | Гуляева Елена Сергеевна     | Амбулаторного больного | 14.05.2011    | 5           | Действующая  | Отель "Солне  |                  |   |
| I                                                           | -                                               | Гулий Антон Сергеевич       | Амбулаторного больного | 14.05.2011    | 6           | Действующая  | Отель "Солне  |                  |   |
| I                                                           | -                                               | Жуковский Александр Алекса  | Амбулаторного больного | 14.05.2011    | 7           | Действующая  | Отель "Солне  |                  |   |
| I                                                           | -                                               | Гулий Ольга Владимировна    | Амбулаторного больного | 14.05.2011    | 8           | Действующая  | Отель "Солне  |                  |   |
| 1                                                           | -                                               | Бабич Олег Кириллович       | Амбулаторного больного | 14.05.2011    | 9           | Действующая  | Отель "Солне  |                  | ~ |
| Владелец: Кузьмин Антон Александрович 📃 📃 ечать 🛛 🗙 Закрыть |                                                 |                             |                        |               | ыть         |              |               |                  |   |

Поля диалогового окна элемента справочника рассмотрены в табл. **4-11**.

| Таблица 4-11. 🛛 🛛      | Медицинские карты, элемент, поля                                            |
|------------------------|-----------------------------------------------------------------------------|
| Поле                   | Содержимое                                                                  |
| Номер карты            | Номер медицинской карты пациента.                                           |
| Тип карты              | Тип медицинской карты пациента.                                             |
| Статус                 | Текущий статус медицинской карты пациента.                                  |
| Родительская<br>карта  | Медицинская карта-родитель.                                                 |
| Подразделение          | Подразделение компании, к которому относится<br>медицинская карта пациента. |
| Дата создания<br>карты | Дата создания медицинской карты пациента.                                   |

На вкладке Прикрепления приводится список файлов-прикреплений к данному документу.

Вкладка Доверенные лица содержит информацию о доверенных лицах пациента.

# 4.2.11 Группы здоровья

Справочник Группы здоровья (Справочники —> Идентификационные —> Группы здоровья пациентов) содержит произвольный список групп здоровья, которые используются для ориентировочной оценки здоровья пациентов. Нормативно-справочная подсистема ТС-ОООУС

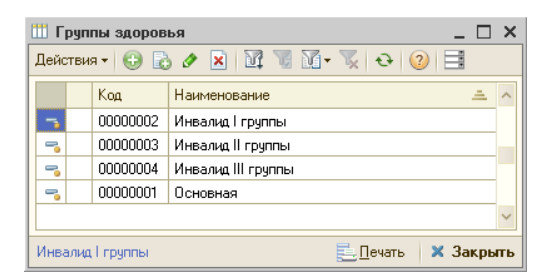

Ниже показано диалоговое окно элемента справочника Группы здоровья.

| 🛄 Основная    |              | _ 🗆 :                        | × |
|---------------|--------------|------------------------------|---|
| Действия 🕶 📮  | 🔁 🗋 ② 🗮      |                              |   |
| Наименование: | Основная     | <b>Q</b> Код: 00000001       |   |
|               | Инвалидность | Степень инвалидности:        |   |
| Описание:     |              |                              |   |
|               |              | 🛃 ОК 🛛 🔚 Записать 🛛 🗙 Закрыт | њ |

Каждая группа в справочнике может быть обозначена своим цветом. Форма для выбора и редактирования цвета группы здоровья вызывается из диалогового окна элемента справочника Группы здоровья при нажатии на кнопку **Q**.

| Выбор цвета 🗙                               |  |  |
|---------------------------------------------|--|--|
| 📃 Светло-желтый золотистый (LightGoldenro ㅅ |  |  |
| Топленое молоко (PapayaWhip)                |  |  |
| 📃 Замша Светлый (Moccasin)                  |  |  |
| 📃 Персиковый (PeachPuff)                    |  |  |
| Бледно-золотистый (PaleGoldenrod)           |  |  |
| 📃 Хаки (Khaki)                              |  |  |
| 📕 Хаки Темный (DarkKhaki)                   |  |  |
| Бледно-лиловый (Lavender)                   |  |  |
| Бледно-сиреневый (Thistle)                  |  |  |
| 📃 Сливовый (Plum)                           |  |  |
| Фиолетовый (Violet)                         |  |  |
| Opхидея (Orchid)                            |  |  |
| Фуксия (Fuchsia)                            |  |  |
| Фуксин (Magenta)                            |  |  |
| Красный: 240 🗘 Зеленый: 230 🗘 Синий: 140 🗘  |  |  |
| Пример Фона Пример текста                   |  |  |
| ОК Отмена                                   |  |  |

Информация из этого справочника используется для указания группы здоровья в документе Прием специалиста.
#### 4.2. Идентификационные

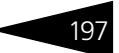

### 4.2.12 Льготные группы

Справочник Льготные группы (Справочники —> Идентификационные —> Льготные группы) позволяет делить гостей по льготным статусам для возможности предоставление скидок или льгот.

| l | 🗓 Справочник Льготные группы 📃 🗆 🗙 |          |                   |                                  |      |  |  |
|---|------------------------------------|----------|-------------------|----------------------------------|------|--|--|
|   | Действия - 🕃 🛃 🗶 🕅 🦉 🖉 - 🍢 😔 ② 📑   |          |                   |                                  |      |  |  |
|   |                                    | Код      | Наименование 🏻 🏯  | Освобожден от туристического сбо | pa 🔨 |  |  |
|   | -                                  | 00000002 | Ветеран труда     |                                  |      |  |  |
| I | -                                  | 00000001 | Многодетная семья |                                  |      |  |  |
|   |                                    |          |                   |                                  | ~    |  |  |
|   | Ветеран труда 📃 Печать 🗙 Закрыть   |          |                   |                                  |      |  |  |

### 4.2.13 Прайс-листы контрагентов

Справочник Прайс-листы контрагентов (Справочники —> Идентификационные —> Прайс-листы контрагентов), подчиненный справочнику Контрагенты, служит для хранения данных о товарах контрагентов, ценах, наличии, сроках поставки. Файлы обмена с прайс-листами могут быть в различных форматах: базы данных, обращение к которым может осуществляться посредством ODBC, или файлы в формате Microsoft Excel либо текстовые файлы.

Справочник представляет собой список «чужих» прайс-листов: строки списка соответствуют контрагентам.

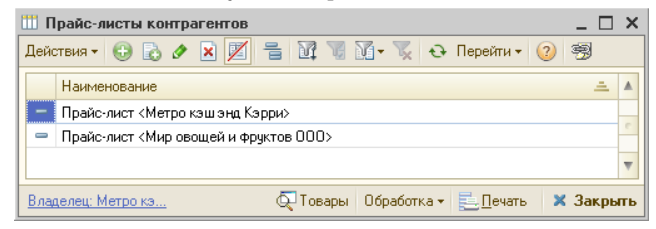

В нижней части формы списка справочника расположена гиперссылка, при нажатии на которую открывается элемент справочника Контрагенты, являющийся владельцем перечисленных в списке прайс-листов. Справа от этой гиперссылки предусмотрены кнопки, описанные в табл. **4-12**.

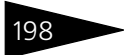

Нормативно-справочная подсистема ТС-рорус

| Таблица 4-12   | праис-листы контрагентов, кнопки формы<br>списка                                                                                                    |  |  |
|----------------|----------------------------------------------------------------------------------------------------|--|--|
| Кнопка         | Действие                                                                                                    |  |  |
| Товары         | Открывает прайс-лист, на котором установлен курсор.                                                                                                    |  |  |
| Обработ-<br>ка | <ul> <li>Открывает меню, содержащее следующие позиции:</li> <li>Загрузить. Производит полную загрузку прайс-листа, используя настройки, указанные в реквизитах элемента справочника прайслисты, на который установлен курсор.</li> <li>Очистить. Очищает табличную часть прайс-листа, на который установлен курсор.</li> <li>Загрузка цен. На основании цен прайс-листа формируется документ Установка цен с выбранной операцией Установка цен компании; этот документ устанавливает цены нашей компании на всю номенклатуру, указанную в прайс-листе контрагента, такими же, как цены в этом прайс-листе.</li> </ul> |  |  |
| Печать         | Вызывает отчет Печать справочника.                                                                                                    |  |  |

Закрыть Закрывает окно справочника.

> Элементу справочника соответствует диалоговое окно, показанное ниже.

| 🛄 Прайс-лист «Метро кэш энд Кэрри» 📃 🗆 🗙 |                                                           |                 |      |           |      |                     |                     |
|------------------------------------------|-----------------------------------------------------------|-----------------|------|-----------|------|---------------------|---------------------|
| Действи                                  | Действия 🔻 🖳 💽 🕞 Перейти 🛪 ②                              |                 |      |           |      |                     |                     |
| Наиме                                    | Наименование: Прайс-лист «Метро кэш                       |                 |      |           | >    | Код:                | 89000001            |
| Владелец: Метро кэш энд Кэрри            |                                                           |                 |      |           |      | Q                   |                     |
| Парам                                    | етры под                                                  | ключения —      |      |           |      |                     |                     |
| Валюта:                                  |                                                           | Руб             |      |           | Q    | Кодировка:          | CP 1251 🔻           |
| Размещ                                   | ение:                                                     | Файл            |      |           |      |                     |                     |
| Подклю                                   | чение:                                                    |                 |      |           | Q    | Разделитель         | ь.                  |
| Со строн                                 | ки:                                                       |                 | 1 🖩  | По стро   | ку:  |                     | 0 🖬                 |
| N                                        | Реквизит                                                  | справочника     |      | Поле табл | пицы |                     | Ключ                |
| 1                                        | Артикул н                                                 | юменклатуры     |      |           |      |                     |                     |
| 2                                        | Наимено                                                   | вание номенклат | гуры |           |      |                     | <ul><li>✓</li></ul> |
| 3                                        | 3 Цена номенклатурной позиции                             |                 |      |           |      | <ul><li>✓</li></ul> |                     |
| 4                                        | 4 Количество номенклатуры                                 |                 |      |           |      | <ul><li>✓</li></ul> |                     |
| 5                                        | 5 Срок поставки номенклатуры                              |                 |      |           |      |                     |                     |
|                                          |                                                           |                 |      |           |      |                     |                     |
| Метро к                                  | Метро кэш энд Кэрри Обработка 🗸 🛃 ОК 🔚 Записать 🗙 Закрыть |                 |      |           |      |                     |                     |

Поля этого диалогового окна рассмотрены в табл. 4-13.

#### Таблица 4-13. Прайс-листы контрагентов, поля

| Поле     | Содержимое                                     |
|----------|------------------------------------------------|
| Владелец | Контрагент, которому соответствует прайс-лист. |

#### 4.2. Идентификационные

| Содержимое<br>дключения<br>Валюта, в которой указаны цены товаров данного контрагента                                                                                           |
|----------------------------------------------------------------------------------------------------|
| Эключения<br>Валюта в которой указаны цены товаров данного контрагента                                                                                                    |
| Валюта в которой указаны цены товаров данного контрагента.                                                                                                    |
| Daniera, Dikerepen grasaribi densi rebapet daniere kemparentar                                                                                                    |
| Кодировка исходного прайс-листа, выбирается из списка.                                                                                                    |
| Выбирается из списка:<br><ul> <li>Источник данных: база данных ODBC, содержащая прайс-<br/>лист контрагента;</li> <li>Файл: файл в формате Excel или текстовый файл.</li> </ul> |
| Либо путь к файлу, либо задает свойства связи с данными<br>(одноименное стандартное окно).                                                                                      |
| Символ, разделяющий поля записей (только для данных,<br>расположенных в текстовом файле).                                                                                       |
| Два счетчика, которые задают диапазон обрабатываемых строк<br>(только для данных, расположенных в файле формата Excel).                                                         |
| Только для данных, расположенных в базе данных.                                                                                                    |
|                                                                                                    |

#### Таблица 4-13. Прайс-листы контрагентов, поля (продолжение)

Таблица задает структуру данных исходного прайс-листа. Табличные графы диалогового окна элемента справочника Прайс-листы контрагентов рассмотрены в табл. **4-14**.

| Таблица 4-14.                       |  | Прайс-листы контрагентов, графы                                                                                                    |  |  |  |
|-------------------------------------|--|----------------------------------------------------------------------------------------------------|--|--|--|
| Графа                               |  | Содержимое                                                                                                    |  |  |  |
| Реквизит<br>справочника             |  | Наименования полей номенклатурного справочника, подлежащие загрузке.                                                                                                |  |  |  |
| Поле таблицы                        |  | Номера столбцов таблицы Excel или текстового файла, либо<br>наименования полей DBF-файла.                                                                           |  |  |  |
| Ключ                                |  | Флажок устанавливается для полей, являющихся ключами.                                                                                                    |  |  |  |
| Обработка - Кнопк<br>контр<br>решен |  | а Обработка позволяет либо загрузить прайс-лист<br>агента (после этого он будет доступен пользователям Типового<br>ия), либо очистить ранее загруженный прайс-лист. |  |  |  |

### 4.2.14 Договоры взаиморасчетов

Справочник Договоры взаиморасчетов (Справочники —> Идентификационные —> Договоры взаиморасчетов) содержит перечень договоров, заключенных с контрагентами. Для одного контрагента может быть оформлено неограниченное число договоров.

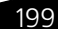

200

Нормативно-справочная подсистема ТС-ООООС

| <b>111</b> . | 🔟 Договоры взаиморасчетов 💶 🗆 🗙                             |             |                   |        |                          |                          |          |           |    |
|--------------|-------------------------------------------------------------|-------------|-------------------|--------|--------------------------|--------------------------|----------|-----------|----|
| Дей          | Действия + 🚯 🗟 🖉 🖹 📴 🦉 🖫 🖓 + 🌄 😔 Перейти + 😢 🥞              |             |                   |        |                          |                          |          |           |    |
| Opr          | Организация                                                 |             |                   |        |                          |                          |          |           |    |
|              | Наименование 🏯                                              | Дата начала | Текущий долг регл | Валюта | Тип цен покупки          | Тип цен продажи          | Тип скид | % комис 🕴 | ~  |
| -            | Мед. услуги в Грн от 01.09.11                               | 01.09.2011  |                   | Грн    |                          |                          |          |           |    |
| -            | Мед. услуги в Грн от 15.09.11                               | 15.09.2011  |                   | Грн    | Основной тип цен закупки | Основной тип цен продажи |          |           |    |
| -            | Мед. услуги в Грн от 15.09.11                               | 15.09.2011  |                   | Грн    | Основной тип цен закупки | Основной тип цен продажи |          |           |    |
| -            | Мед. услуги в Грн от 15.09.11                               | 15.09.2011  | 100,00            | Грн    | Основной тип цен закупки | Основной тип цен продажи |          |           |    |
| -            | Мед. услуги в Грн от 15.09.11                               | 15.09.2011  |                   | Грн    | Основной тип цен закупки | Основной тип цен продажи |          |           |    |
| -            | Мед. услуги в Грн от 15.09.11                               | 15.09.2011  |                   | Грн    | Основной тип цен закупки | Основной тип цен продажи |          |           |    |
| -            | Мед. услуги в Грн от 15.09.11                               | 15.09.2011  |                   | Грн    | Основной тип цен закупки | Основной тип цен продажи |          |           |    |
| -            | Мед. услуги в Грн от 15.09.11                               | 15.09.2011  |                   | Грн    | Основной тип цен закупки | Основной тип цен продажи |          |           | 11 |
| -            | Мед. услуги в Грн от 15.09.11                               | 15.09.2011  |                   | Грн    | Основной тип цен закупки | Основной тип цен продажи |          |           |    |
| -            | Мед. услуги в Грн от 15.09.11                               | 15.09.2011  | -75,00            | Грн    | Основной тип цен закупки | Основной тип цен продажи |          |           |    |
| -            | Мед. услуги в Грн от 15.09.11                               | 15.09.2011  |                   | Грн    | Основной тип цен закупки | Основной тип цен продажи |          |           |    |
| -            | Мед. услуги в Грн от 15.09.11                               | 15.09.2011  |                   | Грн    | Основной тип цен закупки | Основной тип цен продажи |          |           |    |
| -            | Мед. услуги в Грн от 15.09.11                               | 15.09.2011  |                   | Грн    | Основной тип цен закупки | Основной тип цен продажи |          |           |    |
| -            | Мед. услуги в Грн от 15.09.11                               | 15.09.2011  |                   | Грн    | Основной тип цен закупки | Основной тип цен продажи |          |           |    |
| -            | Мед. услуги в Грн от 16.09.11                               | 16.09.2011  |                   | Грн    |                          |                          |          | `         | 4  |
| Вла          | Владелец: Кузьмин Антон Александрович 📃 🗋 ечать 🛛 🗙 Закрыть |             |                   |        |                          |                          |          |           |    |

Договор задает правила ведения операций (сделок) с контрагентом. В рамках договора ведутся взаиморасчеты с контрагентом. Для ведения взаиморасчетов определяющей информацией служат вид договора и валюта учета долгов.

Ниже показано диалоговое окно элемента справочника Договоры взаиморасчетов.

| 🏥 Проживание в Грн от 01.05.11 📃 🗌 🗙 |                                  |                                    |                                     |  |
|--------------------------------------|----------------------------------|------------------------------------|-------------------------------------|--|
| Действия 🕶 🛃 💽                       | ] 🚡 Перейти 🕶 ② 📑                |                                    |                                     |  |
| Вид договора:                        | Поставка                         | Номер договора:                    |                                     |  |
| Дата начала:                         | 01.05.2011                       |                                    |                                     |  |
| Дата окончания:                      |                                  | Тек                                | <u>күщий долг составляет: 0 Грн</u> |  |
| Валюта:                              | Грн                              |                                    |                                     |  |
| Наименование:                        | Проживание в Грн от 01.05.       | 11                                 |                                     |  |
| Принадлежность                       |                                  |                                    |                                     |  |
| Организация:                         | 000 "Мир отды» <mark> × Q</mark> | Подразделение:                     | Отель "Солнечные 🗙 🔍                |  |
|                                      |                                  |                                    |                                     |  |
| Значения по умолчан                  | нию Скидки отеля Оплата          | услуг в отеле                      |                                     |  |
| Тип цен покупки:                     | ×                                | Вид оплаты:                        | Произвольная оплата 🗙               |  |
| Тип цен продажи:                     | Основной тип цен пр 🗙            | Скидка:                            | ×                                   |  |
| Тариф:                               | ×                                |                                    |                                     |  |
| Автоматическое з                     | закрытие сделок                  |                                    |                                     |  |
| Параметры взаим                      | орасчетов                        |                                    |                                     |  |
| Макс.сумма кредита:                  | 0,00 🖬 🗙                         | % предоплаты:                      | 0,00 🖬 🗙                            |  |
| Срок оплаты задолж.<br>(дн.):        |                                  | % комиссионного<br>вознаграждения: | 0,00 🖬 ×                            |  |
| % вознаграждения ту                  | роператора: 0,00 🖬 🗙             | Способ закрытия<br>сделок:         | По расчетным документ               |  |
| Комментарий:                         |                                  |                                    |                                     |  |
| <u>ЧП "Каффа"</u>                    |                                  | 🥑 OK                               | 🔚 Записать 🛛 🗙 Закрыть              |  |

### 4.2. Идентификационные

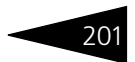

Поля этого диалогового окна рассмотрены в табл. 4-15.

| Таблица 4-15. <b>Дог</b>              | оворы взаиморасчетов, поля                                                                                                    |  |  |  |
|---------------------------------------|----------------------------------------------------------------------------------------------------|--|--|--|
| Поле                                  | Содержимое                                                                                                    |  |  |  |
| Вид договора                          | Служит для выбора вида договора. Выбирается из списка:<br>• Договор с туроператором;<br>• Поставка (договор с поставщиком);<br>• Продажа (договор с покупателем);<br>• Мед. услуги;<br>• Прочее. |  |  |  |
| Номер договора                        | Номер договора с контрагентом.                                                                                                    |  |  |  |
| Дата начала, Дата<br>окончания        | Срок действия договора.                                                                                                    |  |  |  |
| Валюта <sup>†</sup>                   | Определяет валюту взаиморасчетов по договору.<br>Выбирается из справочника Валюты.                                                                                                    |  |  |  |
|                                       | Нельзя изменить, если по договору проведен хотя бы<br>один документ.                                                                                                    |  |  |  |
| Текущий долг<br>составляет            | Гиперссылка, при нажатии на которую можно<br>сформировать отчет Взаиморасчеты и посмотреть<br>текущий долг контрагента.                                                                          |  |  |  |
| Наименование                          | Текстовое поле, формируемое автоматически<br>(на основании вида договора, его валюты и даты),<br>используется для представления в документах. Это поле<br>можно отредактировать.                 |  |  |  |
| Принадлежность                        | Группа полей, задающих подразделение и организацию.<br>Используются в отчетах по взаиморасчетам.                                                                                                 |  |  |  |
| Значения по умолча                    | нию                                                                                                    |  |  |  |
| Тип цен покупки†,<br>Тип цен продажи† | Используются для подстановки в документы покупки<br>или продажи. Выбираются из справочника Типы цен                                                                                              |  |  |  |
| Вид оплаты                            | Выбирается из списка:<br><ul> <li>Наличный расчет;</li> <li>Безналичный расчет;</li> <li>Произвольная оплата.</li> </ul>                                                                         |  |  |  |
|                                       | В зависимости от выбранного значения могут создаваться<br>разные виды платежных документов на основании<br>документов отгрузки.                                                                  |  |  |  |
| Скидка <sup>+</sup>                   | Тип скидки наценки по умолчанию для оформления<br>продаж по данному договору.                                                                                                    |  |  |  |
| Параметры взаимор                     | расчетов                                                                                                    |  |  |  |
| Макс. сумма<br>кредита                | Максимальная сумма кредита (долга) по договору<br>(в валюте договора).                                                                                                    |  |  |  |

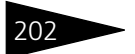

6-----

Нормативно-справочная подсистема ТС-ОООЦС

| Таблица 4-15. <b>До</b> Г             | оворы взаиморасчетов, поля (продолжение)                                                                                                    |
|---------------------------------------|----------------------------------------------------------------------------------------------------|
| Поле                                  | Содержимое                                                                                                    |
| % предоплаты                          | Процент предоплаты по сделкам отгрузки.                                                                                                    |
| Срок оплаты<br>задолженности<br>(дн.) | Срок оплаты задолженности (в днях). Исчисляется<br>от даты конкретной сделки.                                                                                                    |
| % комиссионного<br>вознаграждения     | Процент комиссионного вознаграждения для договоров<br>комиссии.                                                                                                    |
| % вознаграж-<br>дения<br>туроператора | Процент вознаграждения туроператора.                                                                                                    |
| Автоматическое<br>закрытие сделок†    | Задает значение соответствующего флажка в документах.                                                                                                    |
| Способ закрытия<br>сделок             | Реквизит является обязательным для заполнения. Задает<br>способ взаиморасчета по сделкам, которые сами не<br>производят движений по взаиморасчетам с<br>контрагентами.            |
|                                       | <ul> <li>По расчетным документам – движения по<br/>взаиморасчетам будут осуществлены на сделку-<br/>основание или на документ, осуществляющий движение.</li> </ul>                |
|                                       | <ul> <li>По счетам и заказам – движения по взаиморасчетам<br/>будут отнесены на счет или заказ контрагента, если<br/>таковые имеются в цепочке подчиненных документов.</li> </ul> |
| т Знач<br>соот                        | нение этого поля используется по умолчанию в документах для<br>ветствующих хозяйственных операций.                                                                                |

На вкладке Скидки отеля указываются скидки, предоставляемые санаторно-курортным комплексом по данному договору.

На вкладке Оплата услуг в отеле содержит список оплачиваемых по данному договору услуг.

### 4.2.15 Банковские счета

Справочник Банковские счета (Справочники —> Идентификационные —> Банковские счета) подчинен справочникам Организации (описывает счета нашей компании) и Контрагенты (описывает счета контрагентов). В справочнике содержатся счета юридических и физических лиц. 4.2. Идентификационные

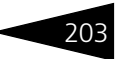

Элементу справочника Банковские счета соответствует диалоговое окно, наименование которого совпадает с наименованием банковского счета.

| 🎹 р/с 32165478998765432165 (Грн) в ПриватБанк, МФО:123321212 🔔 🔲 🗙 |                                                        |  |  |  |
|--------------------------------------------------------------------|--------------------------------------------------------|--|--|--|
| Действия 🕶 📮 💽 [                                                   | G 🧿                                                    |  |  |  |
| Номер счета:                                                       | 32165478998765432165                                   |  |  |  |
| Банк:                                                              | ПриватБанк                                             |  |  |  |
| Валюта счета:                                                      | Грн 🔍 Вид счета: Расчетный 👻                           |  |  |  |
| Регистрационная инф                                                | Формация                                               |  |  |  |
| Дата открытия:                                                     | 🗐 Дата закрытия: 🗐                                     |  |  |  |
| Номер и дата разрешени                                             | я:                                                     |  |  |  |
| Для непрямых расчет                                                | гов                                                    |  |  |  |
| Банк для расчетов:                                                 | ×Q                                                     |  |  |  |
| Дополнительно                                                      |                                                        |  |  |  |
| Подразделение:                                                     | Гостиница "Уютный Дом" 🤉                               |  |  |  |
| Наименование:                                                      | р/с 32165478998765432165 (Грн) в ПриватБанк, МФО:1233  |  |  |  |
|                                                                    | 🗌 Указывать в дате документа месяц прописью            |  |  |  |
|                                                                    | 🗌 Указывать сумму без копеек, если она в целых гривнах |  |  |  |
| <u>Солнышко</u>                                                    | 🌛 ОК 🛛 🔚 Записать 🛛 🗙 Закрыть                          |  |  |  |

Поля этого диалогового окна рассмотрены в табл. 4-16.

| Таблица 4-16.                 | анковские счета, поля                                                                                                    |  |  |  |
|-------------------------------|----------------------------------------------------------------------------------------------------|--|--|--|
| Поле                          | Содержимое                                                                                                    |  |  |  |
| Банк                          | Банк, в котором открыт счет. Выбирается из справочника<br>Банки.                                                                                                    |  |  |  |
| Номер счета                   | Текстовое поле: уникальный двадцатиразрядный номер<br>счета.                                                                                                    |  |  |  |
| Валюта счета                  | Валюта накопления денег на счете.                                                                                                    |  |  |  |
| Вид счета                     | Используется для разделения по целевому назначению<br>счета. Выбирается из списка:<br><ul> <li>Расчетный – для ведения взаиморасчетов<br/>с контрагентами используются только расчетные счета;</li> <li>Депозитный;</li> <li>Ссудный;</li> <li>Иной.</li> </ul> |  |  |  |
| Регистрационна.<br>информация | я Группа полей, задающих справочные реквизиты счета.                                                                                                    |  |  |  |
| Для непрямых ра               | счетов                                                                                                    |  |  |  |
| Банк для<br>расчетов          | Служит для печати платежного поручения в случае непрямых расчетов.                                                                                                    |  |  |  |

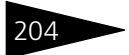

Нормативно-справочная подсистема ТС-рорус

| Таблица 4-16. | <b>Банковские счета, поля</b> (продолжение)                                                                                                    |
|---------------|----------------------------------------------------------------------------------------------------|
| Поле          | Содержимое                                                                                                    |
| Дополнительно |                                                                                                    |
| Подразделение | Подразделение компании, которому назначен счет.                                                                                                    |
| Наименование  | Основное представление счета в документах. Текстовое<br>поле, формируемое автоматически (при помощи номера,<br>валюты и банка). Его можно отредактировать. |
| Указывать     | Два флажка, влияющие на печатные формы платежных<br>документов, выписанных по этому счету.                                                                 |

### 4.2.16 Типы платежных карт

Справочник Типы платежных карт (Справочники —> Идентификационные —> Типы платежных карт) содержит список карт платежных систем, используемых для авторизации безналичных платежей в

системе.

| III T | ипы платеж | ных карт _ 🗆 🗙        |
|-------|------------|-----------------------|
| Дей   | ствия 🕶 🕀  | 🗟 🖉 🗵 📆 🕅 - 🏋 😔 ②     |
|       | Код        | Наименование 🏯 🔺      |
| 5     | 00000003   | Cirrus/maestro        |
| -     | 00000002   | Eurocard/mastercard   |
| -     | 00000001   | Visa                  |
|       |            |                       |
|       |            | ×                     |
| Cirru | is/maestro | 🧮 🛛 ечать 🔰 🗙 Закрыть |

Справочник содержит ряд предопределенных элементов, которые соответствуют наиболее распространенным типам платежных карт.

### Дополнительная информация:

□ *см*. главу 7.2.2, «Оплата от гостя» на стр. 1003

## 4.2.17 Настройки функциональной панели

Справочник Настройки функциональной панели (Справочники —> Идентификационные —> Настройки функциональной панели) содержит перечень возможных настроек функциональной панели.

#### 4.2. Идентификационные

|     | 🎹 Настройки функциональной панели 📃 🗆 🗙 |                          |  |  |  |  |  |  |
|-----|-----------------------------------------|--------------------------|--|--|--|--|--|--|
| Деі | Действия • 🕒 🗟 🖋 🗙 🕅 📆 📆 • 🍢 😔 📀        |                          |  |  |  |  |  |  |
|     | Код                                     | Наименование 🚊 🔺         |  |  |  |  |  |  |
| -   | 0000007                                 | Администратор            |  |  |  |  |  |  |
|     | 00000004                                | Администратор отеля      |  |  |  |  |  |  |
|     | 0000003                                 | Амбулатория              |  |  |  |  |  |  |
|     | 0000006                                 | Калькулятор              |  |  |  |  |  |  |
| 9   | 0000002                                 | Менеджер по бронированию |  |  |  |  |  |  |
| 9   | 0000005                                 | Общепит полный           |  |  |  |  |  |  |
|     | 00000001                                | Портье, администратор    |  |  |  |  |  |  |
|     |                                         |                          |  |  |  |  |  |  |
| Адг | Администратор                           |                          |  |  |  |  |  |  |

| тункциональная панель                                                                                                    |                                                                           | • ×       |  |  |  |  |  |
|----------------------------------------------------------------------------------------------------|---------------------------------------------------------------------------|-----------|--|--|--|--|--|
| ≥ СПИСОК БРОНИРОВАНИЯ                                                                                                    |                                                                           |           |  |  |  |  |  |
| 🎘 ВЫЕЗД                                                                                                    |                                                                           |           |  |  |  |  |  |
| н гос                                                                                                    | 👬 гости                                                                   |           |  |  |  |  |  |
| 👔 СВОБОДНОЕ Р                                                                                                    | АЗМЕЩЕНИЕ                                                                 |           |  |  |  |  |  |
| 📭 Отель 🕞 Медицина 📴 Складския<br>Сводная информация                                                                                                    | е и производственные                                                      | документы |  |  |  |  |  |
| N 19 Q                                                                                                    | 16.09.2011                                                                | 15:58:27  |  |  |  |  |  |
| Отель "Солнечные дни"                                                                                                    |                                                                           |           |  |  |  |  |  |
| Отель "Солнечные дни"                                                                                                    |                                                                           |           |  |  |  |  |  |
| Отель "Солнечные дни"<br>Занято номеров                                                                                                    | 9                                                                         |           |  |  |  |  |  |
| итель "Солнечные дни"<br>Занято номеров<br>Свободно номеров                                                                                                    | 9                                                                         |           |  |  |  |  |  |
| итель "Солнечные дни"<br>Занято номеров<br>Свободно номеров<br>% загрузки номеров                                                                                                    | 9<br>39<br>18,00 %                                                        |           |  |  |  |  |  |
| итель "Солнечные дни"<br>Занято номеров<br>Свободно номеров<br>% загрузки номеров<br>Забронировано номеров                                                                                                    | 9<br>39<br>18,00 %<br>1                                                   |           |  |  |  |  |  |
| итель "Солнечные дни"<br>Занято номеров<br>Свободно номеров<br>% загрузки номеров<br>Забронировано номеров<br>Заблокировано номеров                                                                                                    | 9<br>39<br>18,00 %<br>1                                                   |           |  |  |  |  |  |
| Uтель "Солнечные дни"<br>Занято номеров<br>Свободно номеров<br>% загрузки номеров<br>Забронировано номеров<br>Заблокировано номеров<br>Сегодня:                                                                                                    | 9<br>39<br>18,00 %<br>1<br>1                                              |           |  |  |  |  |  |
| итель "Солнечные дни"<br>Занято номеров<br>Свободно номеров<br>% загрузки номеров<br>Забронировано номеров<br>Заблокировано номеров<br>Сегодня:<br>- Исследований                                                                                                    | 9<br>39<br>18,00 %<br>1<br>1                                              |           |  |  |  |  |  |
| итель "Солнечные дни"<br>Занято номеров<br>Свободно номеров<br>% загрузки номеров<br>Забронировано номеров<br>Заблокировано номеров<br>Сегодня:<br>- Исследований<br>- Процедур                                                                                              | 9<br>39<br>18,00 %<br>1<br>1<br>0<br>0                                    |           |  |  |  |  |  |
| Uтель "Солнечные дни"<br>Занято номеров<br>Свободно номеров<br>% загрузки номеров<br>Забронировано номеров<br>Заброкировано номеров<br>Сегодня:<br>- Исследований<br>- Процедур<br>- Посщений                                                                                | 9<br>39<br>18,00 %<br>1<br>1<br>0<br>0<br>0                               |           |  |  |  |  |  |
| Uтель : Солнечные дни"<br>Занято номеров<br>Свободно номеров<br>3абронировано номеров<br>Заблокировано номеров<br>Сегодня:<br>- Исследований<br>- Процедур<br>- Посещений<br>- Планируемый выезд (номеров)                                                                   | 9<br>39<br>18,00 %<br>1<br>1<br>0<br>0<br>0<br>0<br>0                     |           |  |  |  |  |  |
| Uтель : Солнечные дни"<br>Занято номеров<br>Свободно номеров<br>3абронировано номеров<br>Заблокировано номеров<br>Сегодня:<br>• Исследований<br>• Процедур<br>• Посещений<br>• Планируемый выезд (номеров)<br>• Планируемый заезд (номеров)                                  | 9<br>39<br>18,00 %<br>1<br>1<br>0<br>0<br>0<br>0<br>0<br>0<br>0<br>0<br>0 |           |  |  |  |  |  |
| Uтель "Солнечные дни"<br>Занято номеров<br>Свободно номеров<br>Забронировано номеров<br>Заброкировано номеров<br>Сегодня:<br>• Исследований<br>• Процедур<br>• Посещений<br>• Планируемый выезд (номеров)<br>• Планируемый заезд (номеров)<br>Сводная информация Напоминания | 9<br>39<br>18,00 %<br>1<br>1<br>0<br>0<br>0<br>0<br>0<br>0<br>0           |           |  |  |  |  |  |

Нажатие кнопок функциональной панели вызывает различные АРМы – интерфейсы автоматизированных рабочих мест. Также функциональная панель отображает сводную информацию о количестве занятых и свободных номеров, проценте загрузки номеров и т. д.

Вид и состав кнопок функциональной панели, а также состав и порядок сводной информации задаются настройками, которые хранятся в справочнике Настройки функциональной панели. Ниже показано диалоговое окно элемента этого справочника.

Нормативно-справочная подсистема ТС-ОООЦС

| 🚻 Администратор 📃 🗆 🗙                                                                  |
|----------------------------------------------------------------------------------------|
| Действия - 📮 🗟 🗋 Предварительный просмотр 🥝                                            |
| Наименование: Администратор Код: 00000007                                              |
| Общие параметры кнопок панели                                                          |
| Высота кнопок: 35 🗘 Расстояние между кнопками: 5 🗘                                     |
| 🕑 Отображать группы в виде вкладок                                                     |
| Настройка функциональной панели                                                        |
| Кнопки Сводная информация Напоминания                                                  |
| 🞬 Создать группу   🗙 Удалить группу   🎇 Настроить   🛧 АРМ по умолчанию   🍲 🐥   🛔 🕌 🗇 🗇 |
| Т Наименование                                                                         |
| ••••••••••••••••••••••••••••••••••••                                                   |
| OK 🔚 Записать 🗙 Закрыть                                                                |

Параметры области Общие параметры кнопок панели позволяют задать высоту кнопок функциональной панели и интервалы между этими кнопками.

На вкладке Кнопки этого диалогового окна указываются те кнопки, вызывающе АРМы, которые будут отображаться на панели. Нужные кнопки отмечаются флажками. Также для надписей на каждой кнопке могут быть настроены шрифт и цвет.

На вкладке Сводная информация задаются состав и порядок отображения пунктов сводной информации, которые должны быть выведены на функциональную панель.

На вкладке Напоминания задаются параметры отображения на функциональной панели напоминаний.

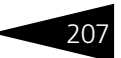

# 4.3 Проживание

В этом разделе рассмотрены справочники, предназначенные для описания гостиничных объектов, таких как корпуса (включающие в себя жилые и нежилые строения), и структуры номерного фонда гостиницы с указанием расположения номеров по этажам здания, а также их количественных и качественных характеристик. Кроме того, в этом разделе рассмотрены справочники, содержащие информацию по тарифам и ценам реализации услуг.

### 4.3.1 Типы номеров

Справочник Типы номеров (Справочники —> Проживание —> Типы номеров) содержит перечень всех типов номеров, имеющихся в гостиницах компании.

| 🚻 Типы номеров 📃 🗆 🗙                                   |          |   |       |        |              |      |           |   |
|--------------------------------------------------------|----------|---|-------|--------|--------------|------|-----------|---|
| Действия - 🕄 📭 🗟 🖉 🙁 💾 🔛 🖄 🕅 😨 🕅 - 📡 🕂 Перейти - ⊘ 👔 📑 |          |   |       |        |              |      |           |   |
| Наименование 🏯                                         | ۸        |   | Код   | Наимен | нование 😇    | Мест | Доп. мест |   |
| 🔿 🚞 Типы номеров                                       | e        | - | 00000 | Эконом | 1            | 2    |           | e |
|                                                        |          | - | 00000 | Станда | рт           | 2    | 1         |   |
|                                                        |          | - | 00000 | Семейн | ный          | 3    | 2         |   |
|                                                        |          | - | ЦБ000 | Полулю | окс тестовый | 1    |           |   |
|                                                        |          | - | ЦБ000 | Полулк | окс          | 1    |           |   |
|                                                        |          | - | 00000 | Люкс   |              | 2    | 1         |   |
|                                                        | <b>v</b> |   |       |        |              |      |           | w |
| Свойство                                               |          |   |       |        | Значение     |      |           |   |
| Холодильник                                            |          |   |       |        | Есть         |      |           |   |
| Кондиционер                                            |          |   |       |        | Есть         |      |           |   |
| Телевизор                                              |          |   |       |        | Нет          |      |           |   |
|                                                        |          |   |       |        |              |      |           |   |
| Свойства                                               |          |   |       |        |              |      |           |   |
| Эконом                                                 |          |   |       |        |              |      |           |   |

Нормативно-справочная подсистема ТС-ОООЦС

Тип номера – это дополнительная собирательная классификация номерного фонда. Тип номера, в первую очередь, характеризуется числом мест и дополнительных мест в номере.

| 🚻 Стандарт                    | _ 🗆                            | × |
|-------------------------------|--------------------------------|---|
| Действия 🛛 📮 💽 🕞 Перейти 🗸    | 2 =                            |   |
| Наименование: Стандарт        | Код: 00000001                  |   |
| Количество мест: 2 📮 Кол      | ичество дополнительных мест: 1 | - |
| Площадь номера: 20,00 🗘 кв.м  | 1.                             |   |
| Свойства                      |                                |   |
| Свойства                      |                                | _ |
| Свойство                      | Значение                       |   |
| Холодильник                   | Есть                           |   |
| Кондиционер                   | Есть                           | Ŧ |
| Описание                      |                                | _ |
|                               |                                |   |
|                               |                                |   |
|                               |                                |   |
|                               |                                |   |
| <u>ד מעווסו או אמע ואחאוי</u> | Saunca ie 🖉 Sakbe              |   |

Когда в карточке номера (элементе справочника Номерной фонд) выбирается тип номера, число мест и дополнительных мест для этого номера устанавливается в соответствии с данным типом номера. Если в номере содержится нестандартное число мест или дополнительных мест, то это число может быть изменено. Однако такая ситуация является исключением. Как правило, число мест и дополнительных мест задается именно при помощи типа номера.

Также на тип номера могут быть назначены свойства. Виды свойств назначаются для всего справочника при помощи стандартной панели свойств. Эта панель вызывается при помощи кнопки 📑 .

| Свойства [Стандарт  | • X                |
|---------------------|--------------------|
| Стандарт            |                    |
| Свойства объекта    | -                  |
| Назначение: Справоч | <u>08</u>          |
| Свойство            | ние                |
| Холодильник         |                    |
| Кондиционер         |                    |
| Телевизор           |                    |
|                     |                    |
|                     |                    |
|                     |                    |
|                     |                    |
|                     | записать 🛪 закрыть |

Все свойства типа номера присутствуют у номера с этим типом (хотя при необходимости значения этих свойств могут быть изменены). Также непосредственно для номера могут быть добавлены дополнительные свойства.

#### 4.3. Проживание

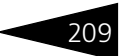

Например, у типа номера «Стандарт» назначены следующие свойства:

- Холодильник присутствует;
- 🖝 Кондиционер присутствует.

Тогда у каждого номера с типом «Стандарт» есть в наличии эти два свойства. При необходимости при помощи справочника Номерной фонд могут быть также добавлены дополнительные свойства для номеров.

## 4.3.2 Номерной фонд

Справочник Номерной фонд (Справочники —> Проживание —> Номерной фонд) предназначен для ведения списка номеров. Номера в справочнике могут быть сгруппированы – например, по этажам.

Этот справочник можно вызвать также при помощи значка.

| 🎹 Номерной фонд 💶 🗸                                        |      |          |                |            |                 |                      |        |      |
|------------------------------------------------------------|------|----------|----------------|------------|-----------------|----------------------|--------|------|
| Действия - 🕕 📪 🗟 🖉 🗙 🖶 🖺 🔯 🐼 7 7 7 🙀 🚱 - 😌 Перейти - ⊘ 🍺 🖽 |      |          |                |            |                 |                      |        |      |
| Наименование 🚊 🔺                                           |      | Код      | Наименование 🚊 | Тип номера | Количество мест | Количество доп. мест | Этаж   | ^    |
| 😑 📄 Номерной фонд                                          | ± 📄  | 00000001 | Главный        |            |                 |                      |        |      |
| 🕀 📄 Главный                                                | # 📄  | 00000002 | Этаж 1         |            |                 |                      |        |      |
|                                                            | -    | 00000003 | 101            | Люкс       | 2               | 3                    | 1      |      |
|                                                            | -    | 00000004 | 102            | Люкс       | 2               | 3                    | 1      |      |
|                                                            | -    | 00000005 | 103            | Люкс       | 2               | 3                    | 1      |      |
|                                                            | -    | 00000006 | 104            | Люкс       | 2               | 3                    | 1      |      |
|                                                            | -    | 00000007 | 105            | Люкс       | 2               | 3                    | 1      |      |
|                                                            | -    | 00000008 | 106            | Люкс       | 2               | 3                    | 1      |      |
|                                                            | -    | 00000009 | 107            | Люкс       | 2               | 3                    | 1      |      |
|                                                            | -    | 00000010 | 108            | Люкс       | 2               | 3                    | 1      | ~    |
| ~                                                          | <    |          |                |            |                 |                      | >      |      |
| Владелец: Отель "Солнечные ;                               | дни" |          |                |            |                 | 📃 Печать             | 🗙 Закј | рыть |

Наименование номеров – элементов справочника обычно совпадает с их нумерацией. Также в наименованиях номеров могут быть использованы префиксы – например, для различия по корпусам. Нормативно-справочная подсистема ТС-рорис

К примеру, номера первого корпуса могут именоваться К1-01, К1-02 и т. д., а номера второго корпуса – К2-01, К2-02 и т. д.

| III 101                        |                         |                 | _ 🗆 ×             |  |  |  |  |
|--------------------------------|-------------------------|-----------------|-------------------|--|--|--|--|
| Действия 🗸 📮 🔂 🕞 Керейти 🖌 ② 📑 |                         |                 |                   |  |  |  |  |
| Наименование:                  | 101                     | Код: 00000003   |                   |  |  |  |  |
| Основные пара                  | метры                   | Свойства номера |                   |  |  |  |  |
| Корпус:                        | Главный 🗙               | Свойство        | Значение          |  |  |  |  |
| Тип номера:                    | Люкс Q                  | Телефон         | Есть              |  |  |  |  |
| Этаж                           | 1                       | Телевизор       | Есть              |  |  |  |  |
| Мест / доп. мест:              | 2 / 3                   | Душ             | Есть              |  |  |  |  |
| Площадь номера:                | 40,00 🗘 кв.м.           |                 |                   |  |  |  |  |
|                                | 🕑 Возможно бронирование |                 |                   |  |  |  |  |
|                                | 🕑 Возможно заселение    |                 |                   |  |  |  |  |
| Описание                       |                         |                 |                   |  |  |  |  |
|                                |                         |                 |                   |  |  |  |  |
|                                |                         |                 |                   |  |  |  |  |
| Отель "Солнечные               | е дни"                  | 🛃 ОК 🛛 启 За     | аписать 🗙 Закрыты |  |  |  |  |

Поля диалогового окна элемента справочника рассмотрены в табл. 4-17.

| Таблица 4-17. <b>Н</b>   | омернои фонд, поля                                                                         |
|--------------------------|--------------------------------------------------------------------------------------------|
| Поле                     | Содержимое                                                                                 |
| Корпус                   | Корпус гостиницы, в котором расположен данный номер.<br>Выбирается из справочника Корпуса. |
| Тип номера               | <b>Тип данного номера. Выбирается из справочника</b> Типы<br>номеров.                      |
| Этаж                     | Этаж, на котором расположен данный номер.                                                  |
| Мест / доп. мест         | Количество мест и дополнительных мест в номере.                                            |
| Площадь<br>номера        | Площадь номера в кв. м.                                                                    |
| Возможно<br>бронирование | Если этот флажок установлен, то номер может быть<br>забронирован.                          |
| Возможно<br>заселение    | Если этот флажок установлен, то в номер могут быть<br>заселены гости.                      |

Флажки Возможно бронирование и Возможно заселение в большинстве случаев установлены. Флажок Возможно бронирование может быть снят, например, для номера класса люкс, который необходимо держать свободным на случай приезда особо важных гостей. Аналогично, флажок Возможно заселение снимается, если, хотя номер свободен, по каким-либо причинам заселение в него в настоящий момент является невозможным.

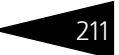

## 4.3.3 Типы размещений

Справочник Типы размещений (Справочники —> Проживание —> Типы размещений) содержит список вариантов размещения гостей в номерах.

Этот справочник можно вызвать также при помощи значка.

| 🚻 До       | пМесто                               |            |                 |                            | _ 🗆 ×     |  |  |  |  |
|------------|--------------------------------------|------------|-----------------|----------------------------|-----------|--|--|--|--|
| Действ     | вия 👻 🛃                              | 🔁 🔂 📀      |                 |                            |           |  |  |  |  |
| Наиме      | Наименование: ДопМесто Код: 00000004 |            |                 |                            |           |  |  |  |  |
| Вид ра     | Вид размещения: Доп место            |            |                 |                            |           |  |  |  |  |
| Типы       | гостей                               |            |                 |                            |           |  |  |  |  |
| <b>⊕</b> [ | ð 🖉 🗙                                | 🔜 🛧 🗣 🛔    | at ¥t           |                            |           |  |  |  |  |
| N          | Тип гостя                            |            | Количество мест | Количество д               | оп мест   |  |  |  |  |
| 1          | Взрослый                             |            | 2               |                            |           |  |  |  |  |
| 2          | Ребенок                              |            |                 |                            | 1         |  |  |  |  |
|            |                                      |            |                 |                            |           |  |  |  |  |
| Типы       | номеров                              |            |                 |                            |           |  |  |  |  |
| <b>⊕</b> I | ð 🖉 🗙                                | 🔚 🛧 🕹 💡    | Al Al           |                            |           |  |  |  |  |
| N          |                                      | Тип номера |                 |                            |           |  |  |  |  |
|            | 1                                    | Люкс       |                 |                            |           |  |  |  |  |
|            | 2                                    | Стандарт   |                 |                            |           |  |  |  |  |
|            |                                      |            |                 |                            |           |  |  |  |  |
|            |                                      |            | D or            | <b>D D D D D D D D D D</b> | N 2       |  |  |  |  |
|            |                                      |            | UK 🖉            | 🔲 записать                 | 🛪 закрыть |  |  |  |  |

В поле Вид размещения диалогового окна элемента справочника может быть выбрано одно из следующих значений:

- Номер номер занимается целиком независимо от количества проживающих;
- Место гость занимает указанное количество мест;
- 🔊 Доп место гость занимает дополнительное место в номере.

В табличной части Типы гостей задаются ограничения по типам гостей и количеству занимаемых гостями мест. Например, в примере, приведенном на иллюстрации, в номер должны быть размещены двое взрослых и один ребенок (на дополнительное место). При размещении по данному типу должно быть размещено в точности указанное количество гостей.

В табличной части Типы номеров указываются типы номеров, в которые можно размещать по данному типу размещения. Нормативно-справочная подсистема ТС-рорус

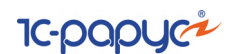

#### Тарифы 4.3.4

212

Справочник Тарифы (Справочники —> Проживание —> Тарифы) содержит список тарифов.

| 🛙 Тарифы 🛛 🔤 🗗 🗙     |                                           |       |    |       |       |                 |                  |         |        |        |           |          |      |
|----------------------|-------------------------------------------|-------|----|-------|-------|-----------------|------------------|---------|--------|--------|-----------|----------|------|
| Действия 🖌 🔂 📴 [     | 6                                         | ×     |    | E 4   | 1   1 | r v v- z        | 🕹 📀 🚹            | a la la |        |        |           |          |      |
| Наименование         | 1                                         |       |    | Код   |       | Наименование    | 7                | Перис   | Действ | График | Вид дн    | я доп. ц | er 🔺 |
| 🔿 🚞 Тарифы           |                                           | c     | -  | ЦБ000 | 0009  | Часовой тариф   |                  | Час     |        |        |           |          | c    |
|                      |                                           |       | -  | ЦБ000 | 0006  | Тестовый        |                  | Сутки   |        |        |           |          |      |
|                      |                                           |       | -  | ЦБ000 | 0002  | Проживание с уч | етом цен выхо    | Сутки   |        |        |           |          |      |
|                      |                                           |       | -  | 00000 | 003   | Проживание с п  | итанием          | Сутки   |        |        |           |          |      |
|                      |                                           |       | -  | ЦБ000 | 0003  | Проживание + д  | оп. услуги с раз | Сутки   |        |        |           |          |      |
|                      |                                           |       | -  | 00000 | 001   | Проживание      |                  | Сутки   |        |        |           |          |      |
|                      |                                           |       | -  | ЦБ000 | 8000  | Месячный тариф  | 20 тысяч         | Меся    | ι      |        |           |          |      |
|                      |                                           | v     |    |       |       |                 |                  |         |        |        |           |          | *    |
| < c                  | •                                         |       | <  |       |       |                 | e                |         |        |        |           | 1        | •    |
|                      |                                           |       |    |       |       |                 |                  |         |        |        |           |          |      |
| Номенклатура         | Колич                                     | честв | 80 |       | Видн  | ачисления       | Цена             | 0       | умма   |        | Ставка Н, | дС       |      |
| Питание              |                                           |       |    | 1,000 | Пери  | одическое       | 5                | 0,00    |        | 50,00  | Основная  | Ставка   | Н    |
| Завтрак              |                                           |       |    | 1,000 | Пери  | одическое       | 3                | 0,00    |        | 30,00  | Основная  | Ставка   | Н    |
| Ужин                 |                                           |       |    | 1,000 | Пери  | одическое       | 3                | 0,00    |        | 30,00  | Основная  | Ставка   | Н    |
|                      |                                           |       |    |       |       |                 |                  |         |        |        |           |          |      |
|                      |                                           |       |    |       |       |                 |                  |         |        | 110    |           |          |      |
| Проживание с питание | Проживание с питанием Е. Печать 🗙 Закрыть |       |    |       |       |                 |                  |         |        |        |           |          |      |

### 4.3. Проживание

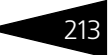

Тариф – это элемент ценовой политики предприятия, который определяет качество и состав предоставляемых услуг по проживанию.

| Действия ▼ 📮 🗟 🕝 🚍<br>Наименование: Прохивание с питанием Архив<br>Ргоднуаліе з ріталіет<br>Полное наименование:<br>Периодичность начисления: Сутки<br>Услуги Дополнительно Цены тарифа Описание<br>Зависит от гостей Макс. кол-во услуг<br>Ставка НДС                                                                                                    |  |  |  |  |  |  |  |  |  |
|----------------------------------------------------------------------------------------------------|--|--|--|--|--|--|--|--|--|
| Наименование: Проживание с питанием Архив (<br><u>Prozhivanie s pitaniem</u> Полное наименование:<br>Периодичность начисления: Сутки<br>Услуги Дополнительно Цены тарифа Описание<br>Зависит от гостей Макс. кол-во услуг<br>Ставка НДС<br>Зависит от гостей Макс. кол-во услуг                                                                                                    |  |  |  |  |  |  |  |  |  |
| Розлічаліе s pitaniem<br>Полное наименование:<br>Периодичность начисления:<br>Услуги Дополнительно Цены тарифа Описание<br>Описание<br>Описание<br>Описание<br>Описание<br>Описание<br>Ставка НДС<br>Зависит от гостей Макс. кол-во услуг                                                                                                    |  |  |  |  |  |  |  |  |  |
| Полное наименование:<br>Периодичность начисления: Сутки<br>Услуги Дополнительно Цены тарифа Описание<br>© © ♪ ★ ■ ↑ ♀ ≙↓ ∄↓<br>N Номенклатура Вид начисления Количество Ставка НДС<br>Зависит от гостей Макс. кол-во услуг                                                                                                    |  |  |  |  |  |  |  |  |  |
| Периодичность начисления: Сутки                                                                                                    |  |  |  |  |  |  |  |  |  |
| Услуги         Дополнительно         Цены тарифа         Описание           Image: Construct on the state of the state of |  |  |  |  |  |  |  |  |  |
| Image: Second system         Image: Second system         Image: S                                                                                                    |  |  |  |  |  |  |  |  |  |
| N         Номенклатура         Вид начисления         Количество         Ставка НДС           Зависит от гостей         Макс. кол-во услуг         Ставка НДС                                                                                                    |  |  |  |  |  |  |  |  |  |
| Зависит от гостей Макс. кол-во услуг                                                                                                    |  |  |  |  |  |  |  |  |  |
|                                                                                                    |  |  |  |  |  |  |  |  |  |
| 1 Проживание Периодическое 1,00 ОсновнаяСтавк                                                                                                    |  |  |  |  |  |  |  |  |  |
|                                                                                                    |  |  |  |  |  |  |  |  |  |
| 2 Питание Периодическое П,00 Основнаяставкан                                                                                                    |  |  |  |  |  |  |  |  |  |
| 3 Завтрак Периодическое 1.00 ОсновнаяСтавкаН                                                                                                    |  |  |  |  |  |  |  |  |  |
|                                                                                                    |  |  |  |  |  |  |  |  |  |
| 4 Ужин Периодическое 1,00 ОсновнаяСтавкаН                                                                                                    |  |  |  |  |  |  |  |  |  |
|                                                                                                    |  |  |  |  |  |  |  |  |  |
|                                                                                                    |  |  |  |  |  |  |  |  |  |
|                                                                                                    |  |  |  |  |  |  |  |  |  |
| Режим расчета стоимости услуг тарифа: По текущим ценам                                                                                                    |  |  |  |  |  |  |  |  |  |
| Стоимость услуги вычисляется из текущей цены услуги (умножить на количество). Стоимость услуги "Проживание"                                                                                                    |  |  |  |  |  |  |  |  |  |
| рассилисто со сторинали, при начи, сторина сили со сторина и восколодищи о пого усин.                                                                                                    |  |  |  |  |  |  |  |  |  |
|                                                                                                    |  |  |  |  |  |  |  |  |  |

Поля диалоговой части формы элемента справочника Тарифы рассмотрены в табл. 4-18.

| Габлица 4-18. <b>Тарифы, поля</b> |                                                                                                    |  |  |  |  |  |  |  |
|-----------------------------------|----------------------------------------------------------------------------------------------------|--|--|--|--|--|--|--|
| Поле                              | Содержимое                                                                                                    |  |  |  |  |  |  |  |
| Наименование                      | Название тарифа.                                                                                                    |  |  |  |  |  |  |  |
| Полное<br>наименование            | Полное название тарифа.                                                                                                    |  |  |  |  |  |  |  |
| Периодичность<br>начисления       | Определяет, с какой периодичностью начисляются по<br>тарифу услуги: сутки, месяц, час. Как правило,<br>используется периодичность «Сутки», но, например,<br>в мотелях может использоваться периодичность «Час». |  |  |  |  |  |  |  |
| Архив                             | При установке данного флажка тариф не будет<br>использоваться.                                                                                                    |  |  |  |  |  |  |  |

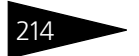

Нормативно-справочная подсистема ТС-рорус

| Таблица 4-18. <b>Та</b> ј        | аблица 4-18. <b>Тарифы, поля</b> (продолжение)                                                                                                    |  |  |  |  |  |  |  |
|----------------------------------|----------------------------------------------------------------------------------------------------|--|--|--|--|--|--|--|
| Поле                             | Содержимое                                                                                                    |  |  |  |  |  |  |  |
| Режим расчета<br>стоимости услуг | Способ определения стоимости каждой услуги, входящей<br>в тариф. Может быть двух видов:                                                                                                    |  |  |  |  |  |  |  |
| тарифа                           | <ul> <li>Пропорционально указанным суммам — стоимость<br/>услуги в тарифе будет равна «Стоимость тарифа»<br/>умножить на «Коэффициент», где «Коэффициент» —<br/>это доля услуги в тарифе (коэффициент<br/>рассчитывается следующим образом: стоимость<br/>услуги в табличной части тарифа делится на итоговую<br/>стоимость услуг в табличной части тарифа);</li> </ul> |  |  |  |  |  |  |  |
|                                  | <ul> <li>По текущим ценам — стоимость услуги вычисляется из<br/>текущей цены услуги (умножить на количество).</li> </ul>                                                                                                    |  |  |  |  |  |  |  |

В табличной части вкладки Услуги перечисляются услуги, входящие в тариф. Графы этой табличной части рассмотрены в табл. 4-19.

| Таблица 4-19. <b>Т</b> а | арифы, Услуги, графы                                                                                                    |
|--------------------------|----------------------------------------------------------------------------------------------------|
| Графа                    | Содержимое                                                                                                    |
| Номенклатура             | Услуга — выбирается из справочника Номенклатура.                                                                                                    |
| Вид начисления           | Данная графа задает, как именно начисляется услуга гостю.<br>Возможны следующие варианты:                                                                                                    |
|                          | <ul> <li>Периодическое – услуга начисляется на каждую единицу<br/>периодичности тарифа в количестве, указанном в графе<br/>Количество (например, один завтрак в сутки);</li> </ul>                                                                                                 |
|                          | <ul> <li>Разовое – услуга может быть потреблена гостем в любое<br/>время. Всего гость может потребить данную услугу<br/>за время проживания столько раз, сколько указано для нее<br/>в графе Количество.</li> </ul>                                                                |
| Количество               | Количество раз, которое оказывается услуга для данного<br>тарифа.                                                                                                    |
|                          | Для периодических услуг это количество на каждую<br>единицу периодичности тарифа. Например, если<br>у периодической услуги «Завтрак» задано количество 1, это<br>означает, что в каждую единицу периодичности тарифа<br>(в нашем примере – сутки) гость получает завтрак один раз. |
|                          | Для разовых услуг это количество за все время проживания.<br>Например, если у разовой услуги «Экскурсия в Воронцовский<br>дворец» задано количество 5, это означает, что за все время<br>своего проживания гость может пять раз поехать на эту<br>экскурсию.                       |

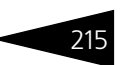

| Таблица 4-19. Та | рифы, Услуги, | графы | (продолжение) |
|------------------|---------------|-------|---------------|
|------------------|---------------|-------|---------------|

| Графа                                       | Содержимое                                                                                                    |
|---------------------------------------------|----------------------------------------------------------------------------------------------------|
| Зависит от<br>гостей, Макс.<br>кол-во услуг | Если установлен флажок Зависит от гостей, то услуга<br>будет оказываться для всего количества гостей в заказе.<br>При этом можно задать максимальное количество раз<br>оказания данной услуги для тарифа — Макс. кол-во<br>услуг.                                                                                                    |
| Цена                                        | Цена услуги в тарифе. Данная цена не обязательно<br>является той ценой, по которой услуга будет продана<br>гостю. Указываемая в тарифе цена – это условная<br>характеристика, которая задает не абсолютную величину<br>цены, а пропорцию цен услуг в тарифе.<br>Когда гостиница реализует услуги согласно тарифу, каждая<br>услуга в этом тарифе записывается в регистр Продажи.<br>Сумма, полученная в качестве уплаты, распределяется<br>в этом регистре между отдельными услугами, входящими<br>в тариф, в соответствии с их ценами, указанными в тарифе.<br>Данная графа присутствует в табличной части, если для<br>параметра Режим расчета стоимости услуг тарифа<br>выбрано значение Пропорционально указанным суммам. |
| Сумма                                       | Суммарная стоимость данной услуги в тарифе с учетом<br>количества. Как и цена, сумма задает не абсолютную<br>стоимость услуги, а пропорцию суммарной стоимости<br>услуги в тарифе. Данная графа присутствует в табличной<br>части, если для параметра Режим расчета стоимости<br>услуг тарифа выбрано значение Пропорционально<br>указанным суммам.                                                                                                    |
| Ставка НДС                                  | Величина ставки НДС для данной услуги.                                                                                                    |

Услуга Проживание – это отдельная предопределенная услуга в справочнике Номенклатура. Данная услуга входит практически в каждый гостиничный тариф. На вкладке Услуги она выделяется жирным шрифтом. Стоимость услуги Проживание рассчитывается по остаточному принципу: «Стоимость тарифа минус стоимость всех входящих в него услуг».

На вкладке Дополнительно формы элемента справочника Тарифы указываются дополнительные параметры тарифа и задается действие дополнительной цены. Поля этой вкладки рассмотрены в табл. **4-20**.

Цены тарифов зависят от многих факторов (тип номера, сезон, тип размещения и др.). На вкладке Цены тарифа описывается матрица

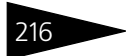

Нормативно-справочная подсистема ТС-роруст

| Таблица 4-20. <b>Та</b>                     | рифы, Дополнительно, графы                                                                                                    |  |  |  |  |  |
|---------------------------------------------|----------------------------------------------------------------------------------------------------|--|--|--|--|--|
| Графа                                       | Содержимое                                                                                                    |  |  |  |  |  |
| Тип цен тарифа                              | Тип цен, который будет автоматически подставляться<br>в форму (например, при расчёте цены за тариф) после<br>выбора данного тарифа. Выбирается из справочника Типы<br>цен.                                                                                                    |  |  |  |  |  |
| Тип цен (услуги)                            | Тип цен расчета цен на услуги, входящие в состав тарифа и<br>не являющиеся услугами проживания. Выбирается<br>из справочника Типы цен.                                                                                                    |  |  |  |  |  |
| Первичный<br>осмотр                         | В данном поле задается шаблон с перечнем медицинских<br>услуг для первичного осмотра (значение выбирается из<br>справочника Шаблоны первичных осмотров).                                                                                                    |  |  |  |  |  |
| Расчетный час<br>заезда/выезда              | Время заезда (выезда) по тарифу — указывает, в какое<br>время гость должен заезжать и селиться в гостинице (или<br>выезжать), если выбран данный тариф.                                                                                                    |  |  |  |  |  |
| Ручное<br>изменение<br>стоимости<br>тарифа  | Если этот флажок установлен, то в APMax бронирования<br>и размещения возможно указание стоимости тарифа<br>вручную.                                                                                                    |  |  |  |  |  |
| Бесплатное<br>размещение                    | При установке данного флажка по текущему тарифу можно<br>размещать гостей в гостинице бесплатно (можно будет<br>устанавливать нулевую цену за размещение). Бесплатное<br>размещение возможно только при установленном для<br>пользователя праве Разрешить размещать гостей<br>бесплатно для АРМ Управление отелем. |  |  |  |  |  |
| Округлять<br>стоимость<br>проживания        | Признак того, что стоимость тарифа необходимо округлять,<br>чтобы не было дробной стоимости тарифа.                                                                                                    |  |  |  |  |  |
| Расчет от<br>площади                        | Если этот флажок установлен, то цена за размещение по<br>текущему тарифу будет рассчитываться по площади номера<br>(указанная в тарифе цена будет за 1 кв.м).                                                                                                    |  |  |  |  |  |
| Не выполнять<br>расчет по<br>времени заезда | Если флажок установлен, то расчет услуг тарифа ведется<br>без учета указанного времени заезда/выезда.                                                                                                    |  |  |  |  |  |
| Действие доп.<br>цены                       | Таблица, в которой указываются те дни в году, в которые<br>будет действовать дополнительная цена (задается на<br>вкладке Цены тарифа). Например, в праздники стоимость<br>проживания будет в 2 раза больше.                                                                                                    |  |  |  |  |  |

#### 4.3. Проживание

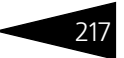

возможных параметров с указанием цены на пересечении этих параметров.

| Услуги Дополнительно Цены тарифа Описание |            |             |                 |       |        |        |           |   |  |
|-------------------------------------------|------------|-------------|-----------------|-------|--------|--------|-----------|---|--|
| M A M• 🕺                                  | 🕂 🕞 🖻      |             |                 |       |        |        |           |   |  |
| Период 🏯                                  | Тип номера | Тип цен     | Тип размещения  | Сезон | Цена   | Валюта | Доп. цена |   |  |
| 25.05.2017 15:01:                         | Люкс       | Основной ти | ТестовыйНаНомер | Лето  | 1 111, | Руб    | 1 111,00  |   |  |
| 25.05.2017 15:01:                         | Люкс       | Основной ти | Номер           | Лето  | 1 185, | Руб    | 1 149,50  |   |  |
| 25.05.2017 15:01:                         | Люкс       | Основной ти | Место           | Лето  | 1 149, | Руб    | 1 113,20  |   |  |
| 25.05.2017 15:01:                         | Люкс       | Основной ти | ДопМесто        | Лето  | 1 111, | Руб    | 1 111,00  |   |  |
| 25.05.2017 15:01:                         | Люкс       | Основной ти | Доп место       | Лето  | 1 113, | Руб    | 1 089,00  | 0 |  |
| 08.09.2017 15:52:                         | Стандарт   | Основной ти | ТестовыйНаНомер | Осень | 500,00 | Руб    | 500,00    |   |  |
| 08.09.2017 15:52:                         | Семейный   | Основной ти | ТестовыйНаНомер | Осень | 350,00 | Руб    | 350,00    |   |  |
| 08.09.2017 15:52:                         | Люкс       | Основной ти | ДопМесто        | Осень | 600,00 | Руб    | 600,00    |   |  |
| 08.09.2017 15:52:                         | Эконом     | Основной ти | ДопМесто        | Осень | 400,00 | Руб    | 400,00    |   |  |
| 08.09.2017 15:52:                         | Стандарт   | Основной ти | ДопМесто        | Осень | 500,00 | Руб    | 500,00    |   |  |
| 08.09.2017 15:52:                         | Семейный   | Основной ти | ДопМесто        | Осень | 350,00 | Руб    | 350,00    | Ŧ |  |
| •                                         | e          |             |                 |       |        |        | •         |   |  |

На вкладке Описание вводится произвольный комментарий к тарифу.

### 4.3.5 Помещения

Справочник Помещения (Справочники —> Структура компании —> Помещения) предназначен для хранения списка помещений (например, процедурных кабинетов), используемых на предприятии.

| 🗓 Помещения _ 🗆 Х                              |   |   |   |          |                     |                              |                  |              | ×   |  |
|------------------------------------------------|---|---|---|----------|---------------------|------------------------------|------------------|--------------|-----|--|
| Действия - 🔀 🗞 🖉 📓 🖄 🕅 📆 🕅 - 茨 😌 Перейти - 🔕 🎼 |   |   |   |          |                     |                              |                  |              |     |  |
| 🕀 😑 Помещения                                  | ^ |   |   | Код 🚊    | Наименование        | График работы                | Время подготовки | Имя картинки | ^   |  |
|                                                |   |   | - | ЦБ000003 | кабинет терапевта   | график кабинета терапевта    | 0:30:00          |              |     |  |
|                                                |   | 1 |   | ЦБ000004 | кабинет хирурга     | график кабинета хирурга      | 0:30:00          |              |     |  |
|                                                |   | 3 |   | ЦБ000005 | массажный кабинет   | график массажного кабинета   | 1:00:00          |              | _1  |  |
|                                                |   | 3 |   | ЦБ000006 | сауна               | график сауны                 | 1:00:00          |              | -11 |  |
|                                                |   | 3 |   | ЦБ000007 | бильярдная          | график бильярда              | 1:00:00          |              |     |  |
|                                                |   | 3 |   | ЦБ000008 | Процедурный кабинет | график процедурного кабинета | 0:15:00          |              |     |  |
|                                                |   | 3 |   | ЦБ000009 | Тренажерный зал     | График трен. зала            | 1:00:00          |              | ~   |  |
| × <                                            |   |   |   |          |                     |                              |                  |              |     |  |
| кабинет терапевта                              |   |   |   |          |                     |                              | <u>—</u> ечат    | ъ 🛛 🗙 Закрыл | гь  |  |

Для каждого помещения в справочнике указывается график работы. Также указывается, сколько времени нужно на подготовку этого помещения к какому-либо мероприятию.

Также для каждого помещения может быть указано Имя картинки – графический файл, который будет использоваться во фронт-офисе для отображения зала обслуживания. При обмене с фронт-офисом данный файл будет передан из бэк-офиса во фронт-офис.

Помещения могут резервироваться для мероприятий документом Заказ мероприятия.

Нормативно-справочная подсистема

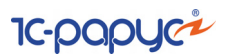

### 4.3.6 Статусы номеров

218

Справочник Статусы номеров содержит перечень статусов, которые может принимать номер с точки зрения возможности бронирования и расселения в нем гостей.

| 🛄 Статусы номеров 💶 🗆 🗙                  |   |   |          |              |                       |                              |     |  |  |  |
|------------------------------------------|---|---|----------|--------------|-----------------------|------------------------------|-----|--|--|--|
| Действия • 🛞 🕞 🕃 🖉 🖺 🖓 🕅 🦉 🕅 • 📡 🕹 ⊘ 🎼 🚍 |   |   |          |              |                       |                              |     |  |  |  |
| Наименование 🚊                           |   |   | Код      | Цвет статуса | Наименование 🏯        | Возможность размещения       |     |  |  |  |
| 🗢 📄 Статусы номеров                      |   | - | 8000000  |              | Бронь                 | Размещать запрещено          |     |  |  |  |
|                                          |   |   | 0000007  |              | Временно заблокирован | Размещать запрещено          |     |  |  |  |
|                                          |   |   | 0000004  |              | Грязный               | Предупреждать при размещении |     |  |  |  |
|                                          |   | - | 0000002  |              | Занят                 | Размещать запрещено          |     |  |  |  |
| -                                        | - | - | 0000006  |              | На ремонте            | Размещать запрещено          | _   |  |  |  |
|                                          |   | - | 0000005  |              | На уборке             | Предупреждать при размещении |     |  |  |  |
|                                          |   | - | 8000000  |              | Не инспектирован      | Предупреждать при размещении |     |  |  |  |
|                                          |   | - | 00000001 |              | Свободен              | Размещать разрешено          |     |  |  |  |
|                                          |   | - | 0000003  |              | Частично занят        | Предупреждать при размещении |     |  |  |  |
|                                          |   |   |          |              |                       |                              |     |  |  |  |
|                                          | Ŧ |   |          |              |                       |                              | Ŧ   |  |  |  |
| Временно заблокирован                    |   |   |          |              |                       | 📑 Печать 🛛 🗙 Закры           | ыть |  |  |  |

В справочнике содержится набор предопределенных статусов. В частности, в блоке горничных активно используются следующие статусы:

- Грязный. Номер может принимать данные статус в том случае, когда учетная политика организации подразумевает осуществление учета по блоку горничных как с инспектированием, так и без него. Установка номера в данный статус означает, что в номере необходимо выполянять работы по уборке. В качестве причины может выступать как факт выезда гостя (так называемая уборка номера после пребывания гостей), так и возникшая необходимость в уборке номера (периодическая или разовая).
- На уборке. Номер может принимать данные статус в том случае, когда учетная политика организации подразумевает осуществление учета по блоку горничных как с инспектированием, так и без него. Установка номера в данный статус означает, что данный номер все еще является грязным, но горничным уже назначены работы по уборке (но еще не выполнены).
- Не инспектирован. Номер может принимать данный статус в том случае, когда учетная политика организации подразумевает осуществление учета по блоку горничных с инспектированием. Установка данного статуса означает, что в номере уже выполнены работы по уборке, и необходимо осуществить инспекцию выполнения уборки.

- 4.3. Проживание
  - Свободен. Данные статус отражает факт того, что в номере осуществлена уборка надлежащего качества, и проверка качества выполнения уборки успешно пройдена. Данный статус доступен вне зависимости от значения политики организации в отношении выполнения учета по блоку горничных.

Пользователь может добавлять новые статусы.

Статус может иметь установленный флажок Номер заблокирован – например, такой флажок установлен для предопределенного статуса На ремонте. Если у какого-либо номера установлен такой статус, то этот номер становится недоступным для операций бронирования и заселения.

Для статуса можно задать цветовую индикацию для отображения в шахматке номерного фонда.

Для каждого статуса определяется перечень работ, которые необходимо выполнить при установленном статусе. Работы можно установить как для всех типов номеров, так и для определенного типа.

| 🚻 На ремонте              |                                     | _ 🗆 ×                              |  |  |  |  |  |
|---------------------------|-------------------------------------|------------------------------------|--|--|--|--|--|
| Действия 🕶 📮 🔂 🔒          | 2 🗄                                 |                                    |  |  |  |  |  |
| Наименование:             | На ремонте                          | Код: 0000006                       |  |  |  |  |  |
| Цвет статуса:             | Нейтрально-фиолетово-красный (Mediu | mVioletRed) ×                      |  |  |  |  |  |
| Возможность размещения:   | Размещать запрещено                 | ать запрещено                      |  |  |  |  |  |
| Виды работ                |                                     |                                    |  |  |  |  |  |
| Для всех типов номеров    | 🕒 🥒 🗙 🍲 😓 🔜 Подбо                   | р 🗙 Очистить                       |  |  |  |  |  |
| Люкс                      | Вид работы                          |                                    |  |  |  |  |  |
| Семейный                  | Уборка мед кабинета                 | Уборка мед кабинета                |  |  |  |  |  |
| Стандарт                  | Уборка косметологического каби      | Уборка косметологического кабинета |  |  |  |  |  |
| Эконом                    | Уборка после выезда                 | Уборка после выезда                |  |  |  |  |  |
|                           | Уборка после ремонта                |                                    |  |  |  |  |  |
|                           | Уборка свободного номера            | Уборка свободного номера           |  |  |  |  |  |
|                           |                                     |                                    |  |  |  |  |  |
| 🖉 ОК 🔄 Записать 🗶 Закрыть |                                     |                                    |  |  |  |  |  |

Если в константах программы установлен флажок Отменять назначенные работы при смене статуса (Сервис —> Основная форма констант —> Настройки управления отелем —> Гостиница), то при смене статуса будет осуществляться отмена назначенных на номер работ.

### 4.3.7 Номера телефонов

Справочник Номера телефонов предназначен для ведения списка внутренних номеров телефонов в гостинице. Номер комнаты может

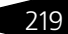

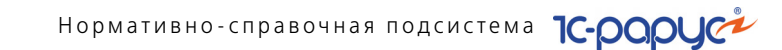

быть неопределен, например, на этапе формирования элемента справочника при загрузке из внешней системы тарификации.

| 🎹 Номера телефонов     | _ 🗆 ×                        |
|------------------------|------------------------------|
| Действия 🕶 🕒 🗟 🖉 🔜 📑 🕅 | 📆 🏹 - 🏹 🔂 Перейти - ②        |
| Номер телефона 🏯       | Номер размещения             |
| - 1-101                | 101                          |
|                        |                              |
|                        |                              |
|                        |                              |
|                        | ~                            |
| Владелец:              | 🧮 <u>П</u> ечать 🛛 🗙 Закрыть |

Значения графы Номер размещения заполняются из справочника Номерной фонд.

## 4.4 Медицинские услуги

В этом разделе рассмотрены справочники, относящиеся к лечебнооздоровительной деятельности организации. Для доступа к этим справочникам выберите Справочники —> Медицинские услуги, затем выберите соответствующий пункт меню.

### 4.4.1 Исследования

Справочники этого раздела относятся к лабораторнодиагностической деятельности организации. Для доступа к этим справочникам выберите Справочники —> Медицинские услуги —> Исследования, затем выберите соответствующий пункт меню.

### Лабораторные

### Группы норм пациентов

Справочник Группы норм пациентов (Справочники —> Медицинские услуги —> Исследования —> Лабораторные —> Группы норм пациентов) предназначен для ведения списка групп норм пациентов. При диагностических исследованиях для каждой группы норм пациентов будет использоваться своя норма исследований.

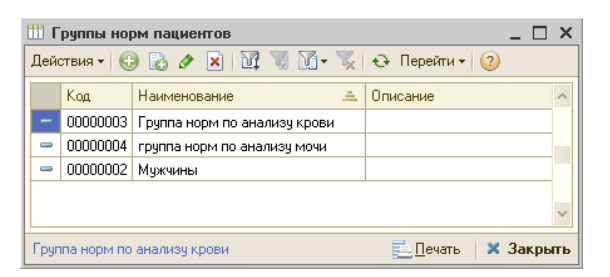

В диалоговом окне элемента справочника Группы норм пациентов заполняется наименование и описание группы норм пациентов.

| 🎹 Группа норм   | по анализу крови                     |           | _ 🗆 ×       |
|-----------------|--------------------------------------|-----------|-------------|
| Действия 🛪 🖳    | 💽 🕞 Перейти 🛪 📀                      |           |             |
| Описание группь | норм Скрипт получения характеристики | норм      |             |
| Наименование:   | Группа норм по анализу крови         | Код:      | 0000003     |
| Описание:       |                                      |           |             |
|                 |                                      |           |             |
|                 |                                      |           |             |
|                 |                                      |           |             |
|                 |                                      |           |             |
|                 | 🥥 OK 🛛                               | 🚽 Записат | ь 🗙 Закрыты |

Группа норм пациентов указывается в документах Диагностические исследования.

### Характеристики норм пациентов

Справочник Характеристики норм (Справочники —> Медицинские услуги —> Исследования —> Лабораторные —> Характеристики норм пациентов) предназначен для нормирования результатов исследований для каждой группы норм.

| 🛄 Характеристики норм пациентов 🛛 💶 🗙                        |                                 |  |  |  |
|--------------------------------------------------------------|---------------------------------|--|--|--|
| Действия • 🕕 🔂 🖉 🔣 🔜 🔚 🔯 🔞 🕅 • 🍢 😔 ② 📑 🥮                     |                                 |  |  |  |
| Группа норм: Груп                                            | па норм по анализу крови 🛛 … 🗙  |  |  |  |
| Код                                                          | Наименование характеристики 🚊 🦰 |  |  |  |
| - 00000001                                                   | - 00000001 Биохимический анализ |  |  |  |
| - 00000002                                                   | — 00000002 Общий анализ         |  |  |  |
|                                                              |                                 |  |  |  |
| Владелец: Группа норм по анализу крови 📃 🗋 ечать 🛛 🗙 Закрыть |                                 |  |  |  |

Информация из этого справочника используется в документах Диагностические исследования.

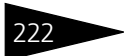

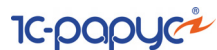

#### Результаты исследований

### Группы норм результатов исследований

Справочник Группы норм результатов исследований (Справочники -> Медицинские услуги -> Исследования -> Лабораторные —> Результаты исследований —> Группы норм результатов исследований) содержит информацию о нормах результатов исследований для конкретного прибора с указанием вида результата.

| l | 🎹 Группы норм результатов исследований 💦 💶 🗙 |                |       |                     |        |  |  |
|---|----------------------------------------------|----------------|-------|---------------------|--------|--|--|
|   | Действ                                       | ия • 🕒 🔂 🖉 🙁   | V 7   | 🕅 • 🏹 🕂 Перейти • ② | 3      |  |  |
|   |                                              |                |       |                     |        |  |  |
|   |                                              | Вид результата | Ед. и | Описание            | ^      |  |  |
| L | _                                            | Анализ крови   | шт    |                     |        |  |  |
| L | <b>*</b>                                     | Анализ мочи    | யா    |                     |        |  |  |
| L | -                                            | Анализ мочи    | யா    |                     |        |  |  |
| L | -                                            | анализ ДНК     | шт    |                     |        |  |  |
| L |                                              |                |       |                     |        |  |  |
|   |                                              |                |       |                     | $\sim$ |  |  |
|   | Владелец: Анализ крови ই 🗋 ечать 🛛 🗙 Закрыть |                |       |                     |        |  |  |

| 🛄 анализ кров   | и (Анализ крови: шт) 💦 💶 🗙  |
|-----------------|-----------------------------|
| Действия 🕶 其    | 💽 🚡 Перейти 🛪 ② 📑           |
| Вид результата: | Анализ крови 🗙              |
| Минимум:        | 10,00000 🖬 🗙                |
| Максимум:       | 100,00000 🖬 🗙               |
| Ед. измерения:  | шт Х                        |
| Описание:       |                             |
| Анализ крови    | 🕑 ОК 🛛 🔚 Записать 🗙 Закрыть |

Слева показано диалоговое окно элемента справочника Группы норм результатов исследований. Поля этого диалогового окна рассмотрены в табл. 4-21.

| Таблица 4-21. | Группы норм результатов исследований, элемент, |
|---------------|------------------------------------------------|
|               | поля                                           |

| Поле              | Содержимое                                                                                                    |
|-------------------|----------------------------------------------------------------------------------------------------|
| Вид<br>результата | Вид результата исследования.                                                                                                    |
| Норма             | Норма результата исследования. Выбирается из списка<br>значений норм, который для каждого вида результата свой.<br>Поле <b>не</b> доступно, если вид результата — Число. |
| Минимум           | Нижняя граница нормы результата исследования. Поле<br>доступно, если вид результата — Число.                                                                             |

#### 4.4. Медицинские услуги

Таблица /-21

| 100///10 4 21.   | поля (продолжение)                                                                                   |
|------------------|----------------------------------------------------------------------------------------------------|
| Поле             | Содержимое                                                                                           |
| Максимум         | Верхняя граница нормы результата исследования. Поле<br>доступно, только если вид результата — Число. |
| Ед.<br>измерения | Единица измерения результата. Поле доступно, только если<br>вид результата — Число.                  |
| Описание         | Произвольное описание.                                                                               |

Группы норм результатов исследований элемент

В левом нижнем углу диалогового окна элемента справочника имеется гиперссылка с наименованием исследования. При нажатии на эту ссылку открывается диалоговое окно элемента справочника Номенклатура с данными по этому исследованию.

#### Виды результатов исследований

План видов характеристик Виды результатов исследований (Справочники —> Медицинские услуги —> Исследования —> Лабораторные —> Результаты исследований —> Виды результатов исследований) хранит норму значения и определяет тип значения результата исследования.

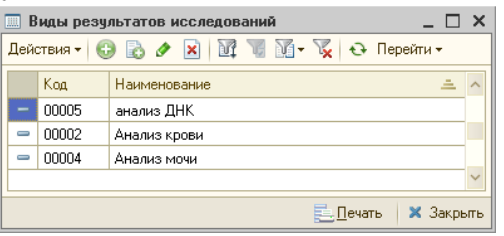

| 🛄 Анализ кро                          | ви * _ 🗆 Х                  |  |  |
|---------------------------------------|-----------------------------|--|--|
| Действия 🕶 🖳                          | . 🔄 🕞 Перейти 🕶 ②           |  |  |
| Наименование: Анализ крови Код: 00002 |                             |  |  |
|                                       | Количественный              |  |  |
| Тип значения:                         | Число                       |  |  |
|                                       | 🛃 ОК 🛛 🔚 Записать 🗙 Закрыть |  |  |

Слева показано диалоговое окно элемента плана видов характеристик Виды результатов тестов. Поле Тип значения этого диалогового окна описывает, значения какого типа будут использоваться при указании данного вида результата исследования.

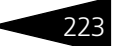

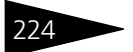

Нормативно-справочная подсистема ТС-ООООС

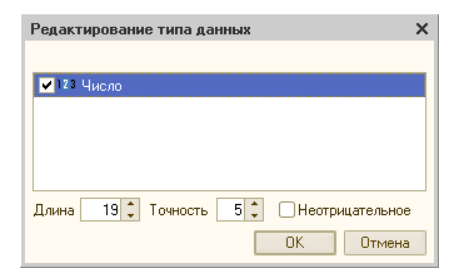

При нажатии кнопки ..., которая расположена справа от этого поля, появляется диалоговое окно Редактирование типа данных. При помощи списка в этом окне выбирается тип возможных значений вида результатов исследования.

### Референсные значения исследований

Регистр сведений Референсные значения исследований (Справочники —> Медицинские услуги —> Исследования —> Лабораторные —> Референсные значения исследований) предназначен для хранения норм результатов исследований различных групп норм пациентов в разрезе исследования и группы норм результата исследования.

| 🗒 P | еференсные значения исследований |   |        |          |                |              |        |       |           | _ 🗆 ×   |
|-----|----------------------------------|---|--------|----------|----------------|--------------|--------|-------|-----------|---------|
| -   | 0                                | Ð | 6      | ×        | 12 G 16 - 📡 1  | ) <b>↓</b> ( | Э      |       |           |         |
|     | Номенклатура                     |   | Групп  | <u>-</u> | Характеристика | Мини         | Макси  | Норма | Описание  | ^       |
|     | Амбулатория                      | n | Мужчин | ы        |                | 10,000       | 50,000 |       |           |         |
|     | Анализы                          |   |        |          |                |              |        |       |           |         |
| -   | Анализ крови                     |   |        |          |                |              |        |       |           |         |
| -   | Анализ мочи                      |   |        |          |                |              |        |       |           |         |
|     |                                  |   |        |          |                |              |        |       |           |         |
|     |                                  |   |        |          |                |              |        |       |           | $\sim$  |
|     |                                  | < |        |          |                |              |        |       |           | >       |
|     |                                  |   |        |          |                |              |        | Ē     | ечать 🛛 🗙 | Закрыты |

В левой части диалогового окна Референсные значения исследований располагается иерархический список исследований. Двойной щелчок по строке элемента этого списка открывает диалоговое окно соответствующего элемента справочника Номенклатура.

Таблица, расположенная в правой части формы, непосредственно содержит данные регистра сведений Референсные значения исследований. Графы этой таблицы рассмотрены в табл. 4-22.

| Таблица т ЕЕ.  | chehenensie zur ienze uceseHozanni, i badzi   |
|----------------|-----------------------------------------------|
| Графа          | Содержимое                                    |
| Группа норм    | Группа норм пациентов.                        |
| Характеристика | Характеристика групп норм пациентов.          |
| Минимум        | Минимальное значение результата исследования. |

Таблица 4-22. Референсные значения исследований, графы

| таолица 4-22. | геференсные значения исследовании, графы (продолжение) |
|---------------|--------------------------------------------------------|
| Графа         | Содержимое                                             |
| Максимум      | Максимальное значение результата исследования.         |
| Норма         | Норма результата исследования.                         |
| Описание      | Произвольный комментарий.                              |

#### Шаблоны результатов инструментальных исследований

Справочник Шаблоны результатов инструментальных исследований (Справочники -> Медицинские услуги -> Исследования —> Шаблоны результатов инструментальных исследований) предназначен для хранения форм ввода (шаблонов) результатов различных инструментальных исследований. При помощи одного и того же шаблона могут вводиться результаты различных однотипных исследований.

| 🛄 Шаблоны результатов инст | рументальных исследова  | аний         | _ 🗆 ×                  |
|----------------------------|-------------------------|--------------|------------------------|
| Действия 🕶 📮 💽 👩 🥝         |                         |              |                        |
| Наименование: АНАЛИЗ ДНК   |                         |              | Размер бумаги: А       |
| Секции                     | Показатели              |              |                        |
| 😌 🗈 著 🛧 🕈                  | 😌 🗈 🛛 🛧 🕂               |              |                        |
| Наименование секции        | Наименование показателя | Способ выво  | Значение по умолчан 🔺  |
| = Заголовок                | 😔 😑 Заголовок           |              |                        |
|                            | 🔿 😑 кол-во хромо        | На новой стр | 27 (шт)                |
|                            |                         |              |                        |
|                            |                         |              |                        |
|                            |                         |              | *                      |
|                            |                         | <b>0</b> K   | 🔚 Записать 🛛 🗙 Закрыты |

В поле Размер бумаги выбирается размер бумаги, на котором будет напечатаны результаты. Возможен выбор из следующих вариантов: А4 или А5.

Шаблон разделен на секции и показатели внутри этих секций. Секции перечисляются в левой части формы шаблона; показатели внутри текущей (выбранной в левой части) секции — в правой части формы шаблона.

Секция «Заголовок», выделенная серым цветом, является предопределенной и не может быть удалена или изменена. Эта секция всегда присутствует в шаблоне. Все остальные секции добавляются при создании шаблона и могут быть удалены или отредактированы.

Нормативно-справочная подсистема ТС-ОООЦС

Для ввода новой секции следует нажать кнопку 🙂 в панели инструментов над списком секций. Это откроет окно редактирования секции.

| 🎹 Секция показателей результата инструментальных иссле: Создание * 🗙 |                               |  |  |  |  |
|----------------------------------------------------------------------|-------------------------------|--|--|--|--|
| Действия 🕶 🔜 🔤                                                       | Действия 🕶 🖳 🔯 🔞              |  |  |  |  |
| Наименование:                                                        | Анализ митохондриальной ДНК   |  |  |  |  |
|                                                                      | П Является показателем        |  |  |  |  |
|                                                                      |                               |  |  |  |  |
|                                                                      | 🕑 OK   🔚 Записать   🗙 Закрыть |  |  |  |  |

Секция может не содержать показателей, сама являясь показателем. В этом случае в окне редактирования данной секции следует установить флажок Является показателем.

Если этот флажок установлен, в форме редактирования секции появляются дополнительные поля.

| 🎹 Секция показателей результата инструментальных иссле: Создание * 🗙 |                         |                               |  |
|----------------------------------------------------------------------|-------------------------|-------------------------------|--|
| Действия 🕶 🌉 🔤                                                       | <u>d</u> 📀              |                               |  |
| Наименование:                                                        | Анализ митохондриальной | днк                           |  |
|                                                                      | Является показателем;   | Выбирается из подмножества    |  |
| Значение по умолчанию:                                               | 0,00000 🖬 🗙 T           | Единица измерения:            |  |
|                                                                      |                         | 🛃 ОК 🛛 🔚 Записать 🛛 🗙 Закрыть |  |

Эти дополнительные поля аналогичны полям формы редактирования показателей, описанной ниже.

Для ввода нового показателя следует нажать кнопку 👴 в панели инструментов над списком показателей. Список показателей является иерархическим — новый показатель будет добавлен как подчиненный к тому, который выбран в списке в данный момент.

| 📖 Показатель результата инструментальных иссл: кол-во хромосом 🗙 |                     |                               |  |
|------------------------------------------------------------------|---------------------|-------------------------------|--|
| Действия 🗸 📮 🔂 🔂 🕗                                               |                     |                               |  |
| Наименование:                                                    | кол-во хромосом     |                               |  |
| Способ вывода:                                                   | На новой строке 📖 🗙 | 🗌 Выбирается из подмножества  |  |
| Значение по умолчанию:                                           | 27,00000 🖬 🗙 T      | Единица измерения: 🛄 📖 🗙      |  |
|                                                                  | l                   | 🕑 OK 🛛 🔚 Записать 🛛 🗙 Закрыть |  |

Показатель, подчиненный другому показателю, в форме будет выводиться под показателем-«родителем».

Поля диалогового окна элемента справочника рассмотрены в табл. 4-23.

### 4.4. Медицинские услуги

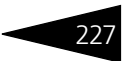

| Таблица 4-23.            | Шаблоны результатов инструментальных исследований,<br>добавление показателя, поля                                                                                                    |
|--------------------------|----------------------------------------------------------------------------------------------------|
| Поле                     | Содержимое                                                                                                    |
| Наименова-<br>ние        | Наименование показателя исследования.                                                                                                    |
| Способ<br>вывода         | У показателей в «корневом списке» (т.е. в списке,<br>подчиненном строке «Заголовок») может быть указан способ<br>вывода: на новой строке или в той же строке. Это полезно,<br>например, в случае, если два связанных показателя —<br>например, параметры правой и левой почек — разумно<br>разместить в одной строке. |
|                          | Если показатель находится в «корневом списке»<br>и у предыдущего показателя установлен способ вывода<br>«в той же строке», то такой показатель автоматически<br>выводится с новой строки.                                                                                                    |
|                          | Также автоматически выводится с новой строки первый показатель в «корневом списке».                                                                                                    |
|                          | У показателей, не относящихся к «корневому списку», данное поле отсутствует                                                                                                    |
| Выбирается<br>из         | Если данный флажок установлен, это означает, что у данного показателя имеются подчиненные показатели.                                                                                                    |
| подмножест-<br>ва        | Если к какому-либо показателю были добавлены подчиненные<br>показатели, то в карточке показателя-«родителя» данный<br>флажок будет установлен автоматически. В этом случае<br>флажок не может быть снят, пока не будут удалены<br>подчиненные показатели.                                                             |
| Значение по<br>умолчанию | Значение показателя, которое будет подставлено в форму<br>по умолчанию.                                                                                                    |
| Единица<br>измерения     | Единица измерения результата. Поле доступно, если не<br>установлен флажок Выбирается из подмножества.                                                                                                    |

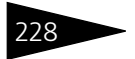

Нормативно-справочная подсистема

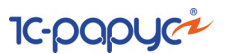

### 4.4.2 Шаблоны осмотров

Справочник Шаблоны осмотров (Справочники —> Медицинские услуги —> Шаблоны осмотров) содержит перечень элементовшаблонов, каждый из которых содержит определенный список типов анамнеза.

| 🛄 Шаблон осмотра 📃 🗖 🗙                                             |                              |  |  |  |
|--------------------------------------------------------------------|------------------------------|--|--|--|
| Действия - 📮 🗟 📀                                                   |                              |  |  |  |
| Наименование шаблона: Первичный осмотр врача-терапевта             | Код: 00000001                |  |  |  |
| Тип медицинского документа: Прием специалиста × Владелец: Терапевт | 🗙 Размер бумаги: А4          |  |  |  |
| Параметры Шаблон представления Подразделения Рекомендации          |                              |  |  |  |
| 😳 🗟 🥒 🗙 🔜 🛧 🎐 🗍 🖏 заполнение –                                     |                              |  |  |  |
| N Параметр                                                         | Значение по умолчанию        |  |  |  |
| 1 Диастолическое артериальное давление                             | оптимальное 80мм рт.ст.      |  |  |  |
| 2 Систолическое артериальное давление                              | оптимальное до 120 мм рт.ст. |  |  |  |
| 3 Описание состояния пациента                                      |                              |  |  |  |
| 4 Кожа                                                             | нормальной окраски           |  |  |  |
| 5 Высыпания                                                        | нет                          |  |  |  |
| 6 Лимфоузлы                                                        | не увеличены                 |  |  |  |
| 7 Слизистые ротовой полости                                        | не окрашены                  |  |  |  |
| 8 Хрипы                                                            |                              |  |  |  |
| 9 Тоны сердца                                                      | ясные                        |  |  |  |
| 10 Тоны сердца ритмичность                                         | ритмичные                    |  |  |  |
| ОК 🔚 Записать 🗶 Закрыть                                            |                              |  |  |  |

В табличной части элемента справочника задаются типы анамнеза, выбираемые из плана видов характеристик Типы анамнеза.

Шаблоны осмотра используются для быстрого ввода значений анамнеза в документе Прием специалиста.

Для каждого из этих типов может быть задано значение по умолчанию для подстановки в документ.

### 4.4.3 Шаблоны стандартов лечения

Справочник Шаблоны стандартов лечения (Справочники —> Медицинские услуги —> Шаблоны стандартов лечения) предназначен для описания перечня фиксированных планов лечения пациентов. Эти планы лечения могут назначаться специалистом в случае различных заболеваний пациентов.

#### 4.4. Медицинские услуги

| Шл   | 🗓 Лечебный массаж при остеохондрозе 📃 🗆 🗙 |                                 |            |                   |          |                  |               |
|------|-------------------------------------------|---------------------------------|------------|-------------------|----------|------------------|---------------|
| Дейс | Действия 🕶 📮 🔂 Перейти 🕶 🥝                |                                 |            |                   |          |                  |               |
| Наим | иенование:                                | Лечебный массаж при остеохондр  | зе         |                   |          |                  | Код: 00000004 |
| Видо | случая:                                   | Амбулаторная помощь             |            |                   |          |                  | . 9старевший  |
| Син  | цромы                                     |                                 |            | — Специализации — |          |                  |               |
| 0    | 🗟 🗙 🛧                                     | 🐥 🛔 👫 🛛 🔜 Подбор                |            | 🖯 🔂 🖉 🗶 🔜         |          | <u>₹</u> ↓   🔜 r | Іодбор        |
|      | Код                                       | Синдром                         |            | Nº Специализаци   | я        |                  |               |
| -    | M42.1                                     | Остеохондроз позвоночника у взр | ослых      | 1 Терапевт        |          |                  |               |
|      |                                           |                                 |            |                   |          |                  |               |
| Пла  | н лечения-                                |                                 |            |                   |          |                  |               |
| 1    | × 😔 >                                     | 🕻 Очистить 🛛 🔙 Подбор           |            |                   |          |                  |               |
| Has  | начение                                   |                                 | Количество | Схема приема      | Стандарт | Обязат.          | Применение    |
| ۰    |                                           |                                 |            |                   |          |                  |               |
|      | Массаж                                    | печебный                        | 9          | Пн, Ср, Пт        |          |                  |               |
|      |                                           |                                 |            |                   |          |                  |               |
|      |                                           |                                 |            |                   |          |                  |               |
|      | ОК 🔚 Записать 🗙 Закрыть                   |                                 |            |                   |          |                  |               |

Значение в поле Вид случая выбирается из следующих вариантов:

- Амбулаторная помощь;
- Профосмотр;
- Стационарная помощь;
- Обращение в травмпункт;
- Разовая амбулаторная помощь;
- Стоматология.

В области Синдромы вводятся заболевания, для лечения которых предназначен данный шаблон плана лечения. Эти заболевания выбираются из справочника МКБ10.

В области План лечения вводятся лечебные назначения. Они добавляются при помощи кнопки Подбор.

|     | Лабораторные исс | ледования      | Инструментальные исс      | ледован | ия       |
|-----|------------------|----------------|---------------------------|---------|----------|
| Прν | емы специалистов | Медикаменты    | Диеты Произвольные        | Ман     | ипуляции |
| 2   |                  |                |                           | ×       | Поиск    |
|     | Код              | Наименование   | е                         |         | -        |
|     | ЦБ000000156      | Аммиак, г/сут  |                           |         |          |
| -   | ЦБ000000157      | Белок, г/л     |                           |         |          |
| -   | ЦБ000000158      | Вещества азо   | тистого обмена, ммоль/сут |         |          |
| -   | ЦБ000000159      | Индикан, мкм   | оль/сут                   |         |          |
| -   | ЦБ000000160      | Кетоновые те   | ла, мг/сут                |         |          |
| -   | ЦБ000000162      | Количество м   | очи в сутки, мл           |         |          |
| -   | ЦБ000000163      | Креатинин, г/с | сут                       |         | 1        |

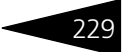

Нормативно-справочная подсистема ТС-рорис

Выбор назначений производится по следующим группам, которые находятся на вкладках формы Выберите назначение:

- Лабораторные исследования;
- Инструментальные исследования;
- Приемы специалистов;
- Медикаменты;
- 🖝 Диеты;
- Произвольные;
- Манипуляции.

В области План лечения задаются также количество и схема приема назначения.

Изменения в назначениях могут быть произведены с помощью диалогового окна Редактирование назначения, вызываемого при нажатии на кнопку.

| 🗈 Редактирование назначения 🛛 🗙 🗙 |                                 |           |  |
|-----------------------------------|---------------------------------|-----------|--|
| Назначение:                       | Массаж лечебный                 |           |  |
|                                   |                                 |           |  |
| Подразделение:                    | Амбулаторный блок "Здоровье"    |           |  |
| Условие применения:               | При стрессе                     | ×         |  |
| Дата применения:                  | : : 🗰 Кол-во: 9,000 Ед. изм.: - | ×         |  |
| Схема приема:                     | Пн, Ср, Пт                      | × Q       |  |
| Описание:                         |                                 |           |  |
|                                   |                                 |           |  |
|                                   |                                 |           |  |
|                                   | ☑ 0K                            | 🗙 Закрыты |  |

Условие применения для каждого назначения выбирается из справочника Условия применения лекарственных назначений.

Единица измерения выбирается из справочника Единицы измерения.

Схема приема выбирается из справочника Графики работы.

Поле Дата применения доступно для ввода при выборе плана лечения в режиме АРМ врача.

# 4.4.4 Способы введения лекарственных назначений

В справочнике Способы введения лекарственных назначений (Справочники —> Медицинские услуги —> Способы введения

4.4. Медицинские услуги

лекарственных назначений) хранится список способов введения различных лекарственных средств, назначаемых пациентам.

| ľ | 🛄 Способы введения лекарственных назначений 🛛 💶 🗙 |          |                          |  |  |
|---|---------------------------------------------------|----------|--------------------------|--|--|
| , | Действия 🗸 🕃 🛃 🔀 📓 🕅 🦉 🖉 🤣 😔 🥝                    |          |                          |  |  |
|   |                                                   | Код      | Наименование 🚊 🔨         |  |  |
|   | -                                                 | 00000001 | Внутримышечно            |  |  |
|   | -                                                 | 00000002 | До еды, внутримышечно    |  |  |
|   | -                                                 | 00000003 | Натощак                  |  |  |
| Π | -                                                 | 00000004 | Перорально               |  |  |
|   | -                                                 | 00000005 | После еды, внутримышечно |  |  |
|   |                                                   |          | ×                        |  |  |
|   | Внутримышечно 📃 🗋 ечать 🗙 Закрыть                 |          |                          |  |  |

### 4.4.5 Условия применения лекарственных назначений

В справочнике Условия применения лекарственных назначений (Справочники —> Медицинские услуги —> Условия применения лекарственных назначений) хранится список различных условий, при которых следует принимать назначаемые лекарственные средства: при повышении температуры, при болях и т.д.

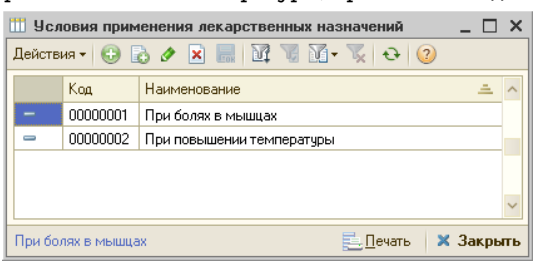

### 4.4.6 Медицинские диеты (столы)

Справочник Медицинские диеты (столы) (Справочники —> Медицинские услуги —> Медицинские диеты (столы)) используется для хранения списка медицинских диет. При помощи данного справочника врач может назначить пациенту диету, просто выбрав эту диету из справочника, а не расписывать ее каждый раз подробно. Нормативно-справочная подсистема

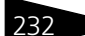

| 🎹 Медицинская диета (стол): Стол №1 🛛 _ 🗖 🗙                 |                                                                                                    |  |  |  |
|-------------------------------------------------------------|----------------------------------------------------------------------------------------------------|--|--|--|
| Действия 👻 🛺                                                | • 🕞 📀                                                                                                    |  |  |  |
| Наименование:                                               | Стол №1 Код: 00000001                                                                                                    |  |  |  |
| Общая характер                                              | истика                                                                                                    |  |  |  |
| Показан при язвен<br>обострения и реми<br>стадии затихающен | Показан при язвенной болезни желудка и двенадцатиперстной кишки в стадии затихающего<br>обострения и ремиссии, хроническом гастрите с сохраненной и повышенной секрецией в<br>стадии затихающего обострения, остром гастрите в стадии затихания.                                                                                                    |  |  |  |
| Продукты и блюд                                             | la                                                                                                    |  |  |  |
| Рекомедуемые:                                               | Протертые молочные и овощные (кроме капусты), крупяные<br>слизистые супы (но не мясные и не рыбные); овоши в вареном<br>измельченном (пюрированном) виде или в виде паровых пудингов;<br>протертые каши с маслом, молоком, отварное тошее мясо, отварная<br>рыба нежирных сортов (треска, окунь, щука), мясные, рыбные<br>паровые колтеты, курица отварная бе кожицы; сливочное, оливковое,<br>подсолнечное масло; молоко, простокваша некислая, сливки, свежий |  |  |  |
| Исключаемые:                                                | мясные и рыбные отвары и бульоны, а также крепкие овошные; грибы;<br>жирные сорта мяса и рыбы; соленья, колчености, маринады, мясные и<br>рыбные консервы; сдобное тесто, пироги, черный клеб; сырые<br>непротертые овощи и фрукты; мороженое, шоколад; квас, черный кофе,<br>газированные напитки; все соусы, кроме молочного; из овощей -<br>белокочанная капуста, репа, редька, щавель, шпинат, лук, огурцы,<br>овощные консервы.                            |  |  |  |
| Хим.состав и<br>энергоценность<br>(суточный рацион):        |                                                                                                    |  |  |  |
|                                                             | 🛃 ОК 🛛 🔚 Записаты 🗙 Закрыты                                                                                                    |  |  |  |

1C-DODUCE

Данные для диет заносятся в поля элементов справочника в текстовом виде. Для каждой диеты может быть указана общая характеристика, а также списки рекомендуемых и исключаемых блюд и продуктов. Кроме этого, могут быть указаны химический состав и энергетическая ценность суточного рациона.

### 4.5 Номенклатурные

Справочники, рассмотренные в этом разделе, содержат информацию, связанную с товарами и услугами, которые предлагает наша компания.

#### 4.5.1 Номенклатура

Справочник Номенклатура (Справочники —> Номенклатурные —> Номенклатура) – один из основных справочников Типового решения «1С-Рарус: Управление санаторно-курортным комплексом, редакция 2.0». В него заносится информация о товарах и услугах, предоставляемых учреждением санаторно-курортного типа.
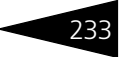

Этот справочник можно вызвать также при помощи значка.

| 🗐 Номенклатура                                                                                   |         |                     |                 |               |       |                   |           |             |           | _ 🗆 ×     |
|--------------------------------------------------------------------------------------------------|---------|---------------------|-----------------|---------------|-------|-------------------|-----------|-------------|-----------|-----------|
| Действия 🕶 🕕 📭 🗟 🖋 🙁 🖳 🚯                                                                         | . 🗐   ໂ | ¥ ¥ M-              | 🏹 😔 Перейт      | и • 🕜 🚹       | 1/★   | 🗄 ХЭХ 🎝 Пр        | именить п | іризнак выг | рузки 🕶 📘 | Ì• 🛃 🖄    |
| Наименование 🚊 🔨                                                                                 |         | Код                 | Наименование    | ±             | Выгру | јжать во фронт    | Вид номе  | енклатуры   | Тип номен | клатуры 🔺 |
| 😔 📄 Номенклатура                                                                                 | ÷ 📄     | ЦБ000000            | Гостиница       |               |       |                   |           |             |           |           |
| 🕀 📄 Амбулатория                                                                                  | ÷ 📄     | ЦБ000000            | Аренды помещен  | ний           |       |                   |           |             |           |           |
| 😑 🚞 Гостиница                                                                                    | ۴ 📄     | ЦБ000000            | Услуги гостиниц | ы             |       |                   |           |             |           |           |
| 🕀 📄 Аренды помещений                                                                             | -       | 00000007            | Комиссионное в  | ознаграждение |       |                   | Услуга    |             | Услуга    |           |
| 🕀 📄 Услуги гостиницы                                                                             | -       | 00000004            | Питание         |               |       |                   | Услуга    |             | Услуга    |           |
| 🕀 🚞 Ресторан                                                                                     |         | 80000008            | Поздний выезд   |               |       |                   | Услуга    |             | Услуга    |           |
|                                                                                                  | -       | 00000001 Предоплата |                 |               |       | Услуга            |           |             | Услуга    |           |
|                                                                                                  | -       | 00000002            | Проживание      |               |       | Услуга            |           |             | Услуга    |           |
|                                                                                                  | -       | 00000005            | Ранний заезд    |               |       |                   | Услуга    |             | Услуга    |           |
| ~                                                                                                | -       | 00000009            | Туристический с | бор           |       |                   | Услуга    |             | Услуга    | ~         |
|                                                                                                  |         |                     |                 |               |       |                   |           |             |           |           |
| Типцен Валюта                                                                                    | Xap     | актеристика         |                 | Ед. измерения | а П   | одразделение ком  | ипЦе⊢     | на с НДС    | Цена      | без НДС   |
| Основной тип цен про Грн                                                                         |         |                     |                 |               | 01    | тель "Солнечные , | цни"      | 70          | ),00      | 58,33     |
|                                                                                                  |         |                     |                 |               |       |                   |           |             |           |           |
|                                                                                                  |         |                     |                 |               |       |                   |           |             |           |           |
|                                                                                                  | wan F   |                     | Construction    | umu Menegia   |       | Measuhusmonu      |           |             |           |           |
| цены партии остатки цены поставщиков с.д. измерения сезонные проценты использование модификаторы |         |                     |                 |               |       |                   |           |             |           |           |
| Питание                                                                                          |         |                     |                 |               |       |                   |           | - E         | Печать 🕶  | 🗙 Закрыть |

В нижней части диалогового окна содержатся несколько вкладок, информация в которых соответствует выделенной строке таблицы справочника (ярлыки вкладок размещены внизу).

На вкладке Цены выводится список цен выбранной номенклатуры с указанием типа цен и валюты.

| Тип цен                  | Валюта           | Характеристика |           | Ед. измерения       | Подразделение комп  | Цена с НДС       | Цена без НДС   |
|--------------------------|------------------|----------------|-----------|---------------------|---------------------|------------------|----------------|
| Основной тип цен продажи | Грн              |                |           |                     | Ресторан "Вкусный д | 5,00             | 5,00           |
| Нормативная цена         | Грн              |                |           |                     | Ресторан "Вкусный д | 3,00             | 3,00           |
|                          |                  |                |           |                     |                     |                  |                |
|                          |                  |                |           |                     |                     |                  |                |
| Цены Партии Остатки      | Цены поставшиков | Ед. измерения  | Рецептиры | Приготавливаемые бл | ода Сезонные проце  | нты Использовани | е Модификаторы |

Вкладка Партии содержит перечень остатков партий (на всех складах) текущего товара (включая количественные и суммовые данные).

| Партия                                             | Склад             | Остаток партии | Себестоимость (упр.) |
|----------------------------------------------------|-------------------|----------------|----------------------|
| Выпуск продукции ЦБ00000001 от 01.09.2011 14:48:00 | Продуктовый склад | 8,000          | 34,20                |
| Выпуск продукции ЦБ00000002 от 19.09.2011 17:06:27 | Продуктовый склад | 5,000          | 21,39                |
|                                                    |                   |                |                      |
|                                                    |                   |                |                      |

Цены Партии Остатки Цены поставщиков Ед. измерения Рецептуры Приготавливаемые блюда... Сезонные проценты Использование Модификаторы

Вкладка Остатки показывает информацию об остатках товара на всех складах (местах хранения) компании. Приводится информация о количестве товара, зарезервированного на каждом складе.

| Склад компании                              | Остаток на складе                  | из них в резерве           | Сумма розничная |
|---------------------------------------------|------------------------------------|----------------------------|-----------------|
| Продуктовый склад                           | 9,500                              |                            |                 |
|                                             |                                    |                            |                 |
|                                             |                                    |                            |                 |
|                                             |                                    |                            |                 |
| Цены Партии Остатки Цены поставщиков Ед. из | ерения Сезонные проценты Заменител | и Заменяемые Использование | Модификаторы    |

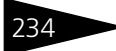

Вкладка Цены поставщиков показывает закупочные цены, по которым товар приобретался у различных поставщиков.

| Тип цен.                 | Контрагент         | Валюта       | Характеристика  | Ед. измерения | Подразделение компании                  | Цена с НДС     | Цена без НДС |
|--------------------------|--------------------|--------------|-----------------|---------------|-----------------------------------------|----------------|--------------|
| Основной тип цен закупки | Основной поставщик | Грн          |                 |               | Ресторан "Вкусный дом"                  | 30,00          | 25,00        |
|                          |                    |              |                 |               |                                         |                |              |
|                          |                    |              |                 |               |                                         |                |              |
|                          |                    |              |                 |               |                                         |                |              |
| Цены Партии Остатки      | Цены поставщиков   | д. измерения | Сезонные процен | ты Заменители | <ul> <li>Заменяемые Использо</li> </ul> | вание Модифика | торы         |

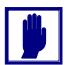

Информация о ценах поставщиков присутствует только в том случае, если для конкретных типов цен установлен флажок Регистрировать цены поставщиков при поступлении (в элементе справочника Типы цен – *см*. табл. 4-36, стр. 262).

На вкладке Единицы измерения отображается список единиц измерения выбранной номенклатуры с указанием коэффициента относительно базовой единицы (см. «Вкладка Единицы измерения» на стр. 245).

| Ð    | 6       |         |                  |               |                   |            |              |               |              |     |
|------|---------|---------|------------------|---------------|-------------------|------------|--------------|---------------|--------------|-----|
|      | Единица |         |                  |               |                   |            |              | Щ. К.         | ~            |     |
| -    | кг      |         |                  |               |                   |            |              |               | 1,000000     | ł   |
|      |         |         |                  |               |                   |            |              |               | ~            | •   |
| Цены | Партии  | Остатки | Цены поставщиков | Ед. измерения | Сезонные проценты | Заменители | Заменяемые И | 1спользование | Модификаторы | al. |

На вкладке Рецептуры отображается список рецептов приготовления выбранного блюда (*см.* «Вкладка Рецептуры» на стр. 245).

| 😳 🔄 🖉 🗵                               | N | Ингредиент | Брут  | Нетто | Выход | Ед | K  | C | 3 | Рецепт | Зам |
|---------------------------------------|---|------------|-------|-------|-------|----|----|---|---|--------|-----|
| Номер Дат Дат Р Подраздел Количес Е 🔨 | 1 | Томаты     | 0,200 | 0,200 | 0,200 | кг | 1, |   |   |        |     |
| 录 ЦБ000 01 01 🔲 Ресторан " 1.000 п    | 2 | Перец Бол  | 0,100 | 0,100 | 0,100 | кг | 1, |   |   |        |     |
|                                       | 3 | Огурцы     | 0,100 | 0,100 | 0,100 | кг | 1, |   |   |        |     |
|                                       | 4 | Маслины    | 0,050 | 0,050 | 0,050 | кг | 1, |   |   |        |     |
| ~                                     | 5 | Масло оли  | 0,050 | 0,050 | 0,050 | кг | 1, |   |   |        |     |
|                                       |   |            |       |       |       |    |    |   |   |        |     |

Данная вкладка отображается, только если выбранная номенклатура имеет вид номенклатуры «Блюдо».

На вкладке Приготавливаемые блюда в подразделениях отображается список подразделений и складов, для которых приготовление данной номенклатуры запрещено.

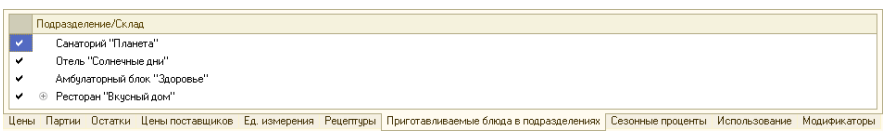

Данная вкладка отображается, только если выбранная номенклатура имеет вид номенклатуры «Блюдо».

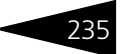

# На вкладке Сезонные проценты отображается список коэффициентов перерасхода ингредиентов по сезону.

|      | Начало сезона | Конец сезона | Использовать год | Процент |
|------|---------------|--------------|------------------|---------|
| ine: | 1 Мая         | 31 Мая       |                  | 1,00    |
| ne   | 1 Июня        | 31 Августа   |                  | 0,70    |
| inc. | 1 Сентября    | 30 Ноября    |                  | 1,00    |
| ine  | 1 Декабря     | 29 Февраля   |                  | 1,50 🗸  |
|      |               |              |                  |         |

Цены Партии Остатки Цены поставциков Ед измерения Рецептуры Приготавливаемые блюда в подразделениях Сезонные проценты Использование Модификаторы

Вкладка Заменители отображает список ингредиентов, которые при приготовлении какого-либо блюда могут использоваться как заменители текущей номенклатуры.

| ( | Ð   | B X /     | 11        | <b>₽</b> <sup>2</sup> |               |                 |       |       |            |            |           |        |   |
|---|-----|-----------|-----------|-----------------------|---------------|-----------------|-------|-------|------------|------------|-----------|--------|---|
|   |     | Ингредиен | т замена  |                       | Коэффициент   |                 |       | Обрат | имость     |            | Приоритет | -      | ^ |
| Ľ | ~   | Масло под | солнечное |                       |               |                 | 1,000 | •     |            |            |           | 1      |   |
|   |     |           |           |                       |               |                 |       |       |            |            |           |        | 1 |
|   |     |           |           |                       |               |                 |       |       |            |            |           |        | ~ |
| Ц | ены | Партии    | Остатки   | Цены поставщиков      | Ед. измерения | Сезонные процен | Замен | ители | Заменяемые | Использова | ние Модиф | икатор | ы |

Вкладка Заменяемые отображает список ингредиентов, которые при приготовлении блюд можно заменить текущей номенклатурой. Для каждого заменяемого ингредиента указывается коэффициент замены и признак обратимости. Если возможных замен больше одной, то также указывается приоритет замен.

| ③ ▶ ×                                                                  |                               |                    |
|------------------------------------------------------------------------|-------------------------------|--------------------|
| Исходный ингредиент                                                    | Коэффициент                   | Обратимость 🔨      |
| 📨 Масло оливковое                                                      | 1,000                         | ✓                  |
|                                                                        |                               |                    |
|                                                                        |                               | ~                  |
| Цены Партии Остатки Цены поставщиков Ед. измерения Сезонные процен Зам | иенители Заменяемые Использов | зание Модификаторы |

На вкладке Использование отображается список документов Рецептура, где используется выбранная номенклатура.

| Рецептура               | Регл.   | Блюдо           | Номер   | Брутто ингредиента | Нетто ингредиента | Выход ингредиента | Ед. ингредиент | a K    |
|-------------------------|---------|-----------------|---------|--------------------|-------------------|-------------------|----------------|--------|
| Рецептура ЦБ00000004 от |         | Салат Овощной   |         | 0,05               | 0,05              | 0,05              | кг             | 1      |
|                         |         |                 |         |                    |                   |                   |                |        |
|                         |         |                 |         |                    |                   |                   |                |        |
| Цены Партии Остатки Це  | ны пост | авщиков Ед. изм | иерения | Сезонные процен    | Заменители Зам    | еняемые Использо  | вание Модифи   | каторы |

## На вкладке Модификаторы выводится список модификаторов выбранной номенклатурной единицы.

| Редактирование модификаторов |                      |  |  |  |  |  |  |
|------------------------------|----------------------|--|--|--|--|--|--|
| Модификатор                  | От кого унаследовали |  |  |  |  |  |  |
| 😔 🖿 Соусы                    |                      |  |  |  |  |  |  |
| - Бешамель                   |                      |  |  |  |  |  |  |
| 🗕 Тартар                     |                      |  |  |  |  |  |  |
| 🖛 Сметанный                  |                      |  |  |  |  |  |  |
|                              |                      |  |  |  |  |  |  |

Цены Партии Остатки Цены поставщиков Ед. измерения Рецептуры Приготавливаемые... Сезонные проценты Использование Модификаторы

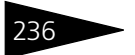

### Свойства элемента номенклатуры

| Свойства [Мясо по  | -французски]   |               |                    | ×      |
|--------------------|----------------|---------------|--------------------|--------|
| Мясо по-французски |                |               |                    |        |
| Единицы измерения  |                |               | « » <del>•</del>   | ^      |
| 🕀 🗟 🖉 🗵            |                |               |                    |        |
| Код                | Наименование   |               | ÷ ^                |        |
| — ЦБ000026         | пор            |               |                    |        |
|                    |                |               |                    |        |
|                    |                |               | ~                  |        |
| Штрих колы         |                |               | « » <b>v</b>       |        |
|                    |                |               |                    |        |
| N Объект           | Штрижко        | 1             | прешен             |        |
|                    |                |               |                    |        |
|                    |                |               |                    |        |
|                    |                |               |                    |        |
|                    |                |               |                    |        |
| Рецептуры          |                |               | « » <del>•</del>   |        |
| 0 🕑 🖉              |                |               |                    |        |
| Номер              | Дата           | - A           | Проведен 🔨         |        |
| ЦБ0000002          | 01.05.2011 14: | 29:56         |                    |        |
|                    |                |               |                    |        |
|                    |                |               |                    |        |
|                    |                |               | ~                  |        |
| Оборудование       |                |               | « » <del>•</del>   |        |
| Группа товаров     | оборудования   | Nº ячей       | йки Момент изм.    |        |
|                    |                |               |                    |        |
|                    |                |               |                    |        |
|                    |                |               |                    |        |
| Casting of and     |                |               |                    |        |
| Назначение: Номеня | слатира        |               |                    |        |
| Свойство           | :              | Значение      |                    |        |
|                    |                |               |                    |        |
|                    |                |               |                    |        |
|                    |                |               |                    |        |
|                    |                |               |                    |        |
| Дополнительные рек | визиты         |               | ≪ ≫ ▼              |        |
| O B / X            | -              |               |                    |        |
| N Вид реквизи      | па Значен      | ие Подр       | разделение         | $\sim$ |
|                    | (              | 🕗 Справка 🛛 🔒 | Записать 🛛 🗙 Закры | πь     |

Кнопка (Открыть панель свойств), расположенная в панели инструментов, открывает для выделенного элемента номенклатуры окно, которое содержит данные, связанные с этим элементом.

При помощи окна Свойства удобно просматривать и редактировать данные, связанные с товарами, причем для этого использовать таблицу справочника, а не открывать окно требуемого элемента.

Значения полей и списков этого окна совпадают с одноименными полями и списками, которые описаны в диалоговом окне номенклатурного элемента (*см.* «Диалоговое окно номенклатурного элемента» на стр. 238; список Дополнительные реквизиты соответствует вкладке Параметры диалогового окна номенклатурного элемента).

#### Группы элементов

- Кнопка Добавить группу позволяет создать группу, которая может содержать элементы или другие, подчиненные группы
- номенклатурных элементов. Кнопка Изменить текущий элемент позволяет отредактировать существующую группу.

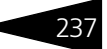

### Ниже показано диалоговое окно группы справочника Номенклатура.

| 🖪 Группа Напиткі   | • X                                                  |
|--------------------|------------------------------------------------------|
| Действия 🕶 🛃 💈     | 🛿 🐻 Перейти 🗸 📀 📑 🎥 😂 т Применить признак выгрузки 🔻 |
| Наименование: Н    | апитки Код: ЦБ00000045                               |
| Значения по умолча | нию Модификаторы                                     |
| Значения по умо    | тчанию для новых элементов                           |
| Тип номенклатуры:  | Блюда 🗙 🔍                                            |
| Вид номенклатуры:  | Блюдо 🗙 🔍                                            |
| Ставка НДС:        | 20% × Q                                              |
| Валюта учета:      | Грн                                                  |
| Штрихкод:          |                                                      |
|                    |                                                      |
|                    | ОК 🔚 Записать X Закрыть                              |

Диалоговое окно содержит две вкладки. Поля вкладки Значения по умолчанию рассмотрены в табл. **4-24**. Эти поля служат значениями по умолчанию для вновь создаваемых элементов описываемой группы.

## Таблица 4-24. Номенклатура, группа, Значения по умолчанию, поля

| Поле                | Содержимое                     |
|---------------------|--------------------------------|
| Тип<br>номенклатуры | Тип номенклатуры по умолчанию. |
| Вид<br>номенклатуры | Вид номенклатуры по умолчанию. |
| Ставка НДС          | Ставка НДС по умолчанию.       |
| Валюта учета        | Валюта учета по умолчанию.     |
| Штрихкод            | Штрих-код по умолчанию.        |

Вкладка Модификаторы содержит список модификаторов для данной группы. Модификаторами, например, могут являться дополнительные ингредиенты, которые служат наполнителями для блюд, услуги, способ подачи и т. д. (подробнее *см*. 4.5.3 «Модификаторы» на стр. 257).

Для назначения модификаторов группе используется обработка Модификаторы номенклатуры (см. раздел 7.3.11, «Модификаторы номенклатуры» на стр. 1030). Она вызывается при помощи кнопки Редактирование модификаторов на вкладке Модификаторы формы списка справочника Номенклатура.

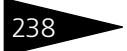

применить признак выгрузки - Меню кнопки Применить признак выгрузки содержит следующие пункты:

- Ко всем группам при установленном флажке Выгружать в РБК для текущей группы применяет признак выгрузки для всех элементов данной группы, а также для всех вложенных в нее групп и их элементов;
- К текущей группе при установленном флажке Выгружать в РБК для текущей группы применяет признак выгрузки только для элементов данной группы.

#### Диалоговое окно номенклатурного элемента

Ниже показано диалоговое окно элемента справочника Номенклатура.

| 🗐 Телефонные пере    | говоры                 |                      |                |            |                 |              | _ 🗆 ×            |
|----------------------|------------------------|----------------------|----------------|------------|-----------------|--------------|------------------|
| Действия 🕶 🛃 💽       | 🔂 Перейти 🛪 ② 📑        | 📏 🚰 xex              |                |            |                 | ί            | Файлы и картинки |
| Наименование:        | Телефонные переговоры  | 1                    |                |            |                 | Код:         | 0000003          |
| Основные Дополните   | льные                  |                      |                |            |                 |              |                  |
| Полное наименование: | ТелефонныеПереговоры   | 1                    |                |            |                 |              |                  |
| Тип номенклатуры:    | Услуга                 | Q                    | Базовая ед. из | м.: •      |                 |              | Q                |
| Вид номенклатуры:    | Услуга                 | Q                    | Основная ед. и | зм.: •     |                 |              | Q                |
| Вид услуги:          | Прочее                 | ×                    | Рецептурная е, | 1. из      |                 |              | ×                |
| Артикул :            | ТелефонныеПереговоры   | I                    |                | Эт         | о произв. анало | r:           |                  |
| Ставка НДС:          | 20%                    | Q                    | Произв. анало  | :          |                 |              | 🗙 к: 0,000       |
| Напиток. Плотность:  |                        | 0,00 (r/n)           |                |            | Обобщенная но   | менклатура д | ля учета в HTT 📃 |
| Единицы измерения    | Сезонные проценты Свой | йства Параметры Фрон | п-офис Обору   | дование Ві | иды меню 🛛 Мод  | ификаторы    | Состав пакета    |
| 🕀 🗟 🖉 🗵              |                        |                      |                |            |                 |              |                  |
| Единица              |                        | <b>A</b>             | К.             | Bec        |                 | Вес тары     | ^                |
|                      |                        |                      | 1,000000       |            |                 |              |                  |
|                      |                        |                      |                |            |                 |              | ~                |
| Ввести рецептуру     |                        |                      |                |            | OK              | 🔚 Запис      | ать 🗙 Закрыть    |

Поля вкладки Основные диалогового окна элемента справочника рассмотрены в табл. **4-25**. Наличие некоторых полей зависит от вида выбранной номенклатуры.

| Таблица 4-25.       | Номенклатура, Основные, поля                                                                                                    |
|---------------------|----------------------------------------------------------------------------------------------------|
| Поле                | Содержимое                                                                                                    |
| Тип<br>номенклатуры | Задает поведение номенклатурной позиции в учете<br>( <i>см</i> . 4.5.2 «Типы номенклатуры» на стр. 255).                                                         |
| Вид<br>номенклатуры | Выбирается из списка. Возможные значения этого списка<br>рассмотрены в табл. <b>4-26</b> . Вид номенклатуры однозначно<br>связан с ее типом (в типе указан вид). |

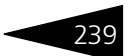

| Таблица 4-25. | Номенклатура, Основные, поля (продолжение) |  |
|---------------|--------------------------------------------|--|
|               |                                            |  |

| Таблица 4-25.                       | Номенклатура, Основные, поля (продолжение)                                                                                                    |
|-------------------------------------|----------------------------------------------------------------------------------------------------|
| Поле                                | Содержимое                                                                                                    |
| Вид товара                          | Выбирается из списка. Возможные значения этого списка рассмотрены в табл. <b>4-27</b> .                                                                                                    |
|                                     | Данное поле доступно, только если в поле Вид<br>номенклатуры выбрано значение Товар.                                                                                                    |
| Вид услуги                          | Выбирается из списка. Возможные значения этого списка рассмотрены в табл. <b>4-28</b> .                                                                                                    |
|                                     | Данное поле доступно, только если в поле Вид<br>номенклатуры выбрано значение Услуга.                                                                                                    |
| Артикул                             | Может использоваться для добавочной характеристики<br>товара (в дополнение к штрих-коду).                                                                                                    |
| Базовая<br>единица<br>измерения     | Задает единицу измерения, от которой рассчитываются все<br>другие единицы измерения. В этой единице ведется<br>складской учет товара                                                                                                    |
| Основная<br>единица<br>измерения    | Единица измерения, используемая в документах<br>по умолчанию (может совпадать с базовой единицей)                                                                                                    |
| Рецептурная<br>единица<br>измерения | Единица измерения, используемая при приготовлении блюд.                                                                                                    |
| Ставка НДС                          | Поле выбора основной ставки НДС (налоги всегда включены<br>в сумму продажи).                                                                                                    |
| Напиток                             | Признак, что данный товар является напитком. В основном<br>данный признак используется для инвентаризации напитков,<br>расфасованных по таре. Для не расфасованных по таре<br>напитков (например, кофе) данный признак, как правило, не<br>устанавливается. |
|                                     | Если этот флажок установлен, то становится доступным поле<br>Плотность напитка.                                                                                                    |
|                                     | Для алкогольной продукции обязательным условием<br>является установка флажка Напиток и наличие единицы<br>измерения литр.                                                                                                    |
| Плотность<br>напитка                | Плотность напитка. Как правило, используется при<br>инвентаризации.                                                                                                    |
|                                     | Данное поле доступно, если установлен флажок Напиток.                                                                                                    |
| Это произв.<br>аналог               | Признак, что данная номенклатура является<br>производственным аналогом.                                                                                                    |
|                                     | Флажок доступен только для вида номенклатуры Товар.                                                                                                    |
|                                     |                                                                                                    |

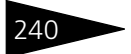

| Таблица 4-25.                       | Номенклатура, Основные, поля (продолжение)                                                                                                    |  |  |
|-------------------------------------|----------------------------------------------------------------------------------------------------|--|--|
| Поле                                | Содержимое                                                                                                    |  |  |
| Вид товара                          | Выбирается из списка. Возможные значения этого списка рассмотрены в табл. <b>4-27</b> .                                                                                                    |  |  |
|                                     | Данное поле доступно, только если в поле Вид<br>номенклатуры выбрано значение Товар.                                                                                                    |  |  |
| Вид услуги                          | Выбирается из списка. Возможные значения этого списка рассмотрены в табл. <b>4-28</b> .                                                                                                    |  |  |
|                                     | Данное поле доступно, только если в поле Вид<br>номенклатуры выбрано значение Услуга.                                                                                                    |  |  |
| Артикул                             | Может использоваться для добавочной характеристики<br>товара (в дополнение к штрих-коду).                                                                                                    |  |  |
| Базовая<br>единица<br>измерения     | Задает единицу измерения, от которой рассчитываются все<br>другие единицы измерения. В этой единице ведется<br>складской учет товара                                                                                                    |  |  |
| Основная<br>единица<br>измерения    | Единица измерения, используемая в документах<br>по умолчанию (может совпадать с базовой единицей)                                                                                                    |  |  |
| Рецептурная<br>единица<br>измерения | Единица измерения, используемая при приготовлении блюд.                                                                                                    |  |  |
| Ставка НДС                          | Поле выбора основной ставки НДС (налоги всегда включены<br>в сумму продажи).                                                                                                    |  |  |
| Напиток                             | Признак, что данный товар является напитком. В основном<br>данный признак используется для инвентаризации напитков,<br>расфасованных по таре. Для не расфасованных по таре<br>напитков (например, кофе) данный признак, как правило, не<br>устанавливается. |  |  |
|                                     | Если этот флажок установлен, то становится доступным поле<br>Плотность напитка.                                                                                                    |  |  |
|                                     | Для алкогольной продукции обязательным условием<br>является установка флажка Напиток и наличие единицы<br>измерения литр.                                                                                                    |  |  |
| Плотность<br>напитка                | Плотность напитка. Как правило, используется при<br>инвентаризации.                                                                                                    |  |  |
|                                     | Данное поле доступно, если установлен флажок Напиток.                                                                                                    |  |  |
| Это произв.<br>аналог               | Признак, что данная номенклатура является<br>производственным аналогом.                                                                                                    |  |  |
|                                     | Флажок доступен только для вида номенклатуры Товар.                                                                                                    |  |  |

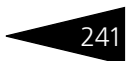

|               |               | -         |      |               |   |
|---------------|---------------|-----------|------|---------------|---|
| Таблица 4-25. | Номенклатура, | Основные, | поля | (продолжение) | ) |

| Таблица 4-25.                       | Номенклатура, Основные, поля (продолжение)                                                                                                    |
|-------------------------------------|----------------------------------------------------------------------------------------------------|
| Поле                                | Содержимое                                                                                                    |
| Вид товара                          | Выбирается из списка. Возможные значения этого списка рассмотрены в табл. <b>4-27</b> .                                                                                                    |
|                                     | Данное поле доступно, только если в поле Вид<br>номенклатуры выбрано значение Товар.                                                                                                    |
| Вид услуги                          | Выбирается из списка. Возможные значения этого списка рассмотрены в табл. <b>4-28</b> .                                                                                                    |
|                                     | Данное поле доступно, только если в поле Вид<br>номенклатуры выбрано значение Услуга.                                                                                                    |
| Артикул                             | Может использоваться для добавочной характеристики<br>товара (в дополнение к штрих-коду).                                                                                                    |
| Базовая<br>единица<br>измерения     | Задает единицу измерения, от которой рассчитываются все<br>другие единицы измерения. В этой единице ведется<br>складской учет товара                                                                                                    |
| Основная<br>единица<br>измерения    | Единица измерения, используемая в документах<br>по умолчанию (может совпадать с базовой единицей)                                                                                                    |
| Рецептурная<br>единица<br>измерения | Единица измерения, используемая при приготовлении блюд.                                                                                                    |
| Ставка НДС                          | Поле выбора основной ставки НДС (налоги всегда включены<br>в сумму продажи).                                                                                                    |
| Напиток                             | Признак, что данный товар является напитком. В основном<br>данный признак используется для инвентаризации напитков,<br>расфасованных по таре. Для не расфасованных по таре<br>напитков (например, кофе) данный признак, как правило, не<br>устанавливается. |
|                                     | Если этот флажок установлен, то становится доступным поле<br>Плотность напитка.                                                                                                    |
|                                     | Для алкогольной продукции обязательным условием<br>является установка флажка Напиток и наличие единицы<br>измерения литр.                                                                                                    |
| Плотность<br>напитка                | Плотность напитка. Как правило, используется при<br>инвентаризации.                                                                                                    |
|                                     | Данное поле доступно, если установлен флажок Напиток.                                                                                                    |
| Это произв.<br>аналог               | Признак, что данная номенклатура является<br>производственным аналогом.                                                                                                    |
|                                     | Флажок доступен только для вида номенклатуры Товар.                                                                                                    |

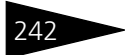

| Таблица 4-25.                       | Номенклатура, Основные, поля (продолжение)                                                                                                    |  |  |
|-------------------------------------|----------------------------------------------------------------------------------------------------|--|--|
| Поле                                | Содержимое                                                                                                    |  |  |
| Вид товара                          | Выбирается из списка. Возможные значения этого списка рассмотрены в табл. <b>4-27</b> .                                                                                                    |  |  |
|                                     | Данное поле доступно, только если в поле Вид<br>номенклатуры выбрано значение Товар.                                                                                                    |  |  |
| Вид услуги                          | Выбирается из списка. Возможные значения этого списка рассмотрены в табл. <b>4-28</b> .                                                                                                    |  |  |
|                                     | Данное поле доступно, только если в поле Вид<br>номенклатуры выбрано значение Услуга.                                                                                                    |  |  |
| Артикул                             | Может использоваться для добавочной характеристики<br>товара (в дополнение к штрих-коду).                                                                                                    |  |  |
| Базовая<br>единица<br>измерения     | Задает единицу измерения, от которой рассчитываются все<br>другие единицы измерения. В этой единице ведется<br>складской учет товара                                                                                                    |  |  |
| Основная<br>единица<br>измерения    | Единица измерения, используемая в документах<br>по умолчанию (может совпадать с базовой единицей)                                                                                                    |  |  |
| Рецептурная<br>единица<br>измерения | Единица измерения, используемая при приготовлении блюд.                                                                                                    |  |  |
| Ставка НДС                          | Поле выбора основной ставки НДС (налоги всегда включены<br>в сумму продажи).                                                                                                    |  |  |
| Напиток                             | Признак, что данный товар является напитком. В основном<br>данный признак используется для инвентаризации напитков,<br>расфасованных по таре. Для не расфасованных по таре<br>напитков (например, кофе) данный признак, как правило, не<br>устанавливается. |  |  |
|                                     | Если этот флажок установлен, то становится доступным поле<br>Плотность напитка.                                                                                                    |  |  |
|                                     | Для алкогольной продукции обязательным условием<br>является установка флажка Напиток и наличие единицы<br>измерения литр.                                                                                                    |  |  |
| Плотность<br>напитка                | Плотность напитка. Как правило, используется при<br>инвентаризации.                                                                                                    |  |  |
|                                     | Данное поле доступно, если установлен флажок Напиток.                                                                                                    |  |  |
| Это произв.<br>аналог               | Признак, что данная номенклатура является<br>производственным аналогом.                                                                                                    |  |  |
|                                     | Флажок доступен только для вида номенклатуры Товар.                                                                                                    |  |  |

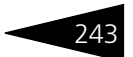

| Таблица 4-25. | Номенклатура, Осн | ювные, поля | (продолжение) |  |
|---------------|-------------------|-------------|---------------|--|
|---------------|-------------------|-------------|---------------|--|

| Поле                                          | Содержимое                                                                                                    |
|-----------------------------------------------|----------------------------------------------------------------------------------------------------|
| Произв. аналог                                | В этом поле может быть указан производственный аналог<br>данной номенклатуры.                                                                                    |
|                                               | Флажок доступен для видов номенклатуры Товар (только<br>если не установлен флажок Это произв. аналог) и Блюдо.                                                   |
| Обобщенная<br>номенклатура<br>для учета в НТТ | Признак того, что данная позиция номенклатуры<br>используется только в суммовом учете на складах,<br>являющихся неавтоматизированными торговыми точками<br>(HTT) |

| Таблица 4-26. <b>Но</b>  | оменклатура, Вид номенклатуры                                                                                                    |
|--------------------------|----------------------------------------------------------------------------------------------------|
| Значение                 | Действие                                                                                                    |
| Товар                    | В данной конфигурации под товарами понимаются<br>ингредиенты блюд. Товары хранятся на складе. Каждая<br>единица (штука, упаковка) товара может маркироваться<br>штрих-кодом (или, например, пятизначным кодом). Кроме<br>того, для идентификации товара возможно применение<br>артикула. |
| Услуга                   | Остатки не учитываются. Может быть задан штрих-код для<br>печати этикетки, облегчающий ввод со сканера.                                                                                                    |
| Тара                     | Учитывается в штуках. Может иметь штрих-код.<br>Используется, например, в товарном отчете для разделения<br>сумм по столбцам Товар/Тара.                                                                                                    |
| Набор                    | Совокупность нескольких товаров. Облегчает выбор<br>товаров при продаже. Набор не учитывается и не хранится<br>на складе.                                                                                                    |
| Блюдо                    | Хранится на складе, готовится в производстве. Остатки<br>учитываются. Кроме того, для идентификации товара<br>возможно применение артикула.                                                                                                    |
| Технологический<br>отход | Отходы от производства, отходы от разделки товара. Не<br>учитывается на партионном складе. Используется для<br>формирования технико-технологической карты.                                                                                                    |
| Комплексный<br>обед      | Совокупность нескольких блюд. Облегчает выбор товаров<br>при продаже. Комплексный обед не учитывается и не<br>хранится на складе.                                                                                                    |
| Прочие активы            | Нетоварная номенклатура. Ведется инвентарный учет всех<br>позиций. Дополнительно описан в справочниках,<br>связанных с прочими активами                                                                                                    |

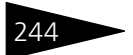

| Таблица 4-26. | <b>Номенклатура, Вид номенклатуры</b> (продолжение)                                                                          |
|---------------|----------------------------------------------------------------------------------------------------|
| Значение      | Действие                                                                                                    |
| Бизнес-ланч   | Номенклатура, соответствующая бизнес-ланчу. Отдельные<br>блюда и товары входят в бизнес-ланч как модификаторы.               |
|               | Бизнес-ланчу могут соответствовать определенные<br>группы модификаторов – супы, жаркое и т. п.                               |
|               | Группы могут иметь признак обязательности выбора:<br>например, может быть необходимо выбрать какое-либо<br>первое блюдо.     |
|               | Бизнес-ланч как целое учитывается только на регистре<br>Продажи.                                                             |
| Комплект      | Совокупность нескольких товаров, рассматриваемая как<br>неделимое единое целое. Учитывается в штуках, хранится<br>на складе. |

| Таблица 4-27.                           | Номенклатура, элемент, Вид товара                                                                                                    |  |  |  |  |  |  |
|-----------------------------------------|----------------------------------------------------------------------------------------------------|--|--|--|--|--|--|
| Значение                                | Действие                                                                                                    |  |  |  |  |  |  |
| Лекарственное<br>средство<br>(препарат) | Лекарственное средство, которое продается через аптечный киоск или магазин. Входит в Единый государственный классификатор.                                 |  |  |  |  |  |  |
| БАД                                     | Биологически активные добавки.                                                                                                    |  |  |  |  |  |  |
|                                         | Не являются лекарственным средством и не входят в Едины<br>государственный классификатор.                                                                  |  |  |  |  |  |  |
| Косметологи-<br>ческое<br>средство      | Не является лекарственным средством и не входит в Единый государственный классификатор.                                                                    |  |  |  |  |  |  |
| Прочий<br>аптечный                      | Прочие товары аптечного ассортимента — например, бинты, медицинские термометры и т.д.                                                                      |  |  |  |  |  |  |
| ассортимент                             | Не являются лекарственным средством и не входят в Единый государственный классификатор.                                                                    |  |  |  |  |  |  |
| Расходный<br>материал<br>исследований   | Расходный материал для медицинских исследований пациентов.                                                                                                 |  |  |  |  |  |  |
| Прочее                                  | Товары, не относящиеся к аптечному ассортименту<br>(примером таких товаров являются фруктовые соки,<br>продающиеся в магазине при медицинском учреждении). |  |  |  |  |  |  |
|                                         | Не являются лекарственным средством и не входят<br>в Государственный реестр лекарственных средств.                                                         |  |  |  |  |  |  |

11..... Б

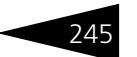

| Значение               | Действие                                                                                                    |
|------------------------|----------------------------------------------------------------------------------------------------|
| Простая мед.<br>услуга | Медицинская услуга, оказываемая Вашим учреждением.                                                                                      |
| Сложная мед.<br>услуга | Набор из нескольких простых медицинских услуг разных<br>видов.                                                                          |
| Аренда                 | Услуги аренды помещений.                                                                                                    |
| Питание                | Услуги питания, оказываемые Вашим учреждением.                                                                                          |
| Прочее                 | Нетоварная номенклатура. Ведется инвентарный учет всех<br>позиций. Дополнительно описан в справочниках, связанных<br>с прочими активами |

#### Таблица 4-28. Номенклатура, элемент, Вид услуги

Диалоговое окно номенклатурного элемента содержит несколько вложенных вкладок. Некоторые такие вкладки для данного элемента могут оказаться недоступными.

Вкладка Единицы измерения содержит таблицу, отображающую список допустимых единиц измерения товара (с коэффициентами пересчета в базовую единицу измерения).

| ± | К.       | Bec                                                                                                    | Be | Вес тары                                                                                 |                                                                                  |
|---|----------|----------------------------------------------------------------------------------------------------|----|------------------------------------------------------------------------------------------|----------------------------------------------------------------------------------|
|   | 1,000000 |                                                                                                    |    |                                                                                          |                                                                                  |
|   | 1,000000 |                                                                                                    |    |                                                                                          | ~                                                                                |
|   | Å        | <u>بة المعامة المعامة الم</u> |    | ▲         K.         Bec         B           1,00000         1,00000         1         1 | К.         Вес         Вестары           1.00000         1,00000         1,00000 |

Полужирным шрифтом выделяется основная единица измерения номенклатуры, использующаяся по умолчанию.

Например, для алкогольной продукции может быть несколько единиц измерений: бутылка, литр и т. д.

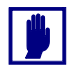

Политика задания единиц измерения для товара оговаривается в типе номенклатуры (см. 4.5.2 «Типы номенклатуры» на стр. 255).

Вкладка Рецептуры доступна только для номенклатуры, вид которой имеет значение Блюдо.

| Един      | иницы Рецептуры Акты про Приготав С |       | Сезонн |   | Свойства   | Параметры  | Фронт-о   | Оборудов Виды меню |           | Лодифик С  | Состав п |       |          |   |        |
|-----------|-------------------------------------|-------|--------|---|------------|------------|-----------|--------------------|-----------|------------|----------|-------|----------|---|--------|
| 😳 🛬 🖉 😠 🖨 |                                     |       |        |   | Ν          | Ингредиент | Количеств | Количеств          | Количеств | Единица из | Коэффици | Специ | ^        |   |        |
|           | Номер                               | Дата  | Дата   | P | Подраздел  | ^          | 1         | Свинина            | 0,750     | 0,750      | 0,600    | пор   | 1,00000  | ) |        |
|           | UE000                               | 01.05 | 01.10  |   | Ресторан " |            | 2         | Лук                | 1,000     | 1,000      | 0,750    | кг    | 1,000000 | ) |        |
|           |                                     |       |        |   |            |            | 3         | Сметана            | 0,500     | 0,500      | 0,250    | кг    | 1,000000 | ) |        |
|           |                                     |       |        |   |            |            | 4         | Сыр Росси          | 0,600     | 0,600      | 0,420    | кг    | 1,000000 | ) |        |
|           |                                     |       |        |   |            |            |           |                    |           |            |          |       |          |   | $\sim$ |

Вкладка содержит две таблицы. Левая таблица отображает список документов Рецептура, описывающих различные рецепты приготовления блюда. Полужирным шрифтом выделяется основная

рецептура приготовления блюда. Правая таблица отображает список ингредиентов, используемых при приготовлении блюда, т. е. содержимое табличной части документа, выбранного в левой таблице. Графы таблицы полностью соответствуют графам табличной части документа Рецептура (см. 5.6.1 «Рецептура» на стр. 434).

Вкладка Акты проработки доступна только для номенклатуры, вид которой имеет значение Блюдо.

| Еди       | ниц Ре   | цепту Акты пр       | 1 | Пригот   | Ce | зонн      | Параме      | е Фронт-  | Оборуд    | Виды м    | 1 Модиф    | ри  |
|-----------|----------|---------------------|---|----------|----|-----------|-------------|-----------|-----------|-----------|------------|-----|
| 🕀 🗟 🖉 🙁 🚔 |          |                     |   |          |    | N         | Ингредиент  | Количеств | Количеств | Количеств | Единица из | Koo |
|           | Номер    | Дата                | 4 | Проведен |    | 1         | Масло оли   | 0,022000  | 0,022000  | 0,022000  | л          |     |
|           | ЦБ000000 | 12.03.2010 12:14:35 |   |          |    | 2         | Гарнир гри  | 0,056500  | 0,056500  | 0,056500  | кг         |     |
|           |          |                     |   |          |    | 3         | Соус Пест   | 0,005500  | 0,005500  | 0,005500  | л          |     |
|           |          |                     |   | -        | 4  | Масло сли | 0,033000    | 0,033000  | 0,033000  | кг        |            |     |
|           |          |                     |   |          |    | 5         | Розмарин св | 0,002200  | 0,002200  | 0,002200  | кг         |     |
|           |          |                     |   |          |    | 6         | Стейк из л  | 0,272000  | 0,272000  | 0,272000  | кг         |     |
|           |          |                     |   |          |    |           |             |           |           |           |            |     |
|           |          |                     |   |          | T  |           |             |           |           |           |            | •   |

Вкладка содержит две таблицы. Левая таблица отображает список документов Акт проработки. Правая таблица отображает список ингредиентов, используемых для проработки блюда, т.е. содержимое табличной части документа, выбранного в левой таблице. Графы таблицы полностью соответствуют графам табличной части документа Акт проработки (см. 5.6.2 «Акт проработки» на стр. 447).

Вкладка Приготавливаемые блюда в подразделениях доступна только для номенклатуры, вид которой имеет значение Блюдо. На вкладке отображается список подразделений, в которых не может готовиться данное блюдо.

| ицы Рецептуры Акты про Приготав                  | Сезонны                                                                                                    | Свойства                                                                                                    | Параметры                                                                                                    | Фронт-о                                                                                                    | Оборудов                                                                                                    | Виды меню                                                                                                    | Модифик                                                                                                    | Состав п                                                                                                    |  |
|--------------------------------------------------|----------------------------------------------------------------------------------------------------|----------------------------------------------------------------------------------------------------|----------------------------------------------------------------------------------------------------|----------------------------------------------------------------------------------------------------|----------------------------------------------------------------------------------------------------|----------------------------------------------------------------------------------------------------|----------------------------------------------------------------------------------------------------|----------------------------------------------------------------------------------------------------|--|
| Подразделение/Склад                              |                                                                                                    |                                                                                                    |                                                                                                    |                                                                                                    |                                                                                                    |                                                                                                    |                                                                                                    |                                                                                                    |  |
| Санаторий "Планета"                              |                                                                                                    |                                                                                                    |                                                                                                    |                                                                                                    |                                                                                                    |                                                                                                    |                                                                                                    |                                                                                                    |  |
| Отель "Солнечные дни"                            |                                                                                                    |                                                                                                    |                                                                                                    |                                                                                                    |                                                                                                    |                                                                                                    |                                                                                                    |                                                                                                    |  |
| <ul> <li>Амбулаторный блок "Здоровье"</li> </ul> |                                                                                                    |                                                                                                    |                                                                                                    |                                                                                                    |                                                                                                    |                                                                                                    |                                                                                                    |                                                                                                    |  |
| <ul> <li>Ресторан "Вкусный дом"</li> </ul>       |                                                                                                    |                                                                                                    |                                                                                                    |                                                                                                    |                                                                                                    |                                                                                                    |                                                                                                    |                                                                                                    |  |
| Продуктовый склад                                |                                                                                                    |                                                                                                    |                                                                                                    |                                                                                                    |                                                                                                    |                                                                                                    |                                                                                                    |                                                                                                    |  |
|                                                  | ицы… Рецептуры Акты про… Приготае…<br>Подразделение/Склад<br>Санаторий "Планета"<br>Отель "Солнечные дни"<br>Амбулаторный блок "Здоровье"<br>⊙ Ресторан "Вкусный док"<br>Продуктовый склад | ицы Рецептуры Актыпро Приготав Сезонны<br>Подразаделение/Склад<br>Санаторий "Планета"<br>Отель "Солнечные дни"<br>Амбулаторный олк "Засроеве"<br>⊚ Ресторан "Визусный олки"<br>Продуктовый оклад | ицы Рецептуры Актыпро Приготав Сезонны Сеойства<br>Подразделение/Склад<br>Санаторий "Планета"<br>Отель "Солнечные дни"<br>Амбулаторный блок "Здоровье"<br>⊚ Ресторан "Визоный дом"<br>Продуктовый склад | ищы Рецептуры Актыпро Приготав Сезонны Сеойства Параметры<br>Подразделение/Склад<br>Санаторий "Планета"<br>Отавь "Солнечные дни"<br>Амбулаторный блок "Заоровье"<br>⊚ Ресторан "Визульй док"<br>Продуктовый склад | ицы Рецептуры Актыпро Приготав Сезонны Сесойства Параметры Фронт-о<br>Подразделение/Склад<br>Санаторий "Планета"<br>Отель "Солнечные дни"<br>Амбулаторный блок "Здоровье"<br>⊚ Ресторан "Вукрыкий дом"<br>Продуктовый склад | ицы Рецептуры Актыпро Приготав Сезонны Свойства Параметры Фронг-о Оборудов<br>Подразделение/Склад<br>Санаторий "Планета"<br>Отель "Солнечные дни"<br>Амбулаторный блок "Здоровье"<br>⊚ Ресторан "Вукрый дом"<br>Продуктовый склад | ицы Рецептуры Актыпро Приготае Сезонны Сеойства Параметры Фронг-о Оборудов Виды меню<br>Подразделение/Склад<br>Санаторий "Планета"<br>Отель "Солнечные дни"<br>Амбулаторный олок "Здоровее" | ицы Рецептуры Актыпро Приготав Сезонны Сезонства Параметры Фронт-о Оборудов Виды меню Модифик<br>Подразделение/Склад<br>Сенаторий "Планета"<br>Отель "Солнечные дни"<br>Амбулаторный блок "Здоровье" |  |

Например, если подразделение является кондитерской, в этом подразделении не могут готовиться мясные блюда, супы и т. д.

Также для каждого подразделения можно указать склад.

246

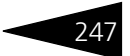

Вкладка Сезонные проценты содержит список процентов перерасхода ингредиентов во время производства в зависимости от сезона.

| Ед  | иницы Рецептуры Акты про Приго | тав Сезонны Свойства Параметр | ы Фронт-о Оборудов Вид | ы меню Модифик Состав п |
|-----|--------------------------------|-------------------------------|------------------------|-------------------------|
|     | Начало сезона                  | Конец сезона                  | Использовать год       | Процент ^               |
| 100 | а 1 Мая                        | 31 Мая                        |                        | 1,00                    |
| ~   | а 1 Июня                       | 31 Августа                    |                        | 0,70                    |
| 2   | 1 Сентября                     | 30 Ноября                     |                        | 1,00                    |
| in  | 🗉 1 Декабря                    | 29 Февраля                    |                        | 1,50                    |
|     |                                |                               |                        | ~                       |

Вкладка Заменители отображает список ингредиентов, которые при приготовлении какого-либо блюда могут использоваться как заменители текущей номенклатуры.

| Един | ницы из              | Сезонные п | Заменители | Заменяемые  | Свойства | Параметры | Фронт-  | офис | Оборудован | Виды меню | Модификат | Состав пак |
|------|----------------------|------------|------------|-------------|----------|-----------|---------|------|------------|-----------|-----------|------------|
| Ð    | ) 🗟 🗙 🖉 🕇 🖡 🛱        |            |            |             |          |           |         |      |            |           |           |            |
|      | Заменит              | вль        | Коэфф      | Коэффициент |          |           | тимость |      | Приоритет  | ± ^       |           |            |
| 122  | 🗠 Масло подсолнечное |            |            |             |          | 1,000     |         |      |            |           |           | 1          |
|      |                      |            |            |             |          |           |         |      |            |           |           |            |
|      |                      |            |            |             |          |           |         |      |            |           |           | ~          |

Например, для приготовления овощного салата может использоваться либо оливковое масло, либо подсолнечное. Таким образом, для ингредиента Масло оливковое заменителем является Масло подсолнечное. Для каждого заменителя указывается коэффициент замены и приоритет использования. Заменители с меньшим приоритетом используются в первую очередь. Например, такой номенклатурный элемент, как Ветчина, имеет два заменителя: Колбаса с приоритетом 1 и Бекон с приоритетом 2. При приготовлении салата в случае замены будет использоваться колбаса, но если колбасы нет, то в качестве заменителя будет использоваться бекон.

Установка флажка Обратимость означает, что исходный ингредиент и ингредиент замены взаимозаменяемы.

Данная вкладка доступна только для вида номенклатуры, имеющего значение Товар.

Вкладка Заменяемые отображает список ингредиентов, которые при приготовлении блюд можно заменить текущей номенклатурой. Для каждого заменяемого ингредиента указывается коэффициент замены, признак обратимости и приоритет использования.

| Един                | диницы из Сезонные п Заменители |  | Заменяемые | Свойства | іства Параметры Фронт-офис Об |             | Оборудован | Видын | иеню Модифи | кат С       | остав п | ак |        |
|---------------------|---------------------------------|--|------------|----------|-------------------------------|-------------|------------|-------|-------------|-------------|---------|----|--------|
| ◎ ▶ × 〃   ↑ ↓ 提     |                                 |  |            |          |                               |             |            |       |             |             |         |    |        |
| Исходный ингредиент |                                 |  |            |          | Ингред                        | иент замена |            |       |             | Коэффициент | Обрати. | Пр | ^      |
| масло подсолнечное  |                                 |  |            |          | Масло                         | оливковое   |            |       | 1,000       | ~           |         |    |        |
|                     |                                 |  |            |          |                               |             |            |       |             |             |         |    |        |
|                     |                                 |  |            |          |                               |             |            |       |             |             |         |    | $\sim$ |

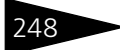

### Вкладка Свойства содержит список свойств номенклатуры с указанием их уникальности.

| Единицы і | измерения Сезонные проценты | Свойства | Параметры | Фронт-оф | ис Оборудование | Виды меню | Модификаторы                                                                                                    | Состав пакета |
|-----------|-----------------------------|----------|-----------|----------|-----------------|-----------|----------------------------------------------------------------------------------------------------|---------------|
| N         | Свойство                    | Уникальн | 10        |          | Значение        |           | Активность                                                                                                    |               |
| 1         | Вид на море                 |          |           |          | Дa              |           | <ul> <li>Image: A start of the start of the start of</li></ul> |               |
|           |                             |          |           |          |                 |           |                                                                                                    |               |
|           |                             |          |           |          |                 |           |                                                                                                    |               |

### Вкладка Параметры содержит список возможных дополнительных реквизитов номенклатуры с указанием значения и подразделения.

| Единицы Сезонны Заменит Заменяе Парамет Фронт-о Оборудо Виды ме Модифик |                                |          |               |  |  |  |  |
|-------------------------------------------------------------------------|--------------------------------|----------|---------------|--|--|--|--|
| 0 b 🖉 🗴                                                                 |                                |          |               |  |  |  |  |
| Дата                                                                    | Реквизит                       | Значение | Подразделение |  |  |  |  |
| 01.02.2010 0:00:00 Минимальный остаток                                  |                                | 10,000   | Сеть баров    |  |  |  |  |
| 01.02.2010 0:00:00                                                      | Кратность формирования заказов | 5,000    | Сеть баров    |  |  |  |  |
|                                                                         |                                |          |               |  |  |  |  |

### Вкладка Фронт-офис содержит реквизиты для обмена с фронтофисными системами.

| Единицы измерения | Сезонные проценты    | Свойства   | Параметры     | Фронт-офис | Оборудование     | Виды меню    | Модификаторы      | Состав пакета |
|-------------------|----------------------|------------|---------------|------------|------------------|--------------|-------------------|---------------|
| Быстрый код:      | 0                    | Назначение | услуги: Обычн | ая услуга  |                  |              |                   | -             |
| 🗌 Свободная цена  |                      |            |               | Автомати   | ческий выбор мод | ификаторов п | ои выборе позиции |               |
| Количество опреде | ляется оборудованием |            |               | 🗌 Дробное  | количество       |              |                   |               |
| 🕀 🗙               |                      |            |               |            |                  |              |                   |               |
| Тип оплаты        |                      |            |               |            |                  |              |                   |               |
|                   |                      |            |               |            |                  |              |                   |               |
|                   |                      |            |               |            |                  |              |                   |               |
|                   |                      |            |               |            |                  |              |                   |               |
|                   |                      |            |               |            |                  |              |                   |               |

Поля этой вкладки рассмотрены в табл. 4-29.

| Таблица 4-29. 🛛 🖁                                | Іоменклатура, Фронт-офис, поля                                                                                                    |
|--------------------------------------------------|----------------------------------------------------------------------------------------------------|
| Поле                                             | Содержимое                                                                                                    |
| Быстрый код                                      | Код быстрого поиска в системном POS.                                                                                                    |
| Свободная цена                                   | Признак продажи по свободной цене.                                                                                                    |
|                                                  | Если этот флажок установлен, то при продаже данного<br>товара во фронт-офисе пользователю будет необходимо<br>при каждом выборе данной номенклатуры вручную<br>задавать цену. |
| Количество<br>определяется<br>оборудова-<br>нием | Если этот флажок установлен, то количество данного<br>товара при продаже во фронт-офисе будет указываться<br>через запрос к оборудованию (весы).                              |
| Дробное<br>количество                            | Если этот флажок установлен, то при продаже данного<br>товара во фронт-офисе можно будет устанавливать<br>дробное количество этого товара.                                    |

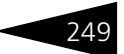

| Таблица 4-29. Ном | енклатура, Фр | онт-офис, і | <b>поля</b> (г | продолжение) |
|-------------------|---------------|-------------|----------------|--------------|
|-------------------|---------------|-------------|----------------|--------------|

| Поле                                                              | Содержимое                                                                                                    |
|-------------------------------------------------------------------|----------------------------------------------------------------------------------------------------|
| Автоматический<br>выбор<br>модификаторов<br>при выборе<br>позиции | Если этот флажок установлен, то будет производиться<br>автоматический выбор модификаторов при выборе позиции<br>во фронт-офисе. |
| Тип оплаты                                                        | Табличная часть содержит список способов оплаты,<br>используемых для аналитики принятых платежей при<br>розничных продажах.     |

Вкладка Оборудование показывает товарные группы, в которые входит данный товар.

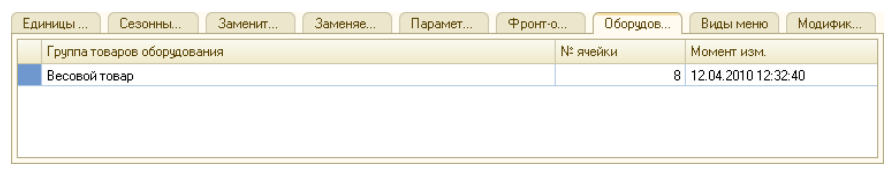

Вкладка Виды меню содержит список всех имеющихся меню. Установка флажка для каждого меню в списке означает, что текущая номенклатура добавится в данное меню.

| Еди | ниц    | Рецепту  | Акты пр | Пригота | Сезонны | Свойства | Парамет | Фронт-о | Оборудо | Виды ме | Модифи | Состав |
|-----|--------|----------|---------|---------|---------|----------|---------|---------|---------|---------|--------|--------|
|     | Вид ме | еню      |         |         |         |          |         |         |         |         |        |        |
|     | Шведс  | кий стол |         |         |         |          |         |         |         |         |        |        |
| ~   | Обед   |          |         |         |         |          |         |         |         |         |        |        |
|     | Завтра | эк       |         |         |         |          |         |         |         |         |        |        |
|     | Ужин   |          |         |         |         |          |         |         |         |         |        |        |
|     |        |          |         |         |         |          |         |         |         |         |        |        |

Вкладка Модификаторы меню содержит перечень модификаторов номенклатурного элемента.

| Единиц   | Рецепту      | Акты пр   | Пригота | Сезонны | Свойства | Парамет | Фронт-о         | Оборудо | Виды ме | Модифи | Состав |
|----------|--------------|-----------|---------|---------|----------|---------|-----------------|---------|---------|--------|--------|
| Редактир | ование модиф | рикаторов |         |         |          |         |                 |         |         |        |        |
| Модифика | атор         |           |         |         |          |         | Эт кого унаслед | овали   |         |        |        |
| Θ 🖿 C    | русы         |           |         |         |          |         |                 |         |         |        |        |
| -        | Бешамель     |           |         |         |          |         |                 |         |         |        |        |
| -        | Тартар       |           |         |         |          |         |                 |         |         |        |        |
| -        | Сметанный    |           |         |         |          |         |                 |         |         |        |        |
|          |              |           |         |         |          |         |                 |         |         |        |        |

Модификаторами, например, могут являться дополнительные ингредиенты, которые служат наполнителями для блюд, услуга, способ подачи (подробнее *см*. 4.5.3 «Модификаторы» на стр. 257). Поэтому данная вкладка доступна для всех типов номенклатуры.

### Нормативно-справочная подсистема ТС-ОООЦС

В табличной части вкладки Состав пакета для номенклатуры, вид которой имеет значение Пакет услуг, вводится список услуг, входящих в пакет. В частности, в пакет услуг может входить другой пакет услуг. Пакет услуг может быть включен в тариф – например, для ускорения ввода, если один и тот же набор услуг входит в разные тарифы.

Для номенклатурных элементов, у которых в поле Вид номенклатуры задано значение Услуга, а в поле Вид услуги задано значение Простая мед.услуга или Сложная мед.услуга, отображаются дополнительные вкладки Мед. услуга, Субъекты выполнения. Для сложной мед. услуги также отображается вкладка Вхождение простых услуг.

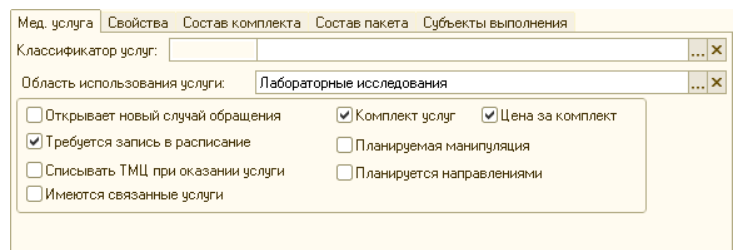

Поля вкладки Мед. услуга рассмотрены в табл. 4-30.

| Таблица 4-30. 🛛 <b>Н</b>               | юменклатура, элемент, вкладка Мед. услуга                                                                          |
|----------------------------------------|----------------------------------------------------------------------------------------------------|
| Значение                               | Действие                                                                                                    |
| Классификатор<br>услуг                 | Выбирается из справочника Классификатор медицинских услуг.                                                         |
| Область                                | Вид направления:                                                                                                   |
| ИСПОЛЬЗОВАНИЯ                          | 📨 Инструментальные исследования;                                                                                   |
| услуги                                 | 📨 Лабораторные исследования;                                                                                       |
|                                        | 🖙 Манипуляция;                                                                                                    |
|                                        | 🖙 Прием специалиста;                                                                                               |
|                                        | 📨 Прием стоматолога.                                                                                               |
| Открывает<br>новый случай<br>обращения | Признак того, что при оказании услуги требуется открывать<br>новый случай обращения пациента.                      |
| Требуется<br>запись в                  | Этот флажок устанавливается, если для оказания данной<br>услуги требуется запись в расписании работы специалистов. |

расписание

### 250

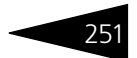

| 4.5. Номенкла                           | турные 251                                                                                                    |
|-----------------------------------------|----------------------------------------------------------------------------------------------------|
| Таблица 4-30. 🖁 Н                       | Іоменклатура, элемент, вкладка Мед. услуга (продолжение)                                                                                                    |
| Значение                                | Действие                                                                                                    |
| Списывать ТМЦ<br>при оказании<br>услуги | Этот флажок устанавливается, если оказание данной услуги<br>должно сопровождаться списанием ТМЦ, расходуемых при<br>оказании услуги. Например, если при оказании услуги<br>производится инъекция, то должен автоматически<br>списываться инъекционный шприц. |
|                                         | Данный флажок отображается только для номенклатурных<br>элементов, у которых в поле Вид услуги задано значение<br>Простая мед.услуга.                                                                                                    |
|                                         | Если этот флажок установлен, то в форме номенклатурного<br>элемента добавляется вкладка Списание ТМЦ.                                                                                                    |
| Имеются<br>связанные<br>услуги          | Этот флажок устанавливается, если у данной услуги<br>наличествуют связанные услуги — т.е. услуги,<br>сопутствующие ее оказанию. Например, для анализа крови<br>связанной услугой является взятие крови из вены.                                              |
|                                         | Данный флажок отображается только для номенклатурных<br>элементов, у которых в поле Вид услуги задано значение<br>Простая мед.услуга.                                                                                                    |
|                                         | Если этот флажок установлен, то в форме номенклатурного элемента добавляется вкладка Связанные услуги.                                                                                                    |
| Комплект услуг                          | Если этот флажок установлен, то данная услуга является<br>комплексом — иначе говоря, комплектом однородных<br>простых услуг.                                                                                                    |
|                                         | Данный флажок отображается только для номенклатурных<br>элементов, у которых в поле Вид услуги задано значение<br>Простая мед.услуга.                                                                                                    |
|                                         | Если этот флажок установлен, то в форме номенклатурного<br>элемента добавляется вкладка Состав комплекта, а на<br>вкладке Мед.услуга — флажок Цена за комплект.                                                                                              |
| Цена за<br>комплект                     | Если этот флажок установлен, то на данную услугу-комплекс задается своя цена, не зависящая от цен услуг, входящих в комплекс.                                                                                                    |
|                                         | Если этот флажок не установлен, то цена данной услуги<br>устанавливается равной сумме цен всех услуг, входящих<br>в комплекс.                                                                                                    |
|                                         | Данный флажок отображается только для номенклатурных<br>элементов, у которых установлен флажок в поле Комплект<br>услуг.                                                                                                    |

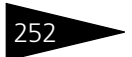

Нормативно-справочная подсистема 1С-ОООС

| Таблица 4-30.                     | Номенклатура, элемент, вкладка Мед. услуга (продолжение)                                                                                                    |
|-----------------------------------|----------------------------------------------------------------------------------------------------|
| Значение                          | Действие                                                                                                    |
| Планируемое<br>исследование       | Если этот флажок установлен, то при выборе данного<br>инструментального исследования в качестве назначения<br>в плане лечения (например, на вкладке План лечения<br>документа Прием специалиста) для этого назначения<br>автоматически будет установлен аналогичный флажок<br>в плане лечения. |
| Планируется<br>направлени-<br>ями | Если этот флажок установлен, то при выборе данной услуги<br>в качестве назначения в плане лечения (например,<br>на вкладке План лечения документа Прием специалиста)<br>для этого назначения автоматически будет установлен<br>аналогичный флажок в плане лечения.                             |
| Схема приема                      | График приема (выполнения) назначения.                                                                                                    |
| Продолжитель-<br>ность            | - Продолжительность выполнения процедуры.                                                                                                    |
| Перерыв после                     | Перерыв после процедуры.                                                                                                    |

Вкладка Свойства содержит список свойств, определенных для данной позиции номенклатуры. Виды свойств объектов задаются в плане видов характеристик Свойства объектов. Этот инструмент используется в отчетах для получения данных в разрезе различных свойств номенклатуры по выбранной аналитике. Например, можно проанализировать продажи товаров в разрезе торговых марок.

На вкладке Субъекты выполнения указывается, где будет производиться оказание услуги пациенту (подразделение организации или контрагент выполнения) и номенклатура услуги.

На вкладке Вхождение простых услуг для услуги с видом Сложная мед. услуга приводится перечень составляющих ее простых мед. услуг.

Поля вкладки Дополнительные диалогового окна элемента справочника рассмотрены в табл. **4-31**.

| •                       | 57                                                                                            |
|-------------------------|-----------------------------------------------------------------------------------------------|
| Поле                    | Содержимое                                                                                    |
| Страна<br>производитель | Определяет место производства товара. Выбирается<br>из справочника-классификатора стран мира. |
| Валюта учета            | Валюта, в которой учитывается номенклатурная единица.                                         |
| Штрих-код               | Штрих-код данной номенклатуры.                                                                |
| Время<br>начисления     | Время начисления услуги.                                                                      |

Таблица 4-31. Номенклатура, Дополнительные, поля

| Поле                                      | Содержимое                                                                                                    |  |  |  |  |  |  |
|-------------------------------------------|----------------------------------------------------------------------------------------------------|--|--|--|--|--|--|
| Расп-ть доп.<br>расходы                   | Распределять дополнительные расходы. Поле доступно только для номенклатуры с видом Услуга.                                                                                                    |  |  |  |  |  |  |
|                                           | 3 данном поле задается распределение суммы услуг при<br>троведении документа – либо на доходы и расходы, либо на<br>себестоимость товаров, перечисленных в документе.<br>Зозможны следующие варианты распределения: |  |  |  |  |  |  |
|                                           | • ПО КОЛИЧЕСТВУ:                                                                                                    |  |  |  |  |  |  |
|                                           | • NO BECV;                                                                                                    |  |  |  |  |  |  |
|                                           | 🔹 на доходы и расходы.                                                                                                    |  |  |  |  |  |  |
| Статья доп.                               | Поле доступно только для номенклатуры с типом Услуга.                                                                                                    |  |  |  |  |  |  |
| расходов                                  | В данном поле задается статья доходов и расходов.                                                                                                    |  |  |  |  |  |  |
| Категория                                 | Категория блюда.                                                                                                    |  |  |  |  |  |  |
| Код УКТВЭД                                | Код товара согласно Украинскому классификатору кодов<br>товаров внешне-экономической деятельности.                                                                                                    |  |  |  |  |  |  |
| Вид<br>алкогольной<br>продукции           | Вид алкогольной продукции. Выбирается из справочника<br>Виды алкогольной продукции.                                                                                                    |  |  |  |  |  |  |
| Производитель<br>алкогольной<br>продукции | Производитель алкогольной продукции. Выбирается из справочника Контрагенты.                                                                                                    |  |  |  |  |  |  |
| Комментарий                               | Произвольный текстовый комментарий.                                                                                                    |  |  |  |  |  |  |

Таблица 4-31. Номенклатура, Дополнительные, поля (продолжение)

В верхней части диалогового окна номенклатурного элемента расположена гиперссылка Файлы и картинки. Нажатие на эту гиперссылку открывает для выделенного элемента номенклатуры диалоговое окно, содержащее список файлов, прикрепленных к этому элементу номенклатуры.

В этом окне могут быть выбраны файлы с дополнительными данными – текстовые файлы, картинки и т. д. Для одного документа может быть задано несколько таких файлов.

К каждому файлу может быть введен текстовый комментарий.

В нижней части диалогового окна номенклатурного элемента расположена гиперссылка. Гиперссылка содержит дату и номер документа Рецептура для текущей номенклатуры, она позволяет открыть соответствующий документ. Если гиперссылка содержит текст «Ввести рецептуру», то при переходе по гиперссылке будет создан новый документ Рецептура для текущей номенклатуры.

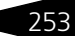

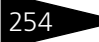

### Нормативно-справочная подсистема ТС-ОООЦС

### <sub>хэх</sub> При нажатии на кнопку ХЭХ открывается окно

Химикоэнергетические характеристики для выбранного элемента номенклатуры.

Химикоэнергетические характеристики выводятся только для номенклатуры, вид которой имеет значение Блюдо или Товар.

| Химикоэнергетические хар     | акт  | ерист          | ики   |            |              |          |             |            | ×   |
|------------------------------|------|----------------|-------|------------|--------------|----------|-------------|------------|-----|
| Суп куриный с лапшой         |      |                |       |            |              |          |             |            |     |
| Количество номенклатуры:     |      | 1,000 Ед.: пор |       |            |              |          |             |            | ×   |
| Способ расчета калорийности: | <[   | То кон         | стан  | те>        |              |          |             |            | •   |
| Используемая формула:        | 4    | * (Бел         | <и] + | 9 * [)     | Жирь         | s] + 4 * | Угле        | вод        | ы]  |
| Калорийность:                |      |                |       |            |              |          |             | 68,0       | 100 |
| Общие ХЭХ                    |      |                |       |            |              |          |             | « »        | •   |
| 🚯 膨 🥒 🗙 🔣 Автозаг            | полн | нение •        |       |            |              |          |             |            |     |
| Химикоэнергетическая харак   | т    | Ед. из         | M.    |            | Кол          | ичество  |             |            |     |
|                              |      |                |       |            |              |          |             |            |     |
| Рецептуры                    |      |                |       |            |              |          |             | « »        | •   |
| Рецептура                    | 0c   | новн           | Дa    | га на      | ача Дата кон |          |             | a /        | ~   |
| 🗟 Рецептура ЦБ0000000        | ۷    |                | 01.   | 05.20      | i1           | 01.10.3  | 2011.       |            |     |
|                              |      |                |       |            |              |          |             |            | *   |
| ХЭХ рецептуры                |      |                |       |            |              |          |             | <b>«</b> » | •   |
| 🕀 🔥 🖋 🗙 🔣 Автозаг            | полн | нение 🕶        |       |            |              |          |             |            |     |
| Химикоэнергетическая харак   | т    | Ед. из         | BM.   |            | Кол          | ичеств   | )           |            |     |
| Белки                        |      | г              |       |            |              |          | 1           | 7,00       | 0   |
| Жиры                         |      | r              |       |            |              |          | 4           | 4,00       | 0   |
| Калорийность                 |      | ккал           |       |            | 68,000       |          |             | 0          |     |
| Углеводы                     |      | г              |       |            |              |          |             | 1,00       | 0   |
|                              |      |                |       |            |              |          |             |            |     |
|                              |      |                |       |            |              |          |             |            |     |
|                              | ?    | Справ          | ка    | <b>-</b> 3 | Запис        | ать      | <b>X</b> 3a | экрь       | πь  |

В окне заполняется список химикоэнергетических характеристик на количество номенклатуры, указанное в поле Количество номенклатуры. По умолчанию количество номенклатуры имеет значение 100. При необходимости это значение можно изменить. В поле Ед. указывается единица измерения номенклатуры. По умолчанию в поле Ед. подставляется значение рецептурной единицы измерения.

Список химикоэнергетических характеристик можно заполнить вручную, т. е. непосредственным добавлением элементов из справочника Химикоэнергетические характеристики, или автоматически.

🔣 Автозаполнение 🕶

Автоматическое заполнение производится с помощью кнопки Автозаполнение, меню которой содержит следующие пункты:

Автозаполнение основными характеристиками – список заполняется всеми основными химикоэнергетическими характеристиками из справочника Химикоэнергетические характеристики;

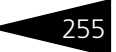

- Автозаполнение характеристиками для печати список заполняется всеми химикоэнергетическими характеристиками из регистра сведений ХЭХ для печати.
- Автозаполнение характеристиками из группы список заполняется всеми химикоэнергетическими характеристиками из выбранной группы. Группа химикоэнергетических характеристик и ее элементы задаются в справочнике Группы ХЭХ.

#### 4.5.2 Типы номенклатуры

Справочник Типы номенклатуры (Справочники —> Номенклатурные —> Типы номенклатуры) содержит список типов номенклатуры. Это позволяет вести учет номенклатуры по категориям товаров, а также осуществлять настройку учета товаров и услуг отдельно для каждого типа.

🚽 🛛 Этот справочник можно вызвать также при помощи значка.

| 🛃 Блюда 📑          |                     |               |           |                 | _ 🗆 ×        |
|--------------------|---------------------|---------------|-----------|-----------------|--------------|
| Действия 🕶 📮 🚦     | 💽 🔂 Перейти 🕶       | 2             |           |                 |              |
| Наименование:      | Блюда               |               |           | Код:            | 00012        |
| Вид номенклатуры:  | Блюдо               |               | ×         |                 |              |
| Основная базовая е | диница измерения:   | пор           | x Q       |                 | Весовой      |
| Использование е    | диниц измерения     | a             |           |                 |              |
| 🔿 Единицы измер    | ения подчинены дан  | ному типу ног | иенклатур | ы <u>Единии</u> | ы измерения  |
| 💿 Единицы измер    | ения подчинены ног  | иенклатурным  | позициям  | 1               |              |
| Использование х    | арактеристик        |               |           |                 |              |
| ОХарактеристики    | и подчинены данном  | у типу номени | латуры    | Xa              | рактеристики |
| Характеристики     | и подчинены номенк  | латурным поз  | ициям     |                 |              |
| 💿 Учет по характе  | ристикам не ведето  | я             |           |                 |              |
| Правила ччета по х | арактеристикам не   | назначены     |           |                 |              |
|                    |                     |               |           |                 |              |
| Ценообразовани     | e                   |               |           |                 |              |
| 📃 Учет цен только  | о в разрезе дополни | тельных пара  | метров    |                 |              |
| Параметры штриз    | ккодирования        |               |           |                 |              |
| 💿 Штрихкоды фор    | мируются для номе   | нклатурных по | зиций     |                 |              |
| О Штрихкодирова    | ние не ведется      |               |           |                 |              |
|                    | 💭 Номенк            | латура 🛃      | OK        | 금 Записать      | 🗙 Закрыты    |

Слева показано диалоговое окно элемента справочника Типы номенклатуры. Поля этого диалогового окна рассмотрены в табл. 4-32.

#### Таблица 4-32. Типы номенклатуры, поля

| Поле                | Содержимое                                                                                                    |
|---------------------|----------------------------------------------------------------------------------------------------|
| Вид<br>номенклатуры | Задает поведение номенклатурного типа в учете.<br>Выбирается из списка, рассмотренного выше – <i>см</i> .<br>табл. 4-26, стр. 243. |

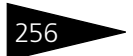

Нормативно-справочная подсистема

1c-papy

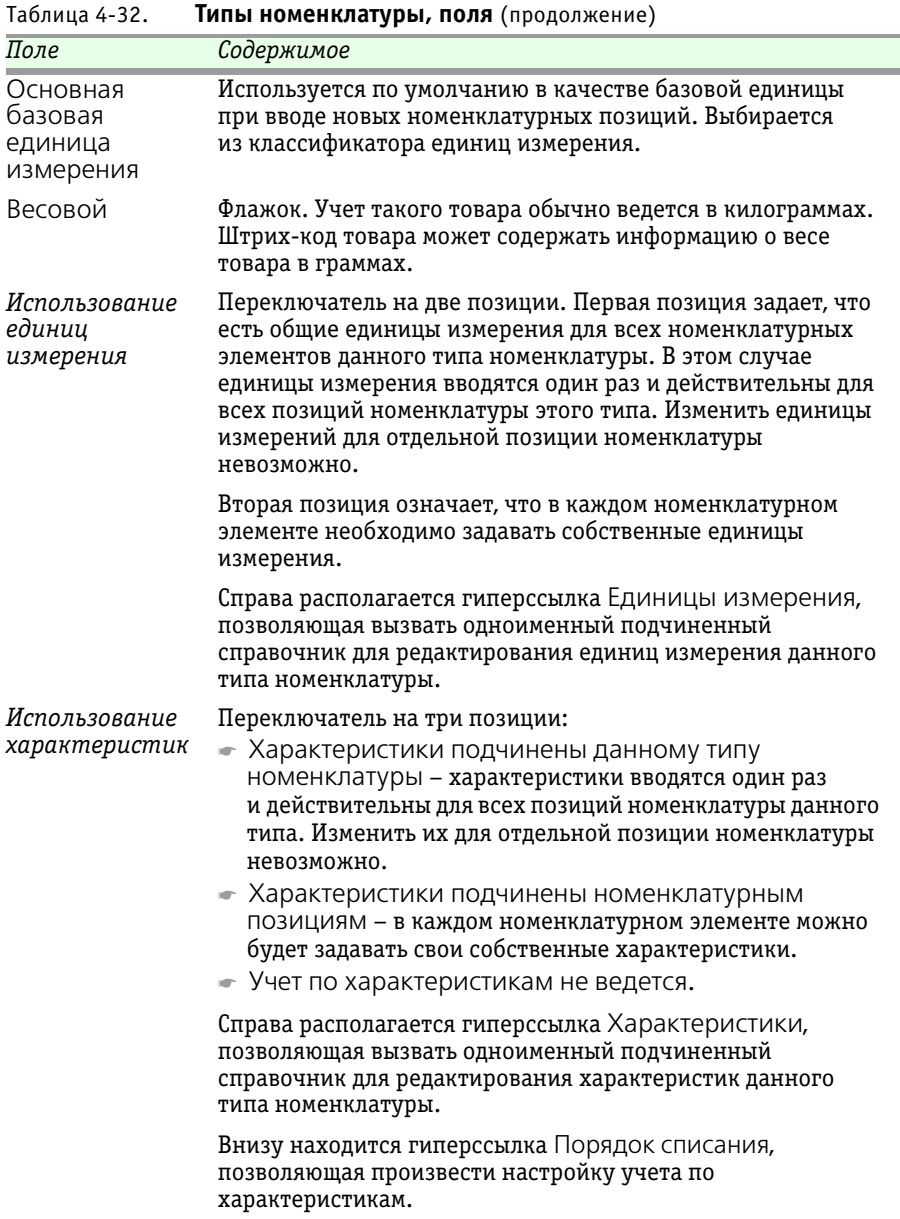

Типы номенклатуры, поля (продолжение)

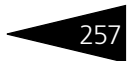

| Іаблица 4-32. І <b>ипы номенклатуры, поля</b> (продолж | (ение) |
|--------------------------------------------------------|--------|
|--------------------------------------------------------|--------|

| Поле            | Содержимое                                              |
|-----------------|---------------------------------------------------------|
| Учет цен только | При установленном флажке в документы будет              |
| в разрезе       | подставляться цена на товар с данным типом номенклатуры |
| дополнительны   | только в разрезе дополнительных параметров              |
| х параметров    | (характеристик или единиц измерения).                   |
| Параметры       | Переключатель на две позиции: либо штрих-коды           |
| штрих-          | назначаются для каждого элемента номенклатуры, либо     |
| кодирования     | штрих-коды не используются.                             |

### 4.5.3 Модификаторы

Справочник Модификаторы (Справочники —> Номенклатурные —> Модификаторы) содержит информацию о модификаторах номенклатуры. Модификаторами могут являться:

- дополнительные ингредиенты как дополнительные наполнители блюда. Наличие дополнительных ингредиентов увеличивает себестоимость блюда.
- услуга например, во время посещения клиентами ресторана может играть «живая» музыка. Наличие модификаторов-услуг повышает цену блюда.
- способ подачи например, если клиент пожелал, чтобы заказанный им шашлык принесли на тарелке.

Модификаторы можно назначить как для группы номенклатуры (тогда они будут являться общими для всех элементов этой группы), так и для отдельной номенклатурной позиции (элемента справочника Номенклатура).

| 🎹 Тартар           | _ 🗆 ×                       |
|--------------------|-----------------------------|
| Действия 🕶 🛃 🐱     | ] 🕞 Перейти 🛪 ②             |
| Наименование       | Тартар                      |
| Свойства           |                             |
| Единица измерения: | r ×                         |
| Цена:              | 0,70 🖬 🗙 Код: ЦБ000006      |
|                    | Нажмите для выбора картинки |
|                    | Очистить                    |
| Номенклатура —     |                             |
| Номенклатура       | ×                           |
| Единица измерения: | × Количество: 0,000 🖬       |
|                    | OK 🔚 Записать X Закрыть     |

Слева показано диалоговое окно элемента справочника Модификаторы. Поля этого диалогового окна рассмотрены в табл. **4-33**.

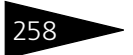

Нормативно-справочная подсистема

1C-DODUC

| Таблица 4-33.        | Модификаторы, поля                                                                      |
|----------------------|-----------------------------------------------------------------------------------------|
| Поле                 | Содержимое                                                                              |
| Наименование         | Наименование модификатора.                                                              |
| Единица<br>измерения | Единица измерения модификатора.                                                         |
| Цена                 | Цена единицы модификатора.                                                              |
| Номенклатура         | Номенклатура модификатора. Выбирается из справочника<br>Номенклатура.                   |
| Единица<br>измерения | Единица измерения номенклатуры модификатора.                                            |
| Количество           | Количество номенклатуры (в единицах измерения<br>номенклатуры) на единицу модификатора. |

### 4.5.4 Сезонные проценты

Регистр сведений Сезонные проценты (Справочники —> Номенклатурные —> Сезонные проценты) предназначен для хранения списка процентов сезонного перерасхода для разных товаров и временных интервалов.

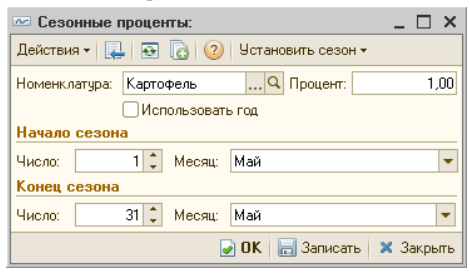

Поля этого диалогового окна рассмотрены в табл. 4-34.

| сезонные проценты, поля                                                                                   |
|----------------------------------------------------------------------------------------------------|
| Содержимое                                                                                                |
| Номенклатура, для которой задается коэффициент<br>сезонного перерасхода.                                  |
| Если этот флажок не установлен, то данный коэффициент<br>является ежегодным: он относится к каждому году. |
| Если флажок установлен, то коэффициент является годовым<br>и относится только к указанному году.          |
|                                                                                                    |

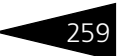

В областях Начало сезона и Конец сезона задаются, соответственно, даты начала и окончания периода (сезона), к которому относится данный коэффициент. Для процента можно указать любой период действия в году, задав число и месяц как для начала, так и для конца периода.

При приготовлении блюд количество заданного ингредиента, указанное в рецептуре, автоматически увеличивается или уменьшается в соответствии с указанным процентом.

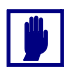

Периоды без указания года (ежегодные) не могут пересекаться между собой. Периоды с указанием года также не могут пересекаться между собой, но могут пересекаться с годовыми периодами. В случае такого пересечения приоритетнее считается процент, в периоде которого указан год.

### 4.5.5 Характеристики номенклатуры

Справочник Характеристики номенклатуры (Справочники —> Номенклатурные —> Характеристики номенклатуры) содержит данные, позволяющие вести количественный учет материальных ценностей в разрезе различных характеристик, сроков годности, параметров качества, серийных номеров номенклатуры.

Ведение такого учета позволяет разделить все позиции, находящиеся на складе, на отдельные позиции, отличающиеся индивидуальными особенностями, описанными в характеристиках.

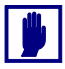

Понятие характеристики номенклатуры применимо только к тем типам номенклатуры, в которых переключатель Использование характеристик не установлен в позицию Учет по характеристикам не ведется.

| 🎹 X  | 🏥 Характеристики номенклатуры 💶 🗖 🗙 |                |                |              |                |             |     |
|------|-------------------------------------|----------------|----------------|--------------|----------------|-------------|-----|
| Дейс | твия 🔻                              | 🕀 🗟 🖉 🗙 🕅 🖷    | 🕅 • 🏹 🕂 П      | ерейти 🔻 ② 🗄 | <del>9</del> : |             |     |
|      | Код                                 | Наименование 🚊 | Серийный номер | Качество     | Дата изгото    | Срок годнос |     |
| -    | ЦБОО                                | 100 листов     |                |              |                |             |     |
| -    | ЦБ00                                | 120 листов     |                |              |                |             |     |
| -    | ЦБ00                                | 20 листов      |                |              |                |             | e   |
| -    | ЦБОО                                | 40 листов      |                |              |                |             |     |
|      |                                     |                |                |              |                |             |     |
|      |                                     |                |                |              |                |             | Ŧ   |
| <    |                                     |                | e              |              |                | •           |     |
| Влар | целец: Бл                           | OKHOT          |                |              | <u>—</u> Печ   | ать 🗙 Закры | ять |

Этот справочник подчинен справочникам Номенклатура и Типы номенклатуры. Он может вызываться из этих справочников при помощи кнопки Перейти.

## 4.5.6 Наценки номенклатуры

Регистр сведений Наценки номенклатуры (Справочники —> Номенклатурные —> Наценки номенклатуры) предназначен для хранения наценок номенклатуры. Наценки можно указывать как для номенклатуры, так и для группы номенклатуры. Наценки для номенклатуры можно указывать в разрезе подразделений и контрагентов.

| 🗒 H  | аценки  | и номе  | нклат | уры |     |       |      |       |              |              |      |       |             |           | _ 🗆       | ×   |
|------|---------|---------|-------|-----|-----|-------|------|-------|--------------|--------------|------|-------|-------------|-----------|-----------|-----|
| Дейс | ствия 🛪 | 0       | ð Ø   | ×   | LOX | Ŋ     | F    | M     | - T <u>x</u> | Ð            | (?   | ) 93  | Мастер реда | ктировани | ія наценс | ĸ   |
|      | Номен   | клатура | э     |     | По  | дрази | деле | ние к | омпан        | <del>1</del> | Конт | раген | r           | Наценка   | 1         |     |
| 122  | Актуал  | ьное м  | еню   |     |     |       |      |       |              |              |      |       |             |           | 10,00     | e   |
|      |         |         |       |     |     |       |      |       |              |              |      |       |             |           |           |     |
|      |         |         |       |     |     |       |      |       |              |              |      |       | E           | Печать    | 🗙 Закр    | ыть |

Графы этого регистра сведений рассмотрены в табл. 4-35.

| Таблица 4-35.             | Наценки номенклатуры, поля                            |
|---------------------------|-------------------------------------------------------|
| Графа                     | Содержимое                                            |
| Номенклатура              | Номенклатура, для которой задается процент наценки.   |
|                           | Также может быть указана группа номенклатуры.         |
| Подразделение<br>компании | Подразделение, для которого задается процент наценки. |
| Контрагент                | Контрагент, для которого задается процент наценки     |
| Наценка                   | Процент наценки.                                      |
|                           |                                                       |

Наценки могут быть заданы при помощи специальной обработки Наценки номенклатуры (*см.* раздел 7.3.12, «Наценки номенклатуры» на стр. 1032).

### 4.5.7 Типы цен

В справочнике Типы цен (Справочники —> Номенклатурные —> Типы цен) содержатся названия типов цен, которые используются в компании (например, «розничная», «оптовая», «дилерская»). Для каждой позиции номенклатуры можно назначить столько цен, сколько их хранится в справочнике Типы цен номенклатуры. Количество цен на элементы номенклатуры в Типовом решении не ограничено.

260

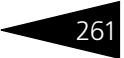

| 🛗 Типы цен 💶 🗆 🗸                       |                                        |                     |                          |           |                |     |  |  |
|----------------------------------------|----------------------------------------|---------------------|--------------------------|-----------|----------------|-----|--|--|
| Дейс                                   | Действия 🛛 🔁 🗟 🖉 📓 🕅 🦉 🏹 🤣 Нерейти т ② |                     |                          |           |                |     |  |  |
|                                        |                                        |                     | 🗌 Тольк                  | ю закупка | 🗌 Только прода | ажа |  |  |
|                                        | Наименование 🏯                         | Вид оплаты          | Валюта цены по умолчанию | вкл. НДС  | Комментарий    | ^   |  |  |
| -                                      | Нормативная цена                       | Произвольная оплата | Грн                      | <b>v</b>  |                |     |  |  |
| -                                      | Основной тип цен закупки               | Произвольная оплата | Грн                      | ¥         |                |     |  |  |
| -                                      | Основной тип цен продажи               | Произвольная оплата | Грн                      | ¥         |                |     |  |  |
| -                                      | тип цен                                | Произвольная оплата | Грн                      | ¥         |                |     |  |  |
|                                        |                                        |                     |                          |           |                | ~   |  |  |
| Нормативная цена 🗮 🛄 ечать 🛛 🕱 Закрыть |                                        |                     |                          |           |                |     |  |  |

С одним контрагентом может быть оформлено множество договоров, по каждому из договоров может быть назначен свой тип цен, который будет по умолчанию устанавливаться в документах, оформленных по данному договору.

В справочнике имеются три предопределенных цены:

- 🖙 Основной тип цен закупки закупочная цена;
- 🖙 Основной тип цен продажи розничная цена;
- Нормативная цена средняя цена, по которой товары списываются со склада при методе учета себестоимости «по средней».

Два флажка над таблицей позволяют фильтровать список по типу цен закупки и продажи.

| 🎹 Нормативная               | цена                                                                        | _ 🗆 ×                                          |
|-----------------------------|-----------------------------------------------------------------------------|------------------------------------------------|
| Действия 🕶 🛃 🛛              | 🔄 🔂 Перейти 🕶 ② 📑                                                           |                                                |
| Наименование:               | Нормативная цена                                                            | Код: 00003                                     |
| Порядок назначе             | ния цен                                                                     |                                                |
| Расчет цен: 💿               | Цены назначаются и хранятся для кажд<br>Цены автоматически рассчитываются о | ой позиции номенклатуры<br>т базового типа цен |
| Базовый тип цен:            | × Q                                                                         | % наценки: 👘 0,00 🗙 💲                          |
| Валюта цены:                | Грн                                                                         | 🗌 В валюте товара                              |
| Вид оплаты по<br>умолчанию: | Произвольная оплата                                                         | 🕑 Цена включает НДС                            |
| Порядок округле             | ния цен                                                                     |                                                |
| Метод округления:           | По арифметическим правилам 📃 👻                                              | Точность: 2 🗙 🗘                                |
| Аналитика учета             | цен                                                                         |                                                |
| По номенклатуре             |                                                                             |                                                |
| Дополнительно               |                                                                             |                                                |
| Использование:              | 🗹 Документы закупки товаров                                                 | 🗌 Документы продажи                            |
| Автосохранение:             | 🕑 Регистрировать цены поставщиков п                                         | ри поступлении                                 |
|                             | 🔲 Включать в меню                                                           | 🗌 Расчет от площади                            |
| Комментарий:                |                                                                             |                                                |
|                             |                                                                             |                                                |
|                             | 🥥 OK [                                                                      | 🚽 Записать 🛛 🗙 Закрыть                         |

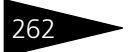

Выше показано диалоговое окно элемента справочника Типы цен. Поля этого диалогового окна рассмотрены в табл. **4-36**.

| Таблица 4-36. <b>Т</b>           | ипы цен, поля                                                                                                    |  |  |  |  |  |  |
|----------------------------------|----------------------------------------------------------------------------------------------------|--|--|--|--|--|--|
| Поле                             | Содержимое                                                                                                    |  |  |  |  |  |  |
| Порядок назначения цен           |                                                                                                    |  |  |  |  |  |  |
| Расчет цен                       | <ul> <li>Переключатель на две позиции:</li> <li>Цены назначаются и хранятся для каждой позиции номенклатуры: вводятся и хранятся цены для номенклатурных элементов;</li> <li>Цены автоматически рассчитываются от базового типа цен: цены не хранятся, а автоматически рассчитываются на основе базового типа цен. Если валюта базового типа цены и расчетного типа цены не совпадают, то значение цены пересчитывается на дату записи цены по курсу, определенному в справоннике валют</li> </ul> |  |  |  |  |  |  |
| Базовый тип<br>цен,<br>% наценки | Поля доступны, если выбрана вторая позиция<br>переключателя Расчет цен. Служат для автоматического<br>расчета цен. Отрицательный процент означает скидку.                                                                                                    |  |  |  |  |  |  |
| Валюта цены                      | Цены хранятся в этой валюте. Если установлен флажок<br>В валюте товара, то это поле недоступно, а цены хранятся<br>в валюте регламентированного учета, которая задается<br>константой (Сервис —> Настройка параметров —><br>Валюты —> Валюта регламентированного учета).                                                                                                    |  |  |  |  |  |  |
|                                  | Задание валюты не зависит от способа формирования<br>цены.                                                                                                    |  |  |  |  |  |  |
| В валюте товара                  | Если флажок установлен, то учет необходимо вести<br>в валюте учета номенклатуры, иначе – в валюте типа цены.                                                                                                    |  |  |  |  |  |  |
| Вид оплаты по<br>умолчанию       | Выбирается из списка:<br>• Наличный расчет;<br>• Безналичный расчет;<br>• Произвольная оплата.                                                                                                    |  |  |  |  |  |  |
|                                  | Используется в качестве установки по умолчанию<br>в документах.                                                                                                    |  |  |  |  |  |  |
| Цена включает<br>НДС             | Определяет, включается ли в цену налог на добавочную<br>стоимость. Влияет на расчет сумм «НДС» и «Всего»<br>в документах.                                                                                                    |  |  |  |  |  |  |
| Порядок<br>округления цен        | Два поля: Метод округления (способ округления цены)<br>и Точность (длина дробной части цен). Округление цен<br>может производиться в бо̀льшую или меньшую сторону                                                                                                    |  |  |  |  |  |  |

| Поле                                                        | Содержимое                                                                                                    |
|-------------------------------------------------------------|----------------------------------------------------------------------------------------------------|
| Аналитика учета<br>цен                                      | Дополнительная аналитика учета цен. Цены всегда<br>учитываются по номенклатуре, но может быть также задан<br>дополнительный учет по характеристикам или по единицам<br>измерения. |
| Дополнительно                                               |                                                                                                    |
| Документы<br>закупки товаров                                | Если флажок установлен, то можно использовать в качестве цен закупки. Служит для отбора в документах закупки.                                                                     |
| Документы<br>продажи                                        | Если флажок установлен, то можно использовать в качестве продажных цен. Служит для отбора в документах отгрузки.                                                                  |
| Регистрировать<br>цены<br>поставщиков<br>при<br>поступлении | Если флажок установлен, то по приходу товара на склад<br>будет происходить автоматическая регистрация цен<br>поставщика.                                                          |
| Включать в<br>меню                                          | Если флажок установлен, то данный тип цен можно<br>использовать в качестве цены, которая будет указана<br>в меню.                                                                 |
| Расчет от<br>площади                                        | Признак того, что стоимость проживания зависит от<br>площади номера.                                                                                                    |

#### Таблица 4-36. Типы цен, поля (продолжение)

### 4.5.8 Типы скидок и наценок

В многоуровневом справочнике Типы скидок и наценок (Справочники —> Номенклатурные —> Типы скидок и наценок) хранится список типов скидок и наценок, например «распродажа товаров», «на сумму свыше 1000 гривен».

程 🛛 Этот справочник можно вызвать также при помощи значка.

Этот справочник содержит информацию, которая используется только для идентификации и указания типа скидок и наценок, а также для назначения параметров скидок и наценок по умолчанию. Назначение фактических скидок и наценок выполняется следующими документами:

- Назначение общих скидок;
- Назначение товарных скидок.

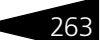

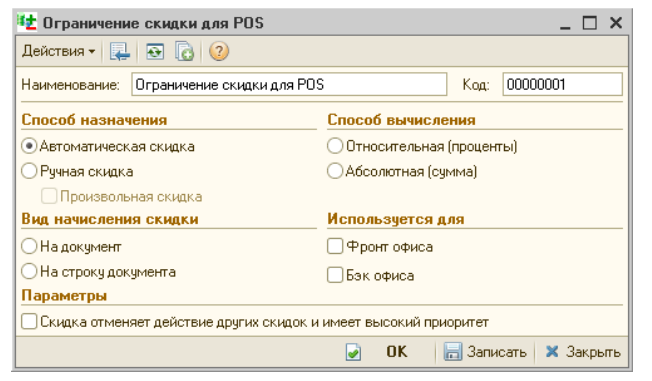

Слева показан пример диалогового окна, соответствующего элементу справочника Типы скидок и наценок.

Поля этого диалогового окна рассмотрены в табл. **4-37**.

| Таблица 4-37. | Типы скидок и наценок, элемент, г | 10ЛЯ |
|---------------|-----------------------------------|------|
|               |                                   |      |

| Поле                     | Содержимое                                                                                                    |
|--------------------------|----------------------------------------------------------------------------------------------------|
| Способ<br>назначения     | <ul> <li>Переключатель на две позиции:</li> <li>Ручная скидка может предоставляться непосредственно сотрудником при помощи выбора из списка ручных скидок (или задаваться в качестве скидок для контрагентов).</li> <li>Автоматическая скидка назначается Типовым решением (или соответствующей активной системной ККМ – POS-терминалом) при совпадении условий ее применения и параметров текущего документа (например, в чеке зафиксирована дисконтная карта, на которую следует предоставить скидку).</li> <li>Произвольная скидка – флажок, определяющий возможность задания произвольного значения ручной скидки.</li> </ul> |
| Способ<br>вычисления     | <ul> <li>Переключатель на две позиции:</li> <li>Относительная (проценты): скидка начисляется как<br/>процент стоимости товаров в документе;</li> <li>Абсолютная (сумма): скидка задается в базовой валюте в<br/>виде определенной суммы.</li> </ul>                                                                                                    |
| Вид начисления<br>скидки | <ul> <li>Переключатель на две позиции:</li> <li>На документ – скидка начисляется на весь документ;</li> <li>На строку документа – скидка начисляется на строку документа.</li> </ul>                                                                                                    |
| Используется дл.         | я                                                                                                    |
| Фронт офиса              | Если флажок установлен, то скидка используется для фронт-<br>офиса.                                                                                                    |

264

|                                                                                 | продолжение)                                                                                                    |
|---------------------------------------------------------------------------------|----------------------------------------------------------------------------------------------------|
| Поле                                                                            | Содержимое                                                                                                    |
| Бэк офиса                                                                       | Если флажок установлен, то скида используется для бэк-<br>офиса. Поле недоступно, если скидка начисляется на строку<br>документа. |
| Параметры                                                                       |                                                                                                    |
| Скидка<br>отменяет<br>действие других<br>скидок и имеет<br>высокий<br>приоритет | Отменяет действие всех других скидок (в документе или в<br>строке, в зависимости от вида начисления).                             |

Таблица 4-37. Типы скидок и наценок, элемент, поля (продолжение)

## 4.5.9 Виды меню

Справочник Виды меню (Справочники —> Номенклатурные —> Виды меню) определяет набор используемых в информационной базе меню. Вид меню, по сути, является способом группировки блюд и товаров, тогда как само меню – сгруппированным списком блюд или товаров или услуг (*см.* раздел 4.5.10, «Меню» на стр. 266).

| 🛄 Виды меню _ 🗆 🗙                              |   |                |                           |        |             |                |        |
|------------------------------------------------|---|----------------|---------------------------|--------|-------------|----------------|--------|
| Действия - 🕄 📴 🗟 🖉 🙁 🖳 🖄 🐺 🦉 🖉 - 📡 Перейти - ② |   |                |                           |        |             |                |        |
| Наименование 🚊 🔺                               |   | Наименование ≞ | Уникальность номенклатуры | Шаблон | Дата начала | Дата окончания | ^      |
| 🔿 📄 Виды меню                                  | — | Завтрак        |                           |        | 01.05.2011  | 01.10.2011     |        |
|                                                | - | Обед           |                           |        | 01.05.2011  | 01.10.2011     |        |
|                                                | - | Ужин           |                           |        | 01.05.2011  | 01.10.2011     |        |
|                                                | - | Шведский стол  |                           |        | 01.05.2011  | 01.10.2011     |        |
|                                                |   |                |                           |        |             |                |        |
|                                                |   |                |                           |        |             |                |        |
| ~                                              |   |                |                           |        |             |                | $\sim$ |
| Завтрак 🕒 Меню Печать - 🗶 Закрыть              |   |                |                           |        |             |                |        |

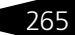

Нормативно-справочная подсистема 1С-С

10-papyer

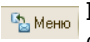

266

Кнопка Меню открывает меню, соответствующее выделенной строке справочника.

| 🎹 Вид меню: Шведски          | й стол                                    |                | _ 🗆 ×                                  |  |  |  |  |
|------------------------------|-------------------------------------------|----------------|----------------------------------------|--|--|--|--|
| Действия 🕶 📮 🔂 🕞 Перейти 🕶 📀 |                                           |                |                                        |  |  |  |  |
| Наименование: Шведски        | Наименование: Шведский стол Код: ЦБ000001 |                |                                        |  |  |  |  |
| Уникальность номенклату      | Уникальность номенклатуры 🗌 Шаблон меню 🗌 |                |                                        |  |  |  |  |
| Расписание                   |                                           |                |                                        |  |  |  |  |
| Период с: 01.05.2011         | 🌐 по: 01.10.2011 🛛 🌐                      | Дни: Пн Вт Ср  | Чт Пт Сб Вс                            |  |  |  |  |
| Время с: 10:00               | по: 18:00                                 |                | $\checkmark$ $\checkmark$ $\checkmark$ |  |  |  |  |
| Использование в отел         | e                                         |                |                                        |  |  |  |  |
| Отельная номенклатура:       | Шведский стол                             |                | × Q                                    |  |  |  |  |
| Тип питания:                 | Шведская линия                            |                | ×                                      |  |  |  |  |
|                              |                                           | 🧿 🛛 ОК 🛛 🔚 Зап | исать 🗙 Закрыть                        |  |  |  |  |

В области Расписание задается период действия меню данного вида. Если период действия не задан, то считается, что данный вид меню действует неограниченно.

Если некоторый вид меню содержит признак уникальности товара (в табличной графе Уникальность номенклатуры), то в соответствующем меню номенклатурные позиции не могут повторяться.

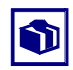

Если признак уникальности устанавливается для ранее существовавшего меню, то Типовое решение автоматически проверяет наличие одинаковых элементов номенклатуры.

### 4.5.10 Меню

Справочник Меню (Справочники —> Номенклатурные —> Меню) предназначен для заполнения и печати меню. Меню – это список товаров, создаваемый для покупателя. Блюда в меню можно свободно добавлять и удалять, поддерживая, таким образом, актуальный ассортимент блюд, товаров или услуг для покупателя. Набор используемых в информационной базе меню определяется в справочнике Виды меню.

Вид меню - Кнопка Вид меню, расположенная в командной панели, дает возможность перейти к меню другого вида.

Пункт Заполнить меню кнопки Обработка открывает окно настройки меню.

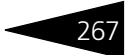

| 🎹 Меню                  |   |   |       |                       |              |        |         |                  | _ [       | ×      |
|-------------------------|---|---|-------|-----------------------|--------------|--------|---------|------------------|-----------|--------|
| Действия 🕶 🔂 📴 🔂        | Ø | × |       | - 11 II - 1           | 🕺 😔 📀 🧃      | 9      | Вид мен | ю- 🕇 🖡           |           |        |
| Наименование            | ^ |   | $\pm$ | Наименование          | Номенклатура | Выкл.  | Единица | Характеристика   | Рецептура | ^      |
| 🔿 📄 Меню                |   | - | 1     | Борщ                  | Борщ         |        | пор     |                  |           |        |
|                         |   | - | 1     | Яичница "Глазунья"    | Яичница "Гл  |        | пор     |                  |           |        |
|                         |   | - | 1     | Борщ                  | Борщ         |        | пор     |                  |           |        |
|                         |   | - | 1     | Картофель Фри         | Картофель    |        | пор     |                  |           |        |
|                         |   | - | 2     | мясо по-французски    | Мясо по-фра  |        | пор     |                  |           |        |
|                         |   | - | 2     | Чай                   | Чай          |        | л       |                  |           |        |
|                         |   | - | 2     | Мясо по-французски    | Мясо по-фра  |        | пор     |                  |           |        |
|                         |   | - | 2     | Салат Овощной         | Салат Овощ   |        | пор     |                  |           |        |
|                         |   | - | 3     | Печенье "День и ночь" | Печенье "Д   |        | кг      |                  |           |        |
|                         |   | - | 3     | Чай                   | Чай          |        | л       |                  |           |        |
|                         |   | - | 3     | Вино                  | Вино         |        | л       |                  |           |        |
|                         |   | - | 3     | Картофель Фри         | Картофель    |        | пор     |                  |           |        |
|                         |   | - | 4     | Салат Овощной         | Салат Овощ   |        | пор     |                  |           |        |
|                         |   | - | 5     | Суп куриный с лапшой  | Суп куриный  |        | пор     |                  |           | $\sim$ |
|                         | ~ | < |       |                       |              |        |         |                  | >         | Þ      |
| Владелец: Шведский стол |   |   |       |                       | 🔜 Подбор 🛛 🗙 | Очисти | ть Обра | ботка 🕶 📃 Печата | 🔹 🗙 Закр  | ыть    |

| Автозаполн                                                                                                    | ение Х                           |  |  |  |  |  |
|----------------------------------------------------------------------------------------------------|----------------------------------|--|--|--|--|--|
| Способ заполнения     По складским остаткам товаров     По товарам поставщиков     По всей номенклатуре     По существующему меню |                                  |  |  |  |  |  |
| Параметры                                                                                                    | заполнения по остаткам           |  |  |  |  |  |
| Склад:                                                                                                    | 🗙 Надату: 🗐                      |  |  |  |  |  |
| Параметры                                                                                                    | заполнения по товарам поставщика |  |  |  |  |  |
| Поставщик:                                                                                                    | ×                                |  |  |  |  |  |
| Параметры                                                                                                    | заполнения по номенклатуре       |  |  |  |  |  |
| Группа:                                                                                                    | ×                                |  |  |  |  |  |
| Параметры                                                                                                    | заполнения по меню               |  |  |  |  |  |
| Меню:                                                                                                    | ×                                |  |  |  |  |  |
| Способ создания групп:<br>• Не создавать<br>Создавать по видам товаров<br>Создавать по группам товаров                            |                                  |  |  |  |  |  |
| Очищать меню перед заполнением                                                                                                    |                                  |  |  |  |  |  |
|                                                                                                    | 🔣 Заполнить 🛛 🗙 Закрыть          |  |  |  |  |  |
|                                                                                                    |                                  |  |  |  |  |  |

Поля диалогового окна настройки меню рассмотрены в табл. **4-38.** 

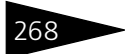

Нормативно-справочная подсистема ТС-ООООС

| Таблица 4-38.                                       | Меню, Заполнить, поля                                                                                                    |
|-----------------------------------------------------|----------------------------------------------------------------------------------------------------|
| Поле                                                | Содержимое                                                                                                    |
| Способ<br>заполнения                                | Варианты автоматического заполнения меню. Переключатель на несколько позиций:                                                                                                    |
|                                                     | 🖛 По складским остаткам товаров;                                                                                                    |
|                                                     | 🖛 По товарам поставщиков;                                                                                                    |
|                                                     | 🖛 По всей номенклатуре;                                                                                                    |
|                                                     | 🖛 По существующему меню.                                                                                                    |
| Параметры<br>заполнения по                          | Если выбран способ заполнения по складским остаткам, то указываются следующие параметры:                                                                                                    |
| остаткам                                            | 🖛 Склад компании, с которого выбираются товары;                                                                                                    |
|                                                     | 🖛 Дата, на которую берутся складские остатки.                                                                                                    |
| Параметры<br>заполнения по<br>товарам<br>поставщика | Поле доступно, если выбран способ заполнения по товарам<br>поставщиков. Здесь необходимо указать поставщика товара, в<br>противном случае меню будет заполнено по всем<br>поставщикам.                           |
| Параметры<br>заполнения по<br>номенклатуре          | Поле доступно для всех способов заполнения, кроме способа<br>заполнения по складским остаткам. Здесь необходимо указать<br>группу номенклатуры, в противном случае меню будет<br>заполнено по всей номенклатуре. |
| Параметры<br>заполнения по<br>меню                  | Поле доступно, если выбран способ заполнения по<br>существующему меню. Здесь необходимо указать другой вид<br>меню.                                                                                              |
| Способ<br>создания<br>групп                         | Номенклатура в меню может быть сгруппирована по видам<br>товаров, по группам товаров либо без создания групп.                                                                                                    |
| Очищать<br>меню перед<br>заполнением                | Если флажок установлен, то меню перед заполнением будет<br>очищено.                                                                                                    |

С помощью кнопки УПР/РЕГЛ можно выбрать вид учета: Управленческий, Регламентированный или Управленческий и Регламентированный. Кнопка доступна, если в правах и настройках пользователя для права Вид учета установлено значение Управленческий и Регламентированный (АРМ Администратора, вкладка Права и настройки, группа прав Документы —> Общие параметры документов —> Ввод новых документов —> Вид учета).

Печать Меню кнопки Печать позволяет сформировать следующие печатные формы справочника:

Печать справочника;
### 4.5. Номенклатурные

- Меню (печать с параметрами).

При выборе пункта Меню (печать с параметрами) открывается диалоговое окно настройки параметров печати меню.

| Параметры печати меню                                  |                          |  |  |  |  |
|--------------------------------------------------------|--------------------------|--|--|--|--|
| Вид меню:                                              | Шведский стол            |  |  |  |  |
| Организация:                                           | 000 "Мир отдыха"         |  |  |  |  |
| Подразделение:                                         | Отель "Солнечные дни"    |  |  |  |  |
| Тип цен:                                               | Основной тип цен продажи |  |  |  |  |
| Вывод в режиме расширенного меню 📃 Вывод с иерархией 🗌 |                          |  |  |  |  |
| Вывод себестоимости и % (процент) наценки 🗌            |                          |  |  |  |  |
| 🛃 💂                                                    | 🖳 ОК 🗙 Отмена            |  |  |  |  |

Поля этого диалогового окна рассмотрены в табл. 4-39.

| Таблица 4-39 <b>. М</b>                | еню, параметры печати                                                                                                    |  |
|----------------------------------------|----------------------------------------------------------------------------------------------------|--|
| Поле                                   | Содержимое                                                                                                    |  |
| Вид                                    | Вид печатаемого меню.                                                                                                    |  |
| Подразделение                          | Подразделение компании.                                                                                                    |  |
|                                        | Данные о подразделении используются при печати меню,<br>главным образом, для ценообразования.                                                                                                    |  |
| Тип цен                                | Тип цен меню.                                                                                                    |  |
| Вывод в режиме<br>расширенного<br>меню | Если этот флажок установлен, то в печатаемое меню также<br>включаются химикоэнергетические характеристики (ХЭХ)<br>блюд. На печать выводятся ХЭХ из макетов Все макеты и<br>Расширенное меню ( <i>см.</i> раздел, «ХЭХ для печати» на<br>стр. 277). |  |
|                                        | Если данный флажок установлен, флажки Вывод<br>с иерархией и Вывод себестоимости и % наценки<br>недоступны.                                                                                                    |  |
| Вывод<br>с иерархией                   | Если этот флажок установлен, то меню печатается по<br>заданной в этом меню иерархии.                                                                                                    |  |
|                                        | Если же флажок не установлен, то меню печатается<br>по категориям блюд.                                                                                                    |  |
| Вывод<br>себестоимости<br>и % наценки  | Если этот флажок установлен, то в меню выводится себестоимость блюд и процент наценки на них.                                                                                                    |  |

Если для блюда, входящего в меню, задана рецептура (*см*. 5.6.1 «Рецептура» на стр. 434), то в первой графе таблицы печатной формы меню выводится выход одной порции блюда в граммах.

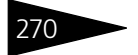

Также в печатной форме меню могут выводиться ингредиенты блюда и состав химикоэнергетических характеристик блюда.

#### Меню Шведский стол на 11 октября 2011 г.

| Выход | Название             | Ед.  | Цена   |
|-------|----------------------|------|--------|
|       |                      | H3M. | -      |
|       | Прочне               |      |        |
|       | Сыр Российский       | КГ   | 70.00  |
|       | Борщ                 | пор  | 70.00  |
|       | мясо по-французски   | пор  | 120.00 |
|       | Вода минеральная     | ШТ   | 10.00  |
|       | Кофе                 | Л    | 25.00  |
|       | Торт Наполеон        | пор  | 25.00  |
|       | Салат Овощной        | пор  | 55.00  |
|       | Картофель Фри        | пор  | 30.00  |
|       | Суп куриный с лапшой | пор  | 60.00  |

Цены указаны с учетом НДС Управляющий: Бухгалтер-калькулятор:

4.5.11 ГТД

В справочнике ГТД (Справочники —> Номенклатурные —> ГТД) хранятся номера всех грузовых таможенных деклараций, по которым когда-либо поступали импортные товары.

/()

/()

| шг   | ш гтд X                          |                            |                 |           |  |  |  |  |  |
|------|----------------------------------|----------------------------|-----------------|-----------|--|--|--|--|--|
| Дей  | Действия - 🕕 🔂 🖉 🕱 🕅 🥡 🕅 - 🍢 😔 🥝 |                            |                 |           |  |  |  |  |  |
|      | Код                              | Наименование 🏯             | Страна          | ^         |  |  |  |  |  |
| -    | ЦБ000001                         | 45927583/10032010/T056282  | Япония          |           |  |  |  |  |  |
| -    | ЦБ000003                         | 937751783/15022010/U894734 | Латвия          |           |  |  |  |  |  |
|      |                                  |                            |                 |           |  |  |  |  |  |
| v    |                                  |                            |                 |           |  |  |  |  |  |
| 1256 | 54784/10032                      | 577/T056282                | <u>.</u> Печать | 🗙 Закрыть |  |  |  |  |  |

Кроме номера ГТД этот справочник содержит страну-поставщика данного товара (страна-поставщик товара может отличаться от страны-изготовителя, которая может быть указана в справочнике Номенклатура).

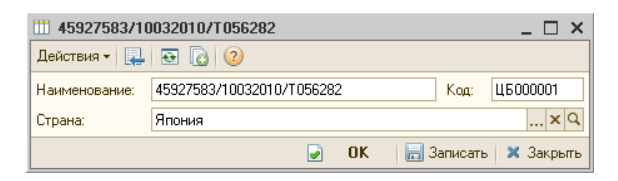

## 4.5.12 Запрещенные штрих-коды

Регистр сведений Запрещенные штрих-коды (Справочники —> Номенклатурные —> Запрещенные штрихкоды) хранит исключения из таблицы штрих-кодов. Перечислены коды, которые могут присутствовать на товарах, но их использование заблокировано (например, при двойных кодах на товаре или повторе использовавшихся ранее кодов).

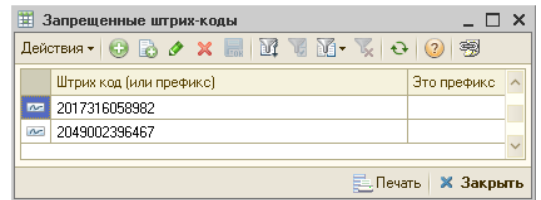

Регистр позволяет указать штрих-код целиком или задать его префикс (флажок Это префикс). В последнем случае запрещенными оказываются все штрих-коды, которые начинаются с указанного значения.

# **4.6 Кадры**

# 4.6.1 Сотрудники

Справочник Сотрудники (Справочники —> Кадры —> Сотрудники) содержит данные о сотрудниках предприятия.

Нормативно-справочная подсистема ТС-роруст

Этот справочник можно вызвать также при помощи значка.

272

| 🞬 Сотрудники 💶 🗆 🗶                                       |      |   |                           |             |            |                          |
|----------------------------------------------------------|------|---|---------------------------|-------------|------------|--------------------------|
| Действия • 😳 📭 🗟 🖉 🗵 🖳 🗳 🕅 🦉 🦉 🕅 • 茨 🐚 • 🕂 Перейти • 😢 🎼 |      |   |                           |             |            |                          |
| Организация:                                             |      |   | 🗙 Подразделение:          |             |            | 🗙 🗹 Показывать уволенных |
| Наименование                                             | ^    |   | ФИО 🏯                     | Должность   | Код        | Основная специализация 🔺 |
| 🔾 📄 Сотрудники                                           |      | - | Антонова Ольга Васильевна | Мед. сестра | ЦБ00000004 | мед. сестра              |
|                                                          |      | - | Машошин Егор Глебович     | Массажист   | ЦБ0000003  | массажист                |
|                                                          |      | - | Тертычный Павел Дмитри    | Врач-тера   | ЦБ00000001 | Терапевт                 |
|                                                          |      | - | Хрустина Анна Михайловна  | Хирург      | ЦБ0000002  | хирург                   |
|                                                          |      |   |                           |             |            |                          |
|                                                          |      |   |                           |             |            |                          |
|                                                          | ~    |   |                           |             |            | ~                        |
| < >                                                      | >    | < |                           |             |            | >                        |
| Антонова Ольга Василь                                    | евна |   |                           |             |            | 📃 Печать  🗙 Закрыть      |

Слева показано диалоговое окно элемента справочника Сотрудники. Диалоговое окно содержит четыре вкладки.

| 🞬 Тертычный Павел Дмитриевич 💶 🗆 🗙 |                                                                |                     |                                                                                                    |    |          |              |         |  |
|------------------------------------|----------------------------------------------------------------|---------------------|----------------------------------------------------------------------------------------------------|----|----------|--------------|---------|--|
| Действия 🗸 📮 🔂 🕞 Крейти 🗸 🥝        |                                                                |                     |                                                                                                    |    |          |              |         |  |
| ФИО:                               | ФИО: Тертычный Павел Дмитриевич Код: ЦБ00000001                |                     |                                                                                                    |    |          |              |         |  |
| Принадлежность                     | Принадлежность Персональное Контакты Контактные лица Документы |                     |                                                                                                    |    |          |              |         |  |
| Должность:                         | Врач-терале                                                    | звт                 | 0                                                                                                    | 2  |          |              |         |  |
| Подразделение:                     | Амбулаторн                                                     | њій блок "Здоровье" | 0                                                                                                    | 2  |          |              |         |  |
| Организация:                       | 000 "Мир с                                                     | лдыха"              | 0                                                                                                    | 2  |          |              |         |  |
| График работы:                     | график тер                                                     | апевта              |                                                                                                    | ×  |          |              |         |  |
| Дата рождения:                     |                                                                | 🌐 🗙 Дата прием      | Ma: 🗐 🛙                                                                                                    | ×  |          |              |         |  |
| 🗌 Не отображат                     | ь в расписан                                                   | ии 🗌 Уволен         | # 3                                                                                                    | ×  |          |              |         |  |
| Специализаци                       | и — — — — — — — — — — — — — — — — — — —                        |                     |                                                                                                    | -  |          |              |         |  |
| 🛛 🕞 🖉 🗙                            | ٠.                                                             | Длительно           | сть приема:                                                                                                    | •  |          |              |         |  |
| Специализация                      | Основная                                                       | Длительность приема | Места приема                                                                                                    |    |          |              |         |  |
| Терапевт                           | ~                                                              | 0:30:00             | кабинет терапевта                                                                                                    |    |          |              |         |  |
|                                    |                                                                |                     |                                                                                                    |    |          |              |         |  |
|                                    |                                                                |                     |                                                                                                    |    |          |              |         |  |
| Файлы и картинк                    | И                                                              |                     | Image: A start of the start of the start | OK | <u> </u> | аписать  🗙 3 | Закрыть |  |

Поля вкладки Принадлежность рассмотрены в табл. 4-40.

| Таблица 4-40. | Сотрудники, Г  | Принадлежность, поля |
|---------------|----------------|----------------------|
|               | ····/·/····/·· |                      |

| Поле          | Содержимое                                                                                                 |
|---------------|----------------------------------------------------------------------------------------------------|
| Должность     | Должность сотрудника согласно штатному расписанию.<br>Выбирается из справочника Должности.                 |
| Подразделение | Подразделение компании, в котором работает сотрудник.<br>Выбирается из справочника Подразделения компании. |
| Организация   | Организация, в которой работает сотрудник. Выбирается из справочника Организации.                          |

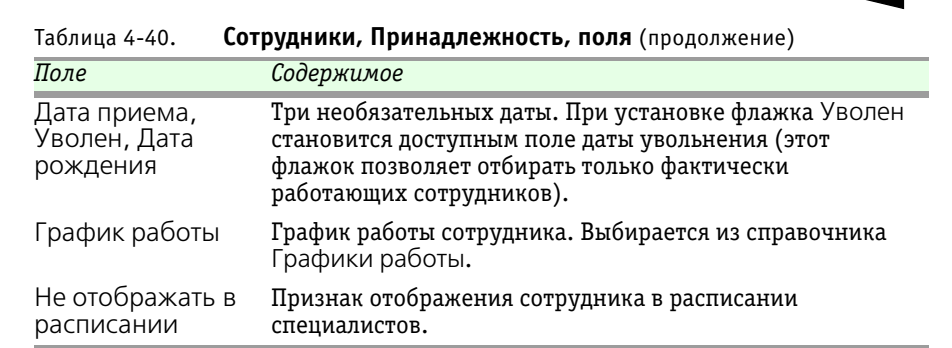

Вкладка Персональное содержит список шаблонов осмотров для данного специалиста, а также список участков, закрепленных за этим специалистом.

Вкладка Контакты содержит сведения о телефонах, адресах, адресах электронной почты и пр.

Вкладка Контактные лица содержит поля для контактных лиц организации и данных о них. Для каждого контактного лица вводится его контактная информация.

Вкладка Документы содержит таблицу – список документов, относящихся к сотруднику (например, удостоверение личности, санитарная справка).

# 4.6.2 Должности

Справочник Должности (Справочники —> Кадры

—> Должности) описывает состав должностей согласно штатному расписанию нашего предприятия. Список должностей используется в справочнике Сотрудники.

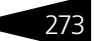

Нормативно-справочная подсистема ТС-ООООС

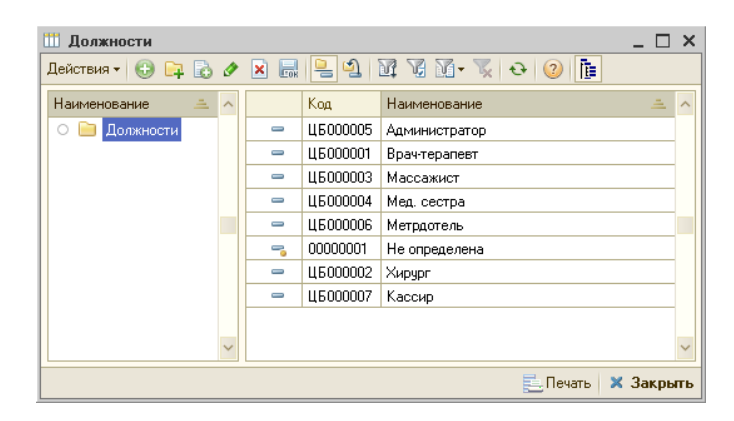

## 4.6.3 Начисления и удержания

Справочник Начисления и удержания (Справочники —> Кадры —> Начисления и удержания) представляет собой план видов расчета начислений/ удержаний заработной платы.

| 🗢 H  | 🗢 Начисления и удержания 💶 🗆 🗙 |                |                               |                |                        |  |  |
|------|--------------------------------|----------------|-------------------------------|----------------|------------------------|--|--|
| Дейс | Действия • 🕃 🛃 🖉 🕎 🛐 🖌 • 📡 😌 ⊘ |                |                               |                |                        |  |  |
|      | Код                            | Наименование 🚊 | Статья доходов и расходов     | Способ расчета | Начисление/удержание 🔺 |  |  |
| -    | 003                            | Больничные     | Зарплата основных сотрудников | Подням         | Начисление             |  |  |
| -    | 001                            | Оклад          | Зарплата основных сотрудников | По дням        | Начисление             |  |  |
| -    | 002                            | Отпуск         | Зарплата основных сотрудников | По дням        | Начисление             |  |  |
| -    | 004                            | Премия         | Зарплата основных сотрудников | Суммой         | Начисление             |  |  |
| -    | 005                            | Штраф          | Зарплата основных сотрудников | Суммой         | Удержание              |  |  |
|      |                                |                |                               |                |                        |  |  |
| ٢    |                                |                |                               |                |                        |  |  |
|      | 📃 🔤 печать 🛛 🗙 Закрыть         |                |                               |                |                        |  |  |

Пользователь может добавлять свои виды начислений/удержаний.

В дальнейшем эти виды используются в документе Начисление зарплаты.

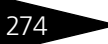

### 4.7. Производство

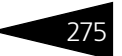

| 🗢 Оклад                    | _ 🗆 ×                         |
|----------------------------|-------------------------------|
| Действия 🕶 📮 💽 🚺           | 2                             |
| Наименование:              | Оклад Код: 001                |
| Статья доходов и расходов: | Зарплата основных сотрудников |
| Начисление/удержание       | Начисление                    |
| Способ расчета:            | По дням                       |
| База расчета               |                               |
| Вид объекта:               | Ψ.                            |
| Путь к объекту:            |                               |
|                            | 🛃 OK 🛛 🔚 Записать 🛛 🗙 Закрыть |

Форма вида расчета – основная форма объекта, используемая для заполнения обязательных реквизитов.

Поля этого диалогового окна рассмотрены в табл. **4-41**.

| Таблица 4-41.                | Начисления и удержания, поля                                                               |
|------------------------------|--------------------------------------------------------------------------------------------|
| Поле                         | Содержимое                                                                                 |
| Наименование                 | Наименование вида начисления/удержания.                                                    |
| Статья доходов<br>и расходов | Статья доходов и расходов, в зависимости от вида<br>начисления/ удержания (приход/расход). |
| Начисление/<br>удержание     | Признак начисления или удержания.                                                          |
| Способ расчета               | Способ расчета начисления/удержания (по дням, суммой,<br>процентом и пр.).                 |
| База расчета                 |                                                                                            |
| Вид объекта                  | Встроенный или внешний запрос, встроенная или внешняя<br>обработка.                        |
| Путь к объекту               | Путь к объекту, который является базой для расчета (запрос,<br>обработка).                 |

# 4.7 Производство

Справочники этого раздела используются для описания справочных сущностей, специфических для производственной конфигурации и осуществляющих поддержку ведения процесса производства и управления производственным процессом.

В разделе Диетическое питание рассмотрены справочники, описывающие диетическое питание человека и предназначенные для контроля химикоэнергетических характеристик.

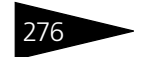

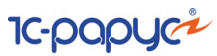

#### 4.7.1 Диетическое питание

### Химикоэнергетические характеристики

Справочник Химикоэнергетические характеристики (Справочники —> Производство —> Диетическое питание —> Химикоэнергетические характеристики) содержит перечень различных химикоэнергетических характеристик продуктов питания и блюд: витамины, энергетическая ценность, жиры, белки, углеводы, микроэлементы.

| ľ | Ш Химикоэнергетические характеристики 💶 🗆 🗙 |          |                |                   |                     |  |  |  |
|---|---------------------------------------------|----------|----------------|-------------------|---------------------|--|--|--|
| 1 | Действия • 🚯 🗞 🗶 🔜 🕅 🦉 📆 🐺 🗞 Перейти • 🧿    |          |                |                   |                     |  |  |  |
|   |                                             | Код      | Наименование 🏯 | Единица измерения | Группа ХЭХ 🔨 🔨      |  |  |  |
|   | -5                                          | 00000011 | Ca             | мг                | Микроэлементы       |  |  |  |
|   | -                                           | 00000010 | Fe             | мг                | Микроэлементы       |  |  |  |
|   | -                                           | 00000015 | K              | МГ                | Микроэлементы       |  |  |  |
| Ш | -                                           | 00000016 | Mg             | ME                | Микроэлементы       |  |  |  |
|   | -                                           | 00000014 | Na             | мг                | Микроэлементы       |  |  |  |
|   | -                                           | 00000017 | P              | мг                | Микроэлементы       |  |  |  |
|   | -                                           | 00000020 | Алкоголь       | мл                | Основная            |  |  |  |
|   | -                                           | 00000001 | Белки          | г                 | Основная            |  |  |  |
|   | 🔫 00000019 Бета-каротин                     |          | мг             | Витаминная        |                     |  |  |  |
|   | = 00000006 Витамин В1                       |          |                | МГ                | Витамины группы В 🤜 |  |  |  |
|   | Са Елечать Хакрыть                          |          |                |                   |                     |  |  |  |

Справочник содержит ряд предопределенных элементов, изменение которых запрещено. При необходимости в справочник можно добавить новые элементы.

Графы таблицы диалогового окна справочника рассмотрены в табл. 4-42.

| таолица 4-42.        | лимикоэнергетические характеристики, графы                                                             |
|----------------------|----------------------------------------------------------------------------------------------------|
| Графа                | Содержимое                                                                                             |
| Наименование         | Наименование химикоэнергетической характеристики.                                                      |
| Единица<br>измерения | Единица измерения химикоэнергетической характеристики.<br>Выбирается из справочника Единицы измерения. |
| Группа ХЭХ           | Группа химикоэнергетической характеристики. Выбирается<br>из справочника Группы ХЭХ.                   |

6-----

### 4.7. Производство

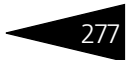

## Группы ХЭХ

Справочник Группы ХЭХ (Справочники —> Производство —> Диетическое питание —> Группы ХЭХ) содержит перечень групп химикоэнергетических характеристик (ХЭХ).

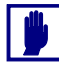

В состав группы ХЭХ может входить неограниченное количество химикоэнергетических характеристик, но один элемент химикоэнергетических характеристик может входить только в одну группу ХЭХ.

Справочник содержит несколько предопределенных элементов: Витаминная, Витамины группы В, Микроэлементы, Основная.

Ниже показано диалоговое окно элемента справочника Группы ХЭХ. В диалоговом окне задается наименование группы и состав группы, т. е. перечень химикоэнергетических характеристик.

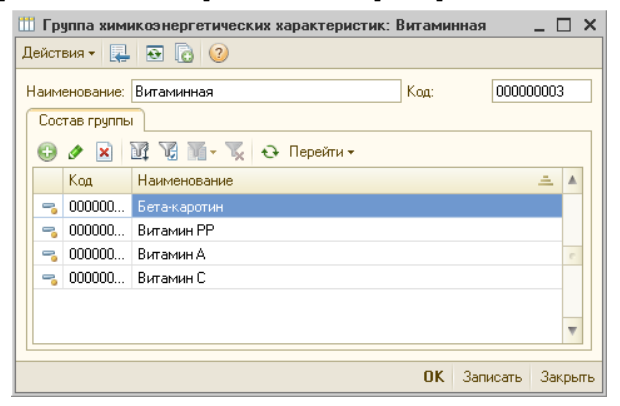

### ХЭХ для печати

Обработка ХЭХ для печати (Справочники —> Производство —> Диетическое питание —> ХЭХ для печати) предназначена для задания состава и порядка (приоритета) химикоэнергетических характеристик в пределах макета, используемого при выводе печатной формы с химикоэнергетическими характеристиками.

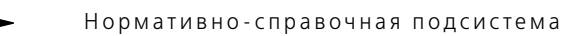

| 😚 Обработка ХЭХ для печати    | ;                  |
|-------------------------------|--------------------|
| lействия 🕶 ②                  |                    |
| 열 🗟 🔄 🕇 🖡                     |                    |
| Макет/ХЭХ                     | Формировать группы |
| 😔 Все макеты                  |                    |
| Белки                         |                    |
| Жиры                          |                    |
| Углеводы                      |                    |
| Калорийность                  |                    |
| Технико-технологическая карта |                    |
| Меню                          |                    |
| Расширенное меню              |                    |
|                               |                    |
|                               | _                  |
|                               | Сохранить Закрыт   |

10-000yc

При помощи макета задается печатная форма вывода ХЭХ. Макет задает, какие именно ХЭХ и в каком порядке должны выводиться на печать.

Обработка ХЭХ для печати используется для интерактивного редактирования записей регистра сведений ХЭХ для печати.

## Диеты

Справочник Диеты (Справочники —> Производство —> Диетическое питание —> Диеты) хранит информацию о дробности питания, дополнительных ограничениях по калорийности, жирности и прочим химикоэнергетическим характеристикам. Справочник полностью описывает режим питания человека по данной диете: сколько раз в день и с каким составом химикоэнерегетических характеристик на каждый прием пищи, какие категории блюд и продуктов входят в каждый прием пищи.

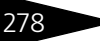

### 4.7. Производство

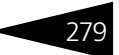

Ниже показано диалоговое окно элемента справочника.

| 🇰 Hi      | азкоуглеводная                            |                  |        |            |       | _ 🗆 ×                                      |
|-----------|-------------------------------------------|------------------|--------|------------|-------|--------------------------------------------|
| Дейст     | гвия 🔻 📮 💽 🔂 Перейти 🕶 ②                  |                  |        |            |       |                                            |
| Наим      | енование: Низкоуглеводная                 |                  |        |            |       | Код: ЦБ000001                              |
| Дроб<br>🔂 | ность питания<br>🗙   🛧 🦑   🔜 Заполнение • | Состав питания — | ение 🕶 |            | Karei | гории блюд питания<br>🗙 👔 🌲 🗔 Заполнение 🗸 |
| Ν         | Тип питания                               | Химикоэнергетиче | Ед.    | Количество | Ν     | Категория питания                          |
| 1         | Завтраки                                  | Белки            | г      | 100,000    | 1     | Безалкогольные напитки                     |
| 2         | Обеды                                     | Жиры             | г      | 120,000    | 2     | Десерты                                    |
| 3         | Ужины                                     | Калорийность     | ккал   | 220,000    |       |                                            |
|           |                                           | Углеводы         | г      | 5,000      |       |                                            |
|           |                                           |                  |        |            |       |                                            |
| Комм      | енатрий:                                  |                  |        |            |       |                                            |
|           |                                           |                  |        |            | 2     | ОК 🔚 Записать 🗙 Закрыть                    |

В поле Наименование указывается наименование составляемой диеты.

Диалоговое окно содержит три таблицы:

- Дробность питания последовательность приемов пищи. В таблице указываются типы питания: завтрак, обед, ужин и т. д. Выбирается из справочника Типы питания.
- Состав питания рекомендуемый состав химикоэнергетических элементов и их количество для употребления во время одного приема пищи. Выбирается из справочника ХЭХ.
- Категория блюд питания категория блюда, употребляемая во время одного приема пищи. Выбирается из справочника Категории блюд.

Вторая и третья таблица связаны с первой следующим образом: если в первой таблице выделить строку, т. е. выбрать определенный тип питания, то во второй таблице отобразится состав ХЭХ именно для этого типа питания, а в третьей таблице отобразится список категорий блюд, которые будут употребляться во время выбранного типа питания.

Например, в первой таблице добавлен тип питания Завтрак. Тогда во вторую таблицу необходимо занести состав ХЭХ, которые должен включать в себя завтрак: жиры, углеводы, белки и т. д. А в третьей таблице должен быть введен список категорий блюд, из которых будет состоять завтрак: десерты, безалкогольные напитки и т. д. Нормативно-справочная подсистема ТС-рорис

Для заполнения таблицы Состав питания может быть использовано меню кнопки Заполнение. Это меню включает в себя следующие пункты:

- Заполнить предопределенными характеристиками (для текущего типа питания): заполняет таблицу Состав питания для текущего (выбранного в таблице Дробность питания) типа питания всеми ХЭХ;
- Заполнить предопределенными характеристиками (для всех типов питания): заполняет таблицу Состав питания для всех типов питания всеми ХЭХ;
- Заполнить характеристиками для печати (для текущего типа питания): заполняет таблицу Состав питания для текущего (выбранного в таблице Дробность питания) типа питания всеми ХЭХ из выбранного макета печатной формы;
- Заполнить характеристиками для печати (для всех типов питания): заполняет таблицу Состав питания для всех типов питания всеми ХЭХ из выбранного макета печатной формы
- Заполнить характеристиками из группы (для текущего типа питания): заполняет таблицу Состав питания для текущего (выбранного в таблице Дробность питания) типа питания всеми ХЭХ из выбранной группы;
- Заполнить характеристиками из группы (для всех типов питания): заполняет таблицу Состав питания для всех типов питания всеми ХЭХ из выбранной группы.

Для заполнения таблицы Категории блюд питания также может быть использовано меню кнопки Заполнение. Это меню включает в себя следующий пункт:

🖙 Заполнить всеми категориями блюд (для текущего типа питания).

### Принадлежность к диетам

Регистр сведений Принадлежность к диетам (Справочники —> Производство —> Диетическое питание —> Диеты) определяет принадлежность блюд и продуктов питания конкретной диете.

| 📰 Принадлежность к диетам  | _ 🗆 ×                |
|----------------------------|----------------------|
| Действия 🕶 🕒 🛃 🖉 🔀 📆 📆 🥳 😔 | 📀 🔙 Подбор           |
| Номенклатура: Диета:       | ×                    |
| Номенклатура               | Диета 🔨              |
| 🚾 Мясо по-французски       | Низкоуглеводная      |
| 📨 Вода минеральная         | Низкоуглеводная      |
| 📨 Яичница "Глазунья"       | Низкоуглеводная      |
|                            |                      |
|                            | ~                    |
|                            | 📃 Печать 🛛 🗙 Закрыть |

280

### 4.7. Производство

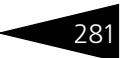

В данном справочнике можно произвести отбор по номенклатуре или по диете.

### Категории блюд

Справочник Категории блюд (Справочники —> Производство —> Диетическое питание —> Категории блюд) хранит список категорий блюд (например: первое, второе, компот и т. д.) и их приоритеты. Этот справочник используется для указания категорий номенклатуры.

| Ľ | 🖞 Категории блюд 💶 🗙                   |          |                        |                    |     |  |  |  |  |  |  |
|---|----------------------------------------|----------|------------------------|--------------------|-----|--|--|--|--|--|--|
|   | Действия 🗝 🔂 🖉 🙁 🔜 🕅 📆 📆 🖓 – 茨 🥹 ② 🕇 🖡 |          |                        |                    |     |  |  |  |  |  |  |
|   |                                        | Код 🚊    | Наименование           | Приоритет          | ^   |  |  |  |  |  |  |
|   | -                                      | ЦБ000001 | Десерты                |                    | 5   |  |  |  |  |  |  |
|   | -                                      | ЦБ000002 | Безалкогольные напитки | 1                  | 3   |  |  |  |  |  |  |
|   | -                                      | ЦБ000003 | Мясные блюда           | :                  | 3   |  |  |  |  |  |  |
|   | -                                      | ЦБ000004 | Супы                   | :                  | 2   |  |  |  |  |  |  |
|   | -                                      | ЦБ000005 | Выпечка                |                    | 4   |  |  |  |  |  |  |
|   | -                                      | ЦБ000006 | Рыбные блюда           |                    | 1 🗸 |  |  |  |  |  |  |
| - |                                        |          |                        |                    |     |  |  |  |  |  |  |
|   | Дес                                    | ерты     |                        | 📃 🛛 ечать 🔰 🗙 Закр | ыть |  |  |  |  |  |  |

Приоритеты определяют порядок вывода групп в меню; при помощи приоритетов данный порядок может быть настроен нужным образом. По приоритетам сортируются группы в меню при формировании печатной формы.

### Типы питания

Справочник Типы питания (Справочники —> Производство —> Диетическое питание —> Типы питания) хранит список возможных видов питания на предприятии.

| 🎹 Справочник Типы питания 📃 🗆 🗙 |                                  |          |                |           |  |  |  |  |  |  |
|---------------------------------|----------------------------------|----------|----------------|-----------|--|--|--|--|--|--|
| ļ                               | Действия 🕶 🔂 🛃 🙁 🔜 🕅 🦉 📆 🐨 🏹 😌 🧿 |          |                |           |  |  |  |  |  |  |
|                                 |                                  | Код      | Наименование   | ± ^       |  |  |  |  |  |  |
|                                 | -                                | 00000003 | Завтраки       |           |  |  |  |  |  |  |
|                                 | -                                | 00000002 | Обеды          |           |  |  |  |  |  |  |
|                                 | -                                | 00000004 | Ужины          |           |  |  |  |  |  |  |
|                                 | -                                | 00000001 | Шведская линия |           |  |  |  |  |  |  |
|                                 |                                  |          |                | ~         |  |  |  |  |  |  |
|                                 | Завт                             | граки    | <u>П</u> ечать | 🗙 Закрыть |  |  |  |  |  |  |

Возможными типами питания могут быть, например, Завтрак, Обед, Ужин, Банкет и т. д.

В зависимости от типа питания производится продукция. Например, к обеду готовится суп, а к завтраку каша и т.д. Таким образом, элементы данного справочника служат для дополнительной

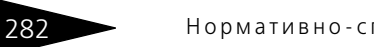

Нормативно-справочная подсистема ТС-ОООЦС

аналитики документа Выпуск продукции (*см.* 5.6.7 «Выпуск продукции» на стр. 463).

## 4.7.2 Механизмы обработки сырья

## Виды обработки сырья

Справочник Виды обработки сырья (Справочники —> Производство —> Механизмы обработки сырья —> Виды обработки сырья) хранит список возможных видов обработки сырья при приготовлении блюд.

| Ľ | 11 Ci | травочник | Виды обработки сырь | я _ 🗆 🗙               |
|---|-------|-----------|---------------------|-----------------------|
|   | Дейс  | твия 🕶 🚯  | 🔂 🖉 🗙 🔜 🔯 🏹         | 🛿 🏹 - 🏹 🕂 Перейти - ② |
|   |       | Код       | Наименование 🚊      | Тип обработки 🔨       |
|   | -     | 00000001  | Жарка               | Горячая               |
|   | -     | 00000002  | Чистка              | Холодная              |
|   |       |           |                     | ~                     |
|   | Жар   | ка        |                     | 📃 🛛 ечаты 🛛 🗙 Закрыты |

Для каждого вида обработки сырья задается один из типов обработки: горячая или холодная.

Заданные в этом справочнике виды обработки сырья используются для задания процентов потерь сырья в процессе приготовления.

## Потери при обработке сырья

Обработка Потери при обработке сырья (Справочники —> Производство —> Механизмы обработки сырья —> Потери при обработке сырья) предназначена для редактирования записей регистра Обработка сырья, хранящего информацию о процентах потерь при обработке сырья.

### 4.7. Производство

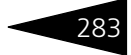

| 🕹 Потери при обработке сырья |                                  |                             | _ 🗆 ×                 |
|------------------------------|----------------------------------|-----------------------------|-----------------------|
| Действия 🗸 📀 🕨 Обновить      |                                  |                             |                       |
| -Настройка дерева            |                                  | Потери при обработке сырья— |                       |
| Параметры отбора             | Порядок вывода                   | 📫 🔁 🗈 🖉 🗙 🕇 🖡               |                       |
| Сырье: Равно 💌               | × 1 ↓                            | Сырье/                      | % Акт                 |
| Подразделение: Равно 🔻       | 🗙 Название узла                  | Блюдо/<br>Подразделение/    | поте проработки сырья |
| Вали Вавно 💌                 | Сырье                            | Дата/<br>Вид обработки      |                       |
|                              | Блюдо                            | видобработки                |                       |
| Блюдо: Равно 💌               | Дата                             |                             |                       |
| Вид обработки: Равно 💌       |                                  |                             |                       |
| Акт прораб. сырья: Равно 💌   | × Вид обработки                  |                             |                       |
|                              |                                  |                             |                       |
| Подбор номенклатуры          |                                  |                             |                       |
| Действия • 😳 📭 🔝 🖉 🗶 📇 🚯     | 🖳 🕅 🐨 🕅 - 📡 😔 Перейти -          |                             |                       |
| Наименование 🚊 ^ Код         | д Наименование 🚔 Вид номенклат 🗠 |                             |                       |
| 🗢 📄 Номенклатура 🔹 🗘 ЦБІ     | 00 Ресторан                      |                             |                       |
| • Амоулатория · • Цы         | ОО Мясо                          |                             |                       |
| 🕀 📄 Ресторан 📃 ЦБІ           | ;00 Курятина Блюдо               |                             |                       |
| — ЦБ                         | 00 Свинина Блюдо                 |                             |                       |
|                              |                                  |                             |                       |
|                              |                                  |                             |                       |
|                              | ~                                |                             |                       |
|                              | >                                | <                           | >                     |
|                              |                                  |                             |                       |
|                              |                                  | 🖬, ОК                       | 🔒 Сохранить 🛛 Закрыть |

Данные представлены в области Потери при обработке сырья в виде дерева, причем записи могут группироваться по сырью, по подразделению, по дате, по блюду и по виду обработки.

Порядок группировки записей можно менять, за одним исключением – виды обработки всегда расположены на нижнем уровне иерархии. Порядок группировок настраивается в области Порядок вывода.

В области Параметры отбора могут быть настроены фильтры по сырью, подразделению и т. д. При помощи фильтров пользователь может вывести в дереве данных только нужные ему данные.

Ветки дерева, выведенные синим цветом, сделаны документами Акт проработки сырья и не могут быть изменены в данной обработке.

Нормативно-справочная подсистема

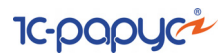

# 4.7.3 Пути к базам РБК

284

Справочник Пути к базам РБК (Справочники —> Производство —> Пути к базам РБК) содержит пути к различным каталогам обмена с базами Типового решения «1С-Рарус: Ресторан+Бар+Кафе».

| 🛄 Пути к база  | м Р+Б+К: База Р+Б+К 📃 🗖 🗧    | × |
|----------------|------------------------------|---|
| Действия 🛪 🖳   | 🗟 👩 😢 皆 Настройка правил     |   |
| Наименование:  | База Р+Б+К Код: 00000001     |   |
| Путь базы РБК: | E:\Temp                      |   |
|                | 🛃 🛛 ОК 🛛 🔚 Записать 🗙 Закрыт | ъ |

## 4.7.4 Тип мероприятия

Справочник Тип мероприятия (Справочники —> Производство —> Тип мероприятия) предназначен для классификации мероприятий. Данная классификация используется в документе Заказ мероприятия.

| Ш Т | ип мероприяти | ия _ 🗆 🗙                     |
|-----|---------------|------------------------------|
| Дей | ствия 🕶 🔂 🔂   | 🖉 🗷 🔜 🕅 🦉 🕅 - 🏹 😔 🥝          |
|     | Код           | Наименование 🚊 🔺             |
| 5   | 00000001      | Банкет                       |
| -   | 00000003      | Кофе-брейк                   |
| -   | 00000004      | Отдых                        |
| -   | 00000005      | Спорт                        |
| -   | 0000002       | Фуршет                       |
|     |               |                              |
| Бан | кет           | 🧮 <u>П</u> ечать 🛛 🗙 Закрыть |

# 4.8 Статьи и свойства

Механизм свойств, реализованный посредством этой подсистемы, позволяет произвольно расширять нормативно-справочную подсистему любыми данными, используемыми в гостинице и не входящими в структуру Типового решения. В этом разделе также рассмотрены несколько справочников статейных признаков документооборота компании.

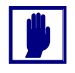

Обычно свойства и статьи настраиваются администраторами и менеджерами системы для того, чтобы рядовые пользователи могли вносить в базу данных информацию, специфичную для учета в Вашей компании.

### 4.8. Статьи и свойства

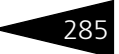

## 4.8.1 Статьи доходов и расходов

Справочник Статьи доходов и расходов (Справочники —> Статьи и свойства —> Статьи доходов и расходов) служит для отражения изменения суммарного состояния активов и пассивов компании в разрезе статей.

| 🛄 Статьи доходов и расходов                    |                                                  |     |       |                                       |                      |            | _ 🗆     | ×  |
|------------------------------------------------|--------------------------------------------------|-----|-------|---------------------------------------|----------------------|------------|---------|----|
| Действия - 😌 🛱 🗟 🖋 🙁 블 🗳 🕅 🖷 🕅 -               | йствия = 🚱 📴 🗟 🖉 😫 💁 🕅 📆 📆 - 📡 😔 Перейли = 🥝 🎼 🐂 |     |       |                                       |                      |            |         |    |
| Наименование                                   | ^                                                |     | Код   | Наименование 🏯                        | Вид дохода и расхода | Вид статьи | Проект  | ^  |
| 😑 📄 Статьи доходов и расходов                  |                                                  | 4 📑 | 10000 | Доходы от основной деятельности       |                      |            |         |    |
| 🕀 📴 Доходы от основной деятельности            |                                                  | ÷ 📄 | 60006 | Затраты постоянные и переменные       |                      |            |         |    |
| 🛞 📴 Затраты постоянные и переменные            |                                                  | ÷ 📄 | 40000 | Операционные                          |                      |            |         |    |
| 🛞 📴 Операционные                               |                                                  | P 📄 | 60008 | Прибыли и убытки                      |                      |            |         |    |
| 🐵 📴 Прибыли и убытки                           |                                                  | P 📄 | 30000 | Прочие доходы                         |                      |            |         |    |
| 🐵 📴 Прочие доходы                              |                                                  | મ 📄 | 60009 | Прочие доходы и расходы               |                      |            |         |    |
| 🐵 📴 Прочие доходы и расходы                    |                                                  | ۴ 📄 | 60007 | Прочие расходы                        |                      |            |         |    |
| 🐵 📴 Прочие расходы                             |                                                  | ۴ 📄 | 20000 | Расходы от продаж по основной деятель |                      |            |         |    |
| 🐵 📴 Расходы от продаж по основной деятельности |                                                  |     |       |                                       |                      |            |         |    |
|                                                |                                                  |     |       |                                       |                      |            |         | ~  |
|                                                | ~                                                | <   |       |                                       |                      |            | >       |    |
| Доходы от основной деятельности                |                                                  |     |       |                                       |                      | 📃 Печать   | 🗙 Закры | пь |

В справочник занесены несколько предопределенных статей доходов и расходов (они обозначаются значком с желтым шариком). Такие предопределенные статьи доходов и расходов используются автоматически при проведении той или иной операции.

## 4.8.2 Порядок распределения статей доходов и расходов

Регистр сведений Статьи доходов и расходов (Справочники —> Статьи и свойства —> Статьи доходов и расходов) предназначен для определения порядка закрытия и распределения статей доходов и расходов в пределах балансового подразделения. Если у нескольких статей установлен одинаковый порядок, закрытие внутри этих статей производится в произвольном порядке. Нормативно-справочная подсистема ТС-рорус

| ШП   | юрядок распределения статей доходов и расходов       |           | . 🗆   | ×  |  |  |  |  |
|------|------------------------------------------------------|-----------|-------|----|--|--|--|--|
| Дейс | Действия 🗸 🕕 🔂 🖉 🗶 🔚 📝 🏹 🕅 – 🃡 😔 ② 🕇 🖡 🔣 Заполнить – |           |       |    |  |  |  |  |
|      | Статья                                               | Порядок   | $\pm$ | ^  |  |  |  |  |
| nr.  | Себестоимость продукции, товаров, услуг              |           | 0     |    |  |  |  |  |
| ~    | Себестоимость неоприходованных партий                |           | 1     |    |  |  |  |  |
| ~    | Вознаграждение                                       |           | 2     |    |  |  |  |  |
| ~    | Выручка по реализации товаров                        |           | 3     |    |  |  |  |  |
| Ar.  | Выручка по реализации услуг                          |           | 4     |    |  |  |  |  |
| n    | Выручка по чекам                                     |           | 5     |    |  |  |  |  |
| ~    | Прочие затраты                                       |           | 6     |    |  |  |  |  |
| ~    | Списание активов                                     |           | 7     |    |  |  |  |  |
| ~    | Списание обнаруженной недостачи ТМЦ                  |           | 8     |    |  |  |  |  |
| ~    | Ввод остатков взаиморасчетов                         |           | 9     |    |  |  |  |  |
| ~    | Копейки при округлении валютных счетов               |           | 10    |    |  |  |  |  |
| Ar.  | Курсовые разницы                                     |           | 11    | ~  |  |  |  |  |
|      | Ξ.Πε                                                 | чать 🗙 За | акры  | ть |  |  |  |  |

## 4.8.3 Регламентированный план счетов

286

Регламентированный план счетов (Справочники —> Статьи и свойства —> Регламентированный план счетов) содержит список счетов регламентированного бухгалтерского учета.

| Т Рег  | Тр Регламентированный план счетов 📃 🗖 🗙 |                                         |  |  |  |  |  |
|--------|-----------------------------------------|-----------------------------------------|--|--|--|--|--|
| Действ | Действия 🕶 🚯 🛃 🗶 🔜 🖳 🖳 🕅 🕅 🐨 🏹 🔂 🕗 ②    |                                         |  |  |  |  |  |
|        | Код 🚊                                   | Наименование                            |  |  |  |  |  |
| T,     | 00                                      | Вспомогательный счет                    |  |  |  |  |  |
| T,     | 1                                       | Необоротные активы                      |  |  |  |  |  |
| T,     | 10                                      | Основные средства                       |  |  |  |  |  |
| T,     | 100                                     | Инвестиционная недвижимость             |  |  |  |  |  |
| T,     | 101                                     | Земельные участки                       |  |  |  |  |  |
| T,     | 102                                     | Капитальные затраты по улучшению земель |  |  |  |  |  |
| T,     | 103                                     | Дома и сооружения                       |  |  |  |  |  |
| T,     | 104                                     | Машины и оборудование                   |  |  |  |  |  |
| T,     | 105                                     | Транспортные средства                   |  |  |  |  |  |
| T,     | 106                                     | Инструменты приборы и инвентарь         |  |  |  |  |  |
| T,     | 107                                     | Животные                                |  |  |  |  |  |
| T,     | 108                                     | Многолетние насаждения 🗸                |  |  |  |  |  |
|        |                                         | 📃 Печать 🛛 🗙 Закрыть                    |  |  |  |  |  |

Предназначен исключительно для отражения счетов бухгалтерского учета в регламентированных документах. Учет по этому плану счетов в Типовом решении не ведется. Содержимое плана счетов должно соответствовать используемой структуре плана счетов бухгалтерии организаций.

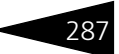

## 4.8.4 Причины отмен и списаний

Справочник Причины отмен и списаний (Справочники —> Статьи и свойства —> Причины отмен и списаний) содержит список причин отмен и списаний для связки с системным POS-терминалом.

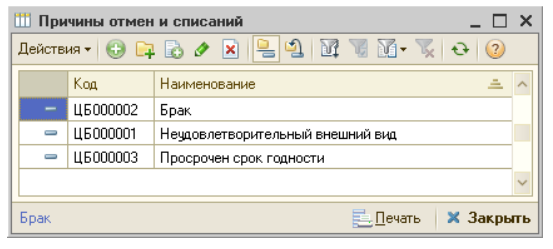

Данные справочника не используются в качестве аналитики в Типовом решении «1С-Рарус: Управление санаторно-курортным комплексом, редакция 2.0». Однако данное решение может взаимодействовать с другими Типовыми решениями (например, с «1С-Рарус: Ресторан + Бар + Кафе»), в которых справочник Причины отмен и списаний используется для указания причин списания или отмены заказов. Для обеспечения совместимости с такими решениями данный справочник включен в информационную базу.

## 4.8.5 Свойства объектов

План видов характеристик Свойства (Справочники —> Статьи и свойства —> Свойства объектов) хранит свойства, позволяющие произвольным образом расширять информацию об объектах Типового решения.

| 🔲 Свойства объектов 📃 🗖 🗙                |        |   |       |                   |                            |  |
|------------------------------------------|--------|---|-------|-------------------|----------------------------|--|
| Действия 🗸 🚯 🗞 🖉 🕅 🦉 🕅 - 🏹 🚭 Перейти - ② |        |   |       |                   |                            |  |
| Назначение                               |        |   | Код   | Наименование 🏯    | Тип значения 🔨             |  |
| ⊝ 📄 Назначения свойств объектов          |        | - | 00038 | Администратор     | Сотрудники                 |  |
| 🖲 📄 ДОКУМЕНТЫ                            |        | - | 00001 | Главный бухгалтер | Сотрудники                 |  |
| 🐵 📄 СПРАВОЧНИКИ                          |        | - | 00002 | Грузоотправитель  | Контрагенты                |  |
| 🐵 📴 ХАРАКТЕРИСТИКИ                       |        | - | 00003 | Грузополучатель   | Контрагенты                |  |
|                                          |        | - | 00004 | Дата конца        | Дата                       |  |
|                                          |        | - | 00005 | Дата начала       | Дата                       |  |
|                                          |        | - | 00050 | Дата отгрузки     | Дата                       |  |
|                                          |        | - | 00006 | Дата отправления  | Дата                       |  |
|                                          | $\sim$ | - | 00007 | Дата передачи     | Дата                       |  |
| < >                                      |        | - | 00041 | Доверенность      | Подтверждающие документы 🤜 |  |
|                                          |        |   |       |                   | 📃 🛛 ечать 🛛 🗙 Закрыть      |  |

Например, такие свойства дают возможность задавать параметры номенклатурных элементов или контрагентов, не вошедшие в состав Нормативно-справочная подсистема 1С-ОООЦС

реквизитов соответствующего справочника. В качестве таких параметров, например, можно задать:

- 🖙 наличие душа (для номеров);
- фирму-производитель (для кухонного оборудования, сигарет, различных ингредиентов, полуфабрикатов);
- 🖙 температуру подачи (для блюд).

Состав видов свойств описывается планом видов характеристик Свойства объектов.

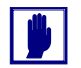

Значения свойств объектов задаются с помощью кнопки 📑 (Открыть панель свойств), которая находится в панелях инструментов тех объектов, которым можно задавать свойства.

В план видов характеристик Свойства объектов занесены несколько предопределенных свойств (они обозначаются значком с желтым

шариком). Такие предопределенные свойства могут использоваться встроенными аналитическими алгоритмами Типового решения.

| 🛄 Способ дос  | гавки             |              | _ 🗆 ×     |
|---------------|-------------------|--------------|-----------|
| Действия 🔹 具  | 💽 🚡 Перейти 🛪 ② 📑 |              |           |
| Свойство Знач | ения свойства     |              |           |
| Наименование: | Способ доставки   | Код: 00027   |           |
| Тип значений: | Значения свойств  |              |           |
|               |                   |              |           |
|               |                   |              |           |
|               | 🕞 OK              | 🔲 Записать 🔰 | К Закрыть |
|               | V OK              | Convicare 1  | Carpone   |

Слева показано диалоговое окно элемента плана видов характеристик Свойства объектов. Это диалоговое окно содержит два вкладки.

Вкладка Свойство содержит поле Тип значений этого свойства. Оно описывает, значения какого типа будут использоваться при указании значений свойств конкретных объектов.

288

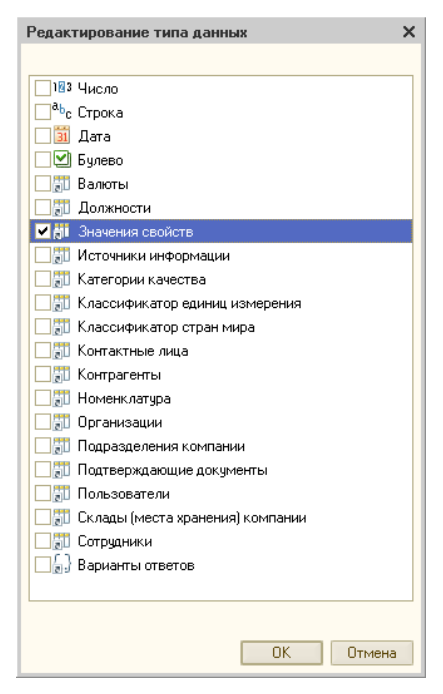

При нажатии кнопки ...., которая расположена справа от этого поля, появляется диалоговое окно Редактирование типа данных. При помощи списка в этом окне выбирается тип возможных значений свойства.

Процесс выбора типа значения описан в документации фирмы «1С».

Вкладка Значения свойства доступна лишь в том случае, если в поле Тип значений установлен флажок Значения свойств. В этом случае на этой вкладке можно просмотреть список значений свойства. Этот список содержится в справочнике Значения свойств.

### Значения свойств

Справочник Значения свойств подчинен плану видов характеристик Свойства объектов и служит для хранения значений дополнительных свойств различных объектов, физический смысл которых не отражен в других справочниках конфигурации. Таким образом, получается набор необходимых дополнительных справочников – расширений для каждого вида свойств, использующего этот справочник в качестве типа значения.

| Ľ | 13   | начения свойств 📃 🗆 🗙          |
|---|------|--------------------------------|
| - | Дейс | твия • 🕃 🛃 🗶 🔜 冒 🕅 🧏 🕅 • 🍢 😔 🧐 |
|   |      | Наименование 🏯 🤸               |
|   | -    | Контрагента                    |
|   | -    | Организации                    |
|   | -    | Подразделения                  |
|   | -    | Сотрудника                     |
|   |      | ×                              |
|   |      | 🧮 🛛 ечать 🛛 🗙 Закрыть          |

Нормативно-справочная подсистема ТС-ОООЦС

Например, для дополнительной классификации заказчика можно ввести следующие значения свойств: контрагент, организация, подразделение, сотрудник.

при помощи свойств можно ввести дополнительные категории: задания температуры подачи блюда в Типовом решении специальный справочник отсутствует. Тем не менее, можно ввести свойство «Температура подачи» и задать ему все необходимые значения (как это показано выше на иллюстрации).

Значения свойств могут задаваться элементами некоторого имеющегося справочника. Например, в карточке товара отсутствует поле «Фирма-производитель». Следует ввести такое свойство и приписать его номенклатуре (назначить свойство справочнику Номенклатура). В Типовом решении уже имеется справочник Производители. В силу этого можно присвоить свойству «Фирмапроизводитель» возможные значения – элементы справочника Производители. Благодаря этому не происходит дублирование информации, и список значений данного свойства автоматически расширяется при расширении справочника Производители.

## 4.8.6 Назначения свойств объектов

План видов характеристик Назначения свойств объектов (Справочники —> Статьи и свойства —> Назначения свойств объектов). Этот план видов характеристик можно вызвать также при помощи значка.

После того, как введены свойства, необходимо назначить их требуемым объектам. Это делается при помощи плана видов характеристик Назначения свойств объектов.

Этот план служит для привязки необходимых видов дополнительных свойств к различным объектам информационной базы. Предопределенные элементы этого плана видов характеристик содержат список **всех** объектов Типового решения, которые можно расширить дополнительными свойствами.

290

#### 4.8. Статьи и свойства

| 📲 Назначения свойств объектов 📃 🗆 🗙 |     |                                          |                |        |  |
|-------------------------------------|-----|------------------------------------------|----------------|--------|--|
| Действия 🗸 🛃 🛃 😔 ②                  |     |                                          |                |        |  |
| Наименование 🚊 🧄                    |     | Наименование 🏯                           | Код            | ^      |  |
| ⊖ 📄 Назначения свойств объектов     | ± 📄 | ДОКУМЕНТЫ                                | 0020000        |        |  |
| 🛞 📴 ДОКУМЕНТЫ                       | -   | Авансовый отчет                          | 0021100        |        |  |
| 🐵 📴 СПРАВОЧНИКИ                     | -   | Акт проработки                           | 0025400        |        |  |
| 🐵 📄 ХАРАКТЕРИСТИКИ                  | -   | Амортизация                              | 0021200        |        |  |
|                                     | -   | Ввод в эксплуатацию                      | 0021300        |        |  |
|                                     | -   | Ввод остатков прочих а                   | 0024700        |        |  |
|                                     | -   | Ввод остатков товаров                    | 0021400        |        |  |
| Свойство                            | -   | Взаимозачет                              | 0021500        |        |  |
| Риководитель                        | -   | Возврат от покупателя                    | 0021600        |        |  |
| Газеный билгалтер                   | -   | Возврат поставщику                       | 0020100        |        |  |
| Кассир                              | -   | Выписка                                  | 0021700        |        |  |
| Kaccup                              | -   | Выплата зарплаты                         | 0021800        |        |  |
|                                     | -   | Выпуск продукции                         | 0024800        |        |  |
|                                     | -   | Заказ банкета                            | 0025100        |        |  |
|                                     | -   | Заказ внутренний                         | 0021900        | $\sim$ |  |
|                                     |     | le le le le le le le le le le le le le l | Печать 🗙 Закры | ять    |  |

Диалоговое окно Назначения свойств объектов содержит дерево классов объектов, список объектов и список свойств для выделенного объекта в списке.

Свойства можно назначать не только предопределенным объектам Типового решения, но и их группам. Например, можно назначить свойства всем элементам номенклатуры, но можно также выделить некоторую номенклатурную группу и назначить специальные свойства для этой группы. Наименование группы с особыми свойствами попадает в этот план видов характеристик.

Например, справочник Номерной фонд изначально не имеет свойств. Однако для отдельных номеров требуется указать, есть ли из этих номеров вид на море. Предполагается, что свойство «Вид на море» уже внесено в план видов характеристик Свойства объектов.

Чтобы назначить свойство «Вид на море» не всем номерам, а какойлибо группе справочника Номерной фонд, следует указать в плане видов характеристик Назначения свойств объектов нужную группу справочника Номерной фонд и свойство «Вид на море».

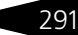

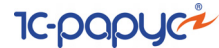

Ниже показано диалоговое окно элемента плана видов характеристик Назначения свойств объектов.

| Справочник номерной фонд Х |                                                                                                    |          |           |  |  |  |  |
|----------------------------|----------------------------------------------------------------------------------------------------|----------|-----------|--|--|--|--|
| Действия 👻 🛃               | 🔁 🔂 💀 🕗                                                                                                    |          |           |  |  |  |  |
| Наименование:              | Справочник номерной фонд                                                                                                    | Код:     | 0030202   |  |  |  |  |
| Тип значения:              | Номерной фонд                                                                                                    |          |           |  |  |  |  |
| Параметры дог              | юлнительного назначения                                                                                                    | свойств  | объектов  |  |  |  |  |
| Базовый объект:            |                                                                                                    |          |           |  |  |  |  |
| Объект:                    |                                                                                                    |          |           |  |  |  |  |
| Виды пронасле              | дованных свойств                                                                                                    |          |           |  |  |  |  |
| N Свойство                 |                                                                                                    |          |           |  |  |  |  |
|                            |                                                                                                    |          |           |  |  |  |  |
| Виды свойств               |                                                                                                    |          |           |  |  |  |  |
| 🕀 🗟 🖉 🗙                    | La the the test and the test and the test and test and |          |           |  |  |  |  |
| N Свойства                 |                                                                                                    |          |           |  |  |  |  |
| 1 Вид на мо                | pe                                                                                                    |          | Q         |  |  |  |  |
|                            |                                                                                                    |          |           |  |  |  |  |
|                            |                                                                                                    |          |           |  |  |  |  |
|                            | 🛃 ОК 🛛 🔚 З                                                                                                    | Записать | 🗙 Закрыты |  |  |  |  |

Поля этого диалогового окна рассмотрены в табл. 4-43.

Назначения свойств объектов, элемент, поля Таблица 4-43.

| Поле                                | Содержимое                                                                                                    |
|-------------------------------------|----------------------------------------------------------------------------------------------------|
| Тип значения                        | Тип объектов, для которого назначаются свойства. Не редактируемое поле.                                                                                                 |
| Параметры дополни                   | пельного назначения свойств объектов                                                                                                    |
| Базовый объект                      | Предопределенное назначение, на основании которого введено текущее назначение. Нередактируемое поле.                                                                    |
| Объект                              | Объект, для которого задаются свойства. Если объект<br>не указан, то свойства задаются для всех объектов<br>указанного типа (только для предопределенных<br>элементов). |
| Виды<br>пронаследованных<br>свойств | Нередактируемая таблица, в которой перечислены<br>свойства, которые назначены для объекта в целом<br>(в предопределенном элементе).                                     |
| Виды свойств                        | Таблица, которая позволяет назначить список свойств<br>для указанного объекта.                                                                                          |

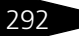

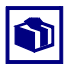

В случае справочников Номера и Типы номеров все свойства типа номера наследуются – т. е. присутствуют у номера с этим типом (хотя при необходимости значения этих свойств могут быть изменены).

Например, у типа номера «Двухместный» назначены следующие свойства:

- 🔹 Душ отсутствует;
- Телевизор присутствует;
- Туалет присутствует.

Тогда у каждого номера с типом «Двухместный» наличествуют эти три свойства. При помощи справочника Номерной фонд могут быть также добавлены дополнительные свойства для номеров.

## 4.8.7 Хоз. операции

Справочник Хоз. операции (Справочники —> Статьи и свойства —> Хоз. операции) содержит список используемых хозяйственных операций конфигурации.

| 🚻 Хозяйственные операции                | _ 🗆 ×       |  |  |  |  |
|-----------------------------------------|-------------|--|--|--|--|
| Действия 🔹 🔗 🕅 🦞 🕅 🕶 🌄 🔂 Перейти 🔹 ②    |             |  |  |  |  |
| Наименование Код 🚊 🥆                    |             |  |  |  |  |
| 😑 😑 Хозяйственные операции              |             |  |  |  |  |
| 😑 🔫 Поступление ТМЦ                     | 010000      |  |  |  |  |
| 🔿 🔫 Счет-фактура полученный             | 000133      |  |  |  |  |
| 🔿 🧠 Поступление товаров и услуг         | 010100      |  |  |  |  |
| 🔿 🧠 Поступление безвозмездное           | 010102      |  |  |  |  |
| 🔿 🧠 Поступление товаров комиссия        | 010200      |  |  |  |  |
| 🔿 🧠 Поступление доп расходов            | 010500      |  |  |  |  |
| 🔿 🔫 Возврат товаров поставщику          | 010600      |  |  |  |  |
| 🔿 🧠 Возврат товаров поставщику комиссия | 010700      |  |  |  |  |
| 🔿 🧠 Отчет комитенту                     | 011100      |  |  |  |  |
| 🔿 🧠 Поступление товаров от сотрудника   | 100319      |  |  |  |  |
| 🔿 🧠 Поступление доп расходов внутреннее | 100330      |  |  |  |  |
| 🔿 🔫 Поступление товаров по среднему     | 100331      |  |  |  |  |
| 🔿 👒 Ввод остатков товаров               | 100335 🔍    |  |  |  |  |
|                                         |             |  |  |  |  |
| 📃 Печать                                | 🛛 🗙 Закрыть |  |  |  |  |

Хозяйственная операция является дополнительной аналитикой, в разрезе которой можно анализировать движения всех регистров учетных блоков базы данных, порождаемые документами. Каждый вид документа может выполнять одну или несколько (по выбору пользователя) хозяйственных операций. Каждая хозяйственная операция характеризуется своим уникальным набором проводок. Нормативно-справочная подсистема

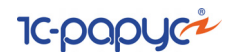

## 4.8.8 Подтверждающие документы

Подчиненный справочник Подтверждающие документы (Справочники —> Статьи и свойства —> Подтверждающие документы) содержит перечень документов, зарегистрированных для различных объектов Типового решения:

🖙 контрагентов;

294

- 🖙 номенклатуры;
- 1 организаций;
- 🖙 сотрудников.

Обычно под такими документами понимают: для физического лица, прежде всего, паспорт, удостоверение, военный билет, доверенность, справка; для юридического лица – лицензия; для элемента номенклатуры – сертификат.

Элементу справочника соответствует диалоговое окно, показанное ниже.

| 🛄 Пас  | лорт АР № 11   | 9345 выдан 01  | .10.08  |           |           | _          |       | ×  |
|--------|----------------|----------------|---------|-----------|-----------|------------|-------|----|
| Действ | ия 🔹 📮 💽       | 🗋 Перейти 🕶    | 2 E     |           |           |            |       |    |
| Код:   | ЦБ000001       | Вид документа: | Паспо   | рт        |           |            |       |    |
| Серия: | AP             | Номер:         | 11934   | 5         | Выдан:    | 01.10.2008 | 3     | ₽  |
| Наимен | ювание:        | Паспорт АР №   | 119345  | выдан 01. | 10.08     |            |       |    |
| Данны  | ие Картинки и  | файлы          |         |           |           |            |       |    |
| Номер  | бланка:        |                |         | Действи   | гелен до: |            | đ     | ₽  |
| Кем в  | ыдан:          |                |         |           |           |            |       |    |
| Комме  | ентарий:       |                |         |           |           |            |       |    |
|        |                |                |         |           |           |            |       |    |
|        |                | 🗹 Текущий (ос  | новной) |           | C         | Устаревь   | ший   |    |
|        |                |                |         |           |           |            |       |    |
| Тертыч | ный Павел Дми. | 🔁 Печать 🔹     |         | ок (      | 🔒 Запис   | сать  🗙 З  | Закры | ть |

Смысл полей этого окна очевиден. Поля вкладки Данные рассмотрены в табл. 4-44.

| Таблица 4-44.             | Подтверждающие документы, Данные, поля |
|---------------------------|----------------------------------------|
| Поле                      | Содержимое                             |
| Номер бланка              | Для нумерованного бланка.              |
| Действителен<br>до        | Дата истечения действия документа.     |
| Кем выдан,<br>Комментарий | Текстовые поля.                        |

#### 4.8. Статьи и свойства

| Таблица 4-44.         | Подтверждающие документы, Данные, поля (продолжение)                                                |
|-----------------------|----------------------------------------------------------------------------------------------------|
| Поле                  | Содержимое                                                                                          |
| Текущий<br>(основной) | Если флажок установлен, то описанный документ имеет силу.                                           |
| Устаревший            | Флажок устанавливается для документа, потерявшего силу в<br>связи с окончанием срока использования. |

На вкладке Картинки и файлы могут быть выбраны файлы с дополнительными данными – текстовые файлы, картинки и т. д. Для одного документа может быть задано несколько таких файлов.

К каждому файлу может быть введен текстовый комментарий.

## 4.8.9 Проекты

Справочник Проекты (Справочники —> Статьи и свойства —> Проекты) предназначен для хранения списка проектов организации.

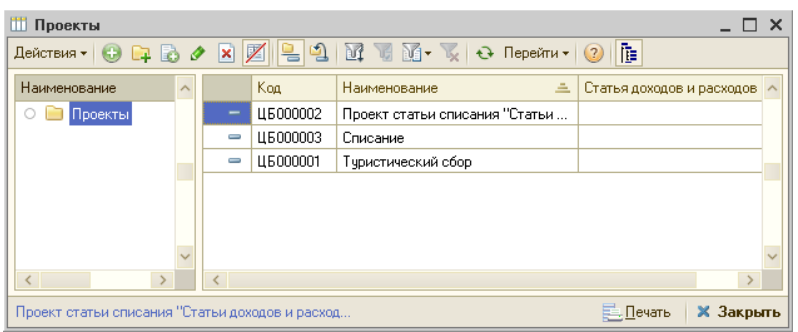

Проекты – это условное понятие, которое позволяет свести в единую аналитику разные блоки учета: партионные списания и движения денежных средств, продажи и т. д.

Одно из важных применений системы проектов в «1С-Рарус: Управление санаторно-курортным комплексом, редакция 2.0» – это возможность в едином отчете анализировать продажи и списания, что может быть полезно для предприятий питания. В некоторых отчетах, например, в отчете Анализ продаж и списаний, по умолчанию проект проходит первым измерением. Таким образом в одном проекте можно собрать вместе продажи и списания.

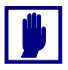

Проект всегда является оборотной аналитикой.

При помощи проектов легко можно выделить маржу для партии в целом.

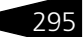

## Нормативно-справочная подсистема ТС-рорус

Рассмотрим следующий пример: предприятие питания закупило 100 кг помидоров по 50 гривен за килограмм. 70 кг были проданы по 200 гривен за килограмм. Остальные 30 кг помидоров испортились и были списаны при помощи документа Акт о списании. Итого полная выручка составляет 14000 гривен. Но для того чтобы рассчитать маржу, необходимо учесть себестоимость не только проданных, но и списанных помидоров.

Для этого следует объединить в один проект все документы, касающиеся данной партии помидоров: Поступление товаров (покупка), Реализация товаров (продажа) и Акт о списании (списание).

После этого маржа рассчитывается при помощи отчета Анализ продаж и списаний с детализацией по проектам либо непосредственно при помощи отчета Анализ проектов. Маржинальная прибыль в нашем примере оказывается равной полной выручке за вычетом себестоимости всей партии помидоров, т. е. 14000 - 100 \* 50 = 900 гривен.

| 🎹 Проект документа "Выпуск продукции"                                                                                                    |       |       |            | _ 🗆 ×     |
|----------------------------------------------------------------------------------------------------|-------|-------|------------|-----------|
| Действия 🔻 🖳 💽 🔂 Перейти 🗸 📀                                                                                                    |       |       |            |           |
| Наименование: Проект документа "Выпуск продукции"                                                                                                    |       |       | Код: ЦБООС | 1002      |
| Статья:                                                                                                    |       | ×     | Q          |           |
| <ul> <li>Использование</li> <li>использовать для всех документов и подразделений</li> <li>использовать по настройке соответствий проектов и</li> </ul> | докум | ентов |            |           |
|                                                                                                    | 2     | OK    | 📙 Записать | 🗙 Закрыты |

В справочнике Проекты проект может использоваться как для всех документов и подразделений, так и для части. Режим использования задается при помощи переключателя.

Например, проект может использоваться только для подразделений, входящих в сеть баров. Также проект может использоваться только для определенных документов с определенными хозяйственными операциями.

Для проекта может быть задана статья доходов и расходов – тогда при выборе этого проекта в документе данная статья будет подставляться в этот документ по умолчанию. Однако на практике чаще применяется обратный вариант – при выборе в документе определенной статьи доходов и расходов в этом документе автоматически будет подставлен соответствующий ей проект.

Один документ может принадлежать сразу нескольким проектам. В документах проект указывается в форме выбора общих реквизитов.

296

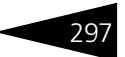

# 4.9 Прочие активы

Справочники этой группы содержат информацию о нетоварных активах (например, основных средствах).

## 4.9.1 Прочие активы

Справочник Прочие активы (Справочники —> Прочие активы —> Прочие активы) является основным хранилищем данных о нетоварных активах предприятия – производственных и офисных помещениях, оборудовании, собственных транспортных средствах, других основных средствах и нематериальных активах, информация о которых требуется для целей управления предприятием. Новые элементы этого справочника не рекомендуется создавать вручную. Элементы справочника создаются автоматически при формировании и проведении документа Ввод в эксплуатацию (Документы —> Прочие активы —> Ввод в эксплуатацию).

История актива Кнопка История актива формирует одноименный отчет об активе, выделенном в справочнике (если этот актив введен в эксплуатацию).

Элементу справочника Прочие активы соответствует диалоговое окно с двумя вкладками.

| Наименование:      | Стол дубовый      |                            | Код:    | ЦБ000001    |      |
|--------------------|-------------------|----------------------------|---------|-------------|------|
| Родитель:          | × Q               | Вид актива:                | Основн  | юе средство |      |
| Тип номенклатуры:  | Основное средство | Номенклатура:              | Стол ду | убовый .    | Q    |
| Основные сведения  | Свойства          | Осн. тип экспл.:           |         | >           | (Q   |
| Учет               |                   |                            |         |             |      |
| Серийный номер:    |                   | Первонач. стоимость:       |         | 250 000,00  | грн  |
| Инвентарный номер: | 00000001          | Балансов, стоимость:       |         | 250 000,00  | грн  |
| Штрихкод:          | ×                 | Начисл. амортизация:       |         | 20 833,25   | грн  |
|                    |                   | Остаточн. стоимость:       |         | 229 166,75  | грн  |
| Эксплуатация       |                   |                            |         |             |      |
| Дата ввода:        | 01.03.2010        | Срок полезного исп. (мес.) | :       |             | 12   |
| Дата выбытия:      |                   | Коэффициент ускорения:     |         | 0           | 1,00 |
| Ресурс выработки:  | 0,000             | Единица выработки:         |         |             |      |
| Дополнительно —    |                   |                            |         |             | -    |
| Комментарий:       |                   |                            |         |             | 9    |

Поля этого диалогового окна и вкладки Основные сведения рассмотрены в табл. 4-45.

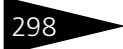

Нормативно-справочная подсистема ТС-рорус

| Таблица 4-45.                       | Трочие активы, поля                                                                                                    |
|-------------------------------------|----------------------------------------------------------------------------------------------------|
| Поле                                | Содержимое                                                                                                    |
| Родитель                            | Группа, в которую входит описываемый элемент<br>справочника.                                                                                                    |
| Вид актива                          | Выбирается из следующего списка.<br>• Основное средство;<br>• НМА;<br>• Объект строительства;<br>• Оборудование;<br>• Спецоснастка;<br>• Инвестиционный актив;<br>• Спецодежда.                                                                                                    |
| Тип<br>номенклатуры                 | Влияет на отчетные формы.<br>Выбирается из справочника Типы номенклатуры. Определяет<br>дополнительную детализацию для учета. Должен совпадать<br>с типом номенклатуры выбранного элемента номенклатуры.                                                                                                    |
| Номенклатура                        | Ссылка на элемент номенклатурного справочника, который<br>соответствует рассматриваемому прочему активу.                                                                                                    |
| Осн. тип экспл.                     | Задает тип эксплуатации актива.                                                                                                    |
| Учет                                |                                                                                                    |
| Серийный<br>номер                   | Серийный номер актива. Присваивается, как правило,<br>производителем.                                                                                                    |
| Инвентарный<br>номер                | Присваивается, как правило, материально-ответственным<br>лицом при вводе актива в эксплуатацию.                                                                                                    |
| Штрих-код                           | Штрих-код. Присваивается или вводится имеющийся.<br>Используется, например, для того, чтобы в дальнейшем<br>проводить инвентаризации с использованием сканера<br>штрих-кодов или терминала сбора данных. При нажатии на<br>кнопку в правой части поля этого реквизита программа<br>автоматически сформирует случайный штрих-код. |
| Первонач.<br>стоимость              | Первоначальная (закупочная) стоимость актива. Реквизит<br>заполняется автоматически при проведении документа Ввод<br>в эксплуатацию (Документы —> Прочие активы —><br>Ввод в эксплуатацию).                                                                                                    |
| Балансов.<br>стоимость <sup>†</sup> | Стоимость актива, например, после его модернизации.<br>Реквизит заполняется автоматически при проведении<br>документа Обслуживание актива.                                                                                                    |
| Начисл.<br>амортизация†             | Сумма начисленной амортизации.                                                                                                    |

#### 4.9. Прочие активы

| Поле                          | Содержимое                                                                                                    |
|-------------------------------|----------------------------------------------------------------------------------------------------|
| Остаточн.<br>стоимость†       | Стоимость актива с учетом износа (первоначальная<br>стоимость актива за минусом начисленной амортизации).                                 |
| Эксплуатация                  |                                                                                                    |
| Дата ввода                    | Дата ввода актива в эксплуатацию.                                                                                                    |
| Дата выбытия                  | Дата выбытия актива из эксплуатации. Реквизит заполняется<br>при выбытии, списании актива. До выбытия реквизит<br>остается незаполненным. |
| Срок полезн.<br>использования | Срок полезного использования актива в месяцах согласно<br>сопроводительной документации или планам предприятия.                           |
| Коэффициент<br>ускорения      | Коэффициент ускорения амортизации. По умолчанию равен 1. Используется в случае нелинейного начисления амортизации.                        |
| Ресурс<br>выработки           | Ресурс выработки актива. Определяется производителем при тестировании.                                                                    |
| Единица<br>выработки          | Единица измерения ресурса выработки.                                                                                                    |
| † Если уст<br>пользова        | ановлено ведение двойного учета (т. е. в правах и настройках<br>ателя право Вид учета имеет значение Регламентированный и                 |

Таблица 4-45. Прочие активы, поля (продолжение)

пользователя право Вид учета имеет значение Регламентированный и Управленческий и по кнопке УПР/РЕГЛ выбрано Управленческий и регламентированный), то значение этого поля выводится для каждого учета.

На вкладке Свойства может располагаться список свойств актива.

## 4.9.2 Типы эксплуатации

В справочнике Типы эксплуатации (Справочники —> Прочие активы —> Типы эксплуатации) хранится список типов эксплуатации нетоварных активов.

| Ľ | T 🗓  | ипы экспл   | туатации                               |                               |                        | _ 🗆 ×     |
|---|------|-------------|----------------------------------------|-------------------------------|------------------------|-----------|
|   | Дейс | твия 👻 🔂    | । 🗟 🖉 🕱 📆 🖉 🕅 🐱 🔕                      |                               |                        |           |
| Γ |      | Код         | Наименование 🏯                         | Способ начисления амортизации | Амортизационная группа | Консерв 🔨 |
| L | -    | ЦБ0000      | Оборудование для кабинета руководителя | Линейный                      | Третья группа (свыше 3 |           |
| l |      |             |                                        |                               |                        |           |
| L |      |             |                                        |                               |                        | ~         |
| ŀ | o    |             |                                        |                               | <b>2 .</b>             | × 2       |
| L | Ubop | рудование д | ля каринета руководителя               |                               |                        | 🛪 закрыть |

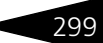

Нормативно-справочная подсистема 1c-papy

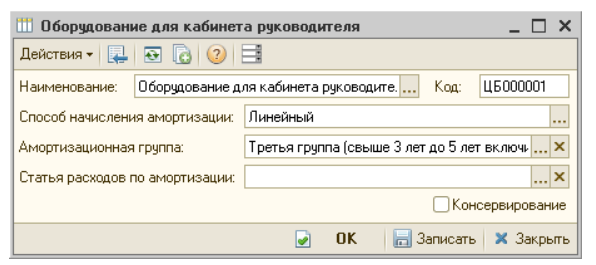

Поля диалогового окна элемента справочника рассмотрены в табл. **4-46**.

| Габлица 4-46. | Типы эксплуатации, поля |
|---------------|-------------------------|
| •             |                         |

300

| Поле                                 | Содержимое                                                                                                    |
|--------------------------------------|----------------------------------------------------------------------------------------------------|
| Способ<br>начисления<br>амортизации† | <ul> <li>Выбирается из списка способов начисления амортизации.<br/>Может принимать следующие значения:</li> <li>Стопроцентный при вводе;</li> <li>Линейный;</li> <li>Уменьшаемого остатка;</li> <li>По сумме чисел лет;</li> <li>По объему выработки.</li> </ul> |
| Амортизационная<br>группа            | Выбирается из списка, соответствующего Налоговому кодексу Украины.                                                                                                    |
| Статья расходов<br>по амортизации    | Статья, на которую будут относиться расходы при<br>начислении амортизации на основные средства и<br>нематериальные активы.                                                                                                    |
| Консервирование                      | Флажок устанавливается для «законсервированного»<br>актива, для которого амортизация не начисляется.                                                                                                    |
| † Если<br>запо                       | снят флажок консервирования, то это поле обязательно для<br>лнения.                                                                                                    |

## 4.9.3 Типы обслуживания

В справочнике Типы обслуживания (Справочники —> Прочие активы —> Типы обслуживания) хранится список типов обслуживания нетоварных активов. Текущая стоимость актива может изменяться в результате обслуживания, например, при модернизации.

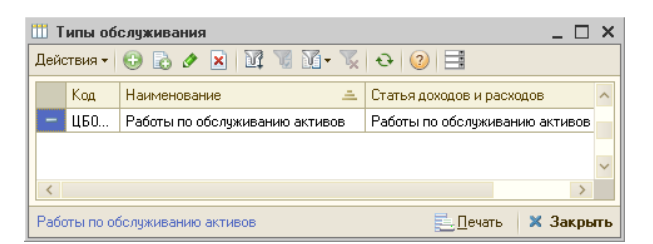

Графа Статья доходов и расходов справочника Типы обслуживания содержит ссылку на элемент соответствующего справочника. Задает статью, на которую относится обслуживание.

# 4.10 Администрирование

## 4.10.1 Пользователи

Справочник Пользователи (Справочники —> Сервис —> Пользователи) предназначен для хранения списка пользователей, которые работают с информационной базой Типового решения. В справочнике должны быть перечислены все пользователи Типового решения.

| 💆 г                                                                             | 🙎 Пользователи 💶 🗆 🗶                                                                           |                                               |                 |             |   |
|---------------------------------------------------------------------------------|------------------------------------------------------------------------------------------------|-----------------------------------------------|-----------------|-------------|---|
| Дей                                                                             | ствия 🕶 🕒 📭 🔥 🖋 🔀 💋                                                                            | 🞴 🗳 🕅 🥡 🔨 🏹 Ө. Перейти т 📀                    |                 |             |   |
| Opra                                                                            | Организация: Подразделение:                                                                    |                                               |                 | . ×         |   |
|                                                                                 | Идентификатор                                                                                  | Наименование (ФИО) 🏯                          | Подразделение   | Шаблон прав | ^ |
| -                                                                               | администраторотеля                                                                             | Администратор отеля                           | Санаторий "План |             |   |
| -                                                                               | Иванова О. (портье)                                                                            | Иванова Ольга (Портье)                        | Отель "Солнечн  |             |   |
| -                                                                               | бронирование                                                                                   | Менеджер по бронированию                      | Санаторий "План |             |   |
| -                                                                               | НеАвторизован                                                                                  | Не авторизован                                | Санаторий "План |             |   |
| -                                                                               | Резин Иван Дмитриевич                                                                          | Резин Иван Дмитриевич (бухгалтер-калькулятор) | Ресторан "Вкусн |             |   |
| -                                                                               | Робот                                                                                          | Робот регламентных операций                   | Санаторий "План |             |   |
| Семечкин П. (зав. производством) Семечкин Петр (бухгалтер-калькулятор) Санатори |                                                                                                | Санаторий "План                               |                 |             |   |
| -                                                                               | Царев В. (управляющий санатория) Царев Виктор Андреевич (управляющий санатория) Отель "Солнечн |                                               |                 |             |   |
|                                                                                 |                                                                                                |                                               |                 |             |   |
| Цар                                                                             | Царев Виктор Андреевич (управляющий санатория) 📃 🛯 ечать 👻 🎇 Права и настройки 🗙 Закрыть       |                                               |                 |             |   |

Этот справочник – основа разделения доступа к ресурсам системы и авторизации пользователей. Каждый элемент справочника описывает одного пользователя Типового решения или шаблоны

Нормативно-справочная подсистема ТС-ОООЦС

прав. Элементы справочника вводятся автоматически при первом входе нового оператора в систему.

Разные пользователи могут обладать разными возможностями работы с Типовым решением. Кроме того, есть возможность настроить Типовое решение максимально удобным образом для каждого пользователя индивидуально. Взаимосвязь пользователя и его возможностей называется правами и настройками.

Ниже показано диалоговое окно элемента справочника Пользователи, содержащее несколько вкладок.

| Действия - ↓ Tepeitru - ②                                                                                                    | 🙎 Царев Виктор Андреевич (управляющий санатор                                                                                                    | мя) Х                                      |
|----------------------------------------------------------------------------------------------------|----------------------------------------------------------------------------------------------------|--------------------------------------------|
| Имя (идентификатор): Щарев В. (управляющий санатория) Полное имя (ФИО): Щарев Виктор Андреевич (управляющий санатория)  Пользователь фронт-офиса Сотрудник организации Лоступ Параметры пользователя Фронт-офис Планировщик задач Сотрудник Настройки АРМОтчеты Лявлястся шаблоном прав Лоступные роли:  Аутентификация 1С.Предприятия: Пароль: Пользователь в списке выбора Аутентификация Windows: Пользователь:  Полны у УСКК  К                                                                                                    | Действия 🛛 🖳 💽 🕞 Перейти 🗸 ② 🦿 Карточка                                                                                                    |                                            |
| Полное имя (ФИО): Царев Виктор Андреевич (управляющий санатория)<br>Пользователь Фронт-офиса Сотрудник организации          Доступ Параметры пользователя Фронт-офис Планировщик задач Сотрудник Настройки АРМОтчеты         Является шаблоном прав       Доступные роли:         Аутентификация       Полнововатия         Флароль:       Полновователя         Подтверждение:       Полновователя         Показывать в списке выбора       Полный УСКК         Полные права       Портье         Портие       Полный УСКК         Основной интерфейс:       Полный УСКК                                                                                                    | Имя (идентификатор): Царев В. (управляющий санатор                                                                                                    | ия]                                        |
| <ul> <li>Пользователь Фронт-офиса</li> <li>Сотрудник организации</li> <li>Доступ Параметры пользователя Фронт-офис Планировщик задач Сотрудник Настройки АРМОтчеты</li> <li>Является шаблоном прав</li> <li>Аутентификация</li> <li>Аутентификация</li> <li>Предприятия:</li> <li>Пароль:</li> <li>Подтверждение:</li> <li>Показывать в списке выбора</li> <li>Аутентификация Windows:</li> <li>Пользователь:</li> <li>Пользователь:</li></ul> | Полное имя (ФИО): Царев Виктор Андреевич (управл                                                                                                    | іяющий санатория)                          |
| Доступ       Параметры пользователя       Фронт-офис       Планировщик задач       Сотрудник       Настройки АРМОтчеты         Является шаблоном прав       Доступные роли:       Доступные роли:         Аутентификация       Спредприятия:       Бронирование       Воление обмен ИФЗ         Подтверждение:       Остраниченные права       Остраниченные права         Показывать в списке выбора       Полные права       Полные права         Пользователе:                                                                                                    | 🗹 Пользователь фронт-офиса                                                                                                    | Сотрудник организации                      |
| Является шаблоном прав       Доступные роли:         Азтентификация       ✓ Адтентификация         Пароль:       ○         Подтверждение:       ○         Показывать в списке выбора       ○         Пользователь:       ✓         Пользователь:       ✓         Прочие       ✓         Основной интерфейс:       Полный УСКК         Язык:       Русский                                                                                                    | Доступ Параметры пользователя Фронт-офис Плани                                                                                                    | ровщик задач Сотрудник Настройки АРМОтчеты |
| Адтентификация<br>✓ Адтентификация 1С.Предприятия:<br>Пароль:<br>Подтверждение:<br>Показывать в списке выбора<br>Адутентификация Windows:<br>Пользователь:<br>Сновной интерфейс:<br>Полный УСКК<br>Язык:<br>Русский<br>✓ Х                                                                                                    | Является шаблоном прав                                                                                                    | Доступные роли:                            |
| Прочие<br>Основной интерфейс: Полный УСКК ▼Х<br>Язык: Русский ▼Х                                                                                                    | Аутентификация       Обранирование         Аутентификация 1С.Предприятия:       Бронирование         Пароль:       Обновление обмен ИФЗ         Подтверждение:       Ограниченные права         Показывать в списке выбора       Полные права         Аутентификация Windows:       Пользователь: |                                            |
| Шаблон прав:                                                                                                    | Прочие<br>Основной интерфейс: Полный УСКК<br>Язык: Русский<br>Шаблон прав:                                                                                                    | × ×<br>× ×                                 |

Флажок Сотрудник организации означает, что данный пользователь является сотрудником компании. Если этот флажок установлен, то в диалоговом окне элемента справочника Пользователи, становится доступна вкладка Сотрудник.

Флажок Пользователь фронт-офиса означает, что пользователю разрешена работа с фронт-офисом. Если этот флажок установлен, то в диалоговом окне элемента справочника Пользователи, становится доступна вкладка Фронт-офис.

Поля вкладки Параметры пользователя рассмотрены в табл. 4-47.

| Таблица 4-47. Пользователи, Параметры пользователя, пол | я |
|---------------------------------------------------------|---|
|---------------------------------------------------------|---|

| Поле             | Содержимое                                               |
|------------------|----------------------------------------------------------|
| Подразделе-      | Подразделение компании, в котором работает пользователь. |
| ние <sup>†</sup> | Выбирается из справочника Подразделения компании.        |

302

### 4.10. Администрирование

| паолица + +/.                           | ionsobarchin, inspancipsi nonsobarchin, nonin (npogonkenne)                                                                                                    |
|-----------------------------------------|----------------------------------------------------------------------------------------------------|
| Поле                                    | Содержимое                                                                                                    |
| Организация†                            | Организация, в которой работает пользователь. Выбирается<br>из справочника Организации.                                                                                                    |
| График работы                           | График работы пользователя. Выбирается из справочника<br>Графики работы.                                                                                                    |
| Режим<br>использования<br>оборудования  | <ul> <li>Определяет режим использования оборудования в сессии данного пользователя. Актуально при работе в терминальных сессиях и в других случаях, когда запускается несколько сеансов 1С:Предприятия на одном компьютере.</li> <li><i>Совместное использование</i> – оборудование рабочего места будет предоставляться для использования другим сессиям и, если это первая запущенная копия 1С Предприятия на данном компьютере, то сессия пользователя становится «серверной» и обращение к оборудованию будет происходить именно через эту сессию до тех пор, пока она запущена.</li> <li><i>Неразделяемый доступ</i> – сессия пользователя не будет становиться «серверной» и не сможет предоставлять доступ к оборудованию данного рабочего места другим сессиям. При этом она сможет использовать доступное ей оборудование, например, на других рабочих местах или на своем собственном рабочем месте, но последнее, если одновременно будет запущена и серверная сессия тоже (другого пользователя).</li> <li><i>Запрещено любое использование</i> – все попытки обращения к оборудованию будут заблокированы и нельзя будет ни использовать, ни предоставлять доступ к оборудованию. Последнее значение имеет смысл устанавливать для сессий, которые никогда не используют торговое оборудование для</li> </ul> |
| Настройка<br>функциональ-<br>ной панели | ускорения запуска системы.<br>Определяет вид функциональной панели для данного<br>пользователя. Выбирается из справочника Настройки<br>функциональной панели.                                                                                                    |
| Специалист                              | Параметр амбулаторного блока. Выбирается из<br>справочника Сотрудники.                                                                                                    |
| T L                                     | Аспользуется для заполнения соответствующего реквизита в документах при создании их текущим пользователем.                                                                                                    |

Таблица 4-47. Пользователи. Параметры пользователя. поля (продолжение)

На вкладке Фронт-офис задаются параметры для работы пользователя во фронт-офисе. Поля вкладки Фронт-офис рассмотрены в табл. **4-48**.

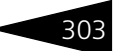

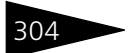

Нормативно-справочная подсистема ТС-роруст

| Таблица 4-48.                      | Пользователи, Фронт офис, поля                                                                                                    |
|------------------------------------|----------------------------------------------------------------------------------------------------|
| Поле                               | Содержимое                                                                                                    |
| Карточка                           | Наименование карточки пользователя. При нажатии на<br>кнопку  открывается диалоговое окно элемента<br>справочника Карточки. Если карточки нет, то при нажатии на<br>кнопку  создается новая карточка и открывается ее<br>диалоговое окно элемента. |
| Код карточки                       | Уникальный штрихкод карточки пользователя. Может быть<br>введен со сканера либо сформирован программой.                                                                                                    |
| Действует до                       | Время действия карточки.                                                                                                    |
| Пароль<br>фронт-офиса              | Пароль для ручной авторизации во фронте кассира на стороне<br>фронт-офиса.                                                                                                    |
| Пароль ККМ                         | Пароль-идентификатор кассира при работе с ККМ<br>(фискальным регистратором).                                                                                                    |
| Роль<br>пользователя<br>(Ресторан) | Используется для указания роли данного пользователя при<br>обмене с 1С-Рарус: Ресторан (фронт-офис), 1С:Предприятие 8.<br>Ресторан.                                                                                                    |
| Табличная<br>часть                 | Определяет роль, назначенную данному пользователю.<br>Используется для задания ролей данного пользователя при<br>обмене с 1С:Предприятие 8. Ресторан, начиная с версии<br>1.0.3.1 и с Рестартом.                                                   |

Вкладка Планировщик задач служит для автоматизации работы пользователя.

Так, на этой вкладке задаются диалоговые окна, которые открываются регламентно (например, периодически), либо при возникновении определенных событий. Могут также выполняться определенные команды.

Графы таблицы рассмотрены в табл. 4-49.
| Tradia                                  | Codenvalue                                                                                                    |
|-----------------------------------------|----------------------------------------------------------------------------------------------------|
| 1 рифи<br>-                             | совержамое                                                                                                    |
| Вид задачи                              | Выбирается из списка:<br>• Открытие формы: открывает диалоговое окно объекта<br>Типового решения (например, справочника или документа).<br>Этот объект задается пользователем в графе Объект;                                                                               |
|                                         | <ul> <li>Восстановление последовательности: восстанавливает<br/>последовательность документов;</li> <li>Завершение работы системы: приводит к закрытию<br/>приложения Типового решения;</li> <li>Запуск процедуры встроенного языка: выполняет</li> </ul>                   |
|                                         | процедуру, задаваемую пользователем.                                                                                                    |
| Объект                                  | Заполняется, если в качестве вида задачи было выбрано одно<br>из следующих значений:<br>• Открытие формы: объект Типового решения;                                                                                                    |
| Действие при<br>ошибке                  | <ul> <li>Запуск процедуры встроенного языка: имя процедуры.</li> <li>Выбирается из списка, задающего действие, которое будет выполнено при возникновении ошибки:</li> <li>Завершить работу задачи;</li> <li>Повторять попытку;</li> <li>Завершить работу систем.</li> </ul> |
| Периодичес-<br>кая                      | Если этот флажок не установлен, то задача запускается<br>однократно.                                                                                                    |
|                                         | Если же этот флажок установлен, то задача запускается<br>с определенной периодичностью. Период запуска задается<br>при помощи параметра Период запуска задачи.                                                                                                    |
| Период<br>запуска<br>задачи             | Заполняется, если установлен флажок Периодическая.<br>Выбирается из списка, задающего событие:<br>При запуске системы: задача выполняется при запуске<br>Типового решения:                                                                                                  |
|                                         | <ul> <li>Ежедневно: задача выполняется в определенное время,<br/>задаваемой в графе Момент запуска задачи;</li> </ul>                                                                                                    |
|                                         | <ul> <li>Перед завершением работы системы: задача<br/>выполняется непосредственно перед выходом из Типового<br/>решения.</li> </ul>                                                                                                    |
| Момент<br>запуска<br>задачи             | Заполняется, если в качестве периода запуска было выбрано<br>значение Ежедневно.                                                                                                    |
| Дата и время<br>однократного<br>запуска | Задаются, только если <b>не</b> установлен флаг Периодическая.                                                                                                    |

### Таблица 4-49. Пользователи, Планировщик задач, графы

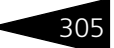

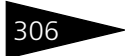

Нормативно-справочная подсистема ТС-рорус

| Таблица 4-49.                      | Пользователи, Планировщик задач, графы (продолжение)     |
|------------------------------------|----------------------------------------------------------|
| Графа                              | Содержимое                                               |
| Удалять<br>задачу после<br>запуска | Флажок устанавливается только для непериодических задач. |

На вкладке Сотрудник содержатся данные о сотруднике: дата приема на работу, дата увольнения с работы, дата рождения сотрудника, фотография сотрудника. Также на этой вкладке указывается ссылка на соответствующий элемент справочника Сотрудники.

На вкладке Настройки АРМ Отчеты задаются настройки АРМ Отчеты, доступные данному пользователю. Одна из этих настроек выбирается основной и используется в АРМ Отчеты для данного пользователя по умолчанию.

Права и настройки Открывает обработку Права и Настройки для текущего пользователя.

Карточка Карточка позволяет завести на выбранного пользователя карточку пользователей программы, использующуюся для смены текущего пользователя во время работы системы.

При нажатии на эту кнопку открывается диалоговое окно карточки пользователя.

| 🛄 Создание *         | ×                                                                     |  |  |  |
|----------------------|-----------------------------------------------------------------------|--|--|--|
| Действия 👻 🌉         | 🔤 🔂 Перейти 🕶 🕐                                                       |  |  |  |
| Наименование:        | Администратор Код: ЦБ000001                                           |  |  |  |
| Вид и принадле       | эжность                                                               |  |  |  |
| Вид карточки:        | Карточка пользователя                                                 |  |  |  |
| Пользователь:        | Администратор Q                                                       |  |  |  |
| Представление:       | Карточка пользователя : Администратор                                 |  |  |  |
| Штрихкод:            | итрижкод можно<br>ввести со сканера<br>или счормировать<br>уникальный |  |  |  |
| Параметры накоплений |                                                                       |  |  |  |
| Лимит оборота по     | ) карте: 0,00 🖩 Период контроля лимита : Не исполь 👻                  |  |  |  |
| Дополнительно        |                                                                       |  |  |  |
| Комментарий:         |                                                                       |  |  |  |
|                      | 🛃 ОК 📄 Записать 🗙 Закрыть                                             |  |  |  |

#### 4.10. Администрирование

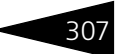

### 4.10.2 Компьютеры

Справочник Компьютеры (Справочники —> Администрирование —> Компьютеры) содержит список всех компьютеров Вашей локальной сети. Обычно этот справочник заполняется автоматически: при первом запуске Типового решения на новом рабочем месте создается соответствующий элемент справочника.

| 💻 K | омпьютеры _ 🗆 🗙                        | ł |  |  |  |
|-----|----------------------------------------|---|--|--|--|
| Дей | Действия 🛪 🚯 🛃 💉 🕅 🏹 🥡 🐺 😯 Перейти 🕶 ② |   |  |  |  |
|     | Наименование 🏯 🔺                       | 1 |  |  |  |
| —   | DOAN-PC                                |   |  |  |  |
| -   | FEDL-PC                                |   |  |  |  |
| -   | ROGOVA-PC                              | l |  |  |  |
|     |                                        |   |  |  |  |
|     | ~                                      |   |  |  |  |
| DOA | V-PC 📃 <u>П</u> ечать 🛛 🗙 Закрыть      | , |  |  |  |

При последующих запусках Типовое решение пытается проинициализировать все оборудование (у которого включен признак использования), установленное на данном компьютере.

Диалоговое окно элемента справочника содержит список оборудования, подключенного к рассматриваемому компьютеру. Некоторые поля этого диалогового окна рассмотрены в табл. **4-50**.

| 💻 DOAN-PC                             |                                                                                  |                       | _ 🗆 ×                    |  |
|---------------------------------------|----------------------------------------------------------------------------------|-----------------------|--------------------------|--|
| Действия 🛪 🖳                          | 💽 🕞 Перейти 🕶 ②                                                                  |                       |                          |  |
| Наименование:                         | DOAN-PC                                                                          | Код:                  | 3                        |  |
| Касса ККМ:                            |                                                                                  |                       | × Q                      |  |
| Основной отдел:                       |                                                                                  |                       | × Q                      |  |
| Зал:                                  |                                                                                  |                       | × Q                      |  |
| Оборудование                          |                                                                                  |                       |                          |  |
| ΦP:                                   | × Q                                                                              | Авторизатор:          | × Q                      |  |
| Дисплей:                              | × Q                                                                              | Сканер:               | × Q                      |  |
| Весы:                                 | × Q                                                                              | Принтер:              | × Q                      |  |
| Клавиатура:                           | × Q                                                                              | ТСД:                  | × Q                      |  |
| Настройка:                            | × Q                                                                              | POS терминал:         | × Q                      |  |
| Эл. замок:                            | × Q                                                                              |                       |                          |  |
| 🗌 Включать обор                       | удование только при использован                                                  | ии (иначе включится а | автоматически при входе) |  |
| Локальный кат                         | алог системы защиты                                                              |                       |                          |  |
| C:\Documents and                      | d Settings\All Users\Application Data\                                           | Protect\LocalProtect\ | Q                        |  |
| Настройки авто                        | робмена                                                                          |                       |                          |  |
| Выполнять обмен данными по настройке: |                                                                                  |                       |                          |  |
| Интервал проверн                      | Интервал проверки файлов обмена (сек.) 0 Выгружать только после успешного приема |                       |                          |  |
|                                       |                                                                                  | 🛃 ОК                  | 🔚 Записать 🗙 Закрыты     |  |

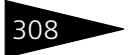

Нормативно-справочная подсистема ТС-РОРУС

| Таблица 4-50. 🛛 <b>Н</b>                                                                                      | (омпьютеры, поля                                                                                                    |
|----------------------------------------------------------------------------------------------------|----------------------------------------------------------------------------------------------------|
| Поле                                                                                                    | Содержимое                                                                                                    |
| Касса ККМ                                                                                                    | Касса, используемая по умолчанию в документах розничной торговли – чеках.                                                                                                    |
| Основной<br>отдел                                                                                             | Отдел (склад), из которого по умолчанию осуществляется продажа товаров в розницу.                                                                                                    |
| Оборудование                                                                                                  | Группа полей, задающих основное торговое оборудование<br>для данного компьютера. Это оборудование будет<br>использоваться по умолчанию – тогда, когда требуется<br>выполнить определенную операцию (например, напечатать<br>этикетку, а конкретный экземпляр принтера не указан). |
|                                                                                                    | Основное оборудование выбирается из соответствующего справочника ( <i>см.</i> раздел 4.10.3, «Оборудование» на стр. 309), причем при выборе автоматически включается нужный отбор.                                                                                                |
| Включать<br>оборудование<br>только при<br>использовании<br>(иначе<br>включится<br>автоматически<br>при входе) | При установке данного флажка не будет происходить<br>автоматическое подключение оборудования, подключенного<br>к данному компьютеру. В таком случае любое оборудование<br>перед началом использования должно быть предварительно<br>включено.                                     |
|                                                                                                    | Используется при работе в режиме терминальной сессии и<br>устанавливается для компьютера, соответствующего серверу<br>терминального доступа.                                                                                                    |
|                                                                                                    | Значение по умолчанию – флажок не установлен.                                                                                                    |
| Локальный<br>каталог<br>системы<br>защиты                                                                     | Путь к папке, которая содержит файлы системы защиты,<br>настройки и драйверы торгового оборудования,<br>необходимые для работы Типового решения.                                                                                                    |
| Настройки авто                                                                                                | обмена                                                                                                    |
| Выполнять<br>обмен<br>данными по<br>настройке                                                                 | Настройка, по которой будет проводиться автообмен.<br>Выбирается из справочника Настройки доставки<br>сообщений.                                                                                                    |
| Интервал<br>проверки<br>файлов обмена<br>(сек.)                                                               | Время в секундах, определяющее периодичность автообменов.                                                                                                    |
| Выгружать<br>только после<br>успешного<br>приема                                                              | Если установлен этот флажок, то при автообмене данные<br>будут выгружаться только в том случае, если было принято<br>сообщение с данными.                                                                                                    |

#### 4.10. Администрирование

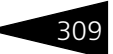

Остальные поля задают подключенное оборудование соответствующих классов. Если поле остается незаполненным, то это означает, что соответствующее оборудование не используется.

Перечисленное оборудование является используемым на текущем рабочем месте. Оно включается автоматически при запуске Типового решения на данном компьютере и других компьютерах сети. Кроме того, будет включено оборудование, которое подключено к данному компьютеру, но используется другими компьютерами, работающими с Типовым решением.

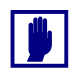

На одном компьютере можно запускать несколько сеансов работы с Типовым решением. Однако все оборудование, подключенное к компьютеру, будет использоваться лишь в рамках первого сеанса.

### 4.10.3 Оборудование

Справочник Оборудование (Справочники —> Администрирование —> Оборудование) содержит список оборудования, подключенного ко всем компьютерам сети, со своими настройками каждого конкретного экземпляра оборудования. Типовое решение поддерживает работу с различными классами торгового оборудования. При запуске система автоматически пытается проинициализировать все оборудование текущего компьютера.

| <b>%</b> 0                       | 🗑 Оборудование _ 🗆 🗙                            |           |                         |                     |           |
|----------------------------------|-------------------------------------------------|-----------|-------------------------|---------------------|-----------|
| Действия • 😯 🕃 🔌 🕱 🕅 📆 🕅 • 📡 🕹 ② |                                                 |           |                         |                     |           |
|                                  | Наименование 🏯                                  | Компьютер | Класс оборудования      | Модель оборудования | Таймаут 🔺 |
| -                                | 1С-Рарус: Фискальный регистратор Datec          | DOROAN-PC | Фискальный регистратор  | 1С-Рарус: Фискальн  | 90        |
| -                                | 1С-Рарус: Фискальный регистратор Datec          | KOTSVA-PC | Фискальный регистратор  | 1С-Рарус: Фискальн  | 90        |
| -                                | 1С-Рарус: Фискальный регистратор Мари           | DOROAN-PC | Фискальный регистратор  | 1С-Рарус: Фискальн  | 90        |
| -                                | 1С-Рарус: Фискальный регистратор Учебн          | DOROAN-PC | Фискальный регистратор  | 1С-Рарус: Фискальн  | 90        |
| -                                | Windows-принтер (ПЭЦ8) №5                       | KOTSVA-PC | Принтер этикеток        | Windows-принтер (П  | 10        |
| -                                | Сканер штрихкодов клавиатурный №7               | KOTSVA-PC | Сканер штрих-кодов, рид | Сканер штрихкодов   | 10        |
| -                                | Учебный ФР №19                                  | KOTSVA-PC | Фискальный регистратор  | Учебный ФР          | 10        |
| -                                | Учебный ФР №27                                  | KOTSVA-PC | Фискальный регистратор  | Учебный ФР          | 90        |
| -                                | ΦP Datecs FP 3530T №34                          | KOTSVA-PC | Фискальный регистратор  | ΦP Datecs FP 3530T  | 30 🗸      |
| 060                              | ОБОРУДОВАНИЕ НАЙДЕНО 😁 Оборудование - 🗙 Закрытн |           |                         |                     |           |

Диалоговое окно Оборудование содержит таблицу, в которой перечислено торговое оборудование, подключенное к вычислительной системе (компьютерной сети), на которой работает Типовое решение.

В области Текущий статус устройства формы элемента справочника Оборудование находится надпись Оборудование найдено, если Нормативно-справочная подсистема ТС-РОРУС

драйвер устройства исправен и работоспособен. Иначе в этой области выводится надпись Оборудование не найдено.

Добавочные кнопки, которые имеются на диалоговом окне Оборудование, рассмотрены в табл. **4-51**.

| Таблица 4-51.    | Оборудование, кнопки                                                                                                    |
|------------------|----------------------------------------------------------------------------------------------------|
| Кнопка           | Действие                                                                                                    |
| 🚰 Оборудование 🔻 | Выдает меню, позволяющее выполнить действие над<br>выделенным устройством. Пункты меню Оборудование<br>рассмотрены в табл. <b>4-52</b> (доступны не все пункты сразу). |

| Таблица 4-52.          | Оборудование, кнопка Оборудование                                                                                                    |
|------------------------|----------------------------------------------------------------------------------------------------|
| Пункт                  | Действие                                                                                                    |
| Включить               | Включает выключенное оборудование.                                                                                                    |
| Выключить              | Выключает включенное оборудование.                                                                                                    |
| Настроить<br>параметры | Открыть форму настройки параметров устройства.                                                                                                    |
| Товары                 | Активно только для видов оборудования, в которые может<br>быть осуществлена загрузка списка товаров (например,<br>терминал сбора данных или POS-терминал). Открывает окно<br>регистра сведений Товары в оборудовании, в котором можно<br>задать или отредактировать список товаров для загрузки.                                                                                                 |
| Загрузить              | Активно только для видов оборудования, в которые может<br>быть осуществлена загрузка списка товаров (например,<br>терминал сбора данных или POS-терминал). Открывает<br>обработку Загрузка оборудования, при помощи которой<br>можно осуществить загрузку в данное оборудование списка<br>товаров, заданного в регистре сведений Товары в<br>оборудовании (например, при помощи команды Товары). |

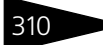

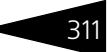

# Ниже показано диалоговое окно элемента справочника Оборудование.

| % 1С-Рарус: Фискальный регистратор Учебный/ЕНВД (Windows-принтер) на DOROAN-PC 👘 🚊 🗖 🗙 |                                                                    |  |  |  |
|----------------------------------------------------------------------------------------|--------------------------------------------------------------------|--|--|--|
| Действия 🕶 📮 🔂 👩 🥝 📃                                                                   |                                                                    |  |  |  |
| Наименование: 1С-Рарус:                                                                | Фискальный регистратор Учебный/ЕНВД (Windows-принтер) на DOROAN-PC |  |  |  |
| Типовые настройки Списо                                                                | к параметров устройства                                            |  |  |  |
| Основные параметры-                                                                    |                                                                    |  |  |  |
| Класс оборудования:                                                                    | Фискальный регистратор                                             |  |  |  |
| Модель оборудования:                                                                   | 1С-Рарус: Фискальный регистратор Учебный/ЕНВД (Windows-принтер)    |  |  |  |
| Идентификатор модели:                                                                  | D4A6A907-86DA-494C-932A-CDD06B4103CF                               |  |  |  |
| Идентификатор устр-ва:                                                                 | 1D7910FD-5074-49F6-92F9-8A554480B0B1                               |  |  |  |
| Компьютер: DORDAN-PC Q                                                                 |                                                                    |  |  |  |
| Дополнительные настро                                                                  | йки                                                                |  |  |  |
| Группа товаров:                                                                        | Q                                                                  |  |  |  |
| Основной отдел:                                                                        | Q                                                                  |  |  |  |
| Таймаут (сек.): 90 Включать при начале работы системы                                  |                                                                    |  |  |  |
| Текуший статус устройства                                                              |                                                                    |  |  |  |
| ОБОРУДОВАНИЕ НАЙДЕНО                                                                   |                                                                    |  |  |  |
| 😭 Оборудование 🗸 🥑 🛛 ОК 🛛 🔚 Записать 🗙 Закрыть                                         |                                                                    |  |  |  |

Поля вкладки Типовые настройки этого диалогового окна рассмотрены в табл. 4-53.

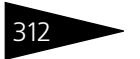

Нормативно-справочная подсистема

1C-00040

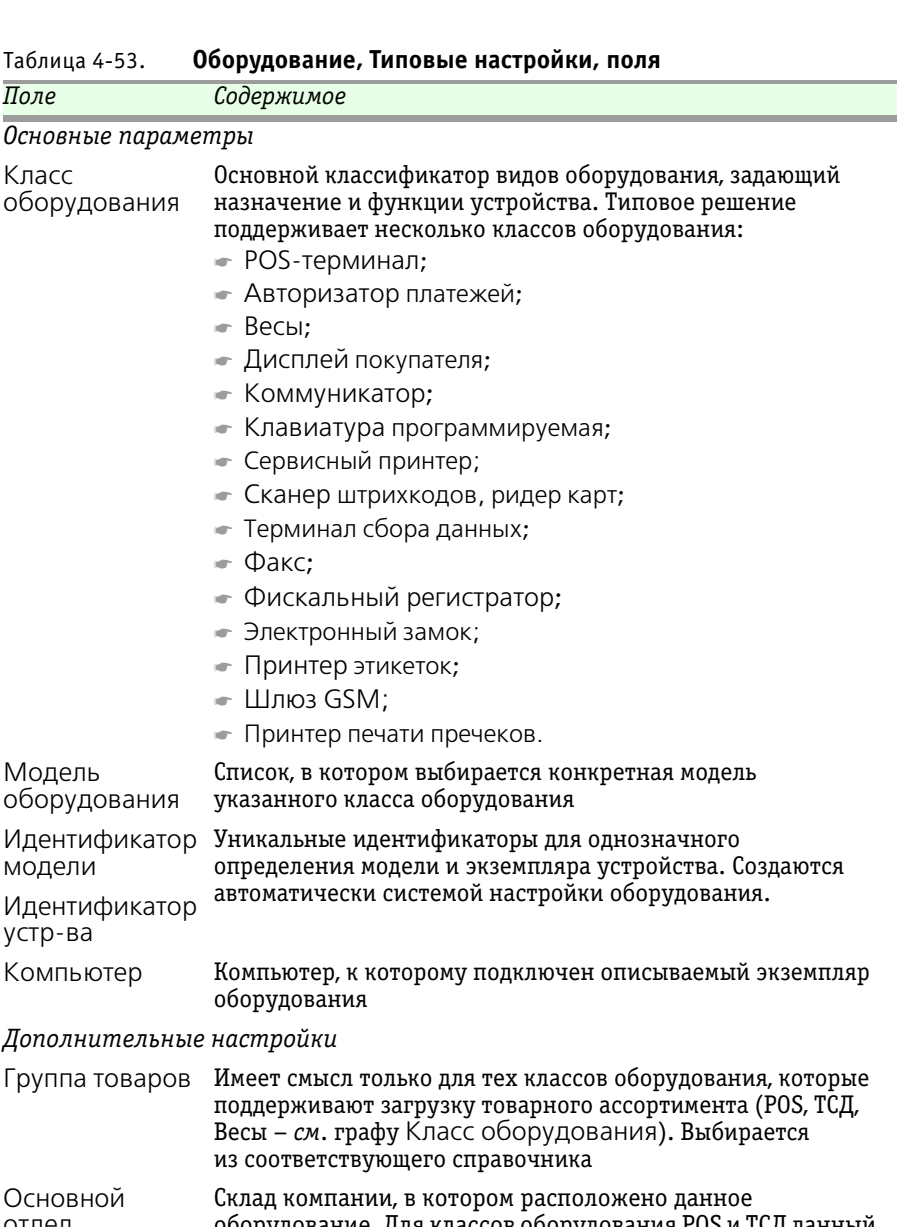

отдел оборудование. Для классов оборудования POS и TCД данный реквизит является обязательным.

| Поле                                                               | Содержимое                                                                                                    |
|--------------------------------------------------------------------|----------------------------------------------------------------------------------------------------|
| Таймаут<br>ожидания<br>результатов<br>выполнения<br>команды (сек.) | Период времени в секундах, в течение которого компьютер,<br>отправивший задание (для автоматического режима)<br>ожидает выполнения задания                                                    |
| Включать при<br>начале работы<br>системы                           | Если флажок установлен, устройство будет включено при<br>начале работы системы. Иначе устройство будет включено<br>непосредственно при открытии формы, в которой оно будет<br>использоваться. |
| Текущий статус<br>устройства                                       | Состояние оборудования на текущий момент.                                                                                                    |

Таблица 4-53. Оборудование, Типовые настройки, поля (продолжение)

Вкладка Список параметров устройства содержит список параметров оборудования, который зависит от класса и модели.

| <b>~</b> | 1С-Рарус: Фискальный регистратор Учебный/ЕНВД (Windows-принтер) на DOROAN-PC 🔔 🔲 | × |
|----------|----------------------------------------------------------------------------------|---|
| _        |                                                                                  |   |

| Действия 🕶 🖳 💽 🔂                                                                                                    |                    |                           |  |  |  |
|----------------------------------------------------------------------------------------------------|--------------------|---------------------------|--|--|--|
| Наименование: 1С-Рарус: Фискальный регистратор Учебный/ЕНВД (Windows-принтер) на DOROAN-PC                                               |                    |                           |  |  |  |
| Типовые настройки Список параметров устр                                                                                                 | ойства             |                           |  |  |  |
| Наименование                                                                                                    | Текущее значение   | Значение по умолчанию 🔷   |  |  |  |
| Таймаут по умолчанию                                                                                                    | 120                | 120                       |  |  |  |
| Журнал событий                                                                                                    | Нет                | Нет                       |  |  |  |
| Отладочный лог                                                                                                    | Нет                | Нет                       |  |  |  |
| Длина строки чека                                                                                                    | 32                 | 32                        |  |  |  |
| Длина строки подкладного документа                                                                                                    | 0                  | 0                         |  |  |  |
| Строк в странице подкладного документа                                                                                                   | 0                  | 0                         |  |  |  |
| Заголовок документа                                                                                                    |                    |                           |  |  |  |
| Подвал документа                                                                                                    |                    |                           |  |  |  |
| Код символа отреза                                                                                                    | 21                 | 21 🗸                      |  |  |  |
| Описание выбранного параметра устройства<br>Таймаут по умолчанию. Используется в случае, если при вызове метода параметр Timeout равен 0 |                    |                           |  |  |  |
|                                                                                                    | 😭 Оборудование 👻 🌛 | ОК 🛛 🔚 Записать 🗙 Закрыть |  |  |  |

При помощи меню кнопки Оборудование можно выполнить текущие действия с оборудованием.

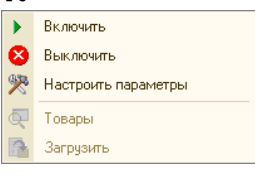

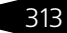

Нормативно-справочная подсистема ТС-ООООС

Для подключения к системе нового экземпляра оборудования надо нажать кнопку Добавить. В результате запускается Мастер добавления оборудования. На диалоговых окнах Мастера добавления оборудования приведены подробные описания действий, которые необходимо выполнить.

### 4.10.4 Настройки клавиатур

Справочник Настройки клавиатур (Справочники —> Администрирование —> Настройки клавиатур) используется для настройки программируемых клавиатур. В нем задаются действия, совершаемые при нажатии различных клавиш программируемой клавиатуры.

| 🛗 Клавиатура ТА                      | -85 _ [                          | ×     |  |  |  |
|--------------------------------------|----------------------------------|-------|--|--|--|
| Действия 🛪 📮 🔂 Горейти 🛪 ⊘ Заполнить |                                  |       |  |  |  |
| Наименование:                        | Клавиатура ТА-85 Код:            | 1     |  |  |  |
| Поле клавиш                          |                                  |       |  |  |  |
| Количество рядов:                    | 4 🗘                              |       |  |  |  |
| Количество колонок:                  | 12 🗘 Количество клави            | w: 48 |  |  |  |
| Программируемая                      | клавиатура                       |       |  |  |  |
| Префикс кода:                        | TA                               |       |  |  |  |
| Шаблон подписей:                     |                                  | Q     |  |  |  |
| Ширина клавиши:                      | 0 🖬 Промежуток по горизонтали:   | 0 🖬   |  |  |  |
| Высота клавиши:                      | 0 🖬 Промежуток по вертикали:     | 0 🖬   |  |  |  |
|                                      | 🖕 Печать 🛃 ОК 🛛 🔚 Записать 🗙 Зак | рыть  |  |  |  |

Поля диалогового окна этого справочника описаны в табл. 4-54.

| Таблица 4-54.         | Настройки клавиатуры, поля                      |
|-----------------------|-------------------------------------------------|
| Поле                  | Содержимое                                      |
| Наименование          | Наименование данной настройки клавиатуры.       |
| Код                   | Задается автоматически.                         |
| Поле клавиш           |                                                 |
| Количество<br>рядов   | Геометрия клавиатуры и общее количество клавиш. |
| Количество<br>колонок |                                                 |
| Количество<br>клавиш  |                                                 |
| Программируема        | ая клавиатура                                   |
| Префикс кода          | Префикс номеров клавиш.                         |

#### 4.10. Администрирование

|                                         | and the second second sec |
|-----------------------------------------|----------------------------------------------------------------------------------------------------|
| Поле                                    | Содержимое                                                                                                    |
| Шаблон<br>подписей                      | Табличный файл формата MXL, содержащий шаблон<br>подписей для клавиатуры.                                                                                                    |
| Ширина<br>клавиши,<br>Высота<br>клавиши | Задаются размеры клавиш программируемой клавиатуры.                                                                                                    |
| Переопреде-<br>лять клавиши             | Если этот флажок установлен, то клавиша будет<br>переопределена, даже если ей уже присвоена какая-либо<br>команда.                                                                                                    |
| Промежуток по<br>горизонтали            | Параметры расположения клавиш.                                                                                                    |
| Промежуток по<br>вертикали              |                                                                                                    |

Таблица 4-54. Настройки клавиатуры, поля (продолжение)

Заполнить При помощи кнопки Заполнить вызывается обработка заполнения настройки клавиш, с помощью которой клавишам настраиваемой клавиатуры могут быть присвоены связанные объекты (элементы справочника Номенклатура), а также команды.

| 🗈 Обработка Клавиши 📃 🗆 🗙                    |                              |              |          |                     |   |  |  |
|----------------------------------------------|------------------------------|--------------|----------|---------------------|---|--|--|
| Действия 🗸 ② 🔚 Записать  🖩 В виде клавиатуры |                              |              |          |                     |   |  |  |
| Клавиатура: 🖡                                | Клавиатура: Клавиатура ТА-85 |              |          |                     |   |  |  |
| Код клавиши                                  | Объект                       | Тип действия | Действие | Наименование кнопки | ^ |  |  |
| TA000                                        |                              |              |          |                     |   |  |  |
| TA001                                        |                              |              |          |                     |   |  |  |
| TA002                                        |                              |              |          |                     |   |  |  |
| TA003                                        |                              |              |          |                     |   |  |  |
| TA004                                        |                              |              |          |                     |   |  |  |
| TA005                                        |                              |              |          |                     |   |  |  |
| TA006                                        |                              |              |          |                     |   |  |  |
| TA007                                        |                              |              |          |                     |   |  |  |
| TA008                                        |                              |              |          |                     |   |  |  |
| TA009                                        |                              |              |          |                     |   |  |  |
| TA010                                        |                              |              |          |                     | ~ |  |  |
| 🗙 Закрыты                                    |                              |              |          |                     |   |  |  |

Список этих команд приведен в табл. 4-55.

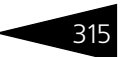

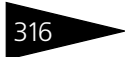

Нормативно-справочная подсистема 1С-ОООЦС

| таблица 4-55. <b>Пас</b> | троики клавиатуры, команды                                                                                                    |
|--------------------------|----------------------------------------------------------------------------------------------------|
| Поле                     | Содержимое                                                                                                    |
| Действие                 | Если в качестве параметра задается строка «Код» и при<br>этом для клавиши определен элемент справочника<br>Номенклатура, то код номенклатуры подставляется в<br>поле ввода Фронта кассира; если в квадратных скобках<br>[] задан код на встроенном языке системы<br>1С:Предприятие 8, то выполняется этот код. |
| НажатьКлавишу            | Осуществляет нажатие указанной клавиши или<br>комбинации клавиш.                                                                                                    |
| КомандаСистемы           | Выполняет команду системы.                                                                                                    |
| ЗапуститьПрило-<br>жение | Запускает указанное приложение.                                                                                                    |
| Форма                    | Задается автоматически.                                                                                                    |

### 4.10.5 Группы товаров оборудования

Справочник Группы товаров оборудования (Справочники —> Розница и оборудование —> Группы товаров оборудования) предназначен для объединения нескольких экземпляров оборудования одинакового функционального назначения, требующих загрузки товарного состава.

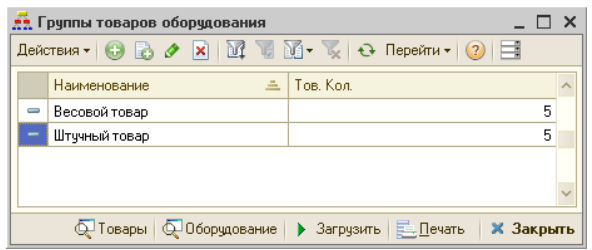

Например, несколько ККМ, обслуживающих один торговый зал, будут использовать одну товарную группу «Товары торгового зала».

🤼 Этот справочник можно вызвать также при помощи значка.

Добавочные кнопки диалогового окна элемента справочника рассмотрены в табл. **4-56**.

| Таблица 4-56.   | Группы товаров оборудования, кнопки                                |
|-----------------|--------------------------------------------------------------------|
| Кнопка          | Действие                                                           |
| <b>Ф</b> Товары | Открывает список товаров, принадлежащий текущей группе<br>товаров. |

| Таблица 4-56.  | <b>Группы товаров оборудования, кнопки</b> (продолжение)             |  |  |
|----------------|----------------------------------------------------------------------|--|--|
| Кнопка         | Действие                                                             |  |  |
| Ф Оборудование | Открывает справочник Оборудование.                                   |  |  |
| 🕨 Загрузить    | Открывает обработку, служащую для загрузки данных<br>в оборудование. |  |  |

Ниже показано диалоговое окно элемента справочника Группы товаров оборудования. Поля этого диалогового окна рассмотрены в табл. **4-57**.

| 👬 Весовой товар                                                                                                    |                 |              | _ 🗆 ×       |
|----------------------------------------------------------------------------------------------------|-----------------|--------------|-------------|
| Действия 🗸 🖳 💽 🐻 Перейти 🗸 ②                                                                                                    |                 |              |             |
| Наименование: Весовой товар                                                                                                    |                 | Код:         | 1           |
| Параметры заполнения группы                                                                                                    | Загружаемое об  | орудование   | •           |
| Все товары<br>Только весовые товары<br>Только итучные товары<br>Только товары всодящие в группы:<br>Только товары входящие в группы:<br>Хип номенклатуры    | <u>2</u> Q      |              |             |
|                                                                                                    | Автоматически з | заполнять но | вым товаром |
| Параметры<br>Максимальное количество товарных ячеек :<br>Текущее заполнение :<br>Максимально количество измененных ячеек<br>Текущее количество измененных : | :               |              | 5<br>0<br>0 |
| 📿 Товары 📿 Оборудование 🕨 Загру                                                                                                    | зить 🛃 ОК 🔓     | 🚽 Записать   | 🗙 Закрыть   |

317

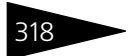

Нормативно-справочная подсистема ТС-рорус

| Таблица 4-57. 🛛                                   | руппы товаров оборудования, поля                                                                                                    |
|---------------------------------------------------|----------------------------------------------------------------------------------------------------|
| Поле                                              | Содержимое                                                                                                    |
| Параметры<br>заполнения<br>группы                 | <ul> <li>Переключатель на пять позиций:</li> <li>Все товары: группа заполняется любыми товарами, ограничения отсутствуют;</li> <li>Только весовые товары: в группу можно добавлять только весовые товары;</li> <li>Только штучные товары: в группу можно добавлять только штучные товары:</li> <li>Только товары перечисленных типов: в таблице указываются товарные категории, и в группу можно добавлять только товары, входящие в группы: в таблице указываются группы номенклатуры, и в группу товаров оборудования можно добавлять только товары</li> </ul> |
| Загружаемое<br>оборудование                       | Список, заполняемый автоматически. Показывает все<br>оборудование, которое использует выбранную группу.                                                                                                    |
| Автоматически<br>заполнять<br>новым товаром       | Если флажок установлен, то после ввода нового<br>номенклатурного элемента этот элемент автоматически<br>добавляется в текущую группу товаров оборудования (если<br>этот элемент соответствует параметрам заполнения<br>группы).                                                                                                    |
| Максимальное<br>количество<br>товарных ячеек      | Максимальное количество товаров, которые могут<br>содержаться в группе. Обычно определяется емкостью<br>памяти устройств, использующих товарную группу.                                                                                                    |
| Максимальное<br>количество<br>измененных<br>ячеек | При превышении указанного числа измененных товаров<br>будет происходить полная перезагрузка всей информации.                                                                                                    |

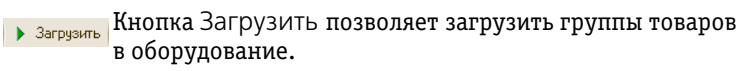

| 😰 Загрузка оборудования                                                                                                    | _ 🗆 ×                                                             |
|----------------------------------------------------------------------------------------------------|-------------------------------------------------------------------|
| Параметры загрузки оборудования<br>• @СС ПО ТОВАРНОЙ ГРУППЕ<br>• ВЫБРАННОЕ УСТРОЙСТВО<br>Весовой товар •<br>Оборудование использующее группу | Всего 5 ячеек<br>Максимальное количество измененны ячеек<br>Типы: |
| ② Справка 🛛 🚹 Полная пере                                                                                                    | загрузка 🕨 Загрузить измененные 🗙 Закрыть                         |

#### 4.10. Администрирование

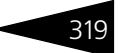

Переключатель Параметры загрузки оборудования позволяет выбрать режим загрузки:

- Все по товарной группе загружает товары выбранной группы во все оборудование, использующее эту группу.
- Выбранное устройство загружает группы товаров, использующие данное устройство.

### 4.10.6 Запрещенные штрих-коды

Регистр сведений Запрещенные штрих-коды (Справочники —> Администрирование —> Запрещенные штрихкоды) хранит исключения из таблицы штрих-кодов. Перечислены коды, которые могут присутствовать на товарах, но их использование заблокировано (например, при двойных кодах на товаре или повторе использовавшихся ранее кодов).

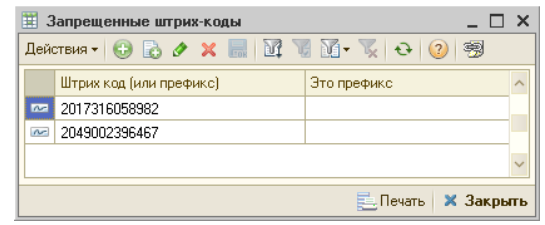

Регистр позволяет указать штрих-код целиком или задать его префикс (флажок Это префикс). В последнем случае запрещенными оказываются все штрих-коды, которые начинаются с указанного значения.

### 4.10.7 Типы оплат в рознице

Справочник Типы оплат (Справочники —> Администрирование —> Типы оплат в рознице) содержит список способов оплаты, используемых для автоматизации платежей в системе.

|    | 🚻 Типы оплат 📃 🗆 🗙                                          |   |           |                  |                 |            |         |   |
|----|-------------------------------------------------------------|---|-----------|------------------|-----------------|------------|---------|---|
| Дe | Действия - 😳 🗟 🖉 🕱 🕅 📆 📆 - 🏹 😔 Перейти - ② 📑 🍲 Вверх 🖑 Вниз |   |           |                  |                 |            |         |   |
|    |                                                             | 4 | Код       | Наименование     | Вид оплаты      | Фискальный | Ведущий | ^ |
|    | -                                                           |   | 000000006 | Платежная карта  | Платежные карты |            |         |   |
| •  | -                                                           |   | 000000003 | Плат. картой     | Платежные карты | <b>v</b>   |         |   |
| •  | -                                                           |   | 000000002 | Кредит           | Платежные карты |            |         |   |
|    | -                                                           |   | 000000004 | Депозитная карта | Платежные карты |            |         |   |
|    | •                                                           |   | 000000001 | Наличными        | Наличными       | ~          | •       |   |
|    |                                                             |   |           |                  |                 |            |         |   |
|    |                                                             |   |           |                  |                 |            |         | ~ |
| П  | Платежная карта 📃 🗋 ечать 🛛 🗙 Закрыть                       |   |           |                  |                 |            |         |   |

Нормативно-справочная подсистема ТС-ООООС

В этом справочнике содержатся четыре предопределенных элемента, которые не могут быть удалены (однако пользователь может изменять их).

| 🛄 Наличными                           | _ 🗆 ×                                              |  |  |  |  |  |  |
|---------------------------------------|----------------------------------------------------|--|--|--|--|--|--|
| Действия 🕶 🛃 🔂                        | Перейти 🗸 ② 📑                                      |  |  |  |  |  |  |
| Наименование: Наличными Код: 00000001 |                                                    |  |  |  |  |  |  |
| Вид оплаты: Наличн                    | ыми 🗙                                              |  |  |  |  |  |  |
| Общие настройки Фро                   | нт-офис                                            |  |  |  |  |  |  |
| Условия использован                   | ия                                                 |  |  |  |  |  |  |
| 👽 Фискальный (требуетс                | ся наличие в видах оплат фискального регистратора) |  |  |  |  |  |  |
| 🕑 Ведущий (является ос                | новным типом оплаты)                               |  |  |  |  |  |  |
| Разрешаются нулевые                   | суммы                                              |  |  |  |  |  |  |
| Использовать в отель                  | ном фронте                                         |  |  |  |  |  |  |
| Операции по видам у                   | ета                                                |  |  |  |  |  |  |
| Регламентированный уче                | т: Реализация                                      |  |  |  |  |  |  |
| Управленческий учет:                  | Реализация 🗙                                       |  |  |  |  |  |  |
| Детализация                           |                                                    |  |  |  |  |  |  |
| Персонификация плат                   | ежа (необходимость детализации с помощью карточки) |  |  |  |  |  |  |
| Контрагент:                           | ×                                                  |  |  |  |  |  |  |
| Договор взаиморасчетов                |                                                    |  |  |  |  |  |  |
| Статьи доходов и рас                  | ходов по видам учета                               |  |  |  |  |  |  |
| Регламентированный уче                | т: Себестоимость продукции, товаров, услуг 🗙       |  |  |  |  |  |  |
| Управленческий учет:                  | Себестоимость продукции, товаров, услуг 📖 🗙        |  |  |  |  |  |  |
|                                       | 🛃 🛛 ОК 🛛 🔚 Записать 🗙 Закрыть                      |  |  |  |  |  |  |

Поля, расположенные на вкладке Общие настройки элемента справочника Типы оплат рассмотрены в табл. **4-58**.

| Таблица 4-58.    | типы оплат, элемент, <b>оощие настроики, поля</b>                                                               |
|------------------|----------------------------------------------------------------------------------------------------|
| Поле             | Содержимое                                                                                                    |
| Наименование     | Наименование вида оплаты.                                                                                       |
| Вид оплаты       | Выбирается из следующих видов:                                                                                  |
|                  | 🖝 Наличными;                                                                                                    |
|                  | 🖝 Платежные карты;                                                                                              |
|                  | 🖝 Талоны и купоны;                                                                                              |
|                  | 🖝 Питание сотрудников;                                                                                          |
|                  | 🖝 За счет заведения.                                                                                            |
| Условия использо | Ования                                                                                                    |
| Фискальный       | Признак фискального типа оплат.                                                                                 |
| Ведущий          | Тип оплаты с данным признаком не комбинируется с другими<br>типами оплаты. Например, тип оплаты Наличными можно |

использовать только для оплаты всего заказа полностью.

аблица 4-58. Типы оплат, элемент, Общие настройки, поля

320

| Поле                                 | Содержимое                                                                                                    |
|--------------------------------------|----------------------------------------------------------------------------------------------------|
| Разрешаются<br>нулевые<br>суммы      | Разрешает указать нулевую сумму платежа по данному типу оплаты для оформления факта продажи на нулевую сумму.                                                                                                    |
| Использовать<br>в отельном<br>фронте | Признак использования для оплаты услуг гостей. При<br>установленном флажке тип оплаты будет доступен<br>в обработке Оплата от гостя ( <i>см</i> . 7.2.2 «Оплата от гостя» на<br>стр. 1003).                                                                                                    |
| Операции по вида                     | ам учета                                                                                                    |
| Регламентиро-<br>ванный учет         | Определяет операцию по регламентированному учету для данного типа оплаты.                                                                                                    |
| Управленчес-<br>кий учет             | Определяет учетную операцию по управленческому учету для данного типа оплаты.                                                                                                    |
| Детализация                          |                                                                                                    |
| Персонифика-<br>ция платежа          | Определяет необходимость указания карточки при<br>использовании типа оплаты во фронте.                                                                                                    |
| Контрагент                           | Контрагент, с которым ведутся взаиморасчеты по данному типу оплаты.                                                                                                    |
| Договор<br>взаиморасче-<br>тов       | Договор с банком-эквайрером на прием оплаты с помощью<br>платежных карт в случае, если он заключен для отдельного<br>типа безналичной оплаты. Для оплаты картой сотрудника<br>или талоном будет использоваться индивидуальный договор,<br>указанный для каждой отдельной карточки сотрудника<br>(талона). |
| Статьи доходов                       | и расходов по видам учета                                                                                                    |
| Регламентиро-<br>ванный учет         | Определяет статью доходов и расходов по<br>регламентированному учету для данного типа оплаты.                                                                                                    |
| Управленчес-<br>кий учет             | Определяет статью доходов и расходов по управленческому<br>учету для данного типа оплаты.                                                                                                    |

Таблица 4-58. Типы оплат, элемент, Общие настройки, поля (продолжение)

27

На вкладке Фронт-офис задаются параметры отображения типа оплаты во фронт-офисе.

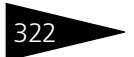

Нормативно-справочная подсистема

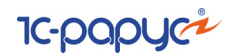

### 4.10.8 Периодичность напоминания

Справочник Периодичность напоминания (Справочники —> Администрирование —> Периодичность напоминания) предназначен для указания периодичности напоминания о задачах пользователя.

| 🎹 Периодично                     | сть напоминани                          | ия: Единора | 130BO  | _ 🗆 ×        |  |
|----------------------------------|-----------------------------------------|-------------|--------|--------------|--|
| Действия 🔹 具                     | Действия 🗸 🖳 💽 🚺 🕗                      |             |        |              |  |
| Наименование:                    | Наименование: Единоразово Код: 00000001 |             |        |              |  |
| Периодичность                    | •                                       |             |        |              |  |
| • Фиксированн                    | ая периодичность                        | Единоразов  | 0      | -            |  |
| <ul> <li>Произвольная</li> </ul> | периодичность                           |             | 0      | секунд       |  |
|                                  | 2                                       | OK 🔒        | Записа | ть 🗙 Закрыть |  |

Периодичность задается при помощи переключателя Периодичность. Если он установлен в положение Фиксированная периодичность, то периодичность напоминания выбирается из следующих значений:

- 🖙 единоразово;
- 1 каждые 10 минут;
- 🖙 каждые полчаса;
- 🖙 каждый час;
- 🖙 каждые 2 часа;
- 🖙 каждый день.

Если же переключатель Периодичность установлен в положение Произвольная периодичность, то пользователь указывает нужное значение периодичности напоминания в секундах.

# 4.11 Классификаторы

В этом разделе описано несколько простых справочников, содержимое которых изменяется редко. Для доступа к этим справочникам сначала выберите Справочники —> Классификаторы, затем выберите соответствующий пункт меню.

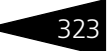

## 4.11.1 Ставки НДС

| 🎹 Ставки НДС                     |        | _ 🗆 ×                         |  |  |  |
|----------------------------------|--------|-------------------------------|--|--|--|
| Действия 🕶 🕃 🔌 🗷 🔜 🕅 🐨 🕅 - 🏹 🔂 🧿 |        |                               |  |  |  |
| Наименование 🚊                   | Ставка | Номер налоговой группы ФР – 🔨 |  |  |  |
|                                  | 20,00  |                               |  |  |  |
| 🧠 Без НДС                        |        |                               |  |  |  |
|                                  |        | ~                             |  |  |  |
| 20%                              |        | 🧮 <u>П</u> ечать 🛛 🗙 Закрыть  |  |  |  |
|                                  |        |                               |  |  |  |

Справочник Ставки НДС (Справочники —> Классификаторы —> Ставки НДС) служит для ведения списка применяемых ставок НДС. Каждая строка справочника задает наименование ставки и соответствующий ей процент.

### 4.11.2 Классификатор единиц измерения

Справочник Классификатор единиц измерения (Справочники —> Классификаторы —> Классификатор единиц измерения) содержит список используемых в гостинице базовых единиц измерения, не имеющих коэффициентов пересчета.

| Ľ | 🖞 Классификатор единиц измерения 📃 🗆 🗙 |                                              |                |                          |        |  |  |
|---|----------------------------------------|----------------------------------------------|----------------|--------------------------|--------|--|--|
| Ŀ | Дейс                                   | ействия 🕶 🚯 🛃 💉 🔜 🕅 🐨 🖌 🏹 🚭 📀 Подбор из ОКЕИ |                |                          |        |  |  |
|   |                                        | Код                                          | Наименование 🏯 | Полное наименование      | ^      |  |  |
|   | -                                      | 001                                          | -              |                          |        |  |  |
|   | -                                      | 163                                          | г              | Грамм                    |        |  |  |
|   | -                                      | 166                                          | кг             | Килограмм                |        |  |  |
|   | -                                      | 232                                          | ккал           | Килокалория              |        |  |  |
|   | -                                      | 112                                          | л              | Литр                     |        |  |  |
|   | -                                      | 006                                          | м              | Метр                     |        |  |  |
|   | -                                      | 161                                          | мг             | Миллиграмм               |        |  |  |
|   | -                                      | 111                                          | мл             | Миллилитр                |        |  |  |
|   | -                                      | 868                                          | пор            | Порция                   |        |  |  |
|   | -                                      | 796                                          | шт             | Штука                    | $\sim$ |  |  |
|   |                                        |                                              |                | <u>Е.</u> Печать 🗙 Закрь | ль     |  |  |

Данный справочник используется при задании базовых единиц позиций номенклатуры и задания относительности, т.е. правил пересчета, в виде коэффициентов перерасчета, прочих единиц измерения номенклатуры.

В справочник вводится список используемых компанией единиц измерения (штуки, коробки и т. д.). Они используются при задании «Единиц измерения» позиций номенклатуры.

Подбор из ОКЕИ Кнопка Подбор из ОКЕИ открывает диалоговое окно, в котором отображается Общероссийский классификатор единиц измерения ОК 015-94, утвержденный постановлением Госстандарта

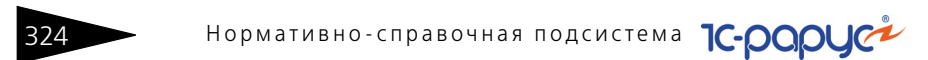

от 26 декабря 1994 г. № 366. В данном диалоговом окне можно выбрать необходимую единицу измерения, которая добавится в справочник Классификатор единиц измерения.

### 4.11.3 Классификатор стран мира

Справочник Классификатор стран мира (Справочники —> Классификаторы —> Классификатор стран мира) перечисляет страны, названия которых могут встретиться в Ваших документах.

| ľ | 🗓 Классификатор стран мира 📃 🗆 🗙                      |      |                |                       |  |  |
|---|-------------------------------------------------------|------|----------------|-----------------------|--|--|
| 1 | Действия 🗸 🔂 🔊 🗙 🕅 🥡 🐨 🙀 🚭 Перейти 🗸 🕜 Подбор из ОКСМ |      |                |                       |  |  |
|   |                                                       | Код  | Наименование 🏯 | Полное наименование   |  |  |
|   |                                                       | 005  | Германия       | Германия              |  |  |
|   | 1                                                     | 003  | Латвия         | Латвия                |  |  |
|   | 0                                                     | 004  | Россия         | Россия                |  |  |
| Ш | •                                                     | 001  | Украина        | Украина               |  |  |
|   |                                                       | 002  | Япония         | Япония                |  |  |
| 4 |                                                       |      |                |                       |  |  |
| 1 | ерм                                                   | ания |                | 📃 🛛 ечать 🛛 🗙 Закрыть |  |  |

Как правило, это страны, граждане которых заселяются в гостиницу.

Кнопка Подбор из ОКСМ позволяет пополнить справочник при помощи Общероссийского классификатора стран мира ОК (МК (ИСО 3166) 004-97) 025-2001 Russian classification of countries of the world.

Классификатор утвержден постановлением Госстандарта РФ от 14 декабря 2001 г. № 529-ст. Дата введения 01 июля 2002 года.

| 🚻 Украина            | _ 🗆 ×                         |
|----------------------|-------------------------------|
| Действия 🕶 🖳 💽 [     | 🔂 Перейти 🕶 ②                 |
| Наименование:        | Украина Код: 001              |
| Полное наименование: | Украина                       |
| Нужна ГТД:           | ГТД не нужна                  |
|                      | 😳 🗈 🖉 🗶 🛧 🗣 🚮 🚮               |
| Префиксы штрихкодов: |                               |
|                      |                               |
|                      |                               |
| [[                   | 🛃 🛛 ОК 🛛 🔚 Записать 🗙 Закрыть |

Элементу справочника соответствует диалоговое окно, пример которого приведен слева.

Поле Нужна ГТД (т. е. государственная таможенная декларация) выбирается из списка:

- 🖝 ГТД нужна;
- 🖝 ГТД не нужна.

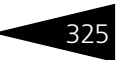

Таблица Префиксы штрих-кодов содержит префиксы штрих-кодов, которые используются для автоматического определения страныпроизводителя в справочнике Номенклатура.

### 4.11.4 Категории качества

| 111 K | 🎹 Категории качества 📃 🗆 🗙     |                            |     |  |  |  |
|-------|--------------------------------|----------------------------|-----|--|--|--|
| Дей   | Действия 🔹 🔌 🔜 🛛 🦉 📆 🕅 т 🃡 😔 ② |                            |     |  |  |  |
|       | Код                            | Наименование 🚊             | ^   |  |  |  |
| 5     | 1                              | Категория качества № 1     |     |  |  |  |
| -     | 2                              | Категория качества № 2     |     |  |  |  |
| -     | 3                              | Категория качества № 3     |     |  |  |  |
| -     | 4                              | Категория качества № 4     |     |  |  |  |
|       | 5                              | Категория качества № 5     |     |  |  |  |
|       |                                |                            |     |  |  |  |
| Kare  | егория качества М              | #1 📃 <u>П</u> ечать 🗙 Закр | ыть |  |  |  |

Справочник Категории качества (Справочники —> Классификаторы —> Категории качества) содержит пять предопределенных элементов и служит для классификации номенклатуры (и ее характеристик) по степеням качества.

Предопределенные элементы определяют степень качества. Элемент с наименьшим кодом соответствует наивысшей степени качества. Добавлять элементы в справочник нельзя. Разрешено только изменение наименования элементов.

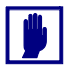

Категории качества – дополнительный аналитический признак. Этот признак позволяет разделить информацию в отчетах по номенклатурным позициям. Раздельное ценообразование на товарные позиции с разными характеристиками качества не ведется.

### 4.11.5 Производители

Справочник Производители (Справочники —> Классификаторы —> Производители) содержит список производителей (заводов, брендов) различных товаров.

| Ľ | 🗒 Производители 💶 🗆 🗙              |          |              |                        |  |  |  |
|---|------------------------------------|----------|--------------|------------------------|--|--|--|
|   | Действия 🗸 🚯 🕭 🗶 🔜 🔯 🖉 🕅 – 🃡 😔 ② 📑 |          |              |                        |  |  |  |
|   |                                    | Код 💷    | Наименование | Страна происхождения 🔷 |  |  |  |
|   | _                                  | 00000001 | ГК "ОЛМА"    | Россия                 |  |  |  |
|   | -                                  | 00000002 | Silk Plaster | Латвия                 |  |  |  |
|   | -                                  | 00000003 | QTECH        | Япония                 |  |  |  |
|   | ×                                  |          |              |                        |  |  |  |
|   | гк "ол                             | MA"      |              | 📃 🛛 ечать 🛛 🗙 Закрыть  |  |  |  |

Для каждого производителя может быть указана страна происхождения.

Этот справочник используется при задании параметров номенклатурных единиц.

Нормативно-справочная подсистема

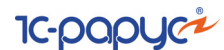

### 4.11.6 Источники информации

326

Справочник Источники информации (Справочники —> Классификаторы —> Источники информации) содержит список внешних источников информации о компании: например, рекламных компаний, выставок, роликов, объявлений в газетах и т. д.

| ľ | 🛄 Источники информации 💶 🗖 🗙     |          |                       |  |  |  |
|---|----------------------------------|----------|-----------------------|--|--|--|
|   | Действия 🕶 🖶 🛃 🗶 🔜 🔯 📆 🕅 - 🌾 😔 📀 |          |                       |  |  |  |
|   |                                  | Код      | Наименование 🚊 🔨      |  |  |  |
|   |                                  | ЦБ000001 | Веб-сайт              |  |  |  |
|   | -                                | ЦБ000002 | Наружная реклама      |  |  |  |
|   |                                  |          | >                     |  |  |  |
|   | Веб-                             | сайт     | 📃 🛛 ечать 🔰 🗙 Закрыть |  |  |  |

Справочник используется в отчетах для оценки эффективности рекламных источников, с точки зрения анализа продаж и торговой наценки, полученных по рекламному источнику.

### 4.11.7 Адресный классификатор

Регистр сведений Адресный классификатор (Справочники —> Классификаторы —> Адресный классификатор) предназначен для хранения адресных элементов – регионов, районов, городов, населенных пунктов, улиц, из которых составляются адреса внутри страны. Таким образом, Адресный классификатор предназначен для правильного и быстрого заполнения адреса, например, в контактной информации.

#### 4.11. Классификаторы

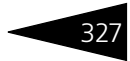

| 🗒 A  | Адресный классификатор         _         ×          ×         ×         ×         ×         ×         ×         ×         ×         ×         ×         ×         ×         ×         ×         ×         ×         ×         ×         ×         ×         ×         ×         ×         ×         ×         ×         ×         ×         ×         ×         ×         ×         ×         ×         ×         ×         ×         ×         ×         ×         ×         ×         ×         ×         ×         ×         ×         ×         ×         ×         ×         ×         ×         ×         ×         ×         ×         ×         ×         ×         ×         ×         ×         ×         ×         ×         ×         ×         ×         ×         ×         ×         ×         ×         ×         ×         ×         ×         ×         ×         ×         ×         ×         ×         ×         ×         ×         ×         ×         ×         ×         ×         ×         ×         ×         ×         ×         ×         ×         ×         ×         × |                           |               |          |             |  |  |
|------|----------------------------------------------------------------------------------------------------|---------------------------|---------------|----------|-------------|--|--|
| Дейс | твия • 🔗 🗶 🔜 🔯 🏹 🖷 • 🍢 🔸                                                                                                    | 😔 ② Отбор 🔹 👼 Загрузить і | классификатор |          |             |  |  |
|      | Наименование Сокр. Индекс Уровень                                                                                                    |                           |               |          |             |  |  |
| ~    | Адыгея                                                                                                    | Pecn                      |               |          | 1           |  |  |
| nr.  | Башкортостан                                                                                                    | Респ                      | 450000        |          | 1           |  |  |
| inc. | Бурятия                                                                                                    | Pecn                      | 670000        |          | 1           |  |  |
| ~    | Алтай                                                                                                    | Респ                      |               |          | 1           |  |  |
| ne   | Дагестан                                                                                                    | Pecn                      |               |          | 1           |  |  |
| n.   | Ингушетия                                                                                                    | Респ                      |               |          | 1           |  |  |
| ne   | Кабардино-Балкарская                                                                                                    | Респ                      |               |          | 1           |  |  |
| nr.  | Калмыкия                                                                                                    | Pecn                      |               |          | 1           |  |  |
| ne   | Карачаево-Черкесская                                                                                                    | Pecn                      |               |          | 1           |  |  |
| ne   | Карелия                                                                                                    | Pecn                      |               |          | 1           |  |  |
| n.   | Коми                                                                                                    | Респ                      |               |          | 1           |  |  |
| n    | Марий Эл                                                                                                    | Респ                      |               |          | 1           |  |  |
| ne   | Мордовия                                                                                                    | Pecn                      |               |          | 1           |  |  |
| 2    | Саха /Якутия/                                                                                                    | Респ                      |               |          | 1           |  |  |
| ne   | Северная Осетия                                                                                                    | Pecn                      |               |          | 1           |  |  |
| ne   | Татарстан                                                                                                    | Респ                      |               |          | 1           |  |  |
| ne   | Тыва                                                                                                    | Pecn                      |               |          | 1           |  |  |
| n.   | Удмуртская                                                                                                    | Pecn                      |               |          | 1           |  |  |
| n.   | Хакасия                                                                                                    | Pecn                      | 655000        |          | 1 🔻         |  |  |
| Отбо | p:                                                                                                    |                           |               | 📃 Печать | » 🗙 Закрытн |  |  |

Адресные элементы загружаются из внешнего файла.

Загрузить классификаторы загружаются посредством формы загрузки адресного классификатора. Для ее вызова служит кнопка Загрузить классификатор в форме списка адресного классификатора. Также данную форму вызывает нажатие кнопки Классификатор в форме записи адреса регистра сведений Контактная информация.

| 📄 Загрузка адресного классификатора 📃                        |                                               |           |  |  |  |
|--------------------------------------------------------------|-----------------------------------------------|-----------|--|--|--|
| Настройки Фильтр по регионам                                 |                                               |           |  |  |  |
| Настройка доступа к данным                                   |                                               |           |  |  |  |
| Файл с адресным классификатором:                             |                                               |           |  |  |  |
| Файл с классификатором улиц:                                 |                                               |           |  |  |  |
| Файл с классификатором домов:                                |                                               |           |  |  |  |
| Файл с классификатором сокращений:                           |                                               |           |  |  |  |
| Настройка загрузки данных                                    |                                               |           |  |  |  |
| Кодировка поставляемых таблиц:                               | Кодировка DOS (866)                           | -         |  |  |  |
| Формат поставляемых таблиц:                                  | 2003 года (информация о домах в отдельной таб | і́лице) 🔻 |  |  |  |
| Очистить классификатор Загрузить регионы Загрузить X Закрыть |                                               |           |  |  |  |

Информация для загрузки размещается в файлах таблиц, подготовленных специальным образом. Загрузку необходимо настроить: указать кодировку файлов и формат представления адресной информации в них. Кроме этого, возможен вариант частичной загрузки классификатора – для этого на вкладке

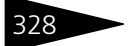

### Нормативно-справочная подсистема ТС-рорцси

Фильтр по регионам нужно в списке пометить те из регионов, адресную информацию которых требуется загрузить. Адресная информация непомеченных регионов загружаться не будет.

Поля диалогового окна Загрузка адресного классификатора рассмотрены в табл. **4-59**.

#### Таблица 4-59. Загрузка адресного классификатора, поля

| Поле                                    | Содержимое                                                                                                    |
|-----------------------------------------|----------------------------------------------------------------------------------------------------|
|                                         | и данным                                                                                                    |
| пистроики ооступи                       | к бинным                                                                                                    |
| Файл с адресным<br>классификатором      | kladr.dbf – адресный классификатор (содержит<br>информацию о регионах, районах, городах и населенных<br>пунктах).                                                                             |
| Файл с<br>классификатором<br>улиц       | street.dbf – классификатор улиц (содержит информацию<br>об улицах, а также – для формата 2002 года –<br>информацию для вычисления индекса по номеру дома).                                    |
| Файл с<br>классификатором<br>домов      | doma.dbf – классификатор домов; используется только<br>для формата 2003 года и содержит информацию для<br>вычисления индекса по номеру дома.                                                  |
| Файл с<br>классификатором<br>сокращений | socrbase.dbf – классификатор адресных сокращений. Если<br>он не загружен или загружен неправильно, механизм<br>адресного классификатора в некоторых случаях будет<br>работать неверно.        |
| Настройка загрузки                      | данных                                                                                                    |
| Кодировка<br>поставляемых<br>таблиц     | Выбирается из следующих вариантов:<br>Кодировка Windows (1251);<br>Кодировка DOS (866).                                                                                                    |
| Формат<br>поставляемых<br>таблиц        | <ul> <li>Выбирается из следующих вариантов:</li> <li>Формат 2002 года (информация о домах и улицах совмещена);</li> <li>Формат 2003 года (информация о домах в отдельной таблице).</li> </ul> |

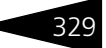

### 4.11.8 Адресные сокращения

Справочник Адресные сокращения (Справочники —> Классификаторы —> Адресные сокращения) предназначен для хранения сокращений различных элементов адреса.

| Ľ | 🎹 Адресные сокращения 📃 🗆 🗙      |     |                    |      |                  |  |  |  |
|---|----------------------------------|-----|--------------------|------|------------------|--|--|--|
| Ŀ | Действия 🗸 🚱 🛃 🗶 🔜 🕅 🧏 🕅 т 🏹 🚭 📀 |     |                    |      |                  |  |  |  |
|   |                                  | Код | Наименование 🚊     | Уров | Сокращение \land |  |  |  |
|   | -                                | ЦБО | Автономная область | 1    | Аобл             |  |  |  |
|   | -                                | ЦБО | Автономный округ   | 1    | AO               |  |  |  |
|   | -                                | ЦБО | Город              | 1    | г.               |  |  |  |
|   | -                                | ЦБО | Дачный поселок.    | 3    | дп               |  |  |  |
|   | -                                | ЦБО | Область            | 1    | обл.             |  |  |  |
|   | -                                | ЦБО | Почтовое отделение | 3    | n/o              |  |  |  |
|   | -                                | ЦБО | Район              | 2    | рн.              |  |  |  |
|   | -                                | ЦБО | Сельсовет          | 3    | c/c              |  |  |  |
|   | 😑 ЦБО Территория                 |     |                    | 2    | тер. 🗸           |  |  |  |
| F | Выбрать <u>П</u> ечать Х Закрыть |     |                    |      |                  |  |  |  |

Адрес состоит из 9 полей: региона, района, города, населенного пункта, улицы, дома, корпуса, квартиры и почтового индекса. Регионы составляют первый уровень, районы – второй, города – третий и т. д.

Для каждого адресного уровня в данном справочнике хранятся допустимые сокращения и полный текст этих сокращений.

При заполнении адреса можно ввести свое значение региона, района и дополнить его правильным сокращением.

### 4.11.9 Районы

Справочник Районы (Справочники —> Классификаторы —> Районы) хранит список городских районов. Информация из этого справочника используется при редактировании контактной информации контрагента.

Нормативно-справочная подсистема ТС-ООООС

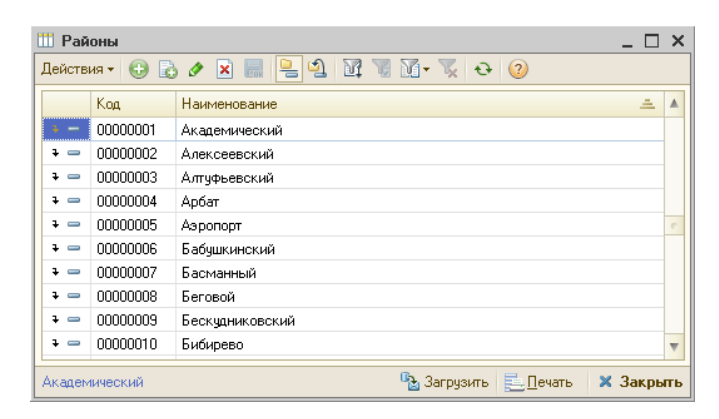

🎝 Загрузить

Районы могут быть введены вручную или загружены из макета при помощи кнопки Загрузить.

### 4.11.10 *Языки*

Справочник Языки (Справочники —> Классификаторы —> Языки) содержит список языков, на которых могут говорить гости.

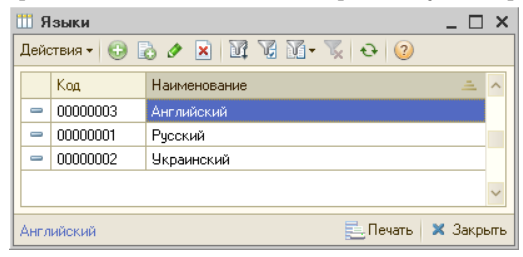

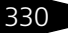

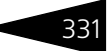

### 4.11.11 Виды алкогольной продукции

Справочник Виды алкогольной продукции (Справочники —> Классификаторы —> Виды алкогольной продукции) содержит список (классификатор) кодов видов алкогольной продукции.

| III E | 🛙 Виды алкогольной продукции 💶 🗆 🗙 |                                                              |                  |                       |        |  |
|-------|------------------------------------|--------------------------------------------------------------|------------------|-----------------------|--------|--|
| Дей   | ствия 🛪                            | - 🕒 🗟 🖉 🗷   🕅 🐨 🕅 - 📡   🚭   Подбор из ОКВАП 🎯                |                  |                       |        |  |
|       | Код                                | Наименование 🏯                                               | Пивная продукция | Только остатки        | ^      |  |
| -     | 232                                | Бренди                                                       |                  |                       |        |  |
| -     | 440                                | Вина игристые                                                |                  |                       |        |  |
| -     | 450                                | Вина шампанские                                              |                  |                       |        |  |
| -     | 403                                | Вино (виноградное столовое)                                  |                  |                       |        |  |
| -     | 401                                | Вино (виноградное)                                           |                  |                       |        |  |
| -     | 252                                | Кальвадос                                                    |                  |                       |        |  |
| -     | 411                                | Ликерное вино                                                |                  |                       |        |  |
| -     | 211                                | Ликероводочные изделия с содержанием этилового спирта до 25% |                  |                       |        |  |
| -     | 212                                | Ликероводочные изделия с содержанием этилового спирта свыше  |                  |                       |        |  |
| -     | 500                                | Пиво с содержанием объемной доли этилового спирта свыше 0,5% | ~                |                       |        |  |
| -     | 260                                | Слабоалкогольная продукция                                   |                  |                       |        |  |
| -     | 140                                | Спирт этиловый питьевой (*)                                  |                  | ✓                     | $\sim$ |  |
|       |                                    |                                                              |                  |                       |        |  |
| Бре   | нди                                |                                                              | 🚯 Выбрать 📃 [    | <u>1</u> ечать 🗙 Закр | ыть    |  |

При заполнении справочника можно воспользоваться общероссийским классификатором видов алкогольной продукции (ОКВАП). Для добавления данных из общероссийского классификатора необходимо нажать на кнопку «Подбор из ОКВАП».

Ниже представлено диалоговое окно элемента справочника Виды алкогольной продукции.

| 🎹 Вино (виноград    | дное столовое) 📃 🗆                     | ×  |
|---------------------|----------------------------------------|----|
| Действия 🕶 🛃 🚦      | ə 🔁 📀                                  |    |
| Наименование:       | Вино (виноградное столовое)            |    |
| Код вида продукции: | 403                                    |    |
| Пивная              | продукция 🗌                            |    |
| Только              | остатки 🗌                              |    |
| Отнесение алкого    | ольной продукции к коду вида продукции |    |
| Вино (виноградное с | столовое)                              |    |
|                     | 🛃 ОК 🔚 Записать 🗙 Закры                | πь |

Поля этого диалогового окна рассмотрены в табл. 4-60.

Таблица 4-60. Виды алкогольной продукции, элемент, поля

| Графа        | Содержимое                               |
|--------------|------------------------------------------|
| Наименование | Наименование вида алкогольной продукции. |

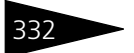

Нормативно-справочная подсистема ТС-рорцей

| Таблица 4-60. Виды алко                                     | огольной продукции, элемент, поля (продолжение)                                                                                 |
|-------------------------------------------------------------|----------------------------------------------------------------------------------------------------|
| Графа                                                       | Содержимое                                                                                                    |
| Код вида продукции                                          | Код вида продукции по общероссийскому<br>классификатору видов алкогольной продукции.                                            |
| Пивная продукция                                            | Признак пивной продукции.                                                                                                    |
| Отнесение алкогольной<br>продукции к коду вида<br>продукции | Информация о коде из общероссийского<br>классификатора видов алкогольной продукции,<br>к которому отнесен данный вид продукции. |

# 4.12 Бюджетирование

В этом разделе рассмотрены справочники, предназначенные для описания разрезов и параметров планирования по виду бюджета. Для доступа к этим справочника выберите Справочники —> Бюджетирование, затем выберите соответствующий пункт меню.

### 4.12.1 Сценарии планирования

Справочник Сценарии планирования (Справочники —> Бюджетирование —> Сценарии планирования) предназначен для задания разделения планирования по произвольному признаку. Например, возможно деление на пессимистичное и оптимистичное планирование, а также для определения периодичности планирования.

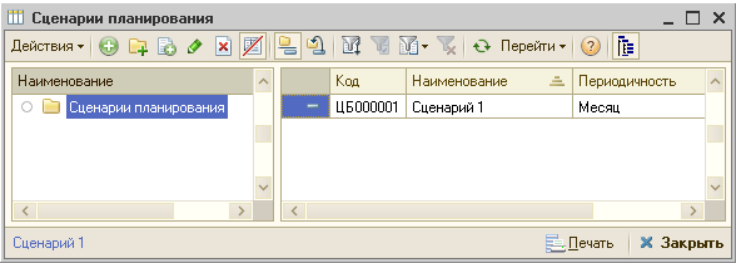

#### 4.12. Бюджетирование

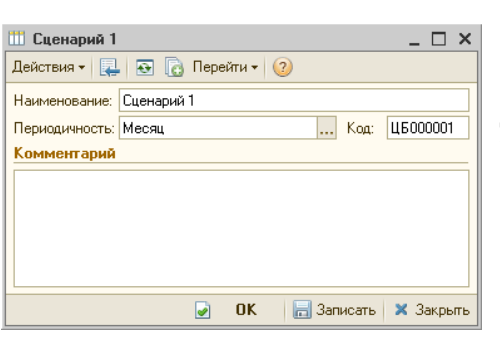

Слева показано диалоговое окно элемента справочника Сценарии планирования. Поля этого диалогового окна рассмотрены в табл. **4-61**.

| Таблица 4-61. Сцена | рии планирования, і | поля |
|---------------------|---------------------|------|
|---------------------|---------------------|------|

| Графа         | Содержимое                                                                                        |
|---------------|---------------------------------------------------------------------------------------------------|
| Наименование  | Наименование сценария планирования                                                                |
| Периодичность | Определяет периодичность планирования. Возможные<br>значения:<br>• Месяц;<br>• Квартал;<br>• Год. |
| Комментарий   | Произвольный комментарий.                                                                         |

### 4.12.2 Параметры планирования

Регистр сведений Параметры планирования (Справочники —> Бюджетирование —> Параметры планирования) определяет набор необходимых операционных бюджетов для конкретных подразделений, а также порядок ввода конкретных видов бюджетов для подразделения за счет использования ресурса Порядок ввода, который нумеруется в пределах конкретного подразделения. Порядок ввода имеет справочный характер и необязателен для строгого соблюдения.

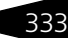

Нормативно-справочная подсистема ТС-рорцси

Ниже показано диалоговое окно регистра сведений.

| 8 | 📱 Параметры планирования 💶 🗆 🗙                                          |                          |                               |                       |                   |  |  |
|---|-------------------------------------------------------------------------|--------------------------|-------------------------------|-----------------------|-------------------|--|--|
|   | Действия - 🕒 🔂 🖉 🗶 🔜 🔯 🌿 🕅 - 🍢 😔 ② 🕇 🌡 🛃 🕼 Автопорядок 🗔 Автозаполнение |                          |                               |                       |                   |  |  |
|   | Подр                                                                    | разделение: Ресторан "Вк | кусный дом" 🔜 🗙 Вид бюдже     | ета:                  | <b>▼</b> X        |  |  |
|   |                                                                         | Подразделение 🚊          | Вид бюджета                   | Сценарий планирования | Порядок ввода 🟯 🔺 |  |  |
| I | ~                                                                       | Ресторан "Вкусный дом"   | Бюджет продаж по номенклатуре | Сценарий 1            | 0                 |  |  |
| I | ~                                                                       | Ресторан "Вкусный дом"   | Бюджет производства по номе   | Сценарий 1            | 1                 |  |  |
| I | ~                                                                       | Ресторан "Вкусный дом"   | Бюджет ДДС                    | Сценарий 1            | 2                 |  |  |
| I |                                                                         |                          |                               |                       |                   |  |  |
| I |                                                                         |                          |                               |                       |                   |  |  |
| Ľ |                                                                         |                          |                               |                       | ~                 |  |  |
| L |                                                                         |                          |                               | E                     | Печать 🗙 Закрыть  |  |  |

Данное диалоговое окно содержит таблицу, графы которой рассмотрены в табл. **4-62**.

| Таблица 4-62. 🛛 <b>Г</b> | Параметры планирования, графы                                                                |  |  |  |
|--------------------------|----------------------------------------------------------------------------------------------|--|--|--|
| Графа                    | Содержимое                                                                                   |  |  |  |
| Подразделение            | Подразделение, для которого устанавливается порядок<br>ввода бюджетов.                       |  |  |  |
| Вид бюджета              | Определяет вид бюджета, для которого устанавливается<br>порядок ввода. Выбирается из списка: |  |  |  |
|                          | 🖝 Бюджет продаж по номенклатуре;                                                             |  |  |  |
|                          | 🖝 Бюджет продаж по категориям;                                                               |  |  |  |
|                          | 🖝 Бюджет производства по номенклатуре;                                                       |  |  |  |
|                          | 🖝 Бюджет закупок по номенклатуре;                                                            |  |  |  |
|                          | 🖝 Бюджет закупок по категориям;                                                              |  |  |  |
|                          | 🖝 Бюджет доходов и расходов;                                                                 |  |  |  |
|                          | 🖝 Бюджет ДДС.                                                                                |  |  |  |
| Сценарий<br>планирования | Сценарий планирования, в разрезе которого<br>устанавливается порядок ввода.                  |  |  |  |
| Порядок ввода            | Определяет порядок ввода документов бюджетирования.                                          |  |  |  |

Автопорядок С помощью кнопки Автопорядок можно установить автоматический порядок ввода в пределах выбранного подразделения.

По кнопке Автозаполнение осуществляется автоматический ввод всех видов бюджетов по подразделению.

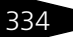

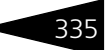

## 4.12.3 Статьи ДДС

Справочник Статьи ДДС (Справочники —> Банк и касса —> Статьи ДДС) служит для дополнительного разделения операций движения денежных средств по статьям. Это позволяет анализировать поступившие денежные средства.

| 🗇 Статьи ДДС _ 🗆 🗙                       |     |       |                              |                           |            |                |        |
|------------------------------------------|-----|-------|------------------------------|---------------------------|------------|----------------|--------|
| Действия - 🕞 📮 🗟 🖉 🖳 🖳 🕅 📆 🕅 - 茨 😔 🥥 🎼 🛬 |     |       |                              |                           |            |                |        |
| Наименование 🏯 🔺                         |     | Код 🛋 | Наименование                 | Вид движения ден. средств | Корр. счет | Бюджетная ст   | ^      |
| 🕀 📄 Статьи ДДС                           | ÷ 📄 | 1 000 | поступление до               |                           |            |                |        |
|                                          | ÷ 📄 | 2 000 | РАСХОД ДС                    |                           |            |                |        |
|                                          | 3   | 3 001 | Перемещение ДС между кассами | Прочее                    | 00         |                |        |
|                                          | 3   | 3 002 | Ввод остатков ДС             | Прочее                    | 00         |                |        |
|                                          | -   | 3 003 | Курсовые разницы             | Прочее                    |            |                |        |
|                                          |     |       |                              |                           |            |                |        |
|                                          |     |       |                              |                           |            |                |        |
| ~                                        |     |       |                              |                           |            |                | $\sim$ |
|                                          |     |       |                              |                           |            |                |        |
| поступление до                           |     |       |                              |                           | <u>П</u> е | чать 🛛 🗙 Закрь | ль     |

В справочник Статьи ДДС занесено несколько предопределенных

статей движения денежных средств (они обозначаются значком с желтым шариком). Такие предопределенные статьи движения денежных средств используются автоматически при проведении той или иной торговой операции.

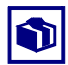

Предопределенные статьи можно переименовать, чтобы их названия отражали особенности учетной политики нашей компании.

Табличные графы диалогового окна Статьи ДДС рассмотрены в табл. **4-63**.

| Таблица 4-63. | Статьи ДДС, | графы |
|---------------|-------------|-------|
|---------------|-------------|-------|

| Графа                                  | Содержимое                                                                                                    |
|----------------------------------------|----------------------------------------------------------------------------------------------------|
| Вид<br>движения<br>денежных<br>средств | Задает направление движения, соответствующее значение<br>выбирается из списка: Приход или Расход                                                                                   |
| Корр. счет                             | Корреспондирующий счет бухгалтерского учета для документов,<br>проходящих по этой статье, служит для выгрузки<br>в бухгалтерскую конфигурацию «1С». Выбирается из плана<br>счетов. |
| Бюджетная<br>статья                    | В этой графе для небюджетных статей отображается бюджетная статья, в состав которой они «вложены».                                                                                 |

Бюджетные статьи – это статьи, у которых не заполнен реквизит Бюджетная статья. Как правило, именно по таким статьям Нормативно-справочная подсистема ТС-ОООЦС

производится бюджетирование. Бюджетные статьи в форме списка справочника выделяются светло-зеленым цветом.

У небюджетных статей реквизит Бюджетная статья заполнен – таким образом, небюджетные статьи «вложены» в состав бюджетных.

Это находит отражение, например, в отчете План-фактный анализ бюджета ДДС, при помощи которого можно получить распределение доходов и расходов по бюджетным статьям.

Если кнопка Выводить только бюджетные статьи нажата, то в форме списка справочника отображаются только бюджетные статьи.

# 4.13 Банк и касса

### 4.13.1 Банки

В справочник Банки (Справочники —> Банк и касса —> Банки) заносятся сведения о банках, в которых расчетные счета есть как у самой компании, так и у ее контрагентов.

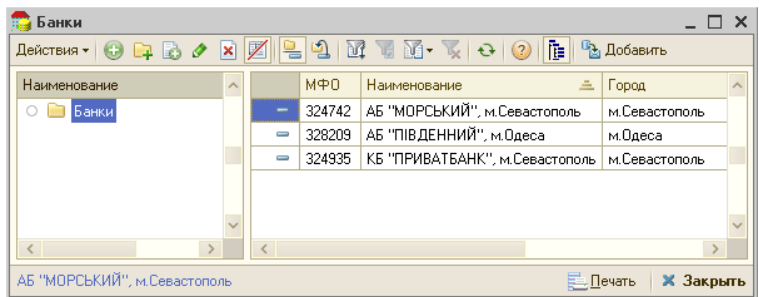

Для банка в справочнике могут быть указаны МФО, корреспондентский счет, головной банк, а также контактная информация банка.

Для справочника Банки реализовано заполнение элементов из классификатора банков. Чтобы загрузить классификатор, нужно нажать кнопку Добавить в верхнем правом углу таблицы справочника.

Кнопка Добавить вызывает специализированную обработку загрузки классификатора банков.

336

-

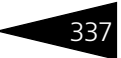

Классификатор банков имеет следующий вид.

|        | Список банков                  |               |                       |          |                 |             |
|--------|--------------------------------|---------------|-----------------------|----------|-----------------|-------------|
| ΜΦ0    | Наименование                   | Город         | Адрес                 | ЕДРПОУ   | Телефоны        | Корр. сче   |
|        | ВІННИЦЬКА ОБЛ.                 |               |                       |          |                 |             |
|        | ВОЛИНСЬКА ОБЛ.                 |               |                       |          |                 |             |
|        | ДНІПРОПЕТРОВСЬКА ОБЛ.          |               |                       |          |                 |             |
|        | ДОНЕЦЬКА ОБЛ.                  |               |                       |          |                 |             |
|        | ЖИТОМИРСЬКА ОБЛ.               |               |                       |          |                 |             |
|        | ЗАКАРПАТСЬКА ОБЛ.              |               |                       |          |                 |             |
|        | ЗАПОРІЗЬКА ОБЛ.                |               |                       |          |                 |             |
|        | ІВАНО-ФРАНКІВСЬКА ОБЛ.         |               |                       |          |                 |             |
|        | КИЇВСЬКА ОБЛ                   |               |                       |          |                 |             |
|        | КІРОВОГРАДСЬКА ОБЛ.            |               |                       |          |                 |             |
|        | РЕСПУБЛІКА КРИМ                |               |                       |          |                 |             |
| 308047 | ВАТ "ВАБАНК", м.Сімферополь    | м.Сімферополь | вүл. Києвська, 76     | 34485414 |                 |             |
|        |                                |               | пр. Кірова, 29/1, літ |          |                 |             |
| 308304 | АКБ "ІМЕКСБАНК", м.Сімферополь | м.Сімферополь | "A"                   | 34871422 |                 |             |
|        |                                |               | вул.К.Лібкнехта,/ву   |          |                 |             |
|        |                                |               | л.Жуковського,/ву     |          |                 |             |
| 324009 | АБ "ДІАМАНТ", М.Сімферополь    | м.Сімферополь | л.Р.Люксембург        | 33304840 | 0.0050.07.54.45 | 00000400004 |
| 324010 | АК УСБ, М.СМФЕрополь           | м.сімферополь | вул. кірова, зо       | 09324017 | 0-0052-27-54-15 | 32006100301 |
| 324021 | ARTING PARIQUARISEN BARK       | M Cimbenonom  | вул Набележиа 32      | 20680287 |                 | 32008173101 |
| 324021 | AK "VCF" M Canatonia           | м Євпаторія   | вул. Матвесва, 15     | 09324075 | 8,06569         | 32008100301 |
| 324195 | АК "УСБ", м Севастополь        | м Севастополь | вул. Леніна, 15       | 09324193 | 8-0690-54-41-15 | 32008100301 |
|        | УПРАВЛІННЯ НБУ В               |               |                       | 1        |                 | 1           |
| 324333 | АВТ.РЕСП.КРИМ, м.сімферополь   | м.Сімферополь | вул. Горького, 4      | 09324336 |                 |             |
|        | ВАТ "МІЖН.КОМ.БАНК",           |               |                       |          |                 |             |
| 324366 | м.Феодосія                     | м.Феодосія    | вул. Коробкова, 9     | 23437294 | 8-(06562)       |             |
| 324377 | АБ "ТАВРИКА" М Севастополь     | м Севастополь | вул Репіна, 1         | 26124308 |                 |             |

Для добавления банка в справочник достаточно найти нужный банк в классификаторе и дважды щелкнуть по нему левой кнопкой мыши.

### 4.13.2 Валюты

Справочник Валюты (Справочники —> Банк и касса —> Валюты) содержит перечень валют, учет которых требуется в нашей компании.

| - | <b>\$</b> B | алюты          |          |                          | _ 🗆 >           | ¢ |
|---|-------------|----------------|----------|--------------------------|-----------------|---|
|   | Дейс        | твия 🕶 🔂 👌 🖉   | · 🗙 📈    | 1 🕅 🖉 М- 🏹 🕂 п           | Іерейти 👻 ②     |   |
| l |             | Наименование 🏯 | Код      | Полное наименование      | Курс            | 1 |
| L | -           | USD            | 840      | доллары США              | 7,9737          |   |
| L | -           | Грн            | 980      | Гривна                   | 1,0000          |   |
|   |             |                |          |                          | ~               |   |
|   |             | Ę              | Загрузит | ъ курсы 🛛 🔙 Подбор 🛛 📃 🛽 | ечать 🗙 Закрытн | 5 |

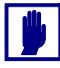

Данный справочник с небольшими изменениями заимствован из Типовых решений 1С (например, он присутствует в конфигурации «1С: Управление производственным предприятием») и является для них типовым.

Графа Курс содержит значение, соответствующее текущей дате (обычно – последнее введенное значение валютного курса, получаемое из регистра сведений Курсы валют).

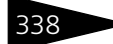

Нормативно-справочная подсистема ТС-рорус

🖀 Этот справочник можно вызвать также при помощи значка.

Добавочные кнопки диалогового окна Валюты рассмотрены в табл. **4-64**.

| Таблица 4-64.     | Валюты, кнопки                                                                                                    |
|-------------------|----------------------------------------------------------------------------------------------------|
| Кнопка            | Действие                                                                                                    |
| 🔣 Загрузить курсы | Вызывает обработку Загрузка курсов валют. Эта обработка<br>автоматически загружает курсы валют с интернет-сайта<br>www.finance.ua. |
| 🔙 Подбор          | Позволяет пополнить таблицу при помощи Классификатора<br>валют.                                                                    |

Обработка Загрузка курсов валют автоматически загружает курсы валют с интернет-сайта www.finance.ua.

В таблице показываются даты последнего обновления курсов валют. При помощи флажков выберите те валюты, курсы которых требуется загрузить. Задайте период загрузки и нажмите кнопку Загрузить.

| 🚱 Загрузка курсов валю | г           |                  |              | _ 🗆 ×         |
|------------------------|-------------|------------------|--------------|---------------|
| 2                      | Период заг  | рузки с: 01.10.3 | 2011 🍺 по: З | 1.10.2011 🔳 🛄 |
| 🕀 🗟 🖉 🗙 🚖 🗣            | A↓ A↓ I 💀 I | Іодбор 🛛 🔣 Заг   | толнение 🕶 🌖 | • Загрузить 🚷 |
| Валюта                 | Код валюты  | Дата курса       | Курс         | Кратность     |
| 🔽 USD                  | 840         | 13.10.2011       | 7,9737       | 1             |
| 🗌 Грн                  | 980         | 01.10.2010       | 1            | 1             |
|                        |             |                  |              |               |
|                        |             |                  |              |               |
|                        |             |                  |              | 🗙 Закрыты     |

| S USD                  |                                                                      |              | _ 🗆 ×     |  |
|------------------------|----------------------------------------------------------------------|--------------|-----------|--|
| Действия 🕶 🛃 💽 🚺       | ) Перейти <del>-</del> 🧿                                             |              |           |  |
| Наименование:          | USD                                                                  | Код:         | 840       |  |
| Полное наименование:   | доллары США                                                          |              |           |  |
| Параметры прописи ц    | елой части                                                           |              |           |  |
| Род: Мужской 🔻 о       | дин: доллар два: ,                                                   | доллара пять | долларов  |  |
| Параметры прописи д    | робной части                                                         |              |           |  |
| Род: Мужской 🔻 о       | дин: цент два:                                                       | цента пять   | центов    |  |
| Количество разрядов пр | Количество разрядов при выводе дробной части в виде числа: 2 знака 💌 |              |           |  |
| История курсов         |                                                                      |              |           |  |
| Действия 🕶 🔂 🗟 🔌       | * 🗶 🔜                                                                | M- 🔨 😔       |           |  |
| Период 🏯               | Курс                                                                 | Кратно       | сть ^     |  |
| 01.10.2010             |                                                                      | 7,9000       | 1         |  |
| 13.10.2011             |                                                                      | 7,9737       | 1 ~       |  |
|                        | 🥥 OK                                                                 | 🔚 Записать   | 🗙 Закрыты |  |

Слева показано диалоговое окно элемента справочника Валюты.

Группы полей Параметры прописи задают наименование валюты в разных формах и правила именования числительных. Эти данные используется в печатных формах документов.

#### 4 13. Банки касса

330

Таблица содержит регистр сведений курсов выбранной валюты на разные даты (они могли быть введены вручную или загружены с сайта).

Указанное в качестве курса количество гривен может соответствовать не одной единице иностранной валюты, а многим (например, 100 иенам). В этом случае в графе Кратность задается нужное число единиц иностранной валюты.

### 4.13.3 Кассы компании

Справочник Кассы компании (Справочники —> Банк и касса —> Кассы компании) содержит список физических касс Вашей компании (неоперационных касс). Кассы, описанные в этом справочнике, служат для приема и выдачи денежных сумм. Для оформления приема и выдачи денег из касс служат специальные документы – кассовые ордера.

| 🛃 Основная ка  | acca                  |    | _ 🗆 ×                  |
|----------------|-----------------------|----|------------------------|
| Действия 🕶 🖳   | 💽 🚡 Перейти 🕶 📀       |    |                        |
| Наименование:  | Основная касса        |    | Код: 00000             |
| Принадлежнос   | ть                    |    |                        |
| Подразделение: | Отель "Солнечные дни" |    | Q                      |
| Организация:   | 000 "Мир отдыха"      |    | Q                      |
| Параметры      |                       |    |                        |
| Многовалютна   | я касса               |    | Валюта: Грн 🔍          |
|                | <b></b>               | OK | 🔚 Записать 🛛 🗙 Закрыть |

Слева показано диалоговое окно элемента справочника Кассы компании. Поля этого диалогового окна рассмотрены в табл. 4-65.

| Таблица 4-65. <b>К</b> | ассы компании, поля                                                                                                    |
|------------------------|----------------------------------------------------------------------------------------------------|
| Поле                   | Содержимое                                                                                                    |
| Принадлежность         |                                                                                                    |
| Подразделение          | Подразделение компании, к которому прикреплена касса.<br>Выбирается из справочника Подразделения компании.                                                                                   |
| Организация            | Организация, которой принадлежит касса. Выбирается из<br>справочника Организации.                                                                                                    |
| Параметры              |                                                                                                    |
| Многовалютная<br>касса | Если флажок установлен, то в кассе могут храниться<br>средства в любых валютах. Учет денежных средств ведется в<br>разрезе нескольких валют. Поле Валюта при этом<br>становится недоступным. |
| Валюта                 | Задает валюту для кассы. Выбирается из справочника<br>Валюты.                                                                                                    |
|                        |                                                                                                    |

Нормативно-справочная подсистема ТС-рорус

#### Кассы ККМ 4.13.4

Справочник Кассы ККМ (Справочники —> Банк и касса —> Кассы ККМ) содержит список контрольно-кассовых машин. Чаще всего соответствует физическому количеству денежных ящиков компании. Используется при оформлении документов розничной продажи. В качестве неоперационных касс компании могут использоваться денежные ящики контрольно-кассовых машин (ККМ) при розничной торговле.

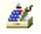

🏄 🛛 Этот справочник можно вызвать также при помощи значка.

| 🛃 Касса регистратуры 📃 🗆 🗙                         |            |                                  |      |  | . 🗆 🗙    |   |         |
|----------------------------------------------------|------------|----------------------------------|------|--|----------|---|---------|
| Действия 🛪 🖳                                       | <b>€</b> 6 | ?                                |      |  |          |   |         |
| Наименование:                                      | Kacca per  | Касса регистратуры Код: ЦБ000000 |      |  | 000001   |   |         |
| Принадлежност                                      | ъ          |                                  |      |  |          |   |         |
| Подразделение:                                     | Отель "С   | олнечные                         | дни" |  |          |   | Q       |
| Организация:                                       | 000 "Ми    | р отдыха                         | •    |  |          |   | Q       |
| Кассовый узел:                                     |            |                                  |      |  |          |   | ×       |
| Параметры                                          |            |                                  |      |  |          |   |         |
| Валюта:                                            |            | Грн                              |      |  |          |   | Q       |
| Фискальный регистратор: Офисный принтер чеков №3 × |            |                                  |      |  |          |   |         |
| Ограничения                                        |            |                                  |      |  |          |   |         |
| Вариант ограничения суммы: Не ограничено ×         |            |                                  |      |  |          |   |         |
| Сумма ограничения: 0,00 🖬 🗙                        |            |                                  |      |  |          |   |         |
|                                                    |            | <b>V</b>                         | OK   |  | Записать | × | Закрыть |

Слева показано диалоговое окно элемента справочника Кассы ККМ. Поля этого диалогового окна рассмотрены в табл. 4-66.

#### Таблица 4-66. Кассы ККМ, элемент, поля

| Поле           | Содержимое                                                                                                    |
|----------------|----------------------------------------------------------------------------------------------------|
| Принадлежность |                                                                                                    |
| Подразделение  | Подразделение компании, к которому прикреплена ККМ.<br>Выбирается из справочника Подразделения компании.                                                                                                    |
| Организация    | Организация, которой принадлежит ККМ. Выбирается из справочника Организации.                                                                                                    |
| Кассовый узел  | Кассовый узел, к которому относится касса.                                                                                                    |
| Параметры      |                                                                                                    |
| Валюта         | Задает валюту работы ККМ и наличности в денежном ящике.<br>Валюта должна соответствовать национальной валюте<br>страны (Сервис —> Настройка параметров —> Валюты<br>—> Валюта регламентированного учета).<br>Выбирается из справочника Валюты. |

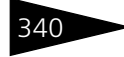
#### 4.13. Банк и касса

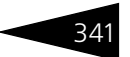

| Таблица 4-66. | Кассы ККМ, элемент, поля | (продолжение) |
|---------------|--------------------------|---------------|
|               |                          |               |

| Поле                            | Содержимое                                                                                               |
|---------------------------------|----------------------------------------------------------------------------------------------------|
| Фискальный<br>регистратор       | Фискальный регистратор, установленный на данной кассе.                                                   |
| Ограничения                     |                                                                                                    |
| Вариант<br>ограничения<br>суммы | Определяет вариант, согласно которому устанавливается<br>сумма ограничения фискальных операций по кассе. |
| Сумма<br>ограничения            | Определяет максимально допустимую сумму фискальных операций по кассе согласно варианту ограничения.      |

#### Дополнительная информация:

- 🖵 см. 4.1.1 «Организации» на стр. 145
- □ см. 4.1.2 «Подразделения компании» на стр. 149
- 🖵 см. 4.13.2 «Валюты» на стр. 337

## 4.13.5 Загрузка банковского классификатора

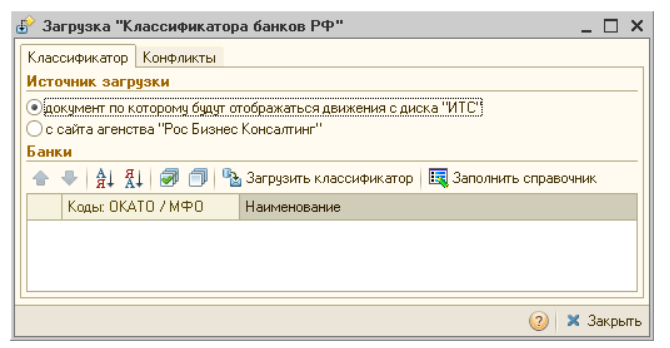

Диалоговое окно обработки Загрузка "Классификатора банков РФ" содержит две вкладки.

После нажатия кнопки Загрузить классификатор в табличной части окна загрузки автоматически отобразится содержимое классификатора. Банки в классификаторе структурированы по регионам. При нажатии на «+» в графе Коды ОКАТО/БИК в табличной части будут отображены все банки выбранного региона.

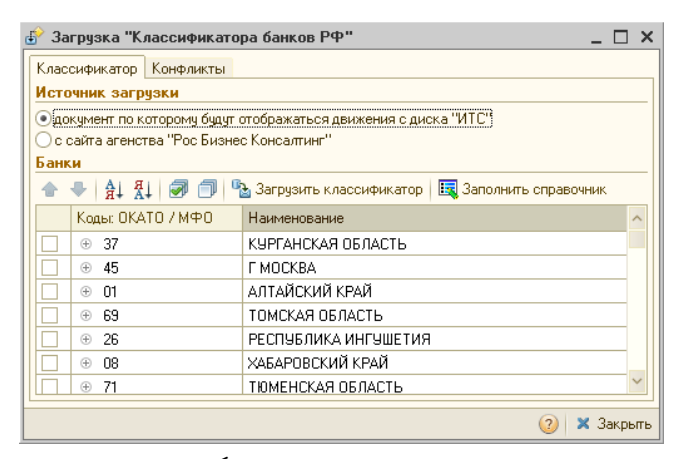

Пользователь может выбрать для занесения в справочник как все банки какого-либо региона, так и любой банк по отдельности. Для этого необходимо, соответственно, либо поставить флажок в строке выбранного региона, не разворачивая список банков, либо развернуть список банков нужного региона, нажав на «+», и отметить флажком каждый банк, который необходимо добавить в справочник. После расстановки флажков необходимо нажать на кнопку Заполнить справочник. Выбранные банки будут перенесены в справочник и сгруппированы в соответствии с регионами, в которых они находятся. В случае, если до загрузки классификатора банков какиелибо банки были занесены в справочник вручную, при загрузке справочников из классификатора возможно возникновение конфликтов, связанных с тем, что некоторые реквизиты ранее занесенных в справочник банков не будут соответствовать данным об этих банках, содержащимся в классификаторе. Информация о таких конфликтах будет выведена в окне загрузки классификатора на вкладке Конфликты. Если загружаемый банк уже есть в справочнике, но его описание отличается от имеющегося (банки отождествляются по БИК), то на вкладке Конфликты цветом будет выделен реквизит, значение которого в базе данных не соответствует значению, указанному в классификаторе.

| Класс                 | сификатор Конфликты                                                                                                    |       |            |                 |                       |  |  |
|-----------------------|----------------------------------------------------------------------------------------------------|-------|------------|-----------------|-----------------------|--|--|
| Спис<br>некот<br>Поме | Список банков уже имеющиеся в базе, но отличающиеся от классификатора<br>некоторыми параметрами.<br>Пометьте те банки, изменения для которых необходимо принять. |       |            |                 |                       |  |  |
| Pası                  | личия информационной базы с                                                                                                    | с кла | асси       | фикатором       |                       |  |  |
| t                     | 🖡 🛛 🛃 🛃 Пометить 🗍 Снять                                                                                                    | поме  | тки        | Принять изменен | ия                    |  |  |
|                       | Наименование                                                                                                    | K     | бласс      | ификатор        | База                  |  |  |
| ✓                     | РЕСПУБЛИКА КАРЕЛИЯ                                                                                                    |       |            |                 |                       |  |  |
| ~                     | ⊡…ФБ ООО КБ''ФИНАНСОВ                                                                                                    | 3     |            |                 |                       |  |  |
|                       | БИК                                                                                                    | 0     | 04860      | 2781            | 048602781             |  |  |
|                       | Наименование                                                                                                    | ¢     | <b>₽БО</b> | ОО КБ"ФИНАНС    | ФКБ "ФИНАНСОВЫЙ       |  |  |
|                       | Город                                                                                                    | Г     | Т. ПЕТ     | ГРОЗАВОДСК      | г. Петрозаводск       |  |  |
|                       | Корр. счет                                                                                                    |       | 30101      | 81000000000781  | 3010181000000000781   |  |  |
|                       | Адрес                                                                                                    |       | 18500      | 1, ПР.ПЕРВОМА   | 185001 г. Петрозаводс |  |  |
|                       | Телефоны                                                                                                    | 0     | 814)7      | 46977,745106    | 25-56-78              |  |  |
|                       |                                                                                                    |       |            |                 |                       |  |  |

Нажатие на кнопку Принять изменения приведет к внесению в существующие элементы справочника изменений в соответствии с данными классификатора. Однако если пользователь уверен, что правильными являются данные, внесенные ранее вручную, следует снять флажки с элементов, корректировка которых не требуется, затем нажать на кнопку Принять изменения. Выбранные банки будут загружены, введенные вручную сведения будут оставлены в неприкосновенности.

# 4.14 Календари

В этом разделе рассмотрены справочники, позволяющие настроить графики работ организации и сотрудников организации **с учетом смен**. Для доступа к этим справочникам выберите Справочники —> Календари, затем выберите соответствующий пункт меню.

## 4.14.1 Графики работы

344

Справочник Графики работы (Справочники —> Календари —> Графики работы) используется для хранения описания и параметров графиков работ как всего предприятия, так и отдельных сотрудников.

| III 1 | 🗓 Графики работы _ 🗆 🗙                 |                              |              |             |               |               |   |
|-------|----------------------------------------|------------------------------|--------------|-------------|---------------|---------------|---|
| Дей   | ствия 🕶 🔂                              | 🔓 🖉 🐹 🕅 🕅 • 🦷                | 🗧 🔂 Перейти  | • 📀         |               |               |   |
|       | Код                                    | Наименование 🏯               | Персональный | Дата начала | Периодичность | Фиксированный | ^ |
| -     | ЦБ000010                               | график амбулатории           |              | 01.05.2011  | Неделя        |               |   |
| -     | ЦБ000016                               | график бильярда              |              | 01.05.2011  | Неделя        |               |   |
| -     | ЦБ000008                               | график кабинета терапевта    |              | 01.05.2011  | Неделя        |               |   |
| -     | ЦБ000012                               | график кабинета хирурга      |              | 01.05.2011  | Неделя        |               |   |
| -     | ЦБ000013                               | график массажиста            | ¥            | 01.05.2011  | Неделя        |               |   |
| -     | ЦБ000014                               | график массажного кабинета   |              | 01.05.2011  | Неделя        |               |   |
| -     | ЦБ000017                               | график мед. сестры           | <b>v</b>     | 12.09.2011  | Неделя        |               |   |
|       | 00000001                               | График отеля                 |              | 12.09.2011  | Неделя        |               |   |
| -     | ЦБ000020                               | график продуктового склада   |              | 19.09.2011  | Неделя        |               |   |
| -     | ЦБ000018                               | график процедурного кабинета |              | 12.09.2011  | Неделя        |               | ~ |
| гра   | график амбулатории 📃 📴 ечаты 🗙 Закрыты |                              |              |             |               |               |   |

График работы может быть фиксированным – в этом случае элемент справочника выступает в роли шаблона графика, или детальным – тогда график работы заполняется на каждую конкретную дату с использованием данных шаблона.

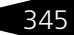

Ниже показано диалоговое окно элемента справочника Графики работы.

| 🗰 график мас   | сажиста     |                  |             |                      |                  | _ 🗆 ×          |
|----------------|-------------|------------------|-------------|----------------------|------------------|----------------|
| Действия 🕶 🖳   | 💀 🔓         | Перейти 🔻        | ?           |                      |                  |                |
| Наименование:  | график ма   | ссажиста         |             |                      | Код:             | ЦБ000013       |
| Периодичность: | Неделя      |                  |             |                      | Начало:          | 01.05.2011 🛛 🗐 |
| Фиксированн    | ый график:  | заполняет        | ся только ц | заблон, расчет на да | гу производится  | а по нему.     |
| 💿 Детальный гр | афик: запо  | лняется на       | каждую да   | ту с использованием  | 1 данных шаблон  | Ha.            |
| Реквизиты за   | юлнения     | по умолча        | нию         |                      |                  |                |
| Смена:         |             |                  |             |                      |                  | × Q            |
| Начало:        | 09:00       | 🕶 🗙 Око          | нчание: 🚹   | 3:00 🔻 🗙 Про         | должительность   | . 09:00 💌 🗙    |
| Вид дня:       |             |                  |             |                      |                  | Q              |
| Амбулатория-   |             |                  |             |                      |                  |                |
| 💌 Персональны  | й, специали | ста: Машо        | ошин Егор Г | лебович              |                  | ×              |
| Специализация: | массажис    | т                |             |                      |                  | ×              |
| Подразделение: | Амбулатор   | ный блок "       | Здоровье"   |                      |                  | ×              |
| Места приема:  | массажны    | ій кабинет       |             |                      |                  | XQ             |
| Шаблон график  | Брафик      |                  | Ha Souriù   |                      |                  |                |
|                |             | - 41 문<br>- 41 문 | 1 🗔 Зап     | олнение 🕶            |                  |                |
| N Номер дн     | а Смена     | Начало           | Конец       | Продолжительност     | ь Виддня         | Исключение     |
| 1              |             | 9:00:00          | 18:00:00    | 9:00:00              | Рабочий          |                |
| 2              |             | 9:00:00          | 18:00:00    | 9:00:00              | Рабочий          |                |
| 3              | 2           | 9:00:00          | 18:00:00    | 9:00:00              | Рабочий          |                |
| 4              | 3           | 9:00:00          | 18:00:00    | 9:00:00              | Рабочий          |                |
| 5 .            | ļ į         | 9:00:00          | 18:00:00    | 9:00:00              | Рабочий          |                |
| 6              | 5           | 9:00:00          | 18:00:00    | 9:00:00              | Выходной         |                |
| 7              | ò           | 9:00:00          | 18:00:00    | 9:00:00              | Выходной         |                |
| <              |             |                  |             |                      |                  | >              |
|                |             |                  |             | B                    | <b>nik</b> 🔲 3am |                |
|                |             |                  |             | <b>V</b>             |                  |                |

Поля этого диалогового окна рассмотрены в табл. 4-67.

#### Таблица 4-67. Графики работ, поля

| Поле          | Содержимое                                                                                              |
|---------------|----------------------------------------------------------------------------------------------------|
| Периодичность | Периодичность графика работы. Возможные значения:<br>Неделя;<br>Декада;                                 |
|               | <ul> <li>Месяц;</li> <li>Квартал;</li> <li>Год;</li> <li>Произвольный.</li> </ul>                       |
| Начало        | Дата начала действия графика. Это поле заполняется<br>только для графика с произвольной периодичностью. |

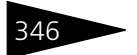

Таблица 4-67

Нормативно-справочная подсистема ТС-ОООЦС

Графики работ, поля (продолжение)

| Поле                    | Содержимое                                                                                                    |
|-------------------------|----------------------------------------------------------------------------------------------------|
| Фиксированный<br>график | Если переключатель установлен в эту позицию, то<br>заполняется только шаблон графика. Расчет на<br>конкретную дату производится по этому шаблону.     |
| Детальный график        | Если переключатель установлен в эту позицию, то<br>детальный график заполняется на каждую конкретную<br>дату с использованием данных шаблона графика. |
| Реквизиты заполнения    | я по умолчанию                                                                                                    |
| Смена                   | Смена по умолчанию. Выбирается из справочника<br>Смены.                                                                                               |
| Начало                  | Начало рабочего времени по умолчанию.                                                                                                    |
| Окончание               | Конец рабочего времени по умолчанию.                                                                                                    |
| Продолжительность       | Продолжительность рабочего дня по умолчанию.                                                                                                    |

Вкладка Шаблон графика содержит временные интервалы рабочего времени, количество которых равно количеству строк табличной части шаблона графика и определяется периодичностью графика. Одна строка табличной части определяет временные показатели одного дня. Для разбития временных интервалов используется реквизит табличной части Смена.

| Шабл | пон графика                    | График | работ кале | ндарный  |                   |          |            |
|------|--------------------------------|--------|------------|----------|-------------------|----------|------------|
| Ð    | 😌 🗟 🖉 🗙 🔜 🛧 🐥 🗍 🗮 заполнение - |        |            |          |                   |          |            |
| N    | Номер дня                      | Смена  | Начало     | Конец    | Продолжительность | Вид дня  | Исключение |
| 1    |                                |        | 9:00:00    | 18:00:00 | 9:00:00           | Рабочий  |            |
| 2    | 1                              |        | 9:00:00    | 18:00:00 | 9:00:00           | Рабочий  |            |
| 3    | 2                              |        | 9:00:00    | 18:00:00 | 9:00:00           | Рабочий  |            |
| 4    | 3                              |        | 9:00:00    | 18:00:00 | 9:00:00           | Рабочий  |            |
| 5    | 4                              |        | 9:00:00    | 18:00:00 | 9:00:00           | Рабочий  |            |
| 6    | 5                              |        | 9:00:00    | 18:00:00 | 9:00:00           | Выходной |            |
| 7    | 6                              |        | 9:00:00    | 18:00:00 | 9:00:00           | Выходной |            |
|      |                                |        |            |          |                   |          |            |
| <    |                                |        |            |          |                   |          | >          |

В том случае, если переключатель установлен на Детальный график, данное диалоговое окно содержит вторую вкладку – График работ календарный.

Вкладка График работ календарный предназначена для заполнения детального графика работы. При этом график работ заполняется на каждую конкретную дату с учетом шаблона графика.

| Шаблон графика 🛛 График ра | бот календар | ный       |          |             |          |        |
|----------------------------|--------------|-----------|----------|-------------|----------|--------|
| 🕀 🔂 🗙 🕅 🏹 🖏                | 😔 🛛 🔣 Sano   | олнение 🕶 |          | Найти: 25 🗘 | 4 🗘 2011 | ÷      |
| Дата                       | Начало       | Окончание | Продолж. | Смена       | Вид дня  | ^      |
| 25.04.2011, 115, Пн        | 09:00        | 18:00     | 09:00    |             | Рабочий  |        |
| 26.04.2011, 116, BT        | 09:00        | 18:00     | 09:00    |             | Рабочий  |        |
| 27.04.2011, 117, Cp        | 09:00        | 18:00     | 09:00    |             | Рабочий  |        |
| 28.04.2011, 118, Чт        | 09:00        | 18:00     | 09:00    |             | Рабочий  |        |
| 29.04.2011, 119, Пт        | 09:00        | 18:00     | 09:00    |             | Выходной |        |
| 30.04.2011, 120, C6        | 09:00        | 18:00     | 09:00    |             | Выходной |        |
|                            |              |           | 1 440 ч  |             |          | $\sim$ |
| <                          |              |           |          |             | >        |        |

Щ Заполнение ▼ При нажатии на кнопку Заполнение производится автозаполнение календарного графика. Меню этой кнопки содержит следующие пункты:

- Очистить;
- Заполнить по графику;
- Вытеснить графиком.

При выборе соответствующего пункта меню открывается диалоговое окно Заполнение календарного графика.

| Заполнение кале | ендарного графика Х                     |
|-----------------|-----------------------------------------|
| График:         | график массажиста                       |
| Вид заполнения  |                                         |
| Очистить        |                                         |
| 💿 По шаблону    | график массажиста 🗙 🔍                   |
| ОВытеснить      |                                         |
|                 |                                         |
| Периодичность : | заполнения                              |
| • Неделя        | Период с 10.10.2011 🌐 по 16.10.2011 进 😝 |
| 🔵 Декада        |                                         |
| О Месяц         | Воскресенье - выходной                  |
| 🔾 Квартал       |                                         |
| ○Год            |                                         |
| О Произвольный  |                                         |
|                 | 🖳 Выполнить 🛛 🗙 Закрыть                 |

Поля этого диалогового окна рассмотрены в табл. **4-68**.

#### Таблица 4-68. Заполнение календарного графика, поля

| Поле   | Содержимое                                                         |
|--------|--------------------------------------------------------------------|
| График | Наименование графика работы, для которого производится заполнение. |

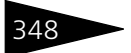

| Таблица 4-68.               | Заполнение календарного графика, поля (продолжение)                                                                            |
|-----------------------------|----------------------------------------------------------------------------------------------------|
| Поле                        | Содержимое                                                                                                    |
| Вид заполнения              | Переключатель на три позиции, задающий вид заполнения<br>календарного графика:<br>• Очистить;<br>• По шаблону;<br>• Вытеснить. |
| Периодичность<br>заполнения | Определяет период заполнения календарного графика.                                                                             |

#### 4.14.2 Смены

Справочник Смены (Справочники —> Календари —> Смены) используется для разбиения интервала одного дня на множество интервалов. Применяется для описания графика работы сложной структуры.

| 🗰 Смены                          |        |   |          |                                |      | _ 🗆        | ×      |
|----------------------------------|--------|---|----------|--------------------------------|------|------------|--------|
| Действия - 🚯 🗞 🖉 🕅 🥳 🐺 😌 ② 🛅     |        |   |          |                                |      |            |        |
| Наименование 🏯                   | ^      |   | Код      | Наименование                   | =    | Персональн | ^      |
| 👆 Основная смена работы компании |        | - | 00000001 | Основная смена работы компании |      |            |        |
| — Рабочий день                   |        | - | ЦБ0000   | Рабочий день                   |      |            |        |
|                                  |        |   |          |                                |      |            |        |
|                                  |        |   |          |                                |      |            |        |
|                                  |        |   |          |                                |      |            |        |
|                                  | $\sim$ |   |          |                                |      |            | $\sim$ |
| Рабочий день                     |        |   |          | <u>Е. П</u> е                  | чаты | ь 🗙 Закры  | пь     |

| ľ  | 🎹 Рабочий день 📃 🗆 🗙                     |         |           |            |                      |  |  |
|----|------------------------------------------|---------|-----------|------------|----------------------|--|--|
|    | Действия 🗸 📮 🔂 👩 ②                       |         |           |            |                      |  |  |
| F  | Наименование: Рабочий день Код: ЦБ000001 |         |           |            |                      |  |  |
| ľ  | Интер                                    | валы    |           |            |                      |  |  |
|    | <b>(</b>                                 | ð 🖉 🗙 📕 |           | ₽Ļ         |                      |  |  |
|    | N                                        | Начало  | Окончание | Продолжит. | Вид интервала        |  |  |
|    | 1                                        | 09:00   | 13:00     | 04:00      | Рабочее время        |  |  |
|    | 2                                        | 13:00   | 14:00     | 01:00      | Обеденный перерыв    |  |  |
|    | 3                                        | 14:00   | 18:00     | 04:00      | Рабочее время        |  |  |
|    |                                          |         |           |            |                      |  |  |
|    |                                          |         |           |            |                      |  |  |
|    |                                          |         |           | 9          |                      |  |  |
| ΙL |                                          |         |           | 94         |                      |  |  |
|    |                                          |         | <u></u>   | OK 🔚       | Записать 🛛 🗙 Закрыть |  |  |

Слева показано диалоговое окно элемента справочника Смены. Это диалоговое окно содержит таблицу Интервалы, графы которой рассмотрены в табл. **4-69**.

| Таблица 4-69.    | Смены, графы                                                                                                    |
|------------------|----------------------------------------------------------------------------------------------------|
| Графа            | Содержимое                                                                                                    |
| Начало           | Время суток, в которое начинается действие смены.                                                                                                    |
| Окончание        | Время суток, в которое заканчивается действие смены.                                                                                                    |
| Продолжит.       | Время действия смены.                                                                                                    |
| Вид<br>интервала | Вид интервала смены. Возможные значения:<br><ul> <li>Рабочее время;</li> <li>Обеденный перерыв;</li> <li>Технический перерыв;</li> <li>Нерабочее время;</li> <li>Больничный;</li> <li>Отпуск.</li> </ul> |

#### 4.14.3 Сезоны

Справочник Сезоны (Справочники —> Календари —> Сезоны) используется для хранения информации о сезонах – дополнительной аналитике при назначении цен на тарифы.

Например, при помощи этой аналитики могут быть назначены, например, различные цены зимой и летом.

| 🛄 лето             |                 |       |            | _ 🗆 ×       |
|--------------------|-----------------|-------|------------|-------------|
| Действия 🕶 🛃 💽 🛛   | 3 2             |       |            |             |
| Сезон действует с: | 01.05           | ∎по   | 31.10      | # (↔)       |
|                    | 🗹 Периодический | сезон |            |             |
| Наименование:      | лето            |       | Код:       | 0000002     |
|                    | leto            |       |            |             |
|                    |                 | 🥑 OK  | 🔚 Записать | 🗴 🗙 Закрыты |

Если установлен флажок Периодический сезон, то данный сезон является периодическим, т. е. действует каждый год (например, сезон «Зима» длится с 1 декабря до 28 февраля).

Если этот флажок не установлен, то для сезона задаются точные границы с указанием года.

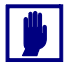

При определении, к какому сезону относится некая дата, точные сезоны пользуются предпочтением. Иначе говоря, если некоторая дата попадает и в точный сезон, и в периодический, то при всех расчетах она считается принадлежащей точному сезону.

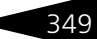

Нормативно-справочная подсистема

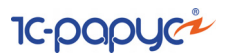

# 4.15 Анкетирование

350

В этом разделе описаны механизмы создания анкет для проведения опросов и удаленного анкетирования.

### 4.15.1 Типовые анкеты

Справочник Типовые анкеты (Справочники —> Анкетирование —> Типовые анкеты) используется для хранения типовых наборов вопросов, использующихся при анкетировании или опросах.

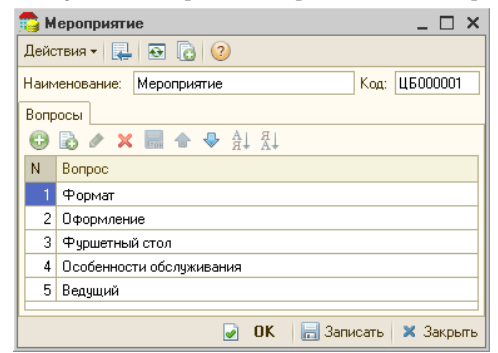

В таблице Вопросы в форме типовой анкеты указывается список вопросов. Вопросы для этого списка выбираются из плана видов характеристик Вопросы для анкетирования.

Типовые анкеты используются в документах Заказ мероприятия (а также в АРМ Заказ мероприятия) для автоматического заполнения табличной части Вопросы.

## 4.15.2 Вопросы для анкетирования

В плане видов характеристик Вопросы для анкетирования (Справочники —> Анкетирование —> Вопросы для анкетирования) хранится список вопросов, используемых при анкетировании в документах Заказ мероприятия (а также в АРМ Заказ мероприятия).

#### 4.15. Анкетирование

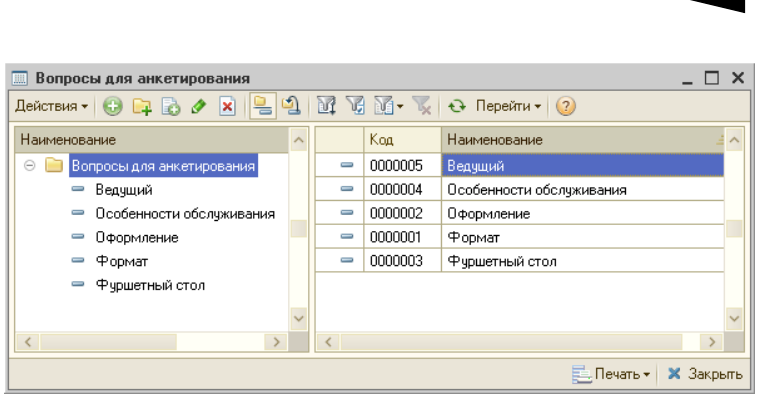

Ниже показано диалоговое окно элемента плана видов характеристик Вопросы для анкетирования.

| доло                              |                                                                                   |                                                                        |   |            |           |          |   |  |
|-----------------------------------|-----------------------------------------------------------------------------------|------------------------------------------------------------------------|---|------------|-----------|----------|---|--|
| Наим                              | енование:                                                                         | Расстановка                                                            |   |            | Код:      | 000000   | 6 |  |
| Форы                              | иулировка:                                                                        | Расстановка столов                                                     |   |            |           |          |   |  |
|                                   |                                                                                   |                                                                        |   |            |           |          |   |  |
|                                   |                                                                                   |                                                                        |   |            |           |          |   |  |
|                                   |                                                                                   |                                                                        |   |            |           |          |   |  |
|                                   |                                                                                   |                                                                        |   |            |           |          |   |  |
| Ответ в виде: Одного из вариантов |                                                                                   |                                                                        |   |            |           |          |   |  |
|                                   |                                                                                   |                                                                        |   |            |           |          |   |  |
| Bap                               | ианты ответо                                                                      | рв                                                                     |   |            |           |          |   |  |
| Вари<br>Дей                       | ианты ответо<br>йствия <del>-</del>                                               | )B<br>B 🖉 🖉 🔛 🔜                                                        |   |            |           |          |   |  |
| Варі<br>Деі                       | ианты ответо<br>йствия <del>-</del>   €<br>  Код                                  | рв<br>Со 🖉 🗶 🔚<br>Наименование                                         | 4 | Требует р  | азвернуть | ый ответ | ^ |  |
| Вари<br>Дей                       | ианты ответо<br>йствия - С<br>Код<br>ЦБ000001                                     | рв<br>В маненование<br>В виде буквы П                                  | 4 | Требует р  | азвернуть | ый ответ | ^ |  |
| Bapı<br>Dei                       | ианты ответо<br>йствия - €<br>Код<br>ЦБ000001<br>ЦБ000002                         | рв<br>В мале буквы П<br>В виде буквы Т                                 | 4 | Требует ри | азвернуть | ый ответ | ^ |  |
| Bapı<br>Dei                       | канты ответо<br>йствия ▼   €<br>Код<br>ЦБ000001<br>ЦБ000002<br>ЦБ000003           | рв<br>Каименование<br>В виде буквы П<br>В виде буквы Т<br>В одну линию | 4 | Tpeбyer p. | азвернуть | ый ответ | ^ |  |
| Bapı<br>Dei                       | канты ответо<br>йствия • (<br>Код<br>ЦБ000001<br>ЦБ000002<br>ЦБ000003<br>ЦБ000003 | ав<br>Наименование<br>В виде буквы П<br>В одну линию<br>другое         | 4 | Tpeóyer p. | азвернуть | ый ответ | ^ |  |

В поле Формулировка вводится формулировка вопроса. В поле Ответ в виде указывается, какой вид ответа требуется на данный вопрос.

Ответ на вопрос может требоваться в виде:

- 🖙 текста;
- 🖙 строки;
- 🖙 числа;
- 🕸 даты;
- 🖙 «да»/«нет»;

Нормативно-справочная подсистема ТС-ОООЦС

- одного из вариантов вариант будет выбираться из списка предопределенных ответов (в списке Варианты ответов можно указать любое число возможных ответов);
- нескольких вариантов также выбор из списка предопределенных ответов, но может быть выбрано больше одного варианта;
- 🖙 ссылки.

Если ответ требуется в виде «одного из вариантов» или «нескольких вариантов», то в диалоговом окне отображается таблица Варианты ответов, в которой следует указать варианты ответов на данный вопрос. Для каждого из вариантов ответа можно указать, что если выбран этот вариант, то к нему требуется также развернутое пояснение опрашиваемого лица. Для этого следует установить флажок в графе Требует развернутый ответ для данного варианта ответа.

Если ответ требуется в виде «ссылки», это означает, что ответом на данный вопрос будет являться ссылка на какой-либо объект информационной базы. В этом случае в диалоговом окне отображается поле Тип значения, в котором следует указать класс объектов, из которых будет выбираться вариант ответа при анкетировании. Например, в этом поле может быть выбран справочник Помещения. В этом случае ответом на данный вопрос может быть любой элемент данного справочника.

# 4.16 Действия

Справочник Действия (Справочники —> Анкетирование —> Вопросы для анкетирования) содержит список действий системы, описанных на языке 1С. Действия разделяются на Автотекст и Команды управления. Действия Автотекст используются для формирования шаблонов заполнения SMS сообщений и выполняются при заполнении сообщений по шаблону. Команды управления вызываются из входящих SMS сообщений.

# 4.17 Значимые события

Справочник Значимые события (Справочники —> Значимые события) является основным элементом в блоке События. Назначение этого блока – обработка различных событий от прикладных объектов конфигурации. В справочнике Значимые события описывается вид объекта (Источник события), события которого необходимо обрабатывать, вид события (Событие), а также условия для обработки этого события. При наступлении некоторого

#### 4.17. Значимые события

события от объекта (например, запись документа Реализация) производится поиск подходящего элемента справочника Значимые события. Для рассматриваемого выше примера будет произведен поиск элементов, у которых в качестве источника события выбран документ Реализация, а событие – ПриЗаписи. После нахождения нужных элементов производится проверка условий, накладываемых на источник события. Например, если необходимо обрабатывать событие записи документов Реализация только определенного автора, то это можно указать в условиях. Если проверка условий пройдена, то далее начинается выполнение необходимых действий (создание объектов, отправка электронного письма и т. д.). Выполняемые действия описываются в элементах подчиненного справочника Действия на значимое событие.

| 👖 Константа "Интервал проверки напоминаний (в минутах)" (ПриЗаписи) 📃 🗆 🗙                    |                                                                                                    |                                                                                                    |  |  |  |
|----------------------------------------------------------------------------------------------|----------------------------------------------------------------------------------------------------|----------------------------------------------------------------------------------------------------|--|--|--|
| Действия 🗸 📮 🔂 Горейти 🗸 🕐 📑                                                                 |                                                                                                    |                                                                                                    |  |  |  |
| аименование: Константа "Интервал проверки напоминаний (в минутах)" (ПриЗаписи) Код: ЦБООООО1 |                                                                                                    |                                                                                                    |  |  |  |
| рки напоминаний (в мин <u>ч</u>                                                              | пах)''                                                                                                    |                                                                                                    |  |  |  |
|                                                                                              |                                                                                                    |                                                                                                    |  |  |  |
| закции                                                                                       |                                                                                                    |                                                                                                    |  |  |  |
|                                                                                              |                                                                                                    | Активность 💌                                                                                                    |  |  |  |
| пнить 🗸 Произвольные                                                                         | условия -                                                                                                    |                                                                                                    |  |  |  |
| Тип сравнения                                                                                | Значение сравнения                                                                                                    |                                                                                                    |  |  |  |
| >                                                                                            |                                                                                                    | 5                                                                                                    |  |  |  |
|                                                                                              |                                                                                                    |                                                                                                    |  |  |  |
|                                                                                              |                                                                                                    |                                                                                                    |  |  |  |
|                                                                                              | 🛃 🛛 ОК 🛛 🔚 Запи                                                                                                    | сать 🗙 Закрыть                                                                                                    |  |  |  |
|                                                                                              | ний (в минутах)" (При<br>рки напоминаний (в мину<br>рки напоминаний (в мину<br>закции<br>анить •   Произвольные<br>Тип сравнения<br>> | ний (в минутах)" (ПриЗаписи)<br>рки напоминаний (в минутах)" (ПриЗаписи) Код: [Ц]<br>рки напоминаний (в минутах)"<br>закции<br>акции<br>пнить •   Произвольные условия •<br>Тип сравнения<br>><br>СМ Запи |  |  |  |

В качестве источника события может выступать любой вид объектов, присутствующий в подписках на событие (например, справочник Номенклатура, документ Реализация и т. д.). Обязательным условием является наличие у имени подписки префикса сб. Источником события может выступать класс объектов целиком – например, Документы, Справочники, Константы и т. д.

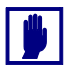

Подписки на события задаются в режиме Конфигуратора и в режиме работы с Типовым решением не могут быть изменены.

После выбора источника события необходимо выбрать вид события, который жестко связан с видом источника события.

Чтобы указанные действия выполнялись, необходимо установить флажок Активность. Нормативно-справочная подсистема ТС-ОООЦС

Действия, выполняемые после проверки условий, выполняются в строго определенном порядке. Предусмотрено несколько режимов выполнения действий:

- Выполнять действия в транзакции все действия значимого события выполняются в рамках одной транзакции. Если в одном из действий произойдет ошибка, то транзакция будет отменена.
- В случае исключения прерывать выполнение в случае возникновения ошибки в одном из действий дальнейшие действия выполняться не будут. Однако результат работы предыдущих действий отменен не будет.
- В случае исключения продолжить выполнение в случае возникновения ошибки в одном из действий это действие будет проигнорировано, а выполнение действий продолжится.

Предусмотрено два вида условий, накладываемых на значения реквизитов источника события:

- Простое условие условие накладывается на конкретный реквизит источника события, а также на реквизиты, «доступные через точку». В этом случае необходимо выбрать нужный реквизит, указать вид сравнения и задать значение сравнения. Список возможных видов сравнения зависит от типа значения выбранного реквизита источника события. Например, для реквизитов ссылочного типа допустимо только сравнение вида «равно» и «не равно». Возможно накладывать ограничения на реквизиты табличных частей источника, если таковые имеются. В этом случае условие будет истинным, если в табличной части присутствует хотя бы одна строка, удовлетворяющая наложенным ограничениям.
- Произвольное условие условие описывается текстом (код на языке 1С), в котором обязательно должна присутствовать переменная Результат булевого типа. В этом случае проверка условия сводится к выполнению кода и анализу значения переменной Результат. Если в результате выполнения кода возникла ошибка – либо в тексте кода не будет присутствовать переменная Результат, либо значение этой переменной будет не булевого типа – то это условие будет проигнорировано. Если в условии необходимо обратиться к реквизитам объекта источника, то необходимо использовать предопределенную переменную Объект.

Элемент справочника Значимые события может содержать произвольное количество условий различных видов. Все условия объединяются логическим «И» (кроме игнорируемых условий, о которых см. выше).

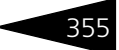

## 4.17.1 Настройки АРМ-Отчеты

Справочник Настройки АРМ-Отчеты содержит перечень настроек для работы с АРМ Отчеты.

Ниже показано диалоговое окно элемента этого справочника.

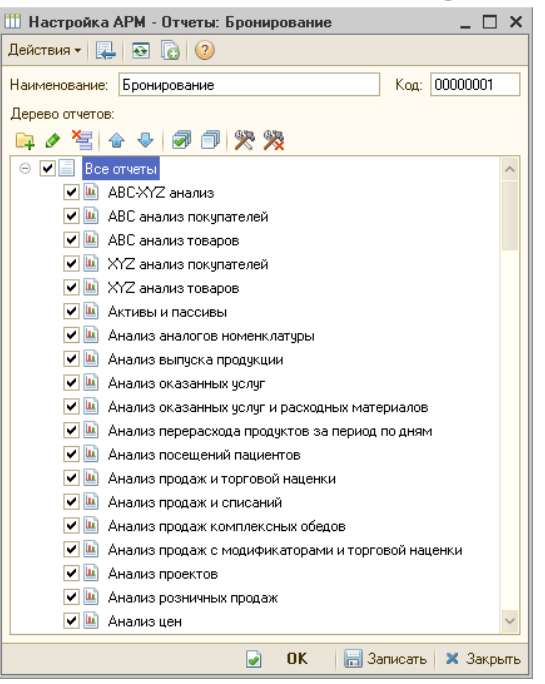

Отчеты, которые должны отображаться в интерфейсе APM Отчеты, отмечаются флажками.

Также могут быть созданы произвольные группы для группировки отчетов. Для создания группы следует нажать кнопку на командной панели элемента справочника. Отчеты в списке можно перемещать между группами путем перетаскивания при зажатой левой кнопке мыши (drag-and-drop).

Группы могут быть удалены. При удалении группы все отчеты в ней перемещаются в корневой список. Отчеты в списке не могут быть удалены.

Также для каждого отчета в списке могут быть заданы настройки, отличные для настроек по умолчанию. Для этого следует, выбрав отчет в списке, нажать кнопку 🎘 на командной панели элемента справочника. Это открывает форму настроек отчета. Выбрав

необходимые настройки, следует закрыть форму настроек. После этого данный отчет будет отмечен в списке значком 🎘 справа от названия. При вызове из АРМ Отчеты этот отчет сформируется с новыми, измененными настройками.

Для того чтобы отменить изменение настроек для отчета и вернуться к настройкам по умолчанию, следует выбрать отчет с измененными настройками в списке и нажать кнопку 🞇 на командной панели элемента справочника.

Для каждого пользователя в элементе справочника Пользователи на вкладке Настройки АРМ Отчеты может быть выбран список настроек, которые может применять этот пользователь. Одна из настроек может быть помечена как основная – она будет загружена в АРМ Отчеты для данного пользователя по умолчанию.

# 4.18 Статусы занятости номеров

Справочник Статусы занятости номеров содержит список статусов, которые может принимать номер в конкретный период его эксплуатации (например, «Занят полностью» или «Выезд сегодня»), с указанием их цветовой кодировки.

| Ш С  | 🛿 Статусы занятости номеров 🛛 💶 🗙 |         |                       |         |     |  |  |
|------|-----------------------------------|---------|-----------------------|---------|-----|--|--|
| Дейс | ствия 🕶 🛷 🕅 🏹                     | 4 🛛 - 🔨 | € <b>②</b>            |         |     |  |  |
|      | Код                               | Цвет    | Наименование          | Ŧ       |     |  |  |
| -    | 0000005                           |         | Свободен              |         |     |  |  |
| -    | 0000007                           |         | Просроченый выезд     |         |     |  |  |
| -    | 0000002                           |         | Занят частично        |         |     |  |  |
| -    | 0000001                           |         | Занят полностью       |         |     |  |  |
| -    | 0000003                           |         | Забронирован по типу  |         |     |  |  |
| -    | 0000004                           |         | Забронирован номер    |         | 0   |  |  |
| -    | 0000006                           |         | Заблокирован          |         |     |  |  |
| -    | 0000010                           |         | Гость выехал          |         |     |  |  |
| -    | 8000000                           |         | Выезд сегодня         |         |     |  |  |
| 5    | 0000009                           |         | Виртуальная занятость |         |     |  |  |
|      |                                   |         |                       |         |     |  |  |
|      | <b>V</b>                          |         |                       |         |     |  |  |
| Своб | боден                             |         | Печать 🔡              | 🗙 Закры | ыть |  |  |

Для каждого статуса указывается перечень видов работ, которые необходимо выполнять в помещениях и номерах при установке указанного статуса. В перечень видов работ могут входить как простые, так и составные. элементы. Виды работ можно установить как для всех типов номеров, так и для определенного типа.

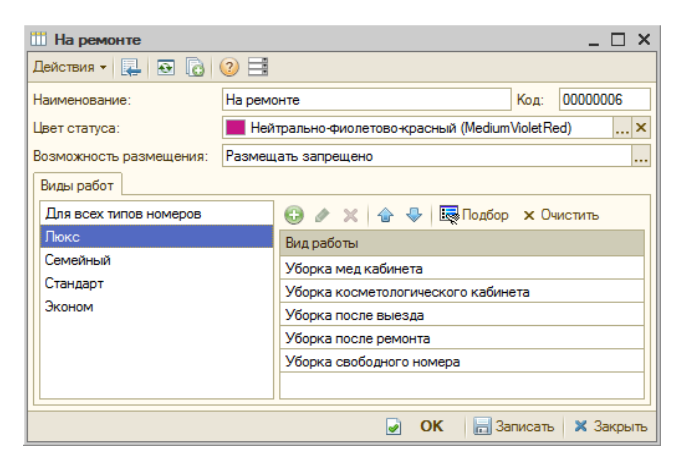

Если в константах программы установлен флажок Отменять назначенные работы при смене статуса (Сервис —> Основная форма констант —> Настройки управления отелем —> Гостиница), то при смене статуса будет осуществляться отмена назначенных на номер работ.

# 4.19 Внешние модули

Справочник Внешние модули предназначен для хранения печатных форм конфигурации во внешних файлах или в базе данных.

| 🌺 АРМ - Гости          |                    | _ 🗆 ×                      |
|------------------------|--------------------|----------------------------|
| Действия 🕶 📮 💽 🛛       | 3 2                |                            |
| Наименование:          | АРМ - Гости        | Код: 00000006              |
| Параметры внешней      | формы              |                            |
| Идентификатор объекта: |                    | •                          |
| •Хранить внешнюю фор   | му в базе данных   |                            |
| 🏡 Загрузить 🛚 🖺 Вы     | грузить 🙀 Очистить | Форма НЕ загружена!        |
| Хранить внешнюю фор    | му в файле         | 01.01.0001 0:00:00         |
|                        |                    |                            |
|                        | 🚺 Открыты 🛃 О      | К 🛛 🔚 Записать 🛛 🗙 Закрыть |

В поле Идентификатор объекта выбирается документ, в списке печатных форм которого будет добавлена еще одна печатная форма.

# 4.20 Детский оздоровительный лагерь

В этом разделе рассмотрены справочники, относящиеся к деятельности предприятия, связанной с организацией детского отдыха в оздоровительных лагерях.

## 4.20.1 Группы гостей

358

Справочник Группы гостей предназначен для хранения перечня отрядов лагеря, к которым могут быть отнесены дети.

| 🛄 Группы гостей _ 🗆 🗙 |   |          |          |              |   |                        |   |
|-----------------------|---|----------|----------|--------------|---|------------------------|---|
| Действия 🗸 🕀 📴 🛃 🖉 🗵  |   | <u>-</u> | M 2 M-   | 🏹 🥹 ② 🛅      |   |                        |   |
| Наименование 🚢        |   |          | Код      | Наименование | 4 | Представление команды  |   |
| 🗢 📄 Группы гостей     |   | -        | ЦБ000002 | Отряд 1      |   | Отряд старшеклассников |   |
|                       |   | -        | ЦБ000004 | Отряд 2      |   | Спортивная группа      |   |
|                       | e |          |          |              |   |                        | c |
|                       |   |          |          |              |   |                        |   |
|                       |   |          |          |              |   |                        |   |
|                       | W |          |          |              |   |                        | Ŧ |
| Отряд 1               |   |          |          |              |   | 📃 Печать 🛛 🗙 Закры     | њ |

На форме элемента справочника задается наименование отряда и его краткое описание.

| 🛄 Отряд 1      |                        |              | _ 🗆 ×            |
|----------------|------------------------|--------------|------------------|
| Действия 🛪 📮   |                        |              |                  |
| Наименование:  | Отряд 1                | Код:         | ЦБ000002         |
| Представление: | Отряд старшеклассников |              |                  |
|                |                        | 🖌 OK 🛛 🔚 3ar | писать 🗙 Закрыть |

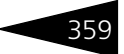

## 4.20.2 Смены заезда

Справочник Смены заезда предназначен для описания перечня смен, в которые осуществляется заезд гостей в лагерь.

|     | 🛄 Смены заезда 📃 🗆 🗙                                                 |                                         |             |            |              |          |  |  |
|-----|----------------------------------------------------------------------|-----------------------------------------|-------------|------------|--------------|----------|--|--|
| Дей | Действия 🗝 🚱 🔗 🗶 🕅 📆 📆 📆 + 🏹 😔 Перейти 🗝 ②                           |                                         |             |            |              |          |  |  |
|     | Код                                                                  | Наименование                            | Дата начала | Дата конца | Наименование | Ежегодно |  |  |
| -   | ЦБ000003                                                             | Смена заезда с 01.01.2013 по 19.01.2013 | 01.01.2013  | 19.01.2013 | Smena zaezda |          |  |  |
| -   | ЦБ000004                                                             | Смена заезда с 01.08.2015 по 31.08.2015 | 01.08.2013  | 31.08.2013 | Smena zaezda |          |  |  |
|     |                                                                      |                                         |             |            |              |          |  |  |
|     |                                                                      |                                         |             |            |              |          |  |  |
|     | <b>v</b>                                                             |                                         |             |            |              |          |  |  |
| <   | ۲ ( ا                                                                |                                         |             |            |              |          |  |  |
| Сме | Смена заезда с 01.01.2013 по 19.01.2013 🗰 Выбрать 📃 Печать 🗙 Закрыть |                                         |             |            |              |          |  |  |

Для каждой смены задается ее наименование и период действия.

| 🚻 Смена заез,   | ас 01.08.2015 по 31.08.2015             | _ 🗆 ×                         |
|-----------------|-----------------------------------------|-------------------------------|
| Действия 🕶 🖳    | 💽 👩 Перейти 🔻 ②                         |                               |
| Наименование:   | Смена заезда с 01.08.2015 по 31.08.2015 | Код: ЦБ000004                 |
|                 | Smena zaezda s 01.08.2015 po 31.08.2015 |                               |
| Смена заезда с: | 01.08 🔳 по 31.08                        | 🗊 😝 💽 Периодическая           |
|                 |                                         | 🕑 ОК 🛛 🔚 Записать 🛛 🗙 Закрыть |

Под наименованием автоматически вводится его написание латиницей, представляющее собой гиперссылку. Нажатие этой гиперссылки открывает специальное диалоговое окно, в котором латинское написание может быть изменено.

| Перевод: Наименование Х |                                                                                                    |  |
|-------------------------|----------------------------------------------------------------------------------------------------|--|
| Наименование            | именование Смена заезда с 01.01.2013 по 15 тг<br>именование (lat.) Smena zaezda s 01.01.2013 ро 19.01.2 |  |
| Наименование (lat:)     |                                                                                                    |  |
|                         | 🔜, ОК 🛛 🗙 Закрыть                                                                                       |  |

Нажатие кнопки 🛅 автоматически вводит стандартную транслитерацию.

Установленный флажок Периодическая означает, что смена действует каждый год.

## 4.20.3 Транспорт прибытия для группы

Справочник Транспорт прибытия для группы необходим для указания видов транспорта, на которых может прибывать гость или группа гостей (например, автомобиль, поезд, самолет), или же транспортных точек, куда прибывают гости (например, аэропорт, ж/д вокзал и т. п.).

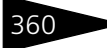

| 111                              | 🎹 Транспорт прибытия для группы 📃 🗆 🗙 |                          |            |  |  |  |  |
|----------------------------------|---------------------------------------|--------------------------|------------|--|--|--|--|
| Действия - 🕒 💦 🖋 🕅 🥳 🌠 🕅 - 🍢 😔 🥝 |                                       |                          |            |  |  |  |  |
|                                  | Код                                   | Наименование             | <u>a</u> 🔺 |  |  |  |  |
| -                                | ч ЦБ0000001                           | автобус                  |            |  |  |  |  |
| -                                | ч ЦБ000002                            | автовокзал г.Севастополь | 0          |  |  |  |  |
|                                  |                                       |                          |            |  |  |  |  |
|                                  |                                       |                          |            |  |  |  |  |
| L                                |                                       |                          | V          |  |  |  |  |
| авт                              | автобус 📃 Печать 🗙 Закрыть            |                          |            |  |  |  |  |

## 4.20.4 Учебные классы

Справочник Учебные классы содержит информацию о номерах учебных классов гостей.

| III 1                          | 🛄 Учебные классы _ 🗆 Х |              |         |    |  |  |
|--------------------------------|------------------------|--------------|---------|----|--|--|
| Действия - 🕒 🔂 🖋 🕅 🦉 🏹 - 🍢 🕹 📀 |                        |              |         |    |  |  |
|                                | Код                    | Наименование | - 4     |    |  |  |
| -                              | 00000006               | 10-ый Класс  |         |    |  |  |
| -                              | 00000007               | 11-ый Класс  |         |    |  |  |
| -                              | 00000001               | 5-ый Класс   |         |    |  |  |
|                                | 00000002               | 6-ой Класс   |         | 0  |  |  |
|                                | 00000003               | 7-ой Класс   |         |    |  |  |
|                                | 00000004               | 8-ой Класс   |         |    |  |  |
|                                | 00000005               | 9-ый Класс   |         | -  |  |  |
|                                |                        |              |         | *  |  |  |
|                                |                        | 📃 Печать 🔰   | К Закры | пъ |  |  |

## 4.20.5 Отраслевые направления

Справочник Отраслевые направления отражает перечень отраслей, от департаментов которых могут быть присланы группы гостей.

| Отраслевые направления                     | _ 🗆 ×                |
|--------------------------------------------|----------------------|
| Действия • 🚯 🔂 🖋 🙁 🖄 🕅 📆 🐼 • 🍢 🕹           | 0                    |
| Наименование 🏯                             | Код 🔺                |
| <ul> <li>Отраслевые направления</li> </ul> |                      |
| 🕀 🤜 Искусство                              | 00000003             |
| 🕀 🤜 Наука                                  | 00000001             |
| 🕀 🤜 Спорт                                  | 00000002             |
|                                            |                      |
|                                            | 📃 Печать 🛛 🗙 Закрыть |